### SPARC M10-4/M10-4S

サービスマニュアル

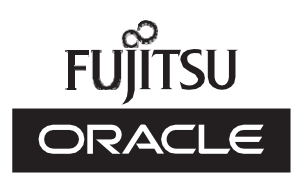

マニュ アル番号: C120-E682-21 2023 年 6 月 Copyright © 2007, 2023, 富士通株式会社 All rights reserved.

本書には、オラクル社および/またはその関連会社により提供および修正された技術情報が含まれています。

オラクル社および/またはその関連会社、および富士通株式会社は、それぞれ本書に記述されている製品および技術に関する知的 所有権を所有または管理しています。これらの製品、技術、および本書は、著作権法、特許権などの知的所有権に関する法律お よび国際条約により保護されています。

本書およびそれに付属する製品および技術は、その使用、複製、頒布および逆コンパイルを制限するライセンスのもとにおいて 頒布されます。オラクル社および/またはその関連会社、および富士通株式会社およびそのライセンサーの書面による事前の許可 なく、このような製品または技術および本書のいかなる部分も、いかなる方法によっても複製することが禁じられます。本書の 提供は、明示的であるか黙示的であるかを問わず、本製品またはそれに付随する技術に関するいかなる権利またはライセンスを 付与するものでもありません。本書は、オラクル社および富士通株式会社の一部、あるいはそのいずれかの関連会社のいかなる 種類の義務を含むものでも示すものでもありません。

本書および本書に記述されている製品および技術には、ソフトウェアおよびフォント技術を含む第三者の知的財産が含まれてい る場合があります。これらの知的財産は、著作権法により保護されているか、または提供者からオラクル社および/またはその関 連会社、および富士通株式会社ヘライセンスが付与されているか、あるいはその両方です。

GPLまたはLGPLが適用されたソースコードの複製は、GPLまたはLGPLの規約に従い、該当する場合に、お客様からのお申し込みに応じて入手可能です。オラクル社および/またはその関連会社、および富士通株式会社にお問い合わせください。この配布には、第三者が開発した構成要素が含まれている可能性があります。本製品の一部は、カリフォルニア大学からライセンスされているBerkeley BSDシステムに由来しています。

UNIXはThe Open Groupの登録商標です。

OracleとJavaはOracle Corporationおよびその関連企業の登録商標です。

富士通および富士通のロゴマークは、富士通株式会社の登録商標です。

SPARC Enterprise、SPARC64、SPARC64ロゴ、およびすべてのSPARC商標は、米国SPARC International, Inc.のライセンスを 受けて使用している、同社の米国およびその他の国における商標または登録商標です。

その他の名称は、それぞれの所有者の商標または登録商標です。

このソフトウェアまたは関連ドキュメントを、米国政府機関もしくは米国政府機関に代わってこのソフトウェアまたは関連ド キュメントをライセンスされた者に提供する場合は、次の通知が適用されます。

U.S. GOVERNMENT END USERS: Oracle programs, including any operating system, integrated software, any programs installed on the hardware, and/or documentation, delivered to U.S. Government end users are "commercial computer software" pursuant to the applicable Federal Acquisition Regulation and agency-specific supplemental regulations. As such, use, duplication, disclosure, modification, and adaptation of the programs, including any operating system, integrated software, any programs installed on the hardware, and/or documentation, shall be subject to license terms and license restrictions applicable to the programs. No other rights are granted to the U.S. Government.

免責条項:本書または本書に記述されている製品や技術に関してオラクル社、富士通株式会社および/またはそのいずれかの関連 会社が行う保証は、製品または技術の提供に適用されるライセンス契約で明示的に規定されている保証に限ります。このような 契約で明示的に規定された保証を除き、オラクル社、富士通株式会社および/またはそのいずれかの関連会社は、製品、技術、ま たは本書に関して、明示、黙示を問わず、いかなる種類の保証も行いません。これらの製品、技術、または本書は、現状のまま 提供され、商品性、特定目的への適合性または第三者の権利の非侵害の黙示の保証を含みそれに限定されない、明示的であるか 黙示的であるかを問わない、なんらの保証も、かかる免責が法的に無効とされた場合を除き、行われないものとします。このよ うな契約で明示的に規定されていないかぎり、オラクル社、富士通株式会社および/またはそのいずれかの関連会社は、いかなる 法理論のもとの第三者に対しても、その収益の損失、有用性またはデータに関する損失、あるいは業務の中断について、あるい は間接的損害、特別損害、付随的損害、または結果的損害について、そのような損害の可能性が示唆されていた場合であっても、 適用される法律が許容する範囲内で、いかなる責任も負いません。

本書は、「現状のまま」提供され、商品性、特定目的への適合性または第三者の権利の非侵害の黙示の保証を含みそれに限定さ れない、明示的であるか黙示的であるかを問わない、なんらの保証も、かかる免責が法的に無効とされた場合を除き、行われな いものとします。

# 目次

### はじめに xi

第1章 保守作業を始める前に 1

- 1.1 警告/注意表示 1
- 1.2 警告ラベル 2
- 1.3 ラベル/タグ 2
- 1.4 安全上の注意事項 4
- 1.5 静電気に関する注意事項 5
- 1.6 その他の注意事項 7
- 1.7 緊急時の電源切断 8

### 第2章 システムのコンポーネントを理解する 9

- 2.1 コンポーネントの名称と位置を確認する 9
- 2.2 メモリの構成ルールを確認する 13
  - 2.2.1 メモリの搭載ルール 14
  - 2.2.2 メモリ情報を確認する 17
- 2.3 オペレーションパネルの機能を確認する 18
  - 2.3.1 オペレーションパネルの表示機能 20
  - 2.3.2 オペレーションパネルの操作機能 21

### 2.4 LEDの見かたを確認する 24

- 2.4.1 オペレーションパネルのLED 24
- 2.4.2 背面パネルのLED (システムロケータ) 25
- 2.4.3 各コンポーネントのLED 26

- 2.5 ケーブルの種類を確認する 31
  - 2.5.1 ケーブルの種類 31
  - 2.5.2 ケーブルの接続ポート 32

### 第3章 保守形態 35

- 3.1 SPARC M10-4/M10-4Sでサポートする保守形態 35
- 3.2 活性保守 37
- 3.3 非活性保守 37
- 3.4 システム停止保守 39

#### 第4章 保守前の準備と留意事項 41

- 4.1 システムの構成を確認する 41
  - 4.1.1 ハードウェアの構成を確認する 41
  - 4.1.2 ソフトウェアとファームウェアの構成を確認する 46
  - 4.1.3 FRU情報とリソース情報を確認する 49
- 4.2 故障を診断する 49
  - 4.2.1 故障を切り分ける 50
  - 4.2.2 故障を特定する 50
  - 4.2.3 エラーログ情報をダウンロードする 57
- 4.3 保守時の留意事項 57
  - 4.3.1 交換時の留意事項 57
  - 4.3.2 増設時の留意事項 59
  - 4.3.3 減設時の留意事項 60

### 第5章 保守に必要な各種作業 63

- 5.1 保守に必要なツールを準備する 63
- 5.2 モードスイッチをServiceモードに切り替える 64
- 5.3 稼働状況やリソースの使用状況を確認する 64
  - 5.3.1 物理パーティションや論理ドメインの稼働状況を確認する 64
  - 5.3.2 I/Oデバイスの割り当て状況を確認する 65
  - 5.3.3 内蔵ディスクの使用状況を確認する 66
- 5.4 活性保守可能な状態にするための各種作業 67
  - 5.4.1 I/Oデバイスの割り当てを解除する 67
  - 5.4.2 I/Oデバイスを取り外し可能な状態にする 74

5.4.3 保守対象の筐体を物理パーティションから切り離す 82

- 5.5 保守対象の物理パーティションの電源を切断する 84
- 5.6 システム全体を停止する 86
  - 5.6.1 XSCFコマンドでシステムを停止する 86
  - 5.6.2 オペレーションパネルでシステムを停止する 87
- 5.7 XSCF設定情報を保存する 88
- 5.8 replacefruコマンドでSPARC M10-4/M10-4SのFRUをシステムから切り 離す 89
  - 5.8.1 SPARC M10-4Sの筐体を切り離す場合(ビルディングブロック 構成のシステムだけ可能) 89
  - 5.8.2 SPARC M10-4/M10-4Sの電源ユニット・ファンユニットを切り 離す場合 91
- 5.9 FRUにアクセスする 92
  - 5.9.1 ケーブルサポートからクロスバーケーブルを取り外す 92
  - 5.9.2 ケーブルサポートを下げる 95
  - 5.9.3 ケーブルサポートを下げる(新型ケーブルサポートの場合) 96
  - 5.9.4 電源コードを取り外す 98
  - 5.9.5 フロントカバーを取り外す 99
- 第6章 システムを復元する 101
  - 6.1 筐体を復元する 101
    - 6.1.1 電源コードを取り付ける 101
    - 6.1.2 ケーブルサポートを固定する 102
    - 6.1.3 ケーブルサポートを固定する(新型ケーブルサポートの場合) 103
    - 6.1.4 ケーブルサポートにクロスバーケーブルを取り付ける 104
    - 6.1.5 フロントカバーを取り付ける 105
  - 6.2 replacefruコマンドでSPARC M10-4/M10-4SのFRUをシステムに組み込む 106
    - 6.2.1 SPARC M10-4Sの筐体を組み込む場合(ビルディングブロック 構成のシステムだけ可能) 106

- 6.2.2 SPARC M10-4/M10-4Sの電源ユニット、ファンユニットを組み 込む場合 108
- 6.3 交換したFRUを診断する 110
  - 6.3.1 システムボードを診断する 110
  - 6.3.2 クロスバーユニットおよびクロスバーケーブルを診断する 110
  - 6.3.3 保守後のFRUのステータスを確認する 111
- 6.4 XSCF設定情報を復元する 112
- 6.5 筐体やI/Oデバイスを物理パーティションに組み込む 113
  - 6.5.1 筐体を物理パーティションに組み込む 113
  - 6.5.2 I/Oデバイスを組み込む 115
  - 6.5.3 論理ドメインを保守前の状態に戻す 118
- 6.6 モードスイッチをLockedモードに戻す 124
- 6.7 保守対象の物理パーティションの電源を投入する 124
- 6.8 システム全体を起動する 125
  - 6.8.1 XSCFコマンドでシステムを起動する 125
  - 6.8.2 オペレーションパネルでシステムを起動する 125

#### 第7章 保守のながれ 127

- 7.1 保守作業のながれ 127
- 7.2 FRU交換作業のながれ 130
  - 7.2.1 活性交換 130
  - 7.2.2 非活性交換 139
  - 7.2.3 システム停止交換 146
- 7.3 FRU増設作業のながれ 158
  - 7.3.1 活性増設 158
  - 7.3.2 非活性增設 163
  - 7.3.3 システム停止増設 168
- 7.4 FRU減設作業のながれ 174
  - 7.4.1 活性減設 175
  - 7.4.2 非活性減設 180
  - 7.4.3 システム停止減設 185
- 第8章 PCI Expressカードを保守する 193

- 8.1 PCI Expressカードを保守する前に 193
- 8.2 PCI Expressカードの構成 193
- 8.3 FRUの取り外しと取り付けのながれ 195
- 8.4 PCI Expressカードを取り外す 196
  - 8.4.1 PCI Expressカードカセットを取り外す 196
  - 8.4.2 PCI Expressカードを取り外す 199
  - 8.4.3 PCI Expressカードフィラーを取り付ける 202
- 8.5 PCI Expressカードを取り付ける 204
  - 8.5.1 PCI Expressカードフィラーを取り外す 204
  - 8.5.2 PCI Expressカードを取り付ける 205
  - 8.5.3 PCI Expressカードカセットを取り付ける 207

### 第9章 CPUメモリユニット/メモリを保守する 209

- 9.1 CPUメモリユニット/メモリを保守する前に 209
- 9.2 CPUメモリユニットとメモリの構成 210
  - 9.2.1 CPUメモリユニットの構成 210
  - 9.2.2 メモリの構成 211
- 9.3 保守時の留意事項 211
- 9.4 FRUの取り外しと取り付けのながれ 212
- 9.5 CPUメモリユニットを取り外す 216
  - 9.5.1 CPUメモリユニットにアクセスする 217
  - 9.5.2 CPUメモリユニットを筐体から取り外す 218
  - 9.5.3 CPUメモリユニット(上段)を取り外す 219
- 9.6 PCI Expressケーブルを取り付ける 227
- 9.7 microSDカードを入れ替える 260
- 9.8 メモリを取り外す 265
- 9.9 メモリを取り付ける 266
- 9.10 CPUメモリユニットを取り付ける 266
  - 9.10.1 CPUメモリユニット(上段)を取り付ける 266
  - 9.10.2 CPUメモリユニットを筐体に取り付ける 280
- 9.11 XCPファームウェアの版数を確認する 281

- 9.12 XCPファームウェアの版数を確認する(ビルディングブロック構成) 282
- 第10章 内蔵ディスクを保守する 287
  - 10.1 内蔵ディスクを保守する前に 287
  - 10.2 内蔵ディスクの構成 287
  - 10.3 FRUの取り外しと取り付けのながれ 288
  - 10.4 内蔵ディスクを取り外す 289
  - 10.5 内蔵ディスクを取り付ける 292

#### 第11章 ファンユニットを保守する 295

- 11.1 ファンユニットを保守する前に 295
- 11.2 ファンユニットの構成 295
- 11.3 ファンユニットを取り外す 296
- 11.4 ファンユニットを取り付ける 297

#### 第12章 電源ユニットを保守する 299

- 12.1 電源ユニットを保守する前に 299
- 12.2 電源ユニットの構成 299
- 12.3 電源ユニットを取り外す 300
- 12.4 電源ユニットを取り付ける 301

### 第13章 PSUバックプレーンユニット/オペレーションパネルを保守する 303

- 13.1 PSUバックプレーンユニット/オペレーションパネルを保守する前に 303
- 13.2 PSUバックプレーンユニットとオペレーションパネルの位置 303
- 13.3 保守時の留意事項 305
- 13.4 FRUの取り外しと取り付けのながれ 306
- 13.5 PSUバックプレーンユニット/オペレーションパネルを取り外す 307
  - 13.5.1 PSUバックプレーンユニットを取り外す 307
  - 13.5.2 オペレーションパネルを取り外す 309
- PSUバックプレーンユニット/オペレーションパネルを取り付ける 310
  - 13.6.1 オペレーションパネルを取り付ける 310
  - 13.6.2 PSUバックプレーンユニットを取り付ける 311

### 第14章 クロスバーケーブルを保守する 313

- 14.1 クロスバーケーブルを保守する前に 313
- 14.2 クロスバーケーブル接続ポートの構成 313
- 14.3 クロスバーケーブルを取り外す 317
- 14.4 クロスバーケーブルを取り付ける 320

### 第15章 クロスバーユニットを保守する 323

- 15.1 クロスバーユニットを保守する前に 323
- 15.2 クロスバーユニットの構成 323
- 15.3 クロスバーユニットを取り外す 324
- 15.4 クロスバーユニットを取り付ける 326

### 第16章 XSCF BB制御ケーブルを保守する 329

- 16.1 XSCF BB制御ケーブルを保守する前に 329
- 16.2 XSCF BB制御ポートの構成 329
- 16.3 XSCF BB制御ケーブルを取り外す 331
- 16.4 XSCF BB制御ケーブルを取り付ける 332

#### 第17章 XSCF DUAL制御ケーブルを保守する 335

- 17.1 XSCF DUAL制御ケーブルを保守する前に 335
- 17.2 XSCF DUAL制御ポートの構成 335
- 17.3 XSCF DUAL制御ケーブルを取り外す 337
- 17.4 XSCF DUAL制御ケーブルを取り付ける 338

### 付録 A コンポーネントリスト 339

- 付録 B コンポーネントの仕様 341
  - B.1 CPUメモリユニット 341
  - B.2 クロスバーユニット 342
  - B.3 電源ユニット 342
  - B.4 ファンユニット 343
  - B.5 内蔵ディスクドライブ 343
  - B.6 PCI Expressカード 344
  - B.7 各種バックプレーン 344
  - B.8 オペレーションパネル 346
- 付録 C Oracle Solarisのトラブルシューティング関連コマンド 347

- C.1 iostatコマンド 347
- C.2 prtdiagコマンド 349
- C.3 prtconfコマンド 351
- C.4 netstatコマンド 355
- C.5 pingコマンド 356
- C.6 psコマンド 357
- C.7 prstatコマンド 359

### 付録 D 外部インターフェースの仕様 361

- D.1 シリアルポート 361
  - D.1.1 シリアルケーブルの結線図 362
- D.2 USBポート 362
- D.3 SASポート 363
- D.4 RESETスイッチ 363
- 付録 E リチウム電池を取り外す 365
  - E.1 リチウム電池の位置 366
  - E.2 リチウム電池を取り外す 367
- 索引 369

### はじめに

本書は、オラクルまたは富士通のSPARC M10-4/M10-4Sの保守手順について説明して います。

このドキュメントは、廃却やリサイクルを目的とした分解手順としても使用できます。 保守作業は、当社技術員、保守作業者が実施します。

クロスバーボックスの保守手順については、『SPARC M12/M10 クロスバーボックス サービスマニュアル』を参照してください。

なお、SPARC M10は、Fujitsu M10という製品名でも販売されています。 SPARC M10とFujitsu M10は、同一製品です。

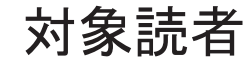

本書は、システムの保守を行う当社技術員、保守作業者、および解体作業者を対象にして書かれています。

## 関連マニュアル

お使いのサーバに関連するすべてのマニュアルはオンラインで提供されています。

- Oracle Solarisなどのオラクル社製ソフトウェア関連マニュアル https://docs.oracle.com/en/
- 富士通マニュアル グローバルサイト

https://www.fujitsu.com/global/products/computing/servers/unix/sparc/downloads/manuals/

日本語サイト

https://www.fujitsu.com/jp/products/computing/servers/unix/sparc/downloads/ manual/ 次の表に、SPARC M10 システムに関連するマニュアルを示します。

SPARC M10 関連マニュアル

マニュアルタイトル(\*1) SPARC M10 システム プロダクトノート Fujitsu M10/SPARC M10 Systems Getting Started Guide/SPARC M10 システム はじめにお読みください (\*2) SPARC M10 システム 早わかりガイド Fujitsu SPARC M12 and Fujitsu M10/SPARC M10 Important Legal and Safety Information (\*2) Fujitsu SPARC M12 and Fujitsu M10/SPARC M10 Safety and Compliance Guide SPARC M12/M10 安全に使用していただくために Fujitsu SPARC M12 and Fujitsu M10/SPARC M10 Security Guide Software License Conditions for Fujitsu SPARC M12 and Fujitsu M10/SPARC M10 SPARC M12/M10 ソフトウェアライセンス使用許諾条件 SPARC Servers/SPARC Enterprise/PRIMEQUEST共通設置計画マニュアル SPARC M10-1 インストレーションガイド SPARC M10-4 インストレーションガイド SPARC M10-4S インストレーションガイド SPARC M12/M10 システム運用・管理ガイド SPARC M12/M10 ドメイン構築ガイド SPARC M10-1 サービスマニュアル SPARC M10-4/M10-4S サービスマニュアル SPARC M12/M10 クロスバーボックス サービスマニュアル SPARC M12/M10 PCIボックス サービスマニュアル SPARC M10 システム PCIカード搭載ガイド SPARC M12/M10 XSCFリファレンスマニュアル SPARC M12/M10 RCILユーザーズガイド (\*3) SPARC M12/M10 XSCF MIB・Trap一覧 SPARC M12/M10 用語集 外付けUSB-DVD ドライブ使用手順書

\*1: 掲載されるマニュアルは、予告なく変更される場合があります。

\*2: 印刷されたマニュアルが製品に同梱されます。

\*3: 特にSPARC M12/M10とFUJITSU ETERNUSディスクストレージシステムを対象にしています。

## 安全上の注意事項

SPARC M10 システムをご使用または取り扱う前に、次のドキュメントを熟読してく

ださい。

- Fujitsu SPARC M12 and Fujitsu M10/SPARC M10 Important Legal and Safety Information
- Fujitsu SPARC M12 and Fujitsu M10/SPARC M10 Safety and Compliance Guide SPARC M12/M10 安全に使用していただくために

# 表記上の規則

本書では、以下のような字体や記号を、特別な意味を持つものとして使用しています。

| 字体または記号   | 意味                                                                                      | 記述例                                                                              |
|-----------|-----------------------------------------------------------------------------------------|----------------------------------------------------------------------------------|
| AaBbCc123 | ユーザーが入力し、画面上に表示される内容を示し<br>ます。<br>この字体は、コマンドの入力例を示す場合に使用さ<br>れます。                       | XSCF> adduser jsmith                                                             |
| AaBbCc123 | コンピュータが出力し、画面上に表示されるコマン<br>ドやファイル、ディレクトリの名称を示します。<br>この字体は、枠内でコマンドの出力例を示す場合に<br>使用されます。 | XSCF> <b>showuser -P</b><br>User Name: jsmith<br>Privileges: useradm<br>auditadm |
| []        | 参照するマニュアルのタイトルを示します。                                                                    | 『SPARC M10-1 インストレーション<br>ガイド』を参照してください。                                         |
| ſj        | 参照する章、節、項、ボタンやメニュー名を示しま<br>す。                                                           | 「第2章 ネットワーク接続」を参照<br>してください。                                                     |

### 本文中のコマンド表記について

XSCFコマンドには(8)または(1)のセクション番号が付きますが、本文中では(8)や(1) を省略しています。 コマンドの詳細は、『SPARC M12/M10 XSCFリファレンスマニュアル』を参照して ください。

# CLI (コマンドライン・インター フェース)の表記について

コマンドの記載形式は以下のとおりです。

- 値を入力する変数は斜体で記載
- 省略可能な要素は[]で囲んで記載

# マニュアルへのフィードバック

本書に関するご意見、ご要望がございましたら、マニュアル番号、マニュアル名称、 ページおよび具体的な内容を、次のURLからお知らせください。

- グローバルサイト https://www.fujitsu.com/global/contact/
- 日本語サイト https://www.fujitsu.com/jp/products/computing/servers/unix/sparc/contact/

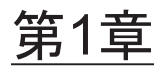

## 保守作業を始める前に

ここでは、保守作業を始める前に確認が必要な安全上の注意事項を説明します。 次の内容を確認し、正しく作業してください。

- 警告/注意表示
- 警告ラベル
- ラベル/タグ
- 安全上の注意事項
- 静電気に関する注意事項
- その他の注意事項
- 緊急時の電源切断

# 1.1 警告/注意表示

本書では次の表示を使用して、使用者や周囲の方の身体や財産に損害を与えないための警告や注意事項を示しています。

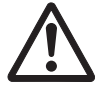

警告-「警告」とは、正しく使用しない場合、死亡する、または重傷を負う危険性が あることを示しています。

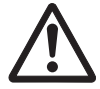

**注意**-「注意」とは、正しく使用しない場合、軽傷、または中程度の傷害を負う危険 性があることと、当該製品自身またはその他の使用者などの財産に損害が生じる危険 性があることを示しています。

# 1.2 警告ラベル

保守作業を行う場合は、SPARC M10-4/M10-4Sに貼られている警告ラベル(図 1-1の A)に従ってください。

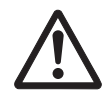

注意-ラベルは絶対にはがさないでください。

図 1-1 警告ラベルの位置

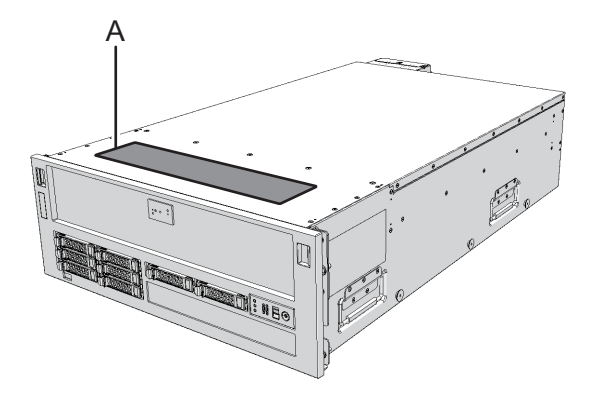

# 1.3 ラベル/タグ

ここでは、SPARC M10-4/M10-4Sに貼られているラベルやタグを説明します。 警告ラベルについては、「1.2 警告ラベル」を参照してください。

注ーラベルやタグの内容は実際に貼られているものと異なる場合があります。

- システム銘板ラベル(図1-2のA)には、保守や管理に必要な製品型番、製造番号、製造年月、定格電圧/電流、相数、周波数、重量が記載されています。
- 規格ラベル(図 1-2のB)には、次の認定規格が記載されています。
  - 安全:NRTL/C、BIS
  - 電波: VCCI-A、FCC-A、ICES、KCC
  - 安全と電波:CE、BSMI、RCM、EAC

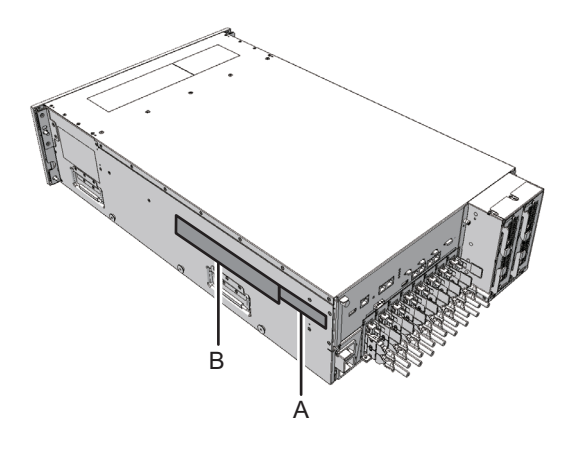

■ RFIDタグ(図 1-3)には、Asset IDが記載されています。SPARC M10-4/M10-4Sの RFIDタグは、フロントカバーに貼られています。

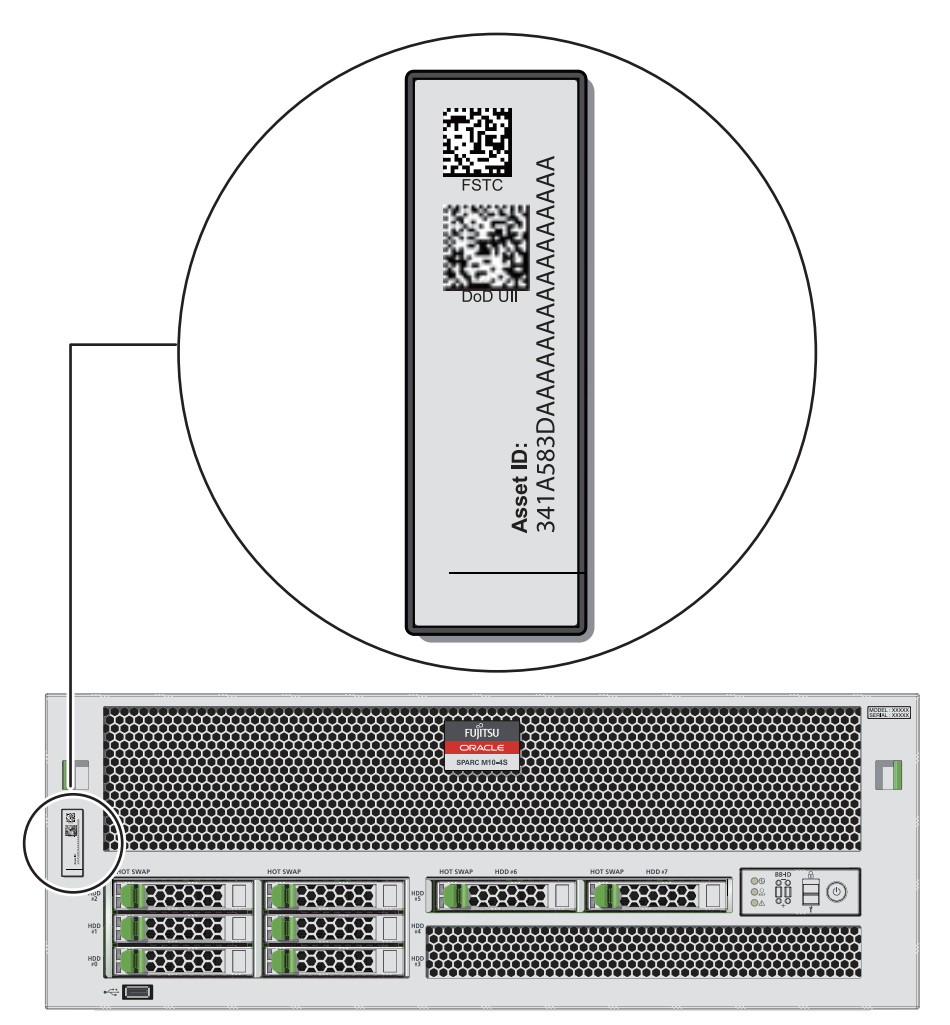

# 1.4 安全上の注意事項

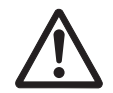

注意-保守を行う場合は、人体を保護するため、次に示す注意事項に従ってください。

- 筐体に記載されているすべての注意事項、警告、および指示に従ってください。
- 筐体の開口部に異物を差し込まないでください。異物が高電圧点に接触したり、 コンポーネントをショートさせたりすると、火災や感電の原因となることがあり

ます。

筐体の点検は当社技術員に依頼してください。

### 電気に関する安全上の注意事項

- 使用する入力電源の電圧および周波数が、筐体のシステム銘板ラベルに記載されている電気定格と一致していることを確認してください。
- ハードディスクドライブ、CPUメモリユニット、または他のプリント板を取り扱う場合は、リストストラップを着用してください。
- 接地極付き電源コンセントを使用してください。
- 機械的または電気的な改造を行わないでください。当社は、改造された筐体に対する規制適合の責任を負いません。

### ラックに関する安全上の注意事項

- ラックは、床、天井、または隣接するフレームに固定する必要があります。
- ラックには耐震キットが添付されている場合があります。耐震キットの使用により、筐体を設置または保守するときに、ラックの転倒を防止できます。
- 次のような場合は、設置または保守の前に当社技術員による安全性評価を行う必要があります。
  - 耐震キットが添付されておらず、ラックがボルトで床に固定されていない場合、転倒しないかなどの安全性を確認します。
- ラックに複数の筐体を搭載している場合は、1台ずつ筐体の保守を行ってください。

ラックの詳細は、ご使用のサーバの『インストレーションガイド』の「システムの設 置を計画/準備する」を参照してください。

## 1.5 静電気に関する注意事項

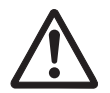

**注意**-人体およびシステムの安全対策のため、表 1-1に示す静電放電(ESD)に関する注意事項を守ってください。

表 1-1 ESDに関する注意事項

| 項目       | 注意事項                                                                                        |
|----------|---------------------------------------------------------------------------------------------|
| リストストラップ | プリント板および電子部品を含むコンポーネントを取り扱う場<br>合は、静電気除去用のリストストラップを装着する。                                    |
| 導電マット    | 認可されている導電マットをリストストラップと併用すると、<br>静電気による損傷を防止できる。このマットはクッションとし<br>ても機能するため、プリント板上の小型部品を保護できる。 |

表 1-1 ESDに関する注意事項(続き)

 項目
 注意事項

 静電防止袋/
 取り外したプリント板またはコンポーネントは、静電防止袋ま

 ESD安全梱包ボックス
 たはESD安全梱包ボックスに入れる。

### リストストラップの使用方法

リストストラップのバンドは、内側の金属面(図1-4のA)が地肌に接触するように 手首に装着します。クリップ(図1-4のB)は、筐体に直接接続して使用します。

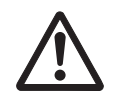

**注意**-リストストラップのクリップは、導電マットに接続しないでください。リスト ストラップのクリップを筐体に接続することで、人体とコンポーネントが同じ電位と なり、静電気による損傷を防止できます。

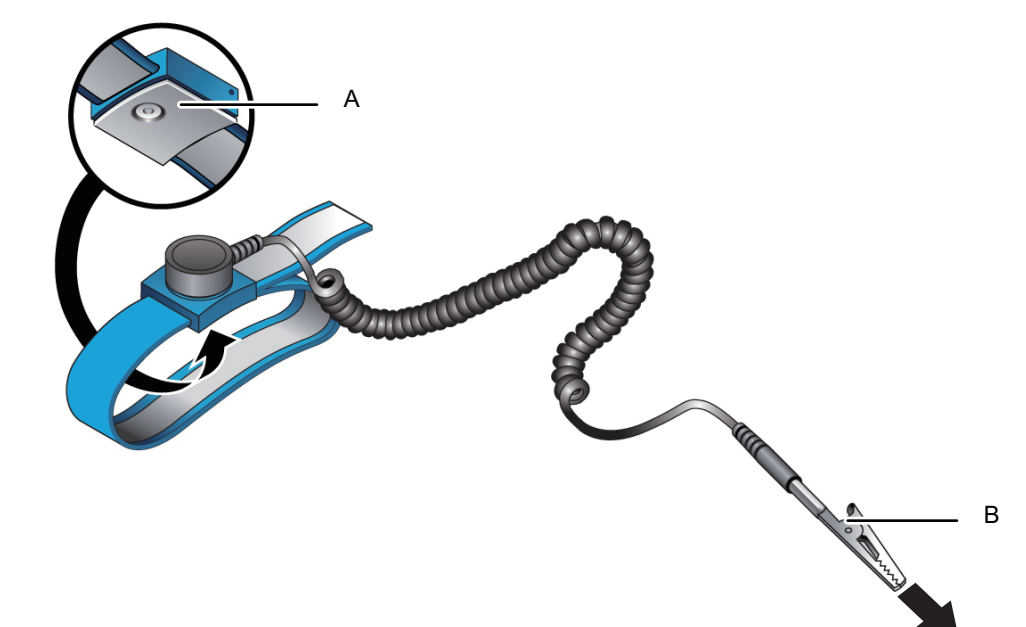

図 1-4 リストストラップの接続先

## その他の注意事項

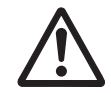

1.6

注意ーシステムの安全対策のため、以下に示す注意事項を守ってください。

- ・ 筐体内部のプリント板は、静電気による損傷を受けやすくなっています。プリント板の損傷を防ぐため、リストストラップを筐体に接地して保守を行ってください。
- ・ 筐体にコンポーネントを取り付ける場合は、筐体側およびコンポーネント側の接続コネクターにピン曲がりがなく、ピンが整列していることをあらかじめ確認してください。接続コネクターにピン曲がりがあるままコンポーネントを取り付けると、筐体またはコンポーネントを破損するおそれがあります。また、取り付け時はピン曲がりが発生しないよう慎重に作業を行ってください。
- CPUメモリユニットに無理な力をかけると、プリント板に取り付けられているコンポーネントが破損する可能性があります。CPUメモリユニットを取り扱う場合は、次の注意事項に従ってください。
  - CPUメモリユニットは、金属のフレーム部を持ってください。
  - CPUメモリユニットをパッケージから取り出す場合は、クッション性のある導 電マットの上に置くまでCPUメモリユニットを水平に保ってください。
  - CPUメモリユニットのコネクターやコンポーネントには、細くて曲がりやすい ピンが付いているため、表面が硬い場所にCPUメモリユニットを置かないでく ださい。
  - CPUメモリユニットの両側にある小型部品を損傷しないように注意してください。
- ヒートシンクは、取り扱いを誤ると破損することがあります。CPUメモリユニットの交換または取り外し中に、ヒートシンクに手などを触れないでください。ヒートシンクが外れたり破損したりした場合は、代わりのCPUメモリユニットを入手してください。CPUメモリユニットを保管または運搬する場合は、ヒートシンクが十分に保護されていることを確認してください。
- LANケーブルなどのケーブルを取り外す場合にコネクターのラッチロックに指が 届かないときは、マイナスドライバーなどを使用してラッチを押しケーブルを取 り外します。ケーブルを無理に取り外すと、CPUメモリユニットのLANポートや PCI Express (PCIe)カードが損傷することがあります。
- 指定の電源コード以外は使用しないでください。
- 作業を開始する前に、作業対象の製品の外観確認を行ってください。開梱時にユニットの変形やコネクターの破損などの不具合がないことを確認します。
   作業対象の製品の外観に不具合がある状態で搭載しないでください。外観に不具合がある状態で搭載すると、SPARC M10-4/M10-4Sを破損することがあります。

# 1.7 緊急時の電源切断

ここでは、緊急時に電源を切断する手順を説明します。

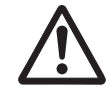

**注意**-緊急時(筐体から発煙、発火があった場合など)には直ちに使用を中止し、入 力電源を切断する必要があります。業務にかかわらず、火災防止を最優先の処置とし てください。

1. **電源コードをすべて取り外します。** 詳細は「5.9.4 電源コードを取り外す」を参照してください。

図 1-5 電源コードの取り外し

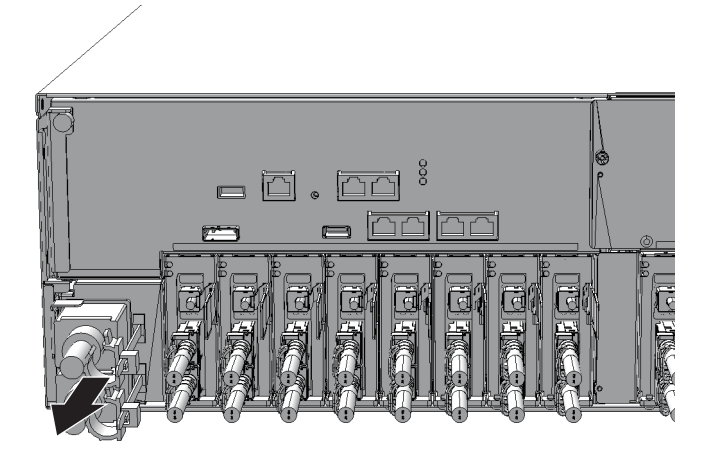

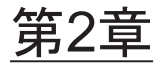

# システムのコンポーネントを理解する

ここでは、SPARC M10-4/M10-4Sに搭載されているコンポーネントを説明します。 保守作業を行う前に、筐体に搭載されているコンポーネントの構成やLEDの見かたを 確認し、正しく理解することが必要です。

- コンポーネントの名称と位置を確認する
- メモリの構成ルールを確認する
- オペレーションパネルの機能を確認する
- LEDの見かたを確認する
- ケーブルの種類を確認する

各コンポーネントの仕様は、「付録 B コンポーネントの仕様」を参照してください。

## 2.1 コンポーネントの名称と位置を確認す る

ここでは、SPARC M10-4/M10-4Sに搭載されているコンポーネントの名称と位置を説 明します。

### 前面からアクセス可能なコンポーネント

ファンユニットと電源ユニットは、フロントカバーを取り外してからアクセス可能になります。

図 2-1 前面からアクセス可能なコンポーネントの位置

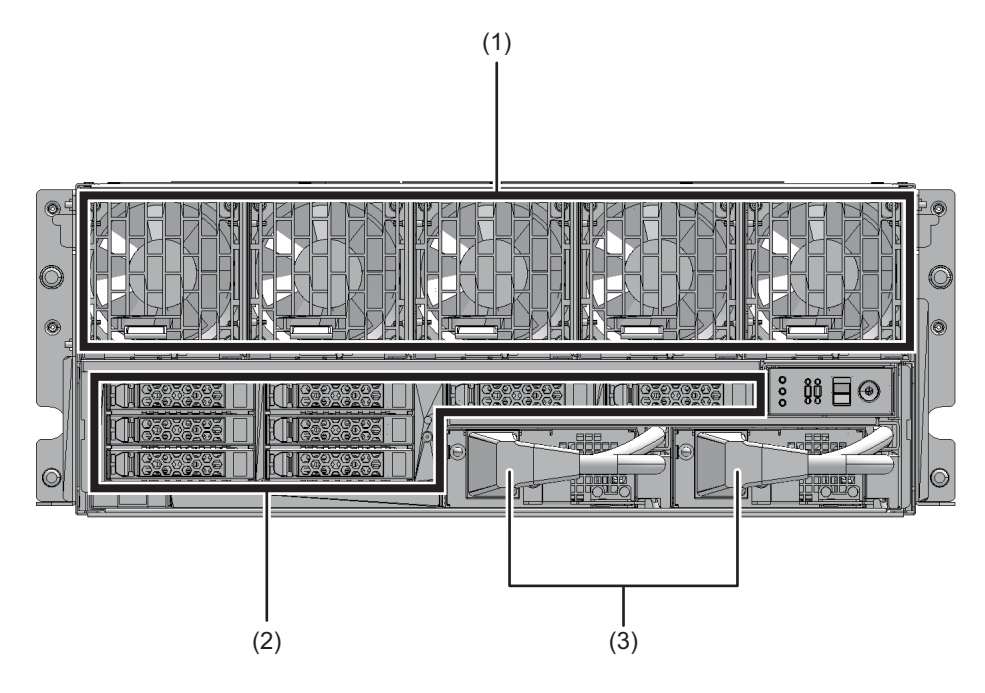

| 位置番号 | コンポーネント |
|------|---------|
| 1    | ファンユニット |
| 2    | 内蔵ディスク  |
| 3    | 電源ユニット  |

背面からアクセス可能なコンポーネント

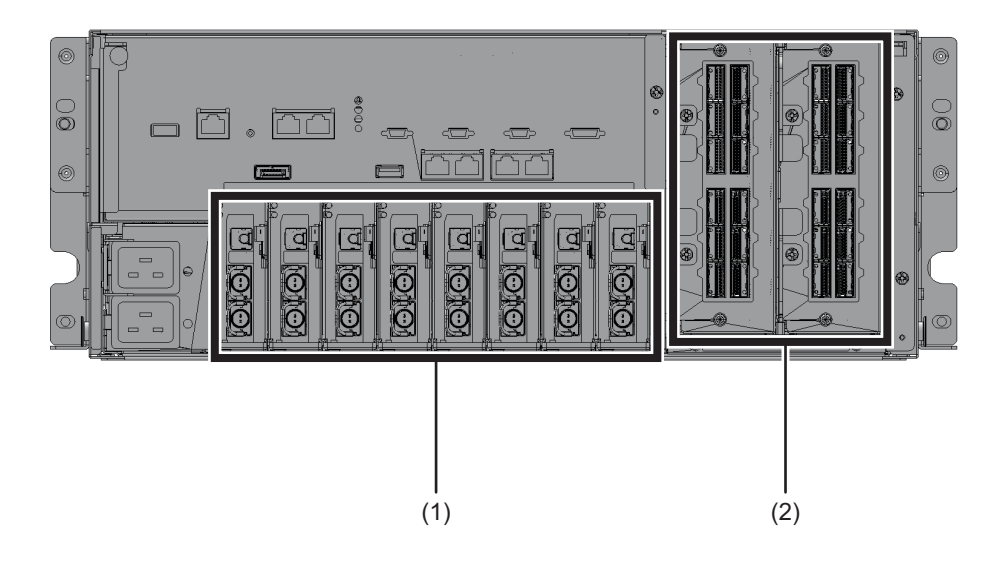

図 2-2 背面からアクセス可能なコンポーネントの位置

| 位置番号 | コンポーネント                                                           |
|------|-------------------------------------------------------------------|
| 1    | PCI Express (PCIe) カードカセット                                        |
| 2    | クロスバーユニット(SPARC M10-4Sだけ。SPARC M10-4では、PCIeカー<br>ドカセットが3枚追加搭載される) |

### 内部コンポーネント

内部コンポーネントにアクセスする場合、筐体からCPUメモリユニットを取り外し て行います。

### 図 2-3 内部コンポーネントの位置

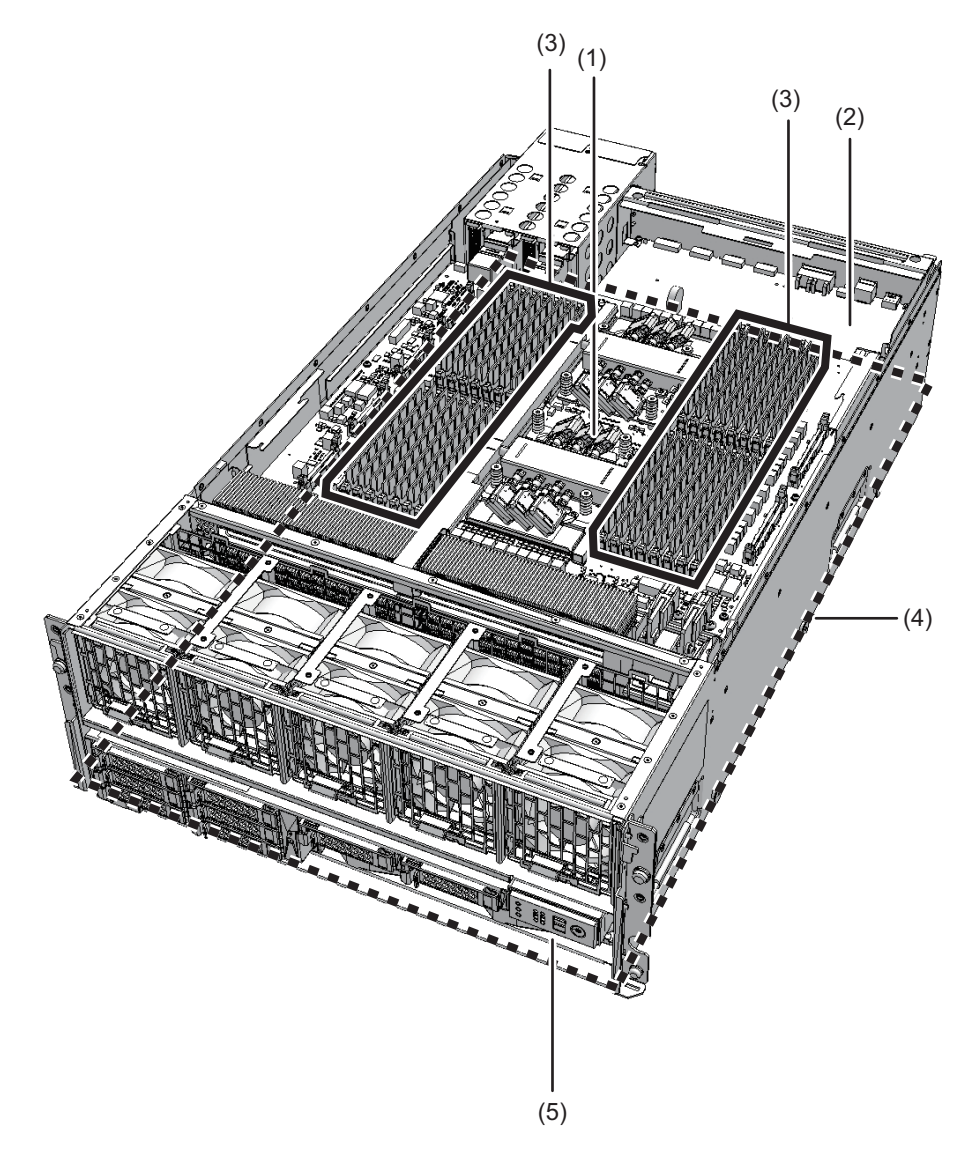

図 2-4 筐体から取り外されたCPUメモリユニット

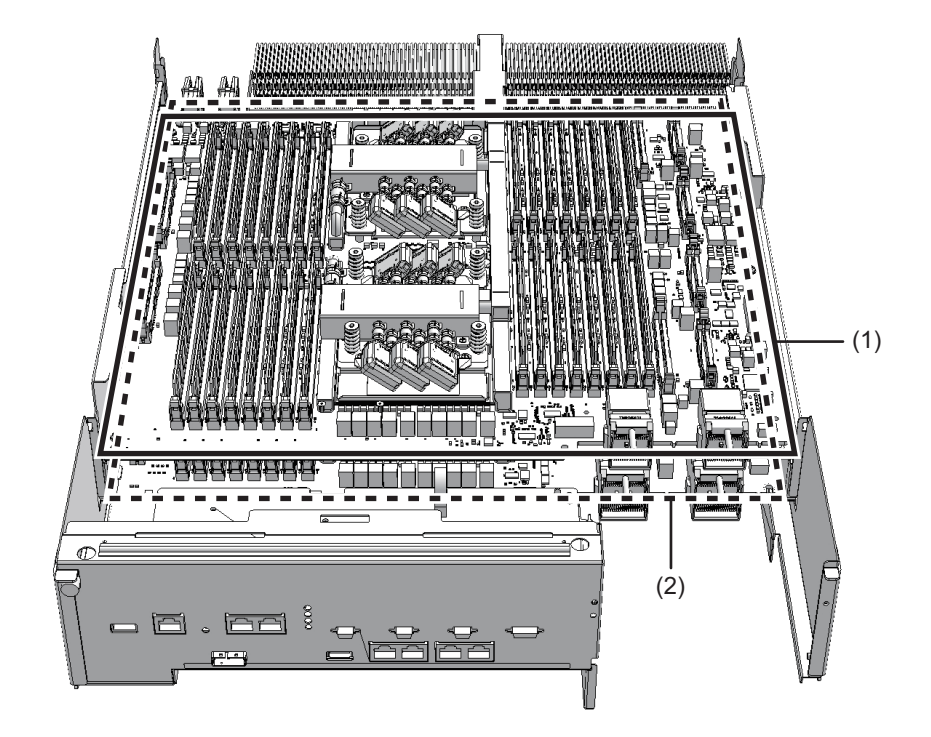

| 位置番号 | コンポーネント                 |
|------|-------------------------|
| 1    | CPUメモリユニット (上段)         |
| 2    | CPUメモリユニット (下段)         |
| 3    | メモリ (CPUメモりユニット (上段) 側) |
| 4    | PSUバックプレーンユニット          |
| 5    | オペレーションパネル              |

**注**-CPUは、CPUメモリユニット(上段)および(下段)上に2つずつ直接取り付けられて ます。このため、CPU単体では交換できません。

# 2.2

# メモリの構成ルールを確認する

ここでは、メモリの搭載ルールとメモリ情報の確認方法を説明します。

### 2.2.1 メモリの搭載ルール

メモリを搭載する場合は、次のルールに従ってください。

- メモリは8枚単位で搭載する。
- 8枚の単位内ではすべて同一容量、同一ランクのメモリを搭載する。
- メモリは各CPUに対応して搭載され、1つのCPU配下のメモリはR-DIMM (Registered DIMM: 8 GB/16 GB/32 GB)、またはLR-DIMM (Load Reduced DIMM: 64 GB)で統一する。
- 同じ装置内に、容量の異なるメモリモジュールを搭載することができる。 ただし、CPU配下の16DIMMスロットにおいて512 GBメモリモジュール(64 GB DIMM × 8)搭載時は、容量の異なるメモリモジュールが混在した状態では搭載 できない。必ず512 GBメモリモジュール(64 GB DIMM × 8)で統一する。
- メモリグループAから先に搭載し、次にメモリグループBに搭載する。
- メモリミラー機能を使用する場合、メモリグループA、メモリグループBの各8枚のDIMMは、同一容量/同一rankで搭載する。

図 2-5は全メモリの搭載位置を示しており、搭載する8枚単位のメモリをaからfで表 しています。また、表 2-1、表 2-2および表 2-3はメモリの搭載パターンを示していま す。搭載されているCPUメモリユニットの台数によってメモリの搭載位置が異なり ますので、メモリを増設または減設する場合に参照してください。 メモリグループBの搭載順については、表 2-1、表 2-2および表 2-3のメモリの搭載パ ターンよりも、1つのCPU配下のメモリをすべてR-DIMM、またはすべてLR-DIMM に統一することを優先します。

メモリをミラー構成にする場合、CPUごとに設定できます。このとき該当CPUのグ ループAとグループBのメモリはすべて搭載してください。ミラーするメモリの組み 合わせは、図 2-5の右側または左側の8枚単位です。

たとえば、図 2-5のCMULのCPU#0の右側のメモリでは、MEM#00B、MEM#00A、 MEM#01B、MEM#01Aの4枚のセットが、MEM#04B、MEM#04A、MEM#05B、 MEM#05Aと4枚のセットとミラーします。 図 2-5 メモリの搭載位置と単位

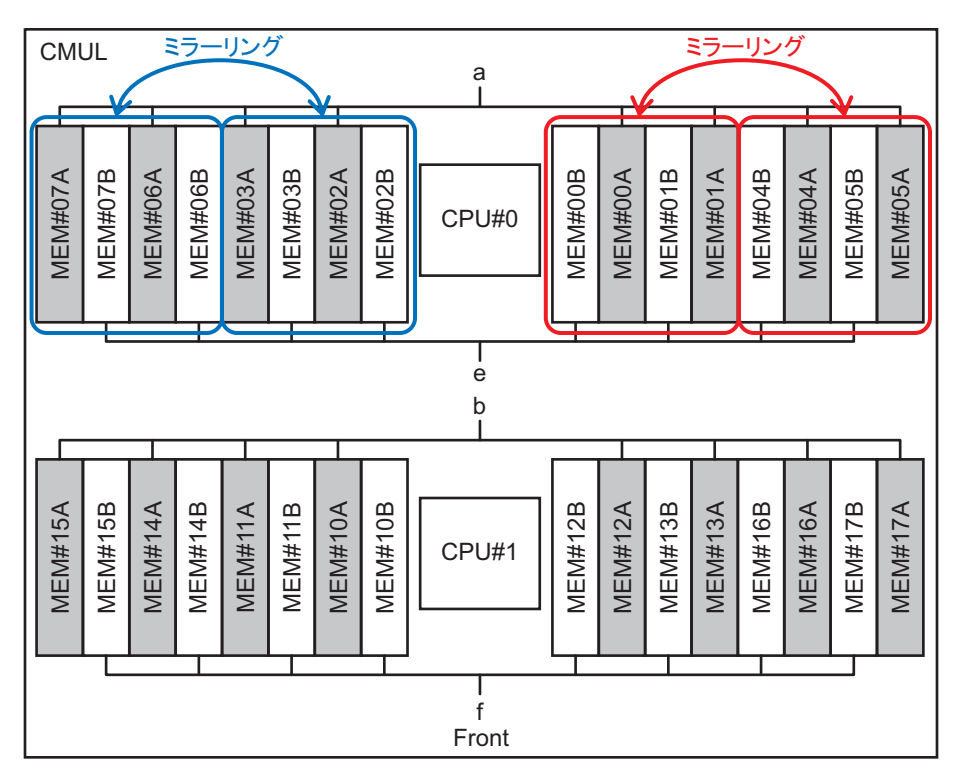

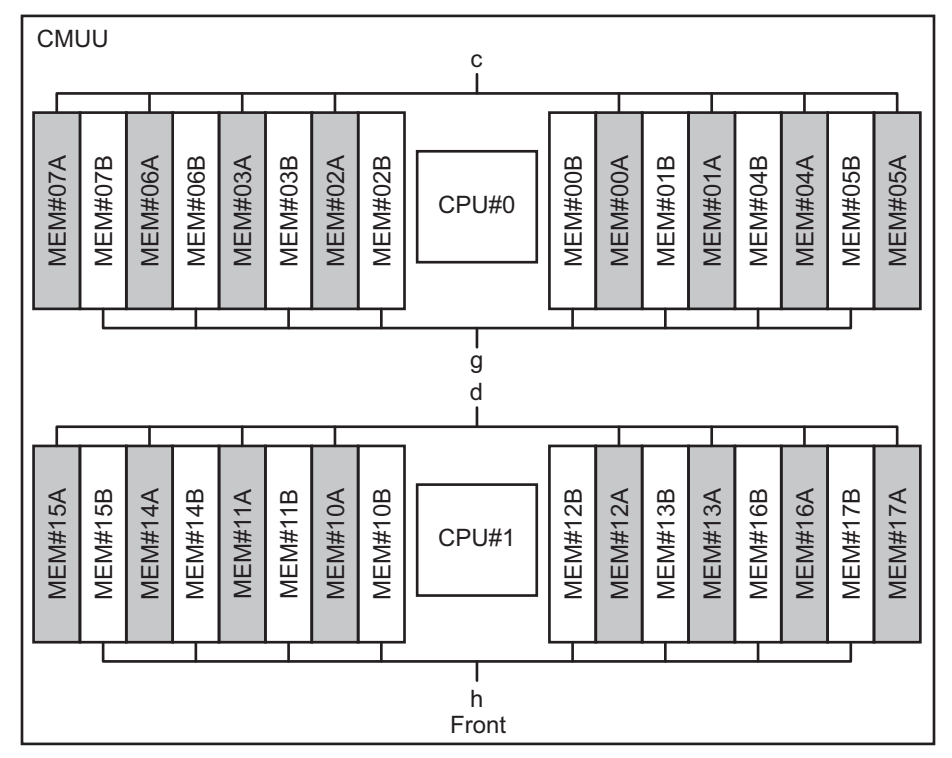

### CPUメモリユニット(下段)だけ搭載されている場合

|       |         | (embergi)) |         |         |
|-------|---------|------------|---------|---------|
| メモリ枚数 | 搭載メモリ   |            |         |         |
| 8枚    | 図 2-5のa | —          | —       | _       |
| 16枚   | 図 2-5のa | 図 2-5のb    | —       | _       |
| 24枚   | 図 2-5のa | 図 2-5のb    | 図 2-5のe | _       |
| 32枚   | 図 2-5のa | 図 2-5のb    | 図 2-5のe | 図 2-5のf |

表 2-1 メモリの搭載パターン(CMULだけ)

### CPUメモリユニット(下段)およびCPUメモリユニット(上段)が搭載 されている場合

表 2-2 メモリの搭載パターン(CMULおよびCMUU)

| メモリ枚数 | 搭載メモリ            |         |         |         |                  |                  |         |         |
|-------|------------------|---------|---------|---------|------------------|------------------|---------|---------|
| 8枚    | 図 2-5のa          | _       | _       | _       | _                | _                | _       | _       |
| 16枚   | ⊠ 2-5のa          | 🗵 2-5のb | —       | _       | _                | _                | _       | _       |
| 24枚   | 図 2 <b>-</b> 5のa | 図 2-5のb | 図 2-5のc | _       | _                | _                | _       | _       |
| 32枚   | 図 2-5のa          | 🗵 2-5のb | 図 2-5のc | 図 2-5のd | _                | _                | _       | _       |
| 40枚   | 図 2-5のa          | 🗵 2-5のb | 図 2-5のc | 図 2-5のd | ⊠ 2-5のe          | _                | _       | _       |
| 48枚   | 図 2 <b>-</b> 5のa | 🗵 2-5のb | 図 2-5のc | 図 2-5のd | 図 2 <b>-</b> 5のe | 図 2 <b>-</b> 5のf | _       | _       |
| 56枚   | 図 2-5のa          | 🗵 2-5のb | 図 2-5のc | ⊠ 2-5のd | 図 2-5のe          | 図 2-5のf          | ⊠ 2-5のg | _       |
| 64枚   | 図 2-5のa          | 🗵 2-5のb | 図 2-5のc | 図 2-5のd | ⊠ 2-5のe          | ⊠ 2-5のf          | ⊠ 2-5のg | 図 2-5のh |

CPUメモリユニット(下段)だけ搭載されている筐体にCPUメモリユ ニット(上段)を増設する場合

CPUメモリユニット(下段)だけ搭載されている筐体にCPUメモリユニット(上段) を増設してメモリを搭載する場合、CPUメモリユニット(下段)に搭載されている メモリを取り外す必要はありません。 表 2-3または表 2-2のどちらかの搭載パターンで取り付けてください。

表 2-3 メモリの搭載パターン(CMULおよび増設したCMUU)

| メモリ枚数 | 搭載メモリ   |         |         |         |         |         |         |         |
|-------|---------|---------|---------|---------|---------|---------|---------|---------|
| 8枚    | 図 2-5のa | _       |         |         |         |         |         |         |
| 16枚   | 図 2-5のa | 🗵 2-5のb | _       | _       | _       | _       | _       | _       |
| 24枚   | ⊠ 2-5のa | 🗵 2-5のb | 図 2-5のe | _       | _       | _       | _       | _       |
| 32枚   | 図 2-5のa | 🗵 2-5のb | 図 2-5のe | 図 2-5のf | _       | _       | _       | _       |
| 40枚   | ⊠ 2-5のa | 🗵 2-5のb | 図 2-5のe | 🗵 2-5のf | 図 2-5のc | _       | _       | _       |
| 48枚   | ⊠ 2-5のa | 🗵 2-5のb | 図 2-5のe | 🗵 2-5のf | 図 2-5のc | 図 2-5のd | _       | _       |
| 56枚   | ⊠ 2-5のa | 🗵 2-5のb | 図 2-5のe | 🗵 2-5のf | 図 2-5のc | 図 2-5のd | 図 2-5のg | _       |
| 64枚   | 図 2-5のa | 🗵 2-5のb | 図 2-5のe | 図 2-5のf | 図 2-5のc | 図 2-5のd | 図 2-5のg | 図 2-5のh |

### 2.2.2 メモリ情報を確認する

XSCFファームウェアのshowhardconfコマンドを使用して、メモリのタイプやサイズ を確認します。

- 1. **XSCF**シェルにログインします。
- 2. **showhardconfコマンドを実行し、メモリの情報を確認します**。 メモリの容量とランクが表示されます。

```
XSCF> showhardconf
    BB#00 Status:Normal; Role:Slave; Ver:2003h; Serial:2081231002;
       + FRU-Part-Number:CA07361-D202 A1 ;
       + Power Supply System:Single;
       + Memory Size:256 GB;
           CMUL Status:Normal; Ver:0101h; Serial:PP123002Z4 ;
           + FRU-Part-Number:CA07361-D941 A8 ;
           + Memory Size:128 GB; Type: B ;
              CPU#0 Status:Normal; Ver:4142h; Serial:00010448;
                  + Freq:3.700 GHz; Type:0x20;
                  + Core:16; Strand:2;
              CPU#1 Status:Normal; Ver:4142h; Serial:00010418;
                  + Freg: 3.700 GHz; Type: 0x20;
                  + Core:16; Strand:2;
              MEM#00A Status:Normal;
                  + Code:ce8002M393B5270DH0-YK0 0000-85D0AD54;
                  + Type:01; Size:4 GB;
              MEM#01A Status:Normal;
                  + Code:ce8002M393B5270DH0-YK0 0000-85D0AD67;
                  + Type:01; Size:4 GB;
             ------以下略------
```

図 2-6 メモリ情報の見かた

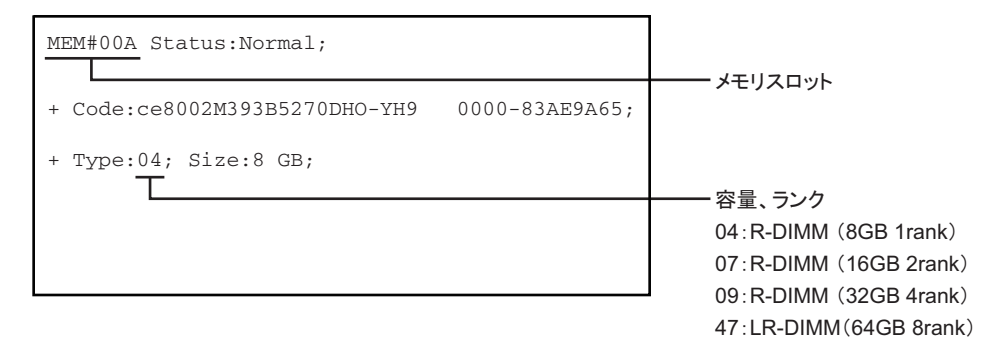

# 2.3 オペレーションパネルの機能を確認す る

ここでは、SPARC M10-4/M10-4Sに搭載されているオペレーションパネルの機能を説 明します。

オペレーションパネルには、システムの表示機能、操作機能があります。保守担当者 やシステム管理者は、システムの稼働状態をLEDで確認しながら運用時のモードを指 定したり、システムの起動または停止を制御したりできます。

注-クロスバーボックスを接続しているビルディングブロック構成の場合は、オペレーションパネルのすべての機能が有効になるのは、マスタXSCFとなっているクロスバーボックスのオペレーションパネルだけです。

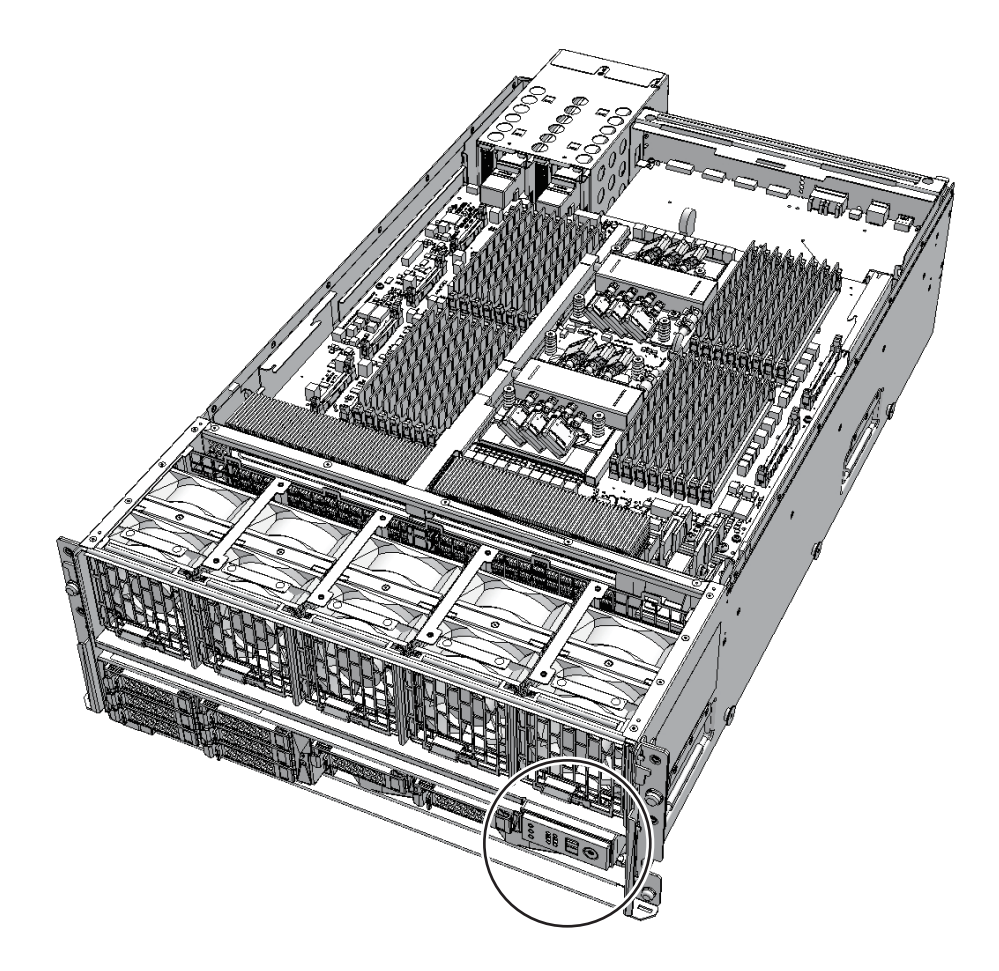

図 2-8 オペレーションパネルの外観

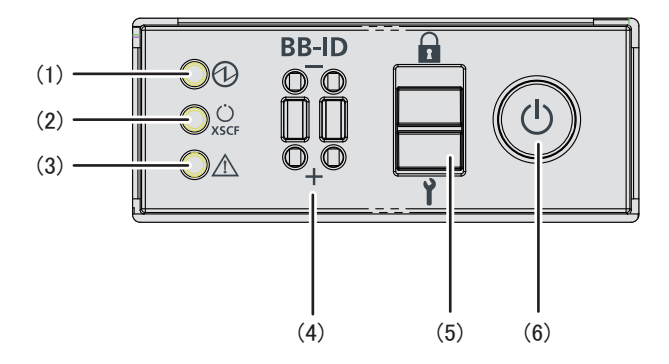

| 位置番号 | LED/スイッチ                  |
|------|---------------------------|
| 1    | POWER LED                 |
| 2    | XSCF STANDBY LED          |
| 3    | CHECK LED                 |
| 4    | BB-IDスイッチ(SPARC M10-4Sだけ) |
| 5    | モードスイッチ                   |
| 6    | 電源スイッチ                    |

ビルディングブロック構成の場合、SPARC M10-4Sの筐体ごとにオペレーションパネ ルが搭載されています。ただし、すべてのLEDやスイッチが有効になるのは、マスタ XSCFとなっている筐体のオペレーションパネルだけです。 表 2-4は、オペレーションパネルの表示と操作状態を示しています。

表 2-4 オペレーションパネルの表示と操作状態

| オペレーションパネルの<br>LEDとスイッチ | SPARC M10-4SがマスタXSCFの場合         | SPARC M10-4SがマスタXSCF以外の場合       |  |  |
|-------------------------|---------------------------------|---------------------------------|--|--|
| POWER LED               | 有効(SPARC M10-4Sの起動/停止状態を<br>表示) | 有効(SPARC M10-4Sの起動/停止状態を<br>表示) |  |  |
| XSCF STANDBY<br>LED     | 有効(システムのXSCF状態を表示)              | 有効(SPARC M10-4SのXSCF状態を表示)      |  |  |
| CHECK LED               | 有効(SPARC M10-4Sの異常状態を表示)        | 有効(SPARC M10-4Sの異常状態を表示)        |  |  |
| BB-IDスイッチ               | 有効(BB-ID番号の登録)                  | 有効(BB-ID番号の登録)                  |  |  |
| モードスイッチ(*1)             | 有効(システムのモード操作)                  | 無効                              |  |  |
| 電源スイッチ                  | 有効 (システムの起動/停止操作)               | 無効                              |  |  |

\*1: マスタXSCFおよびXSCFがスタンバイ状態となっているSPARC M10-4Sは、同じモードに設定してください。設定が異なる場合は、 showhardconfまたはshowstatusコマンドの出力結果でコンポーネントにアスタリスク(\*)が付けられます。

### 2.3.1 オペレーションパネルの表示機能

オペレーションパネルの表示機能として、3つのLEDインジケーターがあります。 LEDインジケーターは、次の内容を表します。詳細は、「2.4.1 オペレーションパネ ルのLED」を参照してください。

- 一般的なシステムステータス
- システムエラーの警告
- システムエラーの場所

図 2-9 オペレーションパネルのLED

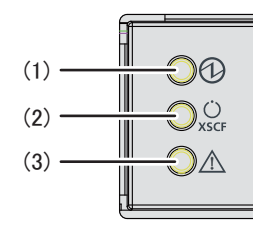

| 位置番号 | LED              |
|------|------------------|
| 1    | POWER LED        |
| 2    | XSCF STANDBY LED |
| 3    | CHECK LED        |

### 2.3.2 オペレーションパネルの操作機能

オペレーションパネルの操作機能として、次のスイッチがあります。

- BB-IDスイッチ SPARC M10-4Sを識別する
- モードスイッチ(スライドスイッチ) 運用または保守時のモードを指定する
- 電源スイッチ システムの起動または停止を制御する
- 図 2-10 オペレーションパネルのスイッチ

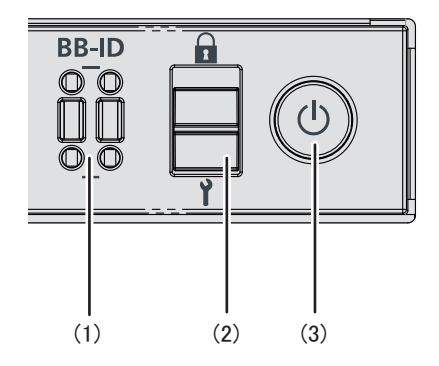

| 位置番号 | スイッチ                      |
|------|---------------------------|
| 1    | BB-IDスイッチ(SPARC M10-4Sだけ) |
| 2    | モードスイッチ                   |
| 3    | 電源スイッチ                    |

### BB-IDスイッチ

BB-IDスイッチでは、SPARC M10-4SのBB-ID番号を設定します。SPARC M10-4Sには#0から#15を設定します。表 2-5は、BB-IDスイッチの操作を示しています。

表 2-5 BB-IDスイッチの操作

| 操作    | 説明              |
|-------|-----------------|
| +側を押す | BB-ID番号が1ずつ増える。 |
| ー側を押す | BB-ID番号が1ずつ減る。  |

### モードスイッチ(スライドスイッチ)

モードスイッチでは、システムの動作モードを設定します。システムの動作モードに は、LockedモードとServiceモードがあり、モードスイッチをスライドすることで切 り替えます。

**注-XSCF**がマスタおよびスタンバイとなるSPARC M10-4Sの動作モードは同一の設定にして ください。

表 2-6は、モードの違いを示しています。

表 2-6 システムの動作モード

| 絵記号 | 動作モード      | 説明                                                                                                    |
|-----|------------|----------------------------------------------------------------------------------------------------|
| 1   | Lockedモード  | <ul><li>通常運用時のモード</li><li>電源スイッチによるシステムの起動はできるが、停止はできない。</li></ul>                                               |
| ť   | Serviceモード | <ul> <li>保守時のモード</li> <li>電源スイッチによるシステムの起動はできないが、停止はできる。</li> <li>システムを停止させて保守を行う場合は、Serviceモードに設定する。</li> </ul> |

### 電源スイッチ

電源スイッチは、システムを起動または停止するためのスイッチです。電源スイッチ の押し方によって、システムの起動または停止の動作が異なります。 表 2-7は、電源スイッチの押し方によるシステムの起動または停止の動作を示してい ます。
#### **表 2-7** 電源スイッチの機能

| 絵記号 | 操作                  | 説明                                |                                                                                        |
|-----|---------------------|-----------------------------------|----------------------------------------------------------------------------------------|
| Ċ   | 短く押す<br>(1秒以上、4秒未満) | Serviceモードで、システ<br>ムが起動している場合(*1) | 操作は無効。                                                                                 |
|     |                     | Serviceモードで、システ<br>ムが停止状態の場合      | 操作は無効。                                                                                 |
|     |                     | Lockedモードで、システ<br>ムが起動している場合(*1)  | 操作は無効。                                                                                 |
|     |                     | Lockedモードで、システ<br>ムが停止状態の場合       | システムを起動する。<br>XSCFに空調設備待ち時間または暖機運転時間が<br>設定されていると、空調設備の電源投入とウォー<br>ムアップの完了を待つ処理は省略される。 |
|     | 長く押す<br>(4秒以上)      | Serviceモードで、システ<br>ムが起動している場合(*1) | システムに対してシャットダウン処理を行い、シ<br>ステムを停止する。                                                    |
|     |                     | Serviceモードで、システ<br>ムが起動処理中の場合     | システムの起動処理をキャンセルし、システムを<br>停止する。                                                        |
|     |                     | Serviceモードで、システ<br>ムが停止処理中の場合     | システムの停止処理を継続する。                                                                        |
|     |                     | Serviceモードで、システ<br>ムが停止状態の場合      | 操作は無効。<br>長押ししても起動しない。                                                                 |
|     |                     | Lockedモードで、システ<br>ムが停止状態の場合       | システムを起動する。<br>XSCFに空調設備待ち時間または暖機運転時間が<br>設定されていると、空調設備の電源投入とウォー<br>ムアップの完了を待つ処理は省略される。 |
| _   |                     | Lockedモードで、システ<br>ムが停止状態以外の場合     | 操作は無効。                                                                                 |

\*1: システムが起動している状態とは、1つ以上の物理パーティションの電源が投入されている状態です。

表 2-8は、モードスイッチの機能を示しています。

#### 表 2-8 モードスイッチの機能

| 機能                     | モードスイッチ                                                        |                    |  |
|------------------------|----------------------------------------------------------------|--------------------|--|
|                        | Locked                                                         | Service            |  |
| 電源スイッチによるシステム<br>起動/停止 | システムの起動だけ有効                                                    | 長押しでシステ<br>ムの切断が有効 |  |
| ブレーク信号の受信抑止            | 有効。setpparmodeコマンドを使用して<br>物理パーティションごとにブレーク信号<br>の受信/受信抑止を指定可能 | 無効                 |  |

# 2.4 LEDの見かたを確認する

ここでは、SPARC M10-4/M10-4Sに搭載されているLEDの状態を説明します。 LEDは筐体前面のオペレーションパネル、筐体の背面パネル、および保守可能な各コ ンポーネントに搭載されています。エラーが発生した場合、どのシステムが保守対象 であるかをLEDで確認できます。

## 2.4.1 オペレーションパネルのLED

オペレーションパネルの3つのLEDは、システム全体の稼働状態を表示しています。 また、それぞれのLEDの点灯、点滅、消灯の組み合わせによって、さまざまなシステ ムの状態も確認できます。

表 2-9はLEDによるシステムの稼働状態、表 2-10はLEDの組み合わせによるシステムの状態を示しています。

LEDの位置は、図 2-9を参照してください。

表 2-9 LEDによるシステムの稼働状態

| <br>絵記号   | 名称              | 色  | 説明                                                                                                    |
|-----------|-----------------|----|----------------------------------------------------------------------------------------------------|
| 0         | POWER           | 緑色 | <ul> <li>筐体ごとのシステムの起動または停止の状態を示す。</li> <li>点灯:システムが起動している。</li> <li>点滅:システムが停止処理中。</li> <li>消灯:システムが停止している。</li> </ul>                                                    |
| Ú<br>XSCF | XSCF<br>STANDBY | 緑色 | <ul> <li>システム全体または筐体ごとのXSCFの状態を示す。</li> <li>点灯:XSCFが正常に機能している。</li> <li>点滅:XSCFが初期化中。</li> <li>消灯:XSCFが停止している。またはビルディング<br/>ブロック構成から切り離されている。</li> </ul>                  |
|           | CHECK           | 橙色 | <ul> <li>筐体ごとのシステムの稼働状態を示す。</li> <li>点灯:ハードウェアで異常を検出している。</li> <li>点滅:点滅を指示するXSCFコマンドの実行時に指定された筐体。保守対象の筐体の位置特定(ロケータ)に使用する。</li> <li>消灯:正常状態、または入力電源が切断状態か停電状態。</li> </ul> |

#### 表 2-10 LEDの組み合わせによるシステムの状態

| LEDの状態 |                 |          | 説明                                    |
|--------|-----------------|----------|---------------------------------------|
| POWER  | XSCF<br>STANDBY | CHECK    |                                       |
|        | ن<br>xscf       | $\wedge$ |                                       |
| 消灯     | 消灯              | 消灯       | 入力電源が切断されている。                         |
| 消灯     | 消灯              | 点灯       | システム起動前またはシステム停止後、XSCFでエ<br>ラーが検出された。 |

表 2-10 LEDの組み合わせによるシステムの状態(続き)

| LEDの状態 |                 |             | 説明                                                                  |
|--------|-----------------|-------------|---------------------------------------------------------------------|
| POWER  | XSCF<br>STANDBY | CHECK       |                                                                     |
| ⓓ      | ن<br>xscf       | $\triangle$ |                                                                     |
| 消灯     | 点滅              | 消灯          | XSCFが初期化中。                                                          |
| 消灯     | 点灯              | 消灯          | XSCFがスタンバイ状態。<br>システムは、空調設備(データセンター)の電源<br>投入待ち。                    |
| 点灯     | 点灯              | 消灯          | ウォームアップスタンバイ処理中。処理終了後、<br>システムが起動する。<br>システムの起動処理が進行中。<br>システムは運用中。 |
| 点灯     | 点灯              | 点灯          | システムは正常に運用されているが、エラーが検<br>出されている。                                   |
| 点滅     | 点灯              | 消灯          | システム停止処理が進行中。処理終了後、ファン<br>ユニットが停止する。                                |

## 2.4.2 背面パネルのLED(システムロケータ)

保守担当者やシステム管理者は、背面パネルのCHECK LED (図 2-11のA)を使用することで、どの筐体が保守対象であるかを確認できます。背面パネルのCHECK LED はシステムロケータと呼ばれ、オペレーションパネルにあるCHECK LEDの機能と同じです。

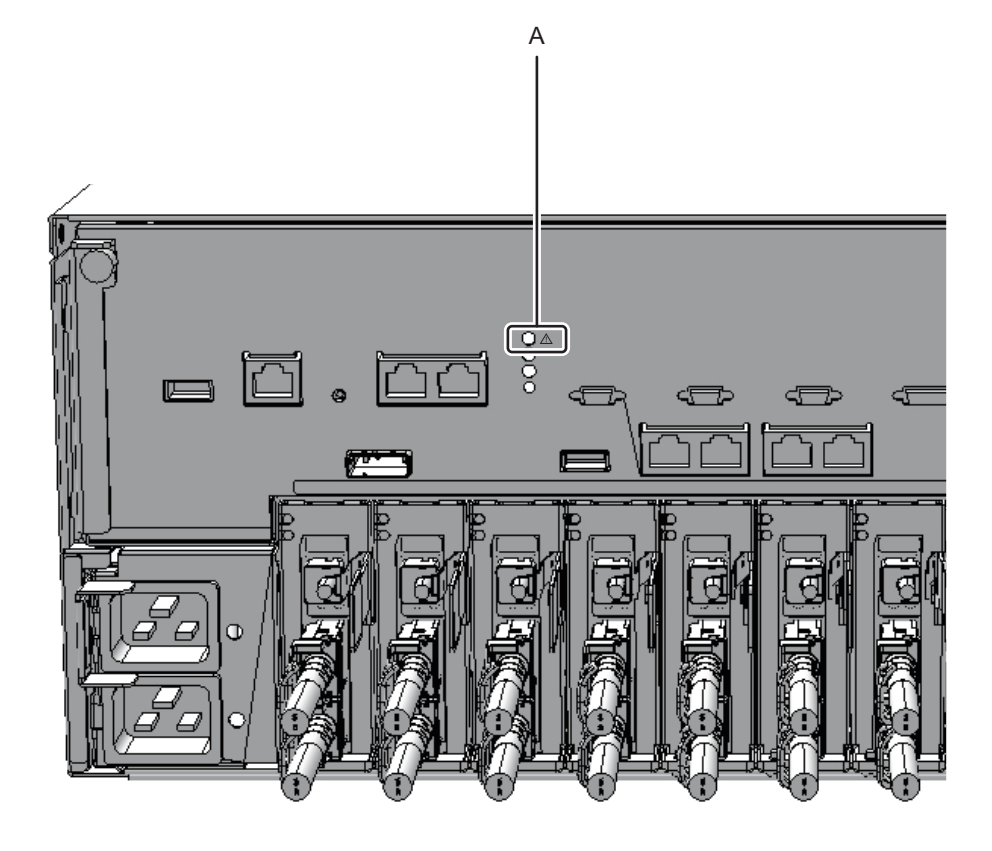

表 2-11 システムロケータの状態

| 絵記号      | 名称    | 色  | 説明                                                                                                    |
|----------|-------|----|----------------------------------------------------------------------------------------------------|
| <u> </u> | CHECK | 橙色 | <ul> <li>筐体ごとのシステムの稼働状態を示す。</li> <li>点灯:ハードウェアで異常を検出している。</li> <li>点滅:点滅を指示するXSCFコマンドの実行時に指定された筐体。保守対象の筐体の位置特定(ロケータ)に使用する。</li> <li>消灯:正常状態、または入力電源が切断状態か停電状態。</li> </ul> |

## 2.4.3 各コンポーネントのLED

SPARC M10-4/M10-4Sのコンポーネントには、それぞれにLEDが搭載されています。 コンポーネントにエラーが発生した場合、どのコンポーネントが保守対象であるかが LEDでわかります。LEDを確認してから保守作業を開始してください。

各コンポーネントのLEDと状態は、次のとおりです。

図 2-12 XSCFのLEDの位置

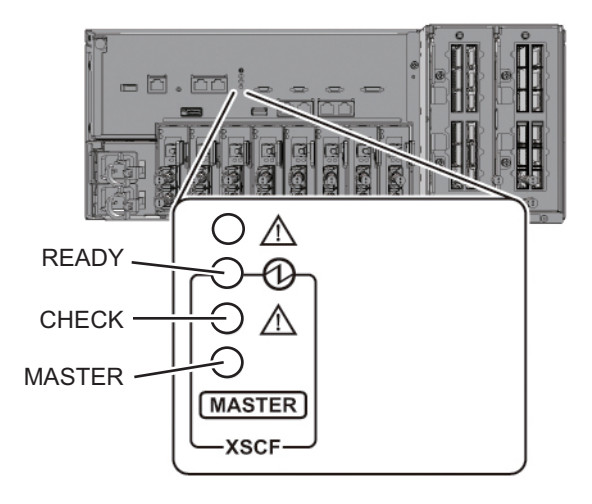

表 2-12 XSCFのLEDと状態

| 名称                  | 色  | 状態 | 説明                                                         |
|---------------------|----|----|------------------------------------------------------------|
| READY               | 緑色 | 点灯 | XSCFが稼働している。                                               |
|                     |    | 点滅 | XSCFが起動中。                                                  |
|                     |    | 消灯 | XSCFが停止している。またはビルディング<br>ブロック構成から切り離されている。                 |
| CHECK               | 橙色 | 点灯 | エラーが発生している。<br>電源投入直後に数秒点灯して消灯する場合は<br>正常。                 |
|                     |    | 消灯 | 正常な状態。                                                     |
| MASTER              | 緑色 | 点灯 | マスタ筐体。                                                     |
| (SPARC<br>M10-4Sだけ) |    | 消灯 | XSCFが起動途中の状態。または、XSCFがス<br>タンバイまたはスレーブXSCFとして稼働し<br>ている状態。 |

図 2-13 LANポートのLEDの位置

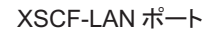

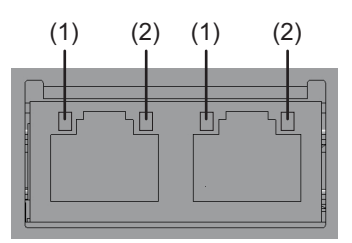

GbE LAN ポート

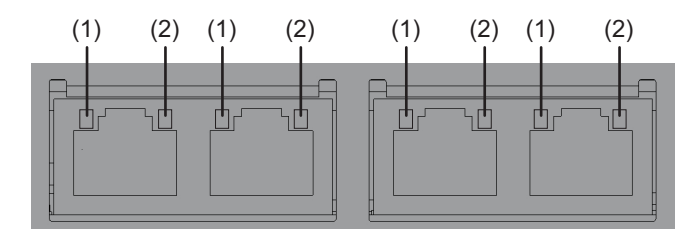

| 表 | 2-13 | LANポー | トのLED | と状態 |
|---|------|-------|-------|-----|
|---|------|-------|-------|-----|

| 位置番号 | 名称         | 色  | 状態 | 説明              |
|------|------------|----|----|-----------------|
| 1    | LINK SPEED | 橙色 | 点灯 | 通信速度が1Gbps。     |
|      |            | 緑色 | 点灯 | 通信速度が100 M bps。 |
|      |            |    | 消灯 | 通信速度が10 M bps。  |
| 2    | ACT        | 緑色 | 点滅 | 通信が行われている。      |
|      |            |    | 消灯 | 通信が行われていない。     |

図 2-14 ファンユニットのLEDの位置

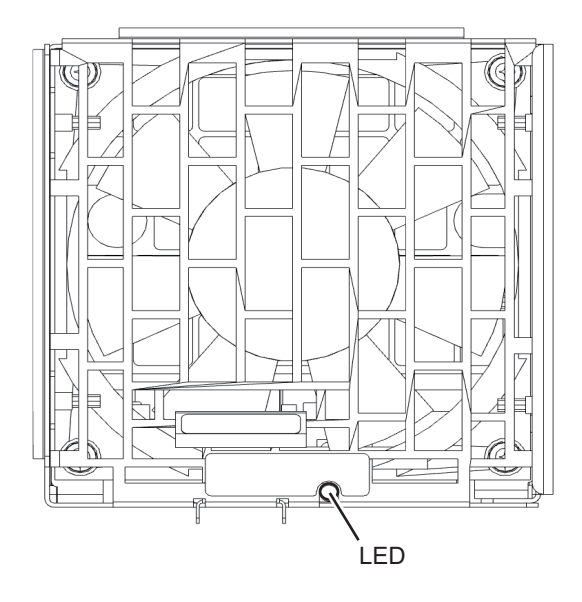

表 2-14 ファンユニットのLEDと状態

| 名称    | 色  | 状態 | 説明                                 |
|-------|----|----|------------------------------------|
| CHECK | 橙色 | 点灯 | エラーが発生している。                        |
|       |    | 点滅 | 保守対象のコンポーネント。<br>(この機能はロケータとも呼ばれる) |
|       |    | 消灯 | 正常な状態。                             |

図 2-15 電源ユニットのLEDの位置

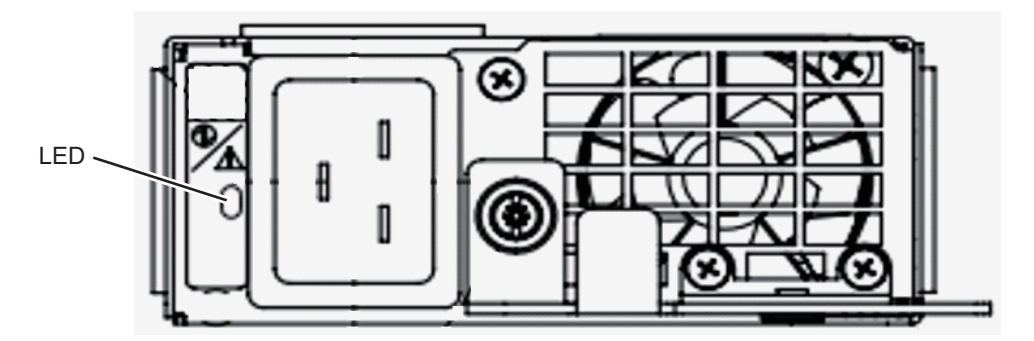

| 名称    | 色  | 状態 | 説明                                                 |
|-------|----|----|----------------------------------------------------|
| CHECK | 緑色 | 点灯 | 入力電源が投入され、電力を正常に供給して<br>いる。                        |
| O / A |    | 点滅 | 入力電源切断処理中。                                         |
|       | 橙色 | 点灯 | エラーが発生している。<br>冗長運転時において、本電源ユニットの入力<br>電源が切断されている。 |
|       |    | 点滅 | 警告(エラーが発生しているが、本電源ユニッ<br>トは動作している)状態。              |
|       |    | 消灯 | 電力が供給されていない。                                       |

**表 2-15** 電源ユニットのLEDと状態

図 2-16 PCIeカードスロットのLEDの位置

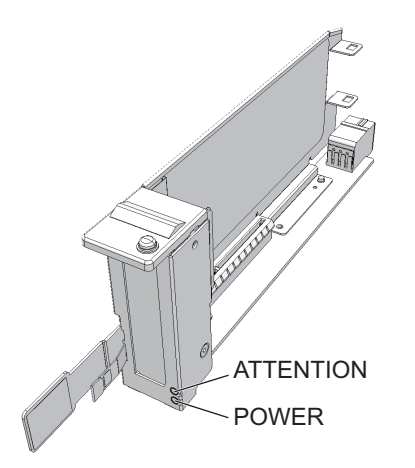

表 2-16 PCIeカードスロットのLEDと状態

| 名称        | 色  | 状態 | 説明                                 |
|-----------|----|----|------------------------------------|
| POWER     | 緑色 | 点灯 | 電力が供給されている。                        |
|           |    | 消灯 | 電力が供給されていない。                       |
| ATTENTION | 橙色 | 点灯 | エラーが発生していることを示す。                   |
|           |    | 点滅 | 保守対象のコンポーネント。<br>(この機能はロケータとも呼ばれる) |
|           |    | 消灯 | 正常な状態。                             |

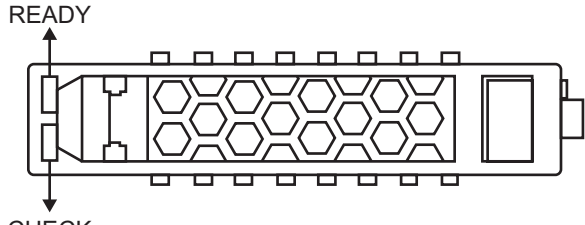

CHECK

表 2-17 内蔵ディスクのLEDと状態

| 名称    | 色  | 状態 | 説明                                                         |
|-------|----|----|------------------------------------------------------------|
| READY | 緑色 | 点滅 | アクセス中。通常は点灯状態で、アクセスが<br>あると点滅する。<br>点滅中は、取り外しなどの保守作業ができない。 |
|       |    | 消灯 | 取り外しなどの保守作業ができる。                                           |
| CHECK | 橙色 | 点灯 | エラーが発生している。                                                |
|       |    | 点滅 | 保守対象のコンポーネント。<br>(この機能はロケータとも呼ばれる)                         |
|       |    | 消灯 | 正常な状態。                                                     |

# 2.5

# ケーブルの種類を確認する

ここでは、SPARC M10-4S同士またはクロスバーボックスとSPARC M10-4Sを接続す るケーブルの種類とポート位置を説明します。 使用するケーブルの種類と本数は、構成によって異なります。

## 2.5.1 ケーブルの種類

ビルディングブロック構成の場合、SPARC M10-4S同士、SPARC M10-4Sとクロスバー ボックスの接続には次のケーブルを使用します。

- クロスバーケーブル ビルディングブロック構成で、SPARC M10-4S同士またはSPARC M10-4Sとクロ スバーボックスを接続するときに使用します。
- XSCF BB制御ケーブル SPARC M10-4Sまたはクロスバーボックスの各筐体に搭載されているXSCF同士を 接続するために使用します。

1台の筐体に搭載されているXSCFがマスタXSCFとなり、システム全体を監視また

は制御します。マスタXSCF以外は、スレーブXSCFとして各筐体を監視または制 御します。

 XSCF DUAL制御ケーブル マスタXSCFとスタンバイ状態のXSCFを接続し、XSCFを二重化するために使用し ます。

スレーブXSCFの1台が、スタンバイ状態のXSCFとして動作します。マスタXSCF に異常が発生した場合、スタンバイ状態のXSCFがマスタXSCFとなりシステムの 監視または制御を継続します。

各ケーブルには、保守の記録や管理用のタグが取り付けられています。

## 2.5.2 ケーブルの接続ポート

図 2-18はSPARC M10-4Sのケーブル接続用ポート位置を示しています。ケーブルの 保守手順は、次の章を参照してください。

- 第14章 クロスバーケーブルを保守する
- 第16章 XSCF BB制御ケーブルを保守する
- 第17章 XSCF DUAL制御ケーブルを保守する

#### 図 2-18 ケーブルの接続ポートの位置

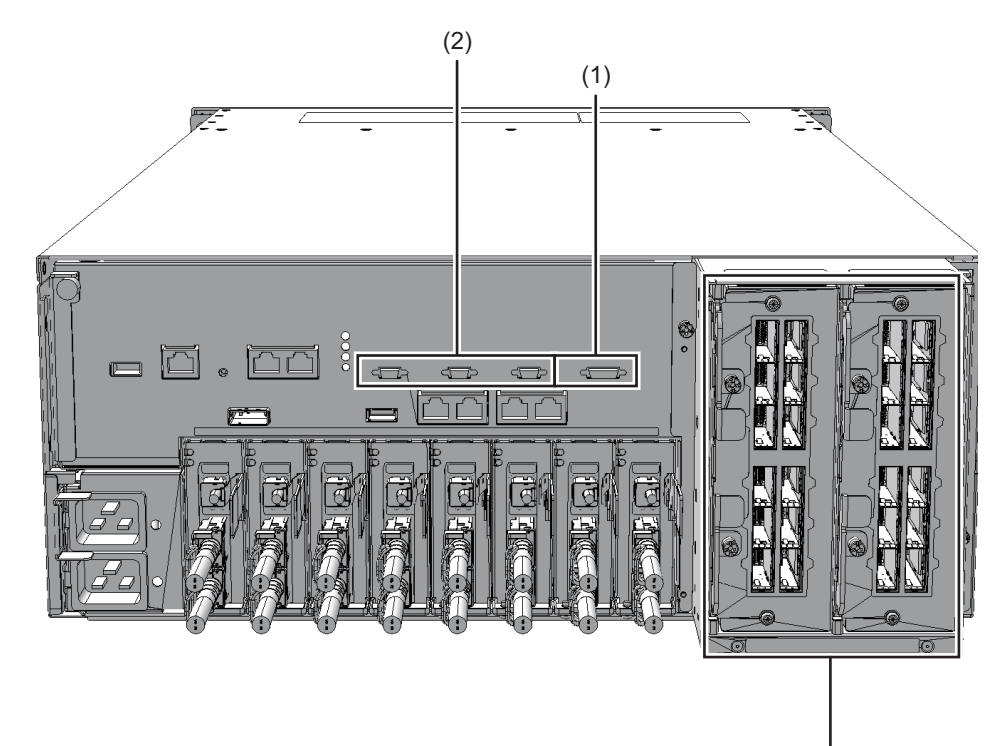

(3)

| 位置番号 | 接続ポート          |
|------|----------------|
| 1    | XSCF DUAL制御ポート |
| 2    | XSCF BB制御ポート   |
| 3    | クロスバーケーブル接続ポート |

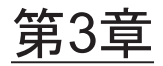

# 保守形態

ここでは、SPARC M10-4とSPARC M10-4Sの保守形態について説明します。

- SPARC M10-4/M10-4Sでサポートする保守形態
- 活性保守
- 非活性保守
- システム停止保守

なお、本書で使用する用語の定義は次のとおりです。

#### 表 3-1 用語の定義

| 用語             | 定義                                                                                   |
|----------------|--------------------------------------------------------------------------------------|
| 保守対象の物理パーティション | 保守対象のField Replaceable Unit(FRU)を搭載した<br>SPARC M10-4またはSPARC M10-4Sが属する物理パーティ<br>ション |
| 保守対象の筐体        | 保守対象のField Replaceable Unit(FRU)を搭載した<br>SPARC M10-4またはSPARC M10-4Sの筐体               |

3.1

# SPARC M10-4/M10-4Sでサポートす る保守形態

SPARC M10-4とSPARC M10-4Sでサポートする保守形態は、保守を実施するときのシステムの運用状態によって、活性/非活性/システム停止の3つの形態に分かれます。

- 活性保守 保守対象のFRUの物理パーティションが稼働している状態で保守する。
- 非活性保守 保守対象のFRUの物理パーティションが停止している状態で保守する。
   非活性保守は2つ以上のパーティションを持つ複数BB構成のシステムだけに適用されます。

そのため、SPARC M10-4、およびSPARC M10-4Sの1 BB構成の場合、物理パーティションを停止した保守は、非活性保守ではなく、システム停止保守を参照してください。

 システム停止保守 すべての物理パーティションが停止している状態で保守する。

さらに、それぞれの3つの保守形態について、通電保守と停電保守の2つの形態に分かれます。

- 通電保守 保守対象のFRUの電源コードを接続した状態で保守する。
- 停電保守

保守対象のFRUの電源コードを外した状態で保守する。

SPARC M10-4またはSPARC M10-4Sを1台で使用している構成と、SPARC M10-4Sを 2台以上で使用しているビルディングブロック構成では、通電保守または停電保守が 可能なFRUが異なります。

たとえばCPUメモリユニットは、ビルディングブロック構成の場合のみ、活性/停 電保守が可能です。これは対象のCPUメモリユニットが属する物理パーティション が稼働中(活性)の状態で、対象のCPUメモリユニット(PSB)を物理パーティショ ンから動的に切り離したあと、CPUメモリユニットの電源コードを外して保守する ことを意味します。

さらに、ビルディングブロック構成のシステム停止/停電保守では、以下の2つの形 態に分かれます。

- 保守メニューを使用し、保守対象のSPARC M10-4Sのみ停電している状態で保守 する。
- 保守メニューを使用せず、すべてのSPARC M10-4Sが停電している状態で保守する。

後者を保守メニューを使用した保守と区別するために、システム停止/全停電保守と 呼びます。

システムの可用性、保守に要する時間、および保守作業の難易度の3つの側面から見た場合の各保守形態の特性は表 3-2のとおりです。

表 3-2 各保守形態の特性

| 保守形態        | システムの可用性 | 保守に要する時間 | 保守作業の難易度 |
|-------------|----------|----------|----------|
| 活性/通電保守     | ↑高い      | ↑ 短い     | ↑ 高い     |
| 活性/停電保守     |          |          |          |
| 非活性/通電保守    |          |          |          |
| 非活性/停電保守    |          |          |          |
| システム停止/通電保守 |          |          |          |
| システム停止/停電保守 | ↓低い      | ↓ 長い     | ↓ 低い     |

# 3.2 活性保守

物理パーティションのOracle Solarisが稼働している状態で保守する形態を活性保守 と呼びます。なお、SPARC M10-4またはSPARC M10-4Sを1台で使用しているシステ ムでは、活性/停電保守はサポートしていません。

FRU別の活性保守の可否を表 3-3に示します。

#### 表 3-3 FRU別の活性保守(交換/増設/減設)の可否

-:保守できない

| FRU                 | 1台構成    | ビルディングブロック構成 |             |
|---------------------|---------|--------------|-------------|
|                     | 活性/通電保守 | 活性/通電保守      | 活性/停電保守(*6) |
| CPUメモリユニット          | _       | _            | 可能          |
| メモリ                 | _       | _            | 可能          |
| クロスバーユニット(*1)       | _       | _            | _           |
| 電源ユニット              | 可能(*3)  | 可能 (*3)      | 可能          |
| ファンユニット             | 可能(*3)  | 可能 (*3)      | 可能          |
| 内蔵ディスク              | 可能 (*4) | 可能 (*4)      | 可能          |
| PCIeカード             | 可能(*5)  | 可能(*5)       | 可能          |
| PSUバックプレーンユニット      | _       | _            | 可能          |
| オペレーションパネル          | —       | —            | 可能          |
| クロスバーケーブル(*2)       | _       | —            | _           |
| XSCF BB制御ケーブル(*2)   | _       | _            | 可能          |
| XSCF DUAL制御ケーブル(*2) | _       | _            | 可能          |

\*1: SPARC M10-4Sのみに搭載されています。

\*2: SPARC M10-4Sをビルディングブロック構成で使用している場合のみ搭載されています。

\*3: 対象FRUが冗長構成の場合のみ可能です。冗長構成の場合は、作業時間が短い活性/通電保守を推奨します。

\*4: 対象の内蔵ディスクが起動デバイスの場合は、冗長構成(RAID構成)になっていないと使用できません。起動デバイスでない場合、または起動デバイスでも冗長構成になっている場合は、作業時間が短い活性/通電保守を推奨します。

\*5: PCIホットプラグ (PHP) を使用して保守作業を行います。動的SR-IOVやPCIeエンドポイントデバイスの動的再構成機能と組み合わせることで、SR-IOV仮想機能やPCIeエンドポイントとしてI/Oドメインに割り当てたPCIeカードの活性保守も可能です。

\*6: すべてのFRUが対象となります。動的再構成 (DR) を使用して、保守対象の筐体を物理パーティションから切り離す必要がありま す。

# 3.3

非活性保守

保守対象の筐体が属する物理パーティションを停止した状態で保守する形態を、非活性保守と呼びます。非活性保守は、SPARC M10-4Sをビルディングブロック構成で使用しているシステムでのみ可能です。

#### FRU別の非活性保守の可否を表 3-4に示します。

### 表 3-4 FRU別の非活性保守(交換/増設/減設)の可否

#### - : 保守できない

| FRU             | ビルディングブロック構成 |          |  |  |
|-----------------|--------------|----------|--|--|
|                 | 非活性/通電保守     | 非活性/停電保守 |  |  |
| CPUメモリユニット      | _            | 可能       |  |  |
| メモリ             | _            | 可能       |  |  |
| クロスバーユニット       | _            | 可能       |  |  |
| 電源ユニット          | 可能           | 可能       |  |  |
| ファンユニット         | 可能           | 可能       |  |  |
| 内蔵ディスク          | 可能           | 可能       |  |  |
| PCIeカード         | 可能           | 可能       |  |  |
| PSUバックプレーンユニット  | _            | 可能       |  |  |
| オペレーションパネル      | _            | 可能       |  |  |
| クロスバーケーブル       | _            | 可能       |  |  |
| XSCF BB制御ケーブル   | _            | 可能       |  |  |
| XSCF DUAL制御ケーブル | _            | 可能       |  |  |

# 3.4 システム停止保守

システム上のすべての物理パーティションを停止した状態で保守する形態を、システム停止保守と呼びます。

FRU別のシステム停止保守の可否を表 3-5に示します。

表 3-5 FRU別のシステム停止保守(交換/増設/減設)の可否

-:保守できない

| FRU                     | 1台構成            |                 | ビルディングブロック構成    |                 |                  |
|-------------------------|-----------------|-----------------|-----------------|-----------------|------------------|
|                         | システム停止/通<br>電保守 | システム停止/停<br>電保守 | システム停止/通<br>電保守 | システム停止/停<br>電保守 | システム停止/全<br>停電保守 |
| CPUメモリユニット              | —               | 可能              | _               | 可能              | 可能               |
| メモリ                     | _               | 可能              | _               | 可能              | 可能               |
| クロスバーユニット(*1)           | _               | 可能              | —               | 可能              | 可能               |
| 電源ユニット                  | 可能              | 可能              | 可能              | 可能              | 可能               |
| ファンユニット                 | 可能              | 可能              | 可能              | 可能              | 可能               |
| 内蔵ディスク                  | 可能              | 可能              | 可能              | 可能              | 可能               |
| PCIeカード                 | 可能              | 可能              | 可能              | 可能              | 可能               |
| PSUバックプレーンユ<br>ニット      | _               | 可能              | _               | 可能              | 可能               |
| オペレーションパネル              | _               | 可能              | _               | 可能              | 可能               |
| クロスバーケーブル(*2)           | _               | _               | _               | 可能              | 可能               |
| XSCF BB制御ケーブル<br>(*2)   | _               | _               | _               | 可能              | 可能               |
| XSCF DUAL制御ケーブル<br>(*2) | _               | _               | _               | 可能              | 可能               |

\*1: SPARC M10-4Sのみに搭載されています。

\*2: SPARC M10-4Sをビルディングブロック構成で使用している場合のみ搭載されています。

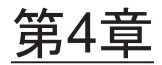

# 保守前の準備と留意事項

ここでは、保守を行う前に必要な準備や各種作業と保守時の留意事項について説明します。

- システムの構成を確認する
- 故障を診断する
- 保守時の留意事項

# 4.1 システムの構成を確認する

ここでは、ハードウェア構成とソフトウェア構成の確認方法を説明します。 保守作業では、作業前と作業後のシステム構成を同じにする必要があります。システ ムでエラーが発生した場合は、保守前にシステム構成とFRUの状態を記録し、保守 後にシステム構成が保守前と同じであることを確認してください。

## 4.1.1 ハードウェアの構成を確認する

showhardconfコマンドを実行し、筐体に搭載されているFRUの構成や状態を確認し ます。また、ハードウェアRAIDボリュームを確認します。 保守作業の前に、筐体のハードウェア構成を確認し、記録してください。

- 1. **XSCF**シェルにログインします。
- 2. showhardconfコマンドを実行し、ハードウェアの構成情報を確認します。

表示される情報は、次のとおりです。

- 現在の構成、状態
- 搭載されているFRUの個数
- 物理パーティションのエラーまたは縮退が発生したユニットの状態
- PCIボックスの情報
- PCI Express (PCIe) カードのNameプロパティ

showhardconfコマンドの実行例を以下に示します。

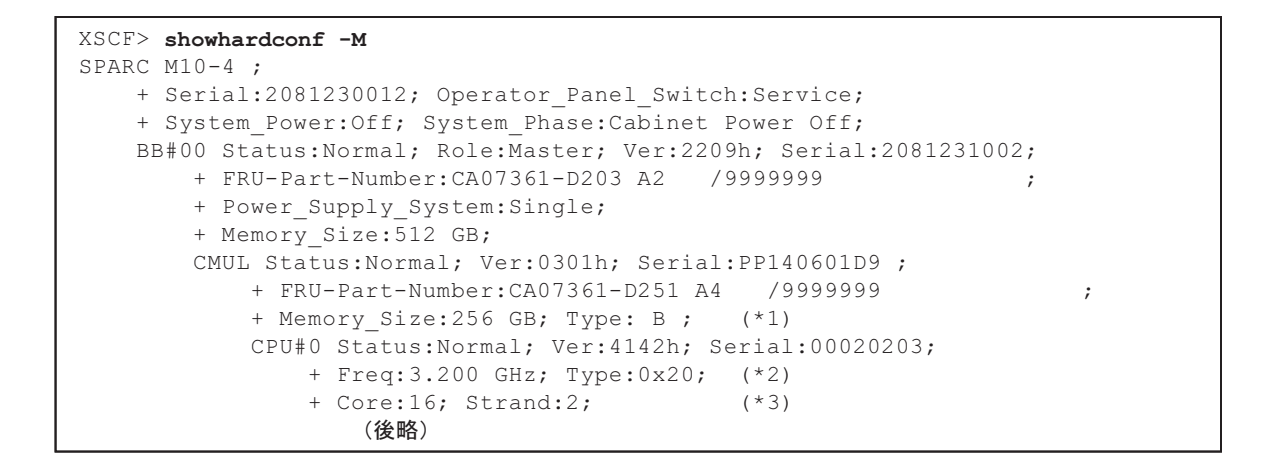

- \*1: SPARC64 X+プロセッサが搭載されているCMUは、Type: Bと表示されます。SPARC64 Xプロセッサが搭載 されているCMUは、Type: Aと表示されます。
- \*2: SPARC64 X+プロセッサが搭載されている場合は、3.200 GHzまたは3.700 GHz; Type:0x20と表示されます。 SPARC64 Xプロセッサが搭載されている場合は、3.000 GHz; Type:0x10と表示されます。
- \*3: SPARC64 X+ (3.7 GHz (8コア)) プロセッサが搭載されている場合は、Core:8と表示されます。
- 3. ハードウェアRAIDボリュームを確認します。

SPARC M10-4/M10-4Sに搭載しているハードウェアRAID機能を使用したハード ウェアRAIDボリュームの構成やステータスを確認するには、制御ドメインまた はルートドメインのOracle Solarisにログインし、SAS-2 Integrated RAID Configuration Utility(以降、SAS2IRCUユーティリティー)のsas2ircuコマンド の表示内容を確認します。

ハードウェアRAIDボリュームを保守する前に、ハードウェアRAIDの設定情報 とRAIDボリュームを構成するHDD/SSDの情報を必ずメモしてください。

なお、SAS2IRCUユーティリティーおよびユーザーズガイドの入手方法は、最新 の『SPARC M10システム プロダクトノート』の「SAS-2 Integrated RAID Configuration Utilityの入手」を参照してください。

sas2ircuコマンドの表示例を以下に示します。

#### root# ./sas2ircu 0 display

```
LSI Corporation SAS2 IR Configuration Utility.
Version 19.00.00.00 (2014.03.17)
Copyright (c) 2008-2014 LSI Corporation. All rights reserved.
Read configuration has been initiated for controller 0
      _____
Controller information (*1)
_____
 Controller type
                                : SAS2308 2
 BIOS version
                                 : 0.00.00.00
 Firmware version
                                : 13.00.66.00
 Channel description
                                : 1 Serial Attached SCSI
                                : 0
 Initiator ID
 Maximum physical devices
                                : 255
 Concurrent commands supported : 3072
```

Slot : Unknown Segment : 0 Bus : 3 Device : 0 Function : 0 RAID Support : Yes \_\_\_\_\_ IR Volume information (\*2) \_\_\_\_\_ IR volume 1 Volume ID : 285 Volume Name : raid10 Status of volume : Okay (OKY) Volume wwid : 0bff050b918f7d4d RAID level : RAID10 Size (in MB) : 1713750 Physical hard disks : PHY[0] Enclosure#/Slot# : 2:2 PHY[1] Enclosure#/Slot# : 2:3 PHY[2] Enclosure#/Slot# : 2:4 PHY[3] Enclosure#/Slot# : 2:5 PHY[4] Enclosure#/Slot# : 2:6 PHY[5] Enclosure#/Slot# : 2:7 IR volume 2 Volume ID : 286 Volume Name : 0 Status of volume : Okay (OKY) Volume wwid : 01a0a262cfe15e62 RAID level : RAID1 Size (in MB) : 571250 Physical hard disks : PHY[0] Enclosure#/Slot# : 2:0 PHY[1] Enclosure#/Slot# : 2:1 \_\_\_\_\_ Physical device information (\*3) \_\_\_\_\_ Initiator at ID #0 Device is a Enclosure services device Enclosure # : 2 Slot # : 0 SAS Address : 500000e-0-e06d-307d State : Standby (SBY) Manufacturer : FUJITSU Model Number : BBEXP Firmware Revision : 0d32 Serial No : x3625413500 GUID : N/A Protocol : SAS Device Type : Enclosure services device Device is a Hard disk Enclosure # : 2 Slot # : 0 SAS Address : 5000039-7-584a-dada State : Optimal (OPT) Size (in MB)/(in sectors) : 572325/1172123567

Manufacturer Model Number Firmware Revision Serial No GUID Protocol Drive Type Device is a Hard disk Enclosure # Slot # SAS Address State Size (in MB)/(in sectors) Manufacturer Model Number Firmware Revision Serial No GUID Protocol Drive Type Device is a Hard disk Enclosure # Slot # SAS Address State Size (in MB)/(in sectors) Manufacturer Model Number Firmware Revision Serial No GUID Protocol Drive Type Device is a Hard disk Enclosure # Slot # SAS Address State Size (in MB)/(in sectors) Manufacturer Model Number Firmware Revision Serial No GUID Protocol Drive Type Device is a Hard disk Enclosure # Slot # SAS Address State Size (in MB)/(in sectors) Manufacturer Model Number Firmware Revision

: TOSHIBA : AL13SEB600AL14SE : 3703 : X6N0A01PF7TD : 50000397584adad9 : SAS : SAS HDD : 2 : 1 : 5000039-7-0830-e08a : Optimal (OPT) : 572325/1172123567 : TOSHIBA : AL13SEB600AL14SE : 3702 : 56F0A08HF7TD : 500003970830e089 : SAS : SAS HDD : 2 : 2 : 5000039-4-281b-4eaa : Optimal (OPT) : 572325/1172123567 : TOSHIBA : MBF2600RC : 3706 : EA25PC7007KR : 50000394281b4ea8 : SAS : SAS HDD : 2 : 3 : 5000039-4-281a-9072 : Optimal (OPT) : 572325/1172123567 : TOSHIBA : MBF2600RC : 3706 : EA25PC7007GR : 50000394281a9070 : SAS : SAS HDD : 2 : 4 : 5000039-4-6810-716e : Optimal (OPT) : 572325/1172123567 : TOSHIBA : MBF2600RC : 3706

Serial No GUID Protocol : SAS Drive Type Device is a Hard disk Enclosure # : 2 : 5 Slot # SAS Address State Size (in MB)/(in sectors) Manufacturer Model Number Firmware Revision : 3706 Serial No GUID Protocol : SAS Drive Type Device is a Hard disk Enclosure # : 2 : 6 Slot # SAS Address State Size (in MB)/(in sectors) Manufacturer Model Number Firmware Revision : 3706 Serial No GUID Protocol : SAS Drive Type Device is a Hard disk Enclosure # : 2 : 7 Slot # SAS Address State Size (in MB)/(in sectors) Manufacturer Model Number Firmware Revision : 3706 Serial No GUID : SAS Protocol Drive Type \_\_\_\_\_ Enclosure information (\*4) \_\_\_\_\_ Enclosure# : 1 Logical ID Numslots : 8 StartSlot : 0 Enclosure# : 2 Logical ID Numslots : 9 StartSlot : 0 \_\_\_\_\_

: EA25PCB009C6 : 500003946810716c : SAS HDD : 5000039-4-7811-a90a : Optimal (OPT) : 572325/1172123567 : TOSHIBA : MBF2600RC : EA25PCC00A9L : 500003947811a908 : SAS HDD : 5000039-4-0820-09fe : Optimal (OPT) : 572325/1172123567 : TOSHIBA : MBF2600RC : EA25PC50077P : 50000394082009fc : SAS HDD : 5000039-4-8822-6226 : Optimal (OPT) : 572325/1172123567 : TOSHIBA : MBF2600RC : EA25PD100AVW : 5000039488226224 : SAS HDD : 500000e0:e0450000 : 500000e0:e06d307f

- \*1: SAS Controller情報
- \*2: RAIDボリューム情報
- \*3: 物理デバイス情報
- \*4: SPARC M10サーバ本体の情報

# 4.1.2 ソフトウェアとファームウェアの構成を確認する

ソフトウェアとファームウェアの構成およびバージョンは、システムの稼働に影響を 与えます。構成を変更したり、問題を調査したりするときは、最新の状態を把握して ソフトウェアに問題がないことを確認してください。

### ソフトウェア構成を確認する

ソフトウェア構成は、Oracle Solarisコマンドで確認します。 XSCFコンソールにログインしている場合は、consoleコマンドで制御ドメインコン ソールに切り替えてから実行してください。 表 4-1は、ソフトウェア構成を確認するコマンドを示しています。

表 4-1 ソフトウェア構成を確認するコマンド

| コマンド                                                 | 説明                            |
|------------------------------------------------------|-------------------------------|
| pkg(Oracle Solaris 11)<br>showrev(Oracle Solaris 10) | Oracle Solarisの修正情報とバージョンを表示。 |
| ldm                                                  | 論理ドメインの構成情報を表示。               |

- 保守するFRUが搭載されている物理パーティションの制御ドメインコンソール にログインします。
   制御ドメインコンソールへのログインは、『SPARC M12/M10 システム運用・管 理ガイド』の「8.3 XSCFシェルから制御ドメインコンソールに切り替える」を 参照してください。
- 2. pkgコマンドを実行し、Oracle Solarisの修正情報とバージョンを表示します。
   Oracle Solaris 11の場合は、pkgコマンドを実行します。

# pkg info entire
 Name: entire
 Summary: entire incorporation including Support Repository Update
 (Oracle Solaris <u>11.1.12.5.0</u>).
 \* SRUの版数

Oracle Solaris 10の場合は、showrevコマンドを実行します。

```
# showrev -p
```

Oracle VM Server for SPARCの版数を確認するには、ldmコマンドを実行します。

```
# 1dm -V
Logical Domains Manager (<u>v 3.1</u>)
* Oracle VM Server for SPARCの版数
Hypervisor control protocol v 1.9
Using Hypervisor MD v 1.3
```

論理ドメインの構成情報を確認するコマンドの実行例を以下に示します。

#### 制御ドメインのOracle Solarisから確認する場合

```
# ldm list-spconfig
factory-default (*1)
confirm_service_manual [current] (*2)
#
```

\*1: factory-default構成

\*2:稼働中の論理ドメイン構成

#### XSCFシェルから確認する場合

```
XSCF> showdomainconfig -p 0
PPAR-ID
       :0
Booting config
(Current) :confirm service manual (*1)
(Next) :confirm service manual
_____
                              -----
      :1
Index
config name :factory-default (*2)
domains :1
date created:-
                  _____
Index
        :2
config name :config develop env
domains :3
date created: '2016-05-24 19:40:55'
XSCF>
```

\*1:稼働中の論理ドメイン構成

\*2: factory-default構成

#### ファームウェア構成を確認する

XCPファームウェアの版数は、XSCFシェルコマンドのversionコマンドで確認します。

- 1. **XSCF**シェルにログインします。
- 2. **versionコマンドを実行し、ファームウェアバージョン情報を確認します**。 次の例は、「-c xcp」を入力し、XCP総合版数を確認しています。

```
XSCF> version -c xcp
BB#00-XSCF#0 (Master)
XCP0 (Reserve): 2360 (*1)
XCP1 (Current): 2360 (*2)
BB#01-XSCF#0 (Standby)
XCP0 (Reserve): 2360
XCP1 (Current): 2360
```

- \*1: BB-ID00のSPARC M10-4SのReserveにインストールしているXCPファームウェア版数
- \*2: BB-ID00のSPARC M10-4Sで稼働しているXCPファームウェア版数

PCIボックスのファームウェア版数は、XSCFシェルコマンドのioxadmコマンドで確認します。

- 1. **XSCF**シェルにログインします。
- 2. PCIボックスとリンクカードの搭載位置を特定します。

```
XSCF> ioxadm list

PCIBOX Link

PCIBOX#2007 BB#00-PCI#7 (*1)

PCIBOX#2006 BB#00-PCI#5

PCIBOX#2005 BB#00-PCI#3

PCIBOX#2004 BB#00-PCI#1
```

\*1: PCIボックスとリンクカードの搭載位置

3. ioxadmコマンドを実行し、PCIボックスとリンクカードのファームウェア版数 情報を確認します。

| XSCF> ioxadm -v li | st      |        |                |                    |
|--------------------|---------|--------|----------------|--------------------|
| Location           | Туре    | FW Ver | Serial Num     | Part Num           |
| State              |         |        |                |                    |
| PCIBOX#2007        | PCIBOX  | -      | PZ21242007     |                    |
| On                 |         |        |                |                    |
| PCIBOX#2007/PSU#0  | PSU     | -      | FEJD1212000530 | CA01022-0750-D/    |
| On                 |         |        |                |                    |
| PCIBOX#2007/PSU#1  | PSU     | -      | FEJD1212000529 | CA01022-0750-D/    |
| On                 |         |        |                |                    |
| PCIBOX#2007/IOB    | IOBOARD | 1330   | PP123300E5     | CA20365-B66X 008AG |

| On (*1)            |       |      |            |              |               |
|--------------------|-------|------|------------|--------------|---------------|
| PCIBOX#2007/LINKBD | BOARD | _    | PP141900V0 | CA20365-B60X | 008AD/7061035 |
| On                 |       |      |            |              |               |
| PCIBOX#2007/FANBP  | FANBP | _    | PP123203NT | CA20365-B68X | 004AC         |
| On                 |       |      |            |              |               |
| BB#00-PCI#07       | CARD  | 1330 | PP133200UF | CA20365-B59X | 008AD/7061040 |
| On (*2)            |       |      |            |              |               |

\*1: IOボードのファームウェア版数

\*2: リンクカードのファームウェア版数

## 4.1.3 FRU情報とリソース情報を確認する

FRU情報やリソース情報は、XSCFシェルコマンドで確認します。

表 4-2は、FRU情報やリソース情報を確認するコマンドを示しています。各コマンド の詳細は、使用しているXCPファームウェア版数の『SPARC M12/M10 XSCFリファ レンスマニュアル』を参照してください。

表 4-2 FRU情報やリソース情報を確認するコマンド

| コマンド       | 説明                                                                                                    |
|------------|----------------------------------------------------------------------------------------------------|
| showstatus | FRUのステータスを表示。システムを構成するFRUの中で、故<br>障または縮退しているユニットやFRUの情報を表示。                                            |
| showboards | 物理システムボード(PSB)の情報を表示。指定された物理パー<br>ティションに属する物理システムボードについての情報と、取<br>り付けられているすべての物理システムボードについての情報<br>を表示。 |
| showpcl    | 物理パーティションの構成情報(ハードウェアリソース情報)<br>を表示。                                                                   |
| showfru    | デバイスの設定情報を表示。                                                                                          |

# 4.2 故障を診断する

ここでは、故障を診断する手順について説明します。

次の場合は故障が疑われる状態となっていますので、障害追跡フローを使用して故障 箇所を確認します。障害追跡フローは、「4.2.1 故障を切り分ける」を参照してくだ さい。

- CHECK LEDが点灯している場合
- コンソールにエラーメッセージが表示されている場合
- ステータスを確認するコマンドでエラー結果が表示される場合

■ エラーログにエラーが表示されている場合

## 4.2.1 故障を切り分ける

ここでは、故障を切り分けるためのフローを説明します。PCIボックスの故障についてもこのフローに従ってください。

図 4-1 障害追跡フロー

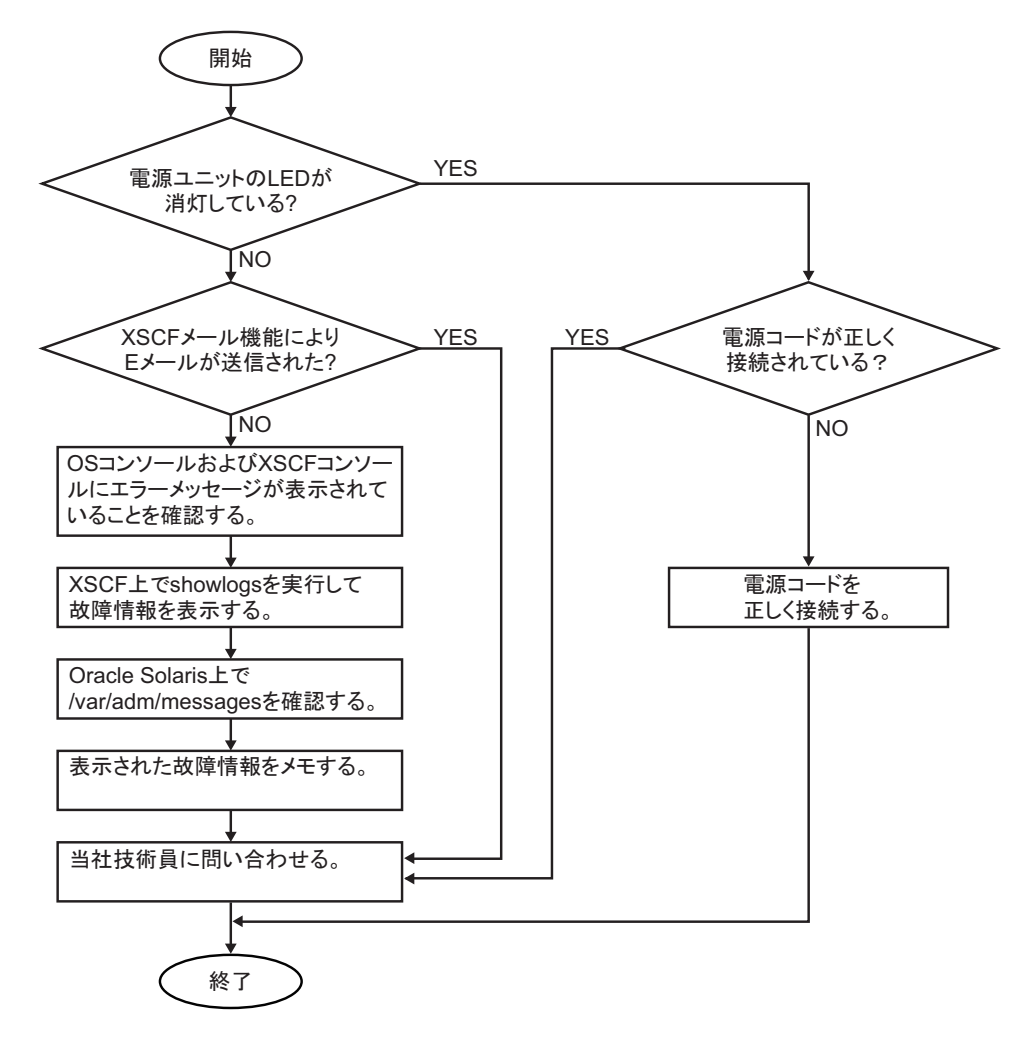

## 4.2.2 故障を特定する

ここでは、故障を特定するための確認方法を説明します。「4.2.1 故障を切り分ける」 の障害追跡フローを使用して、故障を確認するための適切な方法を見つけてください。

### LEDの表示を確認する

オペレーションパネル、背面パネル、各コンポーネントのLEDを確認して、保守対象のFRUを特定します。FRUを保守する場合は、LEDで状態を確認してから作業を開始してください。

- オペレーションパネルのLED オペレーションパネルのLEDにより、システムの状況を確認できます。詳細は、
   「2.4.1 オペレーションパネルのLED」を参照してください。
- 背面パネルのLED

オペレーションパネルのCHECK LEDと同様に、筐体の背面にあるCHECK LEDで もシステムの状況を確認できます。詳細は、「2.4.2 背面パネルのLED(システム ロケータ)」を参照してください。

■ 各FRUのLED

筐体内のハードウェアにエラーが発生した場合は、エラーの原因となったハード ウェアを含むFRUのLEDにより、エラーの発生箇所を確認できます。詳細は、 「2.4.3 各コンポーネントのLED」を参照してください。

ただし、メモリなど一部のFRUにはLEDが搭載されていません。LEDのないFRU の状態は、保守端末でshowhardconfコマンドなどのXSCFシェルコマンドを使用 して確認します。詳細は、後述する「FRUのステータスを確認する」を参照して ください。

### エラーメッセージを確認する

エラーメッセージを表示し、ログ情報やエラー概要を確認します。 エラーメッセージを確認する方法は、次の2通りがあります。

- XSCFシェルでエラーログ情報を確認する 詳細は、『SPARC M12/M10 システム運用・管理ガイド』の「12.1 XSCFで保存 されるログを確認する」を参照してください。
- Oracle Solarisでメッセージを確認する 詳細は、『SPARC M12/M10 システム運用・管理ガイド』の「12.2 警告や通知メッ セージを確認する」を参照してください。

### FRUのステータスを確認する

XSCFファームウェアのコマンドを実行し、システムのハードウェア構成と各FRUの ステータスを確認します。

#### ■showhardconfコマンド

showhardconfコマンドを実行し、FRU一覧に関する情報を確認します。

- 1. XSCFシェルにログインします。
- showhardconfコマンドを実行し、FRU一覧を確認します。
   故障しているFRUの先頭には、アスタリスク(\*)が表示されます。

```
XSCF> showhardconf
SPARC M10-4S;
   + Serial:2081229003; Operator Panel Switch:Service;
   + System Power:On; System Phase:Cabinet Power On;
   Partition#0 PPAR Status:Running;
   BB#00 Status:Normal; Role:Master; Ver:2050h; Serial:2081229003;
       + FRU-Part-Number:CA07361-D202 A0
       + Power Supply System: ;
       + Memory Size:320 GB;
      PCI#0 Status:Normal; Name Property:pci;
          + Vendor-ID:108e; Device-ID:9020;
          + Subsystem_Vendor-ID:0000; Subsystem-ID:0000;
          + Model:;
          + Connection:7001;
*
           PCIBOX#7001; Status:Faulted; Ver:1110h; Serial:2121237001;
              + FRU-Part-Number:;
              IOB Status:Normal; Serial:PP123403JE ;
                  + FRU-Part-Number:CA20365-B66X 008AG
                                                       ;
              LINKBOARD Status:Normal; Serial:PP1234026P ;
                  + FRU-Part-Number:CA20365-B60X 001AA
                                                    :
              PCI#1 Name Property:ethernet;
                  + Vendor-ID:1077; Device-ID:8000;
                  + Subsystem Vendor-ID:1077; Subsystem-ID:017e;
                  + Model:;
```

### ■showstatusコマンド

showstatusコマンドを実行し、FRUの状態を確認します。

- 1. **XSCF**シェルにログインします。
- 2. **showstatusコマンドを実行し、ステータスを確認します。** 故障しているFRUの先頭には、アスタリスク(\*)が表示されます。

```
XSCF> showstatus
MBU Status:Normal;
* MEM#0A Status:Faulted;
```

[Status:] 以降にFRUのステータスが表示されます。 表 4-3は、FRUの状態を示しています。

#### 表 4-3 FRUの状態

| 表示           | 説明                                                              |
|--------------|-----------------------------------------------------------------|
| Normal       | 正常                                                              |
| Faulted      | 故障し、動作していない                                                     |
| Degraded     | ユニット内の一部が故障しているが、ユニットは動作継続中である状態                                |
| Deconfigured | 他のユニットの故障または縮退による影響により、ユニットは下位層<br>のコンポーネントも含めて正常でありながら縮退している状態 |

表 4-3 FRUの状態(続き)

|             | 説明                                      |
|-------------|-----------------------------------------|
| Maintenance | 保守中。replacefru、addfru、またはinitbbコマンドを操作中 |

### ハードウェアRAIDボリュームのステータスを確認する

ハードウェアRAIDボリュームのステータスを確認します。 縮退運転しているハードウェアRAIDボリュームおよび故障したHDD/SSDを確認す るには、制御ドメインまたはルートドメインのOracle SolarisでSAS2RICUユーティリ ティーのsas2ircuコマンドを実行します。

```
root# ./sas2ircu 0 display
LSI Corporation SAS2 IR Configuration Utility.
Version 19.00.00.00 (2014.03.17)
  (略)
_____
IR Volume information (*1)
_____
  (略)
IR volume 2
                              : 286
 Volume ID
 Volume Name
                              : 0
                               : Degraded (DGD) (*2)
 Status of volume
 Volume wwid
                               : 01a0a262cfe15e62
 RAID level
                              : RAID1
 Size (in MB)
                               : 571250
 Physical hard disks
                              :
                              : 2:0
 PHY[0] Enclosure#/Slot#
 PHY[1] Enclosure#/Slot#
                               : 2:1
_____
Physical device information (*3)
_____
Initiator at ID #0
  (略)
Device is a Hard disk
 Enclosure #
                               : 2
 Slot #
                               : 0
 SAS Address
                               : 5000039-7-584a-dada
 State
                              : Failed (FLD) (*4)
 Size (in MB)/(in sectors)
                               : 572325/1172123567
 Manufacturer
                              : TOSHIBA
 Model Number
                               : AL13SEB600AL14SE
 Firmware Revision
                               : 3703
 Serial No
                               : X6N0A01PF7TD
                               : 50000397584adad9
 GUID
 Protocol
                               : SAS
 Drive Type
                               : SAS HDD
  (略)
```

### PCIボックスのステータスを確認する

PCIボックスを接続している場合は、XSCFシェルでioxadmコマンドを実行してPCI ボックスのステータスを確認します。

#### ■ioxadmコマンド

ioxadmコマンドを実行し、PCIボックスの環境状態(温度、電圧など)またはLED 点灯状態を確認します。

- 1. **XSCF**シェルにログインします。
- ioxadmコマンドを実行し、指定したPCIボックスの環境状態を確認します。 PCIボックスを指定する場合は、ioxadm listコマンドでPCIボックスのシリアル 番号を確認して入力します。

次の例は、PCIBOX#2008の環境状態を示しています。「2008」は、PCIボックス のシリアル番号下4桁です。

| XSCF> ioxadm env -te PCIBOX#2008 |               |          |            |       |  |  |
|----------------------------------|---------------|----------|------------|-------|--|--|
| Location                         | Sensor        | Value    | Resolution | Units |  |  |
| PCIBOX#2008                      | AIRFLOW       | 180.000  | 0.000      | CHM   |  |  |
| PCIBOX#2008                      | P_CONSUMPTION | 68.000   | 0.000      | W     |  |  |
| PCIBOX#2008/PSU#0                | FAN           | 3936.000 | 0.000      | RPM   |  |  |
| PCIBOX#2008/PSU#1                | FAN           | 3584.000 | 0.000      | RPM   |  |  |
| PCIBOX#2008/FAN#0                | FAN           | 3374.000 | 0.000      | RPM   |  |  |
| PCIBOX#2008/FAN#1                | FAN           | 3374.000 | 0.000      | RPM   |  |  |
| PCIBOX#2008/FAN#2                | FAN           | 3374.000 | 0.000      | RPM   |  |  |
| PCIBOX#2008/IOBT                 | T_INTAKE      | 26.000   | 0.000      | С     |  |  |
| PCIBOX#2008/IOBT                 | T_PART_NO0    | 31.500   | 0.000      | С     |  |  |
| PCIBOX#2008/IOBT                 | T_PART_NO1    | 30.750   | 0.000      | С     |  |  |
| PCIBOX#2008/IOBT                 | T_PART_NO2    | 31.500   | 0.000      | С     |  |  |
| PCIBOX#2008/IOBT                 | V_12_0V       | 12.069   | 0.000      | V     |  |  |
| PCIBOX#2008/IOBT                 | V_3_3_NO0     | 3.293    | 0.000      | V     |  |  |
| PCIBOX#2008/IOBT                 | V_3_3_NO1     | 3.295    | 0.000      | V     |  |  |
| PCIBOX#2008/IOBT                 | V_3_3_NO2     | 3.291    | 0.000      | V     |  |  |
| PCIBOX#2008/IOBT                 | V_3_3_NO3     | 3.300    | 0.000      | V     |  |  |
| PCIBOX#2008/IOBT                 | V_1_8V        | 1.804    | 0.000      | V     |  |  |
| PCIBOX#2008/IOBT                 | V_0_9V        | 0.900    | 0.000      | V     |  |  |

### ログ情報を確認する

showlogsコマンドを実行し、エラーログ情報を確認します。

- 1. **XSCF**シェルにログインします。
- 2. showlogsコマンドを実行し、ログ情報を確認します。

ログは、日付が古い順に一覧で表示されます。

次の例では、Oct 20 12:45:31にPSU#1にAlarmが発生、同日15:45:31にWarningに 変更されたことがわかります。

XSCF> showlogs error Date: Oct 20 12:45:31 JST 2012 Code: 00112233-445566778899aabbcc-8899aabbcceeff0011223344 Status: Alarm Occurred: Oct 20 12:45:31.000 JST 2012 FRU: /PSU#1 Msg: ACFAIL occurred (ACS=3) (FEP type = A1) Date: Oct 20 15:45:31 JST 2012 Code: 00112233-445566778899aabbcc-8899aabbcceeff0011223344 Status: Warning Occurred: Oct 20 15:45:31.000 JST 2012 FRU: /PSU#1 Msg: ACFAIL occurred (ACS=3) (FEP type = A1)

表 4-4は、showlogsコマンドでオペランドを指定した場合に表示できるログを示します。

| オペランド   | 説明                |
|---------|-------------------|
| error   | エラーログを一覧表示        |
| event   | イベントログを一覧表示       |
| power   | パワーログを一覧表示        |
| env     | 温度履歴を一覧表示         |
| monitor | 監視メッセージログを一覧表示    |
| console | コンソールメッセージログを一覧表示 |
| ipl     | IPLメッセージログを一覧表示   |
| panic   | パニックメッセージログを一覧表示  |

表 4-4 showlogsコマンドのオペランドと表示されるログ

### 予測的自己修復ツールのメッセージを確認する

Oracle Solarisで動作している予測的自己修復ツールOracle Solaris Fault Managerの メッセージを確認します。Oracle Solaris Fault Managerには、次の機能があります。

- エラーに関するテレメトリー情報を受信する
- 故障を診断する
- エラーの発生したFRUを無効にする
- エラーの発生したFRUのLEDを点灯させ、システムコンソールメッセージに詳細 を表示する

表 4-5は、エラー発生時に生成される一般的なメッセージを示しています。これらの メッセージは、故障がすでに診断されたことを示しています。実行可能な対応策があ れば、すでにそれが実行されています。また、システムが稼働中であれば、対応策が 継続して実行されています。 メッセージはコンソール上に表示され、/var/adm/messagesファイルに記録されます。

**表 4-5** 予測的自己修復メッセージ

|                                                                                                    | <b>兴</b> 田                                                |  |  |
|----------------------------------------------------------------------------------------------------|-----------------------------------------------------------|--|--|
| 表示山力<br>————————————————————————————————————                                                                                                    | 武 99                                                      |  |  |
| EVENT-TIME: Thu Apr 19 10:48:39 JST 2012                                                                                                    | EVENT-TIME : 診断のタイムスタンプ                                   |  |  |
| PLATFORM: ORCL,SPARC64-X, CSN: PP115300MX, HOSTNAME: 4S-LGA12-D0                                                                                                    | PLATFORM:エラーが発生した筐体の説明                                    |  |  |
| SOURCE: eft, REV: 1.16                                                                                                    | SOURCE:エラーを特定するために使用さ<br>れた診断エンジンに関する情報                   |  |  |
| EVENT-ID: fcbb42a5-47c3-c9c5-f0b0-f782d69afb01                                                                                                    | EVENT-ID : このエラーに関する汎用固有<br>イベントID                        |  |  |
| DESC: The diagnosis engine encountered telemetry from the listed<br>devices for which it was unable to perform a diagnosis -<br>ereport.io.pciex.rc.epkt@chassis0/cpuboard0/chip0/hostbridge0/<br>pciexrc0 class and path are incompatible.                                                                             | DESC:エラーの基本的な説明                                           |  |  |
| AUTO-RESPONSE: Error reports have been logged for examination.                                                                                                    | AUTO-RESPONSE:以後のあらゆる問題を<br>緩和するためにシステムが実行した対応策<br>(ある場合) |  |  |
| IMPACT: Automated diagnosis and response for these events will not occur.                                                                                                    | IMPACT:故障の影響と考えられることの<br>説明                               |  |  |
| REC-ACTION: Use 'fmadm faulty' to provide a more detailed view<br>of this event. Use 'fmdump -eV' to view the unexpected telemetry.<br>Please refer to the associated reference document at http://support.<br>oracle.com/msg/SUNOS-8000-J0 for the latest service procedures<br>and policies regarding this diagnosis. | REC-ACTION:システム管理者が行う必要<br>のある対応策の簡潔な説明                   |  |  |

### 保守対象の筐体の位置を特定する

setlocatorコマンドを実行し、オペレーションパネルのCHECK LED、および背面パ ネルのCHECK LED(ロケータ)を点滅させて保守対象の筐体の位置を特定します。

- 1. **XSCF**シェルにログインします。
- setlocatorコマンドを実行し、保守対象の筐体のCHECK LEDを点滅させて位置 を確認します。

オペレーションパネルと背面パネルのCHECK LEDが点滅します。 次の例は、保守対象がマスタ筐体のときの実行例です。

#### XSCF> setlocator blink

保守対象の筐体がマスタ筐体以外の場合は、「setlocator -b bb\_id blink」とします。 CHECK LEDの位置と確認方法は、「2.4 LEDの見かたを確認する」を参照して ください。

## 4.2.3 エラーログ情報をダウンロードする

ここでは、エラーログ情報をダウンロードする操作を説明します。 エラーログ情報のダウンロードには、XSCFのログ取り出し機能を使用します。XSCF ユニットには、エラーログなどの保守情報を簡単に入手できるように、保守専用の USBポートがあります(背面パネルにMAINTENANCEと記載されたポート)。詳細 は、『SPARC M12/M10 システム運用・管理ガイド』の「12.1.15 snapshotでログを ファイルに保存する」および「12.1.16 ローカルなUSBデバイスにログを保存する」 を参照してください。

次の例は、ビルディングブロック構成のシステムで、全筐体のエラーログの詳細情報 をUSBポートに接続したUSBメモリにダウンロードするときの実行例です。

XSCF> snapshot -d usb0 -L F -r -a -v Testing writability of USB device....SUCCESS About to remove all files from device 'usb0'. Continue? [Y|N] : y BB#00: start to execute snapshot BB#01: start to execute snapshot . . Collecting data into /media/usb\_msd/<hostname>\_<ipaddress>\_<date>.zip Data collection complete.

# 4.3 保守時の留意事項

ここでは、保守時の留意事項を説明します。

## 4.3.1 交換時の留意事項

以下に交換時の留意事項を説明します。

CPUメモリユニット、PSUバックプレーンユニット、およびメモリ交換 時の留意事項

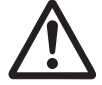

**注意-CPU**メモリユニットの重さは17kg(37.4lb)です。ラック24U以上に搭載して いる場合は、必ず2人で作業してください。1人で作業すると、負傷したり筐体を損 傷させたりするおそれがあります。

CPUメモリユニット(下段)とPSUバックプレーンユニットは、同時に交換しないでください。CPUメモリユニット(下段)とPSUバックプレーンユニットを同時に交換するとシステムが正常に動作しなくなります。CPUメモリユニット(下段)とPSUバックプレーンユニットのどちらか一方を交換し、showhardconfコマ

ンドまたはshowstatusコマンドで交換した部品が正常であることを確認したあと、 もう一方のFRUを交換してください。

- SPARC M10-4/M10-4Sに搭載されているCPUメモリユニット(下段)のmicroSD カードや一度使用した保守部品のCPUメモリユニット(下段)のmicroSDカード を、別の筐体に搭載して使用しないでください。これらのmicroSDカードには装 置固有の識別情報が保存されているためです。
- SPARC M10-4/M10-4Sに搭載されているPSUバックプレーンユニットや一度使用した保守部品のPSUバックプレーンユニットを、別の筐体に搭載して使用しないでください。これらのPSUバックプレーンユニットには装置固有の識別情報が保存されているためです。
- CPUメモリユニット(下段)に搭載されているXSCFはFRUではありません。CPU メモリユニット(下段)を交換する場合、XSCFは入れ替えないでください。
- CPUメモリユニットまたはメモリの交換作業でメモリを載せ替える場合、必ず交換前と同じ位置に載せ替えてください。
- ハードウェアRAID機能を使用している場合は、CPUメモリユニット(下段)を交換したあと、ハードウェアRAIDボリュームを再有効化する必要があります。詳細は、『SPARC M12/M10システム運用・管理ガイド』の「14.2.11 ハードウェア RAIDボリュームを再有効化する」を参照してください。
- CPUメモリユニット(下段)を交換する前に、dumpconfigコマンドでシステム設定情報を退避しておいてください。CPUメモリユニット(下段)を交換した場合、CPUコアアクティベーション設定情報およびCPUコアアクティベーション決ーが消去されてしまう可能性があります。CPUコアアクティベーション設定情報およびCPUコアアクティベーションキーを元に戻すには、dumpconfigコマンドで退避しておいたCPUコアアクティベーション設定情報およびCPUコアアクティベーション設定情報およびCPUコアアクティベーションキーをrestoreconfigコマンドで復元してください。詳細は、『SPARC M12/M10 システム運用・管理ガイド』の「10.10 XSCF設定情報を保存する/復元する」を参照してください。
- microSDカードを入れ替えてCPUメモリユニット(下段)を交換すると、XSCF設定情報を引き継ぐため、保守時間が短縮されます。システムボードの診断後にXCPファームウェア版数を確認すると、CMUファームウェア版数がCurrentとReserveで不一致となることがありますが、システム運用に問題はありません。CurrentとReserveが切り替わったとき、システムを起動すると、microSDカードに格納されているCMUファームウェアが自動的に適用されます。
- CPUメモリユニット(下段)と一緒にmicroSDカードを交換した場合、使用していたCPUメモリユニット(下段)に搭載しているmicroSDカードはニッパーで切断するなどして処分してください。使用したmicroSDカードには、XSCFファームウェアに設定したユーザー情報やIPアドレスなどが保存されています。
- CPUメモリユニットは、CPUのクロック数によって種類が異なります。

#### 電源ユニットおよびファンユニット交換時の留意事項

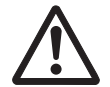

注意 ー 電源ユニット/ファンユニットをスロットに無理に押し込まないでください。 無理に押し込むと、FRUや筐体を損傷させるおそれがあります。

電源ユニットと冷却ファンは冗長で構成されています。1台の電源ユニット、また
はファンユニット内の1台の冷却ファンが故障しても、システムは動作できます。 ただし、電源ユニットが故障した状態、またはファンユニット内の1つの冷却ファ ンが故障した状態で長時間にわたってシステムを稼働し続けることは避け、故障 した電源または故障したファンをユニット単位で交換してください。

- 複数の電源ユニット/ファンユニットを交換する場合は、1台ずつ交換してください。電源ユニット/ファンユニットの冗長性を保てない場合は、システム停止による保守となります。
- 電源ユニット/ファンユニットはCPUのクロック数によって種類が異なります。

#### PCleカード交換時の留意事項

- PHPを使用して活性保守する場合は、PCIeカードの使用状況によってマルチパスの設定が必要です。
- PHPを使用して活性保守する場合は、『SPARC M10システム PCIカード搭載ガイド』の「付録 A PCI Hot PlugおよびDynamic Reconfiguration対応カード」で、PHP対応カードか確認してください。また、動的SR-IOVや、PCIeエンドポイントの動的再構成機能と組み合わせて活性交換する場合は、同マニュアルの「付録 B SR-IOV対応カード」、「付録 D PCIeエンドポイントデバイス(PCIeカード)の動的再割り当て機能対応カード」で対応カードを確認してください。

### オペレーションパネル交換時の留意事項

- オペレーションパネルを交換する場合は、筐体からPSUバックプレーンを取り外してください。
- オペレーションパネルを交換する場合は、交換後のオペレーションパネルのBB-ID を交換前と同じ値に設定する必要があります。

## 4.3.2 増設時の留意事項

増設作業を実施する前に「4.2.2 故障を特定する」の「FRUのステータスを確認する」を参照し、増設対象の筐体に問題がないことを確認してください。

### CPUメモリユニット(上段)増設時の留意事項

- CPUメモリユニット(上段)を増設する場合は、フィラーユニットを取り外して ください。取り外したフィラーユニットは、CPUメモリユニット(上段)を減設 する場合に必要となるため、紛失しないように保管してください。
- CPUメモリユニット(下段)にPCI Expressケーブルが付いていない場合は、PCI Esxpressケーブルを追加する作業が必要になります。
- CPUメモリユニット(下段)にPCI Expressケーブルが付いている場合は、PCI Expressケーブルを1本だけ追加する作業が必要になります。
- SPARC M10-4/M10-4Sの2CPU構成にCPUメモリユニット(上段)を増設すると、 ルートコンプレックスも増設され、I/Oバス再構成機能を有効にする(\*1)ことに よりI/O帯域幅が増加し、PCIeカードの搭載ルール(\*2)が変化します。また、 I/Oバスの再構成により、I/Oデバイスのデバイスパスも変化し(\*3)、論理ドメインの再構築が必要となる場合があります。

- CPUメモリユニットはCPUのクロック数によって種類が異なり、同じ装置内で混 在はできませんが、ビルディングブロック構成のシステム内では混在は可能です。
- \*1: 詳細は、『SPARC M12/M10 XSCFリファレンスマニュアル』のsetpparmodeコマンドを 参照してください。
- \*2: 詳細は、『SPARC M10 システム PCIカード搭載ガイド』を参照してください。

### イスパス」または「A.6 SPARC M10-4Sのデバイスパス」を参照してください。

#### メモリ増設時の留意事項

- メモリを増設する場合は、メモリの搭載ルールに従って搭載してください。詳細は、「2.2.1 メモリの搭載ルール」を参照してください。
- 64 GBメモリを増設する場合は、XCP 2090以降を適用してください。
- CPU配下の16DIMMスロットに512 GBメモリモジュール(64 GB DIMM × 8)を 搭載していない場合は、容量の異なるメモリモジュールを2種類まで混在した状態 で搭載できます。この場合は、メモリグループで種類を統一してください。

注-容量の異なるメモリを増設する場合は、XCP 2052以降を適用してください。

#### 内蔵ディスク増設時の留意事項

 内蔵ディスクを増設する場合は、内蔵ディスクを取り付けるスロットからハード ディスクドライブのフィラーユニットを取り外してください。取り外したフィラー ユニットは、内蔵ディスクを減設する場合に必要となりますので、紛失しないよ うに保管してください。

#### PCleカード増設時の留意事項

- PHPを使用して活性/通電保守または活性/停電保守する場合は、PCIeカードの 使用状況によってはマルチパスの設定が必要です。
- PHPを使用して活性増設する場合は、『SPARC M10システム PCIカード搭載ガイド』の「付録 A PCI Hot PlugおよびDynamic Reconfiguration対応カード」で、PHP対応カードか確認してください。また、動的SR-IOVや、PCIeエンドポイントの動的再構成機能と組み合わせて活性増設する場合は、同マニュアルの「付録 B SR-IOV対応カード」、「付録 D PCIeエンドポイントデバイス(PCIeカード)の動的再割り当て機能対応カード」で対応カードを確認してください。
- PCIeカードを増設する場合は、PCIeカードカセットからPCIeカードのフィラーを 取り外してください。取り外したフィラーは、PCIeカードを減設する場合に必要 となりますので、紛失しないように保管してください

## 4.3.3 減設時の留意事項

減設作業を実施する前に「4.2.2 故障を特定する」の「FRUのステータスを確認する」を参照し、減設対象の筐体に問題がないことを確認してください。

<sup>\*3:</sup> 詳細は、『SPARC M12/M10 システム運用・管理ガイド』の「A.5 SPARC M10-4のデバ

### CPUメモリユニット(上段)またはメモリ減設時の留意事項

- CPUメモリユニット(上段)を減設する場合は、CPUメモリユニット(上段)を 取り外したあと、保管しておいたフィラーユニットを搭載してください。
- CPUメモリユニット(上段)とCPUメモリユニット(下段)間を接続する一番短いPCIeケーブル1本は取り外しますが、CPUメモリユニット(下段)に接続されているPCIeケーブル3本を取り外す必要はありません。
- I/Oバス再構成を行ったシステムでCPUメモリユニット(上段)を減設すると、 CPUメモリユニット(上段)で使用していたルートコンプレックスがなくなり、 一部のPCIeスロットが利用できなくなります。PCIeスロットを利用できるように するには、I/Oバス再構成機能を「有効」にしてください(\*1)。ただし、その結 果I/Oデバイスパスが変更され、論理ドメインの再構築が必要になる場合がありま す。
- メモリを減設する場合は、メモリの搭載ルールに従って減設してください。詳細は、「2.2.1 メモリの搭載ルール」を参照してください。
- \*1: 詳細は、『SPARC M12/M10 XSCFリファレンスマニュアル』のsetpparmodeコマンドを 参照してください。

### 内蔵ディスク減設時の留意事項

内蔵ディスクを減設する場合は、内蔵ディスクを取り外したあと、保管してあったフィラーユニットを空いたスロットに搭載してください。

#### PCleカード減設時の留意事項

- PHPを使用して活性/通電保守または活性/停電保守する場合は、PCIeカードの 使用状況によってマルチパスの解除が必要です。
- PHPを使用して活性減設する場合は、『SPARC M10システム PCIカード搭載ガイド』の「付録 A PCI Hot PlugおよびDynamic Reconfiguration対応カード」で、PHP対応カードか確認してください。また、動的SR-IOVや、PCIeエンドポイントの動的再構成機能と組み合わせて活性減設する場合は、同マニュアルの「付録 B SR-IOV対応カード」、「付録 D PCIeエンドポイントデバイス(PCIeカード)の動的再割り当て機能対応カード」で対応カードを確認してください。
- PCIeカードを減設する場合は、PCIeカードカセットからPCIeカードを取り外した あと、保管してあったフィラーを取り付けてください。

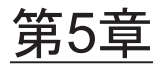

# 保守に必要な各種作業

ここでは、FRUを物理的に取り出す前に行う各種作業の手順を説明します。この章は、8章以降の各FRUの保守において必要に応じて参照します。

- 保守に必要なツールを準備する
- モードスイッチをServiceモードに切り替える
- 稼働状況やリソースの使用状況を確認する
- 活性保守可能な状態にするための各種作業
- 保守対象の物理パーティションの電源を切断する
- システム全体を停止する
- XSCF設定情報を保存する
- replacefruコマンドでSPARC M10-4/M10-4SのFRUをシステムから切り離す
- FRUにアクセスする

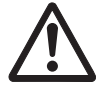

注意-OpenBoot PROM動作中(okプロンプト状態)の場合は、対象FRUを操作しないでください。物理パーティションの電源を切断するか、Oracle Solarisを起動してから、対象FRUを操作してください。

# 5.1 保守に必要なツールを準備する

FRUの保守に必要なツールを表 5-1に示します。

| <b>衣 3-1</b> 床 1 ノ - ノレ | 表 | 5-1 | 保守ツール |
|-------------------------|---|-----|-------|
|-------------------------|---|-----|-------|

| 品名             | 用途                        |
|----------------|---------------------------|
| プラスドライバー(No.2) | ねじの取り外し、または取り付け           |
| マイナスドライバー (小)  | CPUメモリユニット(上段)の増設時に<br>使用 |
| リストストラップ       | 静電気除去用                    |

表 5-1 保守ツール(続き)

| 品名    | 用途     |
|-------|--------|
| 導電マット | 静電気除去用 |

SAS-2 Integrated RAID Configuration Utility (\*1) ハードウェアRAIDボリュームの保守

# 5.2

# モードスイッチをServiceモードに切 り替える

注一活性保守ではオペレーションパネルのモードスイッチの変更は不要です。

 オペレーションパネルのモードスイッチをServiceモードに切り替えます。 ビルディングブロック構成の場合は、マスタ筐体およびXSCFがスタンバイ状態 となっている筐体(BB-ID#00、#01)のモードスイッチをServiceモードに切り替 えます。

詳細は、「2.3.2 オペレーションパネルの操作機能」を参照してください。

備考-クロスバーボックスを接続してるビルディングブロック構成の場合は、クロスバーボックスのBB-ID#80、#81のモードスイッチを切り替えます。

# 5.3 稼働状況やリソースの使用状況を確認 する

ここでは、各FRUを保守する前に、論理ドメインの稼働状況や、リソースの使用状況を確認について説明します。

## 5.3.1 物理パーティションや論理ドメインの稼働状況を 確認する

次の例は、ファームウェアから物理パーティションと論理ドメインの稼働状況を確認 するときの実行例です。

<sup>\*1:</sup> SAS-2 Integrated RAID Configuration Utility (SAS2IRCU) (以降、SAS2IRCUユーティリティー) および ユーザーズガイドの入手方法は、最新の『SPARC M10システムプロダクトノート』の「SAS-2 Integrated RAID Configuration Utilityの入手」を参照してください。

- 1. **XSCF**シェルにログインします。
- 2. マスタXSCFにログインしているかを確認します。 次の例では、showbbstatusコマンドで確認しています。

```
XSCF> showbbstatus
BB#00 (Master) (*1)
```

- \*1: Standbyと表示される場合は、マスタXSCFにログインし直してください。
- showpparstatusコマンドを実行し、物理パーティションの稼働状況を確認します。

次の例は、PPAR-ID 00の [PPAR Status] が「Running」と表示され、物理パー ティションが稼働中であることがわかります。

XSCF> showpparstatus -p 0 PPAR-ID PPAR Status 00 Running

 showdomainstatusコマンドを実行し、論理ドメインの稼働状況を確認します。 次の例は、PPAR-ID 00の論理ドメインの[Status]が「Solaris running」と表示され、Oracle Solarisが稼働中であることがわかります。

| XSCF> showdomainstatus | -р 0            |
|------------------------|-----------------|
| Logical Domain Name    | Status          |
| primary                | Solaris running |
| guest0                 | Solaris running |
| guest1                 | Solaris running |
| iodom0                 | Solaris running |
| iodom1                 | Solaris running |
| sdiodomain             | Solaris running |
| sr-iodomain            | Solaris running |

# 5.3.2 I/Oデバイスの割り当て状況を確認する

次の例は、論理ドメインの稼働状況とリソース使用状況、およびI/Oデバイスの割り 当て状況を、制御ドメインのOracle Solarisから確認するときの実行例です。詳細は、 『SPARC M12/M10 ドメイン構築ガイド』の「3.2 論理ドメイン構築に関する操作 とコマンド」を参照してください。

- 1. 制御ドメインのOracle Solarisにログインします。
- 2. 以下のIdmコマンドで、論理ドメインの稼働状況を確認します。

```
# ldm list-domain
```

3. 以下のldmコマンドで、リソースの使用状況を確認します。

# ldm list-devices -a

4. 以下のIdmコマンドで、I/Oデバイスの割り当て状況を確認します。

#### # ldm list-io

PCIeカードを保守する場合は、保守したあとに元の状態に戻す(「6.5.3 論理ド メインを保守前の状態に戻す」)際に必要となるため、ldm list-ioコマンドの出 力結果を保持しておいてください。

## 5.3.3 内蔵ディスクの使用状況を確認する

次の例は、プール内のデバイスの構成、デバイスの状態、およびデバイスから生成さ れたエラーを確認するときの実行例です。

- 1. 制御ドメインのOracle Solarisにログインします。
- zpool statusコマンドを実行し、デバイスの構成や稼働状況を確認します。
   次の例では、制御ドメインのシステムボリュームがミラー構成になっていることがわかります。

| <pre># zpool status rpool</pre>       |           |      |        |          |      |
|---------------------------------------|-----------|------|--------|----------|------|
| pool: rpool                           |           |      |        |          |      |
| state: ONLINE                         |           |      |        |          |      |
| scan: resilvered 28.7M in OhOm with O | errors on | Tue  | Jan 21 | 10:10:01 | 2014 |
| config:                               |           |      |        |          |      |
| NAME                                  | STATE 1   | read | WRITE  | CKSUM    |      |
| rpool                                 | ONLINE    | 0    | 0      | 0        |      |
| mirror-0                              | ONLINE    | 0    | 0      | 0        |      |
| c2t50000393E802CCE2d0s0               | ONLINE    | 0    | 0      | 0        |      |
| c3t50000393A803B13Ed0s0               | ONLINE    | 0    | 0      | 0        |      |
| errors: No known data errors          |           |      |        |          |      |

#### 3. ハードウェアRAIDボリュームを確認します。

以下の例は、ハードウェアRAID機能でRAIDボリュームを構成していることを 表しています。

root# ./sas2ircu 0 display LSI Corporation SAS2 IR Configuration Utility. Version 19.00.00.00 (2014.03.17) Copyright (c) 2008-2014 LSI Corporation. All rights reserved. Read configuration has been initiated for controller 0 (略) IR Volume information

```
IR volume 1
              (*1)
     (略)
    ____
                         _____
Physical device information
     _ _ _ _ _ _ _ _ _
Initiator at ID #0
Device is a Enclosure services device (*2)
     (略)
Device is a Hard disk (*3)
     (略)
   _ _ _ _ _ _ _ _
                     _____
Enclosure information
                       (*4)
 Enclosure#
                                       : 1
 Logical ID
                                       : 500000e0:e0450000
 Numslots
                                       : 8
     (略)
```

- \*1: RAIDボリューム1の情報を表示
- \*2: HDD/SSDスロット#0のエンクロージャ情報を表示
- \*3: HDD/SSDスロット#0に搭載した物理デバイス情報を表示
- \*4: SPARC M10サーバ本体の情報を表示

# 5.4 活性保守可能な状態にするための各種 作業

ここでは、活性保守を行う場合に、制御ドメインのOracle Solarisで行う作業のなが れを説明します。作業の詳細や使用するコマンドについては、『SPARC M12/M10 ド メイン構築ガイド』の「3.2 論理ドメイン構築に関する操作とコマンド」と、使用 しているアプリケーションのマニュアルを参照してください。

## 5.4.1 I/Oデバイスの割り当てを解除する

ここでは、PCIホットプラグ(PHP)や物理パーティションの動的再構成(PPAR DR)を使って保守を行う前に実施する内容について説明します。

- PCIホットプラグ(PHP)を使用する場合 保守対象のPCIeカードのPCIeエンドポイントをI/Oドメインに割り当てている場合 や、SR-IOVの仮想機能を割り当てている場合は、PCIeエンドポイントをルートド メインや制御ドメインに戻します。
  - (1) I/Oデバイスの使用を停止する
  - (2) I/Oの割り当てを削除する

#### ■ 物理パーティションの動的再構成(PPAR DR)を使用する場合

保守対象の筐体のPCIeカードのPCIeエンドポイントをI/Oドメインに割り当ててい る場合や、SR-IOVの仮想機能を割り当てている場合は、PCIeエンドポイントをルー トドメインや制御ドメインに戻します。さらに、ルートドメインや制御ドメイン のルートコンプレックスを外します。

- (1) I/Oデバイスの使用を停止する
- (2) I/Oの割り当てを削除する
- (3) ルートコンプレックスを外す

## (1) I/Oデバイスの使用を停止する

保守対象の筐体に搭載しているPCIeカードを物理的または仮想的に使用している論 理ドメインがある場合、そのI/Oデバイスを未使用の状態にします。

冗長構成の場合は、切り離す対象となるI/Oデバイスを使用しないように、二重化機 能で切り離します。作業の詳細は、使用しているアプリケーションのマニュアルを参 照してください。

冗長構成にしていない場合は、使用を停止するネットワークの非活性化やディスクの アンマウントなどを実施して、I/Oデバイスを未使用の状態にしてください。作業の 詳細は、Oracle Solarisのドキュメントや、使用しているアプリケーションのマニュ アルを参照してください。

## (2) I/Oの割り当てを削除する

### 仮想I/Oを使用している場合

仮想I/Oサービスを使用している場合は、仮想I/Oデバイスを削除します。詳細は、 Oracle社の『Oracle VM Server for SPARC 管理ガイド』を参照してください。

次の例は、制御ドメインまたはルートドメインの仮想I/Oサービスを使用している仮 想ディスク(vdisk11)と仮想ネットワークデバイス(vnet10)を削除するコマンド の実行例です。

- # ldm remove-vdisk vdisk11 guest0
- # ldm remove-vnet vnet10 guest0

### PCleエンドポイントの割り当てを使用している場合

保守対象の筐体のPCIeエンドポイントデバイスがI/Oドメインに割り当てられている 場合は、I/OドメインからPCIeエンドポイントデバイスを削除し、ルートドメイン(制 御ドメインを含む)へ戻します。PCIeエンドポイントデバイスの動的再構成機能の 使用の有無によって作業手順が異なります。詳細は表 5-2を参照してください。

#### 表 5-2 PCIeエンドポイントデバイスの動的再構成機能の使用の有無による手順の違い

|   | _   |    |   |
|---|-----|----|---|
| _ | • / | ſ٨ | 巴 |

| 項 | 作業内容                              | コマンド                   | 動的再構成を<br>使用する (* <b>1</b> ) | 動的再構成を使<br>用しない(* <b>2</b> ) |
|---|-----------------------------------|------------------------|------------------------------|------------------------------|
| 1 | hotplugサービスを有効にする                 | svcadm enable hotplug  | 実施                           | 実施(*3)                       |
| 2 | I/Oドメインを停止する                      | ldm stop-domain        | _                            | 実施                           |
| 3 | I/OドメインからPCIeエンドポ<br>イントデバイスを削除する | ldm remove-io          | 実施                           | 実施                           |
| 4 | ルートドメインを遅延再構成に<br>設定する            | ldm start-reconf       | _                            | 実施                           |
| 5 | PCIeエンドポイントデバイスを<br>ルートドメインに割り当てる | ldm add-io             | 実施                           | 実施                           |
| 6 | ルートドメインを再起動する                     | shutdown -i6 -g0 -y    | _                            | 実施                           |
| 7 | hotplugサービスを無効にする                 | svcadm disable hotplug | 実施                           | 実施(*3)                       |

\*1: PCIeエンドポイントデバイスの動的再構成は、XCP 2230以降、かつOracle VM Server for SPARC 3.1.1.1以降 でサポートされています。

\*2: PCIeエンドポイントデバイスの動的再構成を使用しない場合は、I/Oドメインを停止してから物理I/Oデバイスを削除し、ルートドメインへ物理I/Oデバイスを戻します。

\*3: PCIeエンドポイントデバイスの動的再構成を使用しない場合は、hotplugサービスは有効/無効どちらの設 定でも動作します。

注-ブートディスクの物理I/Oデバイス(PCIeエンドポイントデバイス)を削除する場合は、 以下の注意事項があります。

I/Oドメインのブートディスクが冗長構成の場合、Oracle VM Server for SPARC 3.1.1以前は I/Oドメインの停止が必要ですが、Oracle VM Server for SPARC 3.1.1以降はI/Oドメインの 停止は不要です。

 I/Oドメインおよびルートドメインのhotplugサービスが無効になっている場合 は、svcadm enableコマンドを実行し、hotplugサービスを有効にします。

# svcadm enable hotplug

2. **I/Oドメインを停止します。** PCIeエンドポイントデバイスの動的再構成機能を使用する場合は不要です。手 順3を実施してください。

# ldm stop-domain <I/Oドメイン名>

3. I/Oドメインから物理I/Oデバイスを削除します。

# ldm remove-io <デバイス名> <I/Oドメイン名>

4. ルートドメインを遅延再構成モードに移行します。 PCIeエンドポイントデバイスの動的再構成機能を使用する場合は不要です。手 順5を実施してください。

# ldm start-reconf <ルートドメイン名>

5. 手順3で削除した物理I/Oデバイスをルートドメインに割り当て直します。

```
# ldm add-io <デバイス名> <ルートドメイン名>
```

ルートドメインにログインして、Oracle Solarisを再起動します。
 PCIeエンドポイントデバイスの動的再構成機能を使用する場合は不要です。手順7を実施してください。

```
# telnet localhost <ポート番号>
...
# shutdown -i6 -g0 -y
```

I/Oドメインおよびルートドメインのhotplugサービスを無効に戻す必要がある場合は、hotplugサービスを無効にします。

# svcadm disable hotplug

### SR-IOVの仮想機能を使用している場合

保守対象のPCIボックスに搭載されているPCIeカードに対して、SR-IOV機能を使用 した仮想機能(VF)の作成とドメインへの割り当てを行っている場合、制御ドメイ ンからldmコマンドを使って仮想機能を削除・破棄します。動的SR-IOV機能と静的 SR-IOV機能では、作業手順が異なります。詳細は表 5-3を参照してください。 手順の詳細は、Oracle社の『Oracle VM Server for SPARC 管理ガイド』を参照して ください。

表 5-3 動的SR-IOV機能と静的SR-IOV機能の切り離し手順の違い

-:不要

| 項 | 作業内容                            | コマンド                  | 動的 <b>SR-IOV</b> 機<br>能を使用する<br>場合(*1) | 静的 <b>SR-IOV</b> 機<br>能を使用する<br>場合 |
|---|---------------------------------|-----------------------|----------------------------------------|------------------------------------|
| 1 | hotplugサービスを有効にする               | svcadm enable hotplug | 実施                                     | 実施(*2)                             |
| 2 | I/Oドメインを停止する                    | ldm stop-domain       | _                                      | 実施                                 |
| 3 | I/Oドメインから仮想機能(VF)<br>を削除する      | ldm remove-io         | 実施                                     | 実施                                 |
| 4 | 物理機能(PF)のルートドメイ<br>ンを遅延再構成に設定する | ldm start-reconf      | _                                      | 実施                                 |
| 5 | 仮想機能(VF)を破棄する                   | ldm destroy-vf        | 実施                                     | 実施                                 |
| 6 | ルートドメインを再起動する                   | shutdown -i6 -g0 -y   | _                                      | 実施                                 |

#### 表 5-3 動的SR-IOV機能と静的SR-IOV機能の切り離し手順の違い(続き)

| 項 | 作業内容              | コマンド                   | 動的 <b>SR-IOV</b> 機<br>能を使用する<br>場合(* <b>1</b> ) | 静的 <b>SR-IOV</b> 機<br>能を使用する<br>場合 |
|---|-------------------|------------------------|-------------------------------------------------|------------------------------------|
| 7 | hotplugサービスを無効にする | svcadm disable hotplug | 実施                                              | 実施(*2)                             |

\*1: SR-IOVの仮想機能の動的再構成は、XCP 2210以降、かつOracle VM Server for SPARC 3.1以降でサポートさ れています。

\*2: SR-IOVの仮想機能の静的再構成を使用する場合は、hotplugサービスは有効/無効どちらの設定でも動作します。

 I/Oドメインおよびルートドメインのhotplugサービスが無効になっている場合 は、svcadm enableコマンドを実行し、hotplugサービスを有効にします。

# svcadm enable hotplug

2. **I/Oドメインを停止します。** 動的SR-IOV機能を使用する場合は不要です。手順3を実施してください。

# ldm stop-domain <I/Oドメイン名>

 I/Oドメインに割り当てた仮想機能(VF)をI/Oドメインから削除します。 Idm remove-ioコマンドを実行し、I/Oドメインに割り当てた仮想機能(VF)を I/Oドメインから削除します。1つのPCIeカードの物理機能(PF)から複数のVF を割り当てている場合、そのPFに対応するすべてのVFをI/Oドメインから削除し てください。

# ldm remove-io <VF名> <I/Oドメイン名>

 物理機能(PF)を割り当てているルートドメインを遅延再構成モードに移行し ます。 動的SR-IOV機能を使用する場合は不要です。手順5を実施してください。

# ldm start-reconf <ルートドメイン名>

 仮想機能(VF)を破棄します。 Idm destroy-vfコマンドを実行し、仮想機能(VF)を破棄します。なお、VFは 作成したときの順番と逆順で破棄する必要があります。

# ldm destroy-vf <VF名>

 ルートドメインにログインして、Oracle Solarisを再起動します。 動的SR-IOV機能を使用する場合は不要です。手順7を実施してください。

-:不要

```
# telnet localhost <ポート番号>
...
# shutdown -i6 -g0 -y
```

I/Oドメインおよびルートドメインのhotplugサービスを無効に戻す必要がある場合は、hotplugサービスを無効にします。

# svcadm disable hotplug

## (3) ルートコンプレックスを外す

### ルートドメインからルートコンプレックスを削除する

保守対象の筐体のI/Oデバイスがルートドメインに割り当てられている場合は、ルー トドメインから物理I/Oデバイス(ルートコンプレックス)を削除します。ルートコ ンプレックスの動的再構成機能(Dynamic PCIe bus assignment)の使用の有無によっ て作業手順が異なります。詳細は表 5-4を参照してください。

**表 5-4** ルートコンプレックスの動的再構成機能(Dynamic PCIe bus assignment)の使用 の有無による手順の違い

|   |                                             |                 |                              | 三.小安                         |
|---|---------------------------------------------|-----------------|------------------------------|------------------------------|
| 項 | 作業内容                                        | コマンド            | 動的再構成を<br>使用する (* <b>1</b> ) | 動的再構成を使<br>用しない(* <b>2</b> ) |
| 1 | ルートドメインを停止する                                | ldm stop-domain | _                            | 実施                           |
| 2 | ルートドメインから物理I/Oデ<br>バイス(ルートコンプレックス)<br>を削除する | ldm remove-io   | 実施                           | 実施                           |

\*1: ルートコンプレックスの動的再構成は、XCP 2240以降、かつOracle VM Server for SPARC 3.2以降でサポートされています。さらに、ルートドメインがOracle Solaris 11.2 SRU11.2.8以降である必要があります。

\*2: ルートコンプレックスの動的再構成を使用しない場合は、ルートドメインを停止してから物理I/Oデバイスを 削除します。

 ルートドメインを停止します。 ルートコンプレックスを動的に再構成する場合は不要です。手順2を実施してく ださい。

# 1dm stop-domain <ルートドメイン名>

2. ルートドメインから物理I/Oデバイス(ルートコンプレックス)を削除します。

# ldm remove-io <物理I/Oデバイス名> <ルートドメイン名>

切り離し対象の筐体のI/Oデバイスが未使用、未割り当てになっていることを確認します。

### 制御ドメインからルートコンプレックスを削除する

保守対象の筐体のI/Oデバイスが制御ドメインに割り当てられている場合は、制御ド メインから物理I/Oデバイス(ルートコンプレックス)を削除します。ルートコンプ レックスの動的再構成機能(Dynamic PCIe bus assignment)の使用の有無によって 作業手順が異なります。詳細は表 5-5を参照してください。

**表 5-5** ルートコンプレックスの動的再構成機能(Dynamic PCIe bus assignment)の使用 の有無による手順の違い

|   |                            |                     |                              | .小女                          |
|---|----------------------------|---------------------|------------------------------|------------------------------|
| 項 | 作業内容                       | コマンド                | 動的再構成を<br>使用する (* <b>1</b> ) | 動的再構成を使<br>用しない(* <b>2</b> ) |
| 1 | 制御ドメインを遅延再構成に設<br>定する      | ldm start-reconf    | _                            | 実施                           |
| 2 | 制御ドメインから物理I/Oデバ<br>イスを削除する | ldm remove-io       | 実施                           | 実施                           |
| 3 | 制御ドメインを再起動する               | shutdown -i6 -g0 -y | _                            | 実施                           |

\*1: ルートコンプレックスの動的再構成は、XCP 2240以降、かつOracle VM Server for SPARC 3.2以降でサポートされています。さらに、制御ドメインがOracle Solaris 11.2 SRU11.2.8以降である必要があります。

\*2: ルートコンプレックスの動的再構成を使用しない場合は、制御ドメインを遅延再構成に設定してから物理I/O デバイスを削除します。

1. 制御ドメインを遅延再構成モードに移行します。

ルートコンプレックスを動的に再構成する場合は不要です。手順2を実施してく ださい。

# ldm start-reconf <制御ドメイン名>

2. 制御ドメインから物理I/Oデバイスを削除します。

# ldm remove-io <物理I/Oデバイス名> <制御ドメイン名>

制御ドメインを再起動します。
 ルートコンプレックスを動的に再構成する場合は不要です。

# shutdown -i6 -g0 -y

**注**ー制御ドメインが遅延再構成モードに設定されると、ゲストドメインに対する制御が行え なくなります。遅延再構成モードに設定した場合は、速やかに制御ドメインを再起動してく ださい。

\_ 不可

## 5.4.2 I/Oデバイスを取り外し可能な状態にする

ここでは、ホットプラグ機能を使用してI/Oデバイスを取り外し可能な状態にする手順を説明します。

ホットプラグ機能を使用するためには、Oracle Solarisのhotplugサービスが有効に なっている必要があります。サービスの状態を確認し、無効になっている場合は、以 下の手順でhotplugサービスを有効にしてください。ホットプラグ機能は、制御ドメ インとルートドメインのみ使用可能です。

# svcs hotplug ← STATEがdisabledの場合、有効(enable)にしてください
# svcadm enable hotplug ← hotplugサービスを有効化

ここで使用するcfgadmの詳細は、『Oracle Solaris 11.2でのデバイスの管理』の「第2 章 デバイスの動的構成」、または『Oracle Solarisの管理: デバイスとファイルシステ ム』の「デバイスの動的構成(タスク)」を参照してください。

注ーホットプラグ機能を使用してPCI Expressカードを保守する場合、『SPARC M10システム PCIカード搭載ガイド』の「付録 A PCI Hot PlugおよびDynamic Reconfiguration対応カー ド」で、ホットプラグが可能なカードか確認をしてください。

PCI Expressカードを取り外し可能な状態にする場合

- 1. 対象のPCI Expressカードが割り当てられている論理ドメイン(制御ドメインまたはルートドメイン)のOracle Solarisにスーパーユーザーでログインします。
- 2. 対象のPCI Expressカードの搭載位置(Ap\_ld)を論理ドメイン(制御ドメイン またはルートドメイン)から確認します。

| # cfgadm -a |            |            |            |           |
|-------------|------------|------------|------------|-----------|
| Ap_Id       | Type       | Receptacle | Occupant   | Condition |
| BB#0-PCI#0  | pci-pci/hp | connected  | configured | ok        |

対象のPCI Expressカードを論理ドメイン(制御ドメインまたはルートドメイン)から切り離します。

# cfgadm -c unconfigure <Ap\_Id>

対象のPCI Expressカードへの電力供給を停止します。

# cfgadm -c disconnect <Ap\_Id>

5. PCI Expressカードが論理ドメインから切り離されていることを確認します。

上の例では [Receptacle] が「disconnected」、 [Occupant] が「unconfigured」 と表示され、BB#0-PCI#0に搭載しているPCI Expressカードが論理ドメインから 切り離されていることを示しています。

 対象のPCI ExpressカードカセットのATTENTION LEDを点滅させておきます。 減設の場合は本作業は不要です。

# cfgadm -x led=attn,mode=blink <Ap\_Id>

- 7. PCI Expressカードが取り外し可能な状態であるかを次のLEDで確認します。
  - PCI ExpressカードのATTENTION LED(橙)が点滅していること
  - PCI ExpressカードのPOWER LEDが消灯していること

減設の場合は、ATTENTION LED(橙)は点滅しません。POWER LEDが消灯 していることを確認してください。

## 内蔵ディスクを取り外し可能な状態にする場合

### (1) ディスクスロットを識別する

内蔵ディスクを活性交換するには、取り付けまたは取り外しを行うドライブの物理デ バイス名または論理デバイス名を知っておく必要があります。システムでディスク エラーが発生する場合、通常は、故障が発生しそうなディスクまたは発生したディス クに関するメッセージをシステムコンソールで確認できます。この情報は、 /var/adm/messagesファイルにも記録されます。

これらのエラーメッセージでは、通常、故障が発生した内蔵ディスクドライブを、そ の物理デバイス名または論理デバイス名で表します。また、アプリケーションによっ ては、ディスクのスロット番号が報告されることもあります。

HDDの搭載位置情報を確認する手順は、OSによって異なります。

- Oracle Solaris 11 (SRU11.4.27.82.1以降適用済)の場合
   詳細は、「diskinfoコマンドを使用する (Oracle Solaris 11 SRU 11.4.27.82.1以降適用済)」を参照してください。
- Oracle Solaris 11 (SRU11.4.27.82.1以降未適用)の場合
   詳細は、「formatコマンドを使用する(Oracle Solaris 11 SRU 11.4.27.82.1以降未適用)」、または「diskinfoコマンドを使用する(Oracle Solaris 11 SRU 11.4.27.82.1以降未適用)」を参照してください。
- Oracle Solaris 10の場合
   詳細は、「diskinfoコマンドを使用する(Oracle Solaris 10)」を参照してください。

diskinfoコマンドを使用する (Oracle Solaris 11 SRU 11.4.27.82.1以降適 用済)

- 1. diskinfoコマンドを使用し、物理ディスクスロットおよびBB-IDを確認します。
  - (1): BB#00のHDD 4に搭載されたディスクのデバイス名と論理パス名
  - (2): BB#00のHDD 7に搭載されたディスクのデバイス名と論理パス名

| # diskinfo |                       |                       |     |
|------------|-----------------------|-----------------------|-----|
| D:devchas  | sis-path              | c:occupant-compdev    |     |
|            |                       |                       |     |
| /dev/chas  | sis/SYS/BB0/HDD0      | _                     |     |
| /dev/chas  | sis/SYS/BB0/HDD1      | _                     |     |
| /dev/chas  | sis/SYS/BB0/HDD2      | _                     |     |
| /dev/chas  | sis/SYS/BB0/HDD3      | -                     |     |
| /dev/chas  | sis/SYS/BB0/HDD4/disk | c5t50000393D82954D6d0 | (1) |
| /dev/chas  | sis/SYS/BB0/HDD5      | -                     |     |
| /dev/chas  | sis/SYS/BB0/HDD6      | -                     |     |
| /dev/chas  | sis/SYS/BB0/HDD7/disk | c5t50000393B81B2446d0 | (2) |

formatコマンドを使用する(Oracle Solaris 11 SRU 11.4.27.82.1以降未適用)

showhardconfコマンドを実行し、搭載位置情報を表示する筐体のCMULのシリアル番号を確認します。

```
XSCF> showhardconf
SPARC M10-4S;
   + Serial:2081238017; Operator Panel Switch:Service;
   + System Power:Off; System Phase:Cabinet Power Off;
   Partition#0 PPAR Status:Powered Off;
   Partition#1 PPAR Status:Powered Off;
   BB#00 Status:Normal; Role:Master; Ver:2044h; Serial:2081238017;
       + FRU-Part-Number:CA07361-D202 A1
                                                               ;
       + Power Supply System: ;
       + Memory Size:256 GB;
       CMUL Status:Normal; Ver:0101h; Serial:PP123001Y1 ;
                                            * BB#00 CMULのシリアル
           + FRU-Part-Number:CA07361-D941 C3 /7060911
           + Memory Size:128 GB; Type: A ;
           CPU#0 Status:Normal; Ver:4142h; Serial:00321144;
              + Freq: 3.000 GHz; Type: 0x10;
               + Core:16; Strand:2;
           CPU#1 Status:Normal; Ver:4142h; Serial:00322957;
               + Freq: 3.000 GHz; Type: 0x10;
               + Core:16; Strand:2;
       BB#01 Status:Normal; Role:Standby; Ver:2044h; Serial:2081230011;
       + FRU-Part-Number:CA07361-D202 A1
       + Power Supply System: ;
       + Memory Size:256 GB;
       CMUL Status:Normal; Ver:0101h; Serial:PP123203N0 ;
```

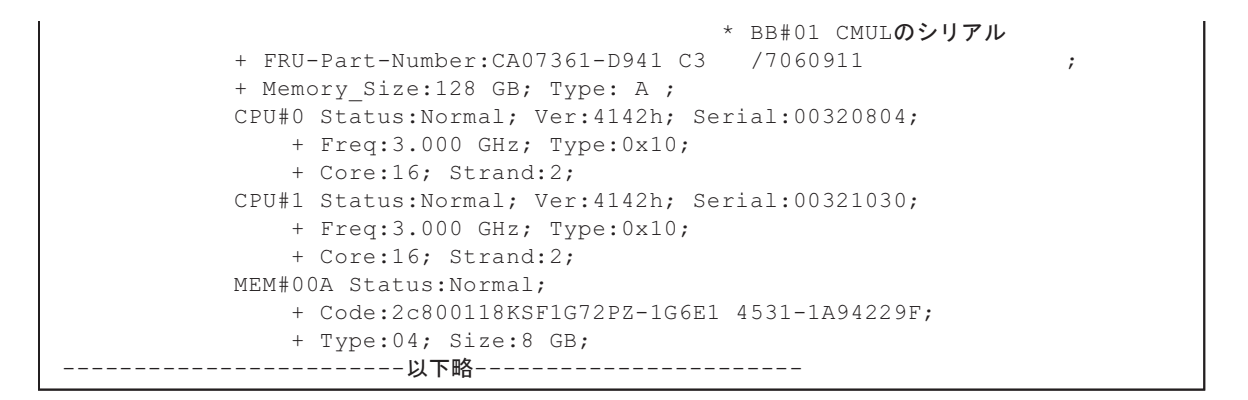

```
2. formatコマンドを実行し、物理ディスクスロットを確認します。
```

次の例の(1)から(5)は、以下を示しています。

- (1):ディスクの論理パス名
- (2): ディスクはBB#01のHDD00スロットに搭載
- (3):ディスクはBB#01のHDD01スロットに搭載
- (4) : ディスクはBB#00のHDD00スロットに搭載
- (5) : ディスクはBB#00のHDD01スロットに搭載

#### # format

```
Searching for disks...done
AVAILABLE DISK SELECTIONS:
    0. c2t50000394281B5312d0 <TOSHIBA-MBF2600RC-3706 cyl 64986 alt 2 hd 27 sec
668> <-- (1)
       /pci@8800/pci@4/pci@0/pci@0/scsi@0/iport@f/disk@w50000394281b5312,0
       /dev/chassis/FUJITSU-BBEXP.500000e0e06d31bf/03N0 HDD00/disk <-- (2)</pre>
                                                    * BB#1 CMULシリアル番号の下4桁
    1. c2t50000394281B59D6d0 <TOSHIBA-MBF2600RC-3706 cyl 64986 alt 2 hd 27 sec
 668> <-- (1)
       /pci@8800/pci@4/pci@0/pci@0/scsi@0/iport@f/disk@w50000394281b59d6,0
       /dev/chassis/FUJITSU-BBEXP.500000e0e06d31bf/03N0 HDD01/disk <-- (3)
    2. c0t500003942823C8C6d0 <TOSHIBA-MBF2600RC-3706 cyl 64986 alt 2 hd 27 sec
 668> <-- (1)
       /pci@8000/pci@4/pci@0/pci@0/scsi@0/iport@f/disk@w500003942823c8c6,0
       /dev/chassis/FUJITSU-BBEXP.500000e0e06d237f/01Y1 HDD00/disk <-- (4)</pre>
                                                    * BB#0 CMULシリアル番号の下4桁
    3. c0t50000394281B517Ad0 <TOSHIBA-MBF2600RC-3706 cyl 64986 alt 2 hd 27 sec
668> <-- (1)
       /pci@8000/pci@4/pci@0/pci@0/scsi@0/iport@f/disk@w50000394281b517a,0
       /dev/chassis/FUJITSU-BBEXP.500000e0e06d237f/01Y1 HDD01/disk <-- (5)</pre>
Specify disk (enter its number):
```

diskinfoコマンドを使用する (Oracle Solaris 11 SRU 11.4.27.82.1以降未 適用)

1. showhardconfコマンドを実行し、搭載位置情報を表示する筐体のCMULのシリ

```
XSCF> showhardconf
SPARC M10-4S;
   + Serial:2081238017; Operator Panel Switch:Service;
   + System Power:Off; System Phase:Cabinet Power Off;
   Partition#0 PPAR Status:Powered Off;
   Partition#1 PPAR Status: Powered Off;
   BB#00 Status:Normal; Role:Master; Ver:2044h; Serial:2081238017;
       + FRU-Part-Number:CA07361-D202 A1
       + Power Supply System: ;
       + Memory Size:256 GB;
       CMUL Status:Normal; Ver:0101h; Serial:PP123001Y1 ;
                                             * BB#00 CMULのシリアル
           + FRU-Part-Number:CA07361-D941 C3
                                             /7060911
           + Memory Size:128 GB; Type: A ;
           CPU#0 Status:Normal; Ver:4142h; Serial:00321144;
               + Freq: 3.000 GHz; Type: 0x10;
               + Core:16; Strand:2;
           CPU#1 Status:Normal; Ver:4142h; Serial:00322957;
               + Freq: 3.000 GHz; Type: 0x10;
               + Core:16; Strand:2;
             BB#01 Status:Normal; Role:Standby; Ver:2044h; Serial:2081230011;
       + FRU-Part-Number:CA07361-D202 A1
                                                                ;
       + Power Supply System: ;
       + Memory Size:256 GB;
       CMUL Status:Normal; Ver:0101h; Serial:PP123203N0 ;
                                             * BB#01 CMULのシリアル
           + FRU-Part-Number:CA07361-D941 C3 /7060911
           + Memory Size:128 GB; Type: A ;
           CPU#0 Status:Normal; Ver:4142h; Serial:00320804;
               + Freq: 3.000 GHz; Type: 0x10;
               + Core:16; Strand:2;
           CPU#1 Status:Normal; Ver:4142h; Serial:00321030;
               + Freq: 3.000 GHz; Type: 0x10;
               + Core:16; Strand:2;
           MEM#00A Status:Normal;
               + Code:2c800118KSF1G72PZ-1G6E1 4531-1A94229F;
               + Type:04; Size:8 GB;
             ------以下略------
```

2. **diskinfoコマンドを実行し、物理ディスクスロットを確認します**。 次の例の(1)から(4)は、以下を示しています。

(1): BB#01のHDD 0に搭載されたディスクのデバイスパス名と論理パス名

- (2): BB#01のHDD1に搭載されたディスクのデバイスパス名と論理パス名
- (3): BB#00のHDD 0に搭載されたディスクのデバイスパス名と論理パス名
- (4): BB#00のHDD 1に搭載されたディスクのデバイスパス名と論理パス名

| # diskinfo                                                   |                    |
|--------------------------------------------------------------|--------------------|
| D:devchassis-path                                            | c:occupant-compdev |
|                                                              |                    |
| /dev/chassis/SYS/BBU/CMUL/HDDU                               | -                  |
| /dev/chassis/SYS/BB0/CMUL/HDD1                               | -                  |
| /dev/chassis/SYS/BB0/CMUL/HDD2                               | -                  |
| /dev/chassis/SYS/BB0/CMUL/HDD3                               | -                  |
| /dev/chassis/SYS/BB0/CMUL/HDD4                               | -                  |
| /dev/chassis/SYS/BB0/CMUL/HDD5                               | -                  |
| /dev/chassis/SYS/BB0/CMUL/HDD6                               | -                  |
| /dev/chassis/SYS/BB0/CMUL/HDD7                               | -                  |
| /dev/chassis/SYS/BB1/CMUL/HDD0                               | -                  |
| /dev/chassis/SYS/BB1/CMUL/HDD1                               | -                  |
| /dev/chassis/SYS/BB1/CMUL/HDD2                               | -                  |
| /dev/chassis/SYS/BB1/CMUL/HDD3                               | -                  |
| /dev/chassis/SYS/BB1/CMUL/HDD4                               | -                  |
| /dev/chassis/SYS/BB1/CMUL/HDD5                               | -                  |
| /dev/chassis/SYS/BB1/CMUL/HDD6                               | -                  |
| /dev/chassis/SYS/BB1/CMUL/HDD7                               | -                  |
| /dev/chassis/FUJITSU-BBEXP.500000e0e06d31bf/03N0_HDD00/disk  |                    |
| c4t50000394281B5312d0 < (1)                                  |                    |
| * BB#01_CMUL <b>シリアル番号の</b>                                  | 下4桁                |
| /dev/chassis/FUJITSU-BBEXP.500000e0e06d31bf/03N0_HDD01/disk  |                    |
| c4t50000394281B59D6d0 < (2)                                  |                    |
| /dev/chassis/FUJITSU-BBEXP.500000e0e06d31bf/03N0_HDD02       | -                  |
| /dev/chassis/FUJITSU-BBEXP.500000e0e06d31bf/03N0_HDD03       | -                  |
| /dev/chassis/FUJITSU-BBEXP.500000e0e06d31bf/03N0_HDD04       | -                  |
| /dev/chassis/FUJITSU-BBEXP.500000e0e06d31bf/03N0 HDD05       | -                  |
| /dev/chassis/FUJITSU-BBEXP.500000e0e06d31bf/03N0 HDD06       | -                  |
| /dev/chassis/FUJITSU-BBEXP.500000e0e06d31bf/03N0 HDD07       | -                  |
| /dev/chassis/FUJITSU-BBEXP.500000e0e06d237f/01Y1 HDD00/disk  |                    |
| c2t500003942823C8C6d0 < (3)                                  |                    |
| 、・<br>* BB#00 CMUL <b>シリアル番号の</b> )                          | 下4桁                |
| /dev/chassis/FUJITSU-BBEXP.500000e0e06d237f/01Y1 HDD01/disk  |                    |
|                                                              |                    |
| /dev/chassis/FUJITSU-BBEXP.500000e0e06d237f/01Y1 HDD02       | _                  |
| /dev/chassis/FUJITSU-BBEXP.500000e0e06d237f/01Y1 HDD03       | _                  |
| /dev/chassis/FUJITSU-BBEXP.500000e0e06d237f/01Y1 HDD04       | _                  |
| /dev/chassis/FUJITSU-BBEXP.500000e0e06d237f/01Y1 HDD05       | _                  |
| /dev/chassis/FUJITSU-BBEXP.500000e0e06d237f/01Y1 HDD06       | -                  |
| /dev/chassis/FUJITSU-BBEXP.500000e0e06d237f/01Y1_HDD07       | -                  |
| , act, enable, restrict BBARt. storesteets a25, r, strinbbo/ |                    |

diskinfoコマンドを使用する (Oracle Solaris 10)

1. diskinfoコマンドを実行し、物理ディスクスロットと論理システムボード(LSB)を確認します。

次の例の(1)から(4)は、以下を示しています。

- (1): HDD 0に搭載されたディスクの論理パス名
- (2): LSB#0のHDD 0に搭載されたディスクのデバイスパス
- (3): HDD1に搭載されたディスクの論理パス名
- (4): LSB#0のHDD1に搭載されたディスクのデバイスパス

```
# diskinfo -ap
Enclosure path: 2081210007-physical-hba-0
Chassis Serial Number: 2081210007-physical-hba-0
Chassis Model:
                  ORCL, SPARC64-X
Enclosure path: /dev/es/ses0
Chassis Serial Number: 500000e0e06d233f
Chassis Model: FUJITSU-BBEXP
Label Disk name
                          Vendor Product Vers
_____ ____
HDD 0
      c0t50000393D8289180d0 TOSHIBA MBF2600RC
                                             3706 <-- (1)
 Physical path
 _____
            _____
 0: /pci@8000/pci@4/pci@0/pci@0/scsi@0/iport@f/disk@w50000393D8289180,0<--(2)
    * LSB#0
HDD 1 c0t50000393D82891D0d0 TOSHIBA MBF2600RC 3706 <-- (3)
 Physical path
           _____
 0: /pci@8000/pci@4/pci@0/pci@0/scsi@0/iport@f/disk@w50000393D82891D0,0<--(4)
    * LSB#0
```

デバイスパスはシステム構成によって異なります。

表 5-6は、SPARC M10 システムの論理システムボード(LSB)で表示されるデ バイスパスの例を示しています。

この表は、内蔵ディスクドライブのデバイスパスと論理システムボード(LSB) 番号の対応に使用できます。なお、表中の「WWN」はディスクに割り当てられ たWWNを表します。

表 5-6 ディスクスロット番号

| LSB番号  | デバイスパス                                                 |
|--------|--------------------------------------------------------|
| LSB#0  | /pci@8000/pci@4/pci@0/pci@0/scsi@0/iport@f/disk@wWWN,0 |
| LSB#1  | /pci@8800/pci@4/pci@0/pci@0/scsi@0/iport@f/disk@wWWN,0 |
| LSB#2  | /pci@9000/pci@4/pci@0/pci@0/scsi@0/iport@f/disk@wWWN,0 |
| LSB#3  | /pci@9800/pci@4/pci@0/pci@0/scsi@0/iport@f/disk@wWWN,0 |
| LSB#4  | /pci@a000/pci@4/pci@0/pci@0/scsi@0/iport@f/disk@wWWN,0 |
| LSB#5  | /pci@a800/pci@4/pci@0/pci@0/scsi@0/iport@f/disk@wWWN,0 |
| LSB#6  | /pci@b000/pci@4/pci@0/pci@0/scsi@0/iport@f/disk@wWWN,0 |
| LSB#7  | /pci@b800/pci@4/pci@0/pci@0/scsi@0/iport@f/disk@wWWN,0 |
| LSB#8  | /pci@c000/pci@4/pci@0/pci@0/scsi@0/iport@f/disk@wWWN,0 |
| LSB#9  | /pci@c800/pci@4/pci@0/pci@0/scsi@0/iport@f/disk@wWWN,0 |
| LSB#10 | /pci@d000/pci@4/pci@0/pci@0/scsi@0/iport@f/disk@wWWN,0 |
| LSB#11 | /pci@d800/pci@4/pci@0/pci@0/scsi@0/iport@f/disk@wWWN,0 |
| LSB#12 | /pci@e000/pci@4/pci@0/pci@0/scsi@0/iport@f/disk@wWWN,0 |

表 5-6 ディスクスロット番号(続き)

| LSB番号  | デバイスパス                                                 |
|--------|--------------------------------------------------------|
| LSB#13 | /pci@e800/pci@4/pci@0/pci@0/scsi@0/iport@f/disk@wWWN,0 |
| LSB#14 | /pci@f000/pci@4/pci@0/pci@0/scsi@0/iport@f/disk@wWWN,0 |
| LSB#15 | /pci@f800/pci@4/pci@0/pci@0/scsi@0/iport@f/disk@wWWN,0 |

2. showboardsコマンドを実行し、保守対象のディスクを搭載している筐体の BB-IDを確認します。

手順1で確認したLSB番号からBB-IDを特定します。保守対象の筐体のBB-IDは、 システムボード(PSB)番号で表示されます。

| XSCF><br>PSB     | <pre>showboards -a PPAR-ID(LSB)</pre> | Assignment | Pwr | Conn | Conf | Test   | Fault  |
|------------------|---------------------------------------|------------|-----|------|------|--------|--------|
|                  |                                       |            |     |      |      |        |        |
| $\frac{00-0}{*}$ | 00( <u>00</u> )                       | Assigned   | У   | У    | У    | Passed | Normal |
| 01-0             | 00(01)                                | Assigned   | У   | У    | У    | Passed | Normal |

### (2) 内蔵ディスクをシステムから切り離す

1. cfgadmコマンドを実行し、内蔵ディスクの構成を確認します。 内蔵ディスクを交換および減設する場合は、cfgadm -alコマンドで保守対象の Ap\_IDを確認して控えておきます。

内蔵ディスクが複数台搭載されている場合は、「(1) ディスクスロットを識別する」 で確認した論理デバイス名と一致しているディスクを確認します。

次の実行例のAp\_IDは、「c2::dsk/c2t50000394281B59D6d0」になります。

| # cfgadm -al                  |          |                        |           |
|-------------------------------|----------|------------------------|-----------|
| Ap_Id                         | Туре     | Receptacle Occupant    | Condition |
| <略>                           |          |                        |           |
| c2                            | scsi-sas | connected configured   | unknown   |
| c2::dsk/c2t50000394281B59D6d0 | disk     | connected configured   | unknown   |
| c2::es/ses0                   | ESI      | connected configured   | unknown   |
| c2::smp/expd0                 | smp      | connected configured   | unknown   |
| c3                            | scsi-sas | connected unconfigured | unknown   |
| C4                            | scsi-sas | connected unconfigured | unknown   |
| c5                            | fc       | connected unconfigured | unknown   |
| сб                            | fc       | connected unconfigured | unknown   |
| с7                            | scsi-sas | connected unconfigured | unknown   |
| <略>                           |          |                        |           |

- 2. アプリケーションによる内蔵ディスクの使用を中止します。
- 3. cfgadmコマンドを実行し、保守対象の内蔵ディスクをシステムから切り離しま す。

控えておいたAp\_IDを入力します。

 cfgadmコマンドを実行し、保守対象の内蔵ディスクが切り離されていることを 確認します。

切り離された内蔵ディスクには、「unconfigured」と表示されます。

| # cfgadm -al                  |          |                                |
|-------------------------------|----------|--------------------------------|
| Ap_Id                         | Туре     | Receptacle Occupant Condition  |
| <略>                           |          |                                |
| c2                            | scsi-sas | connected configured unknown   |
| c2::dsk/c2t50000394281B4D9Ad0 | disk     | connected unconfigured unknown |
| c2::es/ses0                   | ESI      | connected configured unknown   |
| c2::smp/expd0                 | smp      | connected configured unknown   |
| c3                            | scsi-sas | connected unconfigured unknown |
| с4                            | scsi-sas | connected unconfigured unknown |
| c5                            | fc       | connected unconfigured unknown |
| c6                            | fc       | connected unconfigured unknown |
| с7                            | scsi-sas | connected unconfigured unknown |
| <略>                           |          |                                |

cfgadmコマンドを実行し、保守対象の内蔵ディスクのCHECK LEDを点滅させて位置を確認します。
 控えておいたAp\_IDを入力します。

# cfgadm -x led=fault,mode=blink <Ap\_ID>

6. 保守対象の内蔵ディスクが取り外し可能な状態であるかを次のLEDで確認します。
 -内蔵ディスクのREADY LED(緑): 点灯

- 内蔵ディスクのCHECK LED (橙) : 点滅

## 5.4.3 保守対象の筐体を物理パーティションから切り離 す

ここでは、物理パーティションの動的再構成(PPAR DR)を使用して、保守対象の 筐体を切り離す手順を説明します。ここで説明する手順は、ビルディングブロック構 成のシステムのみに適用できます。

注一物理パーティションの動的再構成(PPAR DR)に対応するXCPおよびOracle VM Server for SPARC/SRUの版数は、最新のプロダクトノートを参照してください。

**注**-物理パーティションの動的再構成(PPAR DR)機能を利用する場合は、 『SPARC M12/M10ドメイン構築ガイド』の「2.5 動的再構成の条件と設定」に従って、あらかじめ論理ドメインを構成しておく必要があります。

1. 保守対象の筐体のI/Oデバイスが論理ドメインで使用されていないことを確認し

ます。

詳細は、「5.3.1 物理パーティションや論理ドメインの稼働状況を確認する」から「5.4.1 I/Oデバイスの割り当てを解除する」を参照してください。

- 2. **XSCF**シェルにログインします。
- 保守対象のサーバがマスタ筐体として動作している場合は、switchscfコマンド を実行し、マスタXSCFをスタンバイ状態に切り替えます。 確認メッセージには「y」を入力します。

保守対象の筐体がスレーブXSCFとなっている場合は、手順5に進みます。

```
XSCF> switchscf -t Master
The XSCF unit switch between the Master and Standby states.
Continue? [y|n] :y
```

- 4. 再度XSCFにログインします。
- showboardsコマンドを実行し、保守対象の筐体が接続されているサーバの状態 を確認します。

保守対象の筐体のBB-IDは、システムボード (PSB) 番号で表示されます。

次の例は、PSB 00-0の [Fault] 列が「Degraded」と表示され、部品の一部が故障した状態で稼働していることを表しています。

| XSCF> showboards -va |             |            |     |      |      |        |          |
|----------------------|-------------|------------|-----|------|------|--------|----------|
| PSB P                | PAR-ID(LSB) | Assignment | Pwr | Conn | Conf | Test   | Fault    |
|                      |             |            |     |      |      |        |          |
| 00-00                | 0(00)       | Assigned   | У   | У    | У    | Passed | Degraded |
| 01-0 0               | 0(01)       | Assigned   | У   | У    | У    | Passed | Normal   |
| 02-0 0               | 0(02)       | Assigned   | У   | У    | У    | Passed | Normal   |
| 03-0 0               | 0(03)       | Assigned   | У   | У    | У    | Passed | Normal   |

 deleteboardコマンドを-c disconnectオプションを指定して実行し、保守対象の 筐体を物理パーティションから切り離します。

事前にCPUコア、メモリ、PCIeルートコンプレックスのいずれかのリソースを 手動で切り離していない場合は、必ず「-m unbind=resource」オプションを指定 してください。このオプションを指定すると、リソースを自動的に削除してから、 システムボードを切り離します。

**注**ーdeleteboardコマンドの-m unbind=resourceオプションは、Oracle VM Server for SPARC 3.2からサポートされます。

次の例は、PSB 00-0を物理パーティションから切り離しています。

XSCF> deleteboard -c disconnect 00-0

7. showresultコマンドを実行し、直前に実行したdeleteboardコマンドの終了ス テータスを確認します。

次の例では、終了ステータスとして0が返されているため、deleteboardコマンドの実行が正しく終了しています。

```
XSCF> showresult
0
```

8. showboardsコマンドを実行し、保守対象の筐体が物理パーティションから切り 離されていることを確認します。

次の例は、PSB 00-0の [Pwr] 列、[Conn] 列および [Conf] 列がすべて 「n」 と表示され、PSB 00-0が切り離されていることがわかります。

| XSCF> showboards -a |              |            |     |      |      |        |          |
|---------------------|--------------|------------|-----|------|------|--------|----------|
| PSB                 | PPAR-ID(LSB) | Assignment | Pwr | Conn | Conf | Test   | Fault    |
|                     |              |            |     |      |      |        |          |
| 00-0                | 00(00)       | Assigned   | n   | n    | n    | Passed | Degraded |
| 01-0                | 00(01)       | Assigned   | У   | У    | У    | Passed | Normal   |
| 02-0                | 00(02)       | Assigned   | У   | У    | У    | Passed | Normal   |
| 03-0                | 00(03)       | Assigned   | У   | У    | У    | Passed | Normal   |

物理パーティションの制御ドメインコンソールでIdm list-domainコマンドを実行し、システムボードの削除後に論理ドメインの稼働状況に変化がないことを確認します。

# 5.5

# 保守対象の物理パーティションの電源 を切断する

ここでは、保守対象の物理パーティションの電源を切断する手順を説明します。ビル ディングブロック構成のシステムで、複数の物理パーティションで稼働している場合 に有効です。

**注**-物理パーティションを停止する前に、物理パーティションを利用しているユーザーに物 理パーティションの停止を通知してください。

注-XSCFコマンドやオペレーションパネルの操作で物理パーティションを停止すると、物理 パーティション上のすべての論理ドメインが停止します。必要に応じて、アプリケーション の停止を実行してください。

- 1. **XSCF**シェルにログインします。
- 2. 保守対象の筐体がマスタ筐体として動作している場合は、switchscfコマンドを 実行し、マスタXSCFをスタンバイ状態に切り替えます。 確認メッセージには「y」を入力します。

保守対象の筐体がスレーブXSCFとなっている場合は、手順4に進みます。

```
XSCF> switchscf -t Master
The XSCF unit switch between the Master and Standby states.
Continue? [y|n] :y
```

- 3. マスタXSCFに再度ログインします。
- showpparstatusコマンドを実行し、物理パーティションの稼働状況を確認します。

次の例は、PPAR-ID 00の [PPAR STATUS] が「Running」と表示され、物理 パーティションが稼働中であることがわかります。

XSCF> showpparstatus -p 0 PPAR-ID PPAR Status 00 Running

5. **showdomainstatusコマンドを実行し、論理ドメインの稼働状況を確認します**。 次の例は、論理ドメインの[Status]が「Solaris running」と表示され、Oracle Solarisが稼働中であることがわかります。

XSCF> showdomainstatus -p 0 Logical Domain Name Status primary Solaris running 4S-159-D0-G0 Solaris running 4S-159-D0-G1 Solaris running 4S-159-D0-G2 Solaris running

showboardsコマンドを実行し、保守対象の筐体の状態を確認します。
 保守対象の筐体のBB-IDは、システムボード(PSB)番号で表示されます。
 次の例は、PSB 00-0の [PPAR-ID]が「00」であることがわかります。

| XSCF> showboards -a |            |     |      |      |        |        |
|---------------------|------------|-----|------|------|--------|--------|
| PSB PPAR-ID(LSB)    | Assignment | Pwr | Conn | Conf | Test   | Fault  |
|                     |            |     |      |      |        |        |
| 00-0 00(00)         | Assigned   | У   | У    | У    | Passed | Normal |
| 01-0 00(01)         | Assigned   | У   | У    | У    | Passed | Normal |
| 02-0 00(02)         | Assigned   | У   | У    | У    | Passed | Normal |
| 03-0 00(03)         | Assigned   | У   | У    | У    | Passed | Normal |

7. poweroffコマンドを実行し、保守対象の物理パーティション上にあるすべての 論理ドメインを停止します。

確認メッセージには「y」を入力します。

```
XSCF> poweroff -p 0
PPAR-IDs to power off:00
Continue? [y|n] :y
00 : Powering off
*Note*
This command only issues the instruction to power-off.
The result of the instruction can be checked by the "showpparprogress".
```

8. showpparstatusコマンドを実行し、物理パーティションの電源が切断されたことを確認します。

次の例は、PPAR-ID 00の [PPAR Status] が「Powered Off」と表示され、物理 パーティションの電源が切断されたとがわかります。

| XSCF> | F> showpparstatus | -p 0   |
|-------|-------------------|--------|
| PPAR- | R-ID PPAR         | Status |
| 00    | Power             | ed Off |

# 5.6

# システム全体を停止する

ここでは、システム全体を停止する手順を説明します。システム停止保守の場合、 FRUを物理的に取り外す前にすべての物理パーティションの電源を切断し、システ ム全体を停止します。

システム停止には、次の2通りがあります。

- XSCFコマンドでシステムを停止する
- オペレーションパネルでシステムを停止する

注ーシステムを停止する前に、ユーザーにシステム停止を通知してください。

注-XSCFコマンドやオペレーションパネルの操作で物理パーティションを停止すると、物理 パーティション上のすべての論理ドメインが停止します。必要に応じて、アプリケーション の停止を実行してください。

## 5.6.1 XSCFコマンドでシステムを停止する

- 1. オペレーションパネルのモードスイッチがServiceモードになっていることを確認します。
- 2. **XSCF**シェルにログインします。
- poweroffコマンドを実行します。
   確認メッセージには「y」を入力します。

次の例は、PPAR-ID 00、01および02のステータスが「Powering off」と表示され、物理パーティションの電源切断指示に成功したことがわかります。

```
XSCF> poweroff -a
PPAR-IDs to power off:00,01,02
Continue? [y|n] :y
00 : Powering off
01 : Powering off
02 : Powering off
```

次の処理が実行されます。

- Oracle Solarisが完全にシャットダウンする
- システムが停止し、POWERON READY状態になる(XSCFは動作している状態)

**注**ー論理ドメインがシャットダウンする順番は、Oracle VM Server for SPARCのシャットダ ウングループの設定によります。

#### 4. オペレーションパネルのPOWER LEDが消灯していることを確認します。

**注**ービルディングブロック構成の場合は、システムを構成するすべての筐体のPOWER LED を確認してください。

5. **showpparstatus**コマンドを実行し、物理パーティションの電源が切断されたことを確認します。

次の例は、PPAR-ID 00、01、02の [PPAR Status] が「Powered Off」と表示され、すべての物理パーティションの電源が切断されたことがわかります。

| status -a   |
|-------------|
| PPAR Status |
| Powered Off |
| Powered Off |
| Powered Off |
|             |

 showdomainstatusコマンドを実行し、論理ドメインの稼働状況を確認します。 次の例は、論理ドメインの[Status]が「Solaris powering down」と表示され、 Oracle Solarisが電源切断処理をしている状態であることがわかります。

| XSCF> showdomainstatus | -p 0                  |
|------------------------|-----------------------|
| Logical Domain Name    | Status                |
| primary                | Solaris powering down |
| 4S-159-D0-G0           | Solaris powering down |
| 4S-159-D0-G1           | Solaris powering down |
| 4S-159-D0-G2           | Solaris powering down |

5.6.2

# オペレーションパネルでシステムを停止する

- オペレーションパネルのモードスイッチがServiceモードになっていることを確認します。
- 2. オペレーションパネルの電源スイッチを4秒以上押します。 詳細は、「2.3.2 オペレーションパネルの操作機能」を参照してください。

**注**-ビルディングブロック構成の場合は、マスタ筐体の電源スイッチを押してください。それ以外の筐体の電源スイッチは無効です。

3. オペレーションパネルのPOWER LEDが消灯していることを確認します。

**注**-ビルディングブロック構成の場合は、システムを構成するすべての筐体のPOWER LED を確認してください。

showpparstatusコマンドを実行し、物理パーティションの電源が切断されたことを確認します。

次の例は、PPAR-ID 00、01、02の [PPAR Status] が「Powered Off」と表示され、すべての物理パーティションの電源が切断されたことがわかります。

```
XSCF> showpparstatus -a

PPAR-ID PPAR Status

00 Powered Off

01 Powered Off

02 Powered Off
```

5. **showdomainstatusコマンドを実行し、論理ドメインの稼働状況を確認します**。 次の例は、論理ドメインの [Status] が「Solaris powering down」と表示され、 Oracle Solarisが電源切断処理をしている状態であることがわかります。

| XSCF> showdomainstatus | -p 0                  |  |
|------------------------|-----------------------|--|
| Logical Domain Name    | Status                |  |
| primary                | Solaris powering down |  |
| 4S-159-D0-G0           | Solaris powering down |  |
| 4S-159-D0-G1           | Solaris powering down |  |
| 4S-159-D0-G2           | Solaris powering down |  |

# 5.7

# XSCF設定情報を保存する

ここでは、以下のXSCF設定情報の保存方法について説明します。

- ネットワーク構成情報、高度設定情報、ゲストドメイン構成情報など
- CPUコアアクティベーションキー、CPUコアアクティベーションの割り当てなど
- PPARの動作モード、タイムゾーン設定、ユーザー情報など

次の例で、XSCF設定情報をUSBデバイスに保存するコマンドを示します。詳細は、 『SPARC M12/M10 システム運用・管理ガイド』の「10.10 XSCF設定情報を保存す る/復元する」を参照してください。

XSCF> dumpconfig -v -V file:///media/usb\_msd/system.cfg

# 5.8 replacefruコマンドでSPARC M10-4/ M10-4SのFRUをシステムから切り離 す

- ここで説明する操作の対象となるFRUは次のとおりです。
- SPARC M10-4Sの筐体を切り離す場合(ビルディングブロック構成のシステムだけ可能)
- SPARC M10-4/M10-4Sの電源ユニット・ファンユニットを切り離す場合

## 5.8.1 SPARC M10-4Sの筐体を切り離す場合(ビルディ ングブロック構成のシステムだけ可能)

ここでは、replacefruコマンドを使用して、保守対象となるSPARC M10-4Sの電源を 切断します。

以下は、SPARC M10-4Sが4台のビルディングブロック構成で、異常(Degraded)となったBB#0の筐体を保守するときの実行例です。

保守対象のSPARC M10-4SのStatusが異常(Degraded)ではないケースでも、同様の手順で実施してください。

- 1. **XSCF**シェルにログインします。
- 2. replacefruコマンドを実行し、保守メニューを表示します。

XSCF> replacefru

3. 保守対象となるFRUを数字キーで選択します。 BB#0が「Degraded」となっているため、「1」を入力しています。

Maintenance/Replacement Menu Please select the chassis including replaced FRU. No. FRU Status 1 /BB#0 Degraded 2 /BB#1 Normal 3 /BB#2 Normal 4 /BB#3 Normal Select [1-4|c:cancel] :1

# 4. 保守対象のFRUを数字キーで選択します。 SPARC M10-4Sの筐体自体を保守するため、「1」を入力しています。

```
Maintenance/Replacement Menu

Please select the BB or a type of FRU to be replaced.

1. BB itself (*1)

2. FAN (Fan Unit)

3. PSU (Power Supply Unit)

Select [1-3|c:cancel] :1
```

- \*1: SPARC M10-4でも上記の「1. BB itself」は表示されますが、SPARC M10-4では replacefruコマンドによる筐体自体の保守はできないため、保守作業は中断しま す。
- 5. **異常があるFRUを数字キーで選択します。** 手順3でBB#0の異常が確認されているので、ここでも「1」を入力しています。

6. 選択したFRUが表示されていることを確認し、「r」を入力します。

```
You are about to replace BB#0.
Do you want to continue?[r:replace|c:cancel] :r
```

FRUのCHECK LEDが点灯または点滅していることを確認します。
 SPARC M10-4Sの筐体自体を切り離す場合、筐体のシステムロケータが点滅していることを確認します。

LEDの場所は、「2.4.2 背面パネルのLED(システムロケータ)」および「2.4.3 各コンポーネントのLED」を参照してください。

```
Please execute the following steps:
1) Confirm the XSCF STANDBY LED of BB#0 is not lit.
2) Turn off the breaker of BB#0.
3) Remove BB#0.
4) Execute either the following:
4-1) After the exchanged device is connected with the system,
        turn on the breaker of BB#0, and please select 'finish'.
4-2) If you want to suspend the maintenance without exchanging device,
        please select 'cancel'.
[f:finish|c:cancel] :
```

このあと、FRUの保守作業に入ります。保守作業が完了するまで「f」は入力しない

でください。

**FRU**を交換したあと、「6.2.1 SPARC M10-4Sの筐体を組み込む場合(ビルディング ブロック構成のシステムだけ可能)」を実行し、FRUをシステムに組み込みます。

## 5.8.2 SPARC M10-4/M10-4Sの電源ユニット・ファンユ ニットを切り離す場合

以下は、SPARC M10-4/M10-4Sの電源ユニット(PSU)を保守するときの実行例です。

- 1. **XSCF**シェルにログインします。
- 2. replacefruコマンドを実行し、保守メニューを表示します。

XSCF> replacefru

保守対象となるFRUを数字キーで選択します。
 SPARC M10-4(BB#0)の電源ユニット(PSU)を保守するため、「1」を入力しています。

| Maintenance/Replacement Menu<br>Please select the chassis including replaced FRU. |         |  |
|-----------------------------------------------------------------------------------|---------|--|
| No. FRU                                                                           | Status  |  |
| 1 /BB#0                                                                           | Normal  |  |
| 2 /BB#1                                                                           | Unmount |  |
| 3 /BB#2                                                                           | Unmount |  |
| 4 /BB#3                                                                           | Unmount |  |
| Select [1-4 c:cancel] :1                                                          |         |  |

#### 4. 保守対象のFRUを数字キーで選択します。

SPARC M10-4の電源ユニット(PSU)を保守するため、「3」を入力しています。

#### 5. 異常があるFRUを数字キーで選択します。

BB#0のPSU#0に異常が確認されているので、「1」を入力しています。

6. 選択したFRUが表示されていることを確認し、「r」を入力します。

```
You are about to replace BB#0/PSU#0.
Do you want to continue?[r:replace|c:cancel] :r
```

# 交換対象のFRUを交換する旨のメッセージが出力されるので、交換を開始します。

このあと、FRUの保守作業に入ります。保守作業が完了するまで「f」は入力しないでください。

FRUを交換したあと、「6.2.2 SPARC M10-4/M10-4Sの電源ユニット、ファンユニットを組み込む場合」を実行し、FRUをシステムに組み込みます。

# 5.9 FRUにアクセスする

ここでは、保守対象となるFRUにアクセスする前に必要となる操作を説明します。

## 5.9.1 ケーブルサポートからクロスバーケーブルを取り 外す

SPARC M10-4Sのビルディングブロック構成の場合、かつ、次のFRUを保守する場合 に実施します。 ・CPUメモリユニット ・メモリ ・PSUバックプレーンユニット

- ・オペレーションパネル
- 1. ケーブルサポートからクロスバーケーブルを取り外します。

この手順は、19インチラックモデル26xxまたは19インチラックモデル16xxを使 用している場合だけ行います。19インチラックのモデルによって手順が異なり ます。

19インチラックモデル26xxまたは19インチラックモデル16xxを使用していない 場合は、本作業は不要です。

19インチラックモデル26xxを使用している場合

a. クロスバーユニットからクロスバーケーブルをすべて取り外します。

注ーケーブルは、正確に復元するため、接続位置を記録してから取り外してください。

b. クロスバーケーブルが固定されているケーブルサポートの面ファスナー(図 中A)を外します。

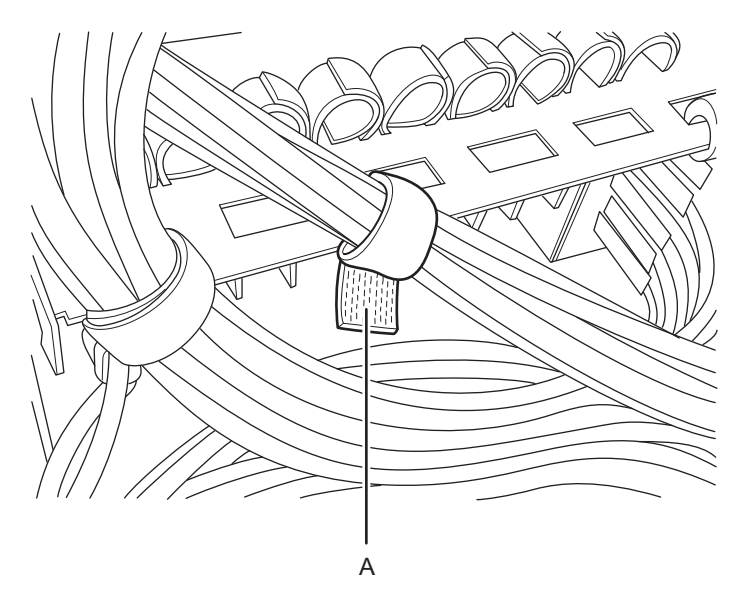

図 5-1 ケーブルサポートの面ファスナー

c. ラック後側支柱に固定されているケーブルホルダーのねじ(図 5-2のA)を取り外し、ケーブルホルダーを180°回転させて取り付けます。

図 5-2 ケーブルホルダーのねじ

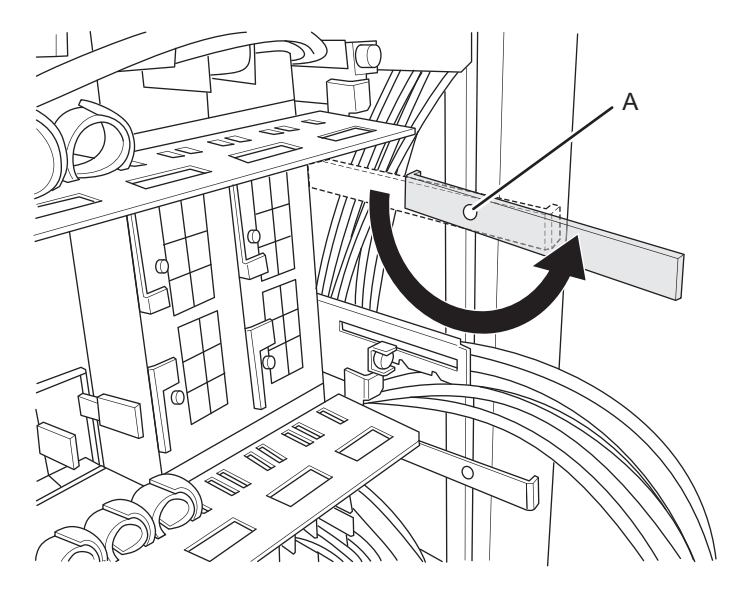

d. 面ファスナーを使用して、ケーブルホルダーにクロスバーケーブルを固定し ます。

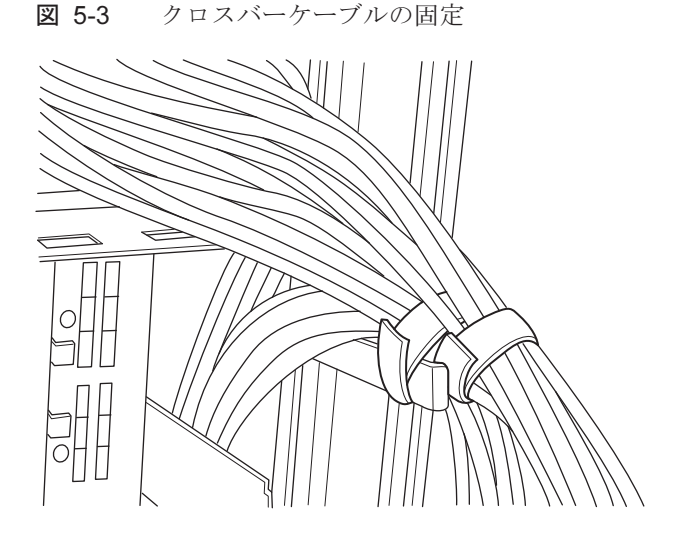

#### 19インチラックモデル16xxを使用している場合

#### a. クロスバーユニットからクロスバーケーブルをすべて取り外します。

注ーケーブルは、正確に復元するため、接続位置を記録してから取り外してください。

b. クロスバーケーブルが固定されているケーブルサポートの面ファスナー(図 5-4のA)を外します。
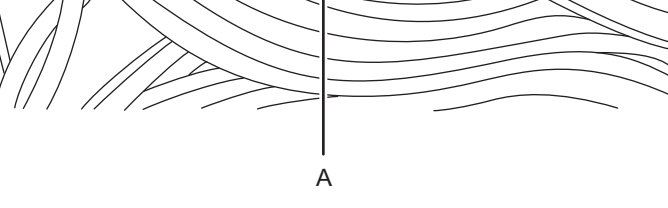

c. 面ファスナーを使用して、ラック後側支柱に取り付けられているケーブルホ ルダーにクロスバーケーブルを固定します。

図 5-5 クロスバーケーブルの固定

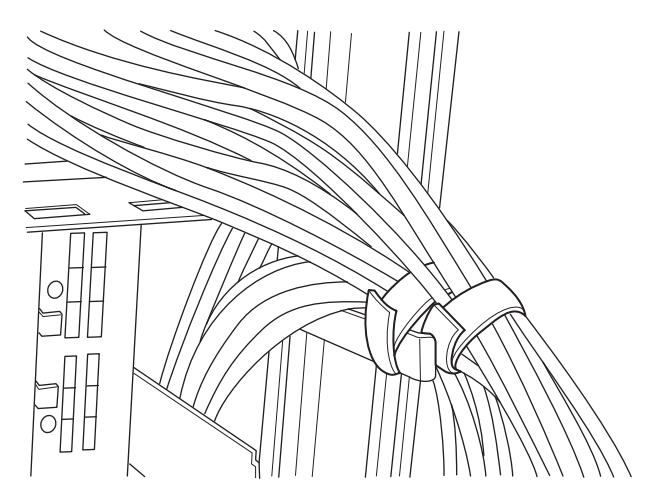

## 5.9.2 ケーブルサポートを下げる

筐体背面から保守する次のFRUは、ケーブルサポートを下げてから作業します。

- ・PCI Expressカード
- ・CPUメモリユニット
- ・メモリ

- ・PSUバックプレーンユニット
- ・オペレーションパネル
- ・クロスバーユニット
- 1. ケーブルサポートを固定している左右のねじを緩め、上下の金具を手前(矢印方 向)に引いてロックを解除します。

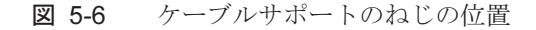

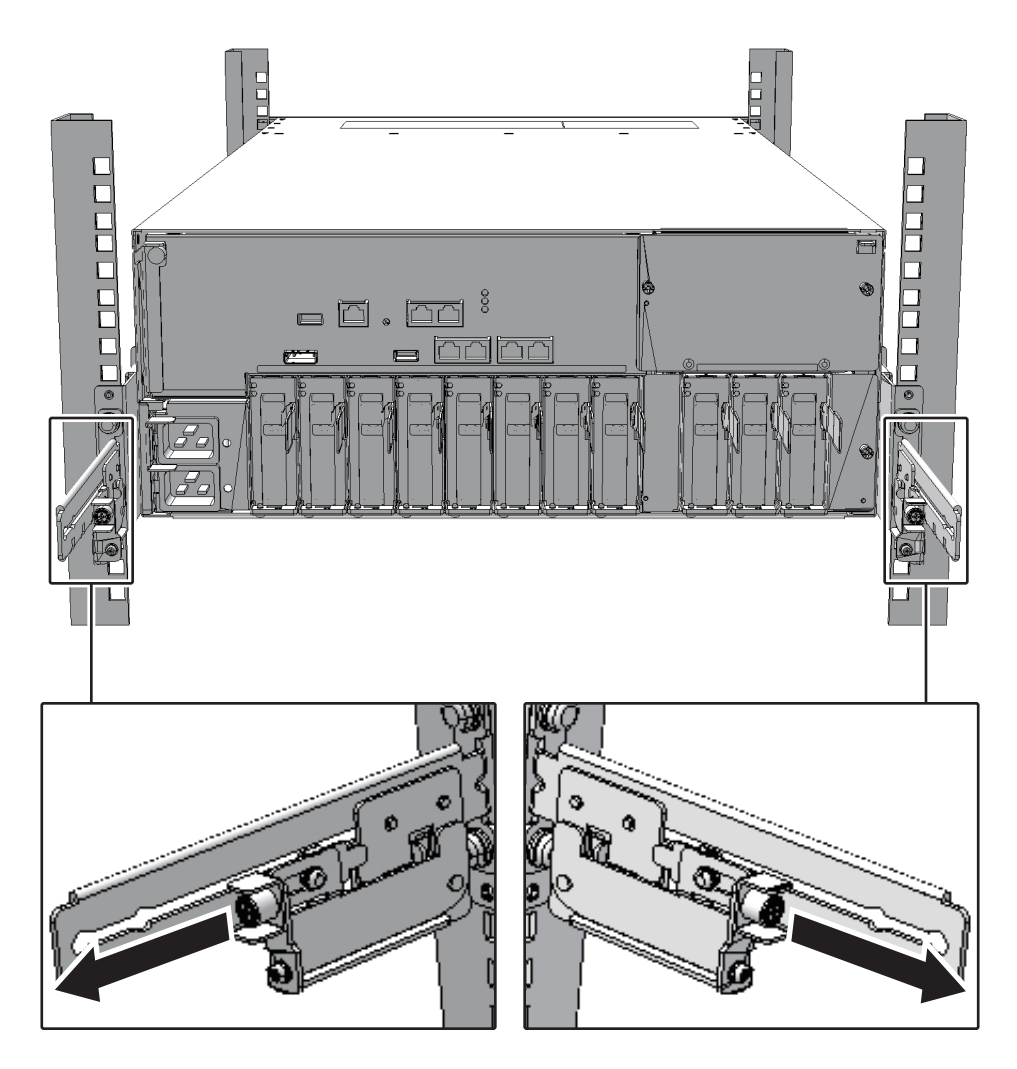

2. ケーブルサポートを下げます。

## 5.9.3

# ケーブルサポートを下げる(新型ケーブルサポートの場合)

筐体背面から保守する次のFRUは、ケーブルサポートを下げてから作業します。

- ・PCI Expressカード
- ・CPUメモリユニット
- ・メモリ
- ・PSUバックプレーンユニット
- オペレーションパネル
- ・クロスバーユニット
- 1. ケーブルサポートを固定している左右のねじ(図 **5-7**のA)を緩めます。

図 5-7 ケーブルサポートのねじの位置

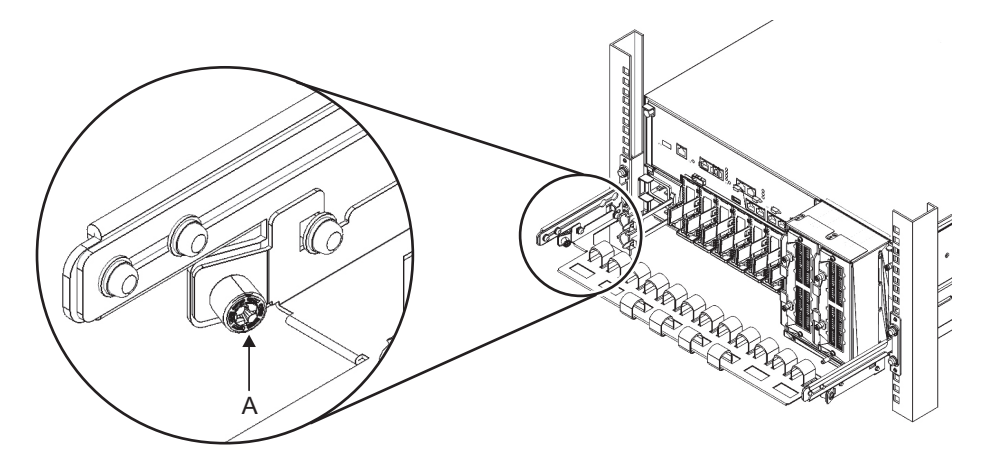

- 2. ケーブルサポートを上に持ち上げてフック(図 **5-8**の**B**)を解除し、手前に引き ます。
- 図 5-8 ケーブルサポートの解除

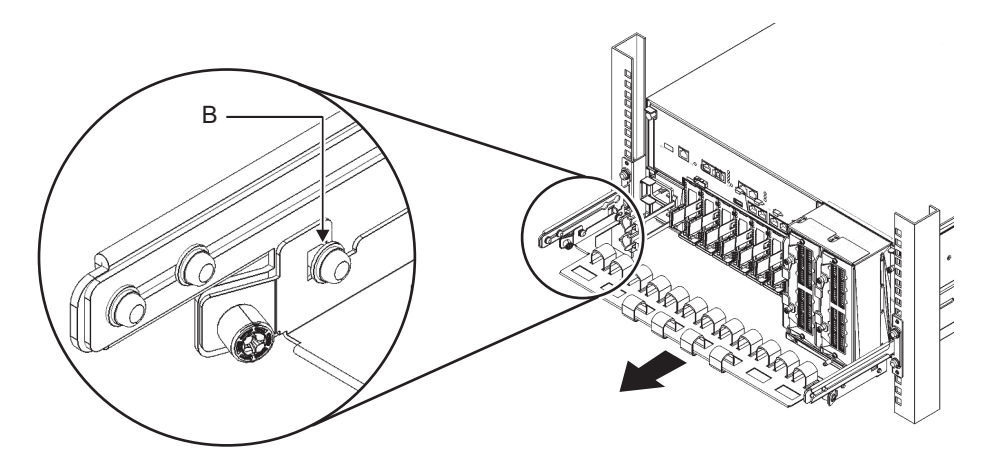

3. ケーブルサポートを下げます。

図 5-9 ケーブルサポートの操作

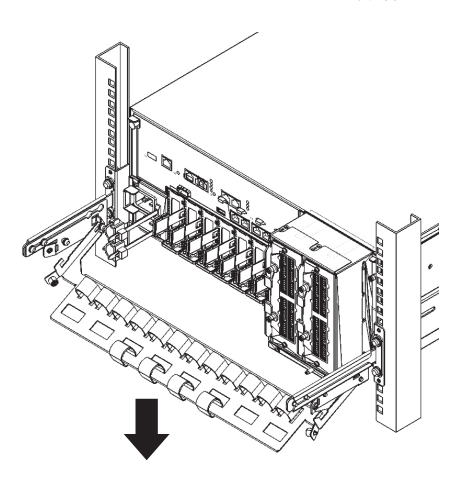

### 5.9.4 電源コードを取り外す

停電保守の場合、SPARC M10-4/M10-4Sの電源コードを取り外して作業します。ケーブルクランプを電源コードから取り外したあと、電源コードを取り外します。 システム停止/全停電保守の場合、すべてのSPARC M10-4Sの電源コードを取り外します。

1. ケーブルクランプのつめ(図 5-10のA)を解除します。

図 5-10 ケーブルクランプの解除

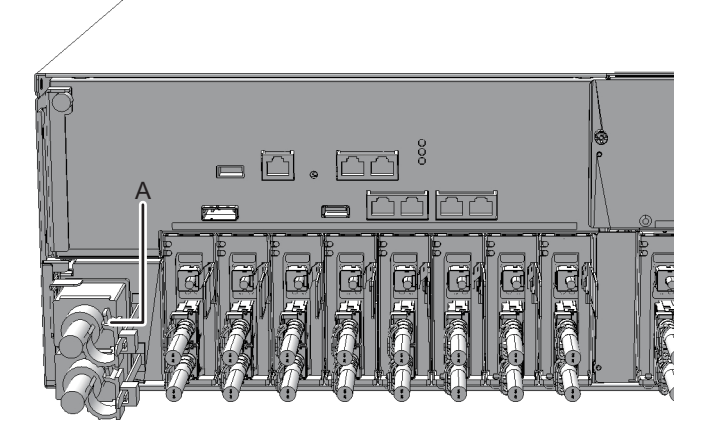

2. **PSU**バックプレーンユニットから電源コードを取り外します。

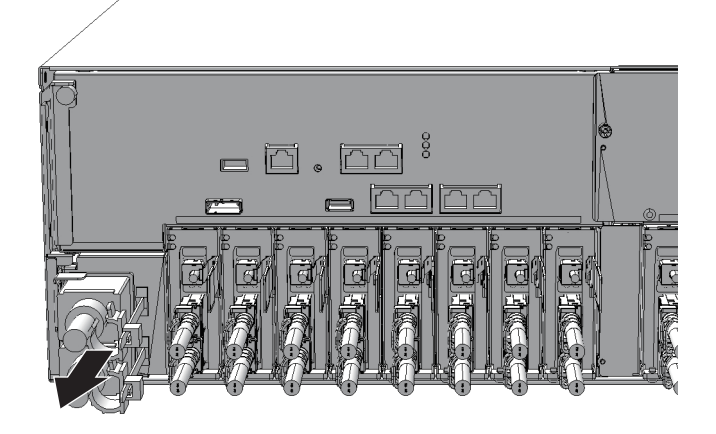

## 5.9.5 フロントカバーを取り外す

筐体前面から保守する次のFRUは、フロントカバーを取り外してから作業します。

- ・ファンユニット
- ・電源ユニット
- ・PSUバックプレーンユニット
- ・オペレーションパネル
- 1. フロントカバーにある左右のスライドロックを解除し、フロントカバーを前面に 引き出します。

図 5-12 フロントカバーのスライドロック解除

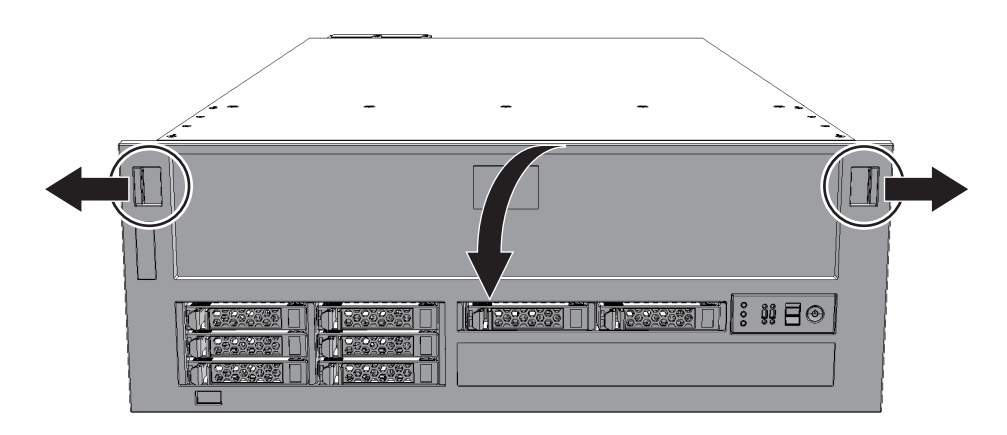

2. フロントカバーを上方向に引き上げ取り外します。

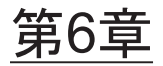

## システムを復元する

ここでは、FRUの保守後に行うシステムの復元で必要な各種作業の手順を説明します。この章は、第8章以降の各FRUの保守において必要に応じて参照します。

- 筐体を復元する
- replacefruコマンドでSPARC M10-4/M10-4SのFRUをシステムに組み込む
- 交換したFRUを診断する
- XSCF設定情報を復元する
- 筐体やI/Oデバイスを物理パーティションに組み込む
- モードスイッチをLockedモードに戻す
- 保守対象の物理パーティションの電源を投入する
- システム全体を起動する

## 6.1 筐体を復元する

ここでは、筐体の復元に必要な操作を説明します。

### 6.1.1 電源コードを取り付ける

SPARC M10-4/M10-4Sの電源コードを取り外して保守した場合、電源コードを接続したあと、電源コードにケーブルクランプを取り付けます。 システム停止/全停電保守の場合、すべてのSPARC M10-4Sの電源コードを取り付けます。

PSUバックプレーンユニットに電源コードを接続します。
 電源コードはPSUバックプレーンユニットにまっすぐ奥まで差し込みます。

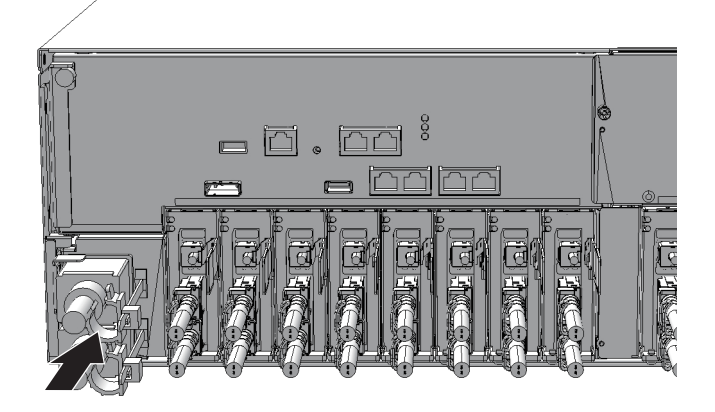

- ケーブルクランプに電源コードを挟み、ケーブルクランプを固定します。
   つめ(図 6-2のA)をロックしてからケーブルクランプを筐体前面側に押すと、
   しっかりと固定されます。
- 図 6-2 ケーブルクランプのロック

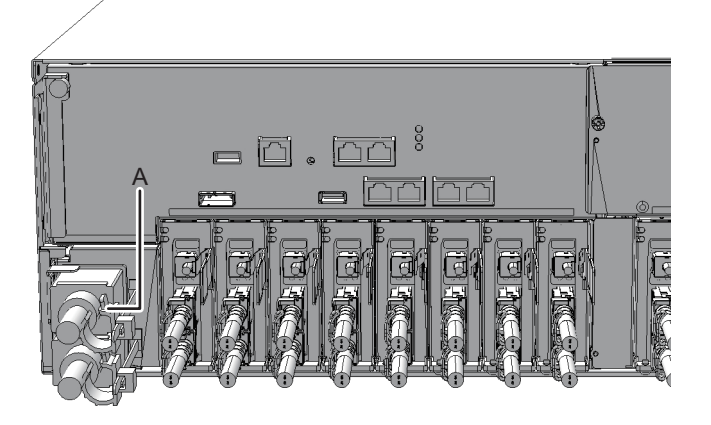

### 6.1.2

## ケーブルサポートを固定する

SPARC M10-4/M10-4Sの背面にあるFRUの保守終了後、ケーブルサポートを持ち上 げて固定します。

1. ケーブルサポートを持ち上げ、ねじ上下の金具を奥(矢印方向)に押してロック をかけます。

図 6-3 ケーブルサポートのロック

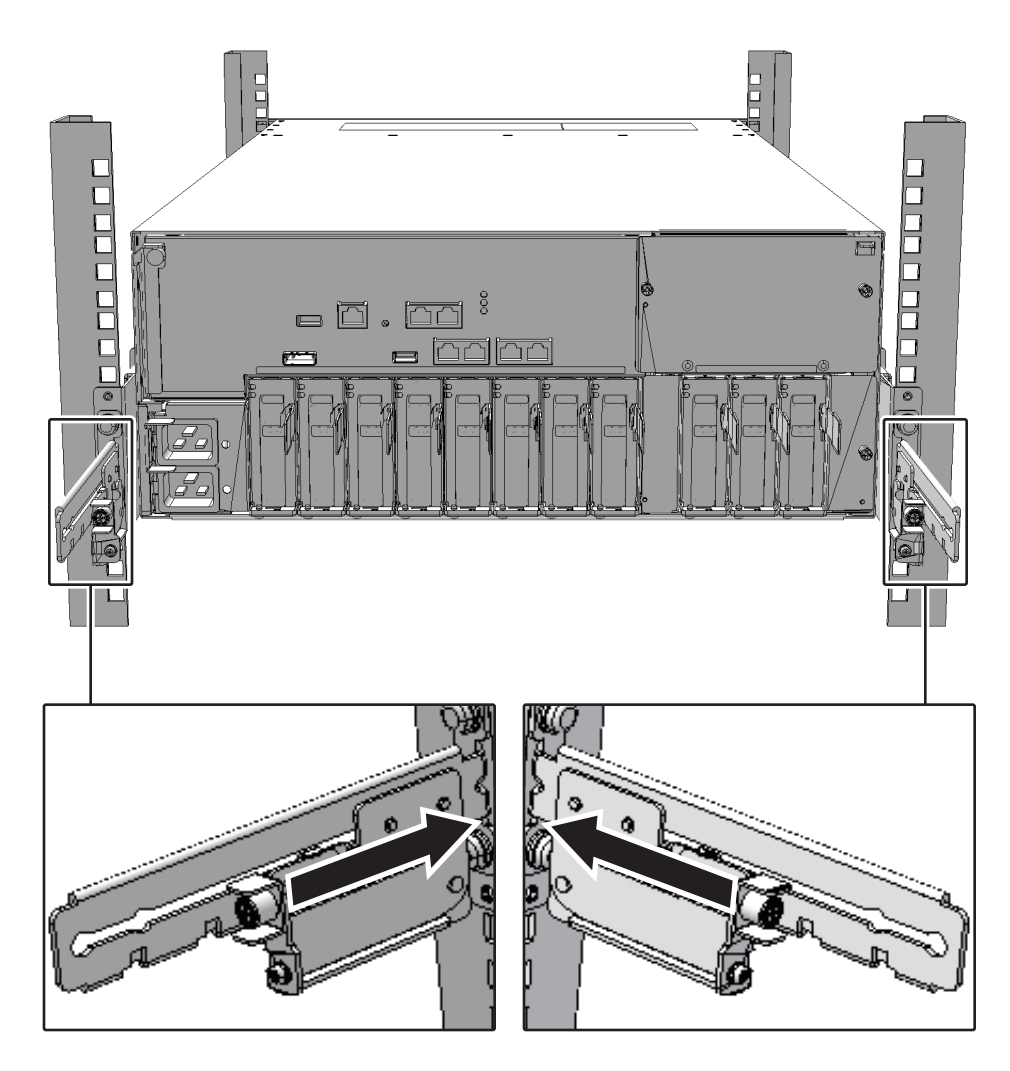

2. 左右のねじを締めて、ケーブルサポートを固定します。

注ーケーブルサポートが確実に取り付けられ、固定されていることを確認してください。

6.1.3

## ケーブルサポートを固定する(新型ケーブルサ ポートの場合)

SPARC M10-4/M10-4Sの背面にあるFRUの保守終了後、ケーブルサポートを持ち上 げて固定します。

1. ケーブルサポートを持ち上げ、フック(図 6-4のB)をねじ(図 6-4のC)に引っ 掛けます。

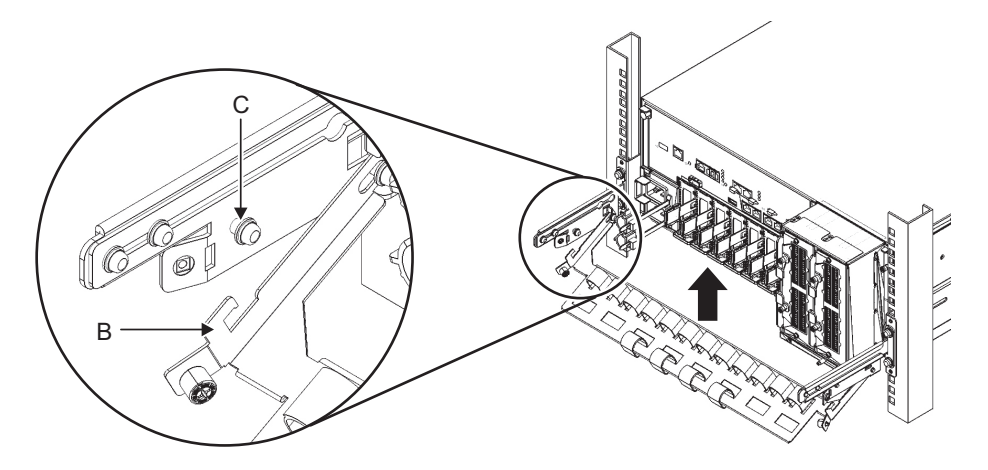

2. 左右のねじ(図 6-5のA)を締めて、ケーブルサポートを固定します。

図 6-5 ケーブルサポートのロック

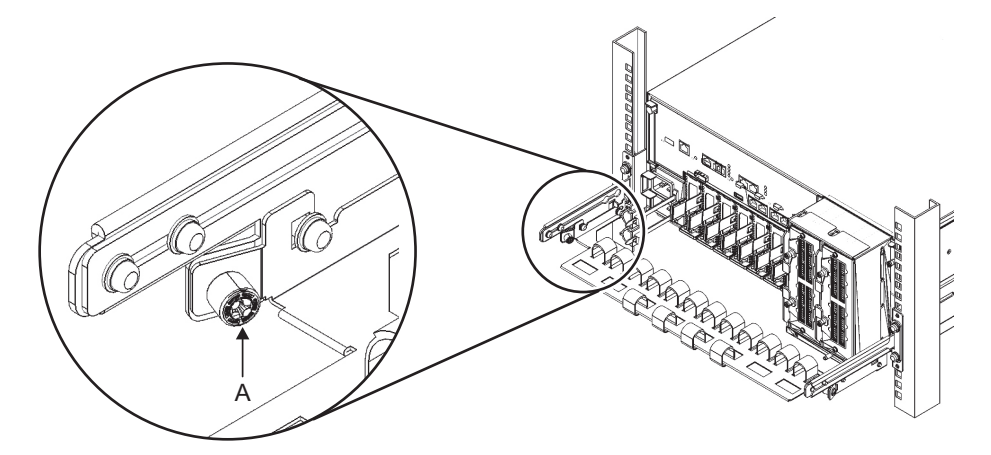

6.1.4

## ケーブルサポートにクロスバーケーブルを取り付 ける

SPARC M10-4Sのビルディングブロック構成で、クロスバーケーブルを外して保守した場合は元に戻します。

ケーブルサポートにクロスバーケーブルを接続します。
 この手順は、19インチラックモデル26xxまたは19インチラックモデル16xxを使用している場合だけ行います。19インチラックのモデルによって手順が異なります。

19インチラックモデル26xxを使用している場合

- a. ケーブルホルダーからクロスバーケーブルの面ファスナーを外します。
- b. ケーブルホルダーのねじを取り外し、ケーブルホルダーを180°回転させて ラック後側支柱に取り付けます。
- c. クロスバーユニットにクロスバーケーブルをすべて接続します。 詳細は「14.4 クロスバーケーブルを取り付ける」を参照してください。
- d. 面ファスナーを使用して、ケーブルサポートにクロスバーケーブルを固定し ます。

#### 19インチラックモデル16xxを使用している場合

- a. ラック後側支柱に取り付けられている面ファスナーからクロスバーケーブル を外します。
- b. クロスバーユニットにクロスバーケーブルをすべて接続します。 詳細は「14.4 クロスバーケーブルを取り付ける」を参照してください。
- c. 面ファスナーを使用して、ケーブルサポートにクロスバーケーブルを固定し ます。

注ークロスバーケーブルは、保守前の記録に従って元の位置に正確に接続してください。

### 6.1.5 フロントカバーを取り付ける

SPARC M10-4/M10-4Sのフロントカバーを取り外して保守した場合、筐体の前面または内部にあるFRUを取り付けたあと、フロントカバーを取り付けます。

1. フロントカバーのタブを筐体前面下側にある切り欠きに挿入し、フロントカバー を取り付けます。

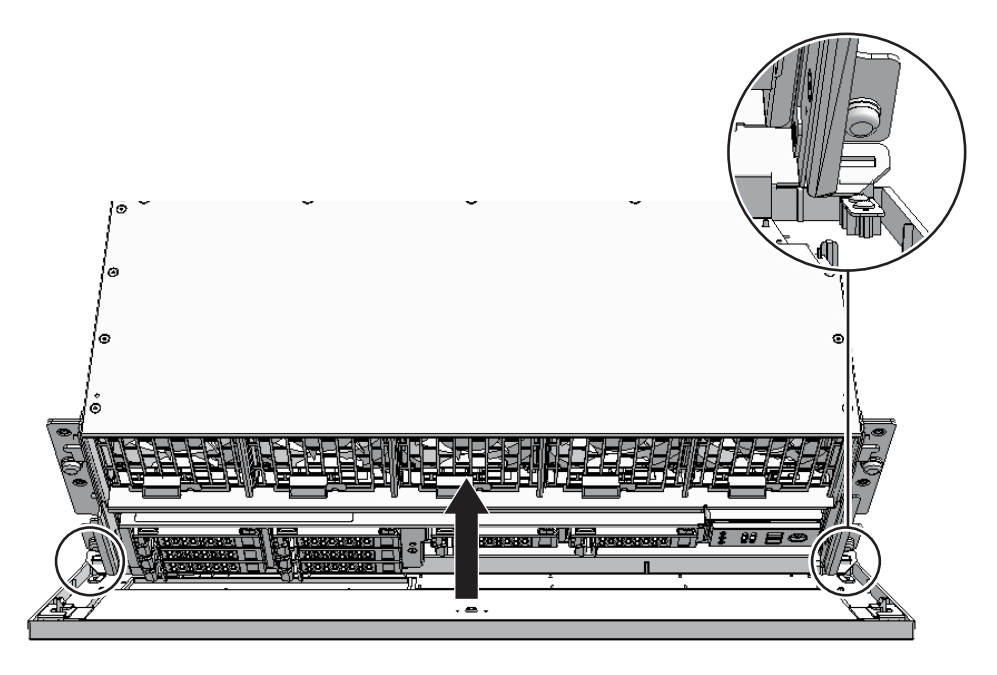

注一フロントカバーが確実に取り付けられ、固定されていることを確認してください。

6.2

## replacefruコマンドでSPARC M10-4/ M10-4SのFRUをシステムに組み込む

- ここで説明する操作の対象となるFRUは次のとおりです。
- SPARC M10-4Sの筐体を組み込む場合(ビルディングブロック構成のシステムだけ可能)
- SPARC M10-4/M10-4Sの電源ユニット、ファンユニットを組み込む場合

## 6.2.1 SPARC M10-4Sの筐体を組み込む場合(ビルディ ングブロック構成のシステムだけ可能)

ここでは、保守後のFRUをシステムに組み込む手順を説明します。

「5.8.1 SPARC M10-4Sの筐体を切り離す場合(ビルディングブロック構成のシステムだけ可能)」の手順7 で、FRUを交換したあと継続します。

1. 対象となるFRUの保守作業後、XSCFファームウェアのreplacefruコマンドの操

作に戻り、「f」を入力します。

Please execute the following steps:
1) Confirm the XSCF STANDBY LED of BB#0 is not lit.
2) Turn off the breaker of BB#0.
3) Remove BB#0.
4) Execute either the following:
 4-1) After the exchanged device is connected with the system,
 turn on the breaker of BB#0, and please select 'finish'.
 4-2) If you want to suspend the maintenance without exchanging device,
 please select 'cancel'.
[f:finish|c:cancel] :f

「f」を入力すると次の画面が表示されますので、処理が終わるまで待ちます。

Waiting for BB#0 to enter install state. [This operation may take up to 20 minute(s)] (progress scale reported in seconds) 0.... 30.... 60.... 90.... 120.... 150.... 180.... 210.... 240.... 270.... 300.... 330.... 360.... done Waiting for BB#0 to enter ready state. [This operation may take up to 45 minute(s)] (progress scale reported in seconds) 0.... 30.... 60.... 90.... 120.... 150.... 180.... 210.... 240.... 270.... 300.... done Do you want to start to diagnose BB#0?[s:start|c:cancel] :

#### 2. 診断を行うFRUが表示されていることを確認し、「s」を入力します。

Do you want to start to diagnose BB#0?[s:start|c:cancel] :s

**注**-PCI Expressカードまたは内蔵ディスクを交換する場合は、「c」を入力してSPARC M10-4Sの診断をキャンセルします。本項の手順が終了したあと、「6.3.1 システムボードを 診断する」を参照し、-v、-p、-sオプションを付けてtestsbコマンドによる診断を実施してく ださい。

#### 3. 診断を行うFRUが表示されていることを再度確認し、「y」を入力します。

Diagnostic tests for BB#0 have started. Initial diagnosis is about to start, Continue?[y|n] :**y** 

次の画面が表示されますので、処理が終わるまで待ちます。

```
PSB#00-0 power on sequence started.
0....end
Initial diagnosis started. [7200sec]
```

第6章 システムを復元する 107

### 交換後にステータスが正常(Normal)になっていることを確認し、「f」を入力 します。

### 5. 保守メニューが表示されたら、「c」を入力して終了します。

| Maintenance/Replacement M | enu                     |
|---------------------------|-------------------------|
| Please select the chassis | including replaced FRU. |
| No. FRU                   | Status                  |
|                           |                         |
| 1 /BB#0                   | Normal                  |
| 2 /BB#1                   | Normal                  |
| 3 /BB#2                   | Normal                  |
| 4 /BB#3                   | Normal                  |
|                           |                         |
| Select [1-4 c:cancel] :c  |                         |

## 6.2.2 SPARC M10-4/M10-4Sの電源ユニット、ファンユ ニットを組み込む場合

ここでは、保守後のFRUをシステムに組み込む手順を説明します。

「5.8.2 SPARC M10-4/M10-4Sの電源ユニット・ファンユニットを切り離す場合」 の手順7 で、FRUを交換したあと継続します。

対象となるFRUの保守作業後、XSCFファームウェアのreplacefruコマンドの操作に戻り、「f」を入力します。

電源ユニット(PSU)を保守した場合、電源コードを接続してから10秒以上経過後に「f」を入力します。

Please execute the following steps:
1) Remove BB#0/PSU#0.
2) Execute either the following:
 2-1) After installing the exchanged device, please select 'finish'.
 2-2) If you want to suspend the maintenance without exchanging device,
 please select 'cancel'.
[f:finish|c:cancel] :f

「f」を入力すると次の画面が表示されますので、処理が終わるまで待ちます。

```
Waiting for BB#0/PSU#0 to enter install state.
[This operation may take up to 10 second(s)]
(progress scale reported in seconds)
    0.done
Diagnostic tests for BB#0/PSU#0 have started.
[This operation may take up to 2 minute(s)]
(progress scale reported in seconds)
    0..done
```

### 交換後にステータスが正常(Normal)になっていることを確認し、「f」を入力 します。

 Maintenance/Replacement Menu

 Status of the replaced FRU.

 FRU
 Status

 /BB#0/PSU#0
 Normal

 The replacement of BB#0/PSU#0 has completed normally.[f:finish] :f

### 3. 保守メニューが表示されたら、「c」を入力して終了します。

| <br>Mai    | ntenance/Replacement M     | enu                               |
|------------|----------------------------|-----------------------------------|
| Ple<br>No. | ase select the chassis FRU | including replaced FRU.<br>Status |
| 1          | <br>/BB#0                  | Normal                            |
| 2          | /BB#1                      | Unmount                           |
| 3          | /BB#2                      | Unmount                           |
| 4          | /BB#3                      | Unmount                           |
|            |                            |                                   |
| Sel        | ect [1-4 c:cancel] :c      |                                   |

## 6.3 交換したFRUを診断する

ここでは、交換したFRUが正常に動作しているかを確認するための診断機能につい て説明します。コマンドの詳細は、使用しているXCPファームウェア版数の 『SPARC M12/M10 XSCFリファレンスマニュアル』を参照してください。

### 6.3.1 システムボードを診断する

ここでは、システムボードを診断するコマンドの例を紹介します。システムボードを 診断するには、testsbコマンドを使用します。

次の例は、PSB 01-0のシステムボードの初期診断と接続I/Oの確認を実施しています。

<オプションの内容>

-v:初期診断の詳細メッセージの追加表示

-p:診断処理の途中でOpenBoot PROMの"probe-scsi-all"コマンドの実行と結果の表示

-s:診断処理の途中でOpenBoot PROMの"show-devs"コマンドの実行と結果の表示

#### XSCF> testsb -v -p -s 01-0 Initial diagnosis is about to start, Continue? [y|n] :y PSB#01-0 powered on sequence started. ... <<xxxxxxxx>> ... {0} ok ... {0} ok ... {<xxxxxxxx>> ... SB powered off. PSB Test Fault ---- ------01-0 Passed Normal

通常、システムボードの診断は、replacefruコマンドでSPARC M10-4S筐体(CPUメ モリユニット含む)を保守する場合、システムへ組み込んだあとで任意で実行します。

## 6.3.2 クロスバーユニットおよびクロスバーケーブルを 診断する

ここでは、ビルディングブロック構成のシステムでSPARC M10-4S筐体に搭載されて いるクロスバーユニットとクロスバーケーブル、およびクロスバーケーブルの接続状 態を診断するコマンドの例を紹介します。 次の例は、PPAR-ID 0とBB-ID#1間のクロスバーケーブルおよびクロスバーユニット を診断するためのコマンドを示します。

<オプションの内容>

- -b: bb\_id診断を開始するSPARC M10-4S 筐体のBB-ID を指定します。
   bb\_id はSPARC M10-4S (クロスバーボックスなし)の場合は0から3、SPARC M10-4S (クロスバーボックスあり)の場合は0から15までの整数で指定できます。
- -p:ppar\_id通信先のSPARC M10-4S筐体が稼働している物理パーティションの PPAR-IDを指定します。ppar\_idはシステム構成によって、0から15までの整数 で指定できます。

```
XSCF> diagxbu -b 1 -p 0
XBU diagnosis is about to start, Continue?[y|n] :y
Power on sequence started. [7200sec]
0.... 30.... 60.... 90....120end
XBU diagnosis started. [7200sec]
0.... 30.... 60.... 90....120end
completed.
Power off sequence started. [1200sec]
0.... 30.... 60.... 90....120end
completed.
*Note*
Please confirm the error of XBU by "showlogs error".
In addition, please confirm the degraded of XBU by "showstatus".
```

replacefruコマンドでSPARC M10-4S筐体(CPUメモリユニット含む)の保守を行っても、diagxbuコマンドは実行されません。SPARC M10-4Sの保守作業でクロスバーユニットやクロスバーケーブルを外した場合は、クロスバーユニットやクロスバーケーブルの状態、およびクロスバーケーブルの接続状態を、diagxbuコマンドで診断してください。

### 6.3.3 保守後のFRUのステータスを確認する

ここでは、保守後のFRUに問題がないことを確認する手順を説明します。

- 1. **XSCF**シェルにログインします。
- 2. **showstatusコマンドを実行します**。 正常な場合は何も表示されません。

XSCF> showstatus

showlogs errorコマンドを実行します。
 新規のエラーが表示されないことを確認します。

XSCF> showlogs error

4. showhardconfコマンドを実行します。

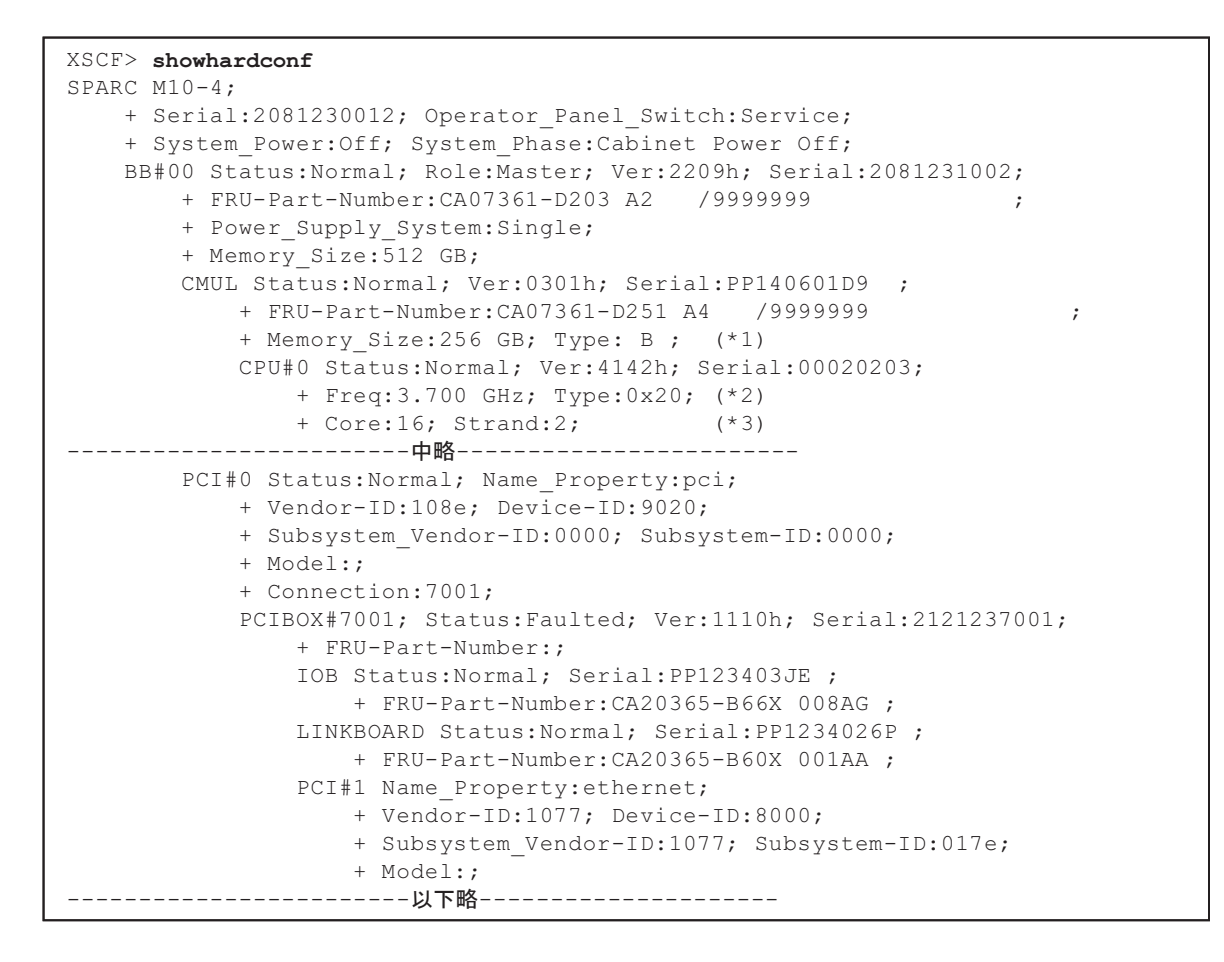

- \*1: SPARC64 X+プロセッサが搭載されているCMUは、Type: Bと表示されます。SPARC64 Xプロセッサが搭載 されているCMUは、Type: Aと表示されます。
- \*2: SPARC64 X+プロセッサが搭載されている場合は、3.700 GHz; Type:0x20と表示されます。SPARC64 Xプロ セッサが搭載されている場合は、3.000 GHz; Type:0x10と表示されます。
- \*3: SPARC64 X+ (3.7 GHz (8コア)) プロセッサが搭載されている場合は、Core:8と表示されます。

## 6.4 XSCF設定情報を復元する

ここでは、「5.7 XSCF設定情報を保存する」でUSBデバイスに退避した、XSCF設定 情報の復元方法について説明します。

XSCF設定情報を復元するには、次の例に示すようにrestoreconfigコマンドを使用します。

XSCF> restoreconfig -V file:///media/usb msd/system.cfg

詳細は、『SPARC M12/M10 システム運用・管理ガイド』の「10.10 XSCF設定情報 を保存する/復元する」を参照してください。

6.5 筐体やI/Oデバイスを物理パーティ ションに組み込む

> ここでは、筐体を保守したあと、物理パーティションの動的再構成(PPAR DR)を 使用して筐体を物理パーティションに組み込む手順を説明します。ここで説明する手 順は、ビルディングブロック構成のシステムのみに適用できます。

### 6.5.1 筐体を物理パーティションに組み込む

- 1. **XSCF**シェルにログインします。
- addboardコマンドを-c configureオプションを指定して実行し、対象の筐体を 物理パーティションに組み込みます。 確認メッセージには「y」を入力します。

注-addboardコマンドによるシステムボード(PSB)の組み込みは、対象となるシステムボード(PSB)のハードウェア診断が行われたあとに、物理パーティションに組み込まれます。 このため、コマンドの実行終了までに時間がかかることがあります。

次の例は、PPAR-ID 0にPSB 00-0を組み込んでいます。

```
XSCF> addboard -c configure -p 0 00-0
PSB#00-0 will be configured into PPAR-ID 0. Continue?[y|n] :y
Start connecting PSB to PPAR. [3600sec]
    0.... 30.... 60.... 90....120....150....180....210....240....
270....300....330....360....390....420....450....480....510....
540....570....end
Connected PSB to PPAR.
Start configuring PSB to Logical Domains (LDoms) Manager. [1800sec]
    0....end
Configured PSB to Logical Domains (LDoms) Manager.
Operation has completed.
```

**注**ーaddboardコマンドの実行時に-mオプションを省略した場合、または-mオプションで bind=resourceを指定した場合、deleteboardコマンドを実行する前のリソース割り当て状態 に戻らないことがあります。 CPUやメモリなどのシステムボード(PSB)のリソース量が交換前と交換後で異なっている 場合、リソース割り当て状態を元の状態に戻すことができません。元のリソース割り当て状  showresultコマンドを実行し、直前に実行したaddboardコマンドの終了ステー タスを確認します。

次の例は、終了ステータスとして「0」が返され、addboardコマンドの実行が正 しく終了していることがわかります。

XSCF> **showresult** 0

showboardsコマンドを実行し、保守対象の筐体が物理パーティションに組み込まれたことを確認します。
 保守対象のサーバのBB-IDは、システムボード(PSB)番号で表示されます。
 次の例は、PSB 00-0の [Fault]が「Normal」と表示され、正常に稼働していることがわかります。

| XSCF> showboards -a |              |            |     |      |      |        |        |  |
|---------------------|--------------|------------|-----|------|------|--------|--------|--|
| PSB                 | PPAR-ID(LSB) | Assignment | Pwr | Conn | Conf | Test   | Fault  |  |
|                     |              |            |     |      |      |        |        |  |
| 00-0                | 00(00)       | Assigned   | У   | У    | У    | Passed | Normal |  |
| 01-0                | 00(01)       | Assigned   | У   | У    | У    | Passed | Normal |  |
| 02-0                | 00(02)       | Assigned   | У   | У    | У    | Passed | Normal |  |
| 03-0                | 00(03)       | Assigned   | У   | У    | У    | Passed | Normal |  |

5. **showstatusコマンドを実行し、保守後のFRUに問題がないことを確認します**。 正常な場合は何も表示されません。

XSCF> **showstatus** 

showhardconfコマンドを実行し、ハードウェア構成と各FRUのステータスを確認します。
 各FRUの前にアスタリスク(\*)が表示されていないことを確認します。

XSCF> showhardconf

 7. 保守前に、保守対象のマスタ筐体をスタンバイ状態に切り替えた場合は、 switchscfコマンドを実行し、マスタXSCFに切り替えます。

XSCF> switchscf -t Standby

- 8. 保守前に制御ドメインから削除したルートコンプレックスを追加します。 詳細は「ルートコンプレックスを制御ドメインに戻す」を参照してください。
- 保守前にルートコンプレックスを割り当てていたルートドメインを元に戻します。

詳細は「ルートコンプレックスをルートドメインに戻す」を参照してください。

- 10. 保守前にI/Oドメインに割り当てられていたI/Oデバイスを切り離した場合は、物 理I/Oデバイス(PCle エンドポイントデバイス)を元に戻します。
   詳細は「物理I/OデバイスをI/Oドメインに戻す」を参照してください。
- 11. 保守前にSR-IOV機能を使用した仮想機能(VF)を削除・破棄した場合は、保持 しておいたIdm list-ioコマンドの出力結果をもとに再度仮想機能を作成し、ドメ インへ割り当てます。 詳細は「SR-IOV機能を戻す」を参照してください。
- 12. 保守前にゲストドメインの仮想デバイス(vnet、vdisk)を未使用の状態にした 場合は、元に戻します。 詳細は「仮想デバイスを戻す」を参照してください。

## 6.5.2 I/Oデバイスを組み込む

ここではホットプラグ機能を使用して、I/Oデバイスを組み込む手順のながれを説明 します。

ホットプラグ機能を使用するためには、Oracle Solarisのhotplugサービスが有効に なっている必要があります。サービスの状態を確認し、無効になっている場合は、以 下の手順でhotplugサービスを有効にしてください。ホットプラグ機能は、制御ドメ インとルートドメインのみ使用可能です。

# svcs hotplug ← STATEがdisabledの場合、有効(enable)にしてください
# svcadm enable hotplug ← hotplugサービスを有効化

ここで使用するcfgadmの詳細は、『Oracle Solaris 11.2でのデバイスの管理』の「第2 章 デバイスの動的構成」、または『Oracle Solarisの管理: デバイスとファイルシステ ム』の「デバイスの動的構成(タスク)」を参照してください。

注ーホットプラグ機能を使用してPCIeカードを保守する場合、『PARC M10システム PCIカード搭載ガイド』の「付録 A PCI Hot PlugおよびDynamic Reconfiguration対応カード」で、PHP可能なカードか確認をしてください。

### PCI Expressカードを組み込む場合

PCI Expressカードを対象のPCIスロットに搭載し、以下の手順で論理ドメインに組み込みます。

- 対象のPCI Expressカードを組み込む論理ドメイン(制御ドメインまたはルート ドメイン)のOracle Solarisにスーパーユーザーでログインします。
- 2. 対象のPCI Expressカードの搭載位置のAp\_Idを確認します。

| # cfgadm -a |         |              |              |           |
|-------------|---------|--------------|--------------|-----------|
| Ap_Id       | Туре    | Receptacle   | Occupant     | Condition |
| BB#0-PCI#0  | unknown | disconnected | unconfigured | unknown   |

3. 対象のPCI Expressカードへの電力供給を開始します。

# cfgadm -c connect <Ap\_Id>

4. 対象のPCI Expressカードを論理ドメインに組み込みます。

# cfgadm -c configure <Ap Id>

5. 対象の**PCI Express**カードが論理ドメインに組み込まれていることを確認しま す。

| # cfgadm -a |            |            |            |           |
|-------------|------------|------------|------------|-----------|
| Ap_Id       | Type       | Receptacle | Occupant   | Condition |
| BB#0-PCI#0  | pci-pci/hp | connected  | configured | ok        |

 PCI Expressカードを交換時、対象のカセットのATTENTION LEDが点滅してい る場合はATTENTION LEDを消灯させます。

# cfgadm -x led=attn,mode=off <Ap\_Id>

- hotplugサービスを有効に変更した場合は、svcadmコマンドを実行し、hotplug サービスを無効に戻します。
- 8. 組み込んだPCleカードのI/Oデバイスを論理ドメインに割り当てます。
  - a. 保守前にI/Oドメインに割り当てられていたI/Oデバイスを切り離した場合 は、物理I/Oデバイス(PCIeエンドポイントデバイス)を元に戻します。 詳細は「物理I/OデバイスをI/Oドメインに戻す」を参照してください。
  - b. 保守前にSR-IOV機能を使用した仮想機能(VF)を削除・破棄した場合は、保 持しておいたldm list-ioコマンドの出力結果をもとに再度仮想機能を作成し、 ドメインへ割り当てます。 詳細は「SR-IOV機能を戻す」を参照してください。
  - c. 保守前にゲストドメインの仮想デバイス(vnet、vdisk)を未使用の状態にした場合は、元に戻します。 詳細は「仮想デバイスを戻す」を参照してください。
- 9. 新規にPCI Expressカードを追加した場合は、次のマニュアルを参照し操作して ください。
  - PCIeエンドポイントデバイスの動的再構成を使用する場合 『SPARC M12/M10 システム運用・管理ガイド』の「15.3.1 物理I/Oデバイス をI/Oドメインに追加する」
  - PCIeエンドポイントデバイスの動的再構成を使用しない場合 『SPARC M12/M10 ドメイン構築ガイド』の「3.2.18 I/Oデバイスを設定する」 および「3.2.19 SR-IOVの仮想機能を作成・破棄する」

**注**-PCIeエンドポイントデバイスの動的再構成は、XCP 2230以降、かつOracle VM Server for SPARC 3.1.1.1以降でサポートされています。

### 内蔵ディスクを組み込む場合

- 対象の内蔵ディスクを組み込む論理ドメイン(制御ドメインまたはルートドメイン)のOracle Solarisにスーパーユーザーでログインします。
- cfgadmコマンドを実行し、実装した内蔵ディスクの状態を確認します。
   cfgadm -alコマンドで交換した内蔵ディスクのAP\_IDが変わっていることを確認します。

**Occupant**が"configured"になっていることを確認します。"configured"になっていない場合は、手順3を実施します。

| # cfgadm -al                  |          |                                |
|-------------------------------|----------|--------------------------------|
| Ap_Id                         | Туре     | Receptacle Occupant Condition  |
| <略>                           |          |                                |
| c2                            | scsi-sas | connected configured unknown   |
| c2::dsk/c2t50000394281B50C6d0 | disk     | connected configured unknown   |
| c2::es/ses0                   | ESI      | connected configured unknown   |
| c2::smp/expd0                 | smp      | connected configured unknown   |
| c3                            | scsi-sas | connected unconfigured unknown |
| c4                            | scsi-sas | connected unconfigured unknown |
| c5                            | fc       | connected unconfigured unknown |
| c6                            | fc       | connected unconfigured unknown |
| с7                            | scsi-sas | connected unconfigured unknown |
| <略>                           |          |                                |

- 実装した内蔵ディスクがシステムに認識されていない場合は、システムに認識さ せます。
  - a. cfgadm-c configureを実行し、対象の内蔵ディスクを論理ドメインに組み込みます。

# cfgadm -c configure <Ap\_Id>

b. cfgadm-alコマンドで、内蔵ディスクの状態を確認します。

- 実装した内蔵ディスクのCHECK LEDが消灯しない場合は、cfgadm -xコマンド で、対象の内蔵ディスクのCHECK LEDを消灯します。
  - # cfgadm -x led=fault,mode=off <Ap\_Id>
- hotplugサービスを有効に変更した場合は、svcadmコマンドを実行し、hotplug サービスを無効に戻します。

# svcadm disable hotplug

6. 組み込んだ内蔵ディスクのI/Oデバイスを論理ドメインに割り当てます。
 故障した内蔵ディスクを交換した場合は、「6.5.3 論理ドメインを保守前の状態に戻す」に進んでください。

- 新規に内蔵ディスクを追加した場合は、『SPARC M12/M10 システム運用・ 管理ガイド』の「14.2 ハードウェアRAIDを構成する」の説明に従って操作し てください。

## 6.5.3 論理ドメインを保守前の状態に戻す

ここでは、FRUを保守したあと、論理ドメインを保守前の状態に戻す作業のながれ を説明します。作業の詳細や使用するコマンドについては、『SPARC M12/M10 ドメ イン構築ガイド』の「3.2 論理ドメイン構築に関する操作とコマンド」と、ご使用 のバージョンの『Oracle VM Server for SPARC リファレンスマニュアル』を参照し てください。

注ー内蔵ディスクをハードウェアRAID構成にしたシステムでCPUメモリユニット(下段) を交換した場合は、ハードウェアRAIDボリュームの再有効化が必要です。詳細は、 『SPARC M12/M10 システム運用・管理ガイド』の「14.2.11 ハードウェアRAIDボリュー ムを再有効化する」を参照してください。

以下の手順は、論理ドメインを、「5.3.2 I/Oデバイスの割り当て状況を確認する」の 手順4で確認したldm list-ioの出力結果の状態に戻します。

### ルートコンプレックスを制御ドメインに戻す

制御ドメインから切り離したルートコンプレックスを制御ドメインに戻します。 ルートコンプレックスの動的再構成機能(Dynamic PCIe bus assignment)の使用の 有無によって作業手順が異なります。詳細は表 6-1を参照してください。

**表 6-1** ルートコンプレックスの動的再構成機能(Dynamic PCIe bus assignment)の使用 の有無による手順の違い

|   |                            |                     |                              | 三:个安                         |
|---|----------------------------|---------------------|------------------------------|------------------------------|
| 項 | 作業内容                       | コマンド                | 動的再構成を<br>使用する (* <b>1</b> ) | 動的再構成を使<br>用しない(* <b>2</b> ) |
| 1 | 制御ドメインを遅延再構成に設<br>定する      | ldm start-reconf    | _                            | 実施                           |
| 2 | 制御ドメインへ物理I/Oデバイ<br>スを割り当てる | ldm add-io          | 実施                           | 実施                           |
| 3 | 制御ドメインを再起動する               | shutdown -i6 -g0 -y | _                            | 実施                           |

\*1: ルートコンプレックスの動的再構成は、XCP 2240以降、かつOracle VM Server for SPARC 3.2以降でサポートされています。さらに、制御ドメインがOracle Solaris 11.2 SRU11.2.8以降である必要があります。

\*2: ルートコンプレックスの動的再構成を使用しない場合は、制御ドメインを遅延再構成に設定してから物理I/O デバイスを割り当てます。

1. 物理パーティションの制御ドメインのOracle Solarisにログインします。

 制御ドメインを遅延再構成モードに移行します。 ルートコンプレックスを動的に再構成する場合は不要です。手順3を実施してく ださい。 # ldm start-reconf <制御ドメイン名>

3. 物理I/Oデバイスを制御ドメインに割り当て直します。

# ldm add-io <物理I/Oデバイス名> <制御ドメイン名>

4. 制御ドメインのOracle Solarisを再起動します。

ルートコンプレックスを動的に再構成する場合は不要です。

# shutdown -i6 -g0 -y

**注**ー制御ドメインが遅延再構成モードに設定されると、ゲストドメインに対する制御が行え なくなります。遅延再構成モードに設定した場合は、速やかに制御ドメインを再起動してく ださい。

### ルートコンプレックスをルートドメインに戻す

ルートドメインから切り離した物理I/Oデバイス(ルートコンプレックス)をルート ドメインに戻します。

ルートコンプレックスの動的再構成機能(Dynamic PCIe bus assignment)の使用の 有無によって作業手順が異なります。詳細は表 6-2を参照してください。

**表 6-2** ルートコンプレックスの動的再構成機能(Dynamic PCIe bus assignment)の使用 の有無による手順の違い

|   |                                              |                  |                              | 一:不要                         |
|---|----------------------------------------------|------------------|------------------------------|------------------------------|
| 項 | 作業内容                                         | コマンド             | 動的再構成を<br>使用する (* <b>1</b> ) | 動的再構成を使<br>用しない(* <b>2</b> ) |
| 1 | ルートドメインに物理I/Oデバ<br>イス(ルート コンプレックス)<br>を割り当てる | ldm add-io       | 実施                           | 実施                           |
| 2 | ルートドメインを起動する                                 | ldm start-domain | _                            | 実施                           |

\*1: ルートコンプレックスの動的再構成は、XCP 2240以降、かつOracle VM Server for SPARC 3.2以降でサポートされています。さらに、ルートドメインがOracle Solaris 11.2 SRU11.2.8以降である必要があります。

\*2: ルートコンプレックスの動的再構成を使用しない場合は、物理I/Oデバイス (ルートコンプレックス)を割り 当ててからルートドメインを起動します。

 ルートドメインから切り離したI/Oデバイス(PCleルートコンプレックス)を ルートドメインに割り当て直します。

# 1dm add-io <物理I/Oデバイス名> <ルートドメイン名>

2. **ルートドメインを起動します。** ルートコンプレックスを動的に再構成する場合は不要です。

### 物理I/OデバイスをI/Oドメインに戻す

保守前に「5.4.1 I/Oデバイスの割り当てを解除する」の「仮想I/Oを使用している場合」に従って、I/Oドメインに割り当てられていたI/Oデバイスを切り離した場合は、物理I/Oデバイス(PCIeエンドポイントデバイス)を元に戻します。 PCIeスロットは自動的にルートドメインに割り当てられるため、I/Oドメインに割り当て直す場合は、一度ルートドメインから切り離してから、割り当て直す必要があります。

PCIeエンドポイントデバイスの動的再構成機能の使用の有無によって作業手順が異なります。詳細は表 6-3を参照してください。

表 6-3 PCIeエンドポイントデバイスの動的再構成機能の使用の有無による手順の違い

-:不要

| 項 | 作業内容                    | コマンド                   | 動的再構成を<br>使用する(* <b>1</b> ) | 動的再構成を<br>使用しない |
|---|-------------------------|------------------------|-----------------------------|-----------------|
| 1 | hotplugサービスを有効にする       | svcadm enable hotplug  | 実施                          | 実施(*2)          |
| 2 | ルートドメインを遅延再構成に<br>設定する  | ldm start-reconf       | _                           | 実施              |
| 3 | ルートドメインから物理I/Oを<br>削除する | ldm remove-io          | 実施                          | 実施              |
| 4 | ルートドメインを再起動する           | shutdown -i6 -g0 -y    | _                           | 実施              |
| 5 | 物理I/Oをルートドメインに割<br>り当てる | ldm add-io             | 実施                          | 実施              |
| 6 | I/Oドメインを起動する            | ldm start-domain       | _                           | 実施              |
| 7 | hotplugサービスを無効にする       | svcadm disable hotplug | 実施                          | 実施(*2)          |

\*1: PCIeエンドポイントデバイスの動的再構成は、XCP 2230以降、かつOracle VM Server for SPARC 3.1.1.1以降 でサポートされています。

\*2: PCIeエンドポイントデバイスの動的再構成を使用しない場合は、hotplugサービスは有効/無効どちらの設 定でも動作します。

1. I/Oドメインおよびルートドメインのhotplugサービスが無効になっている場合 は、svcadm enableコマンドを実行し、hotplugサービスを有効にします。

# svcadm enable hotplug

2. ルートドメインを遅延再構成モードに移行します。 PCIeエンドポイントデバイスの動的再構成機能を使用する場合は不要です。手 順5を実施してください。

# ldm start-reconf <ルートドメイン名>

3. ルートドメインから物理I/Oデバイスを削除します。

# ldm remove-io <デバイス名> <ルートドメイン名>

ルートドメインにログインし、ルートドメインのOracle Solarisを再起動します。
 PCIeエンドポイントデバイスの動的再構成機能を使用する場合は不要です。手順5を実施してください。

```
# telnet localhost <ポート番号>
...
# shutdown -i6 -g0 -y
```

5. 物理I/OデバイスをI/Oドメインに割り当てます。

# ldm add-io <デバイス名> <I/Oドメイン名>

I/Oドメインを起動します。
 PCIeエンドポイントデバイスの動的再構成機能を使用する場合は不要です。手順7を実施してください。

# ldm start <I/Oドメイン名>

I/Oドメインおよびルートドメインのhotplugサービスを無効にする必要がある場合は、hotplugサービスを無効にします。

# svcadm disable hotplug

### SR-IOV機能を戻す

保守前に「5.4.1 I/Oデバイスの割り当てを解除する」の「SR-IOVの仮想機能を使用している場合」に従って、SR-IOV機能を使用した仮想機能(VF)を削除・破棄した場合は、保持しておいたldm list-ioコマンドの出力結果をもとに、再度仮想機能を作成し、ドメインへ割り当てます。

動的SR-IOV機能と静的SR-IOV機能では、作業手順が異なります。詳細は表 6-4を参 照してください。

#### 表 6-4 動的SR-IOV機能と静的SR-IOV機能の手順の違い

| <br>項 | 作業内容                      | コマンド                   | 動的 <b>SR-IOV</b> 機<br>能を使用する<br>場合(* <b>1</b> ) | 静的 <b>SR-IOV</b> 機<br>能を使用する<br>場合 |
|-------|---------------------------|------------------------|-------------------------------------------------|------------------------------------|
| 1     | hotplugサービスを有効にする         | svcadm enable hotplug  | 実施                                              | 実施(*2)                             |
| 2     | PFのルートドメインを遅延再構<br>成に設定する | ldm start-reconf       | _                                               | 実施                                 |
| 3     | VFを作成する                   | ldm create-vf          | 実施                                              | 実施                                 |
| 4     | I/OドメインにVFを割り当てる          | ldm add-io             | 実施                                              | 実施                                 |
| 5     | ルートドメインを再起動する             | shutdown -i6 -g0 -y    | _                                               | 実施                                 |
| 6     | I/Oドメインを起動する              | start-domain           | _                                               | 実施                                 |
| 7     | hotplugサービスを無効にする         | svcadm disable hotplug | 実施                                              | 実施(*2)                             |

\*1: SR-IOVの仮想機能の動的再構成は、XCP 2210以降、かつOracle VM Server for SPARC 3.1以降でサポートさ れています。

\*2: SR-IOVの仮想機能の静的再構成を使用する場合は、hotplugサービスは有効/無効どちらの設定でも動作します。

### 1. I/Oドメインおよびルートドメインのhotplugサービスが無効になっている場合 は、svcadm enableコマンドを実行し、hotplugサービスを有効にします。

# svcadm enable hotplug

2. 物理機能(**PF**)が割り当てられているルートドメインを遅延再構成モードに移 行します。 動的SR-IOV機能を使用する場合は不要です。手順3を実施してください。

# ldm start-reconf <ルートドメイン名>

3. 仮想機能を作成します。

# ldm create-vf <PF名>

4. I/Oドメインに仮想機能(VF)を割り当てます。

# ldm add-io <VF名> <I/Oドメイン名>

5. ルートドメインにログインして、Oracle Solarisを再起動します。 動的SR-IOV機能を使用する場合は不要です。手順7を実施してください。

```
# telnet localhost <ポート名>
...
# shutdown -i6 -g0 -y
```

-:不要

6. **I/O**ドメインを起動します。

# ldm start <I/Oドメイン名>

I/Oドメインおよびルートドメインのhotplugサービスを無効にする必要がある場合は、hotplugサービスを無効にします。

```
# svcadm disable hotplug
```

- 5.4.1 I/Oデバイスの割り当てを解除する」でゲストドメインの仮想デバイス を未使用の状態にしたり、冗長構成を解除した場合は、仮想デバイスの利用を再 開したり、冗長構成を再設定します。 作業の詳細は、使用しているアプリケーションのマニュアルを参照してください。
- 9. 物理I/Oデバイスが保守前の状態と同じであることを確認します。

# ldm list-io

10. 論理ドメインの稼働状況に変化がないことを確認します。

# ldm list-domain

### 仮想デバイスを戻す

保守前にゲストドメインの仮想デバイス(vnet、vdisk)を未使用の状態にした場合 は、元に戻します。

 ゲストドメインの仮想デバイスを未使用の状態にしたり、冗長構成を解除した場合は、仮想デバイスの利用を再開したり、冗長構成を再設定します。 作業の詳細は、使用しているアプリケーションのマニュアルを参照してください。 次の例は、論理ドメインに仮想ディスク(vdisk11)と仮想ネットワークデバイス(vnet10)を設定するコマンドの実行例です。

```
# ldm add-vdisk vdisk11 guest0
# ldm add-vnet vnet10 guest0
```

2. 仮想デバイスが保守前の状態と同じであることを確認します。

# ldm list-domain -1

3. 論理ドメインの稼働状況に変化がないことを確認します。

# ldm list-domain

 オペレーションパネルのモードスイッチをLockedモードに戻します。 ビルディングブロック構成の場合は、マスタ筐体およびXSCFがスタンバイ状態 となっている筐体(BB-ID#00、#01)のモードスイッチをLockedモードに戻しま す。

詳細は、「2.3.2 オペレーションパネルの操作機能」を参照してください。

**備考**ークロスバーボックスを接続してるビルディングブロック構成の場合は、クロスバー ボックスのBB-ID#80、#81のモードスイッチをLockedモードに戻します。

6.7

## 保守対象の物理パーティションの電源 を投入する

ここでは、保守対象の物理パーティションの電源を投入する操作手順を説明します。

- マスタ筐体およびXSCFがスタンバイ状態となっている筐体(BB-ID#00、#01) のモードスイッチをLockedモードに切り替えます。
- 2. **XSCF**シェルにログインします。
- 3. showstatusコマンドを実行し、保守後のFRUに問題がないことを確認します。 正常な場合は何も表示されません。

XSCF> showstatus

showhardconfコマンドを実行し、ハードウェア構成と各FRUのステータスを確認します。

XSCF> showhardconf

 保守前に、保守対象のマスタ筐体をスタンバイ状態に切り替えた場合は、 switchscfコマンドを実行し、マスタXSCFに切り替えます。

XSCF> switchscf -t Standby

poweronコマンドを実行し、停止した物理パーティションの電源を投入します。
 次の例は、PPAR-ID 0を指定しています。

## 6.8 システム全体を起動する

ここでは、システム全体を起動する手順を説明します。 システムの起動には、次の2通りがあります。

- XSCFコマンドでシステムを起動する
- オペレーションパネルでシステムを起動する

### 6.8.1 XSCFコマンドでシステムを起動する

- オペレーションパネルのXSCF STANDBY LEDが点灯していることを確認します。
- 2. **XSCF**シェルにログインします。
- poweronコマンドを実行します。
   確認メッセージには「y」を入力します。

```
XSCF> poweron -a
PPAR-IDs to power on:00,01
Continue? [y|n] :y
00 : Powering on
01 : Powering on
```

- 4. オペレーションパネルのPOWER LEDが点灯することを確認します。
- showpparstatusコマンドを実行し、システム内のすべての物理パーティションの電源が投入されたことを確認します。
- エラーを検出した論理ドメイン上で、fmadm faulty コマンドを使用して、エ ラーが残っていないことを確認します。

#### # fmadm faulty

エラーが残っている場合は、fmadm repaired コマンドを使用して、該当のエラー をクリアしてください。

## 6.8.2 オペレーションパネルでシステムを起動する

オペレーションパネルのXSCF STANDBY LEDが点灯していることを確認します。

2. オペレーションパネルの電源スイッチを1秒以上(4秒未満)押します。 詳細は、「2.3.2 オペレーションパネルの操作機能」を参照してください。

**注**-ビルディングブロック構成の場合は、マスタ筐体の電源スイッチを押してください。それ以外の筐体の電源スイッチは無効です。

- 3. オペレーションパネルのPOWER LEDが点灯することを確認します。
- 4. showpparstatusコマンドを実行し、システム内のすべての物理パーティション の電源が投入されたことを確認します。
- 5. エラーを検出した論理ドメイン上で、fmadm faulty コマンドを使用して、エ ラーが残っていないことを確認します。

#### # fmadm faulty

エラーが残っている場合は、fmadm repaired コマンドを使用して、該当のエラー をクリアしてください。

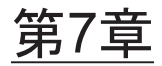

## 保守のながれ

ここでは、保守作業のながれを説明します。

最新のXCP版数の『SPARC M10 システム プロダクトノート』で、保守対象のFRU に関する留意点を必ず確認してください。

- 保守作業のながれ
- FRU交換作業のながれ
- FRU増設作業のながれ
- FRU減設作業のながれ

## 7.1 保守作業のながれ

図 7-1 保守作業のながれ

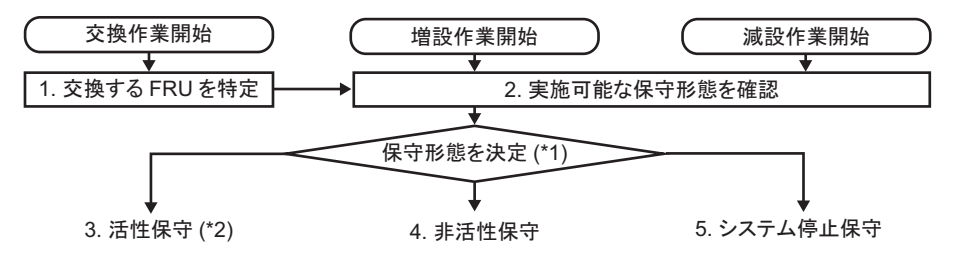

**表 7-1** 保守作業のながれ

| 項   | 手順                | 参照先                      |
|-----|-------------------|--------------------------|
| 1   | 交換するFRUを特定        | 「4.2.2 故障を特定する」          |
| 2   | 実施可能な保守形態を確認 (*1) | 「表 7-2 各FRUで実施可能な保守形態一覧」 |
| 3   | 活性保守 (*2)         |                          |
| 3-a | 活性交換              | 「7.2.1 活性交换」             |
| 3-b | 活性増設              | 「7.3.1 活性増設」             |
| 3-с | 活性減設              | 「7.4.1 活性減設」             |
| 4   | 非活性保守             |                          |
| 4-a | 非活性交换             | 「7.2.2 非活性交換」            |
| 4-b | 非活性増設             | 「7.3.2 非活性増設」            |
| 4-c | 非活性減設             | 「7.4.2 非活性減設」            |
| 5   | システム停止保守          |                          |
| 5-a | システム停止交換          | 「7.2.3 システム停止交換」         |
| 5-b | システム停止増設          | 「7.3.3 システム停止増設」         |
| 5-c | システム停止減設          | 「7.4.3 システム停止減設」         |

\*1:保守対象のシステム構成と交換するFRUにより、保守時間、論理ドメインの停止等、シ ステム運用に影響する場合がありますので、システム管理者と相談し、実施する保守形 態を決定してください。

\*2: PHPを使用してPCIeカードを保守する場合、『SPARC M10システム PCIカード搭載ガイ ド』の「付録A PCI Hot PlugおよびDynamic Reconfigure対応カード」で、PHP可能なカー ドか確認をしてください。

#### 表 7-2 各FRUで実施可能な保守形態一覧

| FRU                 | 活性    |          | 非活性   |       | システム停止 |       |
|---------------------|-------|----------|-------|-------|--------|-------|
|                     | 通電保守  | 停電保守(*7) | 通電保守  | 停電保守  | 通電保守   | 停電保守  |
| CPUメモリユニット(*1)      | -/-   | 一/可      | -/-   | 一/可   | -/-    | न / न |
| メモリ                 | -/-   | 一/可      | -/-   | 一/可   | -/-    | न / न |
| クロスバーユニット(*2)       | -/-   | -/-      | -/-   | 一/可   | -/-    | न / न |
| 電源ユニット(*3)          | न / न | 一/可      | न / न | 一/可   | 可/可    | न / न |
| ファンユニット(*3)         | न / न | -/可      | न / न | 一/可   | न / न  | न / न |
| 内蔵ディスク(*4)          | न / न | 一/可      | न / न | 一/可   | 可/可    | न / न |
| PCI Expressカード(*5)  | न / न | 一/可      | न / न | 一/可   | 可/可    | न / न |
| PSUバックプレーンユニット      | -/-   | -/可      | -/-   | 一/可   | -/-    | न / न |
| オペレーションパネル          | -/-   | 一/可      | -/-   | 一/可   | -/-    | न / न |
| クロスバーケーブル(*6)       | -/-   | -/-      | -/-   | 一/可   | -/-    | 一/可   |
| XSCF BB制御ケーブル(*6)   | -/-   | -/可      | -/-   | 一/可   | -/-    | 一/可   |
| XSCF DUAL制御ケーブル(*6) | _/_   | - / 可    | _/_   | 一 / 可 | _/_    | 一/可   |

1台構成の場合/ビルディングブロック構成の場合、-:保守できない

\*1: CPUメモリユニット(下段)を交換するとき、「9.7 microSDカードを入れ替える」を行うことで、作業時間が短縮できます。

\*2: SPARC M10-4Sのみ搭載しています。

\*3: 活性/通電保守は、対象FRUが冗長構成のときだけ可能です。作業時間が短い活性/通電保守を推奨します。

\*4: 起動デバイス以外の内蔵ディスク、または起動デバイスが冗長構成(RAID構成)で使用時のみ可能です。作業時間が短い活性通電 保守を推奨します。

\*5: PHPを使用して保守作業を行います。ダイレクトI/O機能を設定している場合、PCI ExpressカードはPHPを使用できません。

\*6: ビルディングブロックを2台以上で構成している場合のみ搭載しています。

\*7: 動的再構成 (PPAR DR) 機能を使用し、対象筐体を物理パーティションから切り離す保守方法です。ビルディングブロックを2台以 上で構成しているシステムのみ可能です。

## 7.2 FRU交換作業のながれ

ここでは、SPARC M10-4/M10-4Sの以下のFRUについて、交換作業のながれを説明 します。

- ・PCI Expressカード
- ・CPUメモリユニット(上段/下段)
- ・メモリ
- ・内蔵ディスク
- ・ファンユニット
- ・電源ユニット
- ・PSUバックプレーンユニット
- ・オペレーションパネル
- ・クロスバーケーブル
- ・クロスバーユニット
- ・XSCF BB制御ケーブル
- ・XSCF DUAL制御ケーブル

### 7.2.1 活性交換

ここでは、活性/通電および活性/停電時のFRU交換作業のながれを説明します。 詳細な説明の参照先は、作業手順の表に記載しています。必要に応じてそちらを参照 してください。なお、活性/停電交換はビルディングブロック構成のシステムでのみ 可能です。

活性交換には以下のパターンがあります。

- 活性/通電交換(電源ユニット、ファンユニットの場合)
- 活性/通電交換(内蔵ディスクがRAID構成の場合)
- 活性/通電交換(内蔵ディスクがRAID構成でない場合)
- 活性/通電交換(PCI Expressカードの場合)
- 活性/停電交換(ビルディングブロック構成のみ)
#### 活性/通電交換(電源ユニット、ファンユニットの場合)

電源ユニットとファンユニットは活性/通電交換を行うことができます。以下の手順 に従って交換してください。

図 7-2 活性/通電交換のながれ(電源ユニット、ファンユニットの場合)

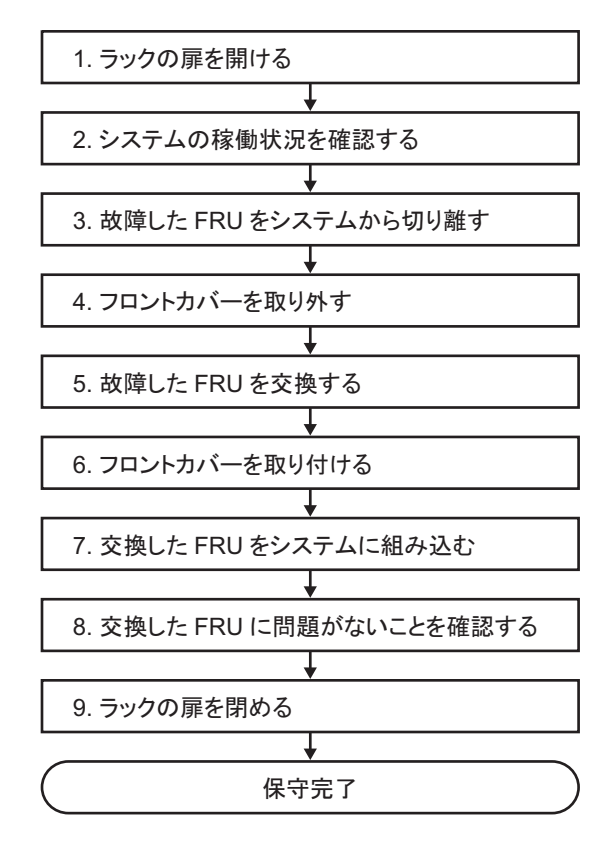

表 7-3 活性/通電交換の作業手順(電源ユニット、ファンユニットの場合)

| 項 | 作業手順                 | 参照先                                                  |
|---|----------------------|------------------------------------------------------|
| 1 | ラックの扉を開ける            |                                                      |
| 2 | システムの稼働状況を確認する       | 「5.3.1 物理パーティションや論理ドメインの稼働状況を確<br>認する」               |
| 3 | 故障したFRUをシステムから切り離す   | 「5.8.2 SPARC M10-4/M10-4Sの電源ユニット・ファンユ<br>ニットを切り離す場合」 |
| 4 | フロントカバーを取り外す         | 「5.9.5 フロントカバーを取り外す」                                 |
| 5 | 故障したFRUを交換する         | 「第12章 電源ユニットを保守する」<br>「第11章 ファンユニットを保守する」            |
| 6 | フロントカバーを取り付ける        | 「6.1.5 フロントカバーを取り付ける」                                |
| 7 | 交換したFRUをシステムに組み込む    | 「6.2.2 SPARC M10-4/M10-4Sの電源ユニット、ファンユニッ<br>トを組み込む場合」 |
| 8 | 交換したFRUに問題がないことを確認する | 「6.3.3 保守後のFRUのステータスを確認する」                           |
| 9 | ラックの扉を閉める            |                                                      |

#### 活性/通電交換(内蔵ディスクがRAID構成の場合)

内蔵ディスクは活性/通電交換を行うことができます。内蔵ディスクがRAID構成の 場合は、以下の手順に従って交換してください。

図 7-3 活性/通電交換のながれ(内蔵ディスクがRAID構成の場合)

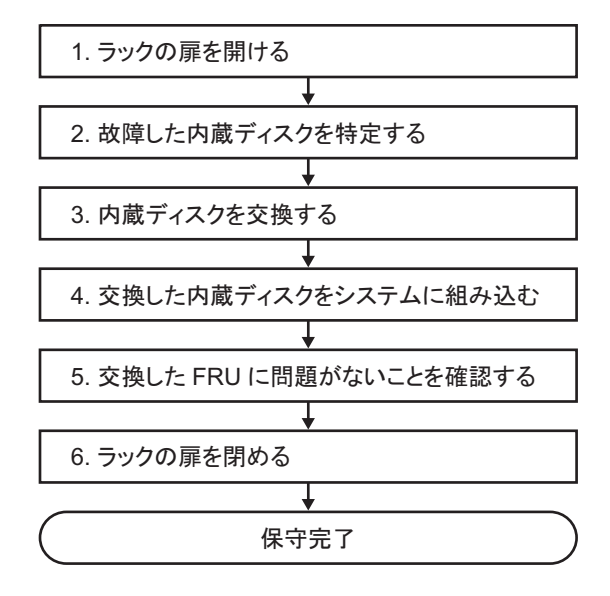

**表 7-4** 活性/通電交換の作業手順(内蔵ディスクがRAID構成の場合)

| 項 | 作業手順                 | 参照先                                                         |
|---|----------------------|-------------------------------------------------------------|
| 1 | ラックの扉を開ける            |                                                             |
| 2 | 故障した内蔵ディスクを特定する      | 『SPARC M12/M10 システム運用・管理ガイド』の「14.2.9<br>故障したディスクドライブを確認する」  |
| 3 | 故障した内蔵ディスクを交換する      | 「第10章 内蔵ディスクを保守する」                                          |
| 4 | 交換した内蔵ディスクをシステムに組み込む | 『SPARC M12/M10 システム運用・管理ガイド』の「14.2.10<br>故障したディスクドライブを交換する」 |
| 5 | 交換したFRUに問題がないことを確認する | 「6.3.3 保守後のFRUのステータスを確認する」                                  |
| 6 | ラックの扉を閉める            |                                                             |

#### 活性/通電交換(内蔵ディスクがRAID構成でない場合)

内蔵ディスクは活性/通電交換を行うことができます。内蔵ディスクがRAID構成で ない場合は、以下の手順に従って交換してください。

図 7-4 活性/通電交換のながれ(内蔵ディスクがRAID構成でない場合)

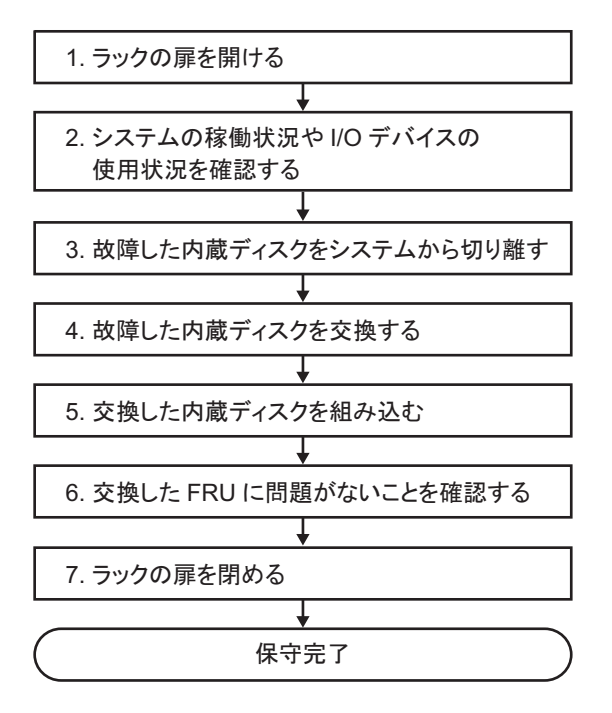

表 7-5 活性/通電交換の作業手順(内蔵ディスクがRAID構成でない場合)

| 項 | 作業手順                            | 参照先                                                      |
|---|---------------------------------|----------------------------------------------------------|
| 1 | ラックの扉を開ける                       |                                                          |
| 2 | システムの稼働状況やI/Oデバイスの使用状<br>況を確認する | 「5.3 稼働状況やリソースの使用状況を確認する」                                |
| 3 | 故障した内蔵ディスクをシステムから切り<br>離す       | 「5.4.2 I/Oデバイスを取り外し可能な状態にする」の「内<br>蔵ディスクを取り外し可能な状態にする場合」 |
| 4 | 故障した内蔵ディスクを交換する                 | 「第10章 内蔵ディスクを保守する」                                       |
| 5 | 交換した内蔵ディスクを組み込む                 | 「6.5.2 I/Oデバイスを組み込む」                                     |
| 6 | 交換したFRUに問題がないことを確認する            | 「6.3.3 保守後のFRUのステータスを確認する」                               |
| 7 | ラックの扉を閉める                       |                                                          |

## 活性/通電交換(PCI Expressカードの場合)

PCI Expressカードは活性/通電交換を行うことができます。以下の手順に従って交換してください。

**図 7-5** 活性/通電交換のながれ(PCI Expressカードの場合)

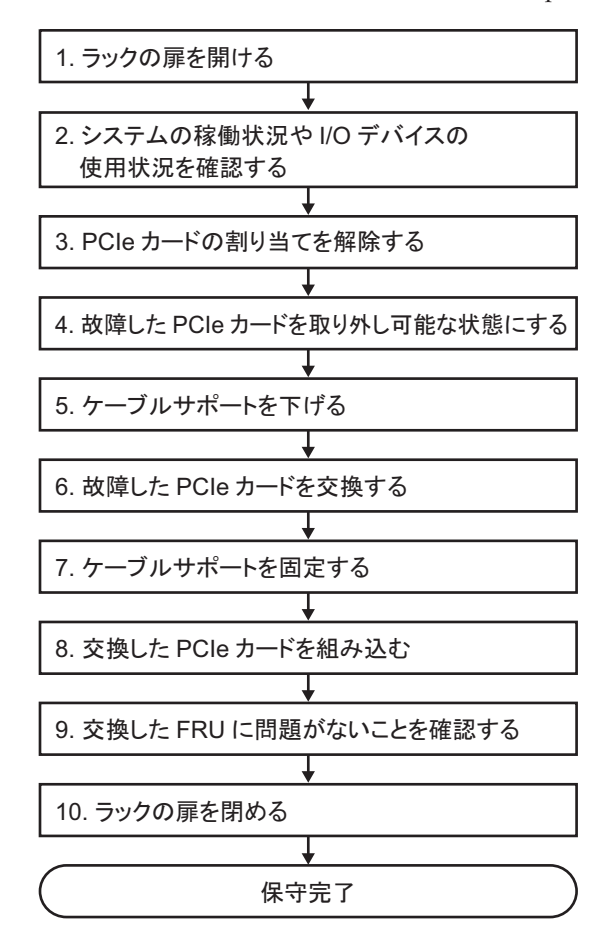

表 7-6 活性/通電交換の作業手順(PCI Expressカードの場合)

| 項  | 作業手順                            | 参照先                          |
|----|---------------------------------|------------------------------|
| 1  | ラックの扉を開ける                       |                              |
| 2  | システムの稼働状況やI/Oデバイスの使用状<br>況を確認する | 「5.3 稼働状況やリソースの使用状況を確認する」    |
| 3  | PCIeカードの割り当てを解除する               | 「5.4.1 I/Oデバイスの割り当てを解除する」    |
| 4  | 故障したPCIeカードを取り外し可能な状態<br>にする    | 「5.4.2 I/Oデバイスを取り外し可能な状態にする」 |
| 5  | ケーブルサポートを下げる                    | 「5.9.2 ケーブルサポートを下げる」         |
| 6  | 故障したPCIeカードを交換する                | 「第8章 PCI Expressカードを保守する」    |
| 7  | ケーブルサポートを固定する                   | 「6.1.2 ケーブルサポートを固定する」        |
| 8  | 交換したPCIeカードを組み込む                | 「6.5.2 I/Oデバイスを組み込む」         |
| 9  | 交換したFRUに問題がないことを確認する            | 「6.3.3 保守後のFRUのステータスを確認する」   |
| 10 | ラックの扉を閉める                       |                              |

#### 活性/停電交換(ビルディングブロック構成のみ)

ビルディングブロック構成の場合、各FRUは活性/停電交換を行うことができます。 以下の手順に従って交換してください。

図 7-6 活性/停電交換のながれ(ビルディングブロック構成のみ)

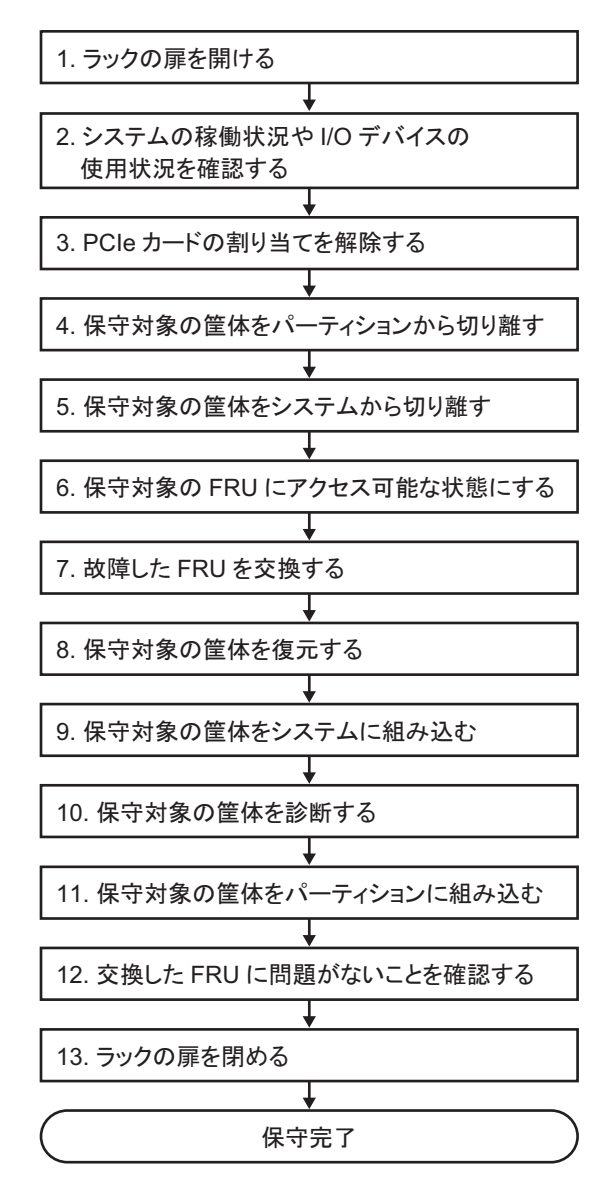

**表 7-7** 活性/停電交換の作業手順(ビルディングブロック構成のみ)

| 項  | 作業手順                            | 参照先                                                                                                    |
|----|---------------------------------|----------------------------------------------------------------------------------------------------|
| 1  | ラックの扉を開ける                       |                                                                                                    |
| 2  | システムの稼働状況やI/Oデバイスの使用状<br>況を確認する | 「5.3 稼働状況やリソースの使用状況を確認する」                                                                                                    |
| 3  | PCIeカードの割り当てを解除する               | 「5.4.1 I/Oデバイスの割り当てを解除する」                                                                                                    |
| 4  | 保守対象の筐体をパーティションから切り<br>離す       | 「5.4.3 保守対象の筐体を物理パーティションから切り離す」                                                                                                    |
| 5  | 保守対象の筐体をシステムから切り離す              | 「5.8.1 SPARC M10-4Sの筐体を切り離す場合(ビルディン<br>グブロック構成のシステムだけ可能)」                                                                                                    |
| 6  | 保守対象のFRUにアクセス可能な状態にする           | 「5.9 FRUにアクセスする」                                                                                                    |
| 7  | 故障したFRUを交換する                    | <ul> <li>各FRUの保守手順の取り外し、取り付け手順を参照</li> <li>「第8章 PCI Expressカードを保守する」</li> <li>「第9章 CPUメモリユニット/メモリを保守する」</li> <li>「第10章 内蔵ディスクを保守する」</li> <li>「第11章 ファンユニットを保守する」</li> <li>「第12章 電源ユニットを保守する」</li> <li>「第13章 PSUバックプレーンユニット/オペレーションパネルを保守する」(*1)</li> <li>「第16章 XSCF BB制御ケーブルを保守する」</li> <li>「第17章 XSCF DUAL制御ケーブルを保守する」</li> </ul> |
| 8  | 保守対象の筐体を復元する                    | 「6.1 筐体を復元する」                                                                                                    |
| 9  | 保守対象の筐体をシステムに組み込む               | 「6.2.1 SPARC M10-4Sの筐体を組み込む場合(ビルディン<br>グブロック構成のシステムだけ可能)」                                                                                                    |
| 10 | 保守対象の筐体を診断する                    | 「6.3.1 システムボードを診断する」(*3)<br>「6.3.2 クロスバーユニットおよびクロスバーケーブルを診<br>断する」                                                                                                    |
| 11 | 保守対象の筐体をパーティションに組み込む            | 「6.5.1 筐体を物理パーティションに組み込む」                                                                                                    |
| 12 | 交換したFRUに問題がないことを確認する            | 「6.3.3 保守後のFRUのステータスを確認する」                                                                                                    |
| 13 | ラックの扉を閉める                       |                                                                                                    |

- \*1: CPUメモリユニットとPSUバックプレーンユニットの同時交換は禁止しています。CPUメモリユニットとPSUバックプレーンユニッ トを交換する場合は、どちらか一方のユニットを交換し、「9. 保守対象の筐体をシステムに組み込む」を行ったあと、「5. 保守対象 の筐体をシステムから切り離す」に戻り、もう片方のユニットを交換し、システムを復旧してください。
- \*2: 内蔵ディスクをハードウェアRAIDにより、RAIDボリュームを構成したシステムで、CPUメモリユニット(下段)を交換した場合、 「11. 保守対象の筐体をパーティションに組み込む」の制御ドメインのOracle Solarisを起動する前に、ハードウェアRAIDボリュー ムを再有効化が必要です。詳細は、『SPARC M12/M10 システム運用・管理ガイド』の「14.2.11 ハードウェアRAIDボリュームを 再有効化する」を参照してください。
- \*3: 通常、replacefruコマンドの処理中にtestsbコマンドが実行されますが、もしキャンセルした場合は、保守対象の筐体を物理パー ティションに組み込む前にシステムボードを診断してください。

# 7.2.2 非活性交換

ここでは、非活性/通電および非活性/停電時のFRU交換作業のながれについて説 明します。詳細な説明の参照先は、作業フロー中に記載しています。必要に応じてそ ちらを参照してください。なお、ここでの操作はビルディングブロック構成のシステ ムのみ可能です。

非活性交換には以下のパターンがあります。

- 非活性/通電交換(電源ユニット、ファンユニットの場合)
- 非活性/通電交換(内蔵ディスク、PCIeカードの場合)
- 非活性/停電交換(ビルディングブロック構成のみ)

#### 非活性/通電交換(電源ユニット、ファンユニットの場合)

電源ユニットとファンユニットは非活性/通電交換を行うことができます。以下の手順に従って交換してください。

図 7-7 非活性/通電交換のながれ(電源ユニット、ファンユニットの場合)

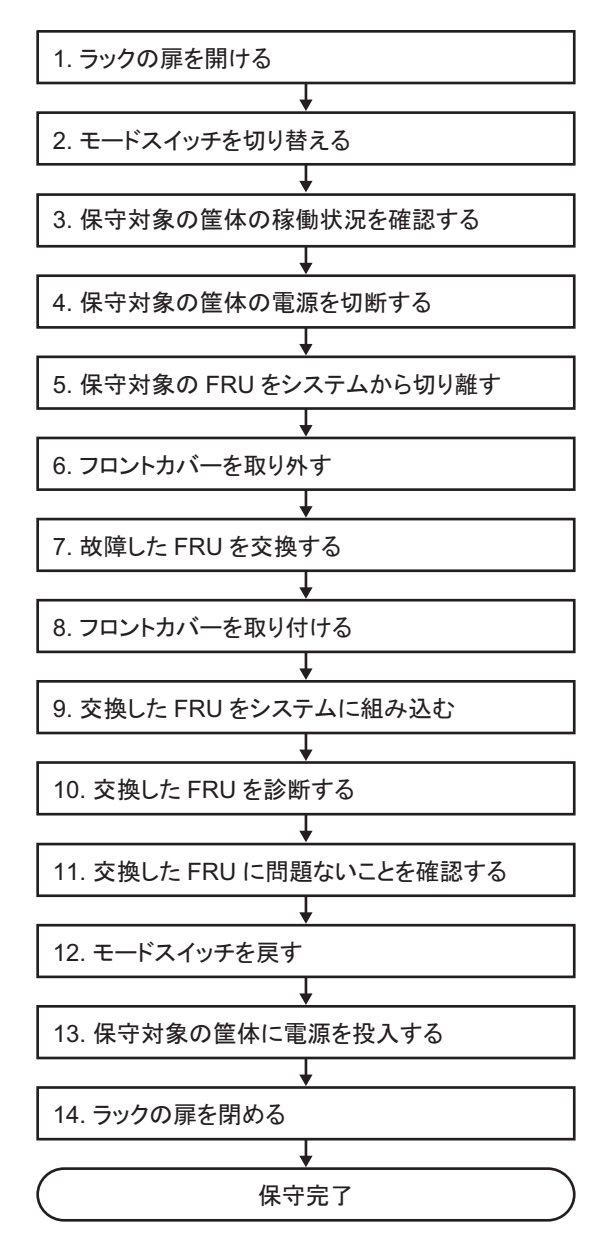

表 7-8 非活性/通電交換の作業手順(電源ユニット、ファンユニットの場合)

| 項  | 作業手順                                  | 参照先                                                  |
|----|---------------------------------------|------------------------------------------------------|
| 1  | ラックの扉を開ける                             |                                                      |
| 2  | オペレーションパネルのモードス<br>イッチをService に切り替える | 「5.2 モードスイッチをServiceモードに切り替える」                       |
| 3  | 保守対象の筐体の稼働状況を確認<br>する                 | 「5.3.1 物理パーティションや論理ドメインの稼働状況を確認する」                   |
| 4  | 保守対象の筐体の電源を切断する                       | 「5.5 保守対象の物理パーティションの電源を切断する」                         |
| 5  | 故障したFRUをシステムから切り<br>離す                | 「5.8.2 SPARC M10-4/M10-4Sの電源ユニット・ファンユニットを<br>切り離す場合」 |
| 6  | フロントカバーを取り外す                          | 「5.9.5 フロントカバーを取り外す」                                 |
| 7  | 故障したFRUを交換する                          | 「第11章 ファンユニットを保守する」<br>「第12章 電源ユニットを保守する」            |
| 8  | フロントカバーを取り付ける                         | 「6.1.5 フロントカバーを取り付ける」                                |
| 9  | 交換したFRUをシステムに組み込む                     | 「6.2.2 SPARC M10-4/M10-4Sの電源ユニット、ファンユニットを<br>組み込む場合」 |
| 10 | 交換したFRUを診断する                          | 「6.3.1 システムボードを診断する」                                 |
| 11 | 交換したFRUに問題がないことを<br>確認する              | 「6.3.3 保守後のFRUのステータスを確認する」                           |
| 12 | オペレーションパネルのモードス<br>イッチをLockedに戻す      | 「6.6 モードスイッチをLockedモードに戻す」                           |
| 13 | 保守対象の筐体に電源を投入する                       | 「6.7 保守対象の物理パーティションの電源を投入する」                         |
| 14 | ラックの扉を閉める                             |                                                      |

#### 非活性/通電交換(内蔵ディスク、PCleカードの場合)

内蔵ディスクとPCIeカードは非活性/通電交換を行うことができます。以下の手順 に従って交換してください。

図 7-8 非活性/通電交換のながれ(内蔵ディスク、PCIeカードの場合)

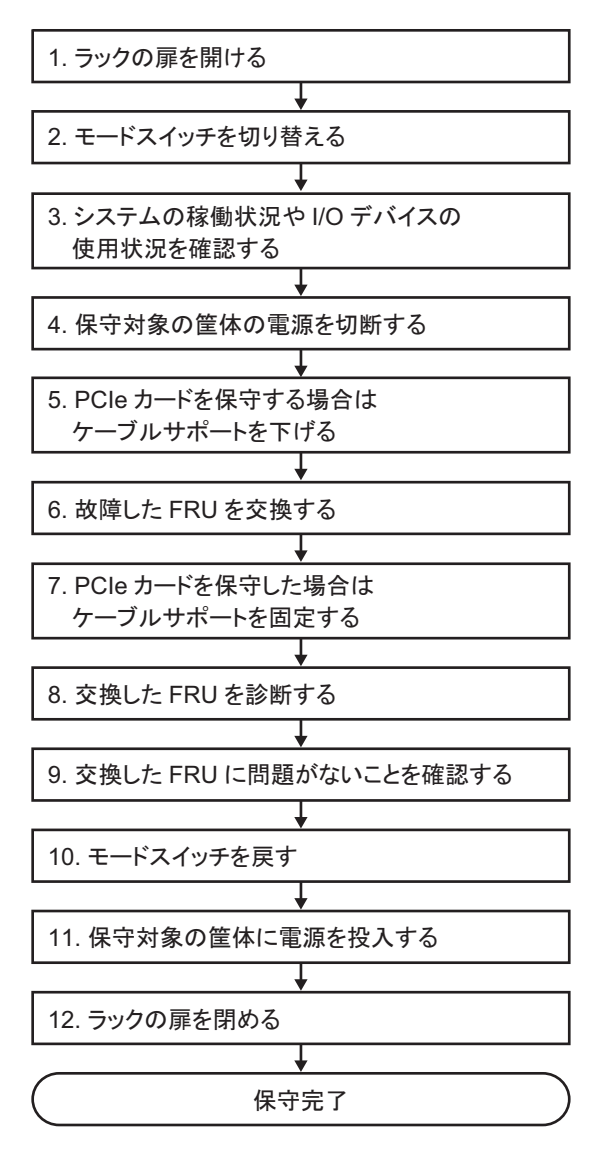

表 7-9 非活性/通電交換の作業手順(内蔵ディスク、PCIeカードの場合)

| 項  | 作業手順                                 | 参照先                                             |
|----|--------------------------------------|-------------------------------------------------|
| 1  | ラックの扉を開ける                            |                                                 |
| 2  | オペレーションパネルのモードスイッチを<br>Serviceに切り替える | 「5.2 モードスイッチをServiceモードに切り替える」                  |
| 3  | システムの稼働状況やI/Oデバイスの使用状<br>況を確認する      | 「5.3 稼働状況やリソースの使用状況を確認する」                       |
| 4  | 保守対象の筐体の電源を切断する                      | 「5.5 保守対象の物理パーティションの電源を切断する」                    |
| 5  | PCIeカードを保守する場合は、ケーブルサ<br>ポートを下げる     | 「5.9.2 ケーブルサポートを下げる」                            |
| 6  | 故障したFRUを交換する                         | 「第8章 PCI Expressカードを保守する」<br>「第10章 内蔵ディスクを保守する」 |
| 7  | PCIeカードを保守した場合は、ケーブルサ<br>ポートを固定する    | 「6.1.2 ケーブルサポートを固定する」                           |
| 8  | 交換したFRUを診断する                         | 「6.3.1 システムボードを診断する」                            |
| 9  | 交換したFRUに問題がないことを確認する                 | 「6.3.3 保守後のFRUのステータスを確認する」                      |
| 10 | オペレーションパネルのモードスイッチを<br>Lockedに戻す     | 「6.6 モードスイッチをLockedモードに戻す」                      |
| 11 | 保守対象の筐体に電源を投入する                      | 「6.7 保守対象の物理パーティションの電源を投入する」                    |
| 12 | ラックの扉を閉める                            |                                                 |

#### 非活性/停電交換(ビルディングブロック構成のみ)

ビルディングブロック構成の場合、各FRUは非活性/停電交換を行うことができます。以下の手順に従って交換してください。

図 7-9 非活性/停電交換のながれ(ビルディングブロック構成のみ)

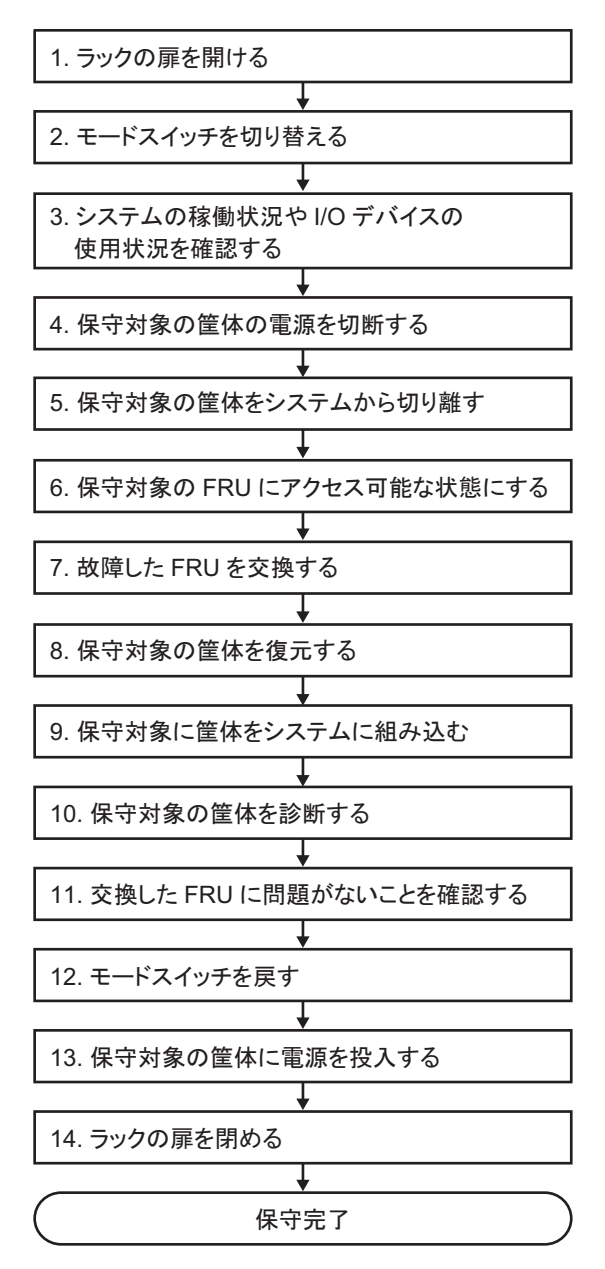

#### 表 7-10 非活性/停電交換の作業手順(ビルディングブロック構成のみ)

| 項  | 作業手順                                  | 参照先                                                                                                    |
|----|---------------------------------------|----------------------------------------------------------------------------------------------------|
| 1  | ラックの扉を開ける                             |                                                                                                    |
| 2  | オペレーションパネルのモードスイッチを<br>Service に切り替える | 「5.2 モードスイッチをServiceモードに切り替える」                                                                                                    |
| 3  | システムの稼働状況やI/Oデバイスの使用状<br>況を確認する       | 「5.3 稼働状況やリソースの使用状況を確認する」                                                                                                    |
| 4  | 保守対象の筐体の電源を切断する                       | 「5.5 保守対象の物理パーティションの電源を切断する」                                                                                                    |
| 5  | 保守対象の筐体をシステムから切り離す                    | 「5.8.1 SPARC M10-4Sの筐体を切り離す場合(ビルディン<br>グブロック構成のシステムだけ可能)」                                                                                                    |
| 6  | 保守対象のFRUにアクセス可能な状態にする                 | 「5.9 FRUにアクセスする」                                                                                                    |
| 7  | 故障したFRUを交換する                          | <ul> <li>各FRUの保守手順の取り外し、取り付け手順を参照</li> <li>「第8章 PCI Expressカードを保守する」</li> <li>「第9章 CPUメモリユニット/メモリを保守する」</li> <li>「第10章 内蔵ディスクを保守する」</li> <li>「第11章 ファンユニットを保守する」</li> <li>「第12章 電源ユニットを保守する」</li> <li>「第13章 PSUバックプレーンユニット/オペレーションパネルを保守する」(*1)</li> <li>「第14章 クロスバーケーブルを保守する」</li> <li>「第15章 クロスバーユニットを保守する」</li> <li>「第16章 XSCF BB制御ケーブルを保守する」</li> <li>「第17章 XSCF DUAL制御ケーブルを保守する」</li> </ul> |
| 8  | 保守対象の筐体を復元する                          | 「6.1 筐体を復元する」                                                                                                    |
| 9  | 保守対象の筐体をシステムに組み込む                     | 「6.2.1 SPARC M10-4Sの筐体を組み込む場合(ビルディン<br>グブロック構成のシステムだけ可能)」                                                                                                    |
| 10 | 保守対象の筐体を診断する                          | 「6.3.1 システムボードを診断する」(*3)                                                                                                    |
|    |                                       | 「6.3.2 クロスバーユニットおよびクロスバーケーブルを診<br>断する」                                                                                                    |
| 11 | 交換したFRUに問題がないことを確認する                  | 「6.3.3 保守後のFRUのステータスを確認する」                                                                                                    |
| 12 | オペレーションパネルのモードスイッチを<br>Lockedに戻す      | 「6.6 モードスイッチをLockedモードに戻す」                                                                                                    |
| 13 | 保守対象の筐体に電源を投入する                       | 「6.7 保守対象の物理パーティションの電源を投入する」                                                                                                    |

- 14 ラックの扉を閉める
- \*1: CPUメモリユニットとPSUバックプレーンユニットの同時交換は禁止しています。CPUメモリユニットとPSUバックプレーンユニットを交換する場合は、どちらか一方のユニットを交換し、「9.保守対象の筐体をシステムに組み込む」まで行ったあと、「5.保守対象の筐体をシステムから切り離す」に戻り、もう片方のユニットを交換してください。
- \*2: 内蔵ディスクをハードウェアRAIDにより、RAIDボリュームを構成したシステムで、CPUメモリユニット(下段)を交換した場合、 「13.保守対象の筐体に電源を投入する」の制御ドメインのOracle Solarisを起動する前に、ハードウェアRAIDボリュームを再有効 化が必要です。詳細は、『SPARC M12/M10 システム運用・管理ガイド』の「14.2.11 ハードウェアRAIDボリュームを再有効化す る」を参照してください。
- \*3: replacefruコマンドの処理中にtestsbコマンドが実行されますが、もしキャンセルした場合は、保守対象の筐体を物理パーティションに組み込む前にシステムボードを診断してください。

# 7.2.3 システム停止交換

ここでは、システム停止/通電およびシステム停止/停電時のFRU交換作業のなが れについて説明します。詳細な説明の参照先は、作業フロー中に記載しています。必 要に応じてそちらを参照してください。

システム停止交換には以下のパターンがあります。

- システム停止/通電交換(電源ユニット、ファンユニットの場合)
- システム停止/通電交換(内蔵ディスク、PCIeカードの場合)
- システム停止/停電交換(1台構成の場合)
- システム停止/停電交換(ビルディングブロック構成の場合)
- システム停止/全停電交換(ビルディングブロック構成の場合)

#### システム停止/通電交換(電源ユニット、ファンユニットの場合)

電源ユニットとファンユニットはシステム停止/通電交換を行うことができます。以下の手順に従って交換してください。

図 7-10 システム停止/通電交換のながれ(電源ユニット、ファンユニットの場合)

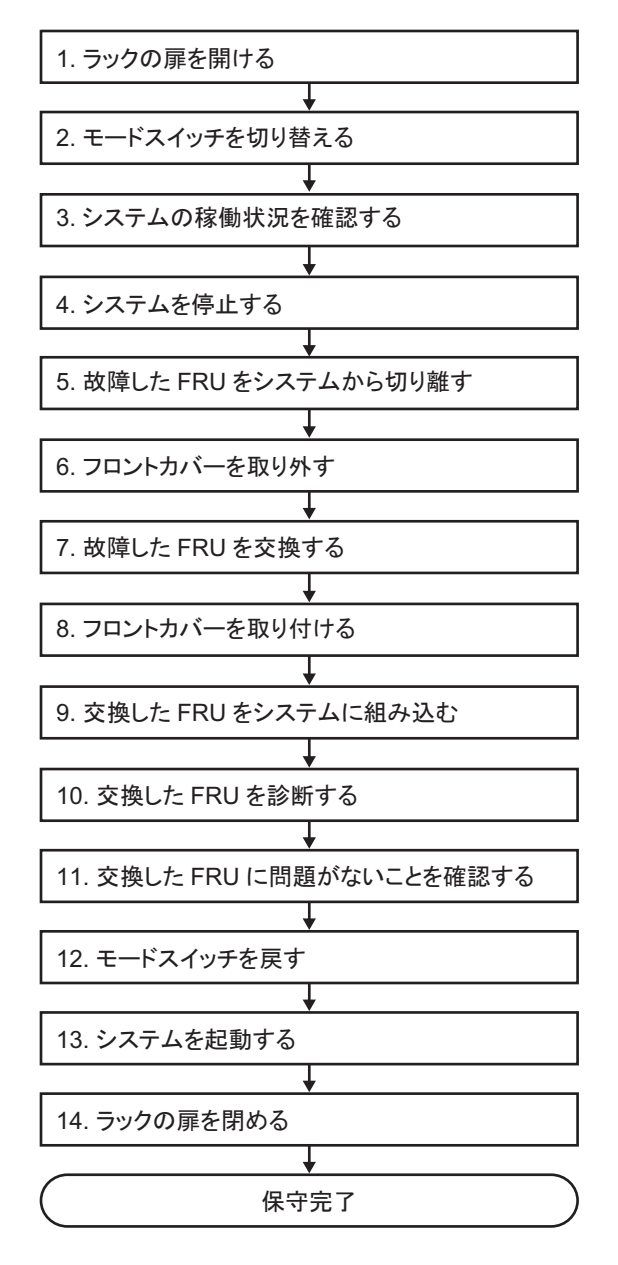

表 7-11 システム停止/通電交換の作業手順(電源ユニット、ファンユニットの場合)

| 項  | 作業手順                                  | 参照先                                                  |
|----|---------------------------------------|------------------------------------------------------|
| 1  | ラックの扉を開ける                             |                                                      |
| 2  | オペレーションパネルのモードスイッチを<br>Service に切り替える | 「5.2 モードスイッチをServiceモードに切り替える」                       |
| 3  | システムの稼働状況を確認する                        | 「5.3 稼働状況やリソースの使用状況を確認する」                            |
| 4  | システムを停止する                             | 「5.6 システム全体を停止する」                                    |
| 5  | 故障したFRUをシステムから切り離す                    | 「5.8.2 SPARC M10-4/M10-4Sの電源ユニット・ファンユ<br>ニットを切り離す場合」 |
| 6  | フロントカバーを取り外す                          | 「5.9.5 フロントカバーを取り外す」                                 |
| 7  | 故障したFRUを交換する                          | 「第11章 ファンユニットを保守する」<br>「第12章 電源ユニットを保守する」            |
| 8  | フロントカバーを取り付ける                         | 「6.1.5 フロントカバーを取り付ける」                                |
| 9  | 交換したFRUをシステムに組み込む                     | 「6.2.2 SPARC M10-4/M10-4Sの電源ユニット、ファンユニッ<br>トを組み込む場合」 |
| 10 | 交換したFRUを診断する                          | 「6.3.1 システムボードを診断する」                                 |
| 11 | 交換したFRUに問題がないことを確認する                  | 「6.3.3 保守後のFRUのステータスを確認する」                           |
| 12 | オペレーションパネルのモードスイッチを<br>Lockedに戻す      | 「6.6 モードスイッチをLockedモードに戻す」                           |
| 13 | システムを起動する                             | 「6.8 システム全体を起動する」                                    |
| 14 | ラックの扉を閉める                             |                                                      |

#### システム停止/通電交換(内蔵ディスク、PCleカードの場合)

内蔵ディスクとPCIeカードはシステム停止/通電交換を行うことができます。以下の手順に従って交換してください。

図 7-11 システム停止/通電交換のながれ(内蔵ディスク、PCIeカードの場合)

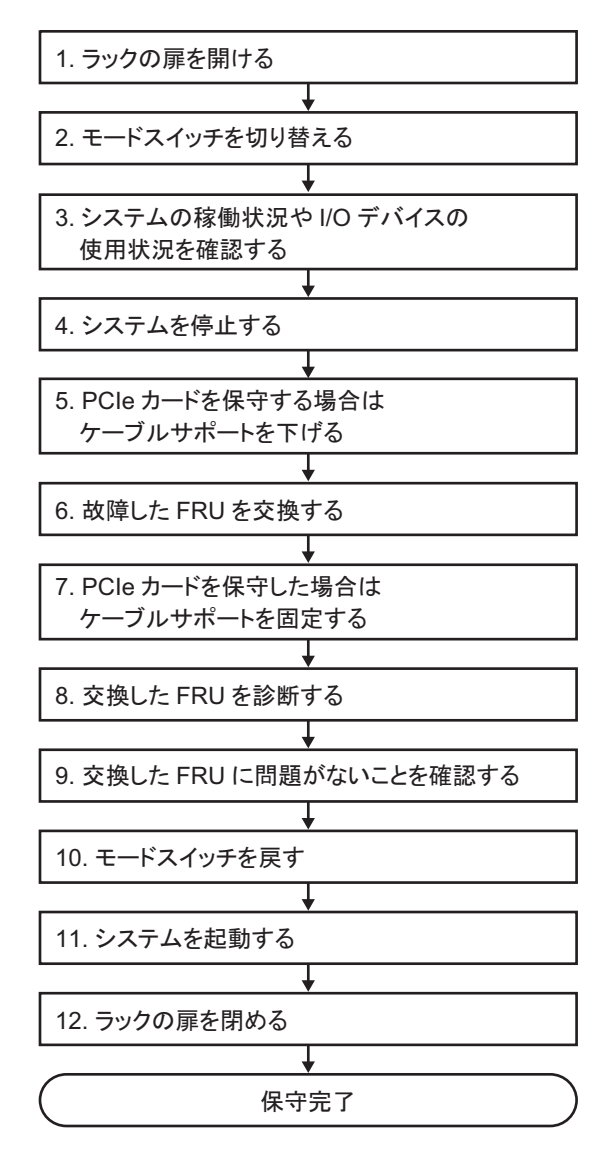

表 7-12 システム停止/通電交換の作業手順(内蔵ディスク、PCIeカードの場合)

| 項  | 作業手順                                  | 参照先                                             |
|----|---------------------------------------|-------------------------------------------------|
| 1  | ラックの扉を開ける                             |                                                 |
| 2  | オペレーションパネルのモードスイッチを<br>Service に切り替える | 「5.2 モードスイッチをServiceモードに切り替える」                  |
| 3  | システムの稼働状況やI/Oデバイスの使用状<br>況を確認する       | 「5.3 稼働状況やリソースの使用状況を確認する」                       |
| 4  | システムを停止する                             | 「5.6 システム全体を停止する」                               |
| 5  | PCIeカードを保守する場合は、ケーブルサ<br>ポートを下げる      | 「5.9.2 ケーブルサポートを下げる」                            |
| 6  | 故障したFRUを交換する                          | 「第8章 PCI Expressカードを保守する」<br>「第10章 内蔵ディスクを保守する」 |
| 7  | PCIeカードを保守した場合は、ケーブルサ<br>ポートを固定する     | 「6.1.2 ケーブルサポートを固定する」                           |
| 8  | 交換したFRUを診断する                          | 「6.3.1 システムボードを診断する」                            |
| 9  | 交換したFRUに問題がないことを確認する                  | 「6.3.3 保守後のFRUのステータスを確認する」                      |
| 10 | オペレーションパネルのモードスイッチを<br>Lockedに戻す      | 「6.6 モードスイッチをLockedモードに戻す」                      |
| 11 | システムを起動する                             | 「6.8 システム全体を起動する」                               |
| 12 | ラックの扉を閉める                             |                                                 |

## システム停止/停電交換(1台構成の場合)

1台構成の場合、各FRUはシステム停止/停電交換を行うことができます。以下の手順に従って交換してください。

図 7-12 システム停止/停電交換のながれ(1台構成の場合)

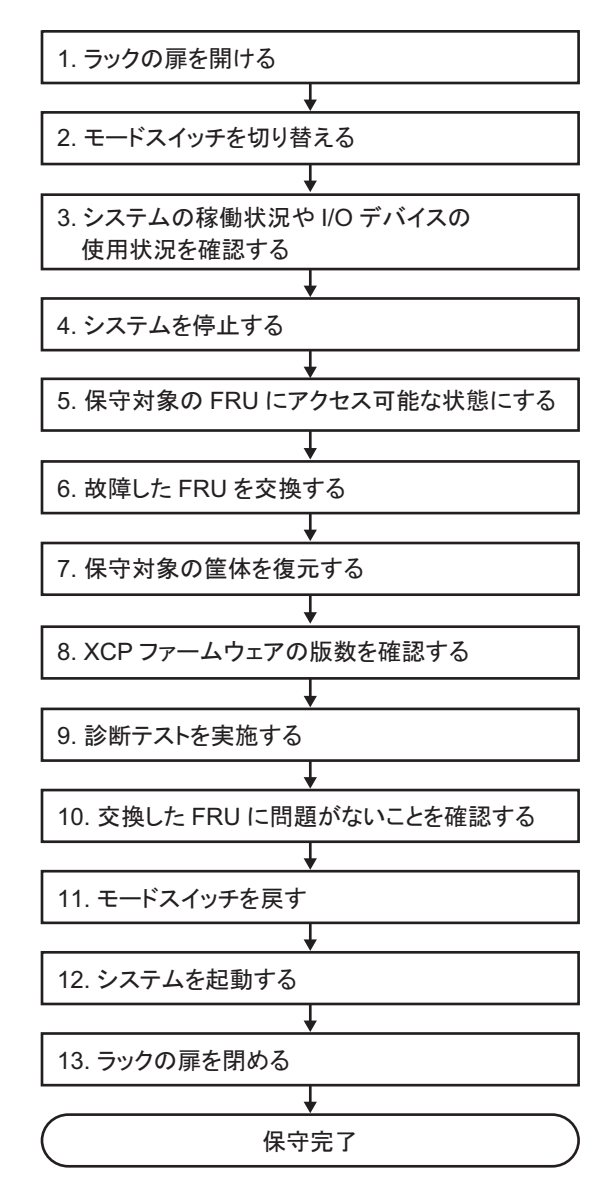

表 7-13 システム停止/停電交換の作業手順(1台構成の場合)

| 項  | 作業手順                                  | 参照先                                                                                                    |
|----|---------------------------------------|----------------------------------------------------------------------------------------------------|
| 1  | ラックの扉を開ける                             |                                                                                                    |
| 2  | オペレーションパネルのモードス<br>イッチをService に切り替える | 「5.2 モードスイッチをServiceモードに切り替える」                                                                                                    |
| 3  | システムの稼働状況やI/Oデバイス<br>の使用状況を確認する       | 「5.3 稼働状況やリソースの使用状況を確認する」                                                                                                    |
| 4  | システムを停止する                             | 「5.6 システム全体を停止する」                                                                                                    |
| 5  | 保守対象のFRUにアクセス可能な<br>状態にする             | 「5.9 FRUにアクセスする」                                                                                                    |
| 6  | 故障したFRUを交換する                          | <ul> <li>各FRUの保守手順の取り外し、取り付け手順を参照</li> <li>「第8章 PCI Expressカードを保守する」</li> <li>「第9章 CPUメモリユニット/メモリを保守する」(*1)(*2)</li> <li>「第10章 内蔵ディスクを保守する」</li> <li>「第11章 ファンユニットを保守する」</li> <li>「第12章 電源ユニットを保守する」</li> <li>「第13章 PSUバックプレーンユニット/オペレーションパネルを</li> <li>保守する」(*1)</li> <li>「第15章 クロスバーユニットを保守する」</li> </ul> |
| 7  | 保守対象の筐体を復元する                          | 「6.1 筐体を復元する」                                                                                                    |
| 8  | XCPファームウェアの版数を確認<br>する(*3)            | 「9.11 XCPファームウェアの版数を確認する」                                                                                                    |
| 9  | 診断テストを実施する                            | 「6.3.1 システムボードを診断する」                                                                                                    |
| 10 | 交換したFRUに問題がないことを<br>確認する              | 「6.3.3 保守後のFRUのステータスを確認する」                                                                                                    |
| 11 | オペレーションパネルのモードス<br>イッチをLockedに戻す      | 「6.6 モードスイッチをLockedモードに戻す」                                                                                                    |
| 12 | システムを起動する                             | 「6.8 システム全体を起動する」                                                                                                    |
| 13 | ラックの扉を閉める                             |                                                                                                    |

\*1: CPUメモリユニット(下段)とPSUバックプレーンユニットの同時交換は禁止しています。CPUメモリユニット(下段)とPSUバッ クプレーンユニットを交換する場合は、どちらか一方のユニットを交換し、「10. 交換したFRUに問題がないことを確認する」まで行っ たあと、「5. 保守対象のFRUにアクセス可能な状態にする」に戻り、もう片方のユニットを交換してください。

\*2: 内蔵ディスクをハードウェアRAIDにより、RAIDボリュームを構成したシステムで、CPUメモリユニット(下段)を交換した場合、 「12.システムを起動する」を実施する前に、ハードウェアRAIDボリュームを再有効化が必要です。詳細は、『SPARC M12/M10 シ ステム運用・管理ガイド』の「14.2.11 ハードウェアRAIDボリュームを再有効化する」を参照してください。

\*3: 「6. 故障したFRUを交換する」でCPUメモリユニット(下段)以外の交換の場合は、本作業は不要です。また、microSDカードを 入れ替えてCPUメモリユニット(下段)を交換した場合も、本作業は不要です。

#### システム停止/停電交換(ビルディングブロック構成の場合)

ビルディングブロック構成の場合、各FRUはシステム停止/停電交換を行うことができます。以下の手順に従って交換してください。

図 7-13 システム停止/停電交換のながれ(ビルディングブロック構成の場合)

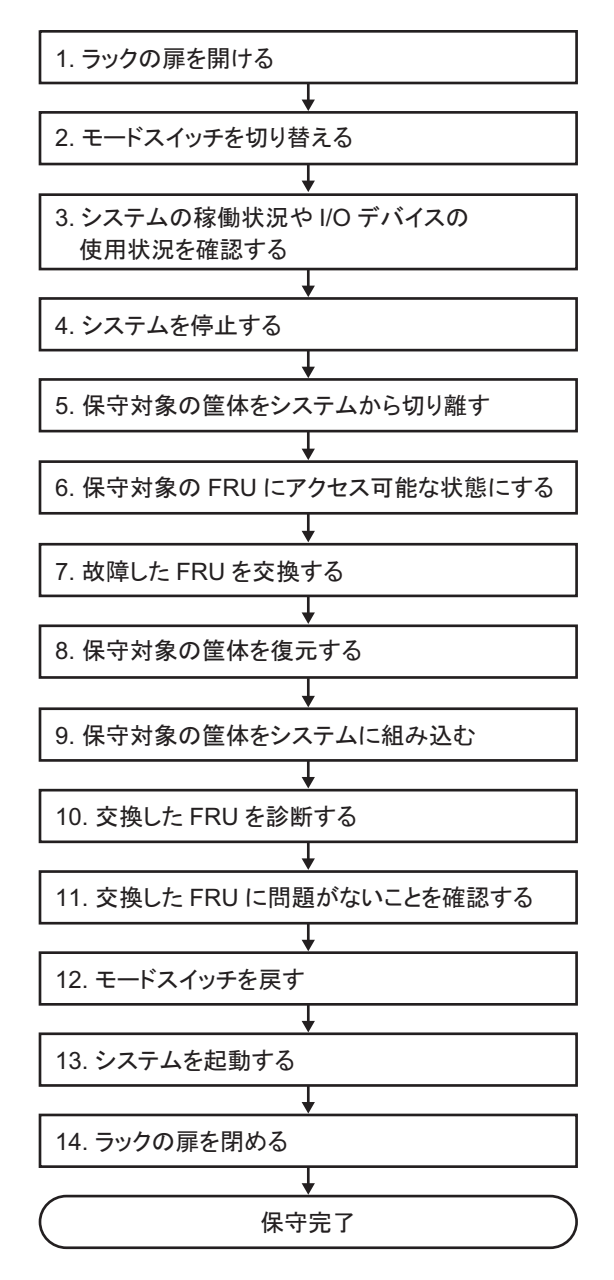

表 7-14 システム停止/停電交換の作業手順(ビルディングブロック構成の場合)

| 項  | 作業手順                                  | 参照先                                                                                                    |
|----|---------------------------------------|----------------------------------------------------------------------------------------------------|
| 1  | ラックの扉を開ける                             |                                                                                                    |
| 2  | オペレーションパネルのモードス<br>イッチをService に切り替える | 「5.2 モードスイッチをServiceモードに切り替える」                                                                                                    |
| 3  | システムの稼働状況やI/Oデバイス<br>の使用状況を確認する       | 「5.3 稼働状況やリソースの使用状況を確認する」                                                                                                    |
| 4  | システムを停止する                             | 「5.6 システム全体を停止する」                                                                                                    |
| 5  | 保守対象の筐体をシステムから切<br>り離す                | 「5.8.1 SPARC M10-4Sの筐体を切り離す場合(ビルディングブロッ<br>ク構成のシステムだけ可能)」                                                                                                    |
| 6  | 保守対象のFRUにアクセス可能な<br>状態にする             | 「5.9 FRUにアクセスする」                                                                                                    |
| 7  | 故障したFRUを交換する                          | <ul> <li>各FRUの保守手順の取り外し、取り付け手順を参照</li> <li>「第8章 PCI Expressカードを保守する」</li> <li>「第9章 CPUメモリユニット/メモリを保守する」</li> <li>「第10章 内蔵ディスクを保守する」</li> <li>「第11章 ファンユニットを保守する」</li> <li>「第12章 電源ユニットを保守する」</li> <li>「第13章 PSUバックプレーンユニット/オペレーションパネルを</li> <li>保守する」(*1)</li> <li>「第14章 クロスバーケーブルを保守する」</li> <li>「第15章 クロスバーユニットを保守する」</li> <li>「第16章 XSCF BB制御ケーブルを保守する」</li> <li>「第17章 XSCF DUAL制御ケーブルを保守する」</li> </ul> |
| 8  | 保守対象の筐体を復元する                          | 「6.1 筐体を復元する」                                                                                                    |
| 9  | 保守対象の筐体をシステムに組み<br>込む                 | 「6.2.1 SPARC M10-4Sの筐体を組み込む場合(ビルディングブロッ<br>ク構成のシステムだけ可能)」                                                                                                    |
| 10 | 交換したFRUを診断する                          | 「6.3.1 システムボードを診断する」<br>「6.3.2 クロスバーユニットおよびクロスバーケーブルを診断する」                                                                                                    |
| 11 | 交換したFRUに問題がないことを<br>確認する              | 「6.3.3 保守後のFRUのステータスを確認する」                                                                                                    |
| 12 | オペレーションパネルのモードス<br>イッチをLockedに戻す      | 「6.6 モードスイッチをLockedモードに戻す」                                                                                                    |
| 13 | システムを起動する                             | 「6.8 システム全体を起動する」                                                                                                    |
| 14 | ラックの扉を閉める                             |                                                                                                    |

<sup>\*1:</sup> CPUメモリユニット(下段)とPSUバックプレーンユニットの同時交換は禁止しています。CPUメモリユニット(下段)とPSUバッ クプレーンユニットを交換する場合は、どちらか一方のユニットを交換し、「11. 交換したFRUに問題がないことを確認する」まで行っ たあと、「6. 保守対象のFRUにアクセス可能な状態にする」に戻り、もう片方のユニットを交換してください。

<sup>\*2:</sup> 内蔵ディスクをハードウェアRAIDにより、RAIDボリュームを構成したシステムで、CPUメモリユニット(下段)を交換した場合、 「13. システムを起動する」を実施する前に、ハードウェアRAIDボリュームを再有効化が必要です。詳細は、『SPARC M12/M10 シ ステム運用・管理ガイド』の「14.2.11 ハードウェアRAIDボリュームを再有効化する」を参照してください。

## システム停止/全停電交換(ビルディングブロック構成の場合)

ビルディングブロック構成の場合、各FRUはシステム停止/全停電交換を行うことができます。以下の手順に従って交換してください。

**図 7-14** システム停止/全停電交換のながれ(ビルディングブロック構成の場合)

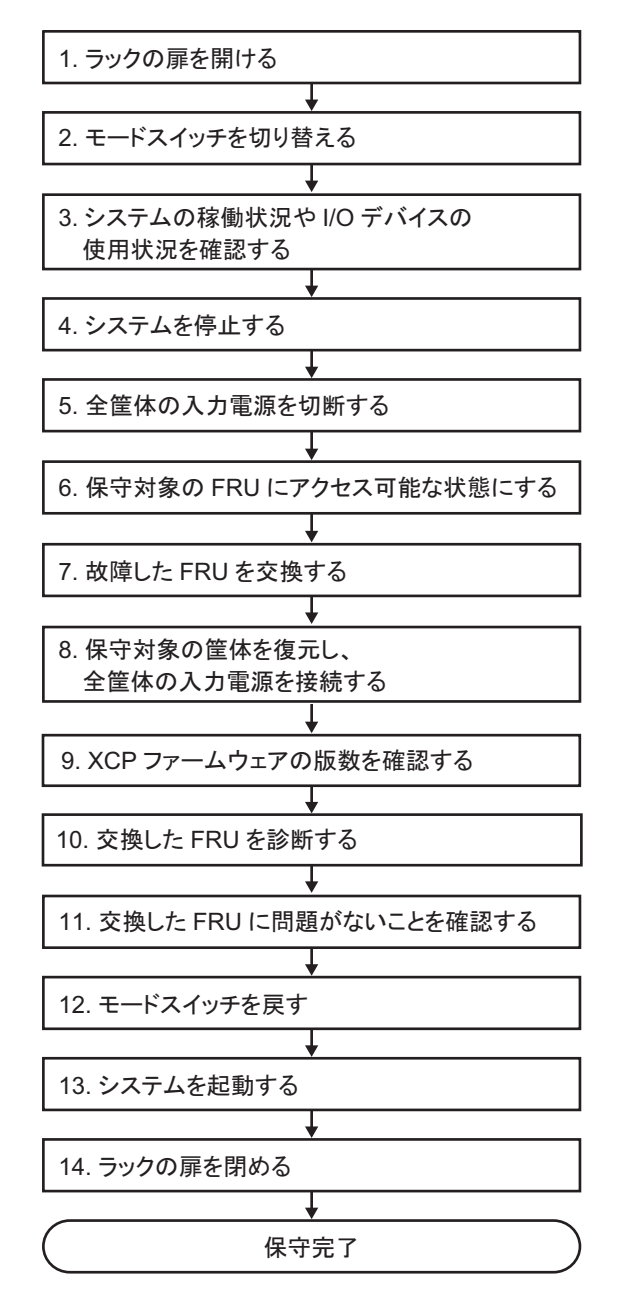

表 7-15 システム停止/全停電交換の作業手順(ビルディングブロック構成の場合)

| <br>項 | 作業手順                                      | 参照先                                                                                                    |
|-------|-------------------------------------------|----------------------------------------------------------------------------------------------------|
| 1     | ラックの扉を開ける                                 |                                                                                                    |
| 2     | オペレーションパネルのモードス<br>イッチをService に切り替える     | 「5.2 モードスイッチをServiceモードに切り替える」                                                                                                    |
| 3     | システムの稼働状況やI/Oデバイス<br>の使用状況を確認する           | 「5.3 稼働状況やリソースの使用状況を確認する」                                                                                                    |
| 4     | システムを停止する                                 | 「5.6 システム全体を停止する」                                                                                                    |
| 5     | 全筐体の入力電源を切断する                             | 「5.9.4 電源コードを取り外す」                                                                                                    |
| 6     | 保守対象のFRUにアクセス可能な<br>状態にする                 | 「5.9 FRUにアクセスする」                                                                                                    |
| 7     | 故障したFRUを交換する                              | <ul> <li>各FRUの保守手順の取り外し、取り付け手順を参照</li> <li>「第8章 PCI Expressカードを保守する」</li> <li>「第9章 CPUメモリユニット/メモリを保守する」(*1)(*2)</li> <li>「第10章 内蔵ディスクを保守する」</li> <li>「第11章 ファンユニットを保守する」</li> <li>「第12章 電源ユニットを保守する」</li> <li>「第13章 PSUバックプレーンユニット/オペレーションパネルを</li> <li>保守する」(*1)</li> <li>「第14章 クロスバーケーブルを保守する」</li> <li>「第15章 クロスバーユニットを保守する」</li> <li>「第16章 XSCF BB制御ケーブルを保守する」</li> <li>「第17章 XSCF DUAL制御ケーブルを保守する」</li> </ul> |
| 8     | 保守対象の筐体を復元し、全筐体<br>の入力電源を接続する(*3)(*4)(*5) | 「6.1 筐体を復元する」                                                                                                    |
| 9     | XCPファームウェアの版数を確認<br>する(*6)                | 「9.12 XCPファームウェアの版数を確認する(ビルディングブロッ<br>ク構成)」                                                                                                    |
| 10    | 交換したFRUを診断する                              | 「6.3.1 システムボードを診断する」<br>「6.3.2 クロスバーユニットおよびクロスバーケーブルを診断する」                                                                                                    |
| 11    | 交換したFRUに問題がないことを<br>確認する                  | 「6.3.3 保守後のFRUのステータスを確認する」                                                                                                    |
| 12    | オペレーションパネルのモードス<br>イッチをLockedに戻す          | 「6.6 モードスイッチをLockedモードに戻す」                                                                                                    |
| 13    | システムを起動する                                 | 「6.8 システム全体を起動する」                                                                                                    |

#### 表 7-15 システム停止/全停電交換の作業手順(ビルディングブロック構成の場合)(続き)

#### 項 作業手順

参照先

14 ラックの扉を閉める

- \*1: CPUメモリユニットとPSUバックプレーンユニットの同時交換は禁止しています。CPUメモリユニットとPSUバックプレーンユニッ トを交換する場合は、どちらか一方のユニットを交換し、「11. 交換したFRUに問題がないことを確認する」まで行ったあと、「6. 保 守対象のFRUにアクセス可能な状態にする」に戻り、もう片方のユニットを交換してください。
- \*2: 内蔵ディスクをハードウェアRAIDにより、RAIDボリュームを構成したシステムで、CPUメモリユニット(下段)を交換した場合、 「13.システムを起動する」を実施する前に、ハードウェアRAIDボリュームを再有効化が必要です。詳細は、『SPARC M12/M10 シ ステム運用・管理ガイド』の「14.2.11 ハードウェアRAIDボリュームを再有効化する」を参照してください。
- \*3: CPUメモリユニット(下段)を交換した場合、保守部品と既存のシステムとのXCPファームウェア版数が異なる場合、XSCFにログインすると「XSCF firmware update now in progress. BB#xx, please wait for XSCF firmware update complete.」のメッセージが表示され、自動的にXCPファームウェアの版数合わせが行われます。版数合わせには50分程度かかります。showlogs monitorコマンドを実行し、XCPファームウェアの版数合わせの完了を示す「XCP firmware version synchronization completed」のメッセージが表示されていることを確認してください。
- \*4: 「7. 故障したFRUを交換する」で保守部品のmicroSDカードを使用してCPUメモリユニット(下段)を交換した場合、エラーログに「SCF:Gaps between BB-ID」のメッセージが表示される場合がありますが無視してください。
- \*5: 「7. 故障したFRUを交換する」でCPUメモリユニット(下段)を交換した場合、エラーログに「SCF:SCF Diagnosis initialize RTC」のメッセージが表示される場合がありますが無視してください。
- \*6: 「7. 故障したFRUを交換する」でCPUメモリユニット(下段)以外の交換の場合は、本作業は不要です。また、microSDカードを入 れ替えてCPUメモリユニット(下段)を交換した場合も、本作業は不要です。

# 7.3 FRU増設作業のながれ

ここでは、SPARC M10-4/M10-4Sに以下のFRUについて、増設作業のながれを説明 します。

- ・CPUメモリユニット(上段)
- ・PCI Expressカード
- ・メモリ
- ・内蔵ディスク

・SPARC M10-4S筐体(注)

**注**-SPARC M10-4S筐体を、ビルディングブロック構成または1台構成のSPARC M10-4Sに増 設するときは、『SPARC M10-4S インストレーションガイド』の「第9章 ビルディングブロッ ク構成のシステムを増設する」を参照してください。

## 7.3.1 活性増設

ここでは、活性/通電および活性/停電時のFRU増設作業のながれを説明します。 詳細な説明の参照先は、作業フロー中に記載しています。必要に応じてそちらを参照 してください。なお、活性/停電増設はビルディングブロック構成のシステムでのみ 可能です。

活性増設には以下のパターンがあります。

- 活性/通電増設(PCIeカードの場合)
- 活性/通電増設(内蔵ディスクの場合)
- 活性/停電増設(ビルディングブロック構成のみ)

#### 活性/通電増設(PCleカードの場合)

PCIeカードは活性/通電増設を行うことができます。以下の手順に従って増設して ください。

図 7-15 活性/通電増設のながれ(PCIeカードの場合)

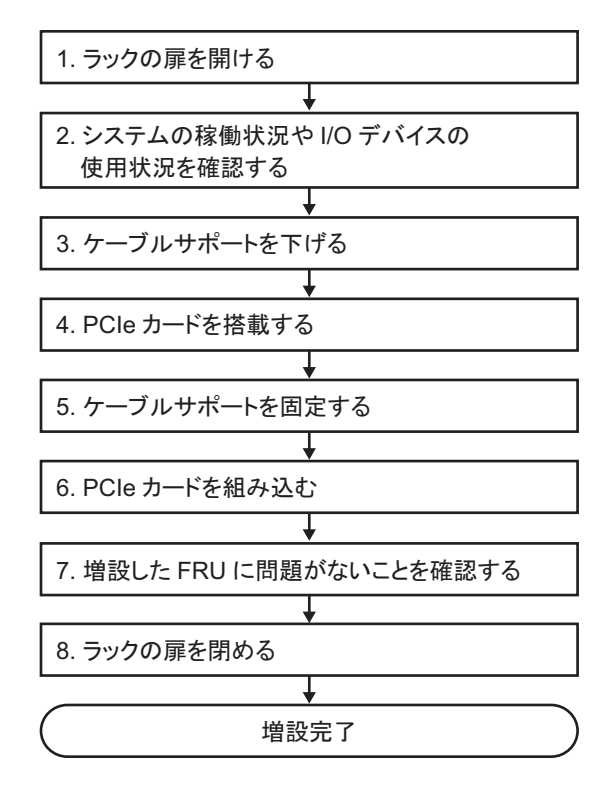

表 7-16 活性/通電増設の作業手順(PCIeカードの場合)

| 項 | 作業手順                            | 参照先                                              |  |
|---|---------------------------------|--------------------------------------------------|--|
| 1 | ラックの扉を開ける                       |                                                  |  |
| 2 | システムの稼働状況やI/Oデバイスの<br>使用状況を確認する | 「5.3 稼働状況やリソースの使用状況を確認する」                        |  |
| 3 | ケーブルサポートを下げる                    | 「5.9.2 ケーブルサポートを下げる」                             |  |
| 4 | PCIeカードを搭載する                    | 「8.3 FRUの取り外しと取り付けのながれ」                          |  |
| 5 | ケーブルサポートを固定する                   | 「6.1.2 ケーブルサポートを固定する」                            |  |
| 6 | PCIeカードを組み込む                    | 「6.5.2 I/Oデバイスを組み込む」の「PCI Expressカードを組み込む<br>場合」 |  |
| 7 | 増設したFRUに問題がないことを確<br>認する        | 「6.3.3 保守後のFRUのステータスを確認する」                       |  |
| 8 | ラックの扉を閉める                       |                                                  |  |

#### 活性/通電増設(内蔵ディスクの場合)

内蔵ディスクは活性/通電増設を行うことができます。以下の手順に従って増設してください。

図 7-16 活性/通電増設のながれ(内蔵ディスクの場合)

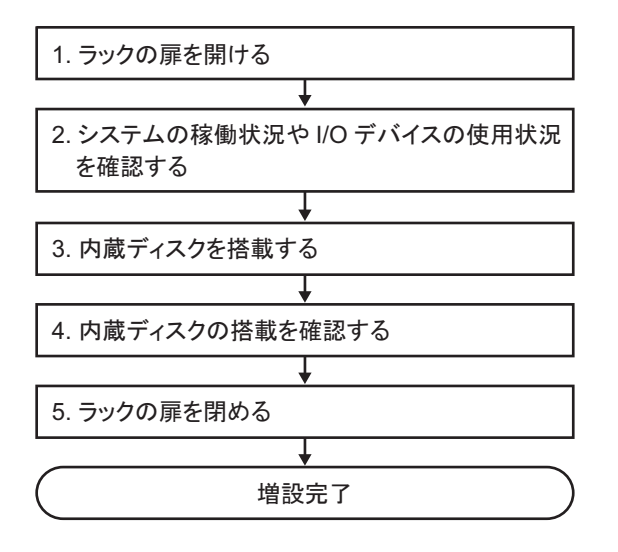

表 7-17 活性/通電増設の作業手順(内蔵ディスクの場合)

| 項 | 作業手順                            | 参照先                                  |
|---|---------------------------------|--------------------------------------|
| 1 | ラックの扉を開ける                       |                                      |
| 2 | システムの稼働状況やI/Oデバイスの<br>使用状況を確認する | 「5.3 稼働状況やリソースの使用状況を確認する」            |
| 3 | 内蔵ディスクを搭載する                     | 「10.3 FRUの取り外しと取り付けのながれ」             |
| 4 | 内蔵ディスクの搭載を確認する                  | 「6.5.2 I/Oデバイスを組み込む」の「内蔵ディスクを組み込む場合」 |
| 5 | ラックの扉を閉める                       |                                      |

#### 活性/停電増設(ビルディングブロック構成のみ)

ビルディングブロック構成の場合、CPUメモリユニット(上段)、PCI Expressカード、 メモリ、および内蔵ディスクは、活性/停電増設を行うことができます。以下の手順 に従って増設してください。

図 7-17 活性/停電増設のながれ(ビルディングブロック構成のみ)

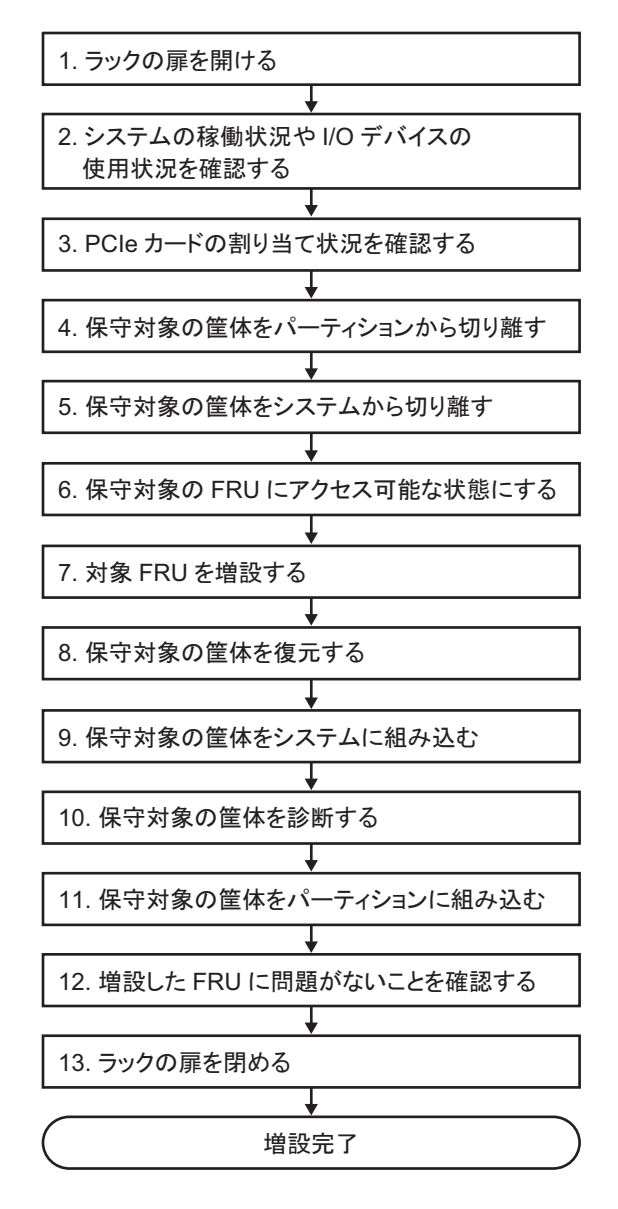

表 7-18 活性/停電増設の作業手順(ビルディングブロック構成のみ)

| 手順 | 作業内容                            | 参照先                                                                                              |
|----|---------------------------------|--------------------------------------------------------------------------------------------------|
| 1  | ラックの扉を開ける                       |                                                                                                  |
| 2  | システムの稼働状況やI/Oデバイスの使用状<br>況を確認する | 「5.3 稼働状況やリソースの使用状況を確認する」                                                                        |
| 3  | PCIeカードの割り当てを解除する               | 「5.4.1 I/Oデバイスの割り当てを解除する」                                                                        |
| 4  | 保守対象の筐体をパーティションから切り<br>離す       | 「5.4.3 保守対象の筐体を物理パーティションから切り離す」                                                                  |
| 5  | 保守対象の筐体をシステムから切り離す              | 「5.8.1 SPARC M10-4Sの筐体を切り離す場合(ビルディン<br>グブロック構成のシステムだけ可能)」                                        |
| 6  | 保守対象のFRUにアクセス可能な状態にする           | 「5.9 FRUにアクセスする」                                                                                 |
| 7  | 対象のFRUを増設する                     | 各FRUの増設作業手順を参照<br>「8.3 FRUの取り外しと取り付けのながれ」<br>「9.4 FRUの取り外しと取り付けのながれ」<br>「10.3 FRUの取り外しと取り付けのながれ」 |
| 8  | 保守対象の筐体を復元する                    | 「6.1 筐体を復元する」                                                                                    |
| 9  | 保守対象の筐体をシステムに組み込む               | 「6.2.1 SPARC M10-4Sの筐体を組み込む場合(ビルディン<br>グブロック構成のシステムだけ可能)」                                        |
| 10 | 保守対象の筐体を診断する                    | 「6.3.1 システムボードを診断する」 <b>(*1)</b><br>「6.3.2 クロスバーユニットおよびクロスバーケーブルを診<br>断する」                       |
| 11 | 保守対象の筐体をパーティションに組み込む            | 「6.5.1 筐体を物理パーティションに組み込む」                                                                        |
| 12 | 増設したFRUに問題がないことを確認する            | 「6.3.3 保守後のFRUのステータスを確認する」                                                                       |
| 13 | ラックの扉を閉める                       |                                                                                                  |

\*1: 通常、replacefruコマンドの処理中にtestsbコマンドが実行されますが、もしキャンセルした場合は、保守対象の筐体を物理パー ティションに組み込む前にシステムボードを診断してください。

# 7.3.2 非活性增設

ここでは、非活性/通電および非活性/停電時のFRU増設作業のながれを説明しま す。詳細な説明の参照先は、作業フロー中に記載しています。必要に応じてそちらを 参照してください。なお、非活性時の増設作業はビルディングブロック構成のシステ ムでのみ可能です。

非活性増設には以下のパターンがあります。

- 非活性/通電増設(内蔵ディスク、PCIeカードの場合)
- 非活性/停電増設(ビルディングブロック構成のみ)

#### 非活性/通電増設(内蔵ディスク、PCleカードの場合)

内蔵ディスクとPCIeカードは非活性/通電増設を行うことができます。以下の手順 に従って増設してください。 図 7-18 非活性/通電増設のながれ(内蔵ディスク、PCIeカードの場合)

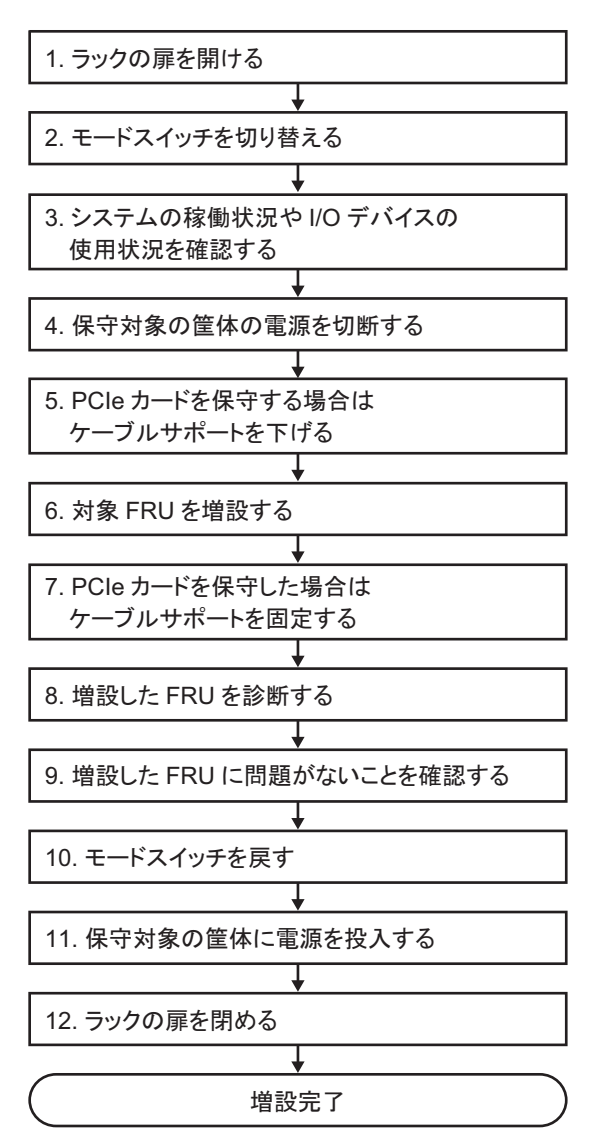

表 7-19 非活性/通電増設の作業手順(内蔵ディスク、PCIeカードの場合)

| 項  | 作業手順                                  | 参照先                                                                 |
|----|---------------------------------------|---------------------------------------------------------------------|
| 1  | ラックの扉を開ける                             |                                                                     |
| 2  | オペレーションパネルのモードス<br>イッチをService に切り替える | 「5.2 モードスイッチをServiceモードに切り替える」                                      |
| 3  | システムの稼働状況やI/Oデバイス<br>の使用状況を確認する       | 「5.3 稼働状況やリソースの使用状況を確認する」                                           |
| 4  | 保守対象の筐体の電源を切断する                       | 「5.5 保守対象の物理パーティションの電源を切断する」                                        |
| 5  | PCIeカードを保守する場合は、ケー<br>ブルサポートを下げる      | 「5.9.2 ケーブルサポートを下げる」                                                |
| 6  | 対象FRUを増設する                            | 各FRUの増設手順を参照<br>「8.3 FRUの取り外しと取り付けのながれ」<br>「10.3 FRUの取り外しと取り付けのながれ」 |
| 7  | PCIeカードを保守した場合は、ケー<br>ブルサポートを固定する     | 「6.1.2 ケーブルサポートを固定する」                                               |
| 8  | 増設したFRUを診断する                          | 「6.3.1 システムボードを診断する」                                                |
| 9  | 増設したFRUに問題がないことを<br>確認する              | 「6.3.3 保守後のFRUのステータスを確認する」                                          |
| 10 | オペレーションパネルのモードス<br>イッチをLockedに戻す      | 「6.6 モードスイッチをLockedモードに戻す」                                          |
| 11 | 保守対象の筐体に電源を投入                         | 「6.7 保守対象の物理パーティションの電源を投入する」                                        |
| 12 | ラックの扉を閉める                             |                                                                     |
|    |                                       |                                                                     |

#### 非活性/停電増設(ビルディングブロック構成のみ)

ビルディングブロック構成の場合、CPUメモリユニット(上段)、PCI Expressカード、 メモリ、および内蔵ディスクは、非活性/停電増設を行うことができます。以下の手 順に従って増設してください。

**図 7-19** 非活性/停電増設のながれ(ビルディングブロック構成のみ)

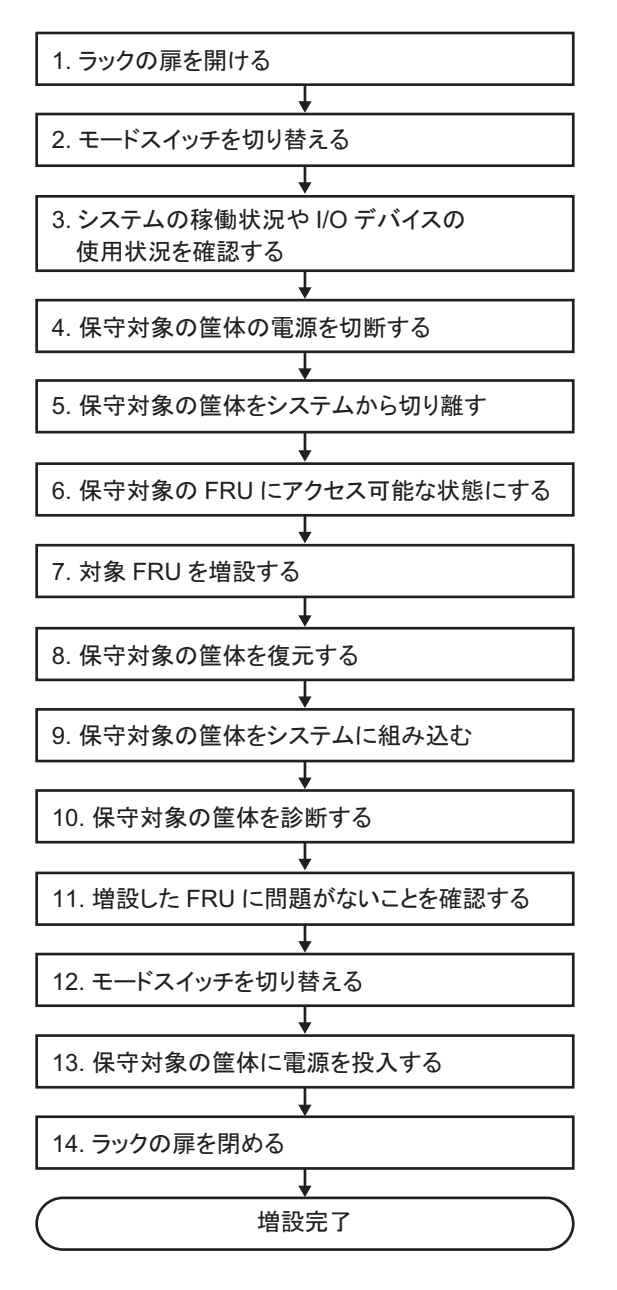
#### 表 7-20 非活性/停電増設の作業手順(ビルディングブロック構成のみ)

| 手順 | 作業内容                                  | 参照先                                                                                              |
|----|---------------------------------------|--------------------------------------------------------------------------------------------------|
| 1  | ラックの扉を開ける                             |                                                                                                  |
| 2  | オペレーションパネルのモードスイッチを<br>Service に切り替える | 「5.2 モードスイッチをServiceモードに切り替える」                                                                   |
| 3  | システムの稼働状況やI/Oデバイスの使用状<br>況を確認する       | 「5.3 稼働状況やリソースの使用状況を確認する」                                                                        |
| 4  | 保守対象の筐体の電源を切断する                       | 「5.5 保守対象の物理パーティションの電源を切断する」                                                                     |
| 5  | 保守対象の筐体をシステムから切り離す                    | 「5.8.1 SPARC M10-4Sの筐体を切り離す場合(ビルディン<br>グブロック構成のシステムだけ可能)」                                        |
| 6  | 保守対象のFRUにアクセス可能な状態にする                 | 「5.9 FRUにアクセスする」                                                                                 |
| 7  | 対象FRUを増設する                            | 各FRUの増設作業手順を参照<br>「8.3 FRUの取り外しと取り付けのながれ」<br>「9.4 FRUの取り外しと取り付けのながれ」<br>「10.3 FRUの取り外しと取り付けのながれ」 |
| 8  | 保守対象の筐体を復元する                          | 「6.1 筐体を復元する」                                                                                    |
| 9  | 保守対象の筐体をシステムに組み込む                     | 「6.2.1 SPARC M10-4Sの筐体を組み込む場合(ビルディン<br>グブロック構成のシステムだけ可能)」                                        |
| 10 | 保守対象の筐体を診断する                          | 「6.3.1 システムボードを診断する」(*1)                                                                         |
|    |                                       | 「6.3.2 クロスバーユニットおよびクロスバーケーブルを診<br>断する」                                                           |
| 11 | 増設したFRUに問題がないことを確認する                  | 「6.3.3 保守後のFRUのステータスを確認する」                                                                       |
| 12 | オペレーションパネルのモードスイッチを<br>Lockedに戻す      | 「6.6 モードスイッチをLockedモードに戻す」                                                                       |
| 13 | 保守対象の筐体に電源を投入する                       | 「6.7 保守対象の物理パーティションの電源を投入する」                                                                     |
| 14 | ラックの扉を閉める                             |                                                                                                  |

<sup>\*1:</sup> replacefruコマンドの処理中にtestsbコマンドが実行されますが、もしキャンセルした場合は、保守対象の筐体を物理パーティションに組み込む前にシステムボードを診断してください。

### 7.3.3 システム停止増設

ここでは、システム停止/通電およびシステム停止/停電時のFRU増設作業のなが れについて説明します。詳細な説明の参照先は、作業フロー中に記載しています。必 要に応じてそちらを参照してください。

システム停止増設には以下のパターンがあります。

- システム停止/通電増設(内蔵ディスク、PCIeカードの場合)
- システム停止/停電増設(1台構成の場合)
- システム停止/停電増設(ビルディングブロック構成の場合)

#### システム停止/通電増設(内蔵ディスク、PCleカードの場合)

PCI Expressカード、および内蔵ディスクは、システム停止/通電増設を行うことができます。以下の手順に従って増設してください。

図 7-20 システム停止/通電増設のながれ(内蔵ディスク、PCIeカードの場合)

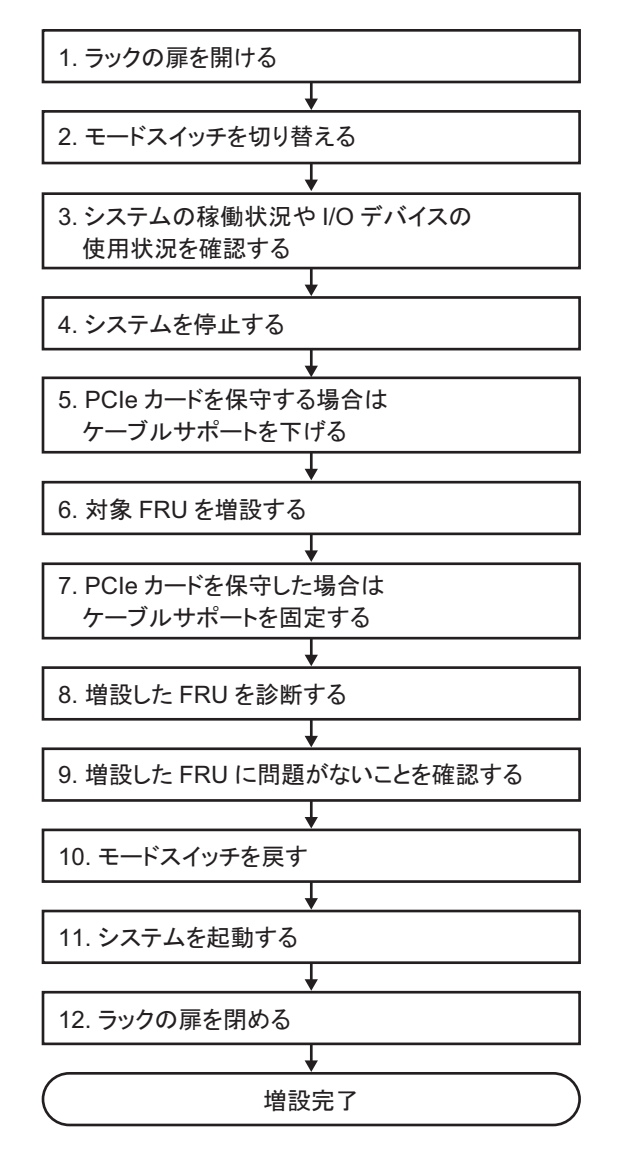

表 7-21 システム停止/通電増設の作業手順(内蔵ディスク、PCIeカードの場合)

| 項  | 作業手順                                  | 参照先                                                                 |
|----|---------------------------------------|---------------------------------------------------------------------|
| 1  | ラックの扉を開ける                             |                                                                     |
| 2  | オペレーションパネルのモードス<br>イッチをService に切り替える | 「5.2 モードスイッチをServiceモードに切り替える」                                      |
| 3  | システムの稼働状況やI/Oデバイス<br>の使用状況を確認する       | 「5.3 稼働状況やリソースの使用状況を確認する」                                           |
| 4  | システムを停止する                             | 「5.6 システム全体を停止する」                                                   |
| 5  | PCIeカードを保守する場合は、ケー<br>ブルサポートを下げる      | 「5.9.2 ケーブルサポートを下げる」                                                |
| 6  | 対象FRUを増設する                            | 各FRUの増設手順を参照<br>「8.3 FRUの取り外しと取り付けのながれ」<br>「10.3 FRUの取り外しと取り付けのながれ」 |
| 7  | PCIeカードを保守した場合は、ケー<br>ブルサポートを固定する     | 「6.1.2 ケーブルサポートを固定する」                                               |
| 8  | 増設したFRUを診断する                          | 「6.3.1 システムボードを診断する」                                                |
| 9  | 増設したFRUに問題がないことを<br>確認する              | 「6.3.3 保守後のFRUのステータスを確認する」                                          |
| 10 | オペレーションパネルのモードス<br>イッチをLockedに戻す      | 「6.6 モードスイッチをLockedモードに戻す」                                          |
| 11 | システムを起動する                             | 「6.8 システム全体を起動する」                                                   |
| 12 | ラックの扉を閉める                             |                                                                     |

#### システム停止/停電増設(1台構成の場合)

1台構成の場合、CPUメモリユニット(上段)、PCI Expressカード、メモリ、および 内蔵ディスクは、システム停止/停電増設を行うことができます。以下の手順に従っ て増設してください。

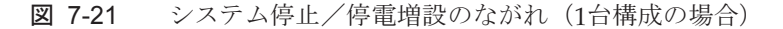

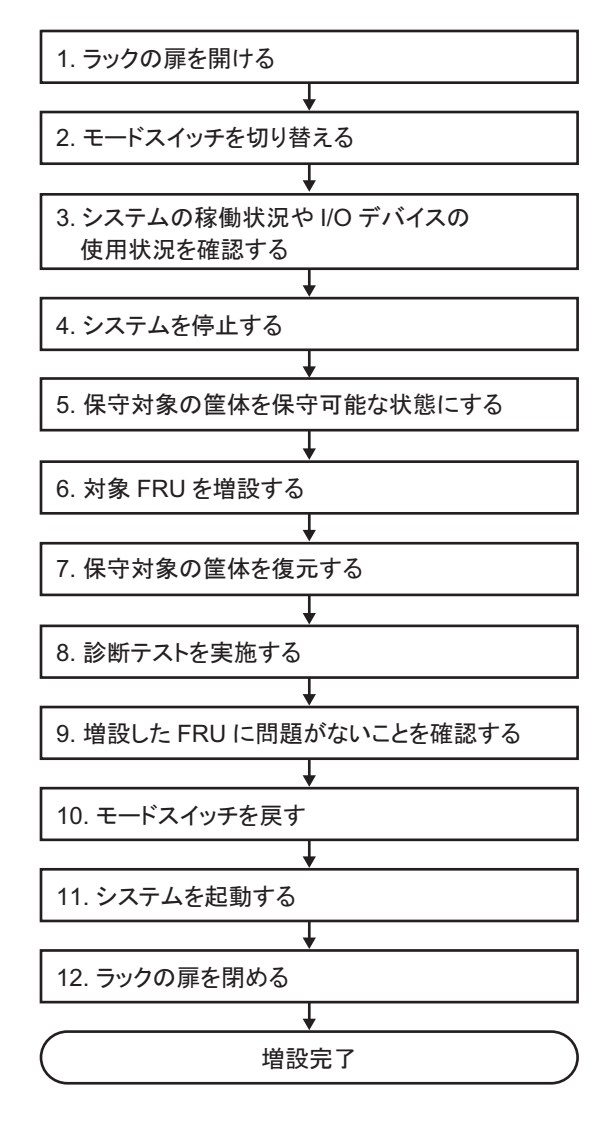

表 7-22 システム停止/停電増設の作業手順(1台構成の場合)

| 作業手順                                  | 参照先                                                                                                    |
|---------------------------------------|----------------------------------------------------------------------------------------------------|
| ラックの扉を開ける                             |                                                                                                    |
| オペレーションパネルのモードス<br>イッチをService に切り替える | 「5.2 モードスイッチをServiceモードに切り替える」                                                                                                    |
| システムの稼働状況やI/Oデバイス<br>の使用状況を確認する       | 「5.3 稼働状況やリソースの使用状況を確認する」                                                                                                    |
| システムを停止する                             | 「5.6 システム全体を停止する」                                                                                                    |
| 保守対象の筐体を保守可能な状態<br>にする                | 「5.9 FRUにアクセスする」                                                                                                    |
| 対象FRUを増設する                            | 各FRUの増設手順を参照<br>「8.3 FRUの取り外しと取り付けのながれ」<br>「9.4 FRUの取り外しと取り付けのながれ」<br>「10.3 FRUの取り外しと取り付けのながれ」                                                                                                    |
| 保守対象の筐体を復元する                          | 「6.1 筐体を復元する」                                                                                                    |
| 診断テストを実施する                            | 「6.3.1 システムボードを診断する」                                                                                                    |
| 増設したFRUに問題がないことを<br>確認する              | 「6.3.3 保守後のFRUのステータスを確認する」                                                                                                    |
| オペレーションパネルのモードス<br>イッチをLockedに戻す      | 「6.6 モードスイッチをLockedモードに戻す」                                                                                                    |
| システムを起動する                             | 「6.8 システム全体を起動する」                                                                                                    |
| ラックの扉を閉める                             |                                                                                                    |
|                                       | 作業手順<br>ラックの扉を開ける<br>オペレーションパネルのモードス<br>イッチをService に切り替える<br>システムの稼働状況やI/Oデバイス<br>の使用状況を確認する<br>システムを停止する<br>保守対象の筐体を保守可能な状態<br>にする<br>対象FRUを増設する<br>保守対象の筐体を復元する<br>診断テストを実施する<br>増設したFRUに問題がないことを<br>確認する<br>オペレーションパネルのモードス<br>イッチをLockedに戻す<br>システムを起動する<br>ラックの扉を閉める |

#### システム停止/停電増設(ビルディングブロック構成の場合)

ビルディングブロック構成の場合、CPUメモリユニット(上段)、PCI Expressカード、 メモリ、および内蔵ディスクは、システム停止/停電増設を行うことができます。以 下の手順に従って増設してください。

図 7-22 システム停止/停電増設のながれ(ビルディングブロック構成の場合)

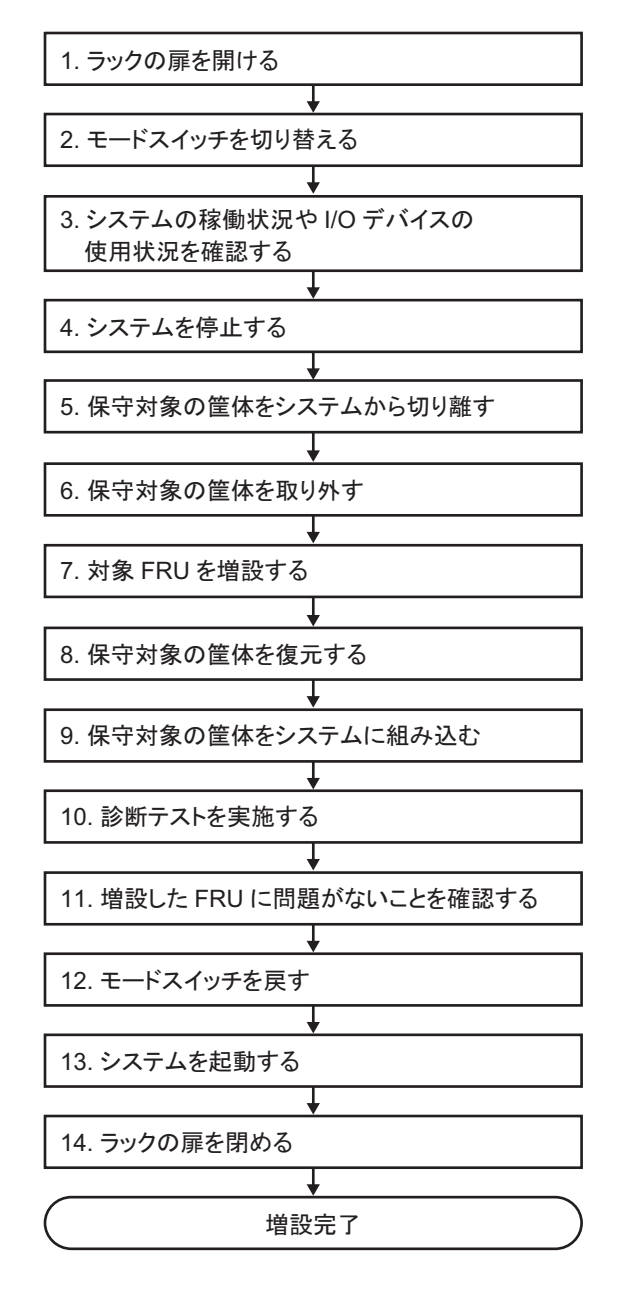

表 7-23 システム停止/停電増設の作業手順(ビルディングブロック構成の場合)

| 項  | 作業手順                                  | 参照先                                                                                            |
|----|---------------------------------------|------------------------------------------------------------------------------------------------|
| 1  | ラックの扉を開ける                             |                                                                                                |
| 2  | オペレーションパネルのモードス<br>イッチをService に切り替える | 「5.2 モードスイッチをServiceモードに切り替える」                                                                 |
| 3  | システムの稼働状況やI/Oデバイス<br>の使用状況を確認する       | 「5.3 稼働状況やリソースの使用状況を確認する」                                                                      |
| 4  | システムを停止する                             | 「5.6 システム全体を停止する」                                                                              |
| 5  | 保守対象の筐体をシステムから切<br>り離す                | 「5.8.1 SPARC M10-4Sの筐体を切り離す場合(ビルディングブロッ<br>ク構成のシステムだけ可能)」                                      |
| 6  | 保守対象の筐体を取り外す                          | 「5.9 FRUにアクセスする」                                                                               |
| 7  | 対象FRUを増設する                            | 各FRUの増設手順を参照<br>「8.3 FRUの取り外しと取り付けのながれ」<br>「9.4 FRUの取り外しと取り付けのながれ」<br>「10.3 FRUの取り外しと取り付けのながれ」 |
| 8  | 保守対象の筐体を復元する                          | 「6.1 筐体を復元する」                                                                                  |
| 9  | 保守対象の筐体をシステムに組み<br>込む                 | 「6.2.1 SPARC M10-4Sの筐体を組み込む場合(ビルディングブロッ<br>ク構成のシステムだけ可能)」                                      |
| 10 | 診断テストを実施する                            | 「6.3.1 システムボードを診断する」 <b>(*1)</b><br>「6.3.2 クロスバーユニットおよびクロスバーケーブルを診断する」                         |
| 11 | 増設したFRUに問題がないことを<br>確認する              | 「6.3.3 保守後のFRUのステータスを確認する」                                                                     |
| 12 | オペレーションパネルのモードス<br>イッチをLockedに戻す      | 「6.6 モードスイッチをLockedモードに戻す」                                                                     |
| 13 | システムを起動する                             | 「6.8 システム全体を起動する」                                                                              |
| 14 | ラックの扉を閉める                             |                                                                                                |

\*1: replacefruコマンドの処理中にtestsbコマンドが実行されますが、もしキャンセルした場合は、保守対象の筐体を物理パーティションに組み込む前にシステムボードを診断してください。

# 7.4 FRU減設作業のながれ

ここでは、SPARC M10-4/M10-4Sに以下のFRUについて、減設作業のながれを説明 します。

- ・CPUメモリユニット(上段)
- ・PCI Expressカード
- ・メモリ
- ・内蔵ディスク
- ・SPARC M10-4S筐体(注)

**注**-ビルディングブロック構成からSPARC M10-4S筐体を減設するときは、『SPARC M10-4S インストレーションガイド』の「第10章 ビルディングブロック構成のシステムを 減設する」を参照してください。

### 7.4.1 活性減設

ここでは、活性/通電および活性/停電時のFRU減設作業のながれを説明します。 詳細な説明の参照先は、作業フロー中に記載しています。必要に応じてそちらを参照 してください。なお、活性/停電減設はビルディングブロック構成のシステムでのみ 可能です。

活性減設には以下のパターンがあります。

- 活性/通電減設(PCIeカードの場合)
- 活性/通電減設(内蔵ディスクの場合)
- 活性/停電減設(ビルディングブロック構成のみ)

#### 活性/通電減設(PCleカードの場合)

PCIeカードは活性/通電減設を行うことができます。以下の手順に従って減設して ください。 図 7-23 活性/通電減設のながれ(PCIeカードの場合)

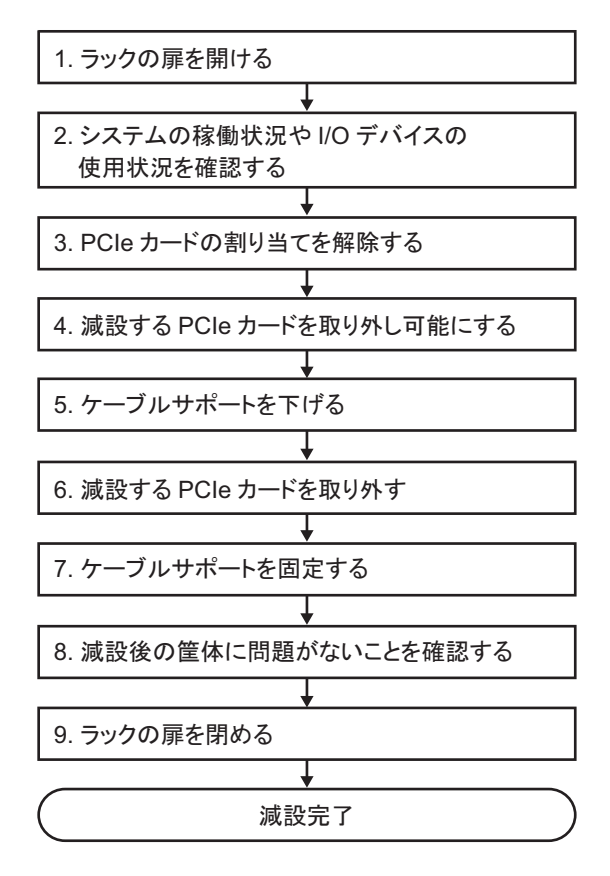

表 7-24 活性/通電減設の作業手順(PCIeカードの場合)

| 項 | 作業手順                            | 参照先                                                             |
|---|---------------------------------|-----------------------------------------------------------------|
| 1 | ラックの扉を開ける                       |                                                                 |
| 2 | システムの稼働状況やI/Oデバイスの<br>使用状況を確認する | 「5.3 稼働状況やリソースの使用状況を確認する」                                       |
| 3 | PCIeカードの割り当てを解除する               | 「5.4.1 I/Oデバイスの割り当てを解除する」                                       |
| 4 | 減設するPCIeカードを取り外し可能<br>にする       | 「5.4.2 I/Oデバイスを取り外し可能な状態にする」の「PCI<br>Expressカードを取り外し可能な状態にする場合」 |
| 5 | ケーブルサポートを下げる                    | 「5.9.2 ケーブルサポートを下げる」                                            |
| 6 | 減設するPCIeカードを取り外す                | 「8.3 FRUの取り外しと取り付けのながれ」                                         |
| 7 | ケーブルサポートを固定する                   | 「6.1.2 ケーブルサポートを固定する」                                           |
| 8 | 減設後の筐体に問題がないことを確<br>認する         | 「6.3.3 保守後のFRUのステータスを確認する」                                      |
| 9 | ラックの扉を閉める                       |                                                                 |

#### 活性/通電減設(内蔵ディスクの場合)

内蔵ディスクは活性/通電減設を行うことができます。以下の手順に従って減設して ください。

図 7-24 活性/通電減設のながれ(内蔵ディスクの場合)

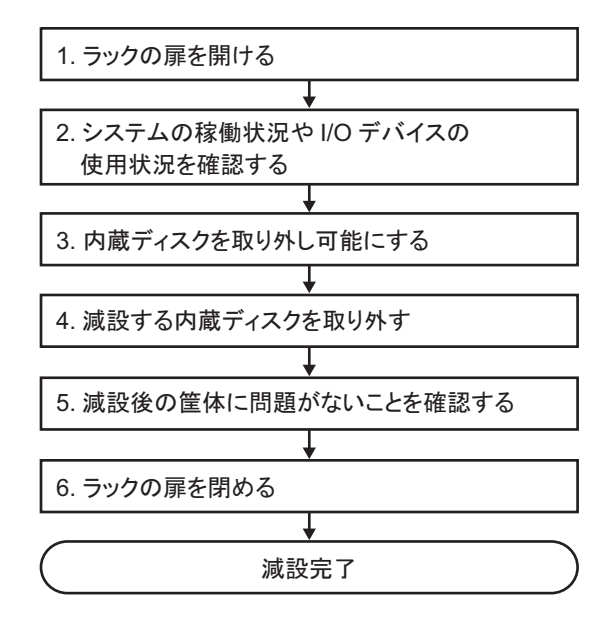

表 7-25 活性/通電減設の作業手順(内蔵ディスクの場合)

| 項 | 作業手順                            | 参照先                                                      |
|---|---------------------------------|----------------------------------------------------------|
| 1 | ラックの扉を開ける                       |                                                          |
| 2 | システムの稼働状況やI/Oデバイスの<br>使用状況を確認する | 「5.3 稼働状況やリソースの使用状況を確認する」                                |
| 3 | 内蔵ディスクを取り外し可能にする                | 「5.4.2 I/Oデバイスを取り外し可能な状態にする」の「内蔵ディ<br>スクを取り外し可能な状態にする場合」 |
| 4 | 減設する内蔵ディスクを取り外す                 | 「10.3 FRUの取り外しと取り付けのながれ」                                 |
| 5 | 減設後の筐体に問題がないことを確<br>認する         | 「6.3.3 保守後のFRUのステータスを確認する」                               |
| 6 | ラックの扉を閉める                       |                                                          |

注-内蔵ディスクの活性/通電減設作業は、RAID構成の場合にだけ可能です。

#### 活性/停電減設(ビルディングブロック構成のみ)

ビルディングブロック構成の場合、CPUメモリユニット(上段)、PCI Expressカード、 メモリ、および内蔵ディスクは、活性/停電減設を行うことができます。以下の手順 に従って減設してください。

図 7-25 活性/停電減設のながれ(ビルディングブロック構成のみ)

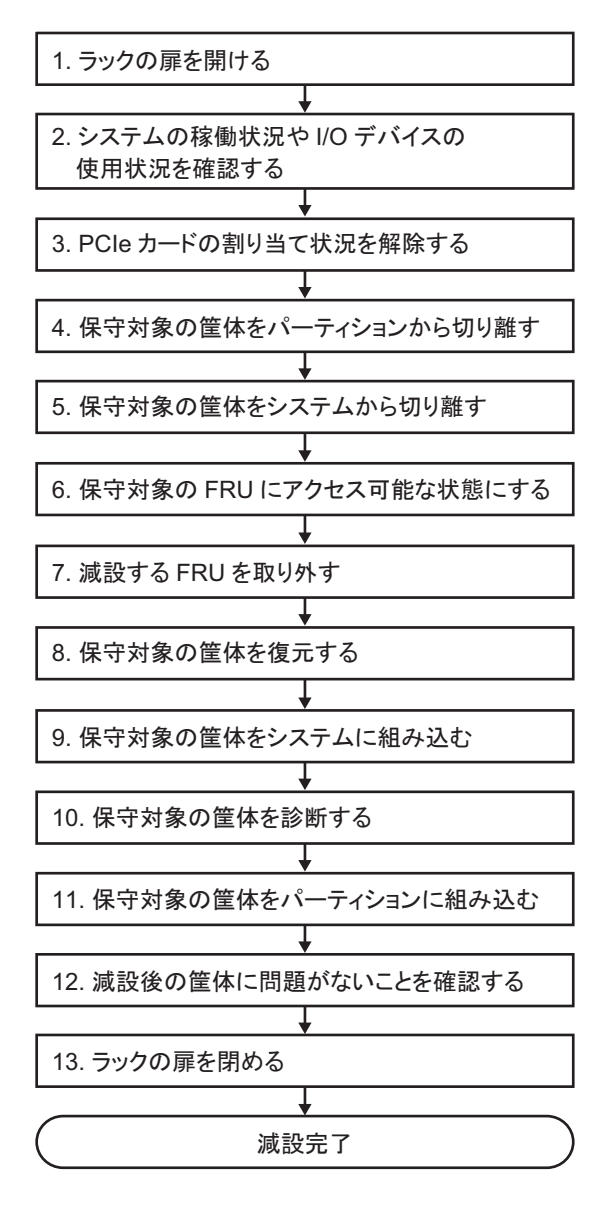

#### 表 7-26 活性/停電減設の作業手順(ビルディングブロック構成のみ)

| 手順 | 作業内容                            | 参照先                                                                                            |
|----|---------------------------------|------------------------------------------------------------------------------------------------|
| 1  | ラックの扉を開ける                       |                                                                                                |
| 2  | システムの稼働状況やI/Oデバイスの使用状<br>況を確認する | 「5.3 稼働状況やリソースの使用状況を確認する」                                                                      |
| 3  | PCIeカードの割り当てを解除する               | 「5.4.1 I/Oデバイスの割り当てを解除する」                                                                      |
| 4  | 保守対象の筐体をパーティションから切り<br>離す       | 「5.4.3 保守対象の筐体を物理パーティションから切り離す」                                                                |
| 5  | 保守対象の筐体をシステムから切り離す              | 「5.8.1 SPARC M10-4Sの筐体を切り離す場合(ビルディン<br>グブロック構成のシステムだけ可能)」                                      |
| 6  | 保守対象のFRUにアクセス可能な状態にする           | 「5.9 FRUにアクセスする」                                                                               |
| 7  | 減設するFRUを取り外す                    | 各FRUの減設手順を参照<br>「8.3 FRUの取り外しと取り付けのながれ」<br>「9.4 FRUの取り外しと取り付けのながれ」<br>「10.3 FRUの取り外しと取り付けのながれ」 |
| 8  | 保守対象の筐体を復元する                    | 「6.1 筐体を復元する」                                                                                  |
| 9  | 保守対象の筐体をシステムに組み込む               | 「6.2.1 SPARC M10-4Sの筐体を組み込む場合(ビルディン<br>グブロック構成のシステムだけ可能)」                                      |
| 10 | 保守対象の筐体を診断する                    | 「6.3.1 システムボードを診断する」 <b>(*1)</b><br>「6.3.2 クロスバーユニットおよびクロスバーケーブルを診<br>断する」                     |
| 11 | 保守対象の筐体をパーティションに組み込む            | 「6.5.1 筐体を物理パーティションに組み込む」                                                                      |
| 12 | 減設後の筐体に問題がないことを確認する             | 「6.3.3 保守後のFRUのステータスを確認する」                                                                     |
| 13 | ラックの扉を閉める                       |                                                                                                |

\*1: 通常、replacefruコマンドの処理中にtestsbコマンドが実行されますが、もしキャンセルした場合は、保守対象の筐体を物理パー ティションに組み込む前にシステムボードを診断してください。

### 7.4.2 非活性減設

ここでは、非活性/通電および非活性/停電時のFRU減設作業のながれを説明しま す。詳細な説明の参照先は、作業フロー中に記載しています。必要に応じてそちらを 参照してください。なお、非活性時の減設作業はビルディングブロック構成のシステ ムでのみ可能です。

非活性減設には以下のパターンがあります。

- 非活性/通電減設(内蔵ディスク、PCIeカードの場合)
- 非活性/停電減設(ビルディングブロック構成のみ)

#### 非活性/通電減設(内蔵ディスク、PCleカードの場合)

内蔵ディスクとPCIeカードは非活性/通電減設を行うことができます。以下の手順 に従って減設してください。 図 7-26 非活性/通電減設のながれ(内蔵ディスク、PCIeカードの場合)

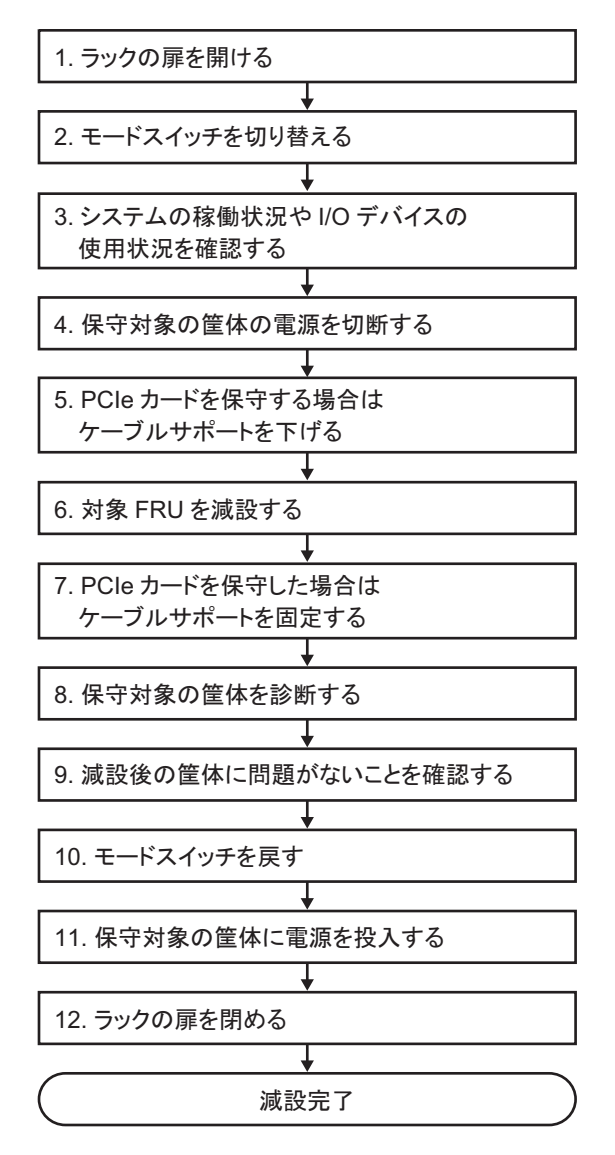

表 7-27 非活性/通電減設の作業手順(内蔵ディスク、PCIeカードの場合)

| <br>項 | 作業手順                                  | 参照先                                                                 |
|-------|---------------------------------------|---------------------------------------------------------------------|
| 1     | ラックの扉を開ける                             |                                                                     |
| 2     | オペレーションパネルのモードス<br>イッチをService に切り替える | 「5.2 モードスイッチをServiceモードに切り替える」                                      |
| 3     | システムの稼働状況やI/Oデバイス<br>の使用状況を確認する       | 「5.3 稼働状況やリソースの使用状況を確認する」                                           |
| 4     | 保守対象の筐体の電源を切断する                       | 「5.5 保守対象の物理パーティションの電源を切断する」                                        |
| 5     | PCIeカードを保守する場合は、ケー<br>ブルサポートを下げる      | 「5.9.2 ケーブルサポートを下げる」                                                |
| 6     | 対象FRUを減設する                            | 各FRUの減設手順を参照<br>「8.3 FRUの取り外しと取り付けのながれ」<br>「10.3 FRUの取り外しと取り付けのながれ」 |
| 7     | PCIeカードを保守した場合は、ケー<br>ブルサポートを固定する     | 「6.1.2 ケーブルサポートを固定する」                                               |
| 8     | 保守対象の筐体を診断する                          | 「6.3.1 システムボードを診断する」                                                |
| 9     | 減設後の筐体に問題がないことを<br>確認する               | 「6.3.3 保守後のFRUのステータスを確認する」                                          |
| 10    | オペレーションパネルのモードス<br>イッチをLockedに戻す      | 「6.6 モードスイッチをLockedモードに戻す」                                          |
| 11    | 保守対象の筐体に電源を投入する                       | 「6.7 保守対象の物理パーティションの電源を投入する」                                        |
| 12    | ラックの扉を閉める                             |                                                                     |

#### 非活性/停電減設(ビルディングブロック構成のみ)

ビルディングブロック構成の場合、CPUメモリユニット(上段)、PCI Expressカード、 メモリ、および内蔵ディスクは、非活性/停電減設を行うことができます。以下の手 順に従って減設してください。

**図 7-27** 非活性/停電減設のながれ(ビルディングブロック構成のみ)

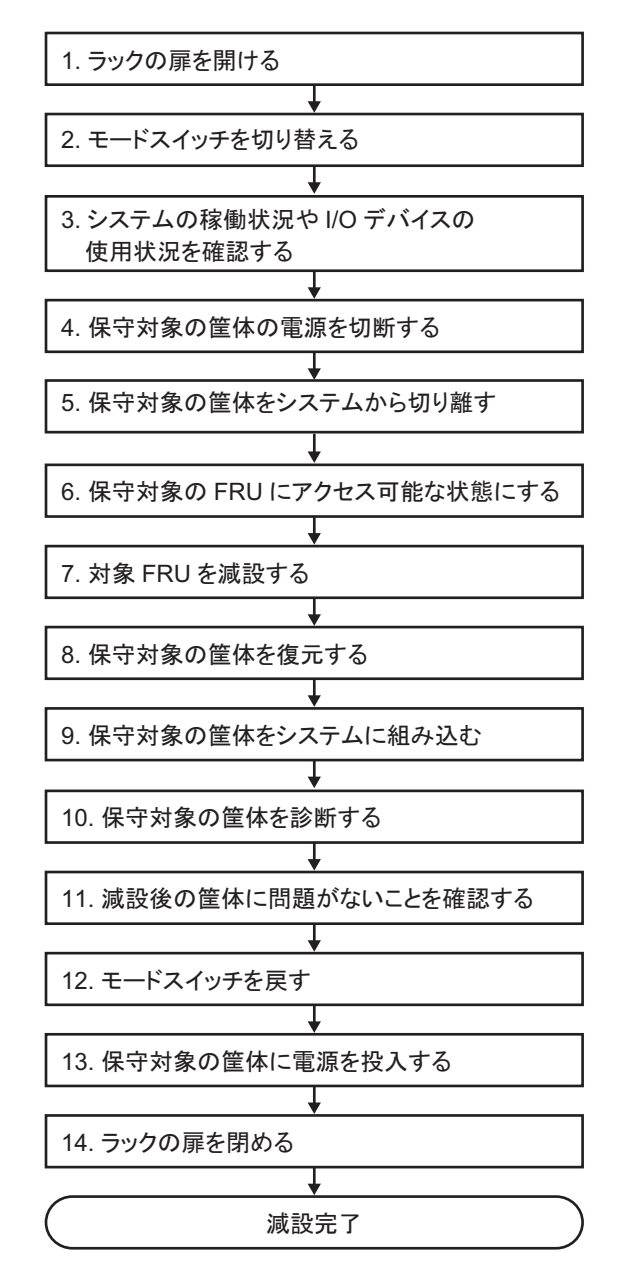

表 7-28 非活性/停電減設の作業手順(ビルディングブロック構成のみ)

| 手順 | 作業内容                                  | 参照先                                                                                            |
|----|---------------------------------------|------------------------------------------------------------------------------------------------|
| 1  | ラックの扉を開ける                             |                                                                                                |
| 2  | オペレーションパネルのモードスイッチを<br>Service に切り替える | 「5.2 モードスイッチをServiceモードに切り替える」                                                                 |
| 3  | システムの稼働状況やI/Oデバイスの使用状<br>況を確認する       | 「5.3 稼働状況やリソースの使用状況を確認する」                                                                      |
| 4  | 保守対象の筐体の電源を切断する                       | 「5.5 保守対象の物理パーティションの電源を切断する」                                                                   |
| 5  | 保守対象の筐体をシステムから切り離す                    | 「5.8.1 SPARC M10-4Sの筐体を切り離す場合(ビルディン<br>グブロック構成のシステムだけ可能)」                                      |
| 6  | 保守対象のFRUにアクセス可能な状態にする                 | 「5.9 FRUにアクセスする」                                                                               |
| 7  | 対象FRUを減設する                            | 各FRUの減設手順を参照<br>「8.3 FRUの取り外しと取り付けのながれ」<br>「9.4 FRUの取り外しと取り付けのながれ」<br>「10.3 FRUの取り外しと取り付けのながれ」 |
| 8  | 保守対象の筐体を復元する                          | 「6.1 筐体を復元する」                                                                                  |
| 9  | 保守対象の筐体をシステムに組み込む                     | 「6.2.1 SPARC M10-4Sの筐体を組み込む場合(ビルディン<br>グブロック構成のシステムだけ可能)」                                      |
| 10 | 保守対象の筐体を診断する                          | 「6.3.1 システムボードを診断する」(*1)                                                                       |
|    |                                       | 「6.3.2 クロスバーユニットおよびクロスバーケーブルを診<br>断する」                                                         |
| 11 | 減設後の筐体に問題がないことを確認する                   | 「6.3.3 保守後のFRUのステータスを確認する」                                                                     |
| 12 | オペレーションパネルのモードスイッチを<br>Lockedに戻す      | 「6.6 モードスイッチをLockedモードに戻す」                                                                     |
| 13 | 保守対象の筐体に電源を投入する                       | 「6.7 保守対象の物理パーティションの電源を投入する」                                                                   |
| 14 | ラックの扉を閉める                             |                                                                                                |

\*1: replacefruコマンドの処理中にtestsbコマンドが実行されますが、もしキャンセルした場合は、保守対象の筐体を物理パーティションに組み込む前にシステムボードを診断してください。

### 7.4.3 システム停止減設

ここでは、システム停止/通電およびシステム停止/停電時のFRU減設作業のなが れについて説明します。詳細な説明の参照先は、作業フロー中に記載しています。必 要に応じてそちらを参照してください。

**注**ーすべてのSPARC M10-4Sが停電した状態での、システム停止/停電減設によるSPARC M10-4Sの減設はサポートしていません。 減設するSPARC M10-4S、およびマスタXSCFが動作するSPARC M10-4Sが通電した状態で、 マスタXSCFのXSCFシェルからinitbbコマンドで初期化を実施する必要があります。 初期化を実施せずに減設したSPARC M10-4Sは、正常に動作しません。

システム停止減設には以下のパターンがあります。

- システム停止/通電減設(内蔵ディスク、PCIeカードの場合)
- システム停止/停電減設(1台構成の場合)
- システム停止/停電減設(ビルディングブロック構成の場合)

#### システム停止/通電減設(内蔵ディスク、PCleカードの場合)

内蔵ディスクとPCIeカードはシステム停止/通電減設を行うことができます。以下 の手順に従って減設してください。

図 7-28 システム停止/通電減設のながれ(内蔵ディスク、PCIeカードの場合)

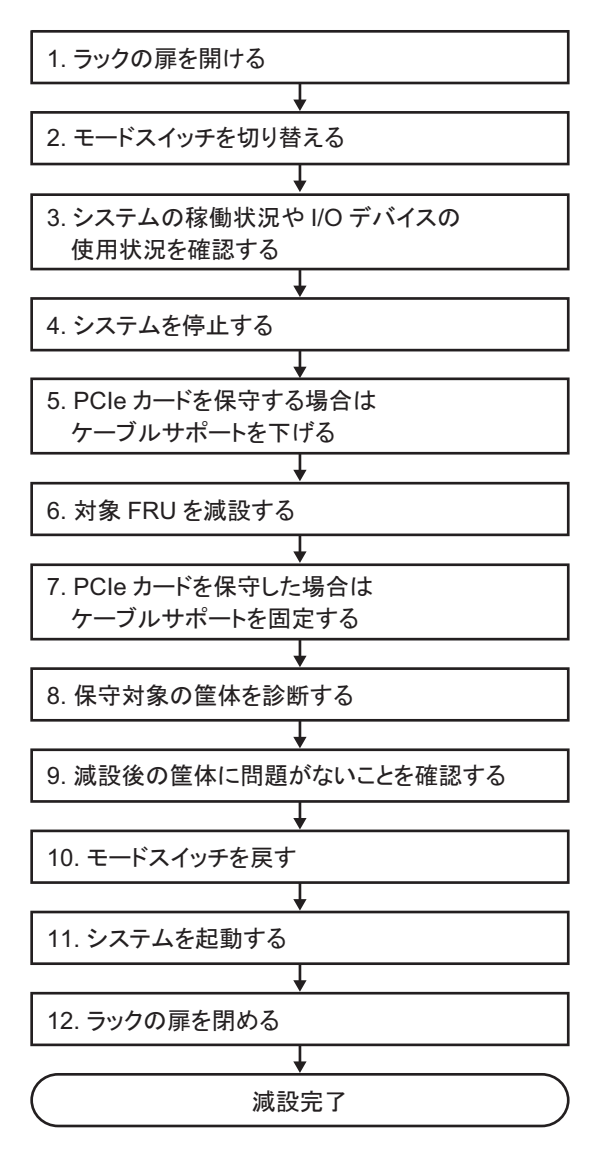

表 7-29 システム停止/通電減設の作業手順(内蔵ディスク、PCIeカードの場合)

| 項  | 作業手順                                  | 参照先                                                                 |
|----|---------------------------------------|---------------------------------------------------------------------|
| 1  | ラックの扉を開ける                             |                                                                     |
| 2  | オペレーションパネルのモードス<br>イッチをService に切り替える | 「5.2 モードスイッチをServiceモードに切り替える」                                      |
| 3  | システムの稼働状況やI/Oデバイス<br>の使用状況を確認する       | 「5.3 稼働状況やリソースの使用状況を確認する」                                           |
| 4  | システムを停止する                             | 「5.6 システム全体を停止する」                                                   |
| 5  | PCIeカードを保守する場合は、ケー<br>ブルサポートを下げる      | 「5.9.2 ケーブルサポートを下げる」                                                |
| 6  | 対象FRUを減設する                            | 各FRUの減設手順を参照<br>「8.3 FRUの取り外しと取り付けのながれ」<br>「10.3 FRUの取り外しと取り付けのながれ」 |
| 7  | PCIeカードを保守した場合は、ケー<br>ブルサポートを固定する     | 「6.1.2 ケーブルサポートを固定する」                                               |
| 8  | 保守対象の筐体を診断する                          | 「6.3.1 システムボードを診断する」                                                |
| 9  | 減設後の筐体に問題がないことを<br>確認する               | 「6.3.3 保守後のFRUのステータスを確認する」                                          |
| 10 | オペレーションパネルのモードス<br>イッチをLockedに戻す      | 「6.6 モードスイッチをLockedモードに戻す」                                          |
| 11 | システムを起動する                             | 「6.8 システム全体を起動する」                                                   |
| 12 | ラックの扉を閉める                             |                                                                     |

#### システム停止/停電減設(1台構成の場合)

1台構成の場合、CPUメモリユニット(上段)、PCI Expressカード、メモリ、および 内蔵ディスクは、システム停止/停電減設を行うことができます。以下の手順に従っ て減設してください。

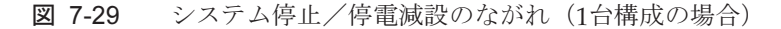

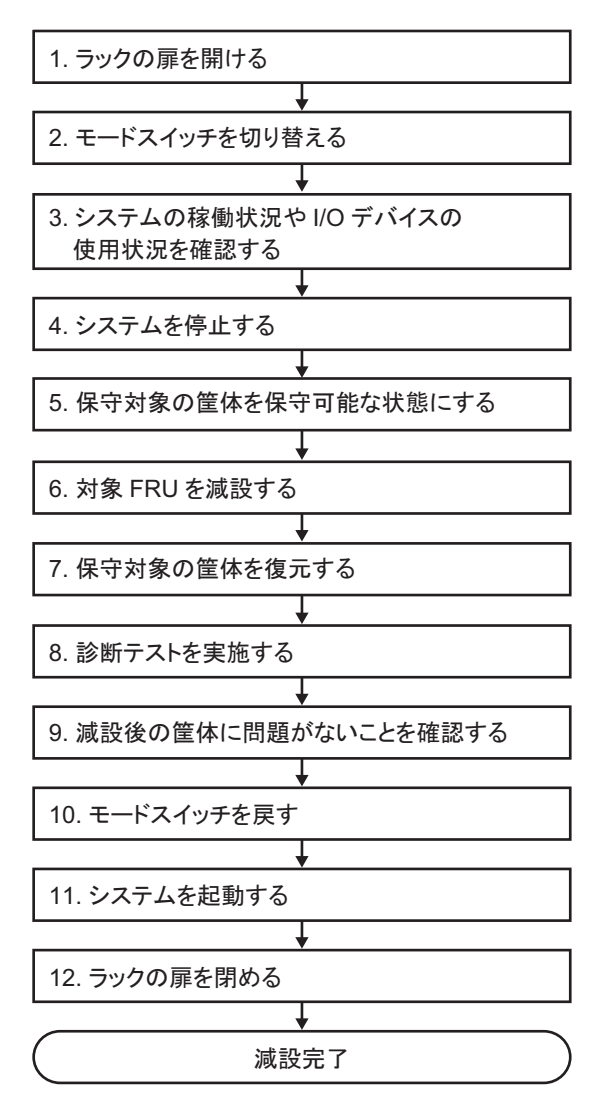

#### 表 7-30 システム停止/停電減設の作業手順(1台構成の場合)

| 項  | 作業手順                                  | 参照先                                                                                            |
|----|---------------------------------------|------------------------------------------------------------------------------------------------|
| 1  | ラックの扉を開ける                             |                                                                                                |
| 2  | オペレーションパネルのモードス<br>イッチをService に切り替える | 「5.2 モードスイッチをServiceモードに切り替える」                                                                 |
| 3  | システムの稼働状況やI/Oデバイス<br>の使用状況を確認する       | 「5.3 稼働状況やリソースの使用状況を確認する」                                                                      |
| 4  | システムを停止する                             | 「5.6 システム全体を停止する」                                                                              |
| 5  | 保守対象の筐体を保守可能な状態<br>にする                | 「5.9 FRUにアクセスする」                                                                               |
| 6  | 対象FRUを減設する                            | 各FRUの減設手順を参照<br>「8.3 FRUの取り外しと取り付けのながれ」<br>「9.4 FRUの取り外しと取り付けのながれ」<br>「10.3 FRUの取り外しと取り付けのながれ」 |
| 7  | 保守対象の筐体を復元する                          | 「6.1 筐体を復元する」                                                                                  |
| 8  | 診断テストを実施する                            | 「6.3.1 システムボードを診断する」                                                                           |
| 9  | 減設後の筐体に問題がないことを<br>確認する               | 「6.3.3 保守後のFRUのステータスを確認する」                                                                     |
| 10 | オペレーションパネルのモードス<br>イッチをLockedに戻す      | 「6.6 モードスイッチをLockedモードに戻す」                                                                     |
| 11 | システムを起動する                             | 「6.8 システム全体を起動する」                                                                              |
| 12 | ラックの扉を閉める                             |                                                                                                |

#### システム停止/停電減設(ビルディングブロック構成の場合)

ビルディングブロック構成の場合、CPUメモリユニット(上段)、PCI Expressカード、 メモリ、および内蔵ディスクは、システム停止/停電減設を行うことができます。以 下の手順に従って減設してください。

図 7-30 システム停止/停電減設のながれ(ビルディングブロック構成の場合)

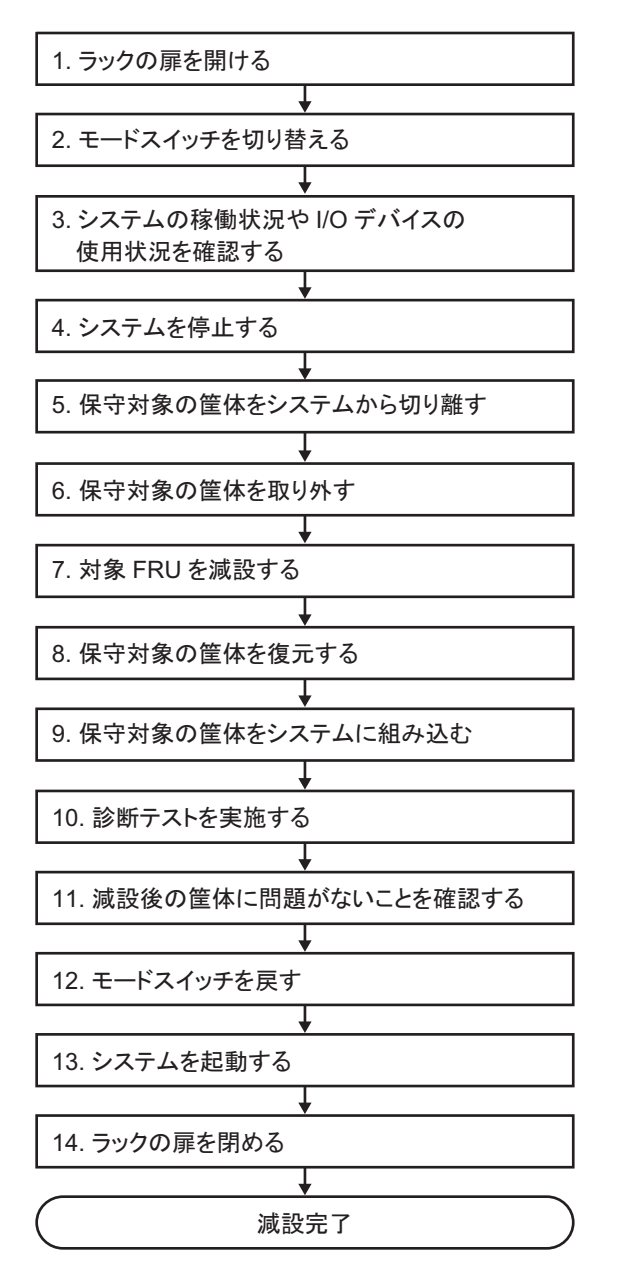

表 7-31 システム停止/停電減設の作業手順(ビルディングブロック構成の場合)

| 項  | 作業手順                                  | 参照先                                                                                            |
|----|---------------------------------------|------------------------------------------------------------------------------------------------|
| 1  | ラックの扉を開ける                             |                                                                                                |
| 2  | オペレーションパネルのモードス<br>イッチをService に切り替える | 「5.2 モードスイッチをServiceモードに切り替える」                                                                 |
| 3  | システムの稼働状況やI/Oデバイス<br>の使用状況を確認する       | 「5.3 稼働状況やリソースの使用状況を確認する」                                                                      |
| 4  | システムを停止する                             | 「5.6 システム全体を停止する」                                                                              |
| 5  | 保守対象の筐体をシステムから切<br>り離す                | 「5.8.1 SPARC M10-4Sの筐体を切り離す場合(ビルディングブロッ<br>ク構成のシステムだけ可能)」                                      |
| 6  | 保守対象の筐体を取り外す                          | 「5.9 FRUにアクセスする」                                                                               |
| 7  | 対象FRUを減設する                            | 各FRUの減設手順を参照<br>「8.3 FRUの取り外しと取り付けのながれ」<br>「9.4 FRUの取り外しと取り付けのながれ」<br>「10.3 FRUの取り外しと取り付けのながれ」 |
| 8  | 保守対象の筐体を復元する                          | 「6.1 筐体を復元する」                                                                                  |
| 9  | 保守対象の筐体をシステムに組み<br>込む                 | 「6.2.1 SPARC M10-4Sの筐体を組み込む場合(ビルディングブロッ<br>ク構成のシステムだけ可能)」                                      |
| 10 | 診断テストを実施する                            | 「6.3.1 システムボードを診断する」(*1)<br>「6.3.2 クロスバーユニットおよびクロスバーケーブルを診断する」                                 |
| 11 | 減設後の筐体に問題がないことを<br>確認する               | 「6.3.3 保守後のFRUのステータスを確認する」                                                                     |
| 12 | オペレーションパネルのモードス<br>イッチをLockedに戻す      | 「6.6 モードスイッチをLockedモードに戻す」                                                                     |
| 13 | システムを起動する                             | 「6.8 システム全体を起動する」                                                                              |
| 14 | ラックの扉を閉める                             |                                                                                                |

\*1: replacefruコマンドの処理中にtestsbコマンドが実行されますが、もしキャンセルした場合は、保守対象の筐体を物理パーティションに組み込む前にシステムボードを診断してください。

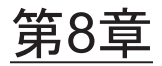

## PCI Expressカードを保守する

ここでは、SPARC M10-4/M10-4Sに搭載されているPCI Express(PCIe)カードの保 守手順を説明します。PCIeカードは、交換、増設、減設ができます。

- PCI Expressカードを保守する前に
- PCI Expressカードの構成
- FRUの取り外しと取り付けのながれ
- PCI Expressカードを取り外す
- PCI Expressカードを取り付ける

## 8.1 PCI Expressカードを保守する前に

本章はPCI Expressカードの構成、取り外し作業、および取り付け作業についてのみ 記載しています。 FRUの取り外し作業の前に「第7章 保守のながれ」を参照し、必要な作業項目を実 施してください。 また、PCI Expressカードの保守形態は「表 7-2 各FRUで実施可能な保守形態一覧」 の"PCI Expressカード"を参照してください。

## 8.2 PCI Expressカードの構成

ここでは、PCIeカードの構成と位置を説明します。 PCIeカードは、クロスバーユニットを搭載しているSPARC M10-4Sでは最大8枚、クロスバーユニットを搭載していないSPARC M10-4では最大11枚搭載できます。

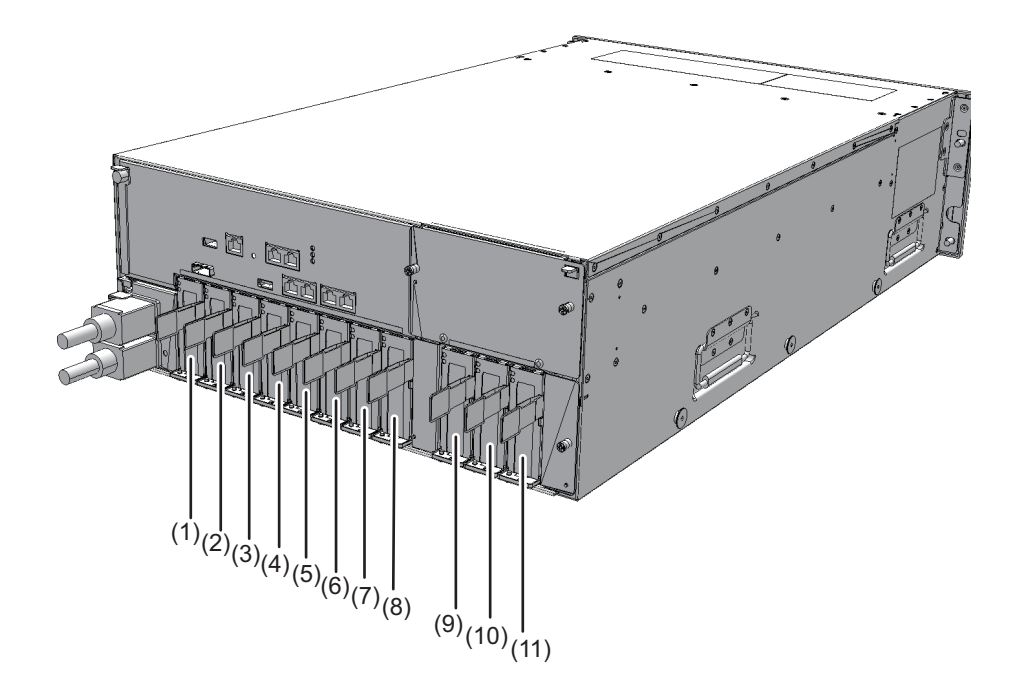

| 位置番号 | コンポーネント                        |
|------|--------------------------------|
| 1    | PCIeカード (PCI#0)                |
| 2    | PCIeカード (PCI#1)                |
| 3    | PCIe n - k (PCI#2)             |
| 4    | $PCIe \pi - k$ (PCI#3)         |
| 5    | $PCIe \pi - k$ (PCI#4)         |
| 6    | PCIe $ p -  k$ (PCI#5)         |
| 7    | PCIe n - k (PCI#6)             |
| 8    | $PCIe \pi - k$ (PCI#7)         |
| 9    | PCIe $ p -  k$ (PCI#8) (*1)    |
| 10   | $PCIe \neg - ert$ (PCI#9) (*1) |
| 11   | PCIeカード (PCI#10) (*1)          |

\*1: SPARC M10-4だけ搭載可能です。

# 8.3 FRUの取り外しと取り付けのながれ

PCI Expressカードの保守は、図 8-2および表 8-1、表 8-2、表 8-3に示す手順で作業 します。

図 8-2 保守作業のながれ

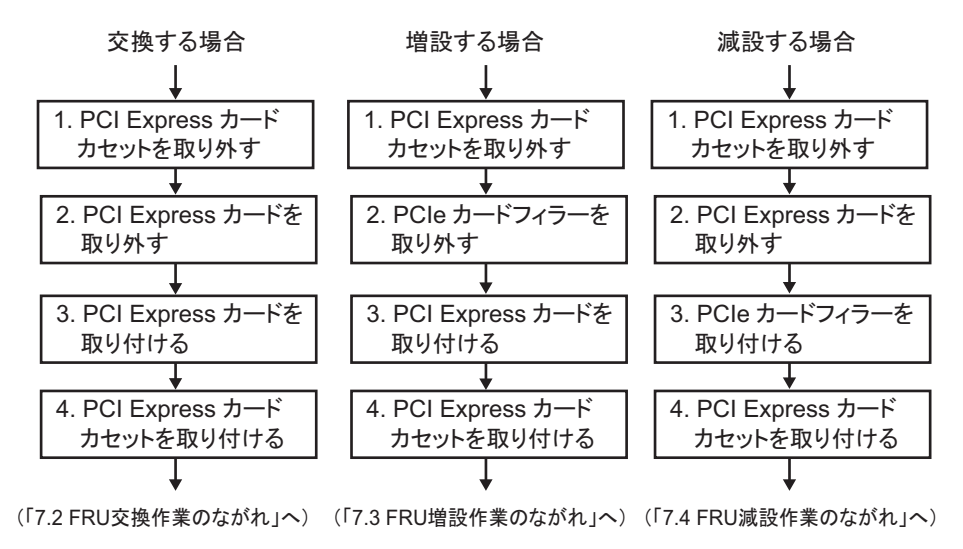

#### 表 8-1 交換作業のながれと手順

| 項 | 交換作業の手順                  | 参照先            |                           |
|---|--------------------------|----------------|---------------------------|
| 1 | PCI Expressカードカセットを取り外す  | ۲ <u>8.4.1</u> | PCI Expressカードカセットを取り外す」  |
| 2 | PCI Expressカードを取り外す      | ٢8.4.2         | PCI Expressカードを取り外す」      |
| 3 | PCI Expressカードを取り付ける     | ٢8.5.2         | PCI Expressカードを取り付ける」     |
| 4 | PCI Expressカードカセットを取り付ける | ٢8.5.3         | PCI Expressカードカセットを取り付ける」 |

#### 表 8-2 増設作業のながれと手順

| 項 | 増設作業の手順                  | 参照先             |                           |
|---|--------------------------|-----------------|---------------------------|
| 1 | PCI Expressカードカセットを取り外す  | ۲ <u>8.4.</u> 1 | PCI Expressカードカセットを取り外す」  |
| 2 | PCI Expressカードフィラーを取り外す  | 8.5.1           | PCI Expressカードフィラーを取り外す」  |
| 3 | PCI Expressカードを取り付ける     | R.5.2           | PCI Expressカードを取り付ける」     |
| 4 | PCI Expressカードカセットを取り付ける | ٢8.5.3          | PCI Expressカードカセットを取り付ける」 |

表 8-3 減設作業のながれと手順

| 項 | 交換作業の手順                  | 参照先    |                           |
|---|--------------------------|--------|---------------------------|
| 1 | PCI Expressカードカセットを取り外す  | R.4.1  | PCI Expressカードカセットを取り外す」  |
| 2 | PCI Expressカードを取り外す      | R.4.2  | PCI Expressカードを取り外す」      |
| 3 | PCI Expressカードフィラーを取り付ける | ٢8.4.3 | PCI Expressカードフィラーを取り付ける」 |
| 4 | PCI Expressカードカセットを取り付ける | ٢8.5.3 | PCI Expressカードカセットを取り付ける」 |

# 8.4 PCI Expressカードを取り外す

ここでは、PCIeカードを取り外す手順を説明します。PCIeカードを取り外す前に、 取り外し可能な状態にし、作業を行ってください。詳細は、「第7章 保守のながれ」 の手順に従ってください。

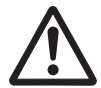

**注意**-コンポーネントを取り扱う前に、必ず静電気除去用のリストストラップを装着 してください。リストストラップを装着せずに作業すると、電子部品およびシステム に重大な損傷を引き起こすおそれがあります。詳細は、「1.5 静電気に関する注意事 項」を参照してください。

### 8.4.1 PCI Expressカードカセットを取り外す

PCIeカードカセットは2種類あります。PCIeカードカセットのタイプによってラッチ (図 8-3のA) とレバー(図 8-3のB)の形状が異なりますが、取り外す手順は同じで す。PCIeカードカセットの種類は図 8-3を参照してください。 なお、ここで説明している図は、特に指定がない限りType-1を使用しています。 Type-1

Type-2

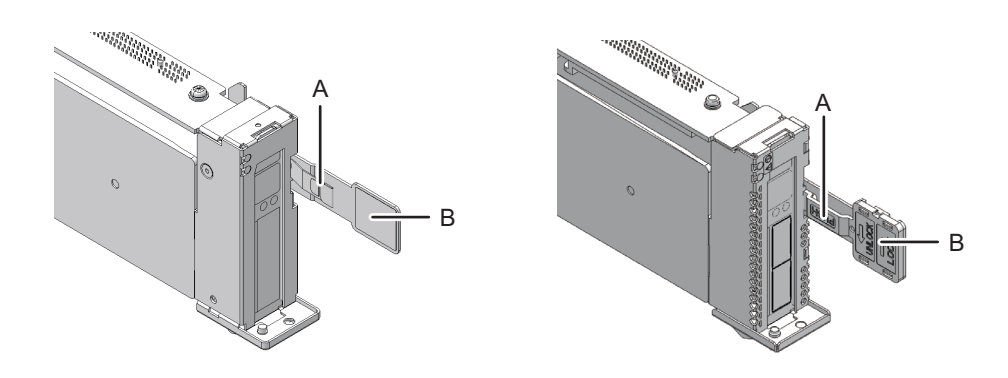

- 1. クロスバーケーブルが面ファスナーでケーブルサポートに固定されている場合 は、面ファスナーを外します。
- 2. 保守対象のPCIeカードカセットに接続されているケーブルを取り外します。

注ーケーブルは、正確に復元するため、接続位置を記録してから取り外してください。

 PCleカードカセットのラッチ(図 8-4のA)を押しながらレバー(図 8-4のB)を 下げます。

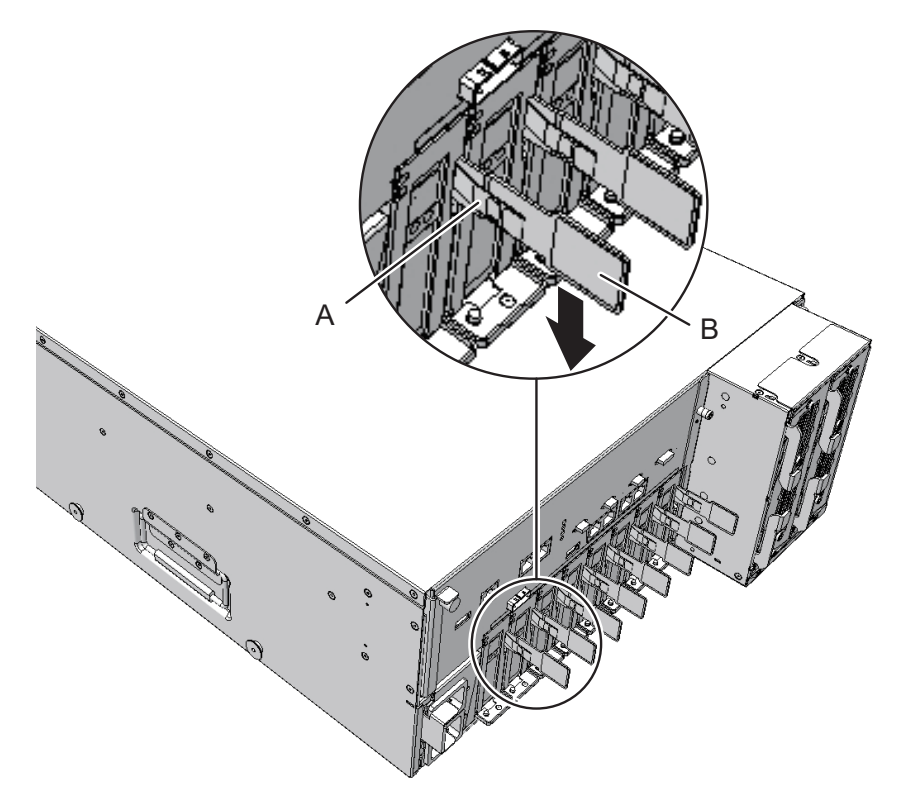

4. レバーを持ち、慎重にPCIスロットから引き出してPCleカードカセットを取り外 します。

**注**-取り外したPCIeカードカセットは、接地された静電気除去用の導電マットの上に置いてください。

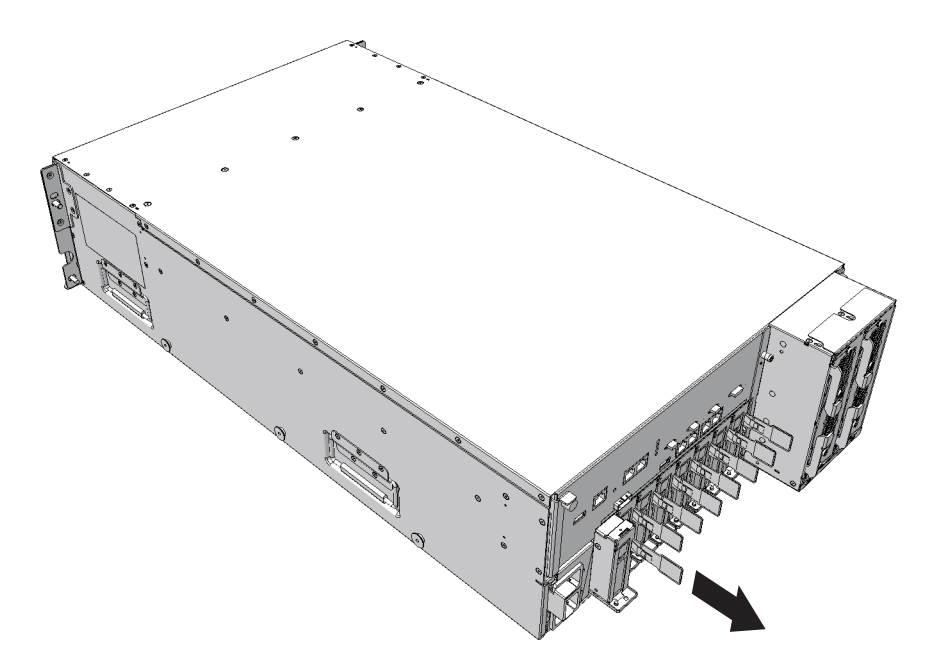

## 8.4.2 PCI Expressカードを取り外す

1. カバーのつめ (図 8-6のA) を内側に押しながら上方に持ち上げ、カバーを取り 外します。

図 8-6 カバーのつめ

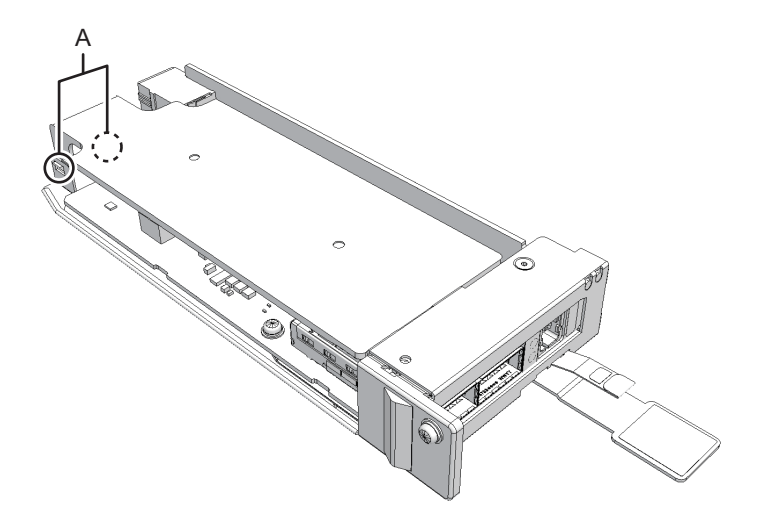

2. PCleカードカセットのねじ1本を外します。

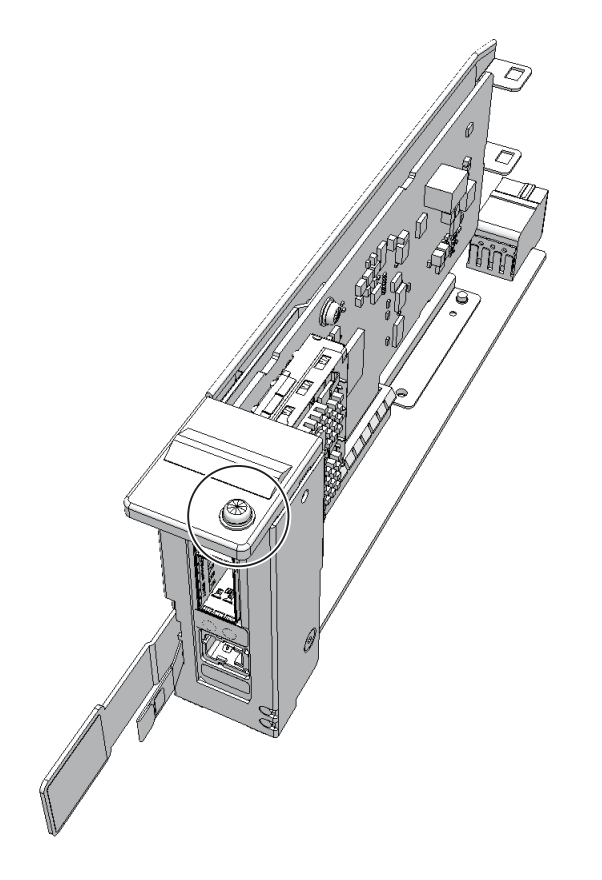

3. PCleカードの金具(図 8-8のA)を取り外します。

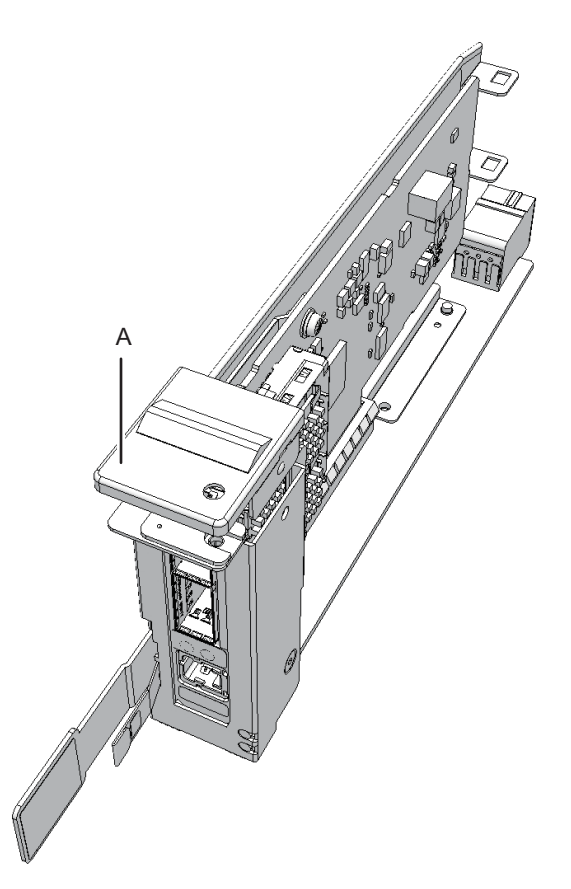

4. PCleカードカセットからPCleカードを取り外します。

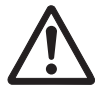

**注意**-PCIeカードをPCIeカードカセットから無理に取り外さないでください。無理 に取り外すと、PCIeカードが破損するおそれがあります。

注- 取り外したPCIeカードは、接地された静電気除去用の導電マットの上に置いてください。

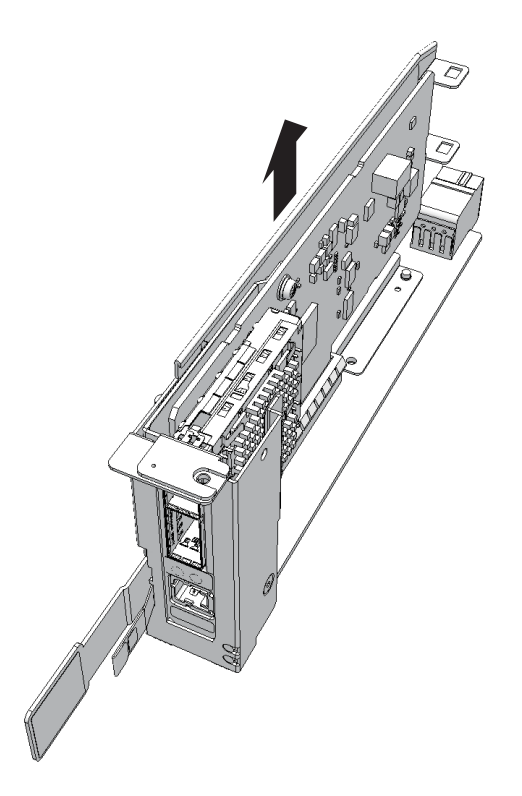

## 8.4.3 PCI Expressカードフィラーを取り付ける

PCleカードカセットの外側(図 8-10のA)にPCleカードフィラーを取り付けます。
図 8-10 PCIeカードフィラーの取り付け

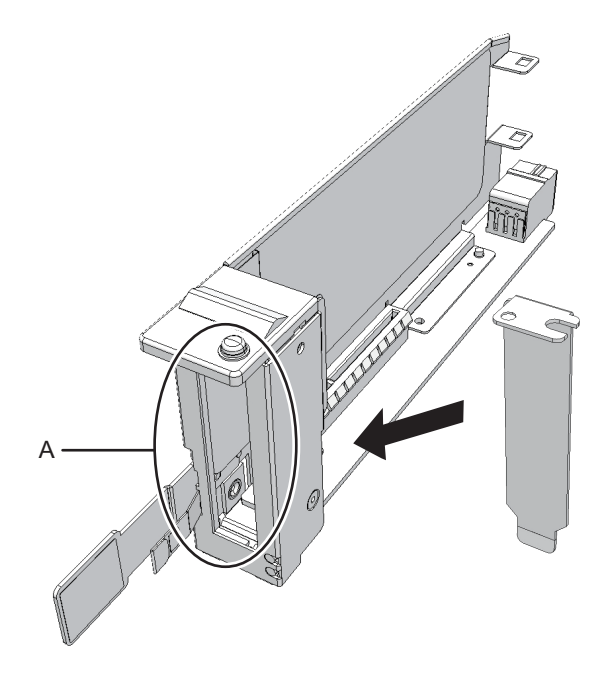

2. 取り付けた**PCIe**カードフィラーを固定します。

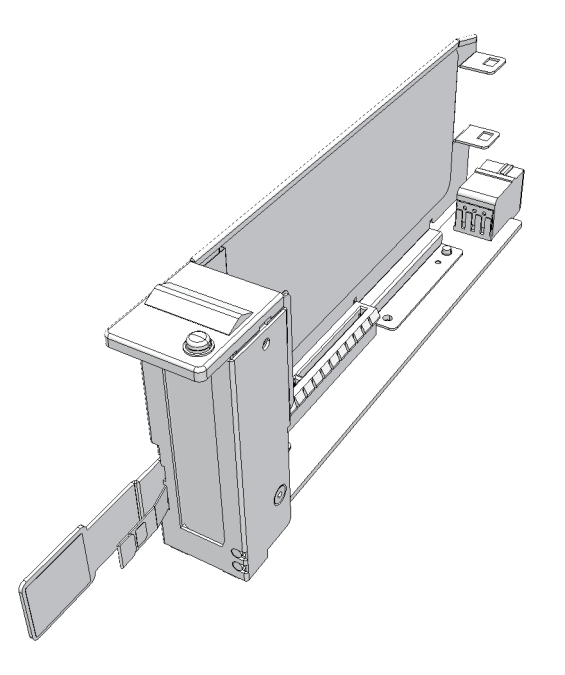

# 8.5 PCI Expressカードを取り付ける

ここでは、PCIeカードを取り付ける手順を説明します。

## 8.5.1 PCI Expressカードフィラーを取り外す

1. PCleカードカセットからPCleカードフィラー(図 8-12のA)を取り外します。

図 8-12 PCIeフィラーの取り外し

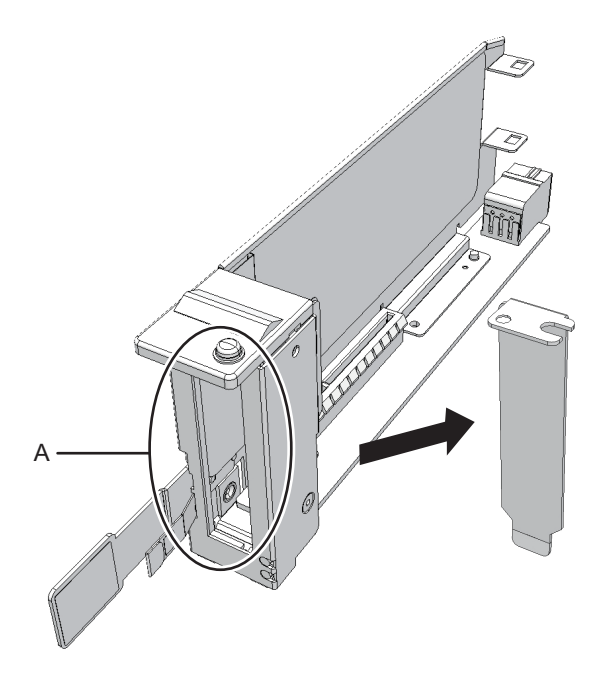

## 8.5.2 PCI Expressカードを取り付ける

1. PCleカードをPCleカードカセットのコネクターに挿入し、取り付けます。

**注**-PCIeカードまたはPCIeカードのフィラーのタブ(図 8-13のA)が、PCIeカードカセットの切り欠き部分(図 8-13のB)に挿入されていることを確認してください。

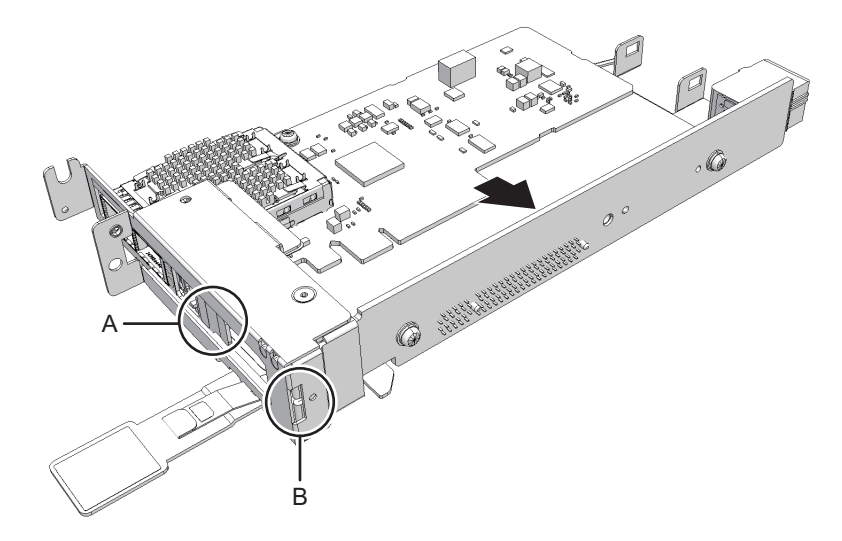

- 2. PCleカードの金具をねじ1本で取り付けます。
- 図 8-14 金具の取り付け

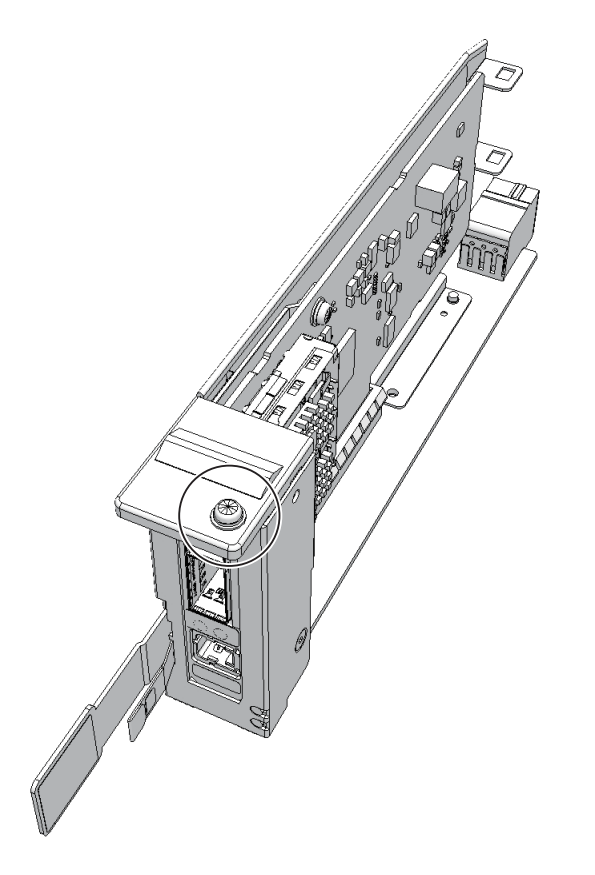

3. PCleカードカセットにカバーを取り付けます。

### 8.5.3 PCI Expressカードカセットを取り付ける

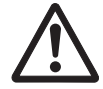

注意-PCIeカードカセットを取り付ける場合は、筐体側およびPCIeカードカセット 側の接続コネクターにピン曲がりがなく、ピンが整列していることをあらかじめ確認 してください。接続コネクターにピン曲がりがあるままPCIeカードカセットを取り 付けると、筐体またはPCIeカードカセットを破損するおそれがあります。また、取 り付け時はピン曲がりが発生しないよう慎重に作業を行ってください。

1. PCleカードカセットのレバーを持って、慎重にPCleスロットに挿入します。

**注**-PCIeカードカセットを取り付ける前に、PCIeカードカセットのレバーが下がっていることを確認してください。

注-PCIeカードカセットは、PCIeスロット下側のレールに合わせて挿入してください。

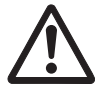

**注意**-PCIeカードカセットをPCIeスロットに無理に押し込まないでください。無理 に押し込むと、コンポーネントや筐体が損傷するおそれがあります。

2. PCleカードカセットのラッチを押しながらレバーを上げて固定します。

注-PCIeカードカセットが確実に挿入され、固定されていることを確認してください。

3. PCleカードカセットにケーブルを接続します。

注-PCIeカードカセットのケーブルは、保守前の記録に従って元の位置に正確に接続してください。

FRUの取り付け作業はこれで完了です。「第7章 保守のながれ」を参照し、保守作業を続けてください。

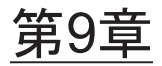

## CPUメモリユニット/メモリを保守す る

ここでは、SPARC M10-4/M10-4Sに搭載されているCPUメモリユニットおよびメモ リの保守手順を説明します。CPUメモリユニット(下段)は交換だけ、CPUメモリ ユニット(上段)は交換、増設、減設ができます。

- CPUメモリユニット/メモリを保守する前に
- CPUメモリユニットとメモリの構成
- 保守時の留意事項
- FRUの取り外しと取り付けのながれ
- CPUメモリユニットを取り外す
- PCI Expressケーブルを取り付ける
- microSDカードを入れ替える
- メモリを取り外す
- メモリを取り付ける
- CPUメモリユニットを取り付ける
- XCPファームウェアの版数を確認する
- XCPファームウェアの版数を確認する(ビルディングブロック構成)

## 9.1 CPUメモリユニット/メモリを保守す る前に

本章はCPUメモリユニット/メモリの構成、取り外し作業、および取り付け作業に ついてのみ記載しています。

FRUの取り外し作業の前に「第7章 保守のながれ」を参照し、必要な作業項目を実施してください。

また、CPUメモリユニット/メモリの保守形態は「表 7-2 各FRUで実施可能な保守 形態一覧」の"CPUメモリユニット"および"メモリ"を参照してください。

# 9.2 CPUメモリユニットとメモリの構成

ここでは、CPUメモリユニットとメモリの構成と位置を説明します。

### 9.2.1 CPUメモリユニットの構成

CPUメモリユニットは、CPUメモリユニット(下段)とCPUメモリユニット(上段) の2台で構成されています。

図 9-1 CPUメモリユニットの位置

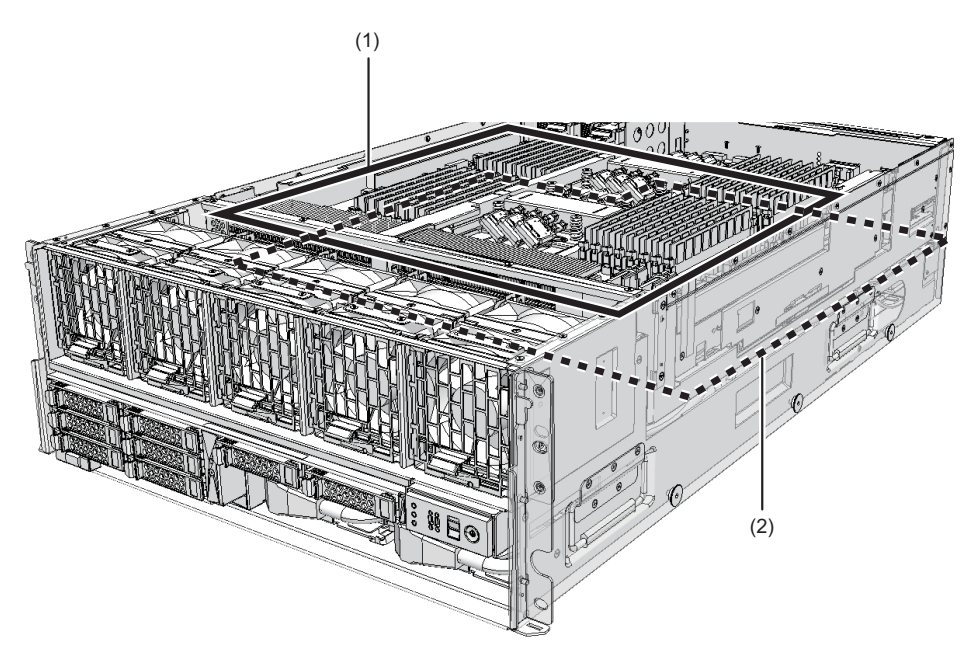

| 位置番号 | コンポーネント                |
|------|------------------------|
| 1    | CPUメモリユニット (上段) (CMUU) |
| 2    | CPUメモリユニット (下段) (CMUL) |

CPUメモリユニットには、FRAME-AまたはFRAME-Bの2種類あります。CPUメモリ ユニットの種類はラベル内の表示(図 9-2のA)で確認します。CPUメモリユニット に「FRAME-B」の表示がない場合は、FRAME-Aとなります。

注ーFRAME-AとFRAME-Bには互換性がないため、混在させると取り付けられません。特に 交換作業時には交換するCPUメモリユニットと交換されるCPUメモリユニットの天面カバー や左右面ガイドが混ざらないよう注意して作業してください。 図 9-2 CPUメモリユニットの種類

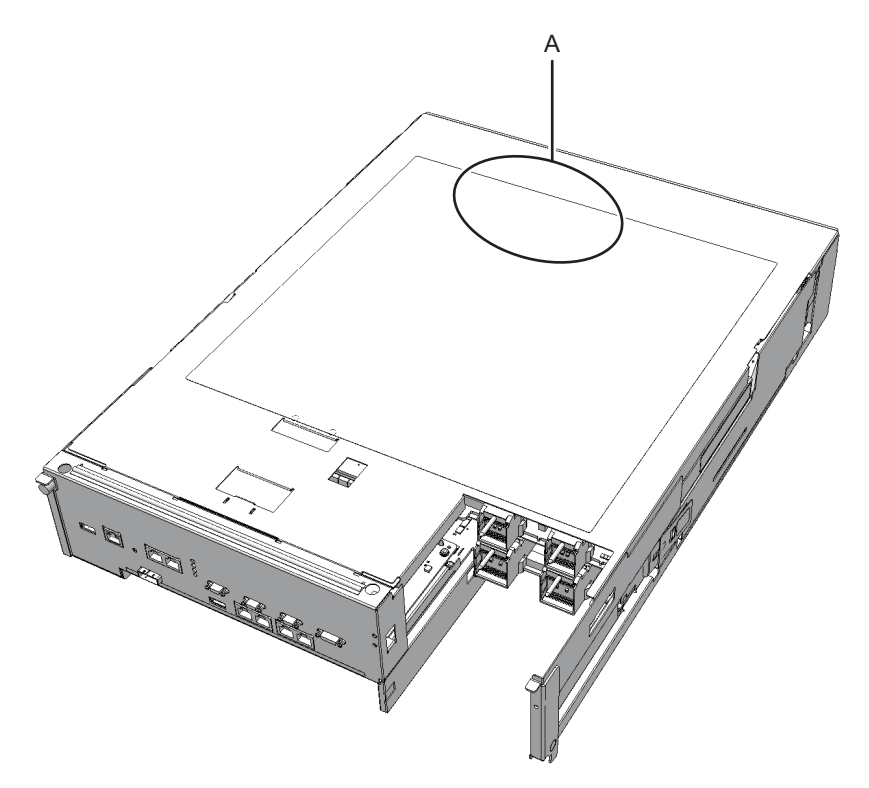

### 9.2.2 メモリの構成

1台のCPUメモリユニットには、最大32枚のメモリを実装できます。筐体にはCPUメ モリユニットを上下2段で搭載できるため、1つの筐体に実装可能なメモリ枚数は最 大64枚になります。

メモリの搭載ルールとメモリ情報の確認方法は、「2.2 メモリの構成ルールを確認する」を参照してください。

## 9.3 保守時の留意事項

CPUメモリユニット保守時には、次の点に特に注意してください。

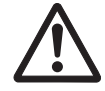

**注意**-CPUメモリユニットの重さは17 kg (37.4 lb)です。ラックの24U以上に搭載 している場合は、必ず2人で作業してください。1人で作業すると、負傷したり筐体 を損傷させたりするおそれがあります。

- CPUメモリユニット(下段)とPSUバックプレーンユニットは同時に交換をしないでください。同時に交換すると、システムが正常に動作しなくなります。
- SPARC M10-4/M10-4Sに搭載されているCPUメモリユニット(下段)のmicroSD カードや一度使用した保守部品のCPUメモリユニット(下段)のmicroSDカード を、別の筐体に搭載して使用しないでください。これらのmicroSDカードには装 置固有の識別情報が保存されているためです。
- CPUメモリユニット(下段)に搭載されているXSCFはFRUではありません。CPU メモリユニット(下段)を交換する場合、XSCFは入れ替えないでください。
- microSDカードを入れ替えてCPUメモリユニット(下段)を交換すると、XSCF設 定情報を引き継ぐため、保守時間が短縮されます。
- CPUメモリユニット(下段)と一緒にmicroSDカードを交換した場合、使用していたCPUメモリユニット(下段)に搭載しているmicroSDカードはニッパーで切断するなどして処分してください。使用したmicroSDカードには、XSCFファームウェアに設定したユーザー情報やIPアドレスなどが保存されています。
- ハードウェアRAID機能を使用している装置で、CPUメモリユニット(下段)を交換したあと、ハードウェアRAIDボリュームを再有効化が必要です。詳細は、 『SPARC M12/M10 システム運用・管理ガイド』の「14.2.11 ハードウェアRAID ボリュームを再有効化する」を参照してください。
- CPUメモリユニット(上段)を増設するとき、PCIeケーブルを追加する作業が必要になります。詳細は、「9.6 PCI Expressケーブルを取り付ける」を参照してください。
- CPUメモリユニット(上段)を増設また減設すると、ルートコンプレックスも増設または減設され、PCIeカードの搭載ルール等が変化し、論理ドメインの再構築が必要になる場合があります。詳細は、「4.3.2 増設時の留意事項」または「4.3.3 減設時の留意事項」を参照してください。

## 9.4 FRUの取り外しと取り付けのながれ

CPUメモリユニットの保守は、図 9-3および表 9-1に示す手順で作業します。 メモリの保守は、図 9-4および表 9-4に示す手順で作業します。

### CPUメモリユニットの保守作業のながれ

図 9-3 CPUメモリユニットの保守作業のながれ

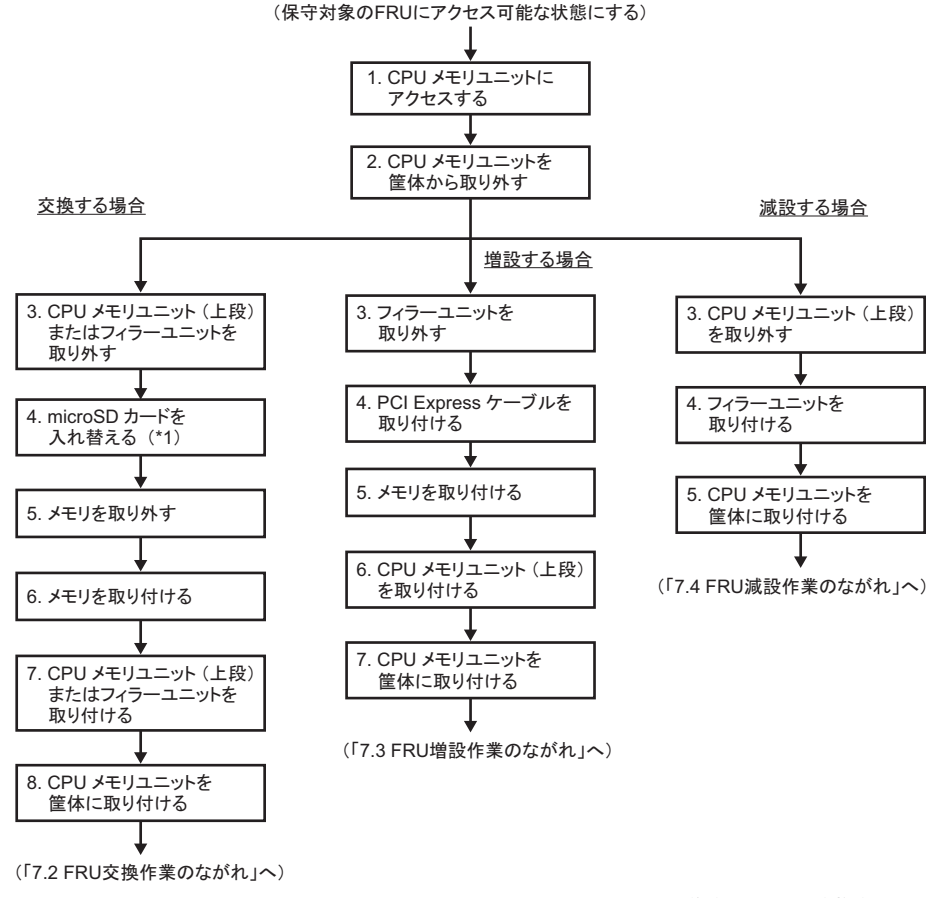

\*1: CPU メモリユニット(下段)を交換する場合のみ実施する

表 9-1 CPUメモリユニットの交換作業のながれと手順

| 項 | 保守作業の手順                             | 参照先                           |
|---|-------------------------------------|-------------------------------|
| 1 | CPUメモリユニットにアクセスする                   | 「9.5.1 CPUメモリユニットにアクセスする」     |
| 2 | CPUメモリユニットを筐体から取り外す                 | 「9.5.2 CPUメモリユニットを筐体から取り外す」   |
| 3 | CPUメモリユニット(上段)またはフィラー<br>ユニットを取り外す  | 「9.5.3 CPUメモリユニット(上段)を取り外す」   |
| 4 | microSDカードを入れ替える(*1)                | 「9.7 microSDカードを入れ替える」        |
| 5 | メモリを取り外す                            | 「9.8 メモリを取り外す」                |
| 6 | メモリを取り付ける(*2)                       | 「9.9 メモリを取り付ける」               |
| 7 | CPUメモリユニット(上段)またはフィラー<br>ユニットを取り付ける | 「9.10.1 CPUメモリユニット(上段)を取り付ける」 |
| 8 | CPUメモリユニットを筐体に取り付ける                 | 「9.10.2 CPUメモリユニットを筐体に取り付ける」  |

\*1: CPUメモリユニット(下段)を交換するときは、microSDカードを入れ替えることで、保守時間が短縮できます。CPUメモリユ ニット(上段)を交換するときは、microSDカードの入れ替えは必要ありません。

\*2: CPUメモリユニットを交換するときは、交換前のメモリ搭載位置と同じ場所に搭載してください。

表 9-2 CPUメモリユニット(上段)の増設作業のながれと手順

| 項 | 保守作業の手順                   | 参照先                           |
|---|---------------------------|-------------------------------|
| 1 | CPUメモリユニットにアクセスする         | 「9.5.1 CPUメモリユニットにアクセスする」     |
| 2 | CPUメモリユニットを筐体から取り外す       | 「9.5.2 CPUメモリユニットを筐体から取り外す」   |
| 3 | フィラーユニットを取り外す             | 「9.5.3 CPUメモリユニット(上段)を取り外す」   |
| 4 | PCI Expressケーブルを取り付ける(*1) | 「9.6 PCI Expressケーブルを取り付ける」   |
| 5 | メモリを取り付ける                 | 「9.9 メモリを取り付ける」               |
| 6 | CPUメモリユニット(上段)を取り付ける      | 「9.10.1 CPUメモリユニット(上段)を取り付ける」 |
| 7 | CPUメモリユニットを筐体に取り付ける       | 「9.10.2 CPUメモリユニットを筐体に取り付ける」  |

\*1: PCI Expressケーブルが取り付けられている場合は、この手順を省略してください。

表 9-3 CPUメモリユニット(上段)の減設作業のながれと手順

| 項 | 保守作業の手順               | 参照先                           |
|---|-----------------------|-------------------------------|
| 1 | CPUメモリユニットにアクセスする     | 「9.5.1 CPUメモリユニットにアクセスする」     |
| 2 | CPUメモリユニットを筐体から取り外す   | 「9.5.2 CPUメモリユニットを筐体から取り外す」   |
| 3 | CPUメモリユニット (上段) を取り外す | 「9.5.3 CPUメモリユニット(上段)を取り外す」   |
| 4 | フィラーユニットを取り付ける        | 「9.10.1 CPUメモリユニット(上段)を取り付ける」 |
| 5 | CPUメモリユニットを筐体に取り付ける   | 「9.10.2 CPUメモリユニットを筐体に取り付ける」  |

図 9-4 メモリの保守作業のながれ

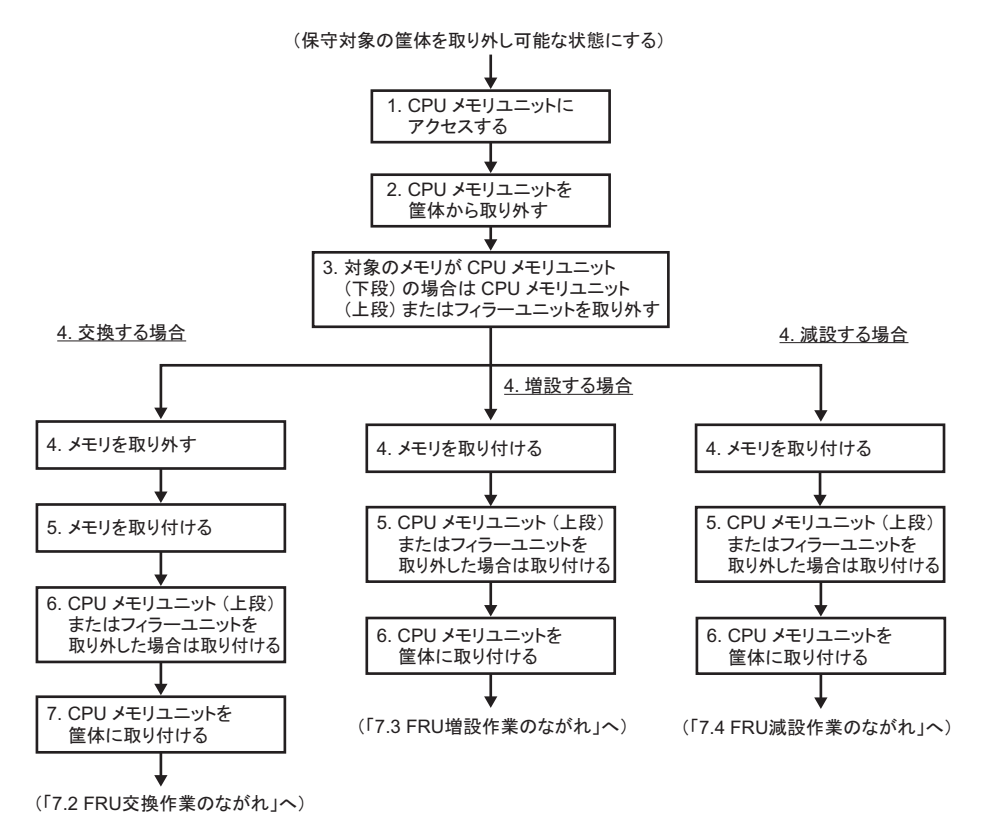

表 9-4 メモリの交換作業のながれと手順

| 項 | 保守作業の手順                                              | 参照先                           |
|---|------------------------------------------------------|-------------------------------|
| 1 | CPUメモリユニットにアクセス                                      | 「9.5.1 CPUメモリユニットにアクセスする」     |
| 2 | CPUメモリユニットを筐体から取り外す                                  | 「9.5.2 CPUメモリユニットを筐体から取り外す」   |
| 3 | 対象のメモリがCPUメモリユニット(下段)<br>の場合はCPUメモリユニット(上段)を取<br>り外す | 「9.5.3 CPUメモリユニット(上段)を取り外す」   |
| 4 | メモリを取り外す                                             | 「9.8 メモリを取り外す」                |
| 5 | メモリを取り付ける                                            | 「9.9 メモリを取り付ける」               |
| 6 | CPUメモリユニット(上段)を取り外した<br>場合は取り付ける                     | 「9.10.1 CPUメモリユニット(上段)を取り付ける」 |
| 7 | CPUメモリユニットを筐体に取り付ける                                  | 「9.10.2 CPUメモリユニットを筐体に取り付ける」  |

#### 表 9-5 メモリの増設作業のながれと手順

| 項 | 保守作業の手順                                              | 参照先                           |
|---|------------------------------------------------------|-------------------------------|
| 1 | CPUメモリユニットにアクセス                                      | 「9.5.1 CPUメモリユニットにアクセスする」     |
| 2 | CPUメモリユニットを筐体から取り外す                                  | 「9.5.2 CPUメモリユニットを筐体から取り外す」   |
| 3 | 対象のメモリがCPUメモリユニット(下段)<br>の場合はCPUメモリユニット(上段)を取<br>り外す | 「9.5.3 CPUメモリユニット(上段)を取り外す」   |
| 4 | メモリを取り付ける                                            | 「9.9 メモリを取り付ける」               |
| 5 | CPUメモリユニット(上段)を取り外した<br>場合は取り付ける                     | 「9.10.1 CPUメモリユニット(上段)を取り付ける」 |
| 6 | CPUメモリユニットを筐体に取り付ける                                  | 「9.10.2 CPUメモリユニットを筐体に取り付ける」  |

#### 表 9-6 メモリの減設作業のながれと手順

| 項 | 保守作業の手順                                              | 参照先                           |
|---|------------------------------------------------------|-------------------------------|
| 1 | CPUメモリユニットにアクセス                                      | 「9.5.1 CPUメモリユニットにアクセスする」     |
| 2 | CPUメモリユニットを筐体から取り外す                                  | 「9.5.2 CPUメモリユニットを筐体から取り外す」   |
| 3 | 対象のメモリがCPUメモリユニット(下段)<br>の場合はCPUメモリユニット(上段)を取<br>り外す | 「9.5.3 CPUメモリユニット(上段)を取り外す」   |
| 4 | メモリを取り外す                                             | 「9.8 メモリを取り外す」                |
| 5 | CPUメモリユニット(上段)を取り外した<br>場合は取り付ける                     | 「9.10.1 CPUメモリユニット(上段)を取り付ける」 |
| 6 | CPUメモリユニットを筐体に取り付ける                                  | 「9.10.2 CPUメモリユニットを筐体に取り付ける」  |

# 9.5 CPUメモリユニットを取り外す

ここでは、CPUメモリユニットを取り外す手順を説明します。CPUメモリユニット を取り外す前に、取り外し可能な状態にし、作業を行ってください。詳細は、「第7 章 保守のながれ」の手順に従ってください。 なお、ここで説明している図は、特に指定がない限りCPUメモリユニットFRAME-A のSPARC M10-4Sを使用しています。

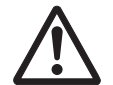

注意-コンポーネントを取り扱う前に、必ず静電気除去用のリストストラップを装着 してください。リストストラップを装着せずに作業すると、電子部品およびシステム に重大な損傷を引き起こすおそれがあります。詳細は、「1.5 静電気に関する注意事 項」を参照してください。

### 9.5.1 CPUメモリユニットにアクセスする

- SPARC M10-4Sのビルディングブロック構成の場合は、ケーブルサポートから クロスバーケーブルを取り外します。
  詳細は、「5.9.1 ケーブルサポートからクロスバーケーブルを取り外す」を参照 してください。
- 2. ケーブルサポートを下げます。 詳細は、「5.9.2 ケーブルサポートを下げる」を参照してください。
- 3. **筐体背面側の外部インターフェース部のケーブルをすべて取り外します**。 取り外すケーブルは、次のとおりです。
  - PCI Express (PCIe) カードに接続されているインターフェースケーブル
  - クロスバーケーブル(手順1で取り外している場合があります)
  - XSCF BB制御ケーブル(SPARC M10-4Sのビルディングブロック構成の場合のみ)
  - XSCF DUAL制御ケーブル(SPARC M10-4Sのビルディングブロック構成の場合のみ)
  - XSCF-LANケーブル
  - シリアルケーブル
  - LANケーブル
  - SASケーブル
  - USBケーブル

注ーケーブルは、正確に復元するため、接続位置を記録してから取り外してください。

PCleカードカセットをすべて取り外します。
詳細は、「8.4.1 PCI Expressカードカセットを取り外す」を参照してください。

注-PCIeカードカセットは、正確に復元するため、搭載位置を記録してから取り外してください。

- 5. クロスバーユニットが搭載されている場合、クロスバーユニットをすべて取り外 します。 詳細は、「15.3 クロスバーユニットを取り外す」を参照してください。
- 6. 搭載枠のねじ3本を緩め、搭載枠を取り外します。

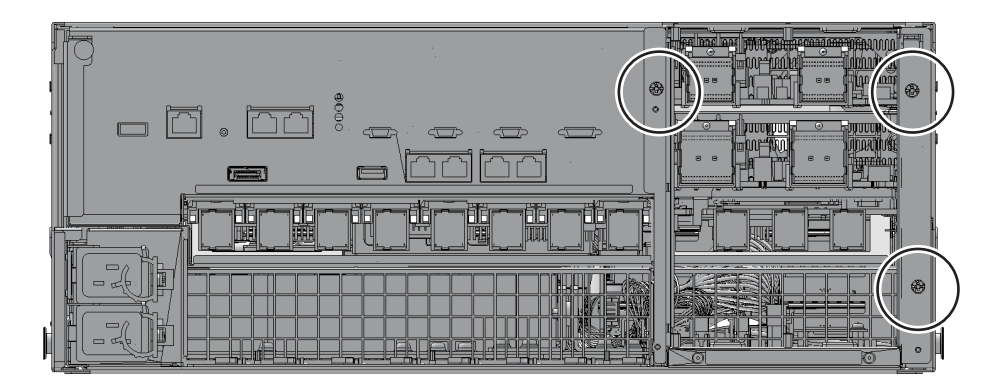

## 9.5.2 CPUメモリユニットを筐体から取り外す

ここでは、CPUメモリユニットの取り外し手順を説明します。

注-CPUメモリユニット(上段)を増設または減設する場合も、CPUメモリユニットを筐体から取り外す作業が必要です。

1. **CPU**メモリユニットのレバーのねじ**1**本(背面左側)を緩め、**CPU**メモリユニットの左右のレバーを水平の位置まで下げます。

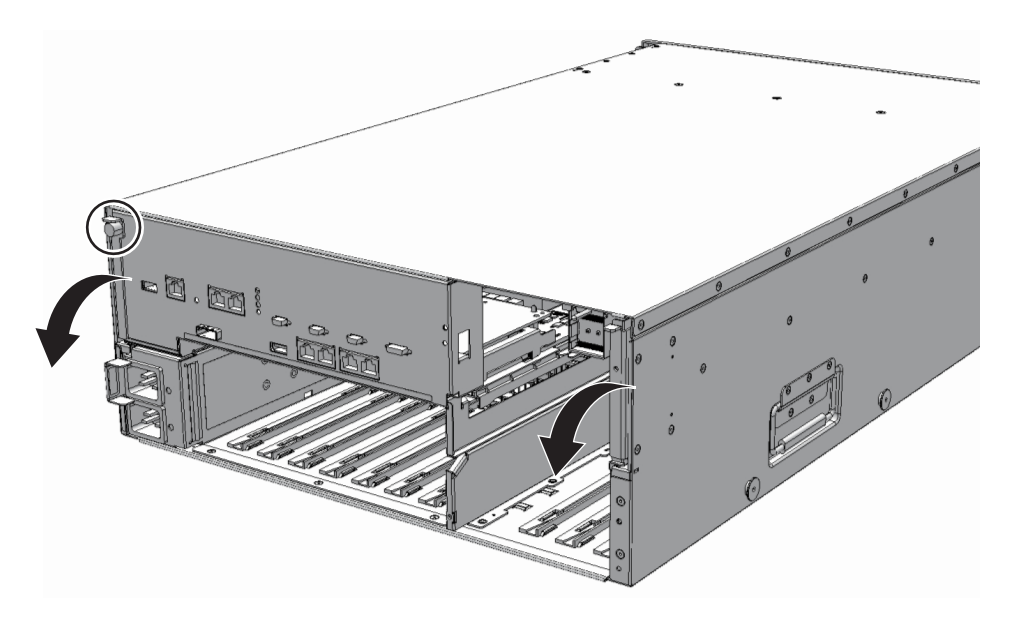

図 9-6 CPUメモリユニットのねじとレバーの位置

- CPUメモリユニットの左右のレバーを持ち、CPUメモリユニットを10 cm (3.9 in.) くらい引き出します。
- 図 9-7 CPUメモリユニットの引き出し

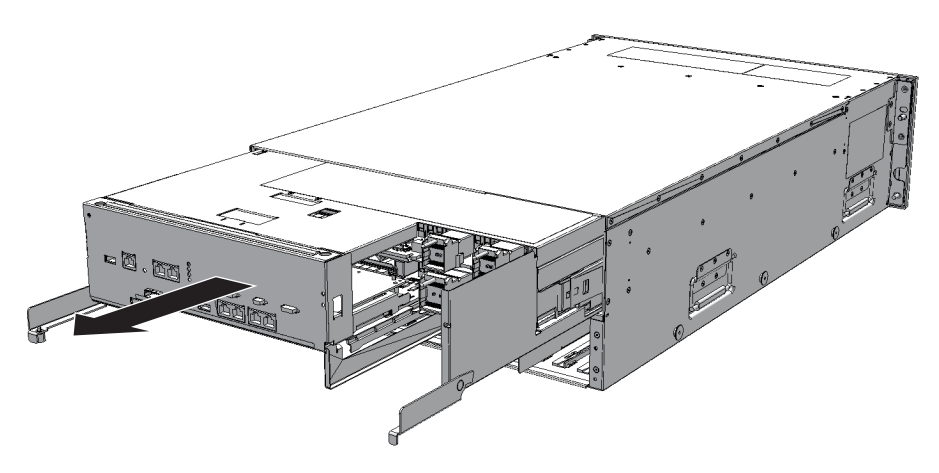

 CPUメモリユニットの両側面のHandling Positionを持ち、CPUメモリユニット を取り外します。

### 9.5.3 CPUメモリユニット(上段)を取り外す

CPUメモリユニット(上段)の取り外しは、CPUメモリユニットを筐体から取り外したあとに行います。減設の場合も同様の手順で行います。増設する場合や、CPU メモリユニット(上段)が搭載されていない場合は、CPUメモリユニット(上段) のフィラーユニットを取り外します。

 CPUメモリユニット天面のカバーのロックを解除し(押し)、矢印方向にスライ ドさせて取り外します。

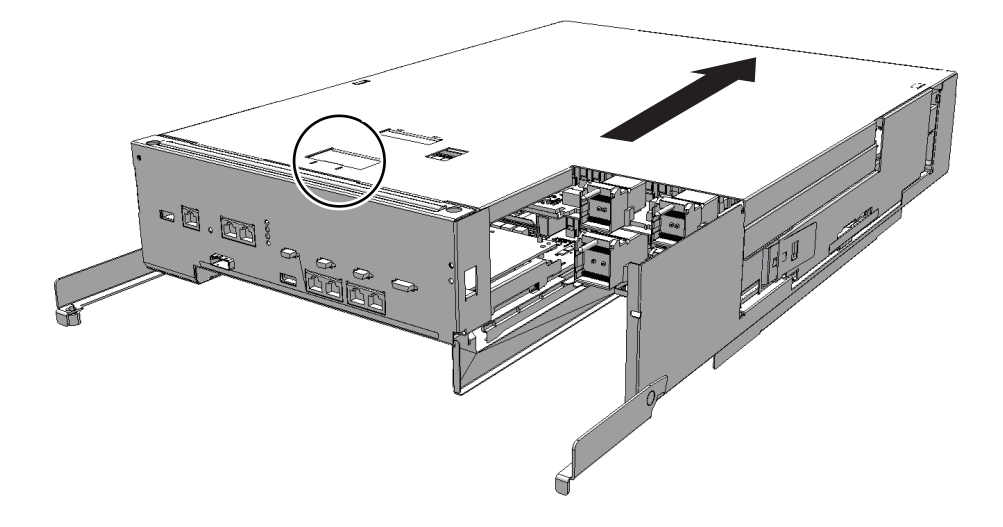

2. 背面から見て右側面ガイドのロックを解除し(押し)、矢印方向にスライドさせ てガイドを取り外します。

**図 9-9** 右側面ガイドの取り外し

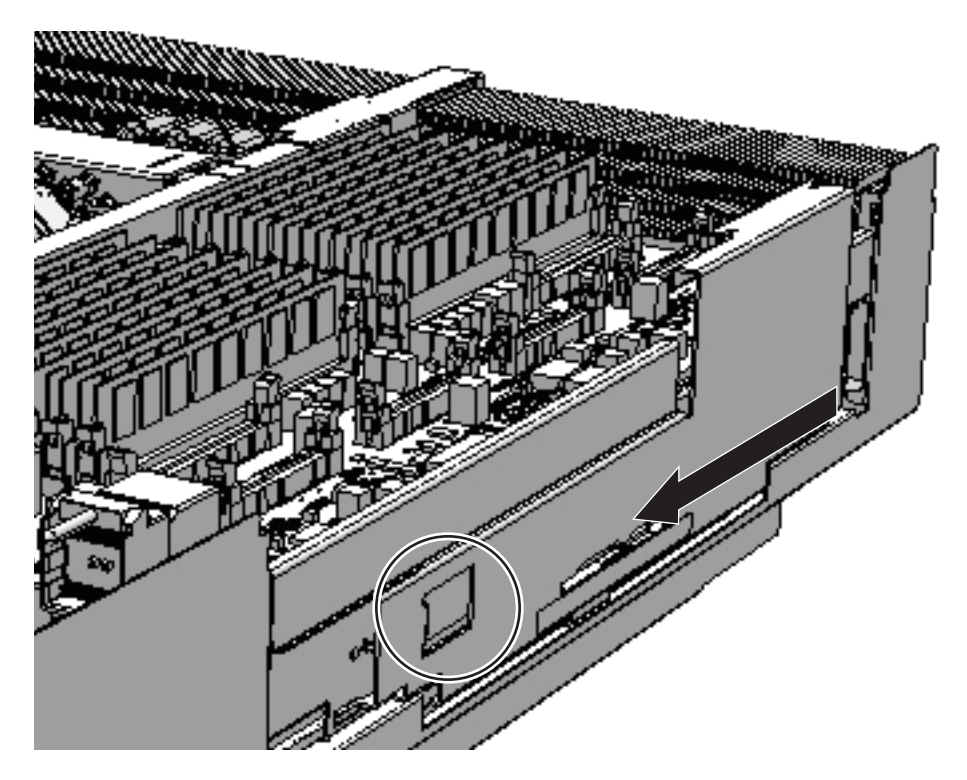

3. 背面から見て左側面ガイドのロックを解除し(押し)、矢印方向にスライドさせ

### てガイドを取り外します。

図 9-10 左側面ガイドの取り外し

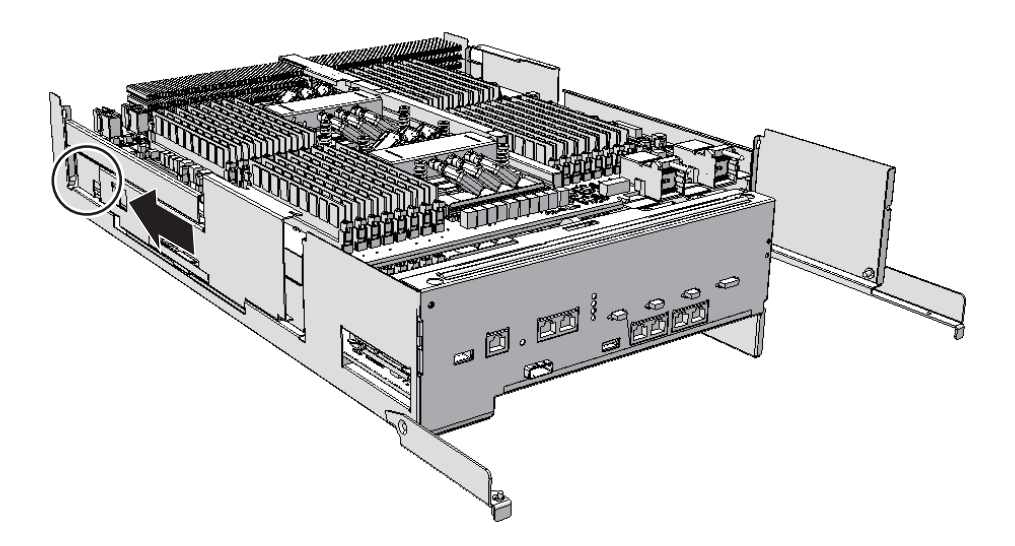

- CPUメモリユニット(上段)から上下のCPUメモリユニットを接続している右 側面のPCleケーブル2本(図 9-11のA)を取り外し、筐体の外側に倒します。 CPUメモリユニット(上段)のフィラーユニットを取り外す場合は、PCleケー ブルを取り外す必要はありません。手順10に進みます。
- 図 9-11 右側面のPCIeケーブルの取り外し

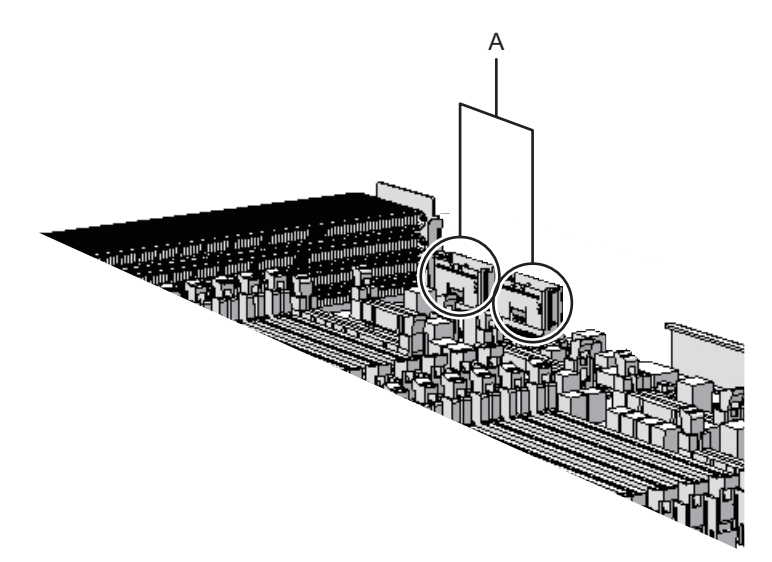

 5. CPUメモリユニット(上段)から上下のCPUメモリユニットを接続している左 側面のPCleケーブル2本(図 9-12のA)を取り外し、前方側の長いケーブルを外 側に倒します。 図 9-12 左側面のケーブルの取り外し

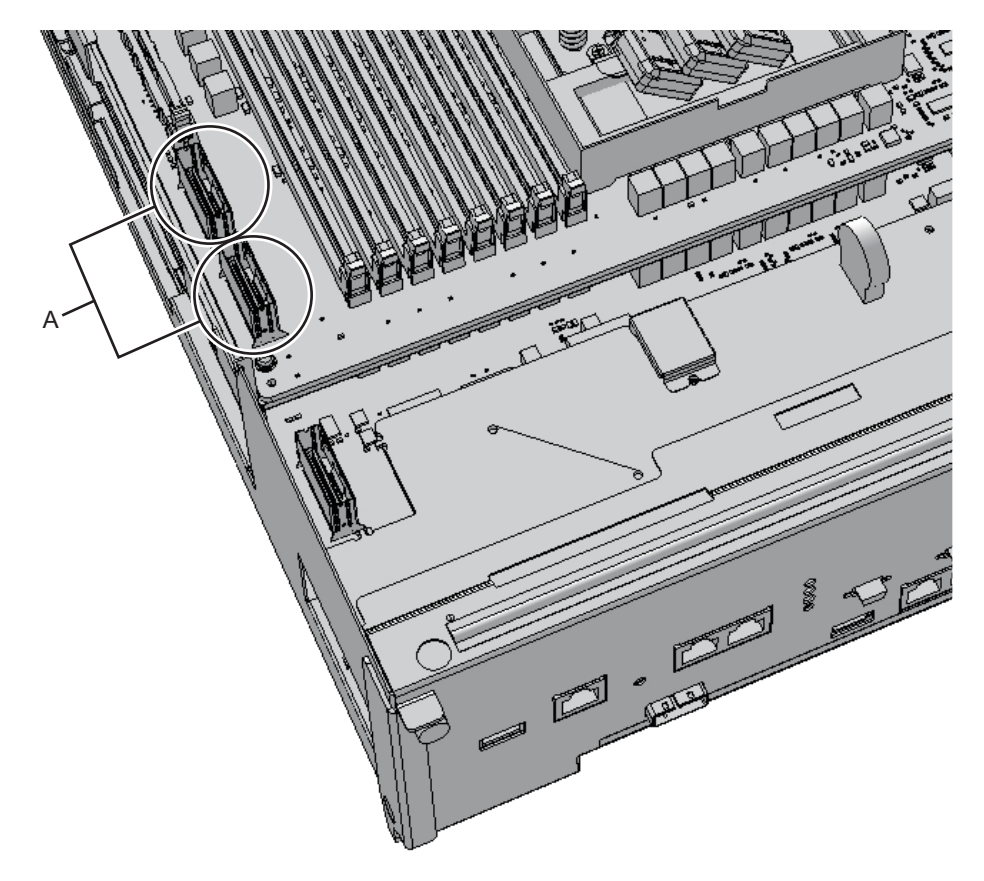

6. 左側面の**PCle**ケーブル**2**本のうち、後方側のケーブル**1**本は短いため、**CPU**メモリユニット(下段)からも取り外します。

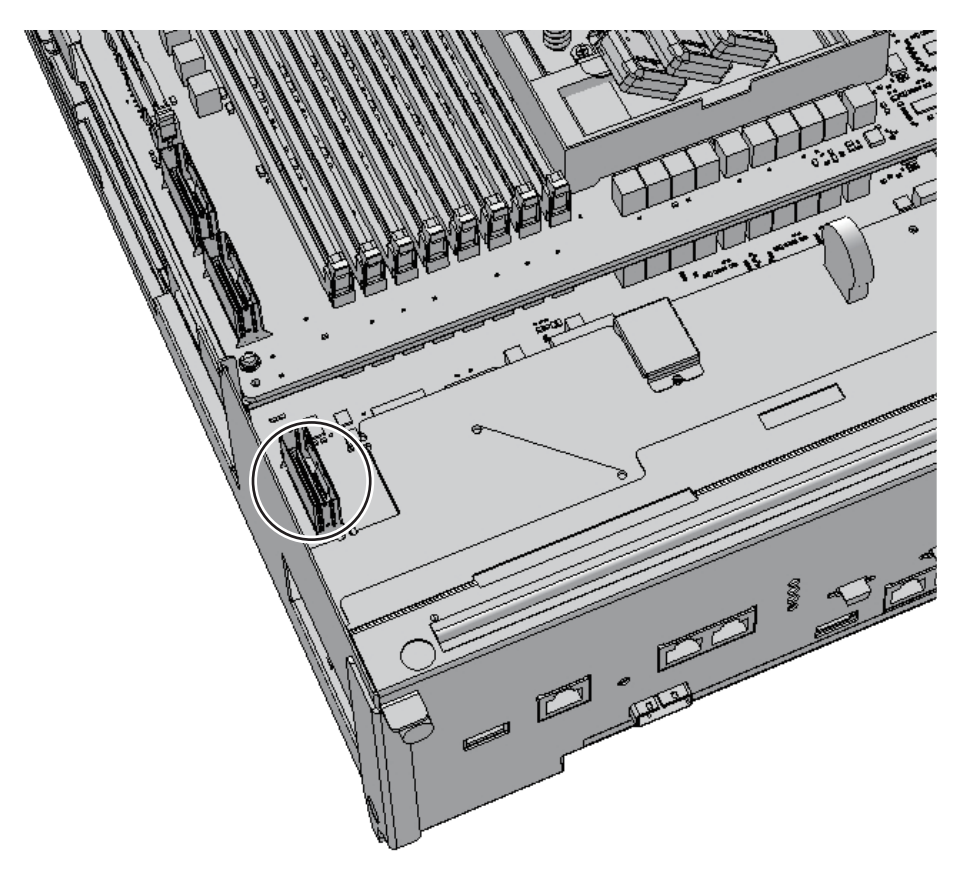

以降の作業は、筐体背面側から作業してください。図 9-14のAは、保守作業者の立ち 位置を示しています。 **図 9-14** 保守作業者の立ち位置

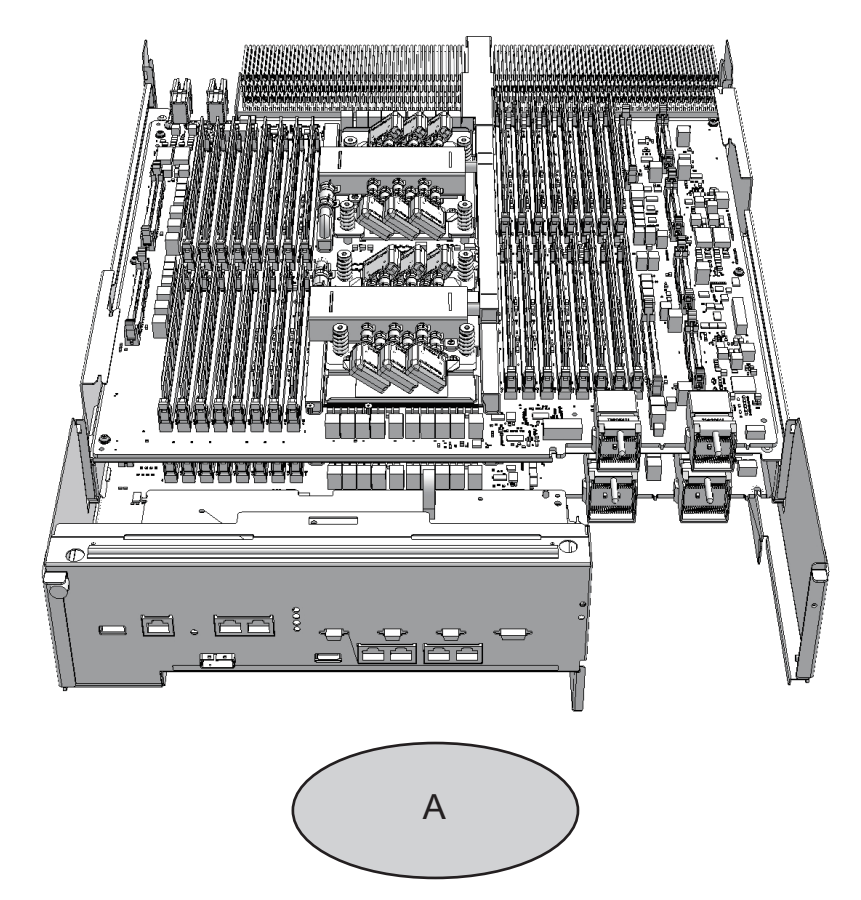

7. 左右の側面にあるレバー(図 9-15のA)を上げてCPUメモリユニット(上段)を 解放します。

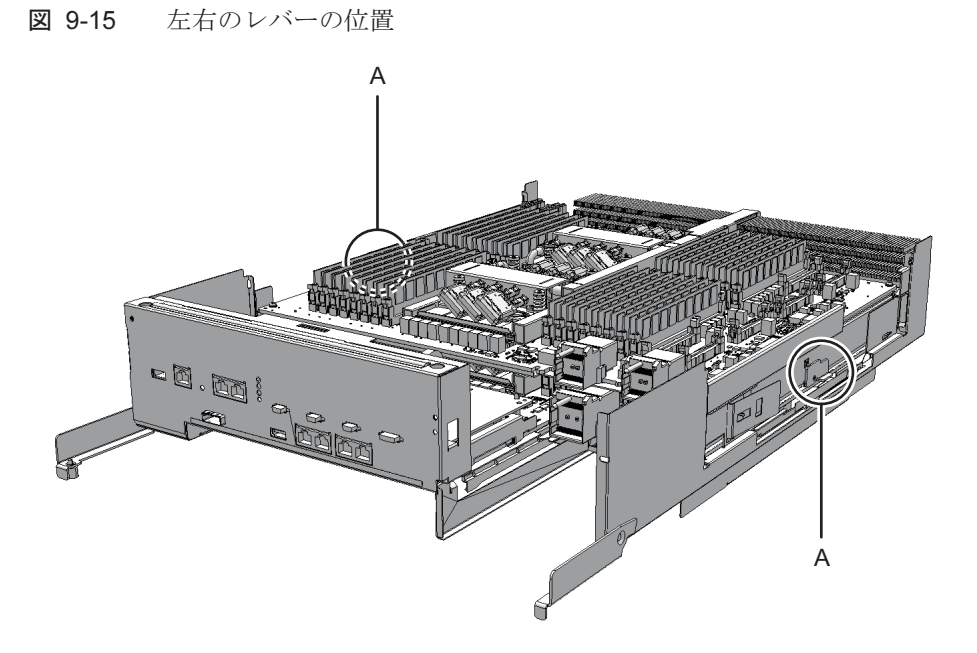

- 8. レバーを持ったまま、CPUメモリユニット(上段)を少し浮かせます。
- フィラーユニットが搭載されているCPUメモリユニット(下段)にPCleケーブ ルが接続されている場合は、PCleケーブル(図 9-16のAおよびB)を筐体の外側 に倒します。

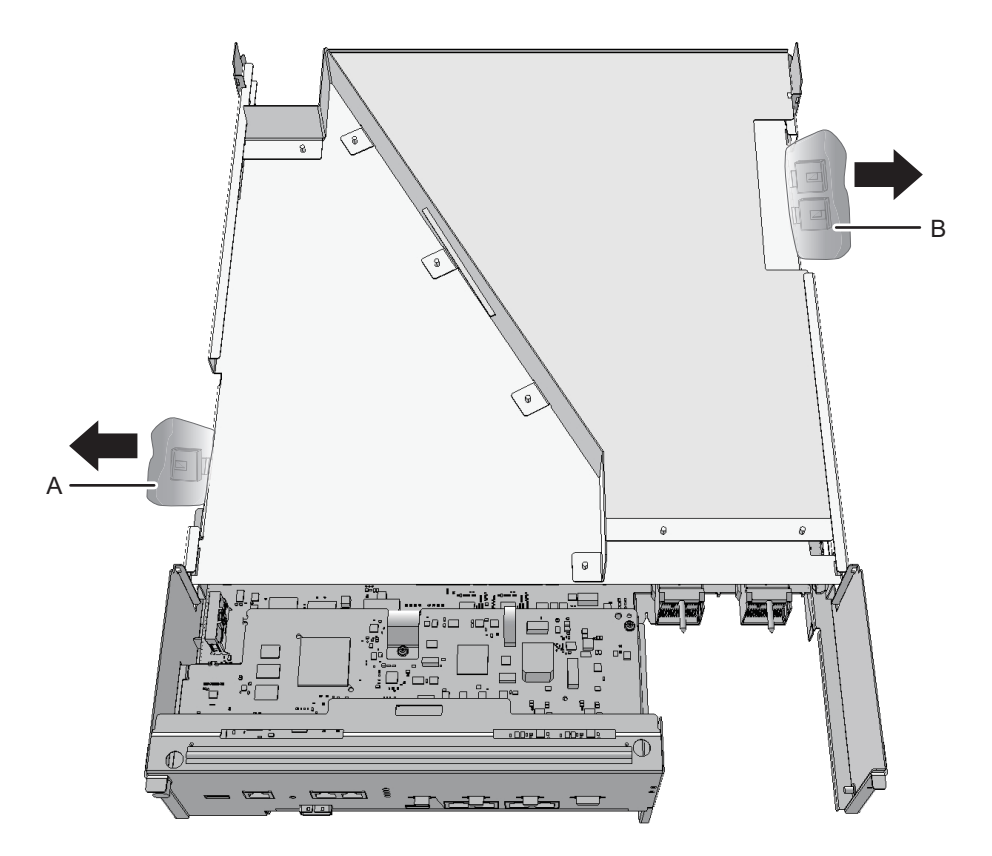

10. 両手でCMUU両側面のHandling Positionを持ち、CPUメモリユニット(上段) またはフィラーユニットを垂直方向に持ち上げ、慎重に取り外します。

**注**-CPUメモリユニット(上段)またはフィラーユニットを取り外すときは、PCIeケーブル が引っ掛からないように注意してください。

注-取り外したCPUメモリユニット(上段)は、接地された静電気除去用の導電マットの上 に置いてください。 図 9-17 CPUメモリユニット(上段)の取り外し

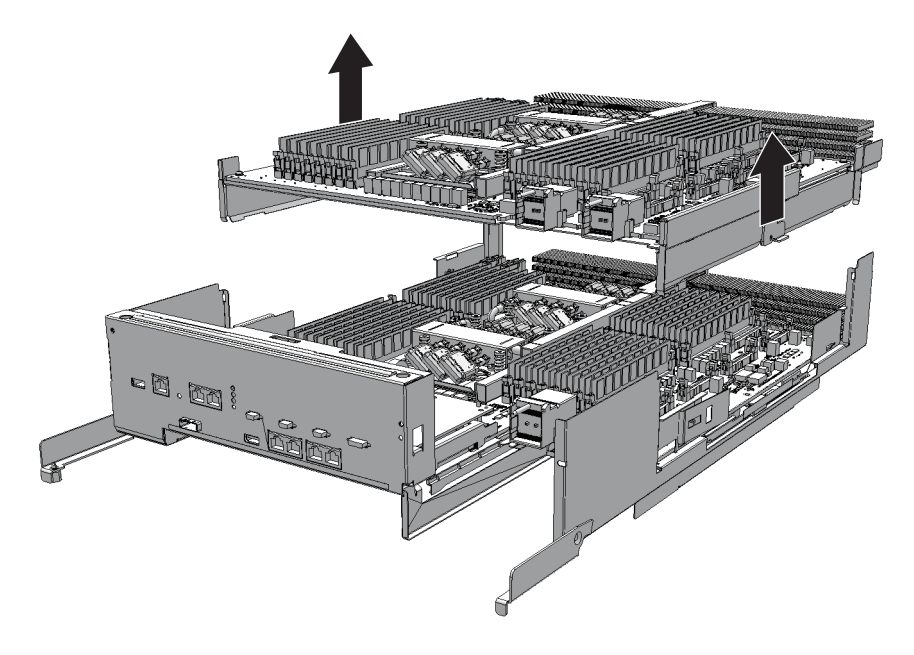

# 9.6 PCI Express ケーブルを取り付ける

**注-CPU**メモリユニットの種類によって手順の一部が異なります。CPUメモリユニットの種類は、図 9-2のラベルを確認してください。

CPUメモリユニット(下段)とCPUメモリユニット(上段)をPCIeケーブルで接続 します。

CPUメモリユニット(上段)の増設時は、CPUメモリユニット(下段)にPCIeケー ブルが取り付けられていることをあらかじめ確認してください。 CPUメモリユニット(下段)にPCIeケーブルが取り付けられていない場合は、一度 CPUメモリユニット基板(下段)を取り外して、PCIeケーブルを取り付けます。 CPUメモリユニット(下段)にPCIeケーブルが取り付けられている場合は、本作業 は不要です。

**注**-CPUメモリユニット(上段)の増設時、CPUメモリユニット(下段)にPCIeケーブルが 取り付けられていない場合は、CPUメモリユニット(上段)に添付されているPCIeケーブル を使用してください。

 CPUメモリユニット(下段)背面のXSCFケーブル接続ポート両端のねじ8本を 取り外します。
取り外しにはマイナスドライバー(小)を使用します。
CPUメモリユニットFRAME-AのSPARC M10-4およびCPUメモリユニット FRAME-BのSPARC M10-4/M10-4Sの場合、この手順は必要ありません。

図 9-18 XSCFケーブル接続ポート両端のねじ(CPUメモリユニットFRAME-Aの SPARC M10-4Sの場合)

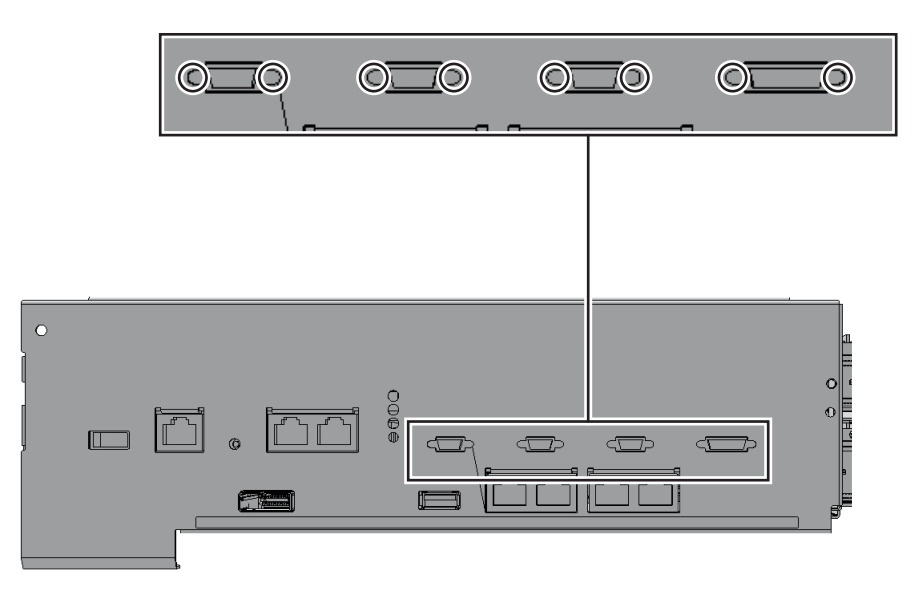

 CPUメモリユニット(下段)背面の上部からねじ2本を緩め、背面カバー(図 9-19のA)を矢印方向に引いて、取り外します。 図 9-19 背面カバーの取り外し

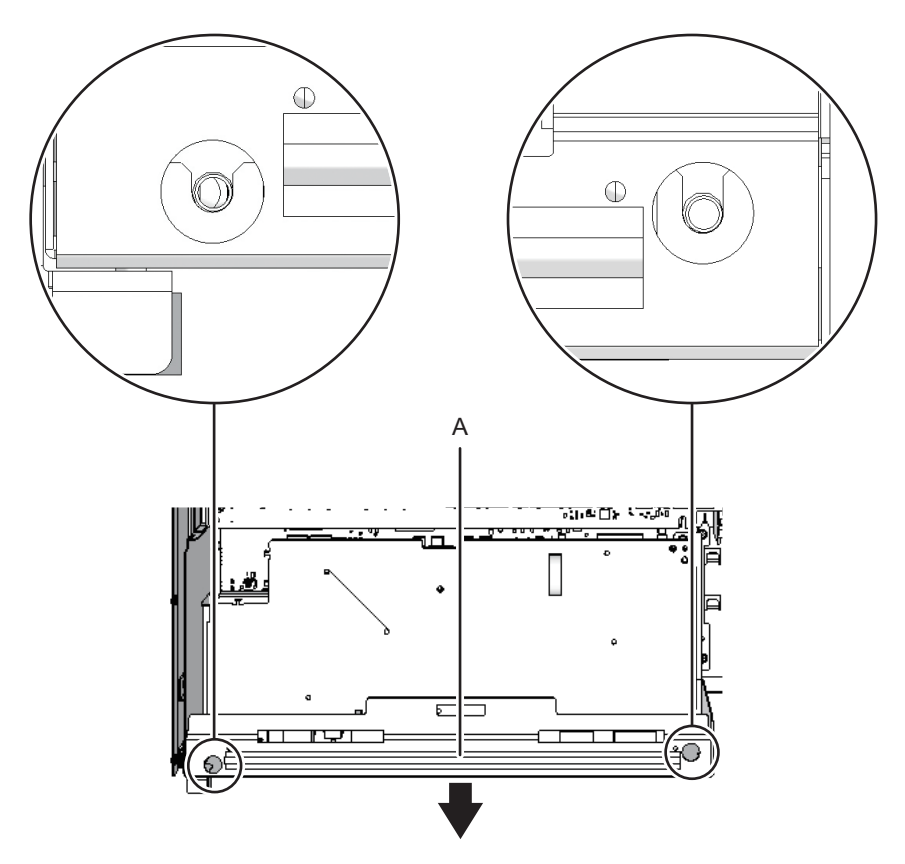

- 3. XSCF基板を取り外し、引き抜きます。
  - CPUメモリユニットFRAME-A/FRAME-BのSPARC M10-4の場合 XSCF基板(図 9-20のA)および背面カバーを固定しているねじ3本を取り外し、XSCF搭載台の右側レバーを指で右方向に5 mm(0.2 in.)ほど倒し(図 9-20のB)、XSCF基板の右側を持ち上げコネクターの接続を外します(図 9-20のC)。

図 9-20 XSCF基板の接続取り外し(CPUメモリユニットFRAME-AのSPARC M10-4の場合)

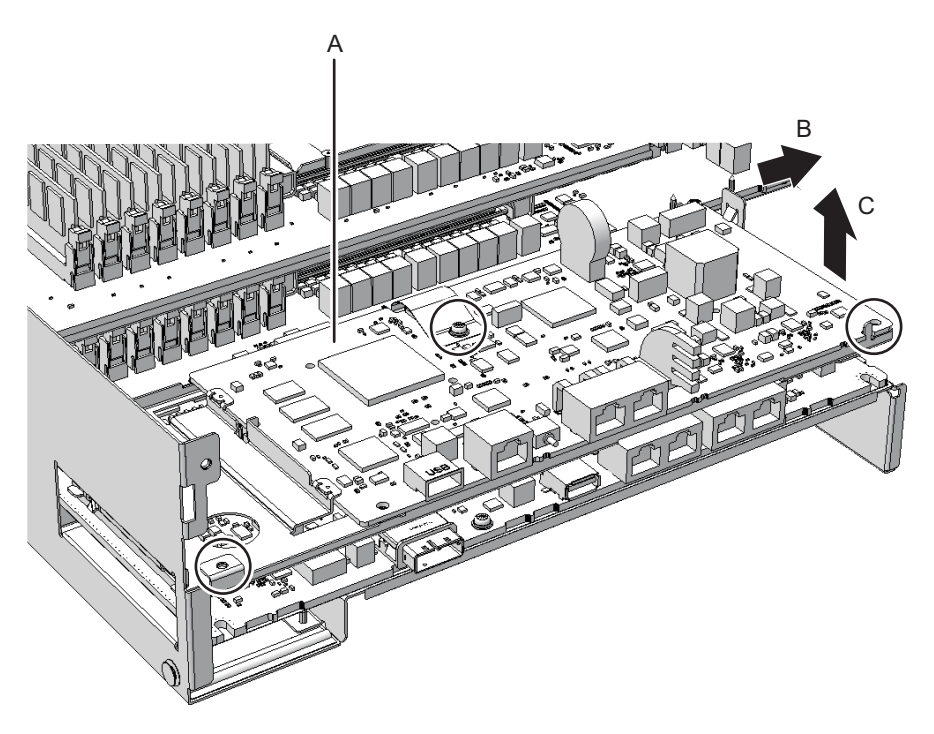

 CPUメモリユニットFRAME-A/FRAME-BのSPARC M10-4Sの場合 XSCF基板(図 9-21のA)を固定しているねじ4本を取り外し、XSCF基板の右 側を持ち上げコネクターの接続を外します。 図 9-21 XSCF基板の接続取り外し(CPUメモリユニットFRAME-A/FRAME-Bの SPARC M10-4Sの場合)

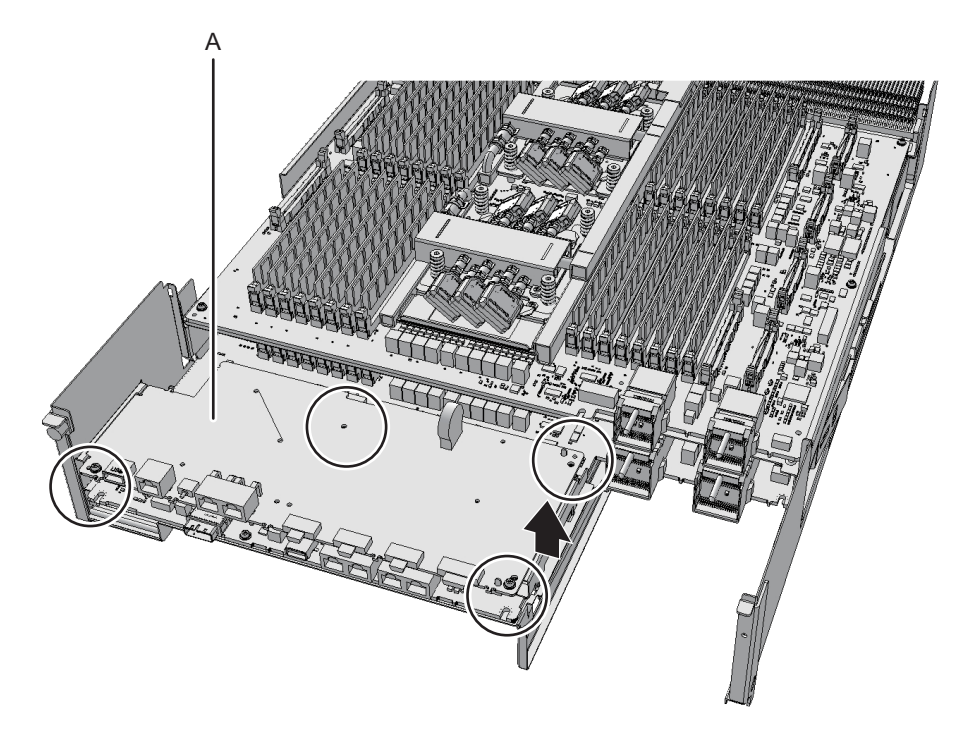

4. XSCF基板を斜め右方向(矢印)に引いて抜き取ります。

注一取り外したXSCF基板は、接地された静電気除去用の導電マットの上に置いてください。

図 9-22 XSCF基板の抜き取り(CPUメモリユニットFRAME-A/FRAME-Bの SPARC M10-4の場合)

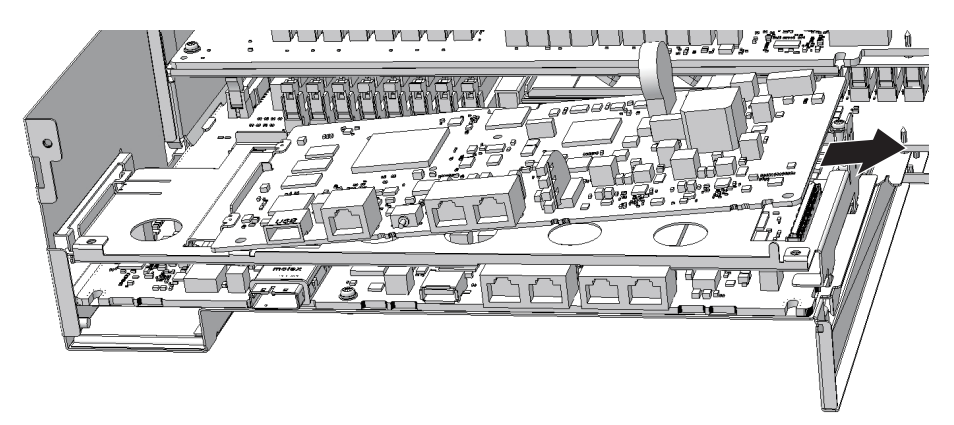

図 9-23 XSCF基板の抜き取り(CPUメモリユニットFRAME-A/FRAME-Bの SPARC M10-4Sの場合)

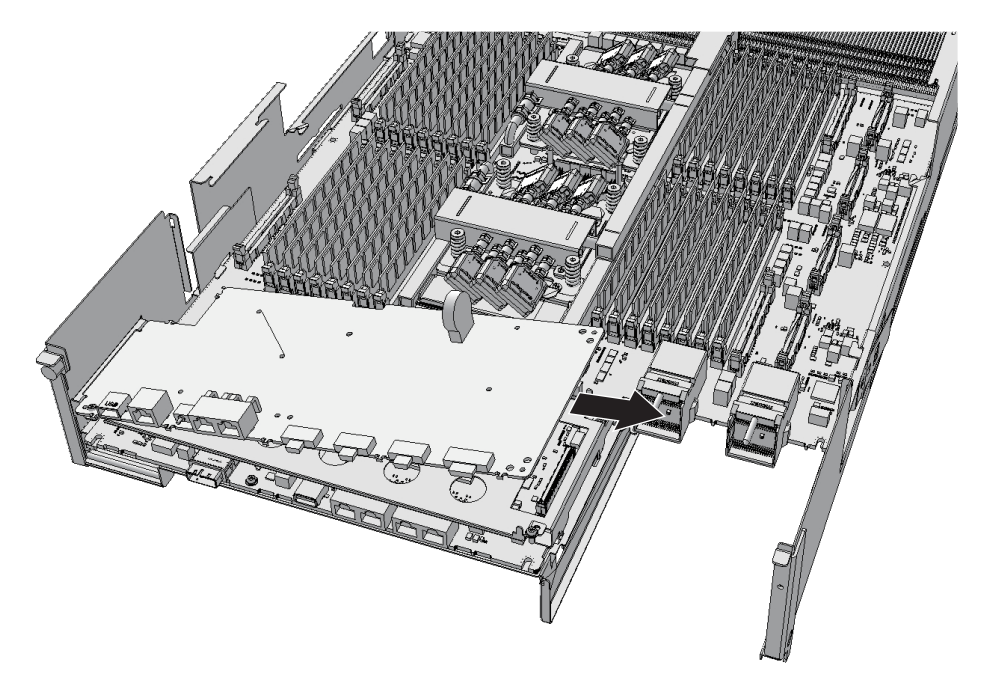

- 5. XSCF搭載台を固定しているねじを取り外します。
  - CPUメモリユニットFRAME-AのSPARC M10-4/M10-4Sの場合 XSCF搭載台(図 9-24および図 9-25のA)を固定しているねじ1本を取り外し ます。

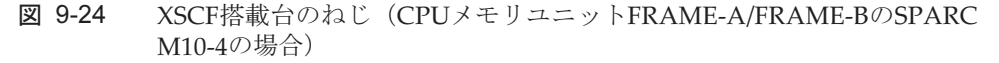

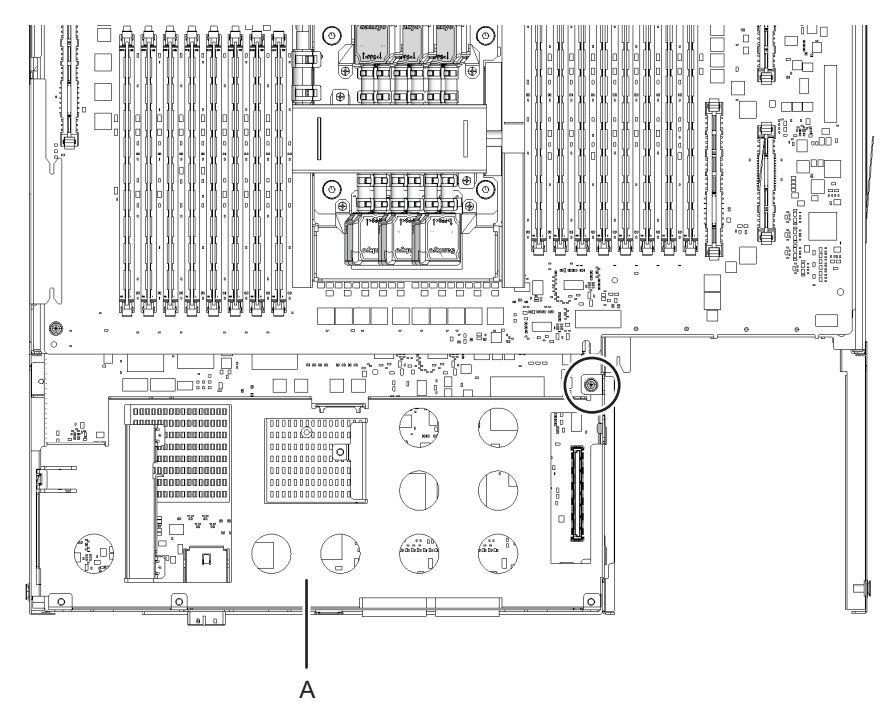

図 9-25 XSCF搭載台のねじ(CPUメモリユニットFRAME-AのSPARC M10-4Sの 場合)

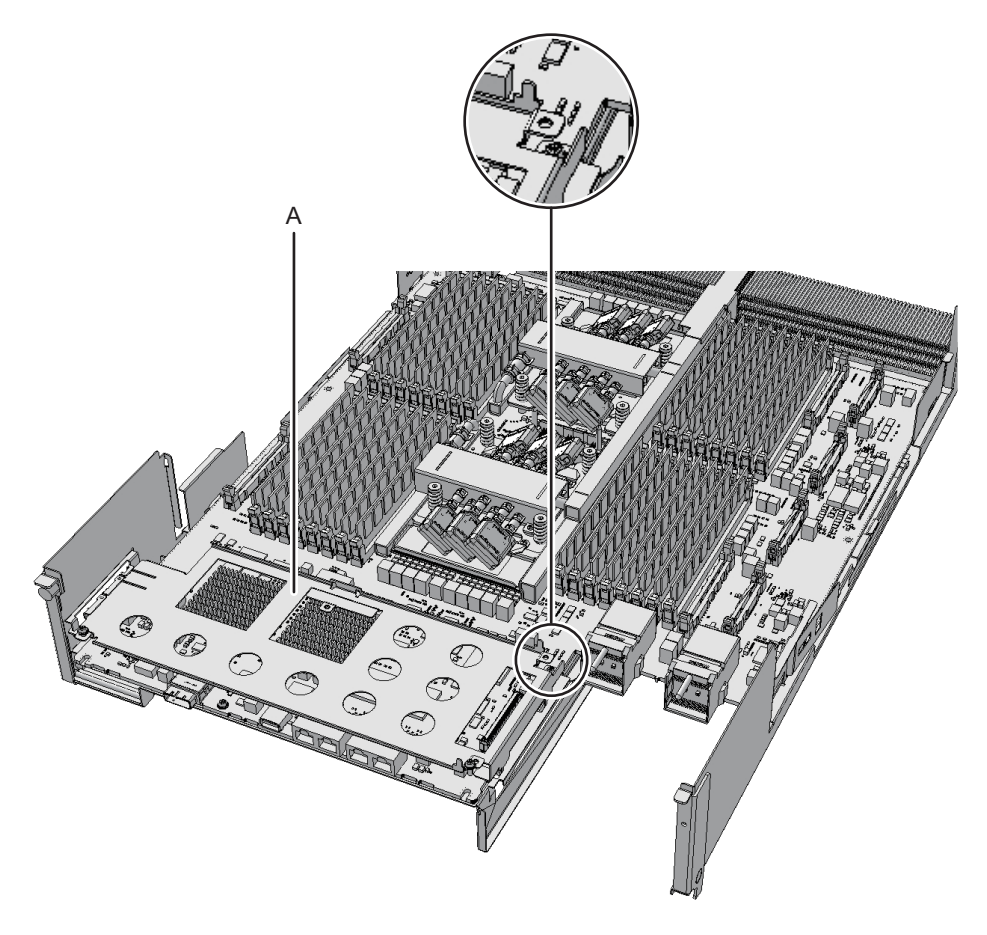

 CPUメモリユニットFRAME-BのSPARC M10-4Sの場合 XSCF搭載台(図 9-26のA)を固定しているねじ2本を取り外します。 図 9-26 XSCF搭載台のねじ(CPUメモリユニットFRAME-BのSPARC M10-4Sの 場合)

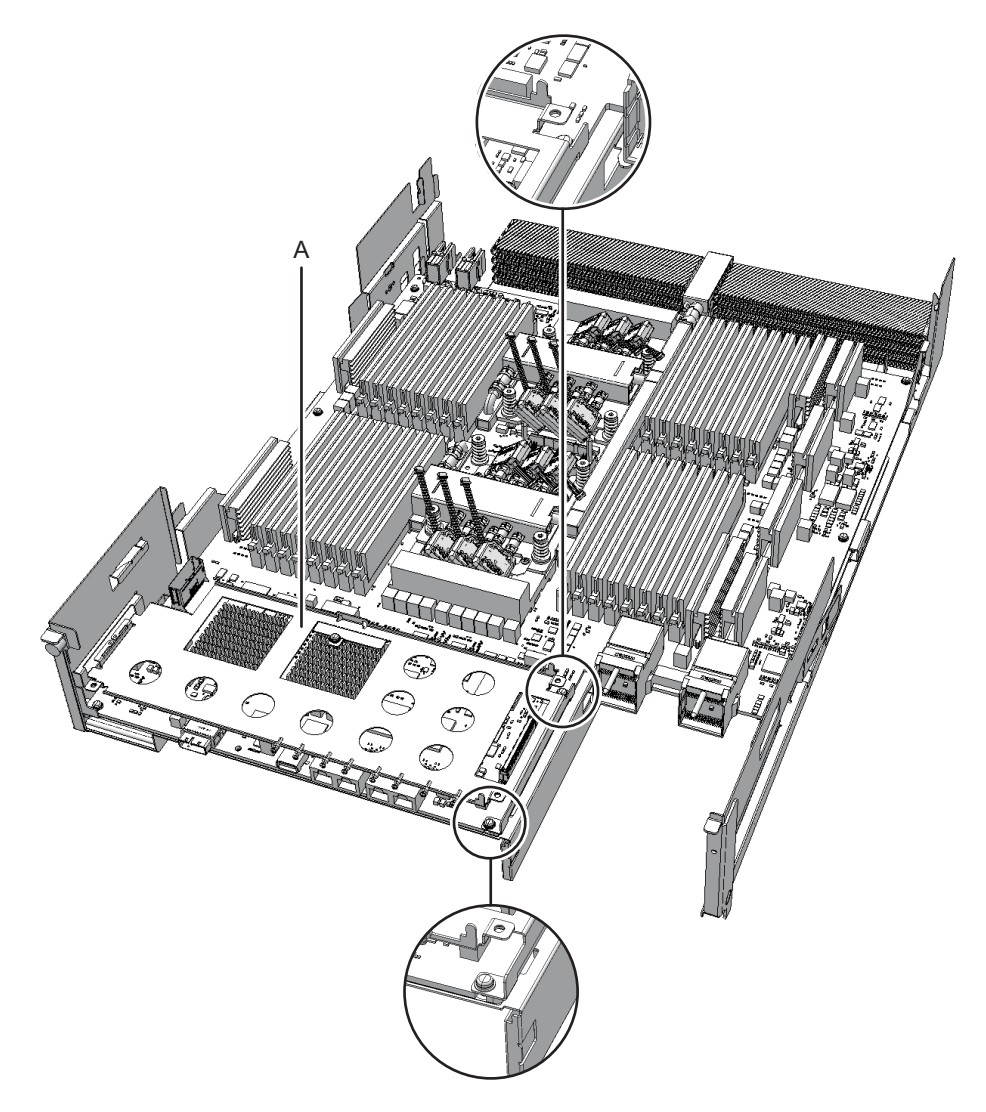

### 6. **XSCF**搭載台を取り外します。

### ■ CPUメモリユニットFRAME-AのSPARC M10-4/M10-4Sの場合

XSCF搭載台(図 9-27および図 9-28のA)の左側突起レバーを筐体外側から指で上方向に2 mm(0.1 in.)ほど持ち上げ(図 9-27および図 9-28のB)、手前に8 mm(0.4 in.)ほどスライド(図 9-27および図 9-28のC)させたあと、上側に取り外します(図 9-27および図 9-28のD)。

図 9-27 XSCF搭載台の取り外し(CPUメモリユニットFRAME-AのSPARC M10-4の場合)

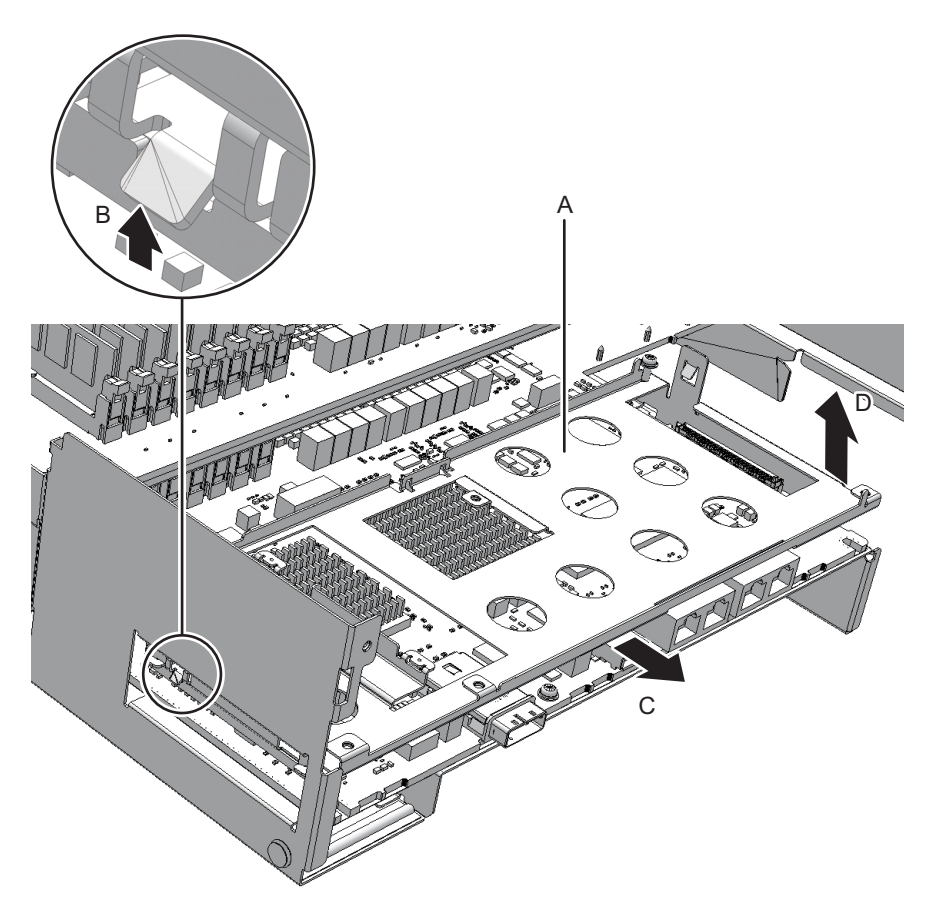

図 9-28 XSCF搭載台の取り外し(CPUメモリユニットFRAME-AのSPARC M10-4Sの場合)

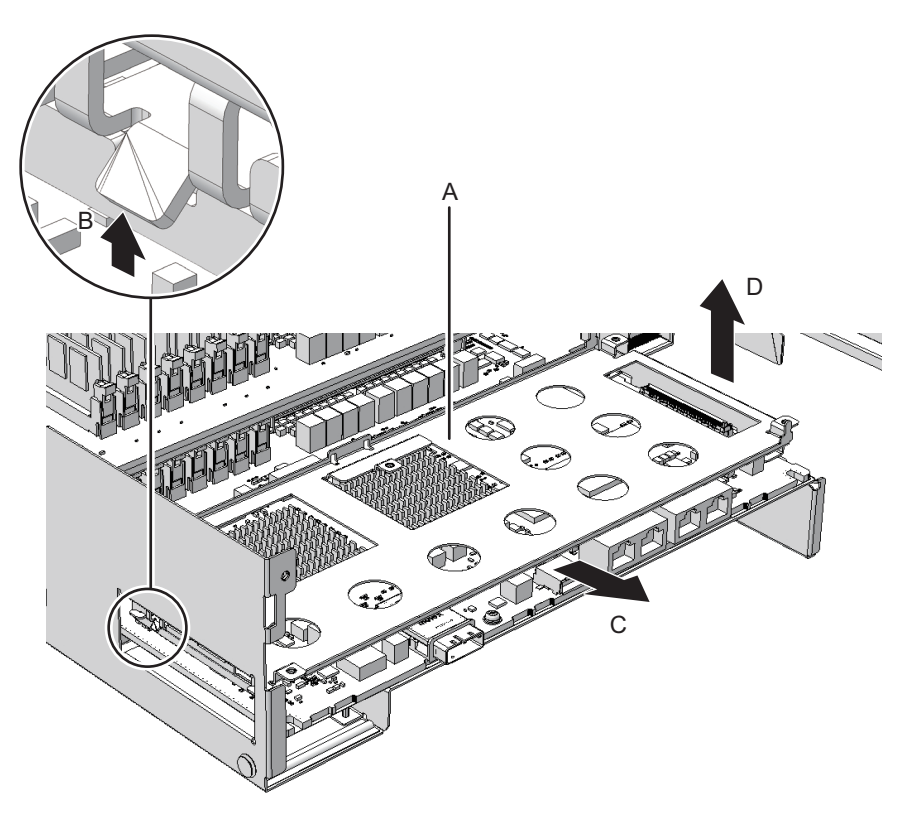

 CPUメモリユニットFRAME-BのSPARC M10-4の場合 XSCF搭載台(図 9-29のA)の右側を手前に8 mm (0.4 in.) ほどスライド(図 9-29のB)させたあと、上側に取り外します(図 9-29のC)。

図 9-29 XSCF搭載台の取り外し(CPUメモリユニットFRAME-BのSPARC M10-4 の場合)

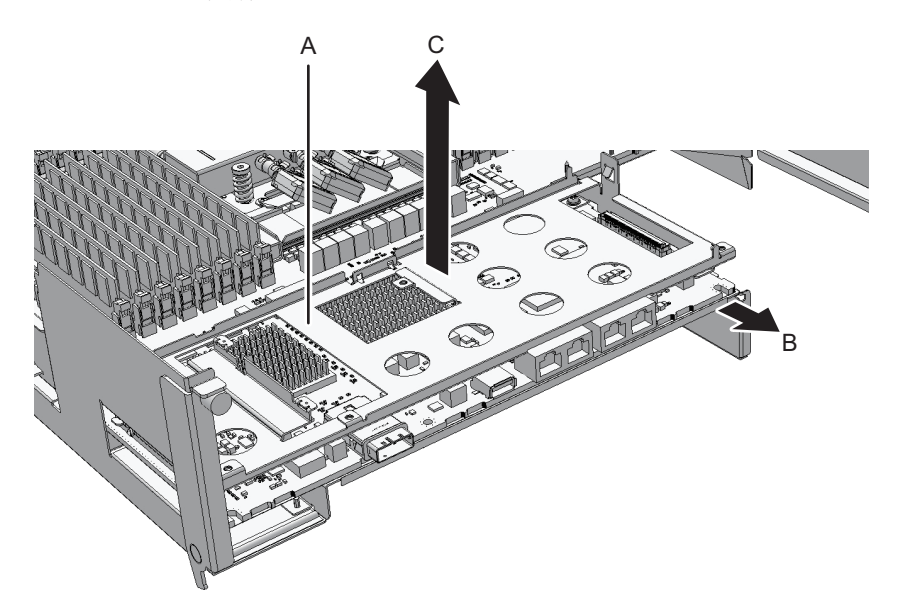

- CPUメモリユニットFRAME-BのSPARC M10-4Sの場合 XSCF搭載台(図 9-30のA)を上側に取り外します(図 9-30のB)。
- 図 9-30 XSCF搭載台の取り外し(CPUメモリユニットFRAME-BのSPARC M10-4Sの場合)

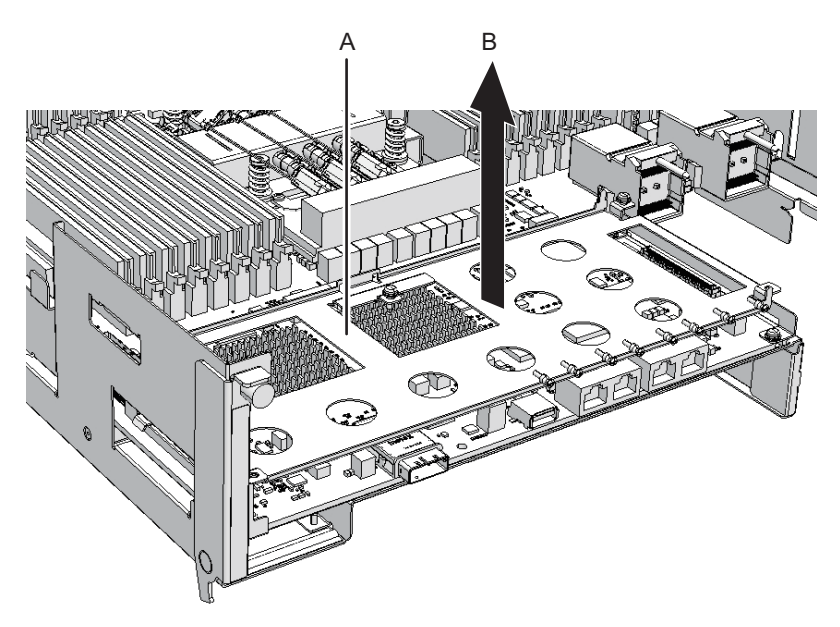

7. **CPU**メモリユニット基板を固定しているねじを取り外します。
- CPUメモリユニットFRAME-AのSPARC M10-4/M10-4Sの場合 正面側ラジエーター中央部を固定している黒色のねじ1本(図 9-31のA)と、 CPUメモリユニット基板(図 9-31のB)を固定しているねじ4本を取り外しま す。
- 図 9-31 CPUメモリユニット基板のねじ(CPUメモリユニットFRAME-Aの SPARC M10-4/M10-4Sの場合)

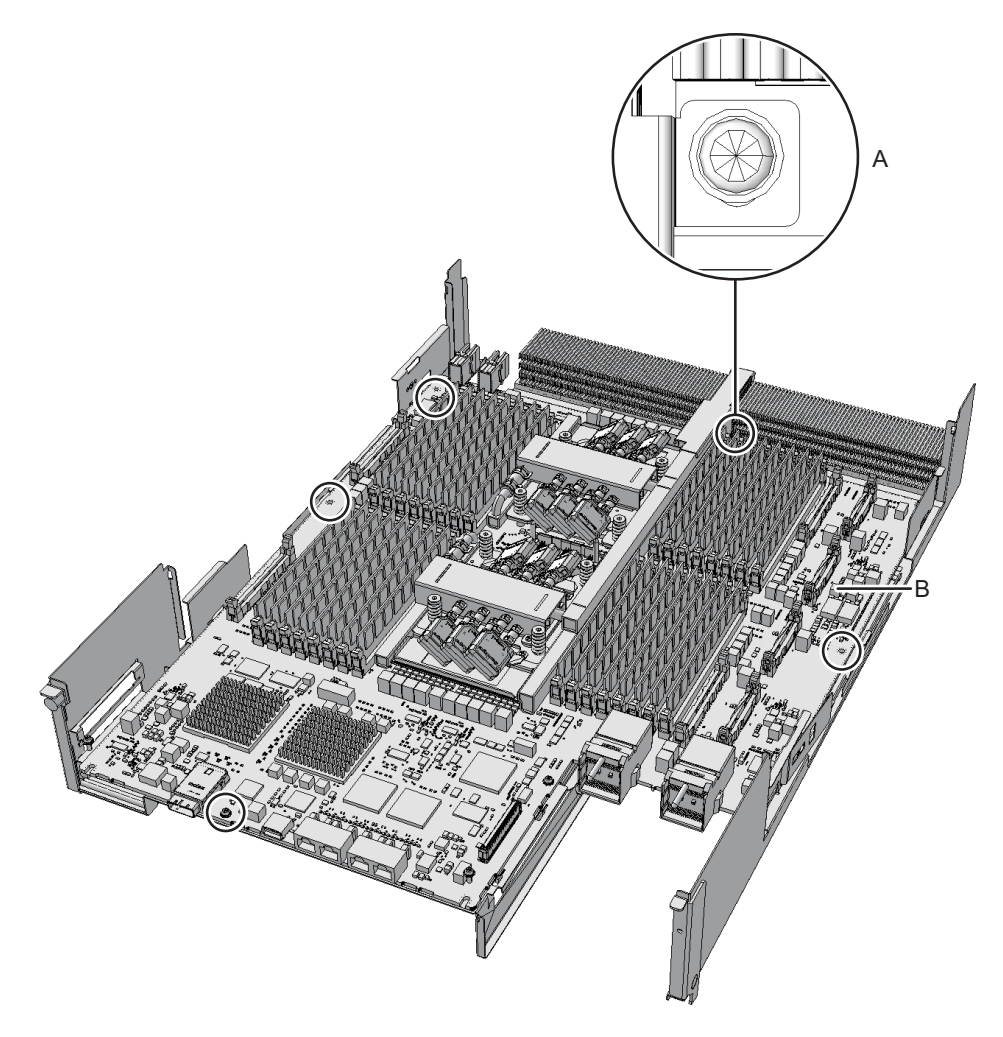

 CPUメモリユニットFRAME-BのSPARC M10-4/M10-4Sの場合 正面側ラジェーター中央部を固定している黒色のねじ1本(図 9-32のA)と、 CPUメモリユニット基板(図 9-32のB)を固定しているねじ6本を取り外しま す。

図 9-32 CPUメモリユニット基板のねじ(CPUメモリユニットFRAME-Bの SPARC M10-4/M10-4Sの場合)

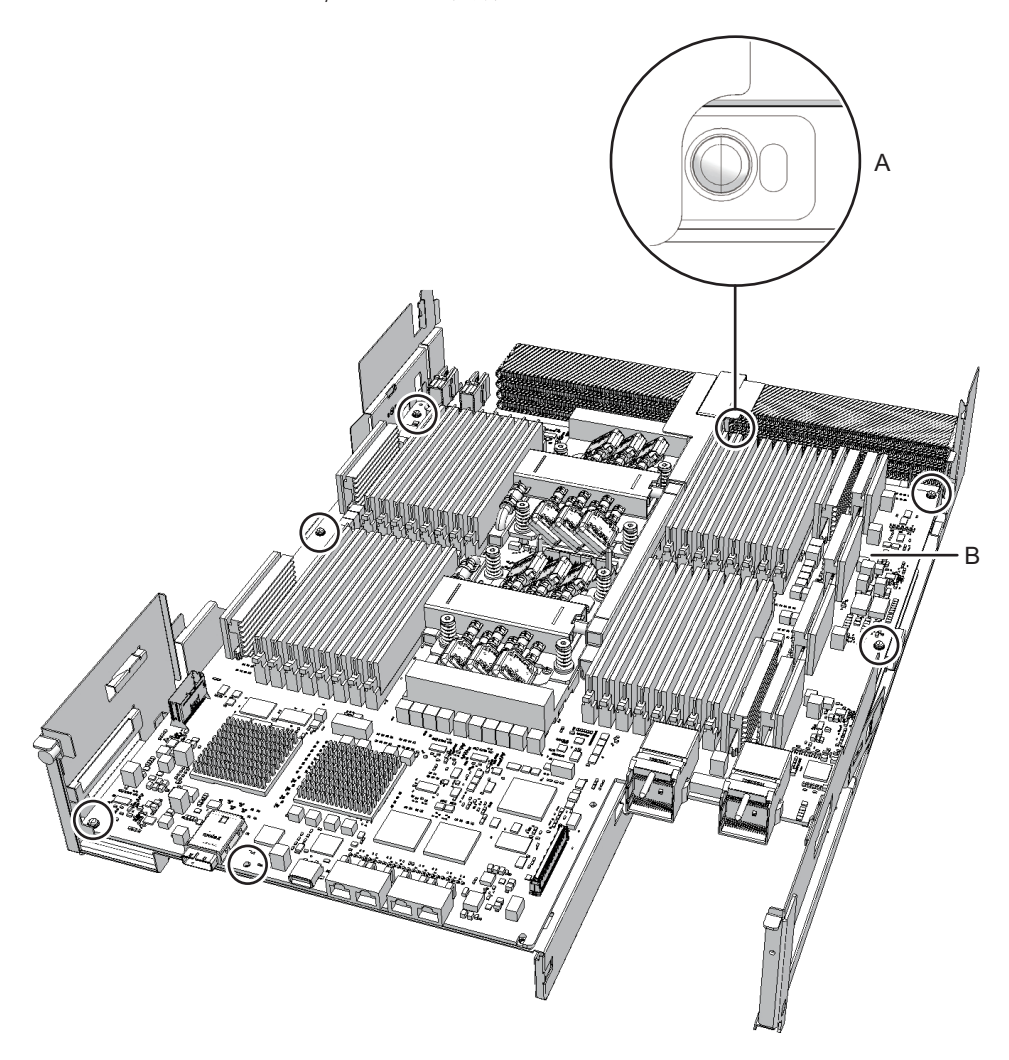

8. CPUメモリユニット基板の左右中央にあるフレームの上に親指(図 9-33のA)を 置き、コネクター部の側面からCPUメモリユニット基板裏(図 9-34のB)に指を 入れます。

**注**-CPUメモリユニット基板の裏側にあるコネクターのピンに手を触れたり、衣類やリストストラップを引っ掛けたりしないように注意してください。

**注**-CPUメモリユニット基板の裏側にあるコネクターには、工具など硬いものを当てないで ください。

図 9-33 コネクター接続を外すときの指位置(表面)

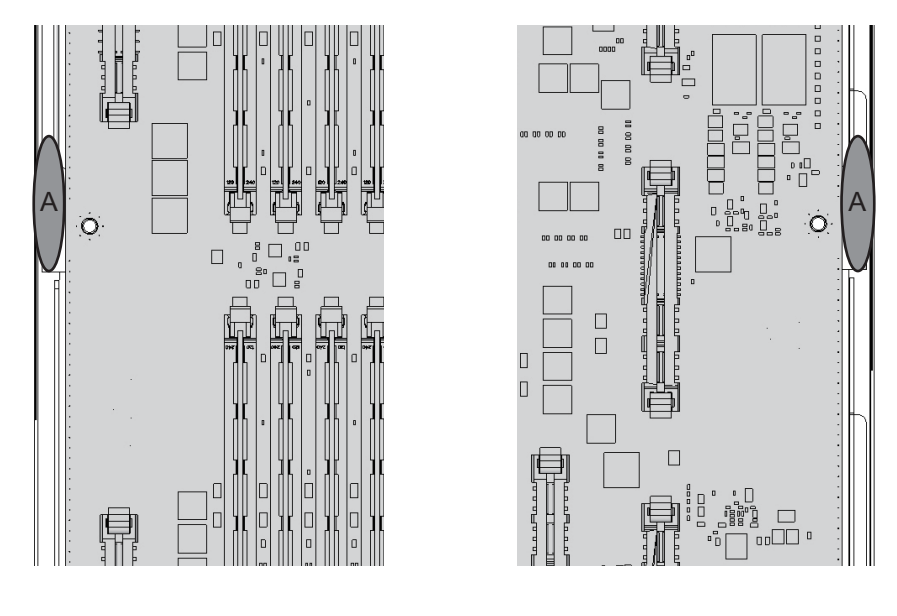

Left

Right

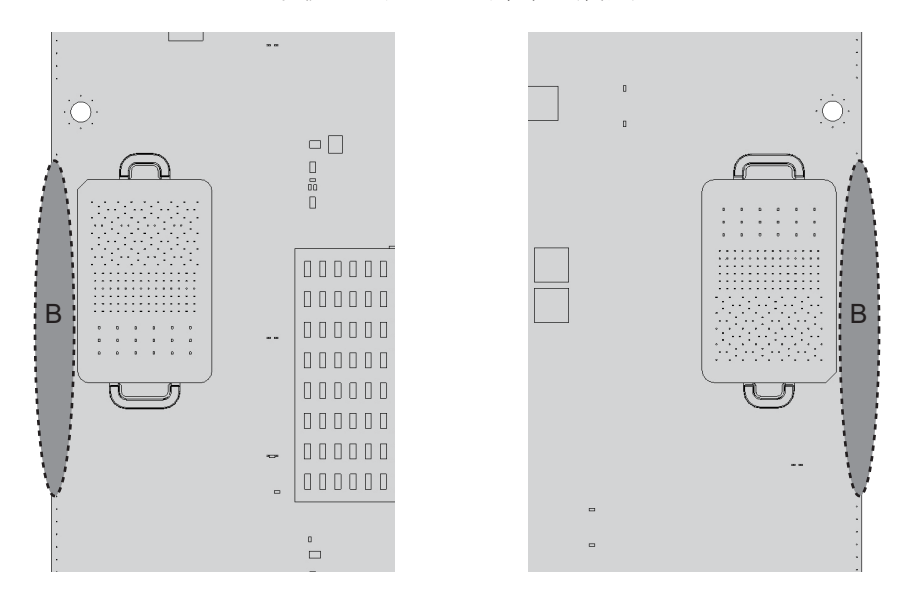

**図 9-34** コネクター接続を外すときの指位置(裏面)

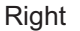

Left

9. 親指(図 9-35のA)でフレームを支えながら、CPUメモリユニット基板の裏に 入れた指(図 9-35のB)を左右同時に押し上げ、コネクターの接続を外します。 図 9-35 コネクター接続の外し方

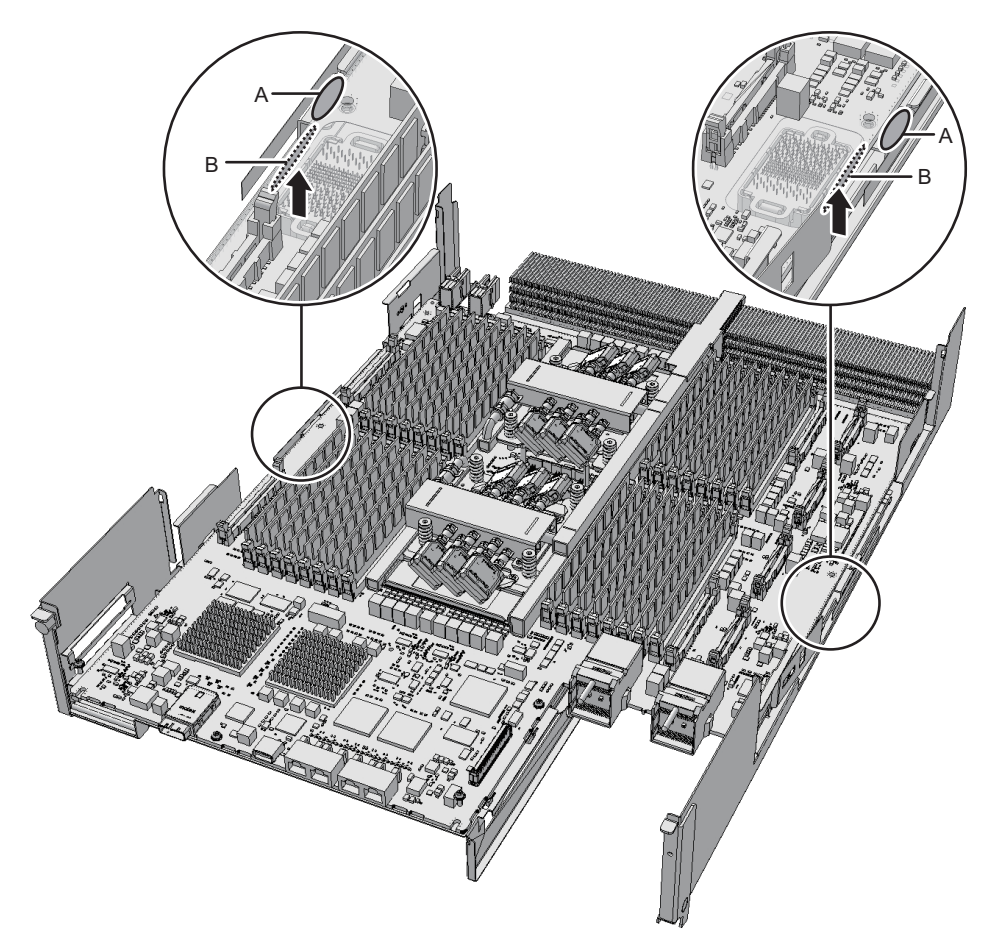

10. CPUメモリユニット基板の左右中央にあるコネクター部に親指(図 9-36のA)を 置き、コネクター部の側面からCPUメモリユニット基板裏(図 9-37のB)に指を 入れて基板を持ちます。

注-取り外したCPUメモリユニット基板は、接地された静電気除去用の導電マットの上に置いてください。

**図 9-36** 基板を持つときの指位置(表面)

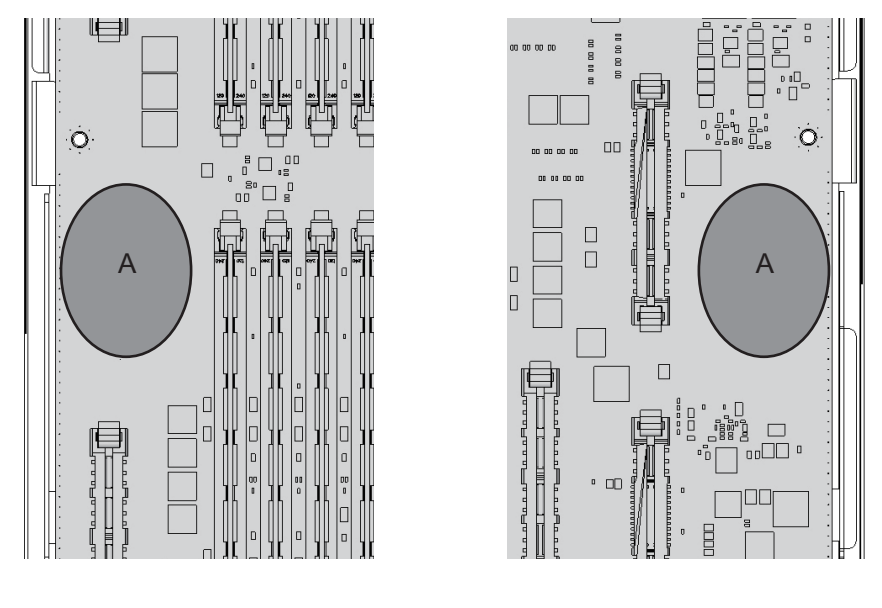

Left

Right

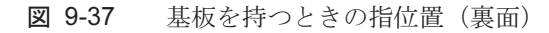

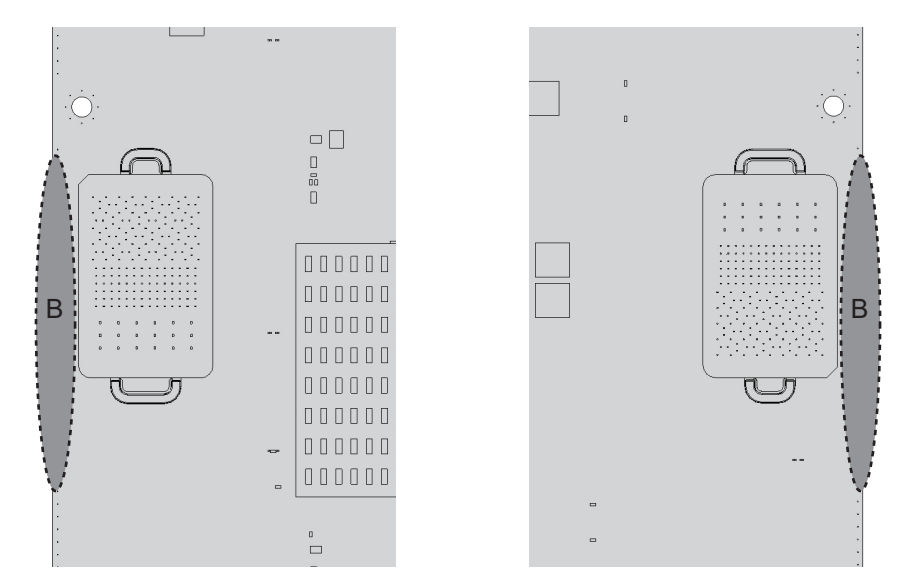

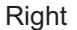

Left

11. CPUメモリユニット基板を水平の状態で持ち上げ、フレームから取り外します。

図 9-38 CPUメモリユニット基板の取り外し

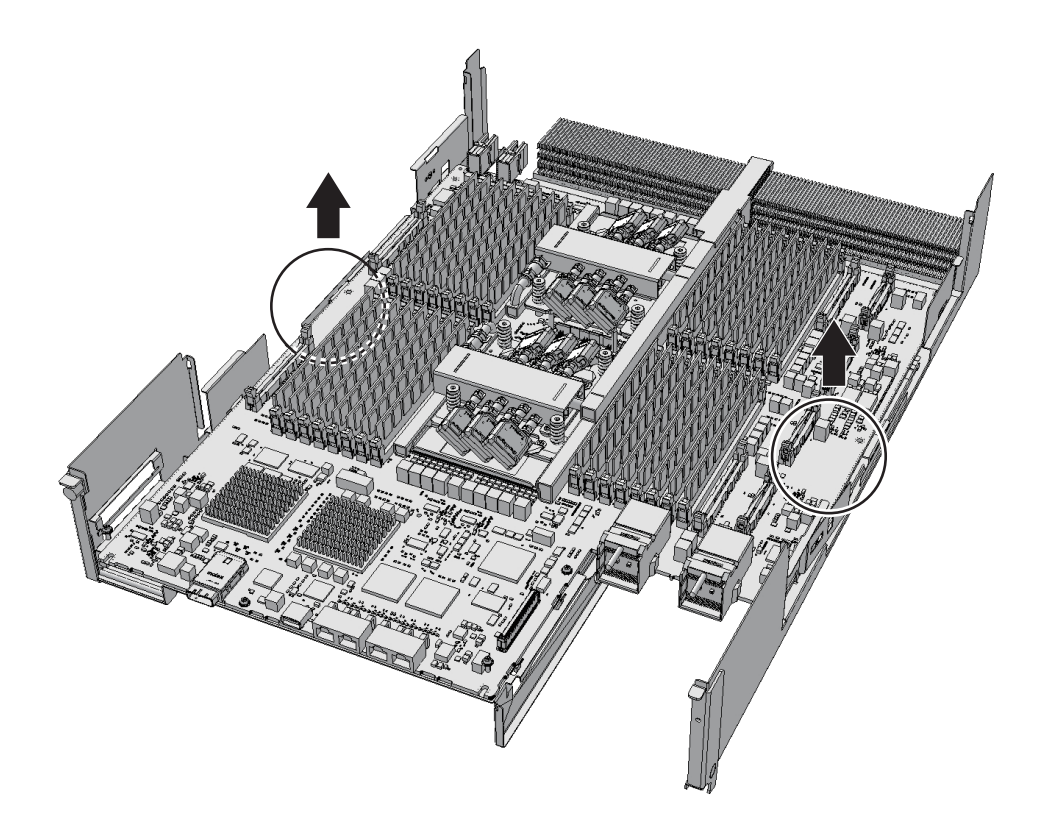

12. シート(図 9-39のA)を取り外します。 CPUメモリユニット(上段)を増設する場合は、ここまでです。手順13は必要 ありません。

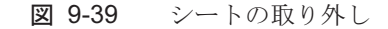

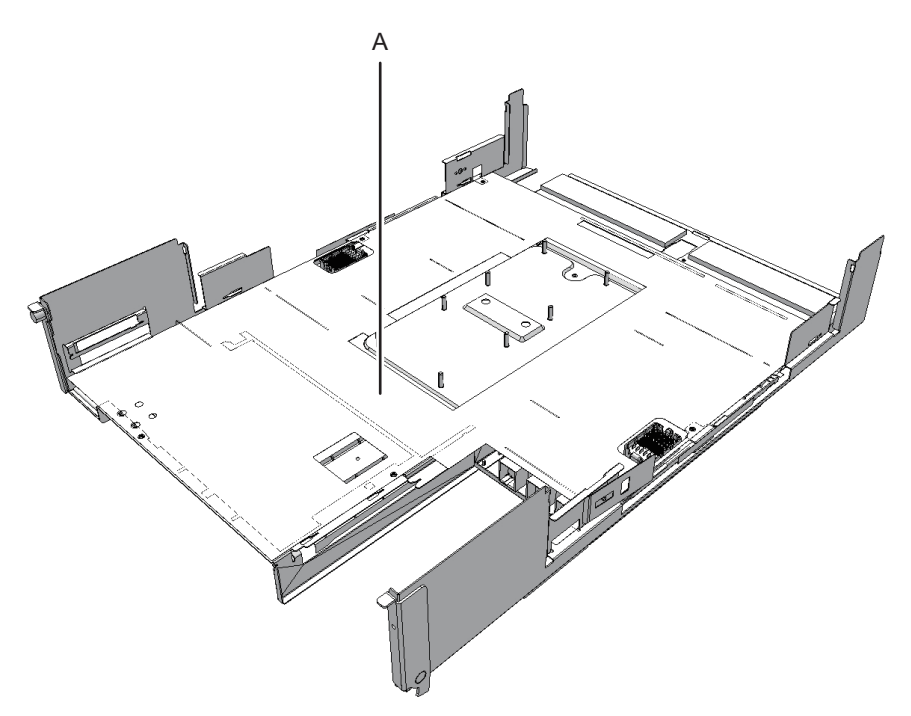

13. PCleケーブル3本を取り外します。 CPUメモリユニットのタイプによって、PCleケーブルの取り外し方向が異なり ます。

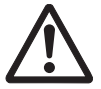

**注意**-PCIeケーブルを誤った方向に取り外さないでください。無理に取り外すと、 PCIeケーブルが破損するおそれがあります。 PCleケーブル3本のコネクターがCPUメモリユニットの外側を向いている場合

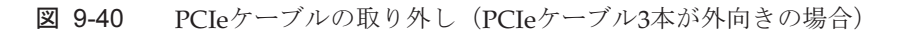

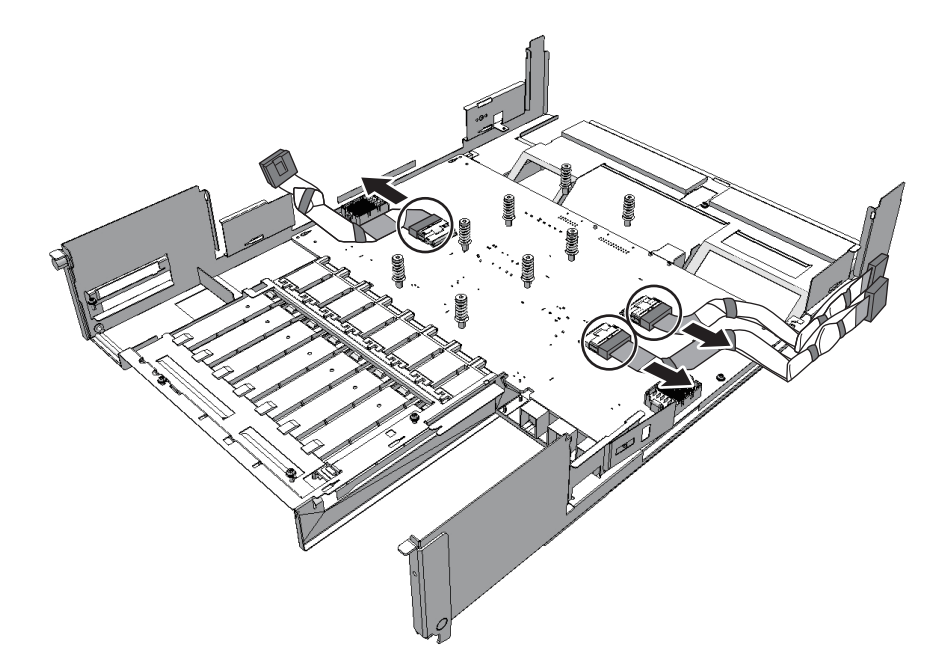

- PCleケーブル1本のコネクターがCPUメモリユニットの外側、2本が正面側を向いている場合
- **図 9-41** PCIeケーブルの取り外し(PCIeケーブル1本が外向き、2本が正面向きの 場合)

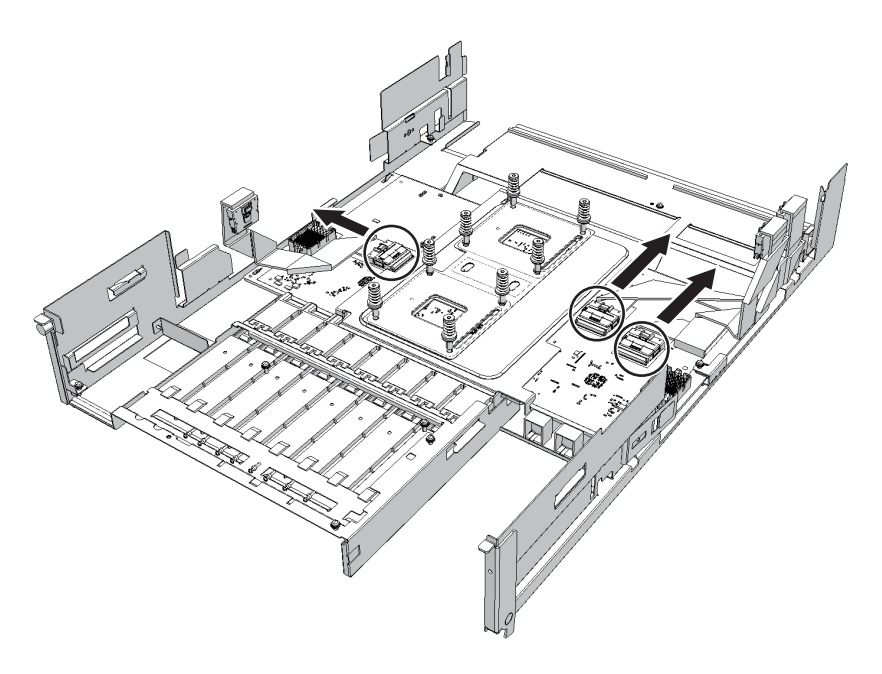

PCIBP基板にPCIeケーブルを取り付けます。
 PCIeケーブルの位置ラベルをPCIBP基板(図9-42および図9-43のA)の位置マークに合わせてPCIeケーブル3本を接続します。
 CPUメモリユニットのタイプによって、PCIeケーブルの取り付け方向が異なり

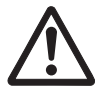

ます。

**注意**-PCIeケーブルを誤った方向に取り付けないでください。無理に取り付けると、 PCIeケーブルが破損するおそれがあります。

注-PCIeケーブルが確実に接続され、固定されていることを確認してください。

PCleケーブル3本のコネクターがCPUメモリユニットの外側を向いている場合

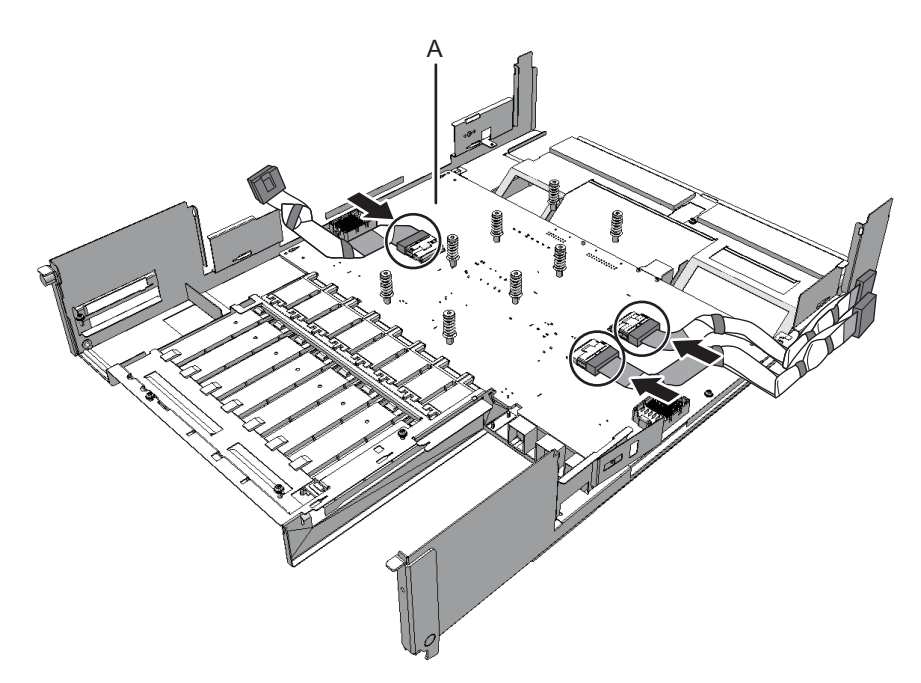

図 9-42 PCIeケーブルの取り付け(PCIeケーブル3本が外向きの場合)

- PCleケーブル1本のコネクターがCPUメモリユニットの外側、2本が正面側を 向いている場合
- **図 9-43** PCIeケーブルの取り付け(PCIeケーブル1本が外向き、2本が正面向きの 場合)

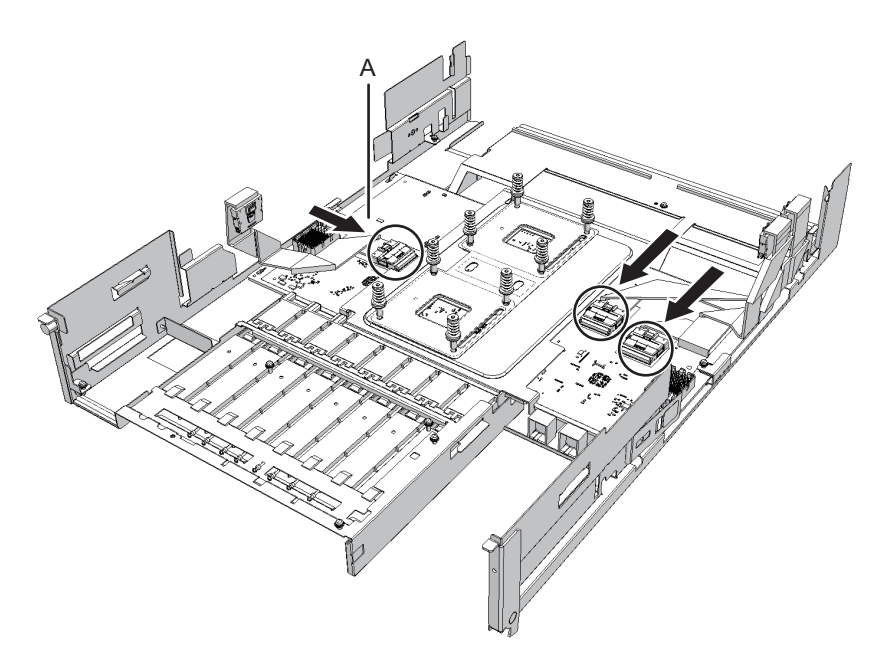

15. シート (図 9-44のA) を取り付けます。

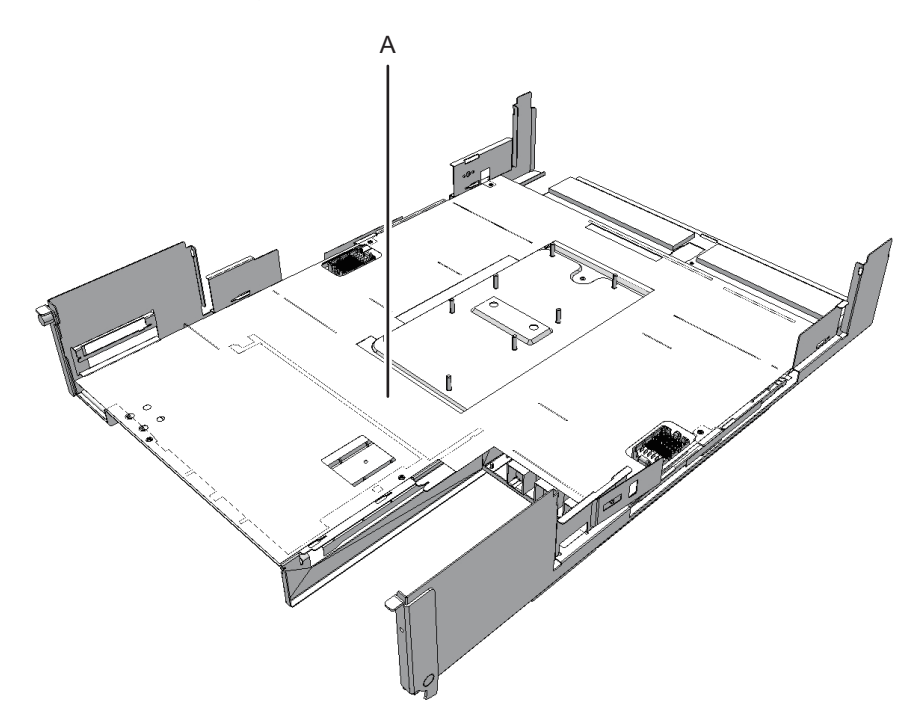

16. **CPUメモリユニット基板をフレームに取り付け、ねじで固定します。** CPUメモリユニット基板中央部のコネクター部を持ち、基板が水平の状態でフレームに取り付けます。

CPUメモリユニット基板の持ち方は、図 9-45および図 9-46を参照してください。

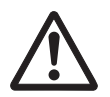

**注意**-CPUメモリユニット基板を取り付ける際は、基板を傾けて下ろさないでくだ さい。フレームの突起部やガイドなどに基板の裏側をぶつけて破損するおそれがあり ます。

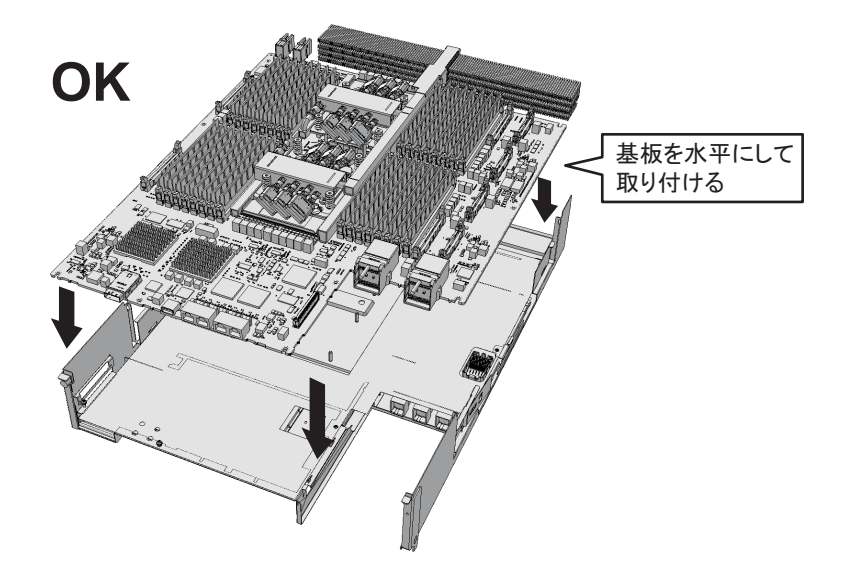

図 9-46 CPUメモリユニット基板の誤った状態

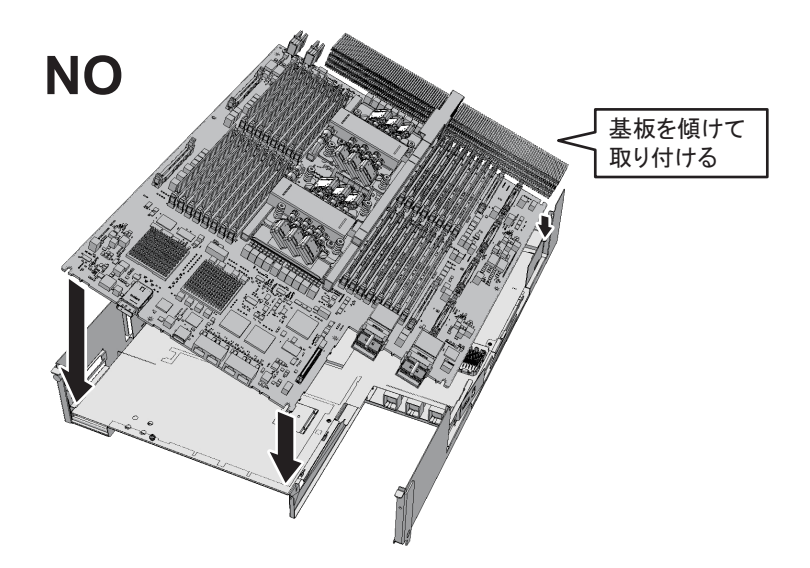

 CPUメモリユニットFRAME-AのSPARC M10-4/M10-4Sの場合 CPUメモリユニット基板の奥側端面とラジエーター(図 9-47のA)との隙間 にできる空間(図 9-47のB)に、フレームの曲げ先端部(図 9-47のC)が入る ようにして基板を取り付けます。

- a. 基板は水平の状態で慎重にフレームに挿入します。
- b. 挿入時に基板のねじ穴がフレームのねじ穴と合っていない場合(図 9-47の D)は、フレームのねじ穴の外周が見えるように(図 9-47のE)基板の位置

を調整してから基板を置きます。

- c. 基板の左右中央にあるコネクター部(図 9-47のF、G)を上から同時に押してコネクターを接続します。
- 図 9-47 CPUメモリユニット基板の取り付け(CPUメモリユニットFRAME-Aの SPARC M10-4/M10-4Sの場合)

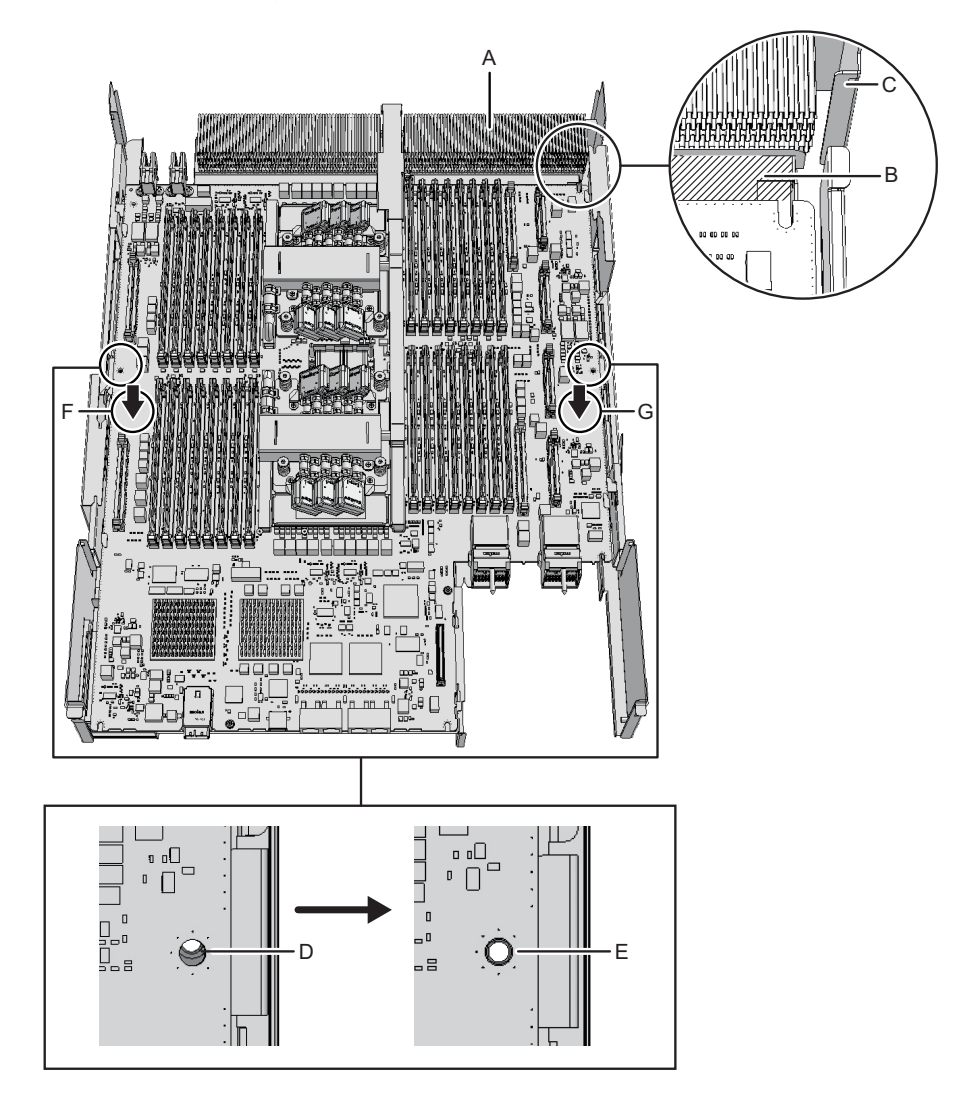

- CPUメモリユニットFRAME-BのSPARC M10-4/M10-4Sの場合 CPUメモリユニット基板を左右のガイド(図 9-48のA、B)および基板左側の ガイド(図 9-48のC)を目安にして取り付けます。
  - a. 基板は水平の状態で慎重にフレームに挿入します。
  - b. 基板の左右中央にあるコネクター部(図 9-48のD、E)を上から同時に押してコネクターを接続します。

SPARC M10-4/M10-4Sの場合) VVG VVVV ٧V В Д Е D ď. NUL HU 'n 8.0 ΊП DЛ Ĩ°8 Ę, <sup>0</sup>n nn n 18 C 6<u>6</u>66 С

CPUメモリユニット基板の取り付け(CPUメモリユニットFRAME-Bの

17. **CPU**メモリユニット基板をねじで固定します。

図 9-48

 CPUメモリユニットFRAME-AのSPARC M10-4/M10-4Sの場合 CPUメモリユニット基板をねじ4本と、正面側ラジエーター中央部を黒色のね じ1本で固定します。

- CPUメモリユニットFRAME-BのSPARC M10-4/M10-4Sの場合 CPUメモリユニット基板をねじ6本で固定します。
- 18. XSCF搭載台を取り付け、ねじで固定します。
  - CPUメモリユニットFRAME-AのSPARC M10-4/M10-4Sの場合 XSCF搭載台の左側(図 9-49のA)をCPUメモリユニット(下段)フレームの 開口部(図 9-49のB)に挿入します。次に搭載台の右側2か所のガイド(図 9-49のC)をフレーム開口部(図 9-49のD)に挿入します。そしてXSCF搭載 台を正面側にスライドさせて取り付け(図 9-49のE)、ねじ1本で固定します。

**注-XSCF**搭載台を正面側にスライドさせたあとに、図 9-49のF部の搭載台とフレームのガイドが噛み合っていることを確認してください。

図 9-49 XSCF搭載台の取り付け(CPUメモリユニットFRAME-AのSPARC M10-4/M10-4Sの場合)

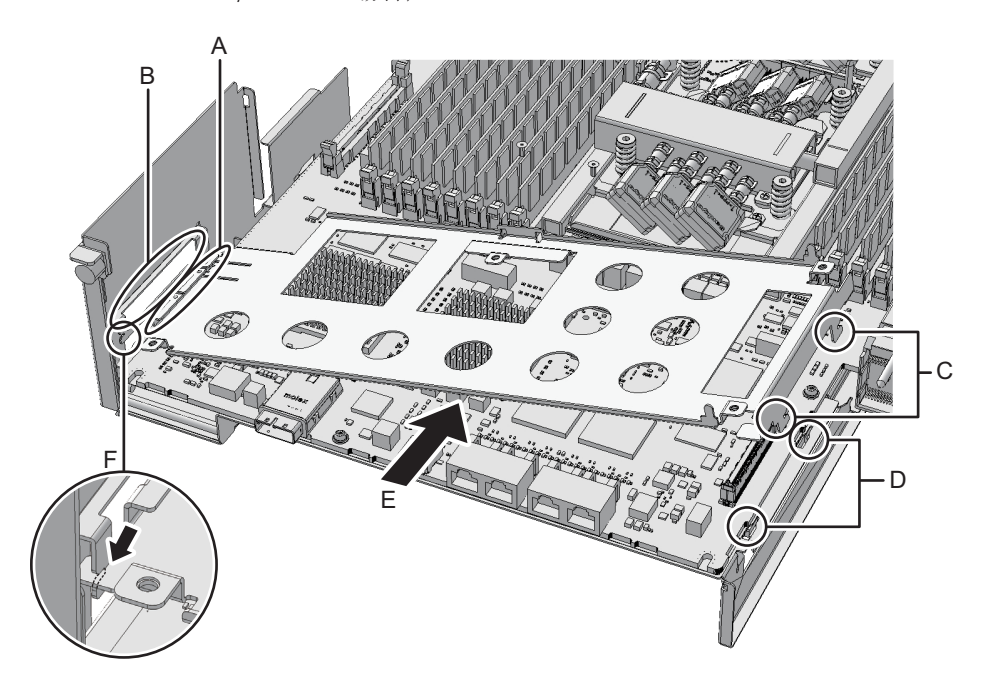

■ CPUメモリユニットFRAME-BのSPARC M10-4の場合

XSCF搭載台の左側突起部(図 9-50のA)をCPUメモリユニット(下段)フレームの開口部(図 9-50のB)に斜め上方から挿入(図 9-50のC)します。次に搭載台の右側突起部(図 9-50のD)をフレーム開口部(図 9-50のE)に上方から挿入します(図 9-50のF)。そしてXSCF搭載台を正面側にスライドさせて(図 9-50のG)、ねじ1本で固定します(図 9-50のH)。

図 9-50 XSCF搭載台の取り付け(CPUメモリユニットFRAME-BのSPARC M10-4 の場合)

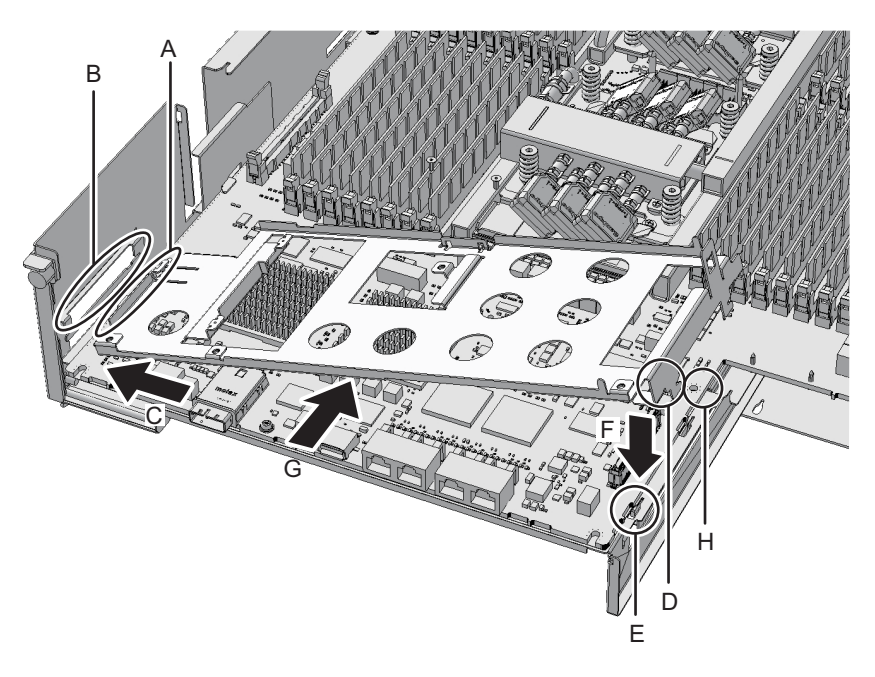

 CPUメモリユニットFRAME-BのSPARC M10-4Sの場合 XSCF搭載台の左側突起部(図 9-51のA)をCPUメモリユニット(下段)フレー ムの開口部(図 9-51のB)に上方から挿入し、ねじ2本(図 9-51のC)で固定 します。

図 9-51 XSCF搭載台の取り付け(CPUメモリユニットFRAME-BのSPARC M10-4Sの場合)

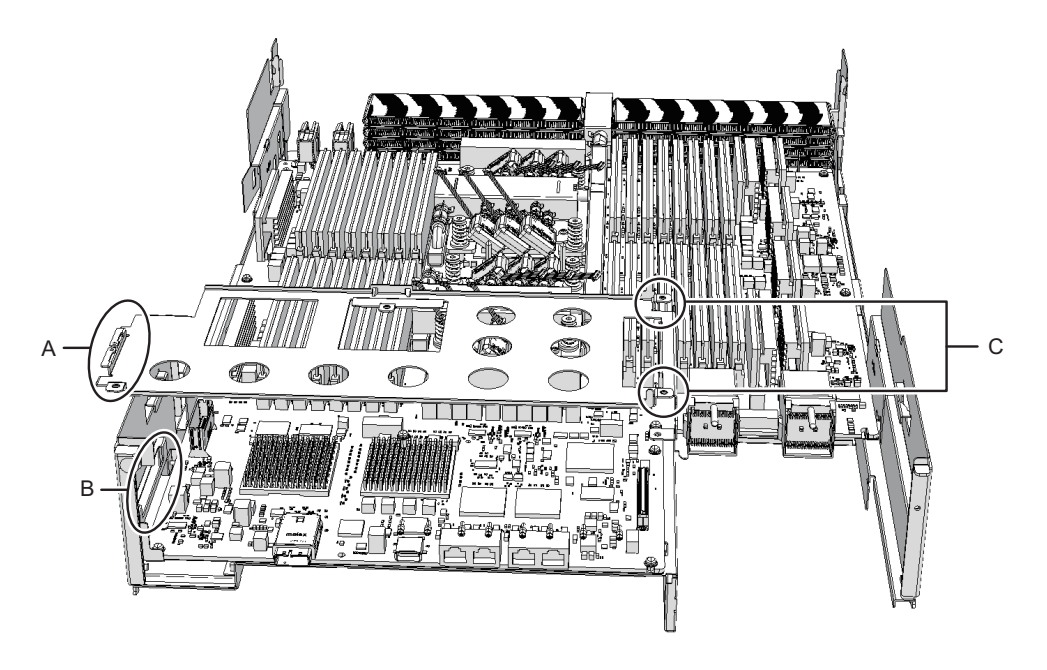

- 19. **XSCF**基板を取り付けます。
  - CPUメモリユニットFRAME-A/FRAME-BのSPARC M10-4の場合 XSCF基板を搭載台のガイド2か所(図 9-52のA)に差し込んだあと(図 9-52 のB)、搭載台の右側レバーを5 mm (0.2 in.) ほど右側に押して(図 9-52のC)、 コネクター部(図 9-52のD)を接続し(図 9-52のE)、ねじ1本(図 9-52のF) で固定します。

図 9-52 XSCF基板の取り付け (CPUメモリユニットFRAME-A/FRAME-Bの SPARC M10-4の場合)

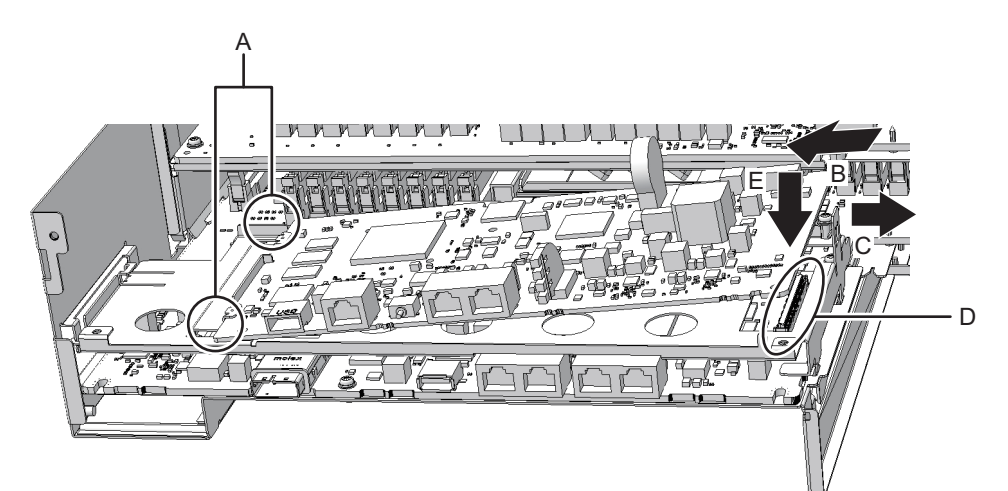

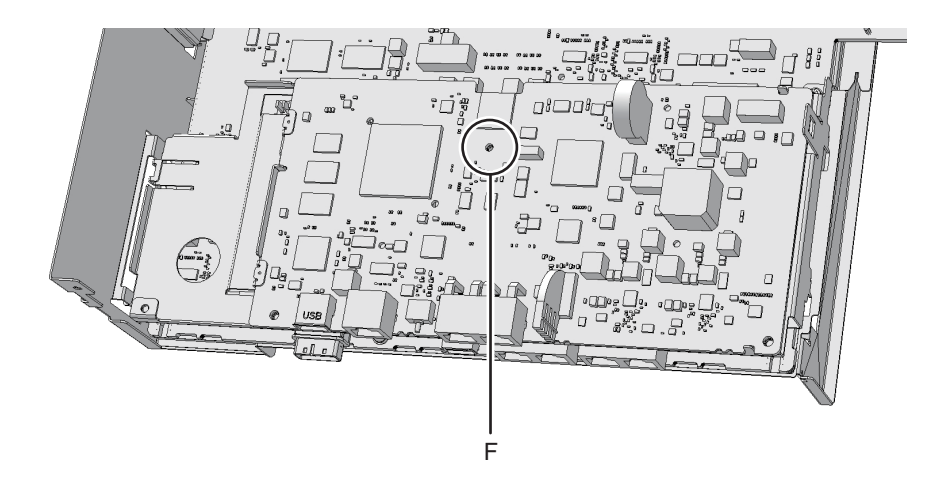

 CPUメモリユニットFRAME-A/FRAME-BのSPARC M10-4Sの場合 XSCF基板を左側のガイド(図 9-53のA)に差し込んだあと、右側のコネクター 部(図 9-53のB)を下に押してコネクターを接続し、ねじ2本で固定します。

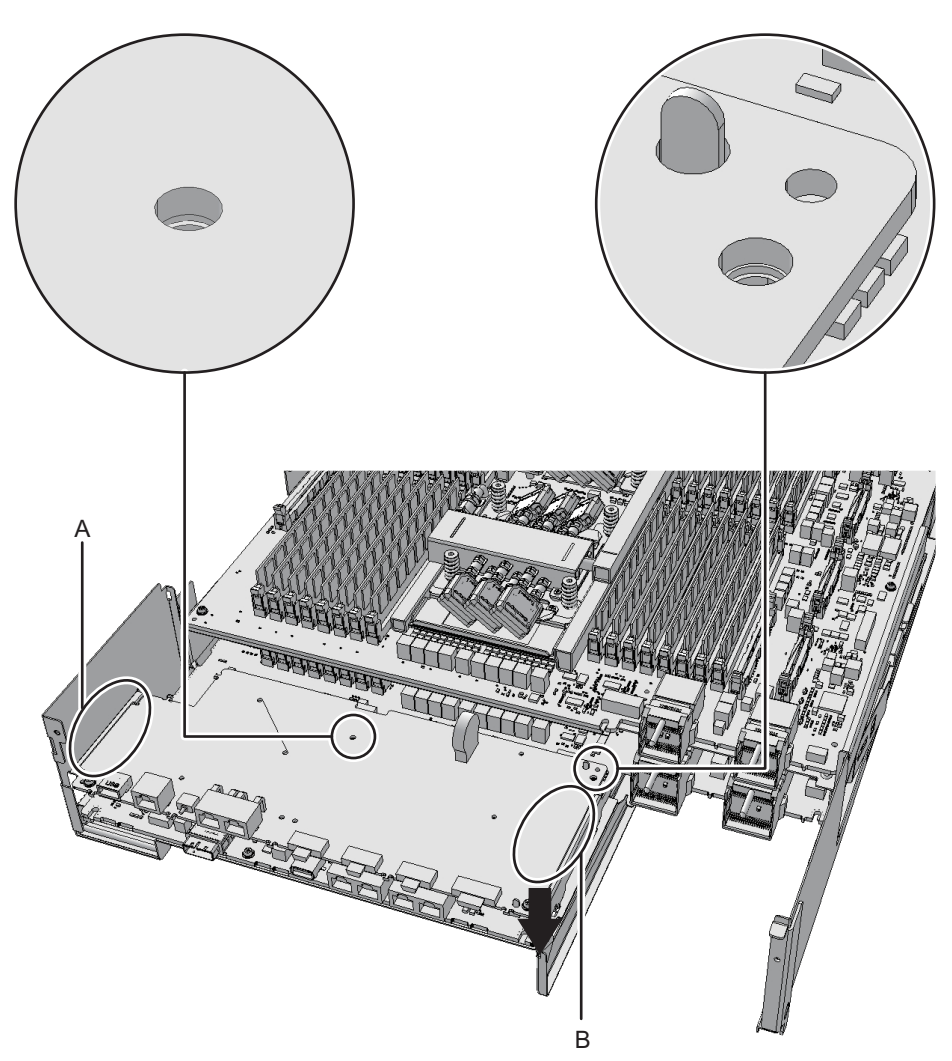

図 9-53 XSCF基板の取り付け (CPUメモリユニットFRAME-A/FRAME-Bの SPARC M10-4Sの場合)

20. **CPU**メモリユニット(下段)背面の上部から背面カバーをねじ**2**本で取り付けます。

図 9-54 背面カバーのねじ

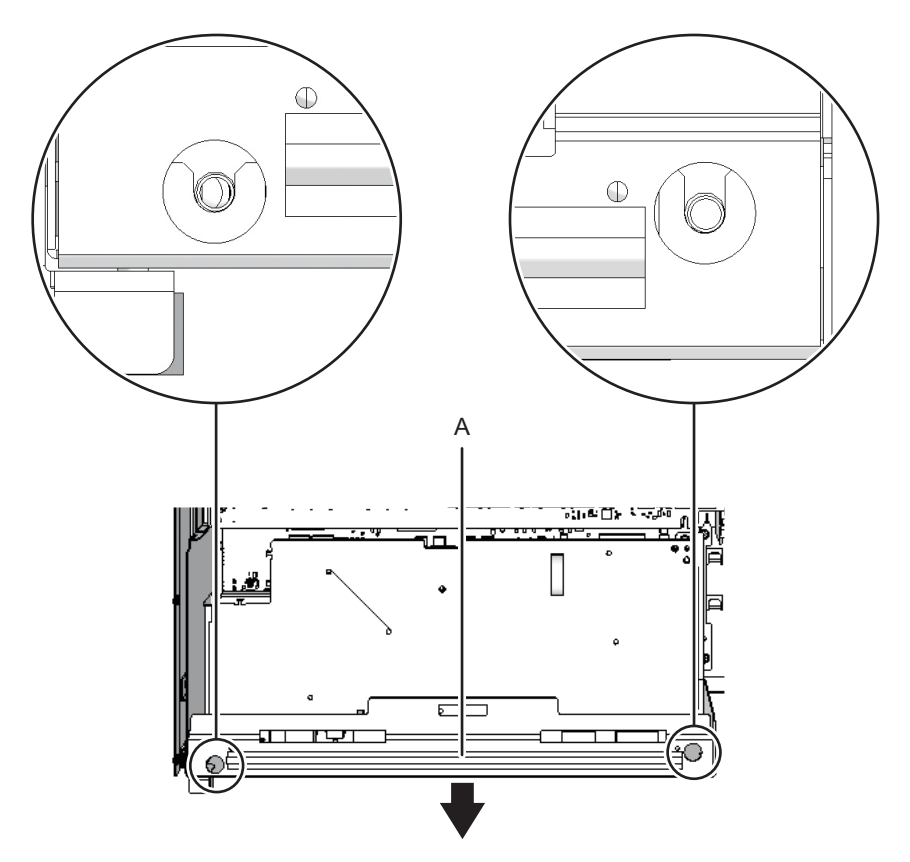

 CPUメモリユニット(下段)背面のXSCFケーブル接続ポート両端のねじ8本を 取り付けます。
 CPUメモリユニットFRAME-AのSPARC M10-4およびCPUメモリユニット FRAME-BのSPARC M10-4/M10-4Sの場合、この手順は必要ありません。

図 9-55 XSCFケーブル接続ポート両端のねじ(CPUメモリユニットFRAME-Aの SPARC M10-4Sの場合)

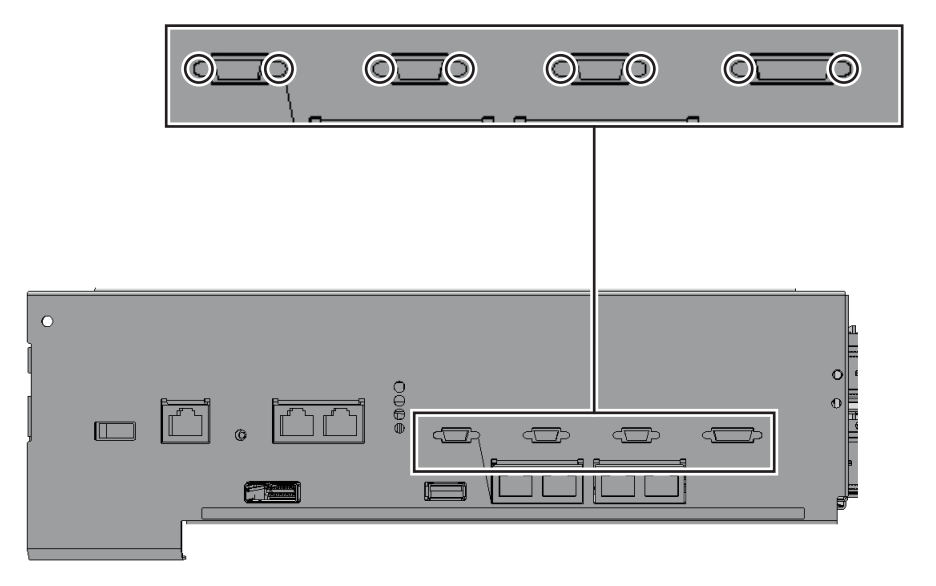

### 9.7 microSDカードを入れ替える

CPUメモリユニット(下段)を交換すると、ファームウェアの版数が交換前と異なる場合があります。交換前と同じ版数のファームウェアを使用する場合は、交換前の CPUメモリユニット(下段)からmicroSDカードを取り外し、交換後のCPUメモリ ユニット(下段)に取り付けます。

取り外したCPUメモリユニット(下段)に固定されているmicroSDカードの保護テープのねじ(図 9-56のA)を取り外します。

注一取り外したねじは、CPUメモリユニット(下段)の基板上に落とさないように注意して ください。 図 9-56 保護テープのねじ

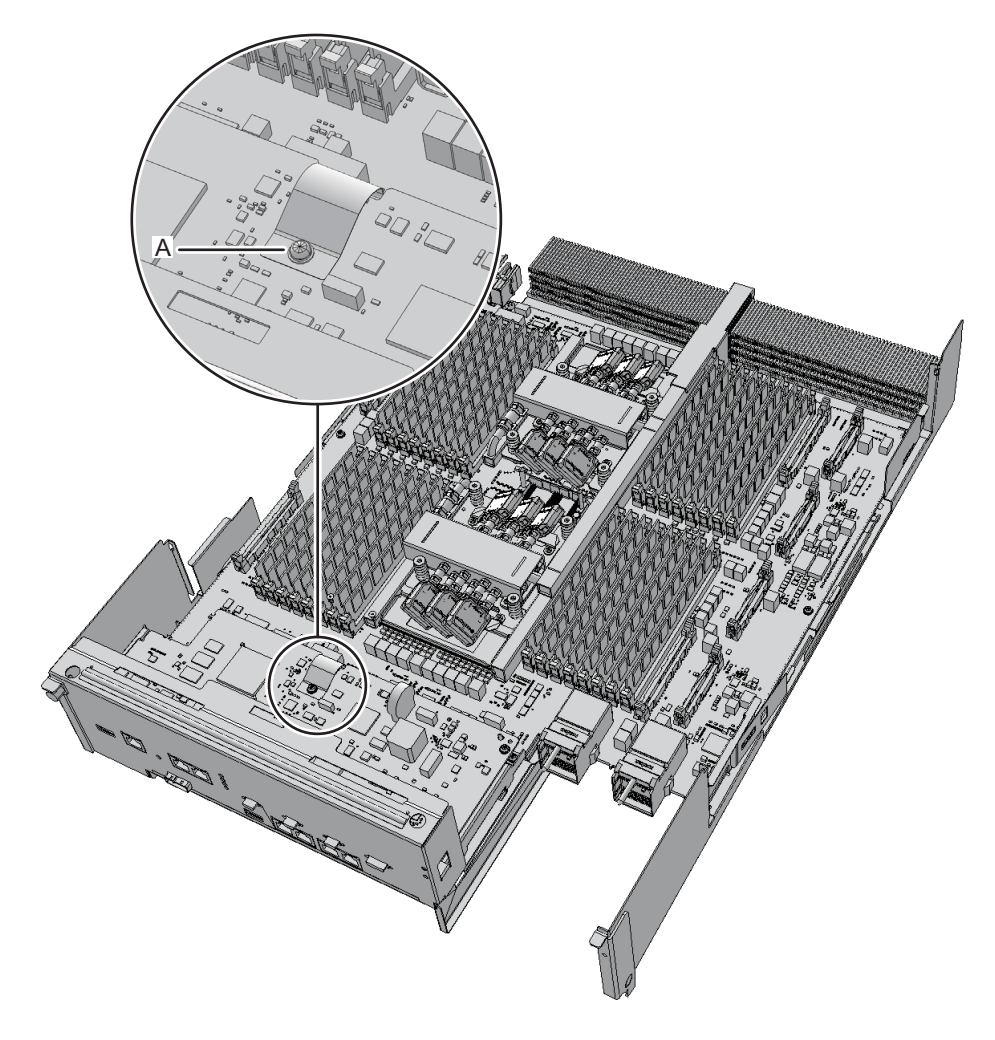

2. 保護テープの接着部 (図 9-57のA)をはがし、保護テープを外します。

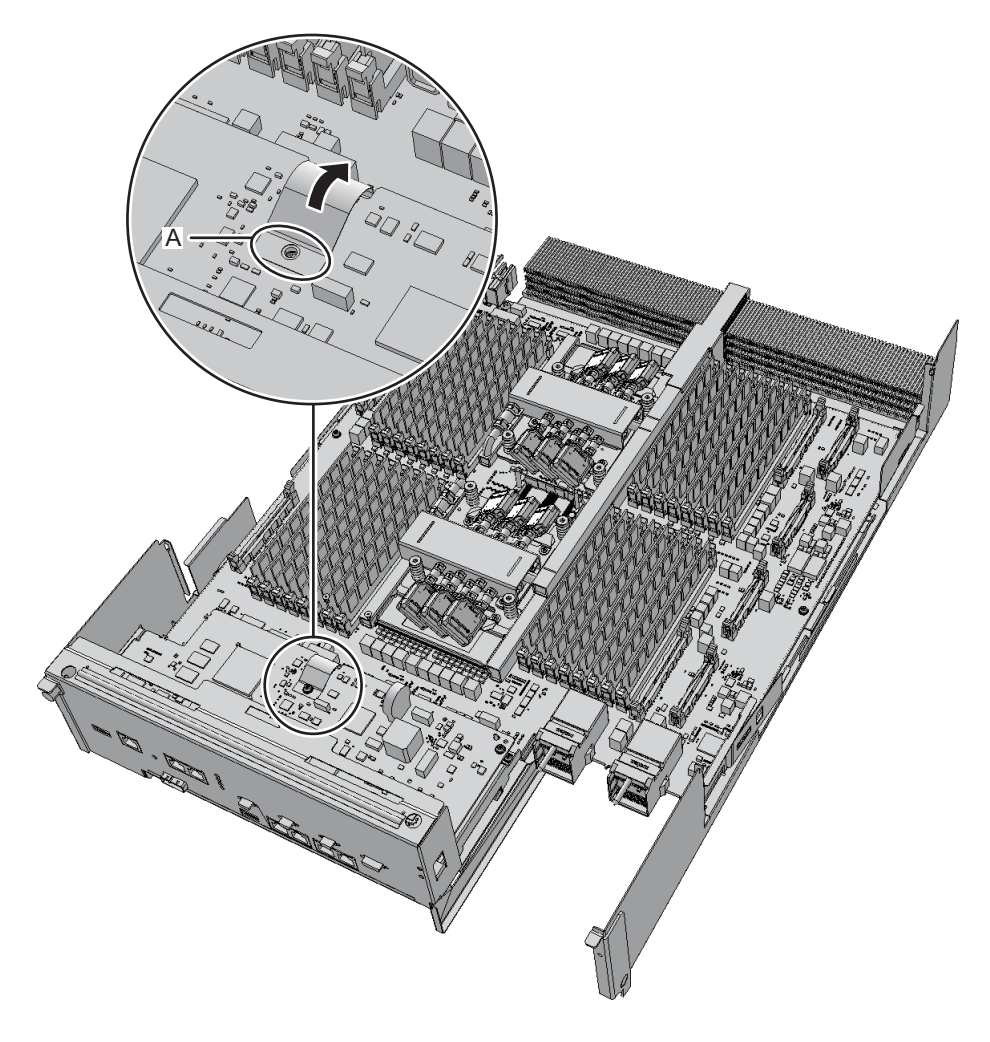

- 3. **microSDカードを軽く押し込み、手を離します**。 microSDカードが少し飛び出します。
- 4. microSDカードを水平に抜き取ります。

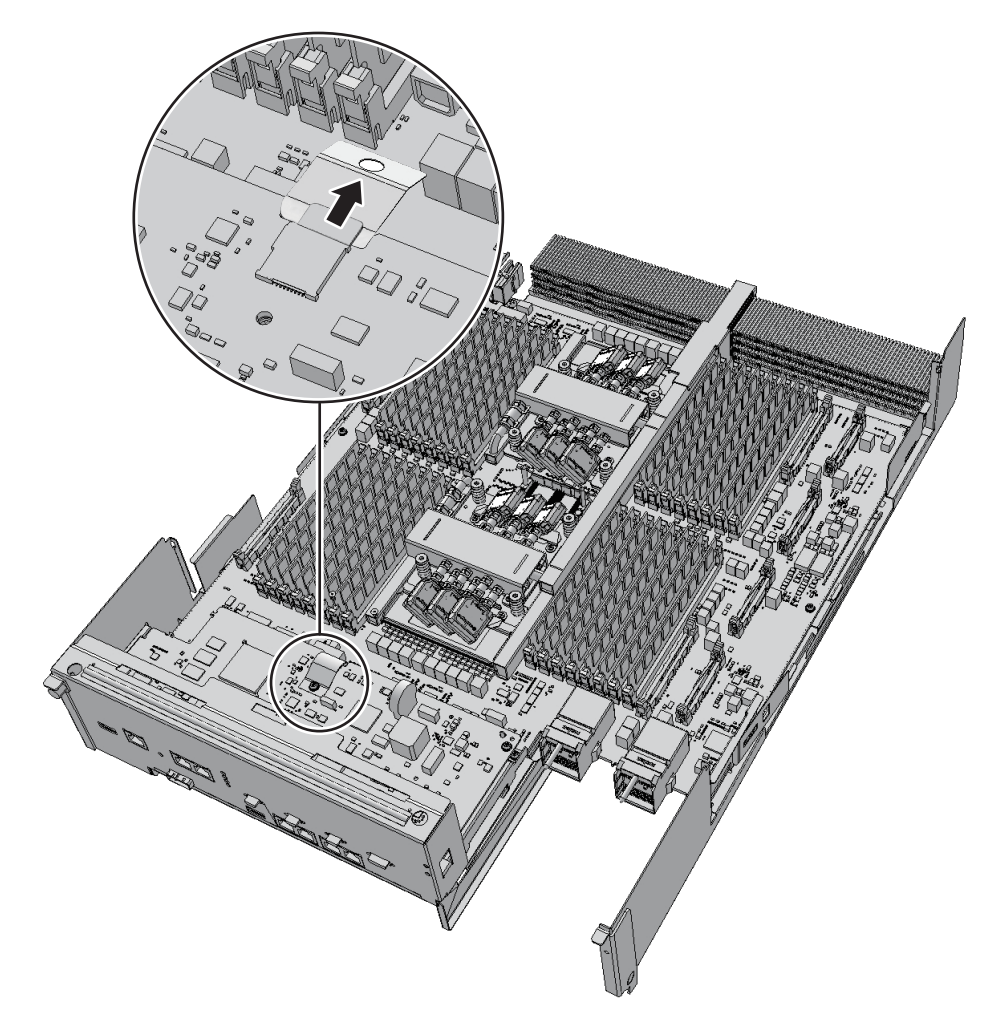

- 5. 新しい**CPUメモリユニット(下段)のmicroSDカードを取り外します。** 手順1から手順4と同様の手順で行います。
- 新しいCPUメモリユニット(下段)のmicroSDカードスロットに手順4で取り外したmicroSDカードを入れ、ロックされるまで指で押し込みます。

注-microSDカードの端子面を下にして挿入してください。

注-microSDカードは、ロックがかかる感触があるまで確実に挿入してください。

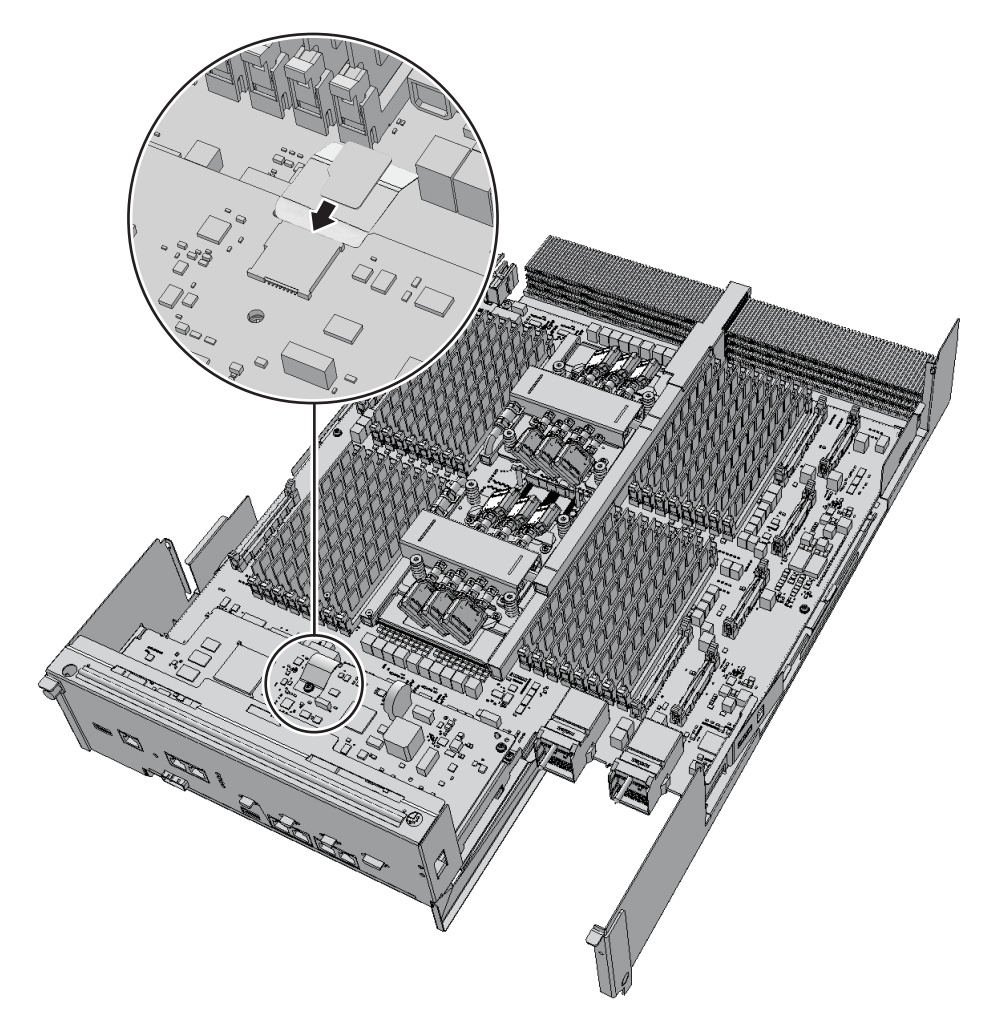

7. microSDカードの保護テープを戻して接着部を貼り付け、ねじで固定します。

**注**-取り付けるねじは、CPUメモリユニット(下段)の基板上に落とさないように注意して ください。

**注**-新しいCPUメモリユニット(下段)に添付されていたmicroSDカードは、取り外した CPUメモリユニットに取り付けて返却してください。

# 9.8 メモリを取り外す

ここでは、メモリを取り外す手順を説明します。 CPUメモリユニットを交換するときは、メモリを載せ替える必要があります。交換 前のメモリ搭載位置と同じ場所に搭載してください。 メモリを減設する場合は、「2.2 メモリの構成ルールを確認する」を参照して取り外 してください。

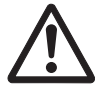

**注意**-コンポーネントを取り扱う前に、必ず静電気除去用のリストストラップを装着 してください。リストストラップを装着せずに作業すると、電子部品およびシステム に重大な損傷を引き起こすおそれがあります。詳細は、「1.5 静電気に関する注意事 項」を参照してください。

### 1. メモリスロットのつめを外側に開き、メモリを垂直に引き上げて取り外します。

注一取り外したメモリは、接地された静電気除去用の導電マットの上に置いてください。

#### 図 9-60 メモリの取り外し

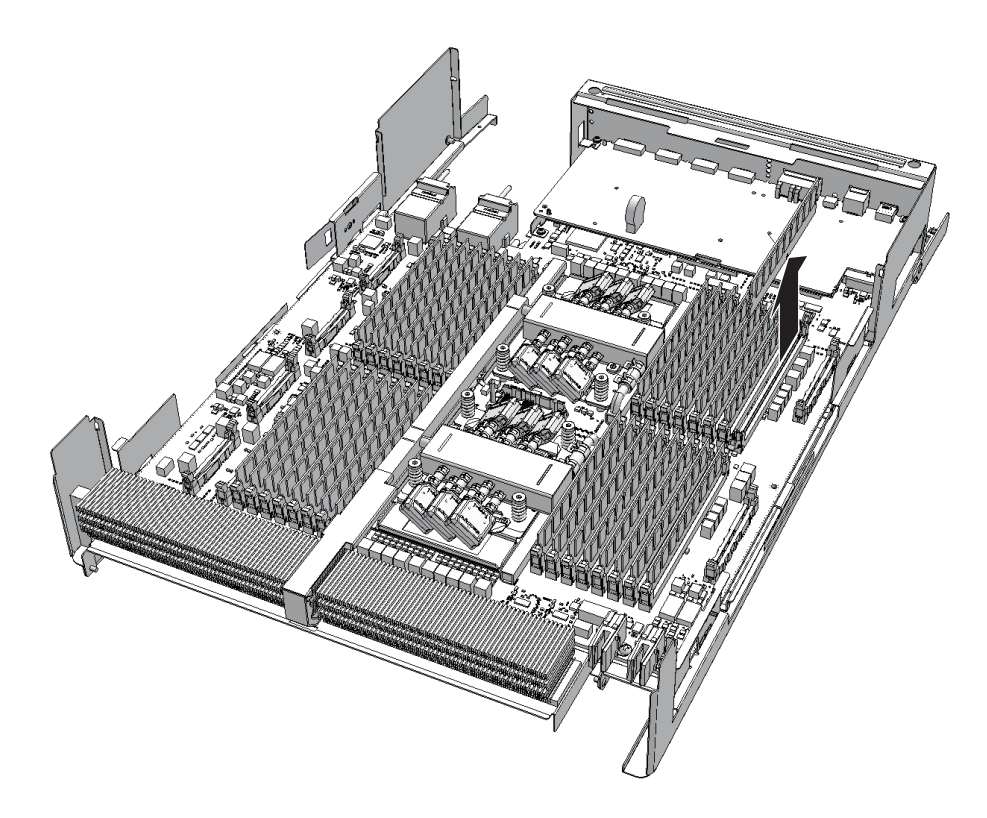

### 9.9 メモリを取り付ける

ここでは、メモリを取り付ける手順を説明します。メモリを増設する場合は、「2.2 メモリの構成ルールを確認する」を参照し、取り付けてください。

- 1. メモリスロットのコネクター対応部にメモリの切り欠き部分を合わせてメモリを 配置します。
- 2. メモリを均等に押し込みます。

注-メモリスロットのつめが元に戻っていることを確認してください。

## 9.10 CPUメモリユニットを取り付ける

ここでは、CPUメモリユニットを取り付ける手順を説明します。 なお、ここで説明している図は、特に指定がない限りCPUメモリユニットFRAME-A のSPARC M10-4Sを使用しています。

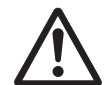

注意-CPUメモリユニット基板を取り付ける場合は、CPUメモリユニット基板側お よびフレーム側の接続コネクターにピン曲がりがなく、ピンが整列していることをあ らかじめ確認してください。接続コネクターにピン曲がりがあるままCPUメモリユ ニット基板を取り付けると、CPUメモリユニットまたはフレームを破損するおそれ があります。また、取り付け時はピン曲がりが発生しないよう慎重に作業を行ってく ださい。

### 9.10.1 CPUメモリユニット(上段)を取り付ける

**注**-CPUメモリユニットの種類によって手順の一部が異なります。CPUメモリユニットの種類は、図 9-2のラベルを確認してください。

CPUメモリユニット(下段)にCPUメモリユニット(上段)を取り付けます。CPU メモリユニット(下段)を交換する場合は新しいCPUメモリユニット(下段)に CPUメモリユニット(上段)を取り付けます。 CPUメモリユニット(上段)を増設する場合も同様の手順で行います。CPUメモリ ユニット(上段)を減設する場合は、CPUメモリユニット(上段)の代わりにフィ ラーユニットを取り付けます。

PCleケーブルが接続されているCPUメモリユニット(下段)にフィラーユニットを取り付ける場合は、PCleケーブル(図 9-61のAおよびB)を筐体の外側に倒します。

**注**-フィラーユニットを取り外すときは、PCIeケーブルが引っ掛からないように注意してください。

注-PCIeケーブルのコネクター部に取り付けられている梱包材は外さずに使用してください。

注-保守時に不要となった一番短いPCIeケーブルは、取り外したCPUメモリユニットに取り 付けて返却してください。

図 9-61 PCIeケーブルの倒し方

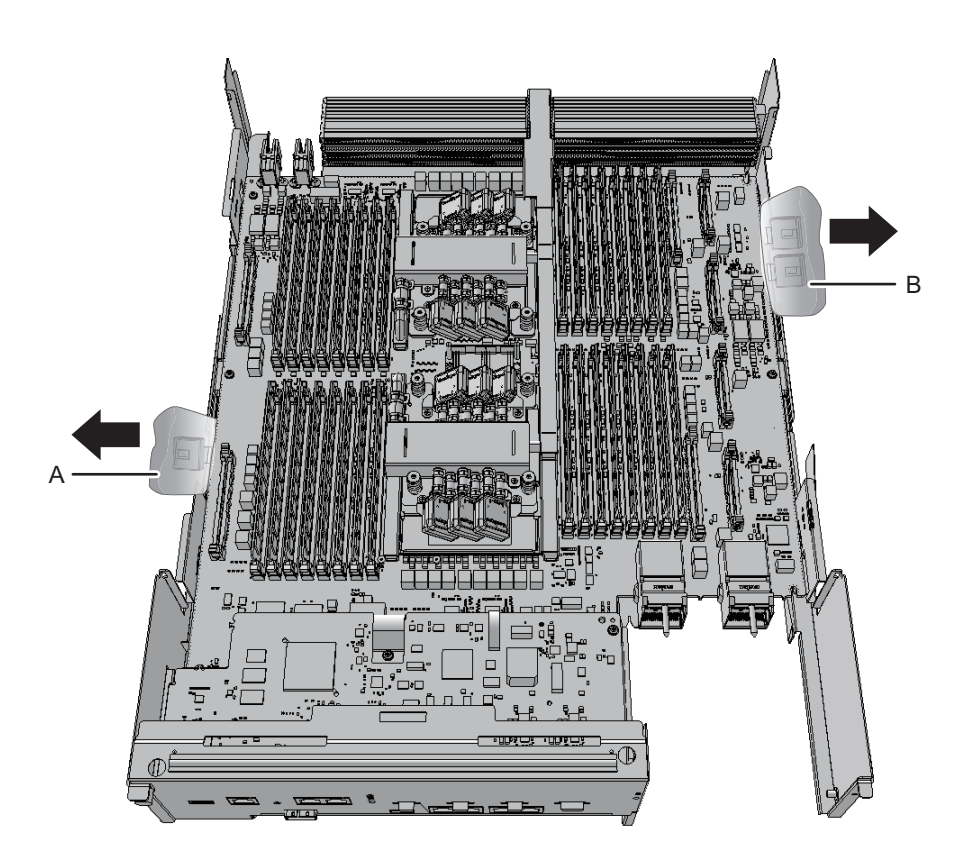

- CPUメモリユニット(上段)またはフィラーユニットをCPUメモリユニット (下段)に取り付けます。
  - CPUメモリユニット(上段)を取り付ける場合
    CPUメモリユニット(上段)のガイド4か所(図 9-62のA)をCPUメモリユニット(下段)の溝(図 9-62のB)に合わせて、CPUメモリユニット(上段)を 慎重に取り付けます。

**注**-CPUメモリユニット(上段)の左右側面にあるレバーが閉じていることを確認してください。

図 9-62 CPUメモリユニット(上段)のガイド位置

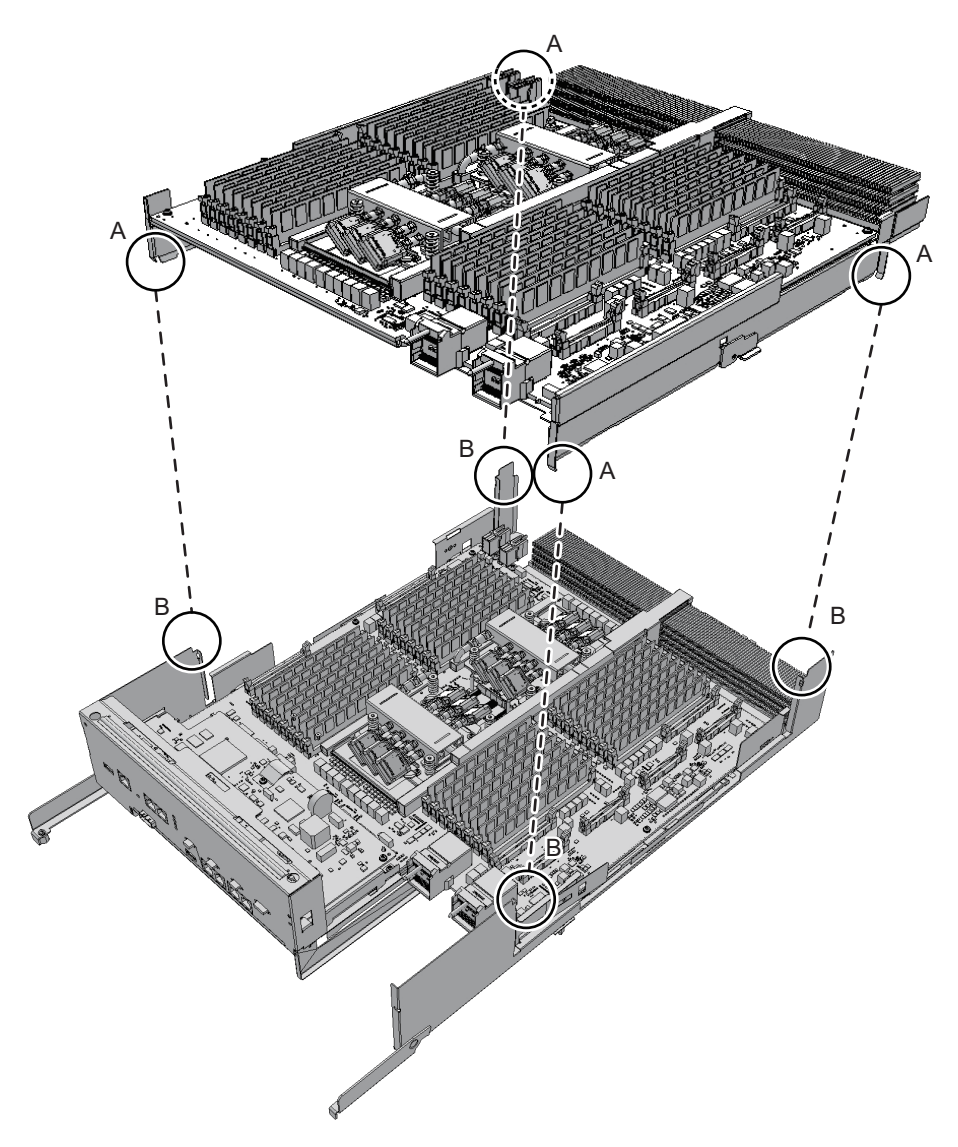

 フィラーユニットを取り付ける場合 フィラーユニットのガイド2か所(図 9-63のA)をCPUメモリユニット(下段) の溝(図 9-63のB)に合わせて取り付けます。

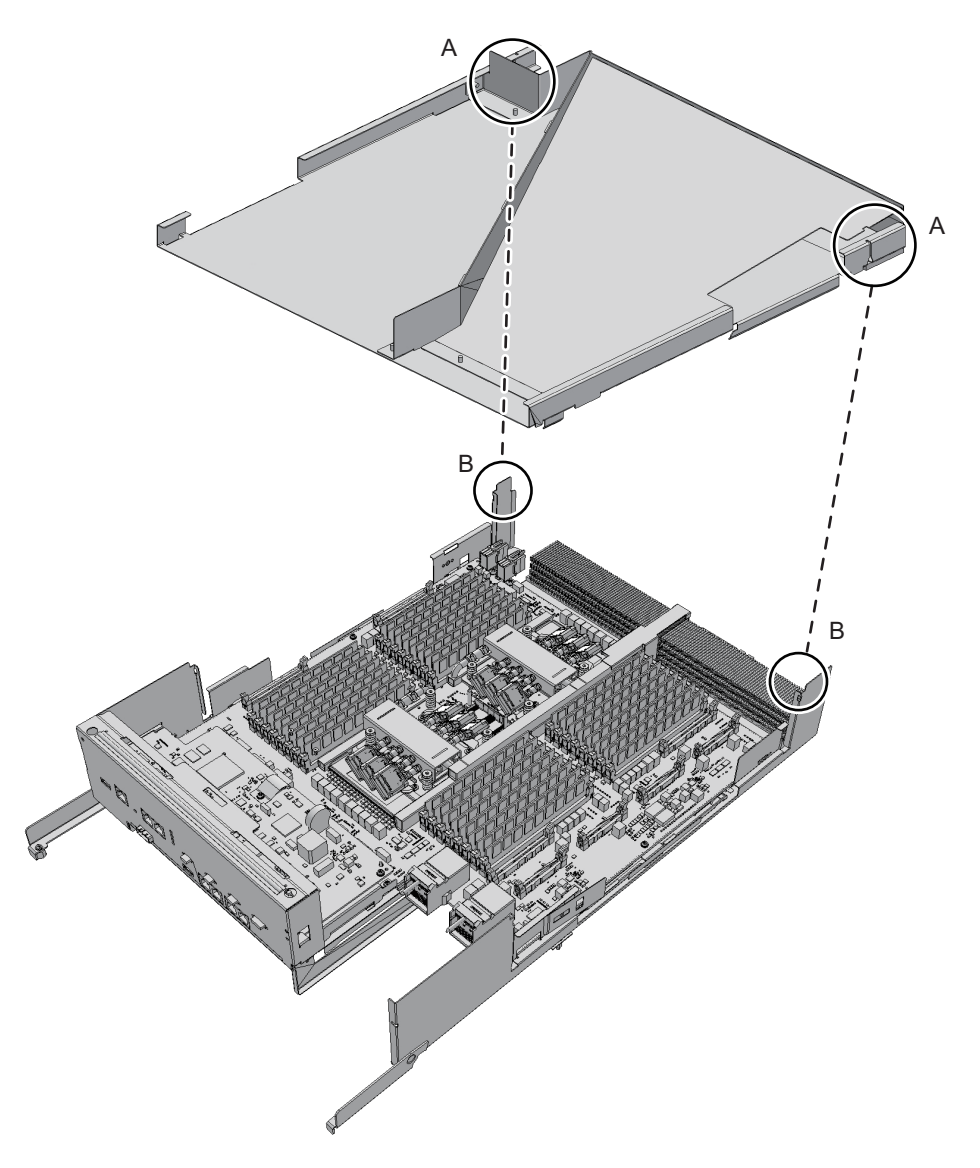

3. 中央付近にある「PUSH」表示の上からCPUメモリユニット(上段)を押し込み、CPUメモリユニット(上段)を取り付けます。

図 9-64 CPUメモリユニット(上段)の押し込み位置

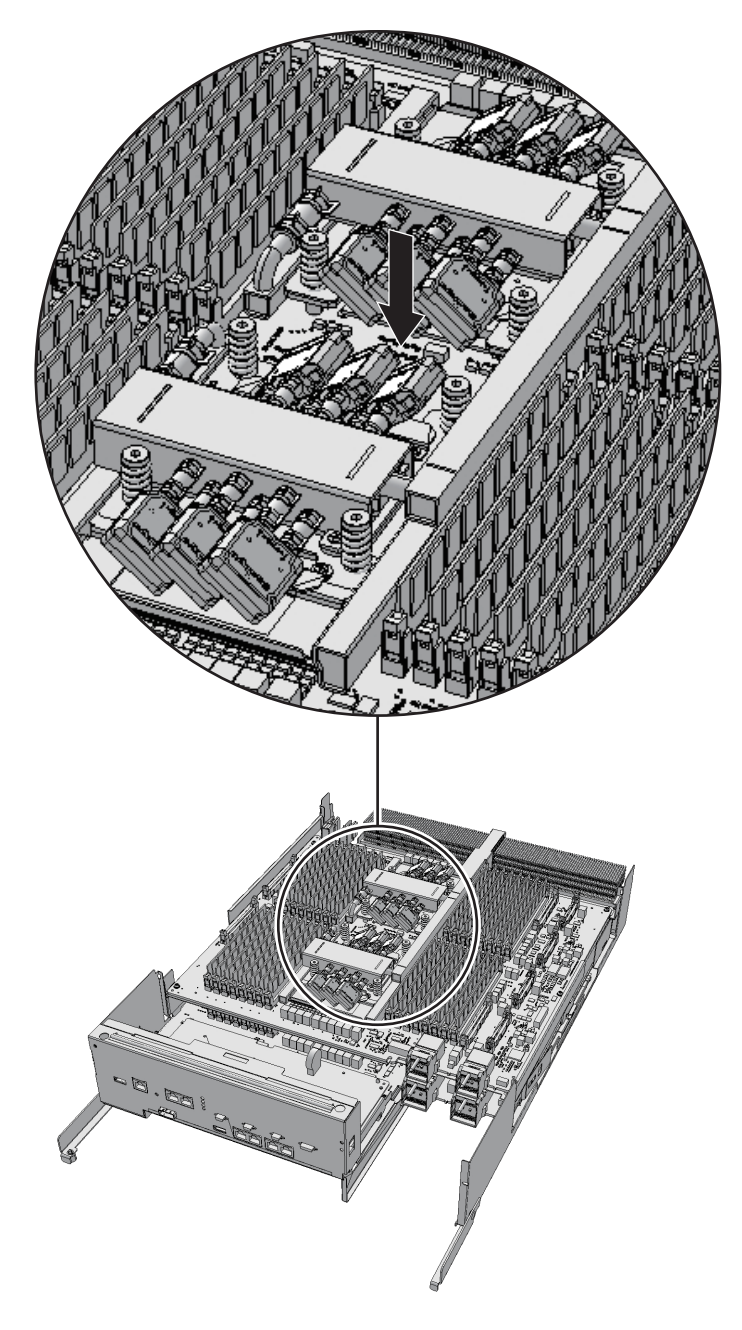

 上下のCPUメモリユニットを繋ぐPCleケーブル左右2本(計4本)を、CPUメモ リユニット(上段)に接続します。
 PCIeケーブルのロック金具(図 9-65のA)をCPUメモリユニット(上段)のメ モリスロット側に向けます。PCIeケーブルのロック金具を押しながら(図 9-65 の(1))、垂直に奥まで差し込みます(図 9-65の(2))。 ■ PCleケーブルコネクターの挿入

図 9-65

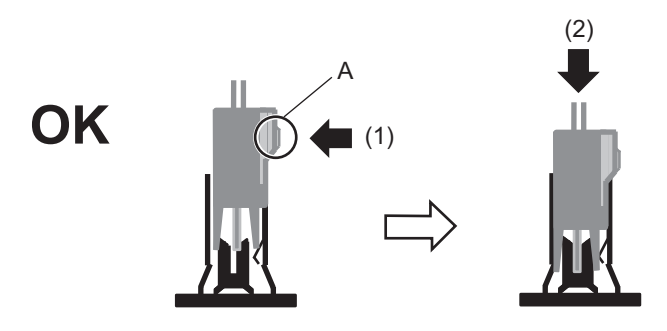

正常なPCIeケーブルコネクターの挿入

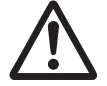

**注意**-PCIeケーブルのコネクターを斜めに挿入する(図 9-66)、またはPCIeケーブル のコネクターが逆向きなど誤った方向(図 9-67)に挿入しないでください。正しく 挿入しないと、PCIeケーブルとCPUメモリユニットのコネクターが破損します。

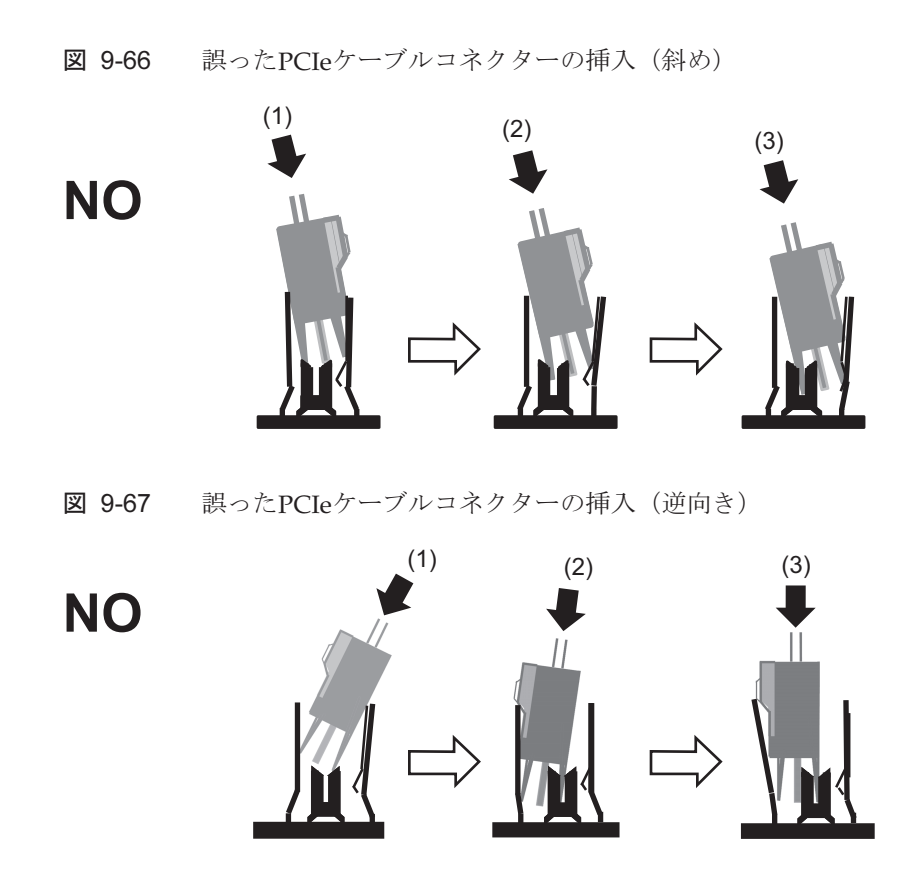

■ PCleケーブルの接続

**注**-4本のPCIeケーブルのうち、3本はCPUメモリユニット(下段)側に接続済みのため(図 9-68のC)、CPUメモリユニット(上段)側にだけ接続します。背面から見て左側面のPCIeケー ブル2本のうち、手前のPCIeケーブル(短)1本(図 9-68のA)は、CPUメモリユニット(下 段)側にも接続します。このPCIeケーブル(短)は、折り畳んである方のコネクター(図 9-68のB、ラベル表示 PCIE0)をCPUメモリユニット(上段)側に、もう一方をCPUメモリ ユニット(下段)側に接続します。

図 9-68 PCIeケーブル(短)の接続

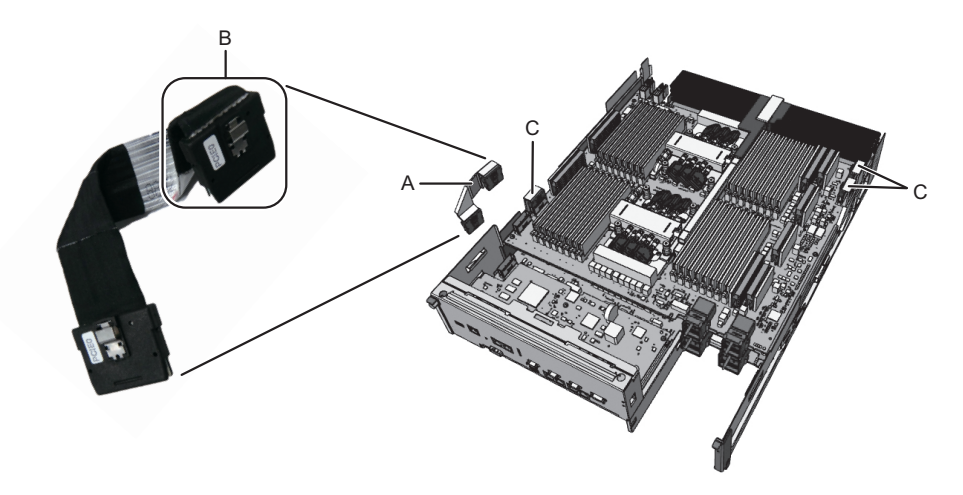

すべてのPCIeケーブルが確実に接続されていることを確認してください。

- ・PCIeケーブルのロック金具がCPUメモリユニット(上段)のメモリスロット 側を向いていること。
- ・PCIeケーブルのロック金具が固定されていること(図 9-69のA)。
- ・実装後、PCIeケーブルのコネクターが垂直に接続されていること。
  (PCIeケーブルのコネクターとCPUメモリユニット上のコネクターの側面に ある凹凸が組み合っている状態(図 9-69のB))。

**図 9-69** PCIeケーブルの接続確認

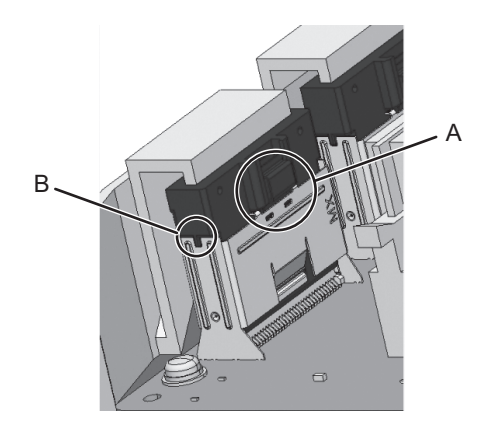

- CPUメモリユニット(上段)のフィラーユニットが取り付けられている場合は、 PCleケーブルコネクター部の梱包材(図 9-70のAおよびB)を左右側面ガイドの 上面(図 9-70のCおよびD)で押さえます。
- 図 9-70 PCIeケーブルコネクター部の梱包材

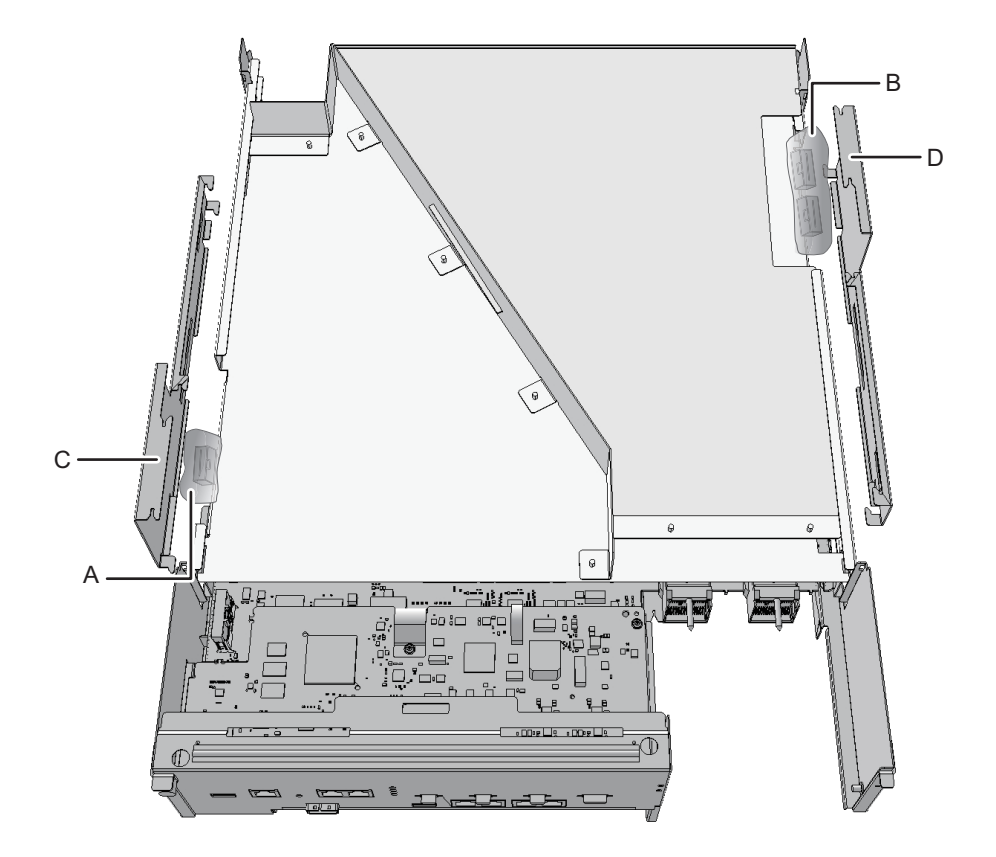

6. 左右側面ガイドのつめ4か所をCPUメモリユニット(下段)フレームの溝に合わ

せて取り付け、スライドさせてロックします。

**注**-CPUメモリユニット(下段)の交換時は、新しいCPUメモリユニット(下段)に添付されている左右側面ガイドを使用してください。

注-左右側面ガイドを取り付けるときは、PCIeケーブルを傷つけないように注意してください。また、PCIeケーブルコネクター部の梱包材を左右側面ガイドのつめで挟まないように注意してください。

図 9-71 左右側面ガイドのつめ位置(CPUメモリユニットFRAME-AのSPARC M10-4/M10-4Sの場合)

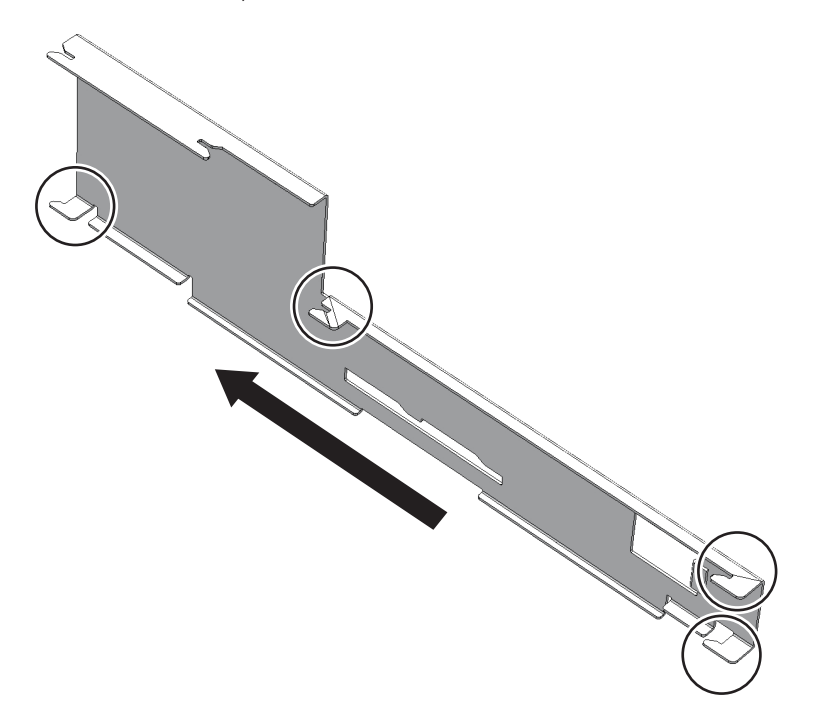
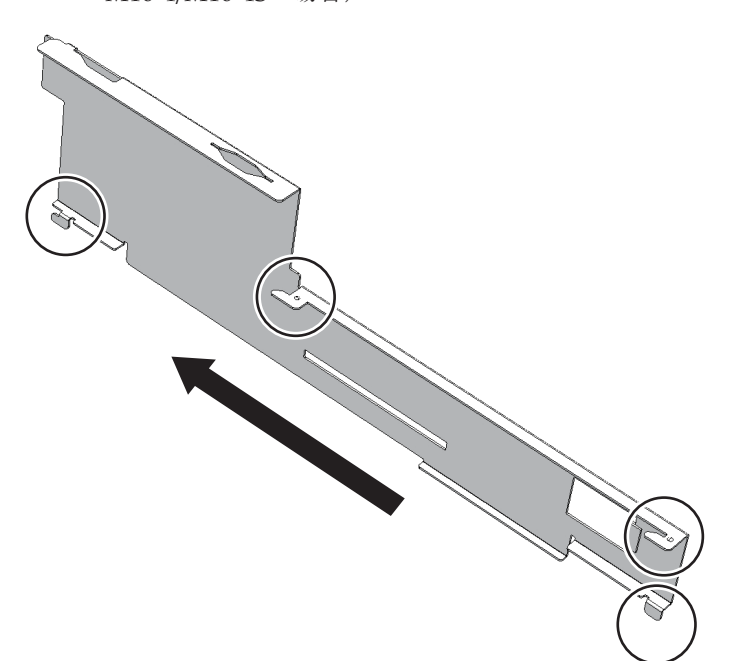

**図 9-73** CPUメモリユニット(上段)と側面ガイドのつめ位置(CPUメモリユ ニットFRAME-AのSPARC M10-4/M10-4Sの場合)

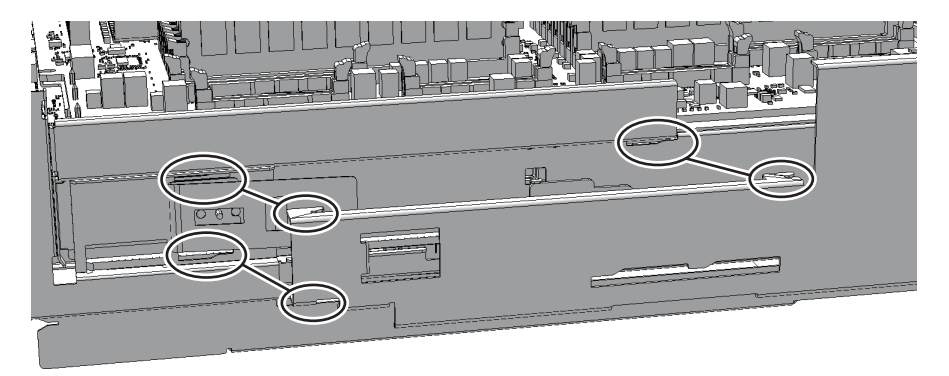

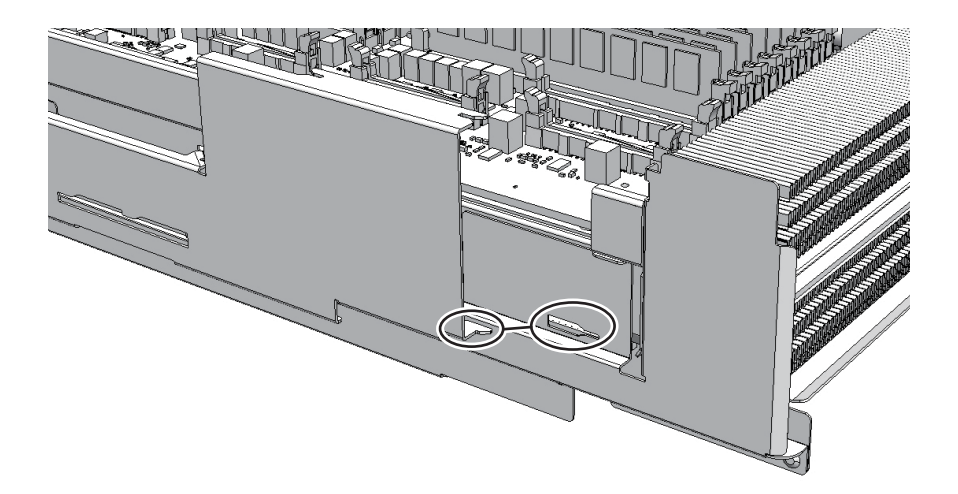

**図 9-74** CPUメモリユニット(上段)と側面ガイドのつめ位置(CPUメモリユ ニットFRAME-BのSPARC M10-4/M10-4Sの場合)

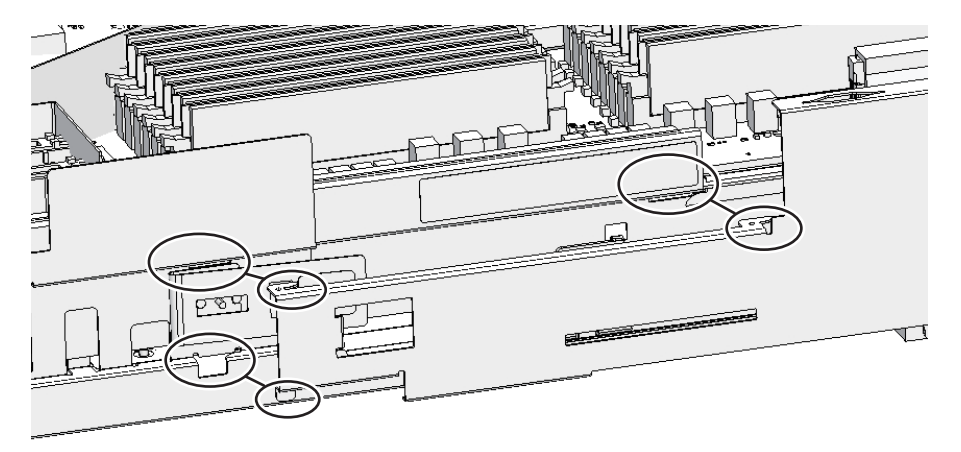

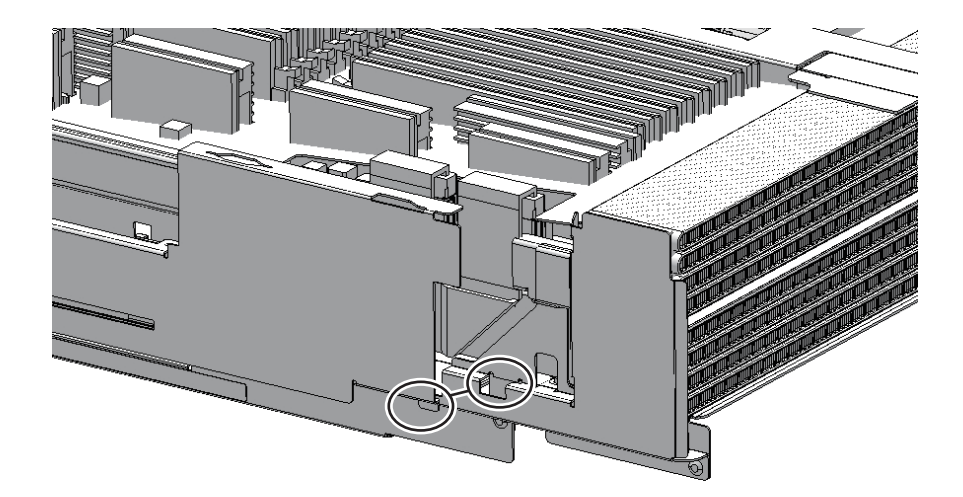

**図 9-75** CPUメモリユニット(上段)のフィラーユニットと側面ガイドのつめ位置(CPUメモリユニットFRAME-AのSPARC M10-4/M10-4Sの場合)

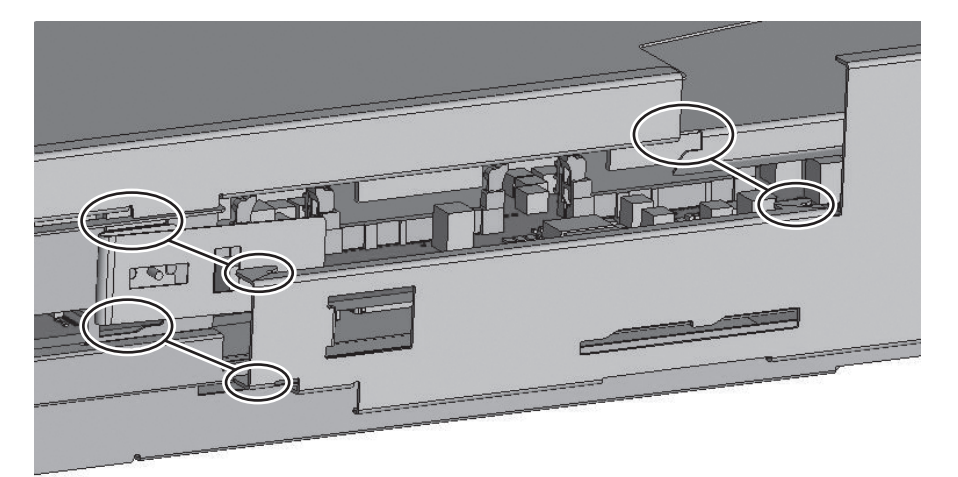

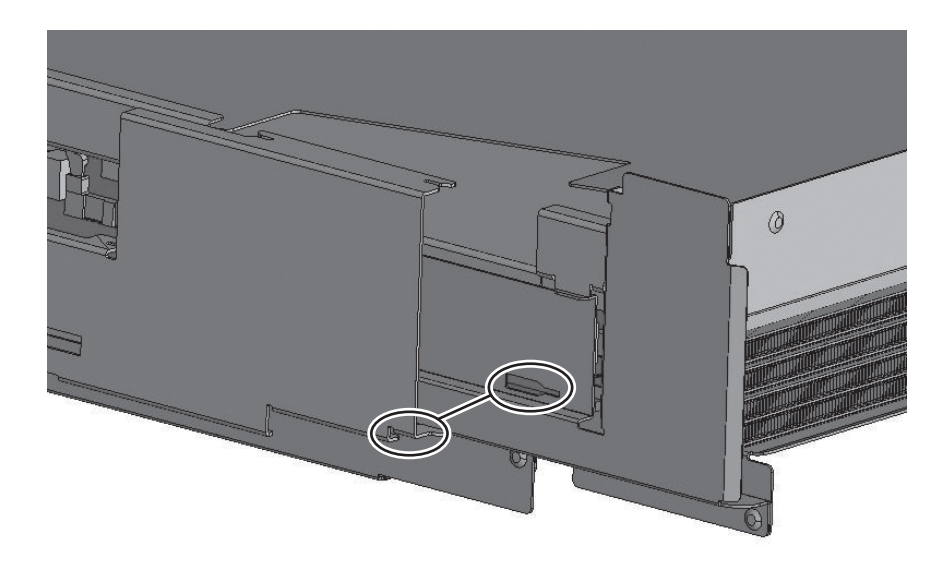

図 9-76 CPUメモリユニット(上段)のフィラーユニットと側面ガイドのつめ位置(CPUメモリユニットFRAME-BのSPARC M10-4/M10-4Sの場合)

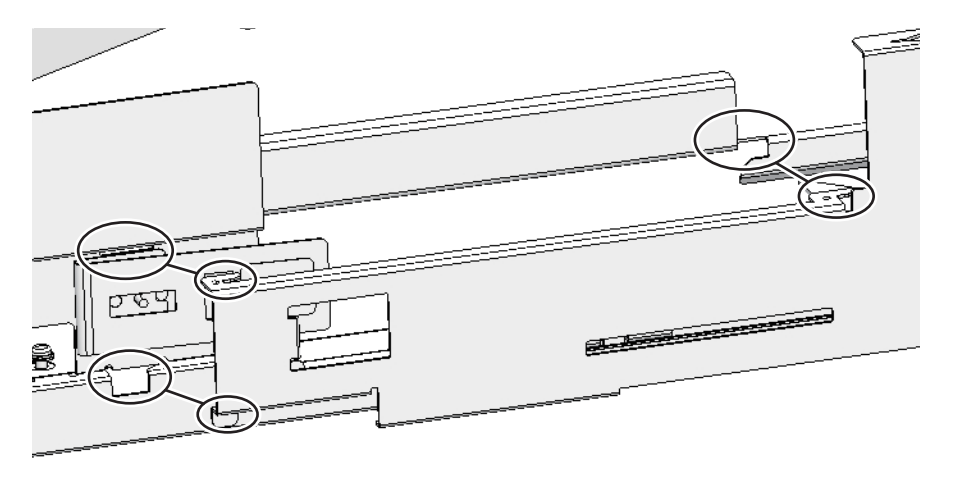

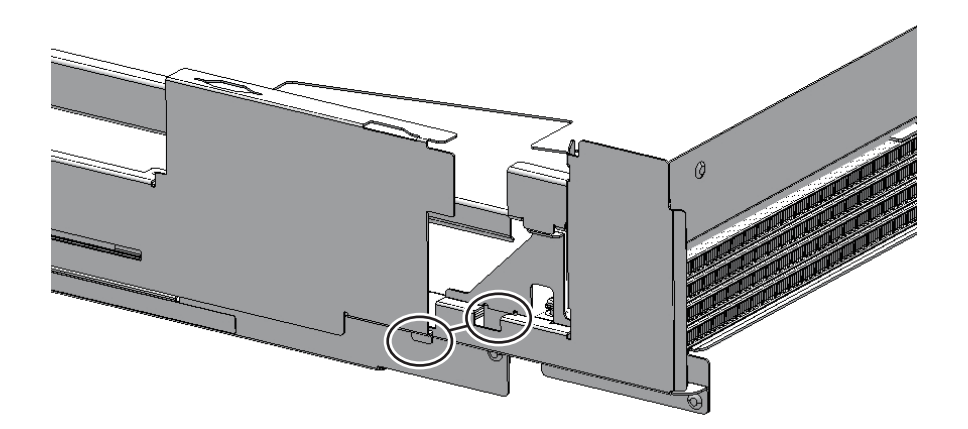

7. CPUメモリユニット天面のカバーのロックを解除し(押し)、スライドさせて取り付けます。

**注**-CPUメモリユニット(下段)の交換時は、新しいCPUメモリユニット(下段)に添付されている天面のカバーを使用してください。

#### 9.10.2 CPUメモリユニットを筐体に取り付ける

- CPUメモリユニットの両側面のHandling Positionを持ち、CPUメモリユニット を筐体に挿入します。
- 2. **CPU**メモリユニットの左右レバーを上げて固定します。

注-CPUメモリユニットを筐体に挿入するとき、突き当たるまで挿入してしまうと、レバーが上がらなくなることがあります。突き当たる手前でレバーを上げてから押し込むようにしてください。

- 3. クロスバーユニットが搭載されていた場合は、搭載枠を取り付け、ねじ3本を締めます。
- クロスバーユニットが搭載されていた場合は、クロスバーユニットをすべて取り 付けます。
   詳細は、「15.4 クロスバーユニットを取り付ける」を参照してください。
- 5. PCleカードカセットをすべて取り付けます。 詳細は、「8.5.3 PCI Expressカードカセットを取り付ける」を参照してください。

注-PCIeカードカセットは、保守前の記録に従って元の位置に正確に取り付けてください。

- ケーブルサポートを持ち上げ固定します。
   詳細は、「6.1.2 ケーブルサポートを固定する」を参照してください。
- SPARC M10-4Sのビルディングブロック構成の場合は、ケーブルサポートにクロスバーケーブルを接続します。
   詳細は、「6.1.4 ケーブルサポートにクロスバーケーブルを取り付ける」
- 8. **外部インターフェース部のケーブルをすべて接続します**。 接続するケーブルは、次のとおりです。
  - PCIeカードに接続されているインターフェースケーブル
  - クロスバーケーブル(19インチラックモデル26xxまたは19インチラックモデル16xxを使用している場合は、手順7で接続します)
  - XSCF BB制御ケーブル(SPARC M10-4Sのビルディングブロック構成の場合のみ)
  - XSCF DUAL制御ケーブル(SPARC M10-4Sのビルディングブロック構成の場合のみ)
  - XSCF-LANケーブル
  - シリアルケーブル
  - LANケーブル
  - SASケーブル
  - USBケーブル

**注**-ケーブルは、保守前の記録に従って元の位置に正確に取り付けてください。

# 9.11 XCPファームウェアの版数を確認する

ここでは、CPUメモリユニット(下段)の保守作業後にXCPファームウェアの版数 を確認する手順を説明します。

CPUメモリユニット(下段)交換前とXCPファームウェアの版数が異なる場合は、 交換前の版数に合わせる必要があります。

 XSCFにログインし、CPUメモリユニット(下段)交換前とXCPファームウェア 版数が一致しているか確認します。 XSCFにログインしたときに、「XCP version of XSCF and Back-Panel mismatched !」が表示された場合は、CPUメモリユニット(下段)交換前とXCPファームウェ アの版数が一致していないため、手順2以降を実施して版数を合わせてください。 表示されなかった場合は、交換前の版数に合わせる作業は必要ありません。手順

```
password:*****
XCP version of XSCF and Back-Panel mismatched!
XSCF=XCP2360, Back-Panel=XCP2362.
```

```
XSCF>
```

5に進んでください。

 XCPファームウェアの版数が一致していない場合、getflashimage - I コマンドを 実行し、CPUメモリユニット(下段)交換前の版数のXCPイメージファイルが 交換後のCPUメモリユニット(下段)に保存されているかを確認します。 保存されていない場合、XCPイメージファイルをインポートします。

以下は、交換前の版数のXCPイメージファイルをインポートしています。

> CPUメモリユニット(下段)交換前とXCPファームウェアの版数が異なる場合 は、flashupdate -c updateコマンドを実行し、版数を合わせます。 XCPファームウェアの版数は、Back-Panelの版数(CPUメモリユニット(下段) 交換前の版数)に合わせます。

```
XSCF> flashupdate -c update -m xcp -f -s 2362
The XSCF will be reset. Continue? [y|n] :y
XCP update is started. [3600sec]
0..... 30..... 60..... 90....120....150....180.....210.....240.....
270.....300.....330.....360.....390.....420.....450.....480.....510.....
```

 showlogs monitorコマンドを実行し、XCPファームウェアアップデートの完了 を示す「XCP update has been completed」のメッセージが表示されることを 確認します。

XSCF> showlogs monitor
Mar 15 15:29:34 M10-4-0 Event: SCF:XCP update is started (XCP version=2362:
last version=2360)
:
Mar 15 16:08:31 M10-4-0 Event: SCF:XCP update has been completed (XCP
version=2362: last version=2360)

 versionコマンドを実行し、XCPファームウェアの版数が合っていることを確認 します。

XSCF> version -c xcp BB#00-XSCF#0 (Master) XCP0 (Current): xxxx XCP1 (Reserve): xxxx

#### 9.12

# XCPファームウェアの版数を確認する (ビルディングブロック構成)

ここでは、CPUメモリユニット(下段)の保守作業後にXCPファームウェアの版数 を確認する手順を説明します。

SPARC M10-4Sのビルディングブロック構成の場合は、各筐体のXCPの版数を合わせる必要があります。

1. **XSCF**にログインし、**CPU**メモリユニット(下段)交換前と**XCP**ファームウェア 版数が一致しているか確認します。

保守部品と既存のシステムとのXCPファームウェア版数が異なる場合、XSCFに ログインすると「XSCF firmware update now in progress. BB#xx, please wait for XSCF firmware update complete.」のメッセージが表示され、自動的にXCPファー ムウェアの版数合わせが行われます。

```
Password: *****
XSCF firmware update now in progress. BB#00,
please wait for XSCF firmware update complete.
XSCF>
```

版数合わせには50分程度かかります。

上記のメッセージが表示された場合はshowlogs monitorコマンドを実行し、 XCPファームウェアの版数合わせの完了を示す「XCP firmware version synchronization completed」のメッセージを確認してから次の作業を実施して ください。 XSCF> showlogs monitor Jul 7 14:51:43 SPARCM10 Event: SCF:XCP firmware version synchronization started Jul 7 14:51:43 SPARCM10 Event: SCF:XSCF firmware update is started (BB#00) Jul 7 14:51:43 SPARCM10 Information:/BB#00/CMUL:SCF:SCF Diagnosis initialize RTC (\*1) Jul 7 14:51:43 SPARCM10 Alarm: :SCF:Gaps between BB-ID (\*2) Jul 7 14:51:44 SPARCM10 Event: SCF:XSCF ready Jul 7 15:28:25 SPARCM10 Event: SCF:Standby XSCF Ready(BB#00) : Jul 7 15:40:17 SPARCM10 Event: SCF:XSCF update has been completed (BBID=0, bank=0) Jul 7 15:40:18 SPARCM10 Event: SCF:XCP update has been completed (XCP version=2362:last version=2360) Jul 7 15:40:18 SPARCM10 Event: SCF:XSCF firmware update has been completed (BB#00) Jul 7 15:40:18 SPARCM10 Event: SCF:XCP firmware version synchronization completed

\*1: 「SCF:SCF Diagnosis initialize RTC」のメッセージが表示される場合がありますが無視してください。

- \*2: 「SCF:Gaps between BB-ID」のメッセージが表示される場合がありますが無視してください。
- versionコマンドを実行し、すべてのSPARC M10-4Sのファームウェア版数を確認します。

XCPファームウェアの総合版数が表示されます。

ビルディングブロック構成の場合は、Master/Standbyの確認ができます。

各SPARC M10-4SのXCPファームウェアの版数が、マスタXSCFの版数と一致していることを確認します。

一致している場合は、手順3以降は不要です。一致していない場合は手順3以降 を実施してください。

```
XSCF> version -c xcp
BB#00-XSCF#0 (Master)
XCP0 (Current): xxxx
BB#01-XSCF#0 (Standby)
XCP0 (Current): xxxx
BB#02-XSCF#0
XCP0 (Current): xxxx
BB#02-XSCF#0
XCP1 (Reserve): xxxx
BB#03-XSCF#0
XCP0 (Reserve): xxxx
XCP1 (Current): xxxx
```

 XCPファームウェアの版数が一致していない場合、getflashimage - I コマンドを 実行し、CPUメモリユニット(下段)交換前の版数のXCPイメージファイルが マスタXSCFに保存されているかを確認します。 保存されていない場合、XCPイメージファイルをインポートします。 XSCF> getflashimage -1
Existing versions:
 Version Size Date
 BBXCP2360.tar.gz 107690100 Wed Sep 08 11:09:52 JST 2021
XSCF> getflashimage file:///media/usb msd/xxxx/BBXCP2362.tar.gz

#### 4. flashupdate -c syncコマンドを実行し、各SPARC M10-4SのXCPファームウェ ア版数を合わせます。

XCPファームウェアの版数は、マスタXSCFの版数に合わせます。

XSCF> flashupdate -c sync XCP update is started. [3600sec] 0.... 30.... 60.... 90....120....150....180....210....240.... 270....300....330....360....390....420....450....480....510....

> showlogs monitorコマンドを実行し、XCPファームウェアアップデートの完了 を示す「XCP update has been completed」のメッセージが表示されることを 確認します。

XSCF> showlogs monitor Sep 8 13:39:31 SPARCM10 Event: SCF:XCP update is started (XCP version=2362: last version=2362) Sep 8 13:41:55 SPARCM10 Event: SCF:Updating XCP:Preparing to update XSCF (BBID=1, bank=1) Sep 8 13:42:20 SPARCM10 Event: SCF:Updating XCP:Updating XSCF (BBID=1, XSCF version=02360002) Sep 8 13:46:35 SPARCM10 Event: SCF:Updating XCP:XSCF updated (BBID=1, bank=1) Sep 8 13:46:35 SPARCM10 Event: SCF:Updating XCP:XSCF bank has changed (BBID=1, bank=1, XCP version=2362:last version=2360) Sep 8 13:52:32 SPARCM10 Event: SCF:Standby XSCF Ready(BB#01) Sep 8 13:53:16 SPARCM10 Event: SCF:Updating XCP:Preparing to update XSCF (BBID=1, bank=0) Sep 8 13:53:39 SPARCM10 Event: SCF:Updating XCP:Updating XSCF (BBID=1, XSCF version=02360002) Sep 8 13:57:35 SPARCM10 Event: SCF:Updating XCP:XSCF updated (BBID=1, bank=0) Sep 8 13:58:22 SPARCM10 Event: SCF:Updating XCP:Preparing to update CMU (BBID=1) Sep 8 13:58:24 SPARCM10 Event: SCF:Updating XCP:Updating CMU (BBID=1, CMU version=02360002) Sep 8 14:02:34 SPARCM10 Event: SCF:Updating XCP:CMU updated (BBID=1) Sep 8 14:03:16 SPARCM10 Event: SCF:XCP update has been completed (XCP version=2362:last version=2362)

> versionコマンドを実行し、各SPARC M10-4SのXCPファームウェアの版数が 合っていることを確認します。

| XSCF | <pre>&gt; version -c</pre> | xcp     |
|------|----------------------------|---------|
| BB#0 | 0-XSCF#0 (Ma               | aster)  |
| XCP0 | (Current):                 | XXXX    |
| XCP1 | (Reserve):                 | XXXX    |
| BB#0 | 1-XSCF#0 (St               | candby) |
| XCP0 | (Current):                 | XXXX    |
| XCP1 | (Reserve):                 | XXXX    |
| BB#0 | 2-XSCF#0                   |         |
| XCP0 | (Current):                 | XXXX    |
| XCP1 | (Reserve):                 | XXXX    |
| BB#0 | 3-XSCF#0                   |         |
| XCP0 | (Reserve):                 | XXXX    |
| XCP1 | (Current):                 | XXXX    |

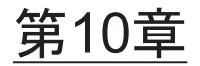

## 内蔵ディスクを保守する

ここでは、SPARC M10-4/M10-4Sに搭載されている内蔵ディスクの保守手順を説明し ます。内蔵ディスクは、交換、増設、減設ができます。

- 内蔵ディスクを保守する前に
- 内蔵ディスクの構成
- FRUの取り外しと取り付けのながれ
- 内蔵ディスクを取り外す
- 内蔵ディスクを取り付ける

## 10.1 内蔵ディスクを保守する前に

本章は内蔵ディスクの構成、取り外し作業、および取り付け作業についてのみ記載しています。 FRUの取り外し作業の前に「第7章 保守のながれ」を参照し、必要な作業項目を実施してください。 また、内蔵ディスクの保守形態は「表 7-2 各FRUで実施可能な保守形態一覧」の"内蔵ディスク"を参照してください。

## 10.2 内蔵ディスクの構成

ここでは、内蔵ディスクの構成と位置を説明します。 筐体には、内蔵ディスクを取り付けるスロットが8個あります。これらのスロットに ハードディスクドライブ(HDD)またはソリッドステートドライブ(SSD)を取り 付けて、システムの記憶機能を拡張します。

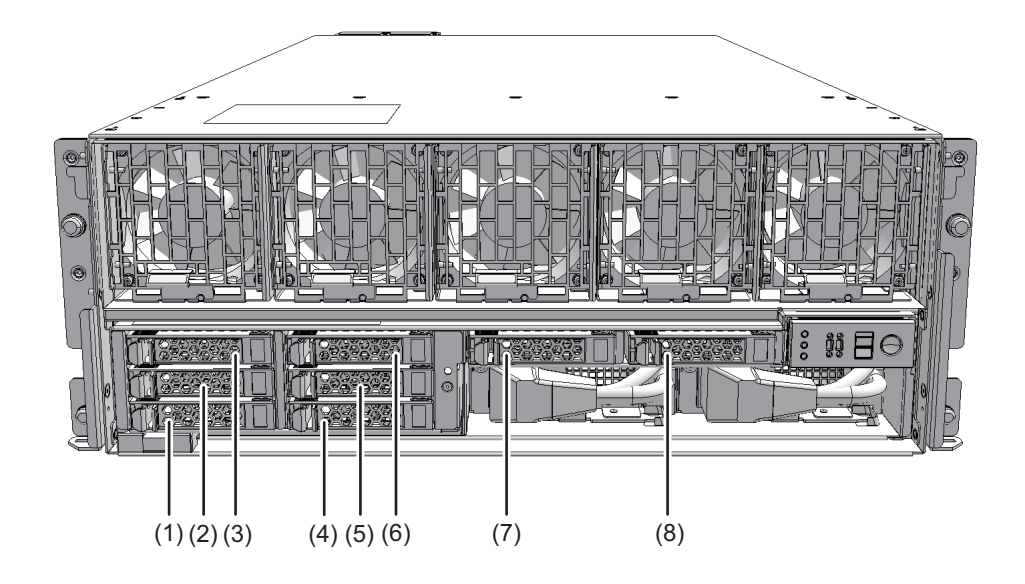

| <br>位置番号 | <br>コンポーネント   |  |
|----------|---------------|--|
| 1        | 内蔵ディスク(HDD#0) |  |
| 2        | 内蔵ディスク(HDD#1) |  |
| 3        | 内蔵ディスク(HDD#2) |  |
| 4        | 内蔵ディスク(HDD#3) |  |
| 5        | 内蔵ディスク(HDD#4) |  |
| 6        | 内蔵ディスク(HDD#5) |  |
| 7        | 内蔵ディスク(HDD#6) |  |
| 8        | 内蔵ディスク(HDD#7) |  |

10.3 FRUの取り外しと取り付けのながれ

内蔵ディスクの保守は、図 10-2および表 10-1、表 10-2、表 10-3に示す手順で作業します。

図 10-2 保守作業のながれ

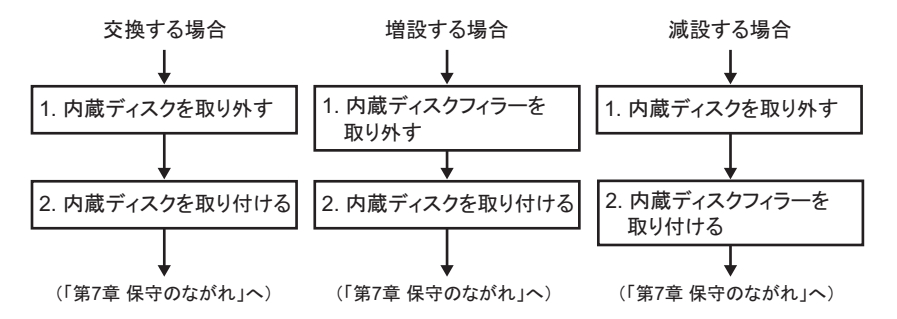

表 10-1 内蔵ディスクの交換作業のながれと手順

| 項 | 交換作業の手順      | 参照先   |               |
|---|--------------|-------|---------------|
| 1 | 内蔵ディスクを取り外す  | ٢10.4 | 内蔵ディスクを取り外す」  |
| 2 | 内蔵ディスクを取り付ける | ٢10.5 | 内蔵ディスクを取り付ける」 |

表 10-2 内蔵ディスクの増設作業のながれと手順

| 項 | 交換作業の手順                        | 参照先   |               |
|---|--------------------------------|-------|---------------|
| 1 | フィラーユニットを取り外し、内蔵ディス<br>クを取り付ける | ٢10.5 | 内蔵ディスクを取り付ける」 |

表 10-3 内蔵ディスクの減設作業のながれと手順

| 項 | 交換作業の手順                        | 参照先   |              |
|---|--------------------------------|-------|--------------|
| 1 | 内蔵ディスクを取り外し、フィラーユニッ<br>トを取り付ける | ٢10.4 | 内蔵ディスクを取り外す」 |

# 10.4 内蔵ディスクを取り外す

ここでは、内蔵ディスクを取り外す手順を説明します。減設も同様の手順で行います。 内蔵ディスクを取り外す前に、取り外し可能な状態にし、作業を行ってください。詳 細は、「第7章 保守のながれ」の手順に従ってください。

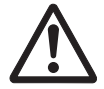

**注意**-コンポーネントを取り扱う前に、必ず静電気除去用のリストストラップを装着 してください。リストストラップを装着せずに作業すると、電子部品およびシステム に重大な損傷を引き起こすおそれがあります。詳細は、「1.5 静電気に関する注意事 項」を参照してください。

1. 内蔵ディスクのつまみを押してロックを解除し、レバーを45度ほど開きます。

図 10-3 内蔵ディスクのつまみ

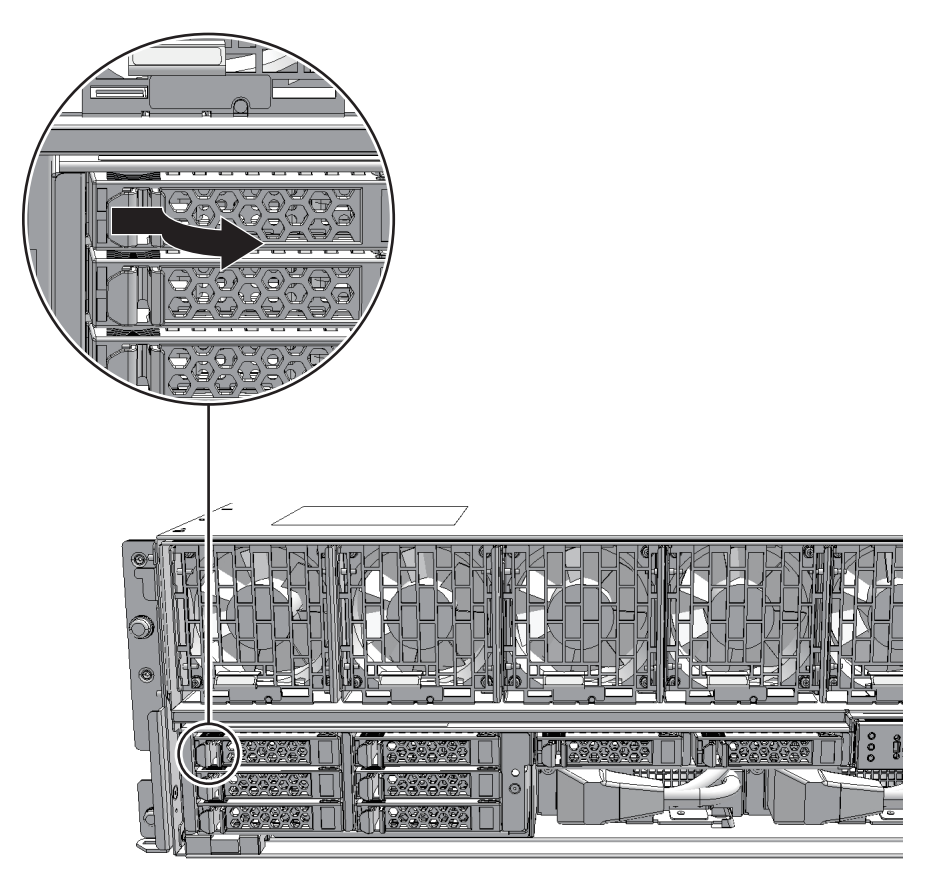

2. レバーを持って、内蔵ディスクを3 cm (1.2 in.) くらい引き出します。

**注**-活性/通電保守する場合は、この状態でモーターの回転が停止するまで(約1分間)動 かさないでください。

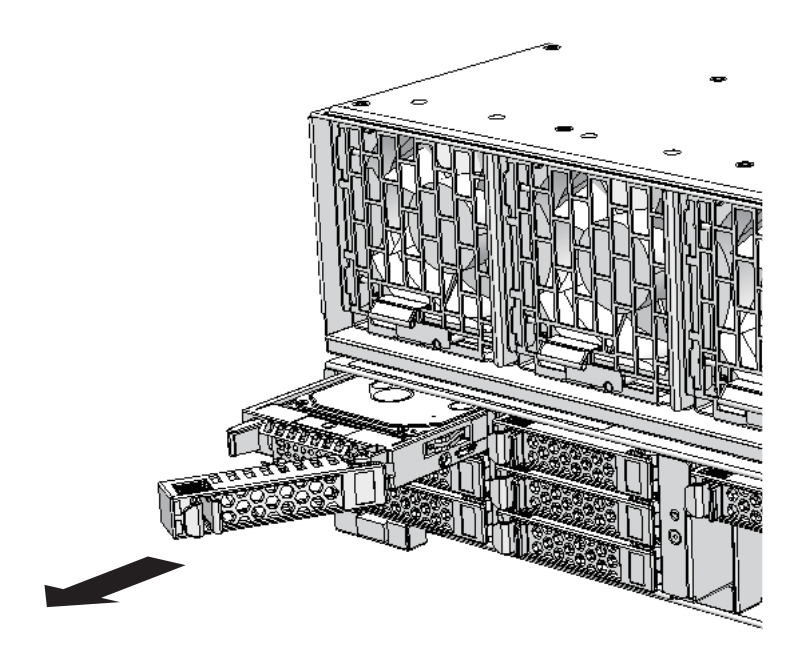

3. 内蔵ディスクを慎重にスロットから取り外します。

**注**--取り外した内蔵ディスクは、接地された静電気除去用の導電マットの上に置いてください。

図 10-5 ディスクフィラーの取り付け

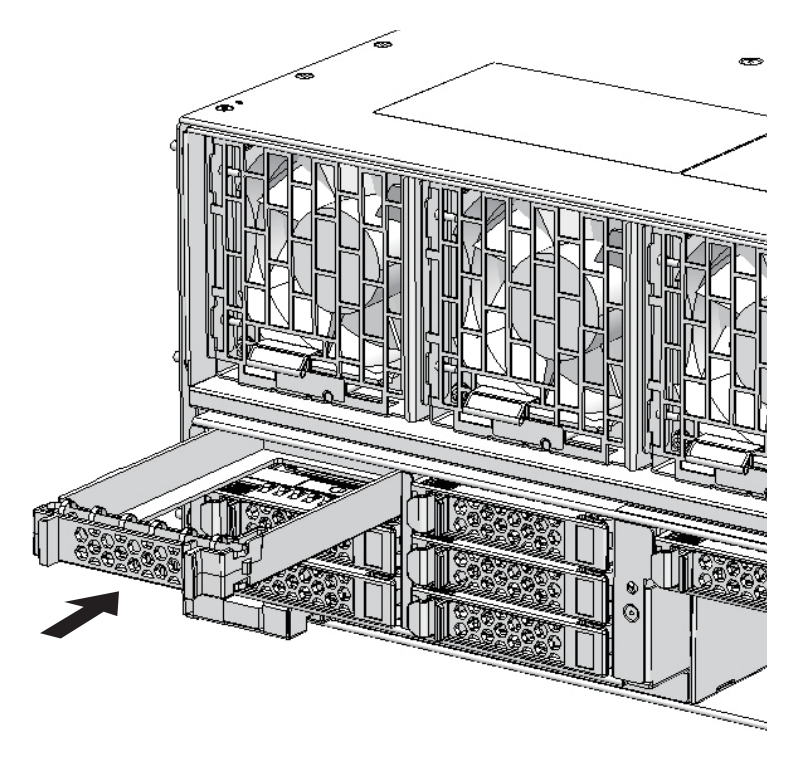

# 10.5 内蔵ディスクを取り付ける

ここでは、内蔵ディスクを取り付ける手順を説明します。増設も同様の手順で行いま す。

- 増設する場合は、取り付けるスロットから内蔵ディスクのフィラーユニットを取り外します。
- 2. レバーを開いた状態のまま、内蔵ディスクを持ちます。
- 3. 内蔵ディスクを慎重にスロットに挿入します。

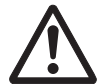

**注意**-内蔵ディスクをスロットに無理に押し込まないでください。無理に押し込むと、 コンポーネントや筐体が損傷するおそれがあります。

4. レバーを閉じ、内蔵ディスクを固定します。

**注**-内蔵ディスクが確実に挿入され、固定されていることを確認してください。

FRUの取り付け作業はこれで完了です。「第7章 保守のながれ」を参照し、保守作業を続けてください。

# 第11章

# ファンユニットを保守する

ここでは、SPARC M10-4/M10-4Sに搭載されているファンユニットの保守手順を説明 します。

- ファンユニットを保守する前に
- ファンユニットの構成
- ファンユニットを取り外す
- ファンユニットを取り付ける

# 11.1 ファンユニットを保守する前に

本章はファンユニットの構成、取り外し作業、および取り付け作業についてのみ記載 しています。 FRUの取り外し作業の前に「第7章 保守のながれ」を参照し、必要な作業項目を実 施してください。 また、ファンユニットの保守形態は「表 7-2 各FRUで実施可能な保守形態一覧」の" ファンユニット"を参照してください。

#### 11.2 ファンユニットの構成

ここでは、ファンユニットの構成と位置を説明します。 管体にはファンユニットが5台搭載されています。1台のファンユニットは2個の冷却 ファンで構成され、筐体内のコンポーネントを冷却します。 システム動作中に冷却ファンが故障した場合、XSCFによってそのエラーが検出され ます。ただし、冗長構成によりシステムは動作を継続できます。

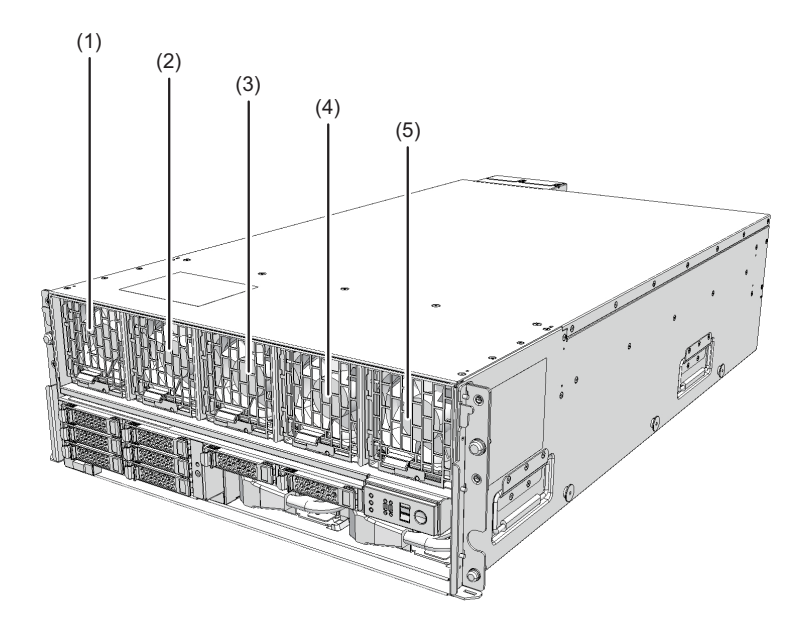

| 位置番号 | コンポーネント          |  |
|------|------------------|--|
| 1    | ファンユニット(FANU#0)  |  |
| 2    | ファンユニット (FANU#1) |  |
| 3    | ファンユニット(FANU#2)  |  |
| 4    | ファンユニット(FANU#3)  |  |
| 5    | ファンユニット(FANU#4)  |  |

## 11.3 ファンユニットを取り外す

ここでは、ファンユニットを取り外す手順を説明します。ファンユニットを取り外す 前に、取り外し可能な状態にし、作業を行ってください。詳細は、「第7章 保守の ながれ」の手順に従ってください。

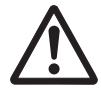

注意-コンポーネントを取り扱う前に、必ず静電気除去用のリストストラップを装着 してください。リストストラップを装着せずに作業すると、電子部品およびシステム に重大な損傷を引き起こすおそれがあります。詳細は、「1.5 静電気に関する注意事 項」を参照してください。 1. ファンユニットのレバーを上げながら、ファンユニットを引き出します。

図 11-2 ファンユニットのレバー

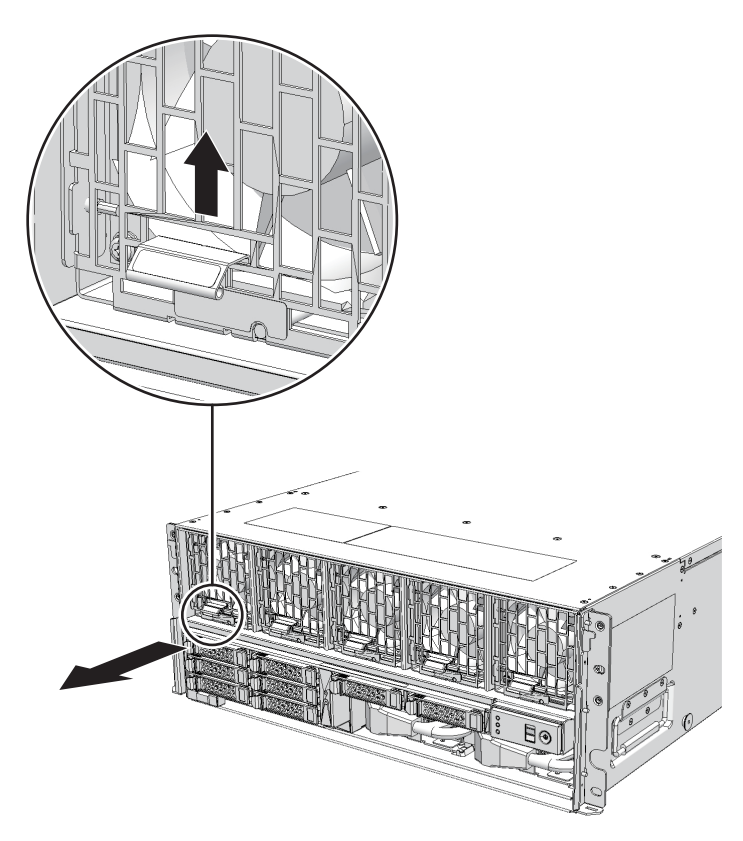

2. ファンユニットを慎重にスロットから取り外します。

**注**-取り外したファンユニットは、接地された静電気除去用の導電マットの上に置いてください。

# 11.4 ファンユニットを取り付ける

ここでは、ファンユニットを取り付ける手順を説明します。 1. ファンユニットを慎重にスロットに挿入します。

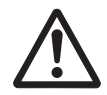

**注意**-ファンユニットをスロットに無理に押し込まないでください。無理に押し込む と、コンポーネントや筐体が損傷するおそれがあります。

#### 2. ファンユニットを搭載位置まで確実に押し込みます。

注-ファンユニットが確実に挿入され、固定されていることを確認してください。

FRUの取り付け作業はこれで完了です。「第7章 保守のながれ」を参照し、保守作業を続けてください。

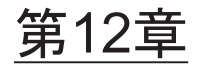

#### 電源ユニットを保守する

ここでは、SPARC M10-4/M10-4Sに搭載されている電源ユニットの保守手順を説明します。

- 電源ユニットを保守する前に
- 電源ユニットの構成
- 電源ユニットを取り外す
- 電源ユニットを取り付ける

## 12.1 電源ユニットを保守する前に

本章は電源ユニットの構成、取り外し作業、および取り付け作業についてのみ記載しています。 FRUの取り外し作業の前に「第7章 保守のながれ」を参照し、必要な作業項目を実施してください。 また、電源ユニットの保守形態は「表 7-2 各FRUで実施可能な保守形態一覧」の"電源ユニット"を参照してください。

#### 12.2 電源ユニットの構成

ここでは、電源ユニットの構成と位置を説明します。 電源ユニットは、各コンポーネントに電力を供給するためのコンポーネントです。 1+1の冗長構成にでき、活性/通電保守が可能です。

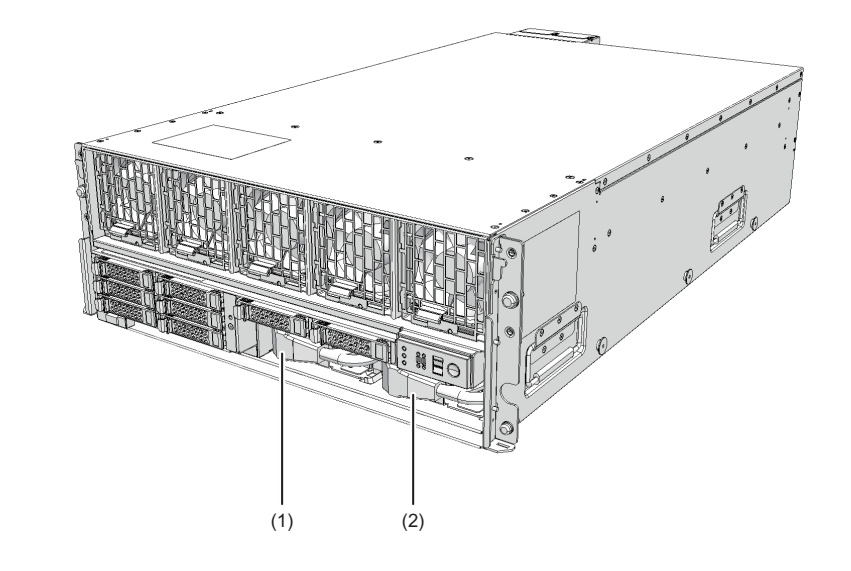

| 位置番号 | コンポーネント        |
|------|----------------|
| 1    | 電源ユニット (PSU#0) |
| 2    | 電源ユニット (PSU#1) |

## 12.3 電源ユニットを取り外す

ここでは、電源ユニットを取り外す手順を説明します。電源ユニットを取り外す前に、 取り外し可能な状態にし、作業を行ってください。詳細は、「第7章 保守のながれ」 の手順に従ってください。

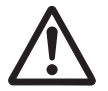

**注意**-コンポーネントを取り扱う前に、必ず静電気除去用のリストストラップを装着 してください。リストストラップを装着せずに作業すると、電子部品およびシステム に重大な損傷を引き起こすおそれがあります。詳細は、「1.5 静電気に関する注意事 項」を参照してください。

- 1. 保守対象の電源ユニットから電源コードを取り外します。
- 2. 電源ユニットのねじを緩め、レバーを開きます。

図 12-2 電源ユニットのねじ

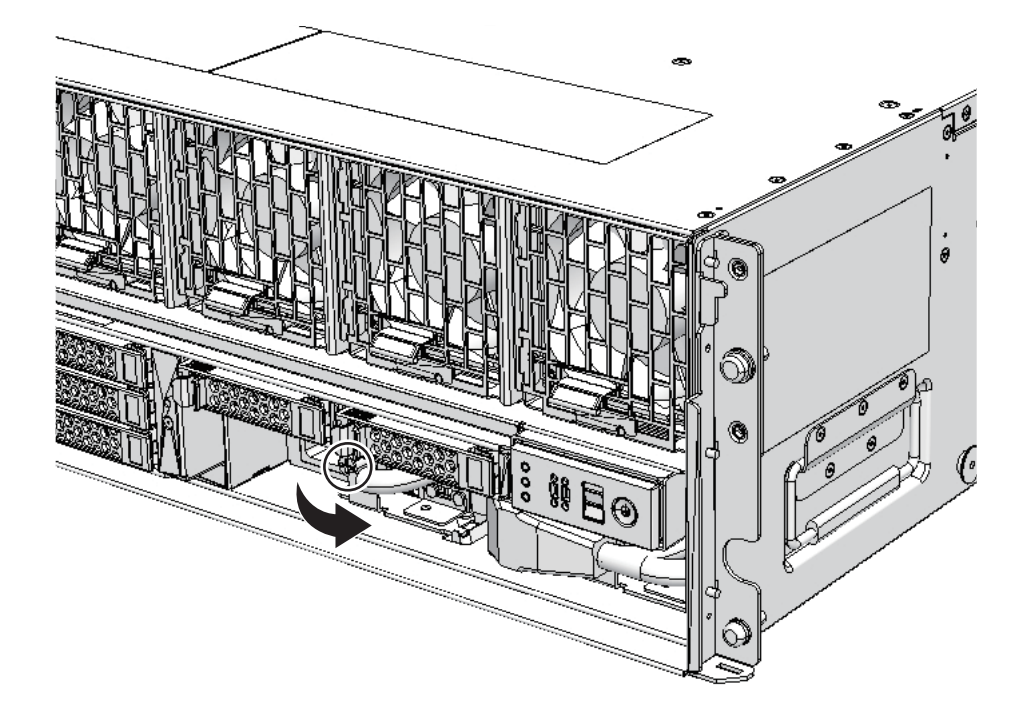

- 3. レバーを持って、電源ユニットを引き出します。
- 4. 電源ユニットを片方の手で下から支え、慎重にスロットから取り外します。

**注**-取り外した電源ユニットは、接地された静電気除去用の導電マットの上に置いてください。

### 12.4 電源ユニットを取り付ける

ここでは、電源ユニットを取り付ける手順を説明します。

1. 電源ユニットを片方の手で下から支え、慎重にスロットに挿入します。

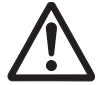

**注意**-電源ユニットをスロットに無理に押し込まないでください。無理に押し込むと、 コンポーネントや筐体が損傷するおそれがあります。

- 2. 電源ユニットを搭載位置まで確実に押し込みます。
- 3. レバーを閉め、ねじを締めます。
- 4. 電源ユニットに電源コードを奥まで挿入します。

FRUの取り付け作業はこれで完了です。「第7章 保守のながれ」を参照し、保守作業を続けてください。

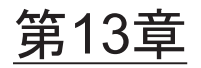

# PSUバックプレーンユニット/オペ レーションパネルを保守する

ここでは、SPARC M10-4/M10-4Sに搭載されているPSUバックプレーンユニットとオペレーションパネルの保守手順を説明します。

- PSUバックプレーンユニット/オペレーションパネルを保守する前に
- PSUバックプレーンユニットとオペレーションパネルの位置
- 保守時の留意事項
- FRUの取り外しと取り付けのながれ
- PSUバックプレーンユニット/オペレーションパネルを取り外す
- PSUバックプレーンユニット/オペレーションパネルを取り付ける

# 13.1 PSUバックプレーンユニット/オペ レーションパネルを保守する前に

本章はPSUバックプレーンユニット/オペレーションパネルの位置、取り外し作業、 および取り付け作業についてのみ記載しています。 FRUの取り外し作業の前に「第7章 保守のながれ」を参照し、必要な作業項目を実 施してください。 また、PSUバックプレーンユニット/オペレーションパネルの保守形態は「表 7-2 各FRUで実施可能な保守形態一覧」の"PSUバックプレーンユニット"および"オペレー ションパネル"を参照してください。

# 13.2 PSUバックプレーンユニットとオペ レーションパネルの位置

ここでは、PSUバックプレーンユニットとオペレーションパネルの位置を説明します。 PSUバックプレーンユニットには、複数の電源ユニットを接続するためのコネクター があります。

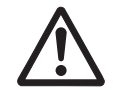

注意-PSUバックプレーンユニットは、CPUメモリユニットと同時に交換しないで ください。PSUバックプレーンユニットとCPUメモリユニットを同時に交換すると、 システムが正常に動作しなくなります。PSUバックプレーンユニットまたはCPUメ モリユニットを交換し、showhardconfコマンドまたはshowstatusコマンドで交換し た部品が正常であることを確認したあと、残りのFRUを交換してください。

図 13-1 PSUバックプレーンユニットの位置

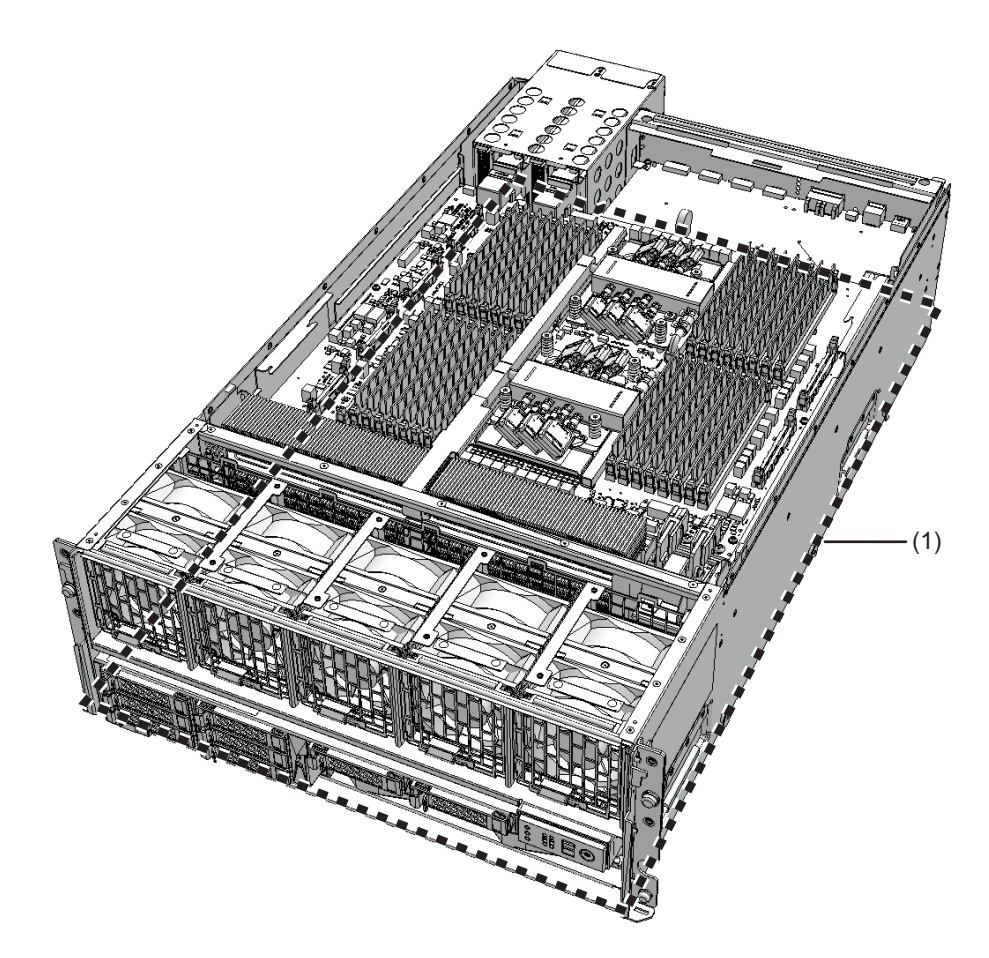

| 位置番号 | コンポーネント                |
|------|------------------------|
| 1    | PSUバックプレーンユニット (PSUBP) |

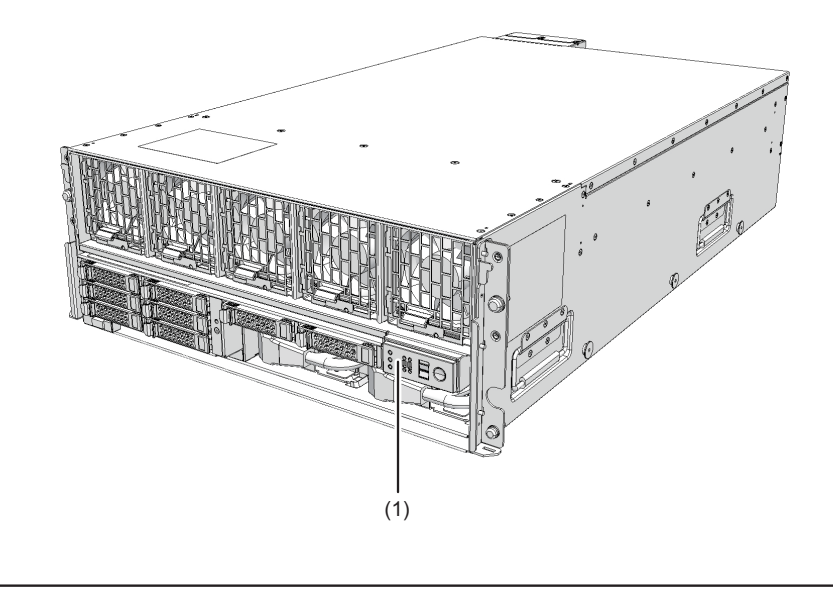

| 位置番号 | コンポーネント           |
|------|-------------------|
| 1    | オペレーションパネル (OPNL) |

#### 13.3 保守時の留意事項

ここでは、PSUバックプレーンユニットとオペレーションパネルの保守時の留意事項 を説明します。

- PSUバックプレーンユニットは、CPUメモリユニットと同時に交換しないでください。PSUバックプレーンユニットとCPUメモリユニットを同時に交換すると、システムが正常に動作しなくなります。PSUバックプレーンユニットまたはCPUメモリユニットを交換し、showhardconfコマンドまたはshowstatusコマンドで交換した部品が正常であることを確認したあと、残りのFRUを交換してください。
- SPARC M10-4/M10-4Sに搭載されているPSUバックプレーンユニットや一度使用した保守部品のPSUバックプレーンユニットを、別の筐体に搭載して使用しないでください。これらのPSUバックプレーンユニットには装置固有の識別情報が保存されているためです。
- オペレーションパネルを交換する場合は、筐体からPSUバックプレーンを取り外してください。
- SPARC M10-4Sでオペレーションパネルを交換する場合は、交換するオペレーションパネルのBB-IDを保守前と同じ値に設定する必要があります。

# 13.4 FRUの取り外しと取り付けのながれ

PSUバックプレーンユニットとオペレーションパネルの保守は、図 13-3および表 13-1で示す手順で作業します。

ここでは、「7.2 FRU交換作業のながれ」で、保守対象の筐体を取り出していることを前提としています。

図 13-3 保守作業のながれ

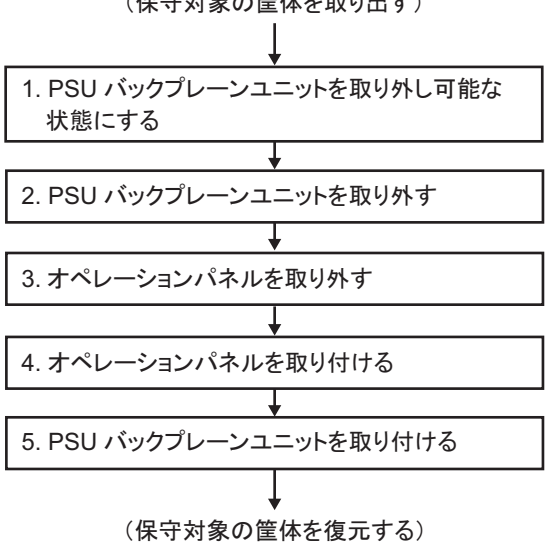

(保守対象の筐体を取り出す)

表 13-1 保守作業のながれと手順

| 項  | 保守作業の手順              | 参照先                         |
|----|----------------------|-----------------------------|
| 1  | CPUメモリユニットにアクセスする    | 9.5.1 CPUメモリユニットにアクセスする     |
| 2  | CPUメモリユニットを筐体から取り外す  | 9.5.2 CPUメモリユニットを筐体から取り外す   |
| 3  | 内蔵ディスクを取り外す          | 10.4 内蔵ディスクを取り外す            |
| 4  | ファンユニットをすべて取り外す      | 11.3 ファンユニットを取り外す           |
| 5  | 電源ユニットを取り外す          | 12.3 電源ユニットを取り外す            |
| 6  | PSUバックプレーンユニットを取り外す  | 13.5.1 PSUバックプレーンユニットを取り外す  |
| 7  | オペレーションパネルを取り外す      | 13.5.2 オペレーションパネルを取り外す      |
| 8  | オペレーションパネルを取り付ける     | 13.6.1 オペレーションパネルを取り付ける     |
| 9  | PSUバックプレーンユニットを取り付ける | 13.6.2 PSUバックプレーンユニットを取り付ける |
| 10 | 電源ユニットを取り付ける         | 12.4 電源ユニットを取り付ける           |
| 11 | ファンユニットをすべて取り付ける     | 11.4 ファンユニットを取り付ける          |
| 12 | 内蔵ディスクを取り付ける         | 10.5 内蔵ディスクを取り付ける           |
| 13 | CPUメモリユニットを筐体に取り付ける  | 9.10.2 CPUメモリユニットを筐体に取り付ける  |

# 13.5 PSUバックプレーンユニット/オペ レーションパネルを取り外す

#### 13.5.1 PSUバックプレーンユニットを取り外す

ここでは、SPARC M10-4/M10-4SのPSUバックプレーンユニットを取り外す手順を説 明します。PSUバックプレーンユニットを取り外す前に、取り外し可能な状態にして から作業を行ってください。詳細は、「第7章 保守のながれ」を参照してください。

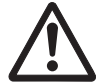

注意-コンポーネントを取り扱う前に、必ず静電気除去用のリストストラップを装着 してください。リストストラップを装着せずに作業すると、電子部品およびシステム に重大な損傷を引き起こすおそれがあります。詳細は、「1.5 静電気に関する注意事 項」を参照してください。

1. ファンスロット内のねじ2本を緩め、ファンシェルフを取り外します。

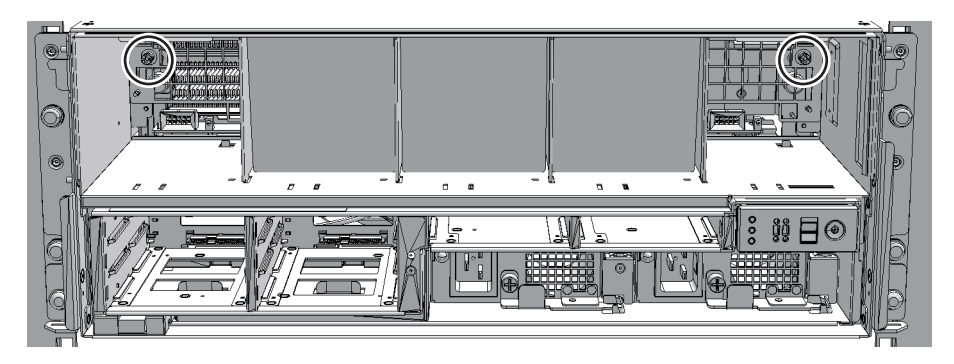

 PSUバックプレーンユニットのねじ2本を緩め、PSUバックプレーンユニットを 途中まで引き出します。

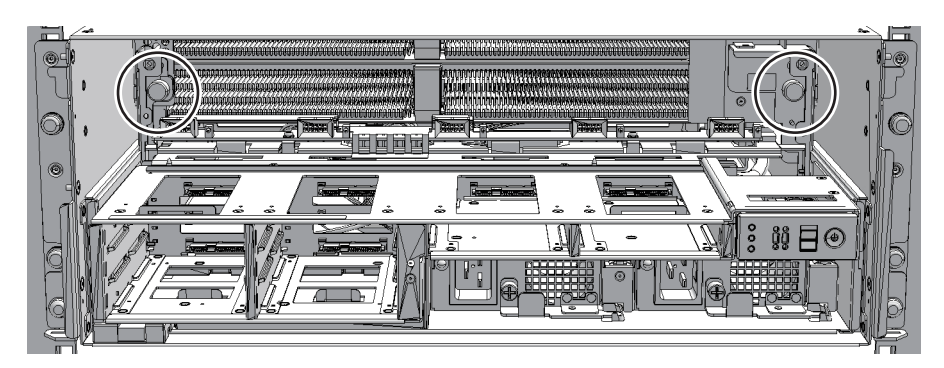

図 13-5 PSUバックプレーンユニットのねじ

3. PSUバックプレーンユニットをさらに引き出し、取っ手を持って取り外します。

**注**-取り外したPSUバックプレーンユニットは、接地された静電気除去用の導電マットの上 に置いてください。

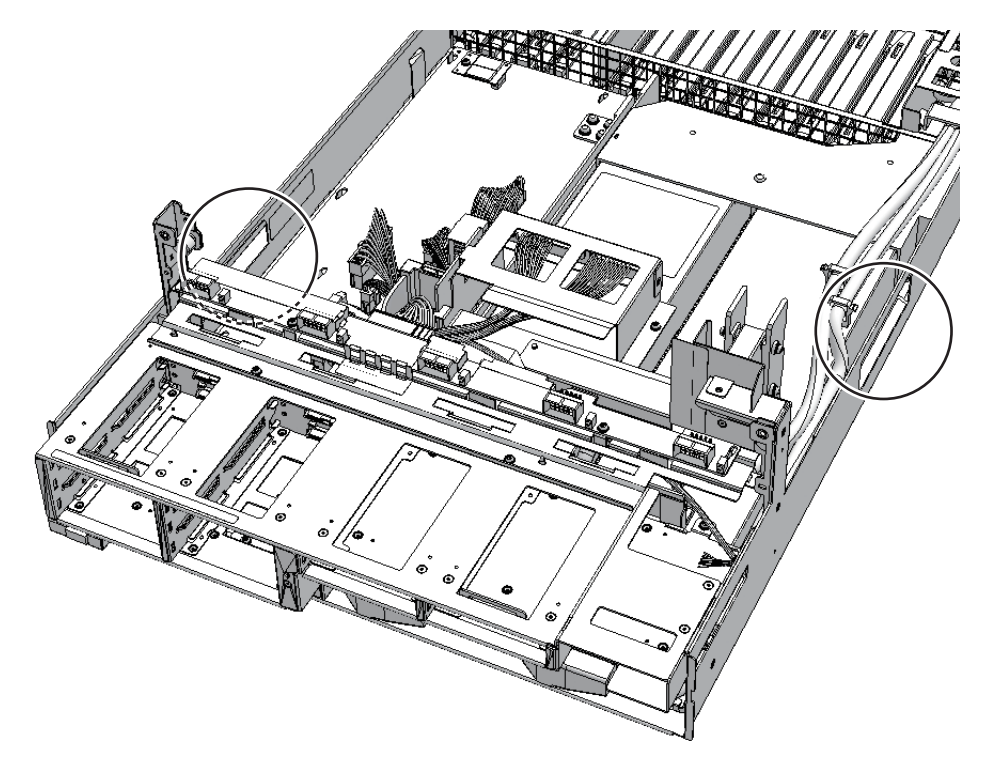

#### 13.5.2 オペレーションパネルを取り外す

- 1. オペレーションパネルの**BB-ID**スイッチを確認し、保守対象の筐体に設定され ている**BB-ID**を記録します。
- 2. オペレーションパネルのケーブル1本を外し、ねじ(図 13-7のA)1本を緩めま す。

図 13-7 オペレーションパネルのケーブルとねじ

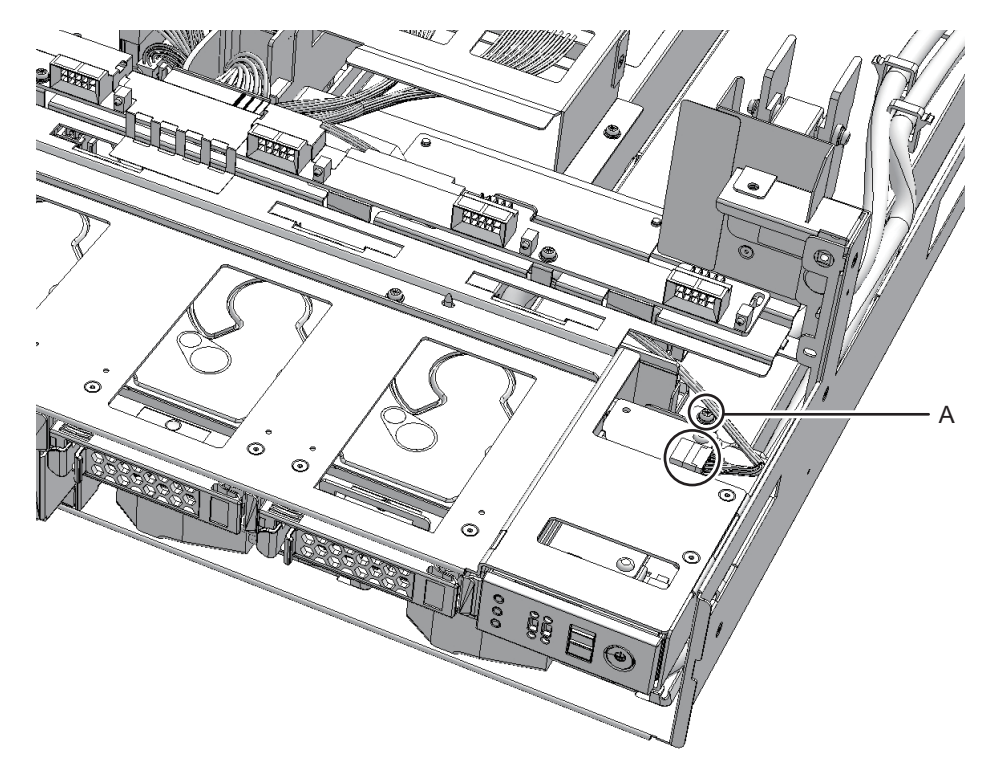

3. オペレーションパネルを手前に引き出し取り外します。

**注**-取り外したオペレーションパネルは、接地された静電気除去用の導電マットの上に置い てください。

13.6 PSUバックプレーンユニット/オペ レーションパネルを取り付ける

#### 13.6.1 オペレーションパネルを取り付ける

- 1. オペレーションパネルのBB-IDを保守前の値に設定します。
- オペレーションパネルを搭載位置に挿入し、オペレーションパネルにケーブル1 本を接続します。
3. オペレーションパネルのねじを締め、**PSU**バックプレーンユニットに固定しま す。

#### 13.6.2 PSUバックプレーンユニットを取り付ける

ここでは、PSUバックプレーンユニットを取り付ける手順を説明します。

- 1. **PSU**バックプレーンユニットの取っ手を持って筐体に挿入します。
- 2. **PSU**バックプレーンユニットのねじ2本を締め、筐体に固定します。
- 3. ファンシェルフを取り付け、ファンスロット内のねじ2本を締めます。

FRUの取り付け作業はこれで完了です。「第7章 保守のながれ」を参照し、保守作業を続けてください。

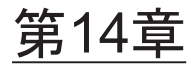

# クロスバーケーブルを保守する

ここでは、クロスバーケーブルの保守手順を説明します。

- クロスバーケーブルを保守する前に
- クロスバーケーブル接続ポートの構成
- クロスバーケーブルを取り外す
- クロスバーケーブルを取り付ける

# 14.1 クロスバーケーブルを保守する前に

本章はクロスバーケーブル接続ポートの構成と、クロスバーケーブルの取り外し作業 および取り付け作業についてのみ記載しています。 FRUの取り外し作業の前に「第7章 保守のながれ」を参照し、必要な作業項目を実 施してください。 また、クロスバーケーブルの保守形態は「表 7-2 各FRUで実施可能な保守形態一覧」 の"クロスバーケーブル"を参照してください。

# 14.2 クロスバーケーブル接続ポートの構成

ここでは、クロスバーケーブル接続ポートの構成と位置を説明します。 クロスバーケーブルは、ビルディングブロック構成(クロスバーボックスあり)で、 SPARC M10-4S同士またはSPARC M10-4Sとクロスバーボックスを接続するために使 用します。

クロスバーケーブルには番号が付けられ、筐体のポート番号と対応しています。ポー ト番号は2ポートずつあり、クロスバーケーブルは2本セットで交換します。 図 14-1 クロスバーケーブル接続ポート (SPARC M10-4S)

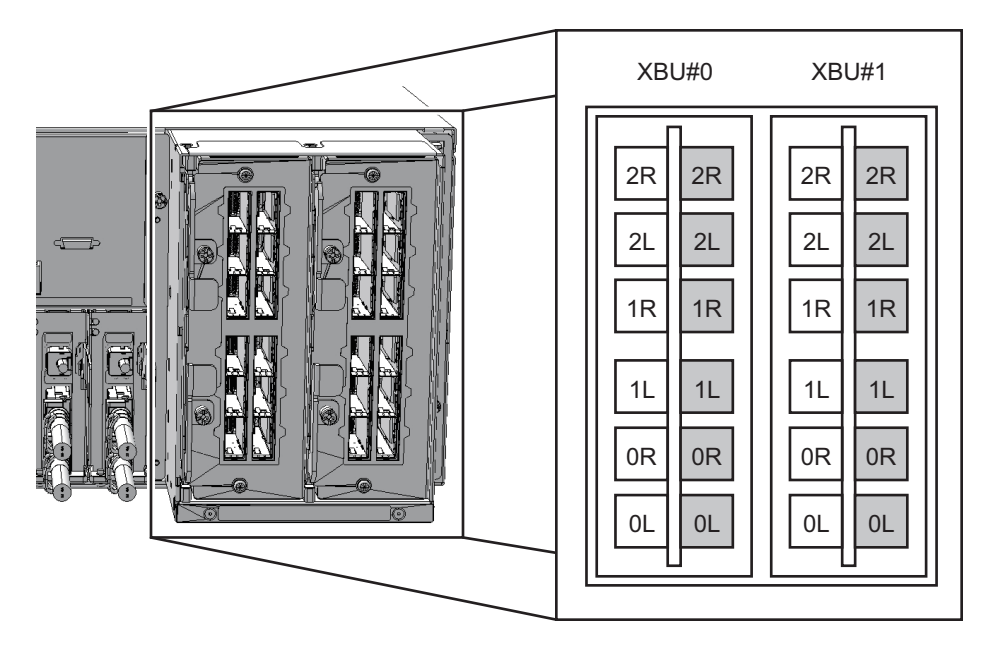

図 14-2 クロスバーケーブル接続ポート (クロスバーボックス)

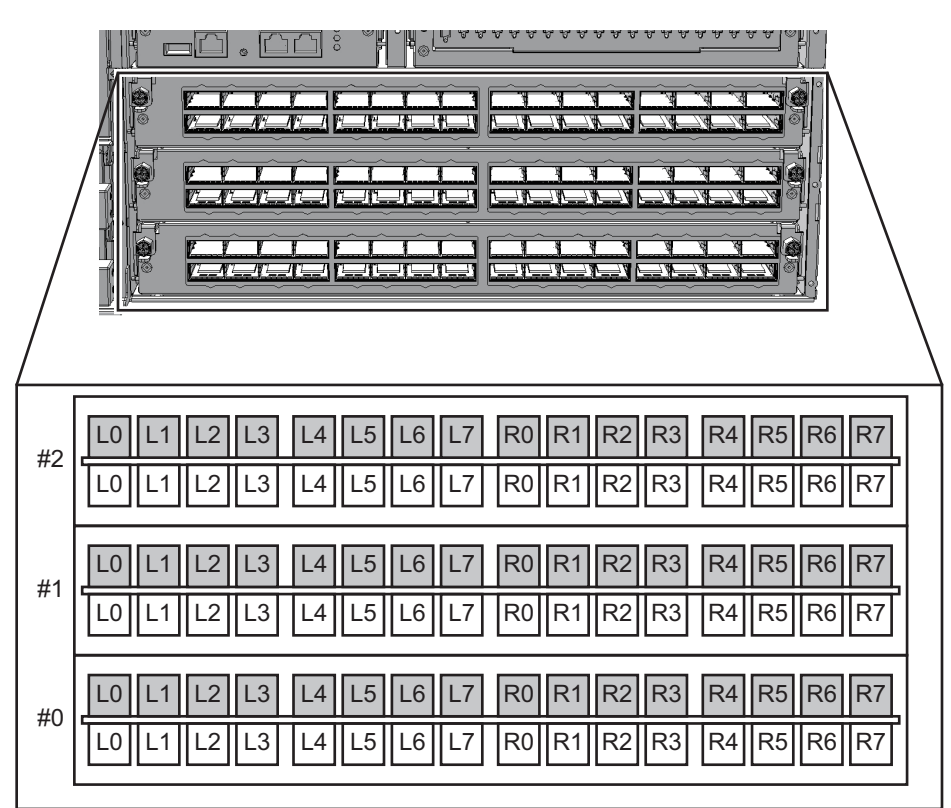

図 14-3 クロスバーケーブル (電気)

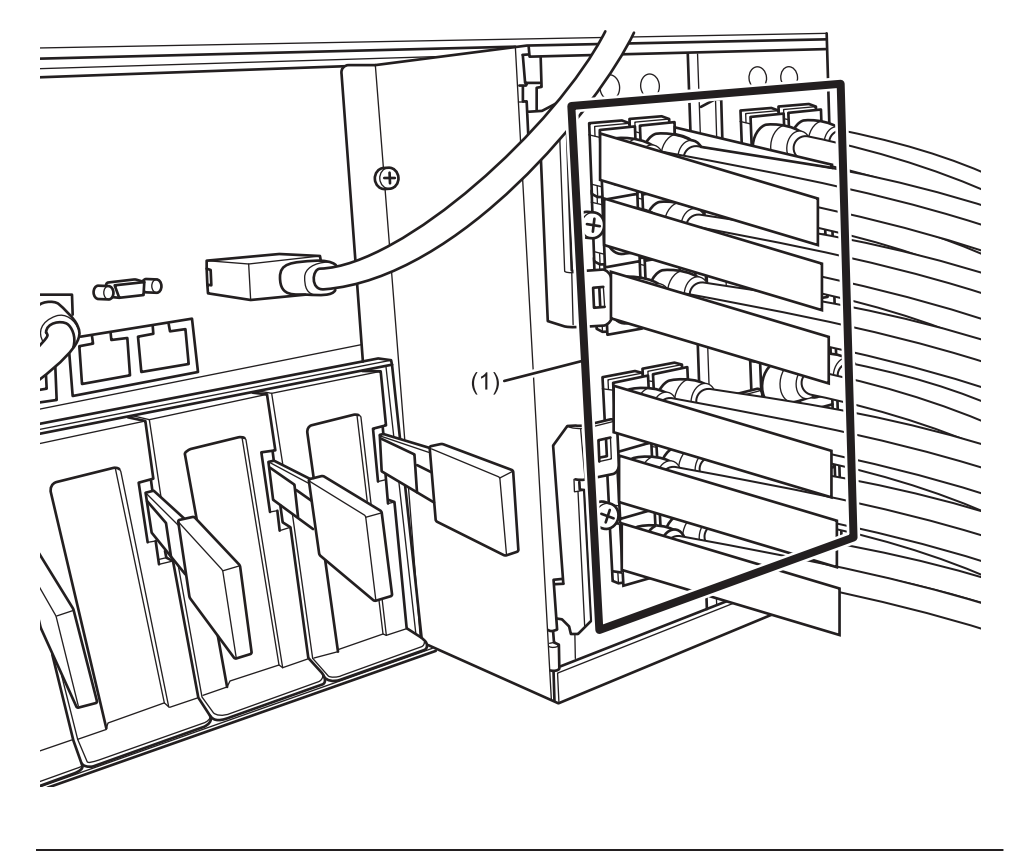

| 位置番号 | コンポーネント            |
|------|--------------------|
| 1    | クロスバーケーブル(電気)(CBL) |

図 14-4 クロスバーケーブル (光) (SPARC M10-4S)

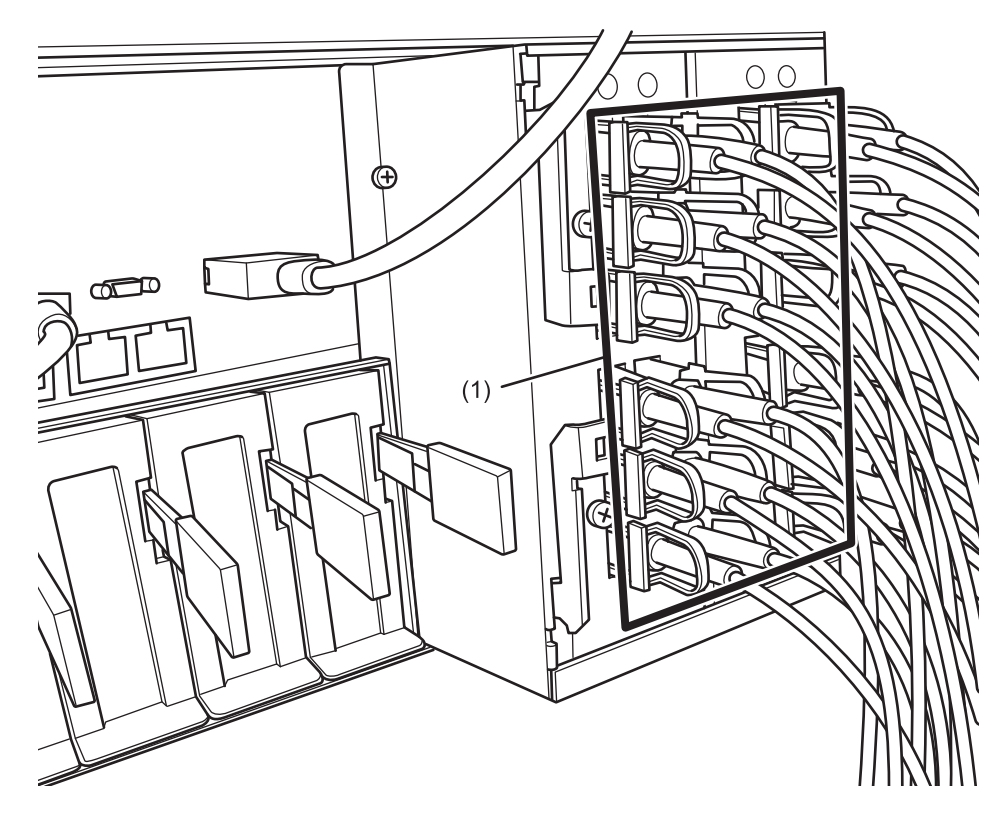

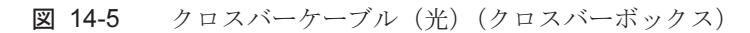

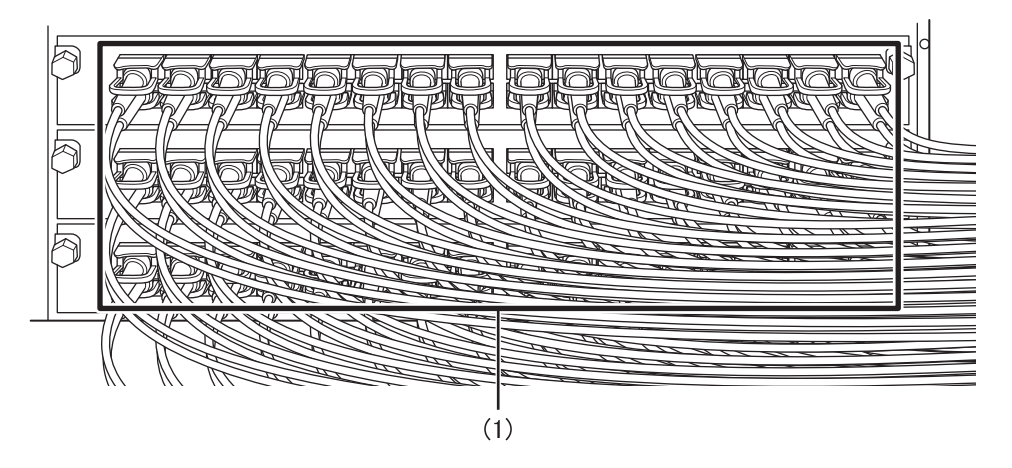

| 位置番号 | コンポーネント           |
|------|-------------------|
| 1    | クロスバーケーブル(光)(CBL) |

### 14.3

## クロスバーケーブルを取り外す

ここでは、クロスバーケーブルを取り外す手順を説明します。クロスバーケーブルを 取り外す前に、取り外し可能な状態にし、作業を行ってください。詳細は、「第7章 保守のながれ」の手順に従ってください。

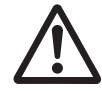

**注意**-コンポーネントを取り扱う前に、必ず静電気除去用のリストストラップを装着 してください。リストストラップを装着せずに作業すると、電子部品およびシステム に重大な損傷を引き起こすおそれがあります。詳細は、「1.5 静電気に関する注意事 項」を参照してください。

 SPARC M10-4Sからクロスバーケーブル2本を取り外します。 クロスバーケーブルのタブ(図14-6および図14-7のA)を持ち、矢印方向にまっ すぐ引っ張り取り外します。このとき、ケーブル部分を持って引き抜かないでく

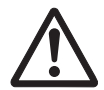

ださい。

**注意**-ケーブル部分を引っ張ると、コネクターのロックが完全に解除されずに、破損の原因となります。

図 14-6 クロスバーケーブルの取り外し(電気ケーブル)

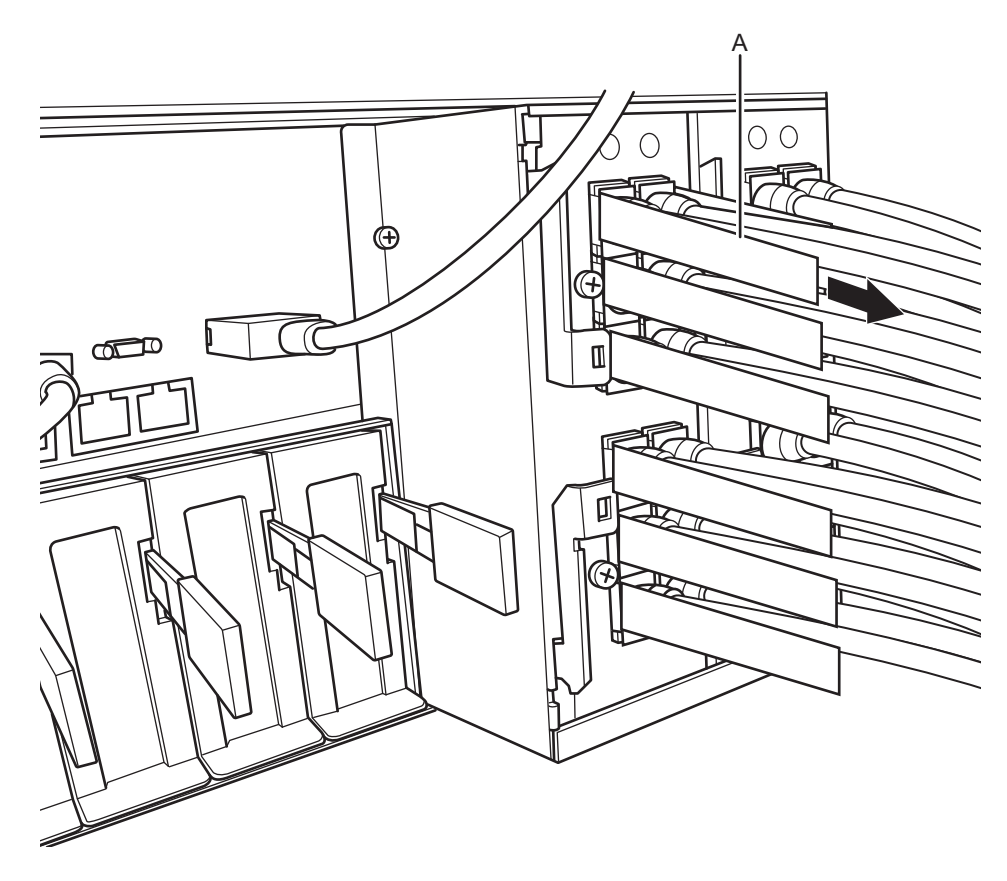

図 14-7 クロスバーケーブルの取り外し(光ケーブル)

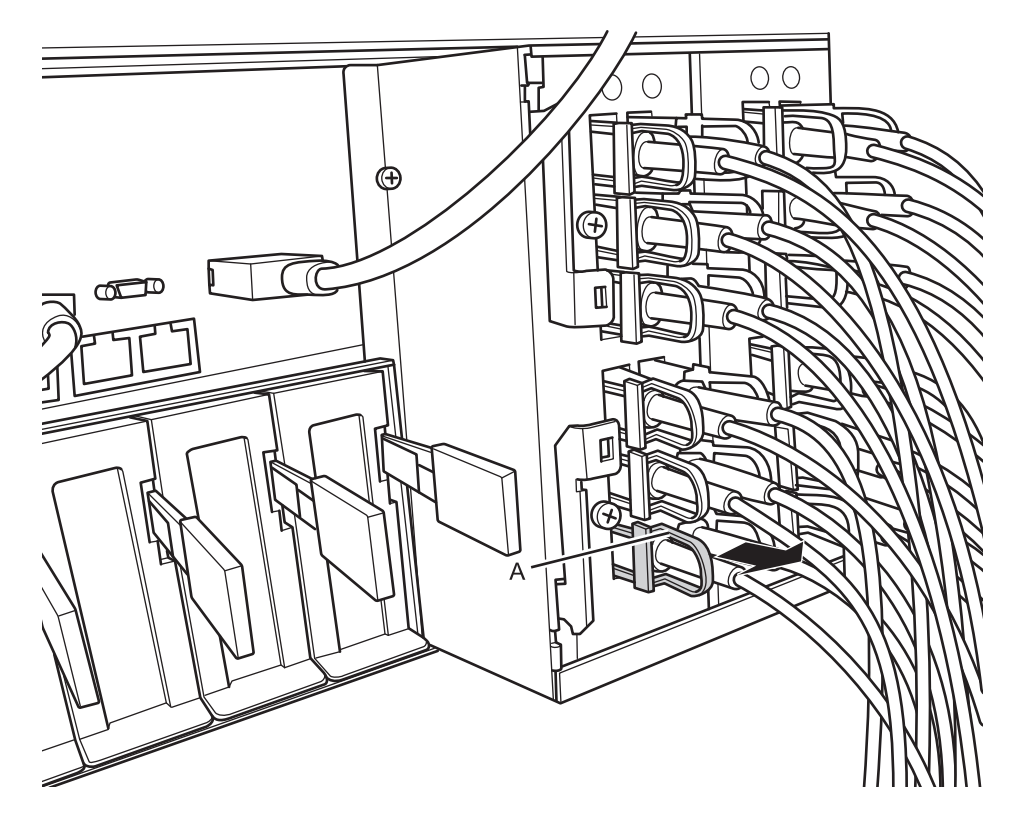

 もう一方の筐体からクロスバーケーブル2本を取り外します。 クロスバーケーブルのタブを持ち、矢印方向にまっすぐ引っ張り取り外します。 このとき、ケーブル部分を持って引き抜かないでください。

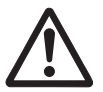

**注意**-ケーブル部分を引っ張ると、コネクターのロックが完全に解除されずに、破損の原因となります。

**注**-クロスバーボックス側を保守する場合は、通電状態でクロスバーケーブルを取り外して も問題ありません。

**注**-クロスバーボックス背面のケーブルは、面ファスナーでまとめて右側のケーブルサポートに固定されています。クロスバーケーブルを取り外す場合は、ケーブルサポートの面ファスナーを外してください。

図 14-8 クロスバーケーブルの取り外し(クロスバーボックス)

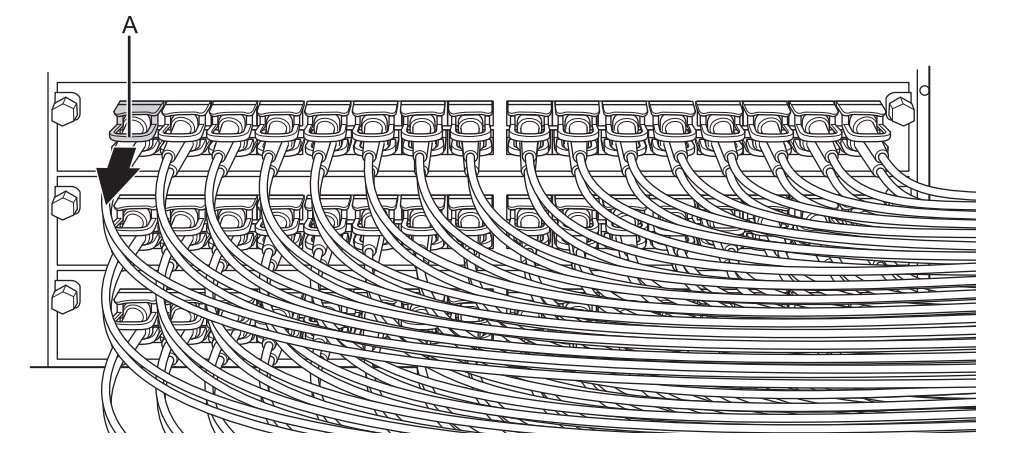

# 14.4 クロスバーケーブルを取り付ける

ここでは、クロスバーケーブルを接続する手順を説明します。

- 交換する新しいクロスバーケーブルに添付されている接続先表示ラベルを貼り付けます。
  接続先表示ラベルは、保守前のクロスバーケーブルと同様のラベルに同じポート 番号を記入してください。
- それぞれの筐体にクロスバーケーブルを2本ずつ接続します。
  クロスバーケーブルのコネクター部分を持ち、開口部に対してまっすぐ挿入してください。挿入の際は、ケーブルおよびタブ部分を持たないでください。

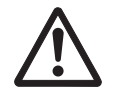

**注意**-タブを引いた状態でコネクターを挿入すると、コネクターを破損するおそれが あります。

**注**-クロスバーボックス側は、通電状態でクロスバーケーブル(光)を接続しても問題あり ません。

注一クロスバーケーブルが確実に接続され、固定されていることを確認してください。

**注**-クロスバーケーブルを取り付けたあと、背面のケーブルは面ファスナーでまとめてケー ブルサポートに固定してください。

**注**-クロスバーケーブル(光)は3種類あります。クロスバーケーブル(光)の種類はタブの形状により判別できます。

3. クロスバーケーブルが正しく確実に接続されていることを確認します。 クロスバーケーブルがポートに接続されたままの状態で、クロスバーケーブル根 元のコネクター接合部(図 14-9のA)を持って押し込んでください。

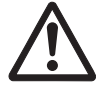

**注意**-不確実なクロスバーケーブルの接続により、ごくまれに接続不良によるエラー を引き起こす場合があります。誤接続防止のため、クロスバーケーブルを接続後、再 度しっかりと押し込んでください。このとき、ケーブルのみを持って作業しないでく ださい。ケーブルを折り曲げる可能性があります。

#### 図 14-9 クロスバーケーブル接続確認時に持つ部分

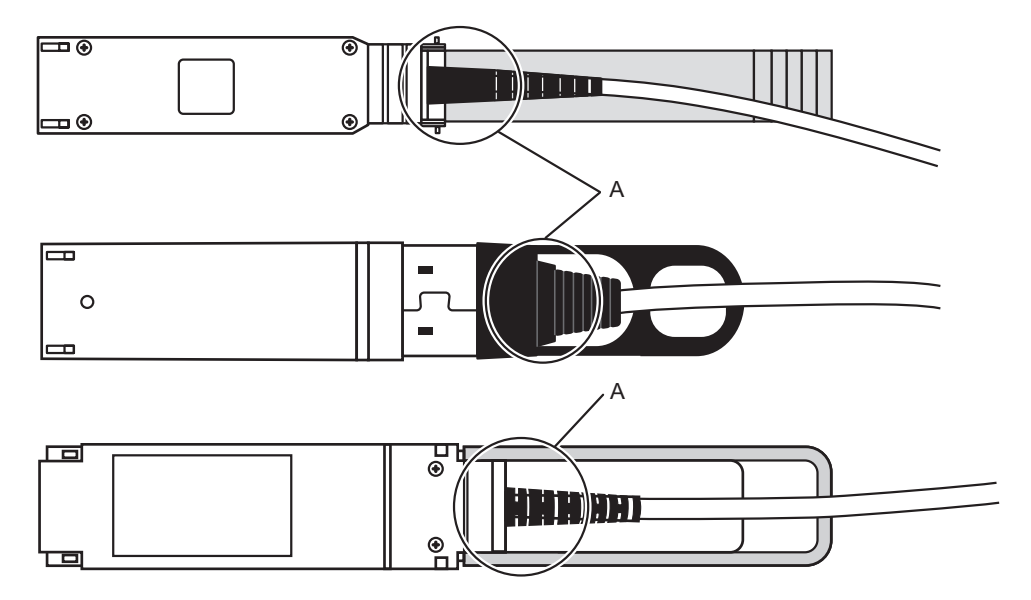

FRUの取り付け作業はこれで完了です。「第7章 保守のながれ」を参照し、保守作業を続けてください。

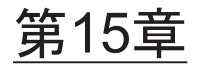

### クロスバーユニットを保守する

ここでは、SPARC M10-4Sに搭載されているクロスバーユニットの保守手順を説明し ます。

- クロスバーユニットを保守する前に
- クロスバーユニットの構成
- クロスバーユニットを取り外す
- クロスバーユニットを取り付ける

# 15.1 クロスバーユニットを保守する前に

本章はクロスバーユニットの構成、取り外し作業、および取り付け作業についてのみ 記載しています。 FRUの取り外し作業の前に「第7章 保守のながれ」を参照し、必要な作業項目を実 施してください。 また、クロスバーユニットの保守形態は「表 7-2 各FRUで実施可能な保守形態一覧」 の"クロスバーユニット"を参照してください。

### 15.2 クロスバーユニットの構成

ここでは、クロスバーユニットの構成と位置を説明します。 SPARC M10-4Sのクロスバーユニットは、他のSPARC M10-4Sまたはクロスバーボッ クスのクロスバーユニットと接続してシステムを拡張します。SPARC M10-4Sには、 クロスバーユニットが2台搭載されています。保守する場合は1台ずつ作業します。

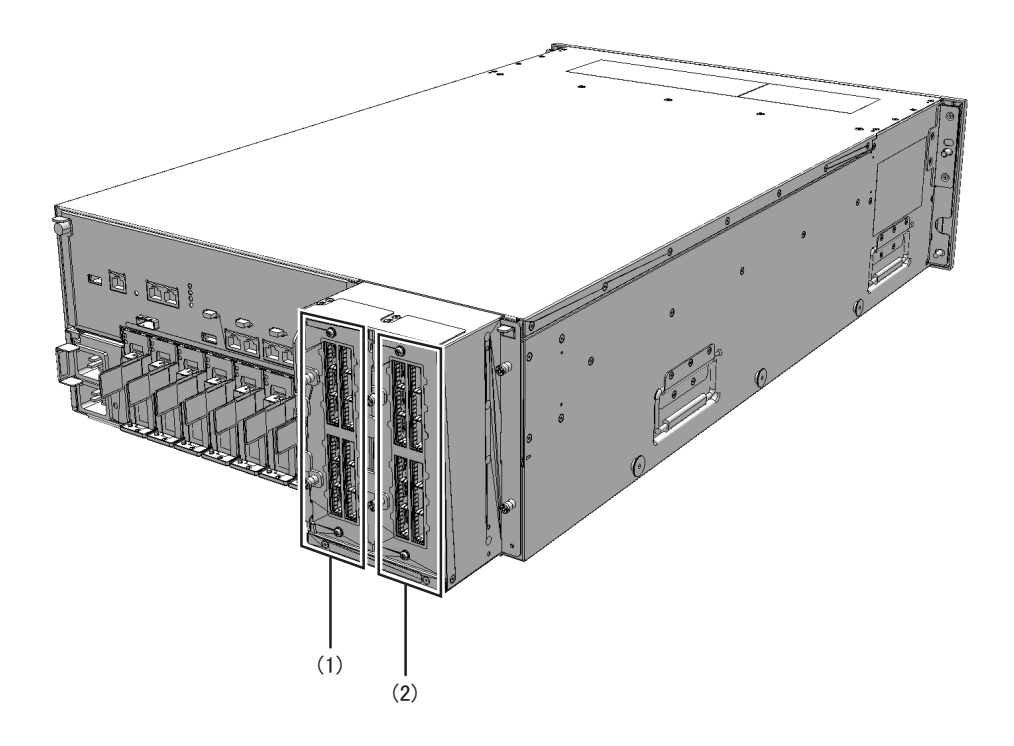

| 位置番号 | コンポーネント           |
|------|-------------------|
| 1    | クロスバーユニット (XBU#0) |
| 2    | クロスバーユニット(XBU#1)  |

#### 15.3

# クロスバーユニットを取り外す

ここでは、クロスバーユニットを取り外す手順を説明します。クロスバーユニットを 取り外す前に、取り外し可能な状態にし、作業を行ってください。詳細は、「第7章 保守のながれ」の手順に従ってください。

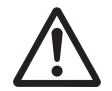

**注意**-コンポーネントを取り扱う前に、必ず静電気除去用のリストストラップを装着 してください。リストストラップを装着せずに作業すると、電子部品およびシステム に重大な損傷を引き起こすおそれがあります。詳細は、「1.5 静電気に関する注意事 項」を参照してください。

1. クロスバーケーブルが面ファスナーでケーブルサポートに固定されている場合 は、面ファスナーを外します。

- 保守対象のクロスバーユニットに接続されているクロスバーケーブルをすべて取り外します。
- 3. クロスバーユニットのねじ2本を緩めます。

図 15-2 クロスバーユニットのねじの位置

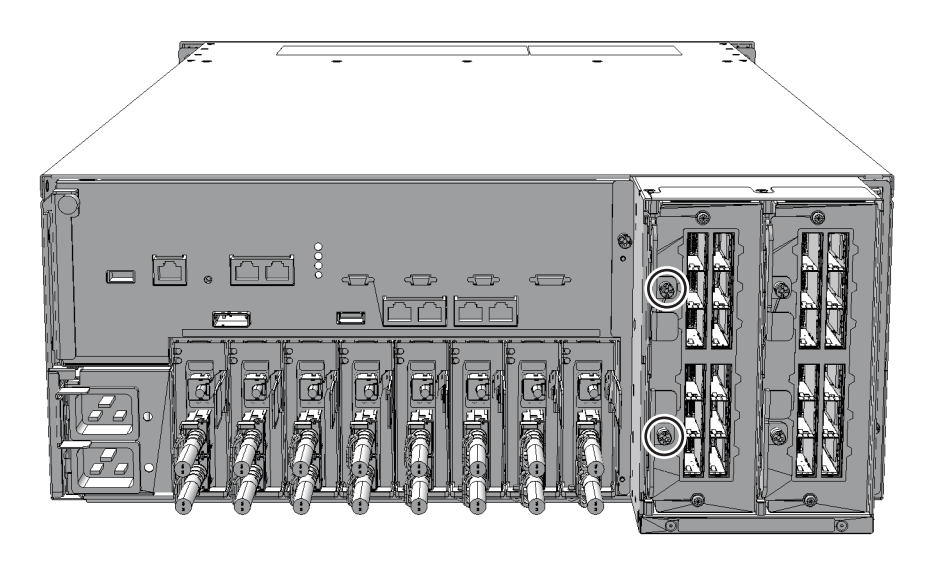

4. イジェクトレバー (図 15-3のA) を上下に開き、クロスバーユニットをCPUメモ リユニットから引き出します。 図 15-3 イジェクトレバーの開放

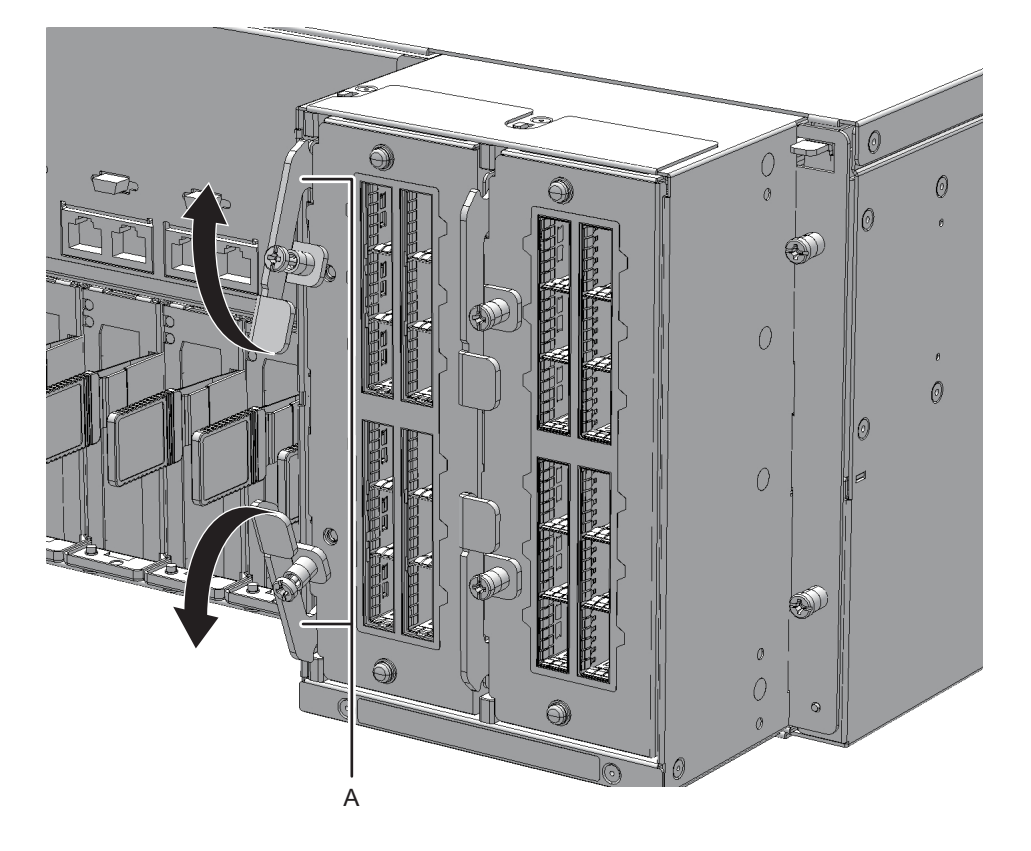

5. クロスバーユニットを片方の手で下から支え、慎重に搭載枠から取り外します。

**注**-取り外したクロスバーユニットは、接地された静電気除去用の導電マットの上に置いて ください。

# 15.4 クロスバーユニットを取り付ける

ここでは、クロスバーユニットを取り付ける手順を説明します。

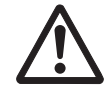

**注意**-クロスバーユニットを取り付ける場合は、筐体側およびクロスバーユニット側の接続コネクターにピン曲がりがなく、ピンが整列していることをあらかじめ確認してください。接続コネクターにピン曲がりがあるままクロスバーユニットを取り付けると、筐体またはクロスバーユニットを破損するおそれがあります。また、取り付け時はピン曲がりが発生しないよう慎重に作業を行ってください。

1. クロスバーユニットのイジェクトレバーを開きます。

- 2. クロスバーユニットを片方の手で下から支え、慎重に搭載枠に挿入します。
- 3. イジェクトレバーを閉じ、クロスバーユニットのねじ2本を締めます。

注-クロスバーユニットを取り付ける場合は、イジェクトレバーを上下に開いたままクロス バーユニットを装置の奥まで挿入してください。クロスバーユニットを挿入する前にイジェ クトレバーを閉じると、クロスバーユニットを取り付けることができません。 クロスバーユニットを装置の奥まで挿入すると、閉じる方向にイジェクトレバーが動きます。 イジェクトレバーを手で押して確実に閉じてください。

#### 4. クロスバーユニットにクロスバーケーブルをすべて接続します。 詳細は「14.4 クロスバーケーブルを取り付ける」を参照してください。

FRUの取り付け作業はこれで完了です。「第7章 保守のながれ」を参照し、保守作業を続けてください。

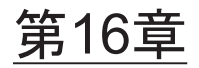

# XSCF BB制御ケーブルを保守する

#### ここでは、XSCF BB制御ケーブルの保守手順を説明します。

- XSCF BB制御ケーブルを保守する前に
- XSCF BB制御ポートの構成
- XSCF BB制御ケーブルを取り外す
- XSCF BB制御ケーブルを取り付ける

## 16.1 XSCF BB制御ケーブルを保守する前 に

本章はXSCF BB制御ポートの構成と、XSCF BB制御ケーブルの取り外し作業および取り付け作業についてのみ記載しています。

FRUの取り外し作業の前に「第7章 保守のながれ」を参照し、必要な作業項目を実施してください。

また、XSCF BB制御ケーブルの保守形態は「表 7-2 各FRUで実施可能な保守形態一覧」の"XSCF BB制御ケーブル"を参照してください。

### 16.2 XSCF BB制御ポートの構成

ここでは、XSCF BB制御ポートの構成と位置を説明します。 XSCF BB制御ケーブルは、SPARC M10-4Sまたはクロスバーボックスの各筐体に搭載 されているXSCF同士を接続するために使用します。 図 16-1 XSCF BB制御ポートの位置 (SPARC M10-4S)

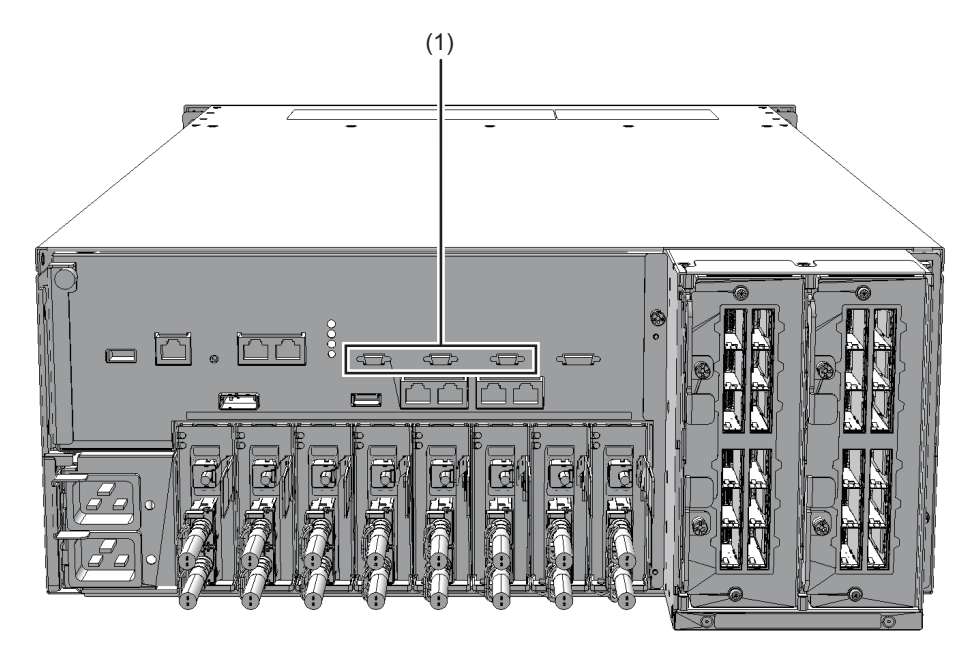

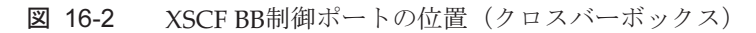

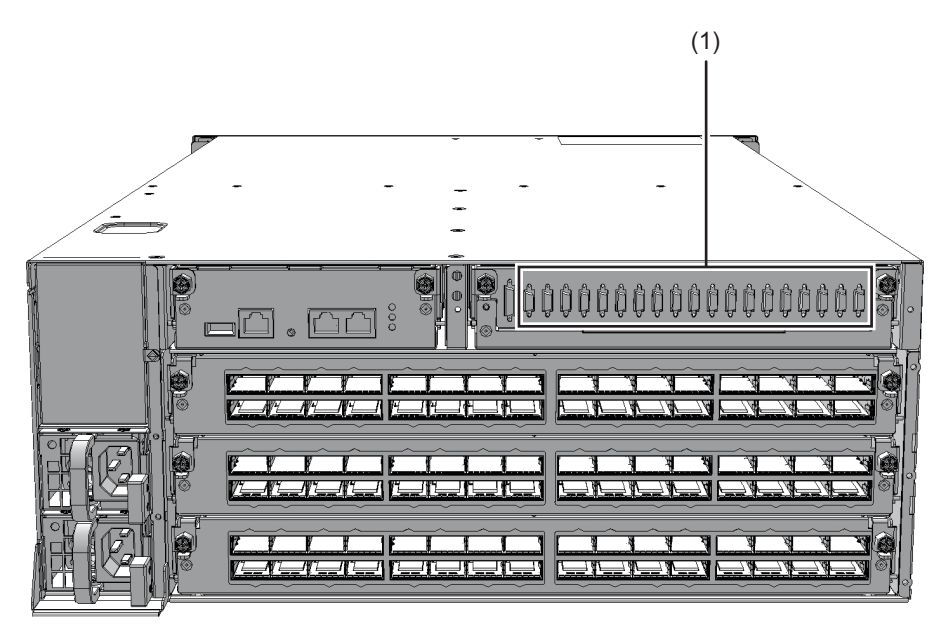

| 位置番号 | 接続ポート        |
|------|--------------|
| 1    | XSCF BB制御ポート |

# 16.3 XSCF BB制御ケーブルを取り外す

ここでは、XSCF BB制御ケーブルを取り外す手順を説明します。 XSCF BB制御ケーブルを取り外す前に、取り外し可能な状態にしてから作業を行って ください。詳細は、「第7章 保守のながれ」を参照してください。

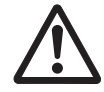

注意-XSCF BB制御ケーブルを取り扱う前に、必ず静電気除去用のリストストラップ を装着してください。リストストラップを装着せずに作業すると、電子部品およびシ ステムに重大な損傷を引き起こすおそれがあります。詳細は、「1.5 静電気に関する 注意事項」を参照してください。

SPARC M10-4SまたはクロスバーボックスからXSCF BB制御ケーブルを取り外します。
 YSCE BB制御ケーブルの両側にあるロック解除ボタン(図163お上び図164の人)

XSCF BB制御ケーブルの両側にあるロック解除ボタン(図 16-3および図 16-4のA)を押しながら引き抜きます。

注-クロスバーボックス背面のケーブルは、面ファスナーでまとめて右側のケーブルサポートに固定されています。XSCF BB制御ケーブルを取り外す場合は、ケーブルサポートの面ファスナーを外してください。

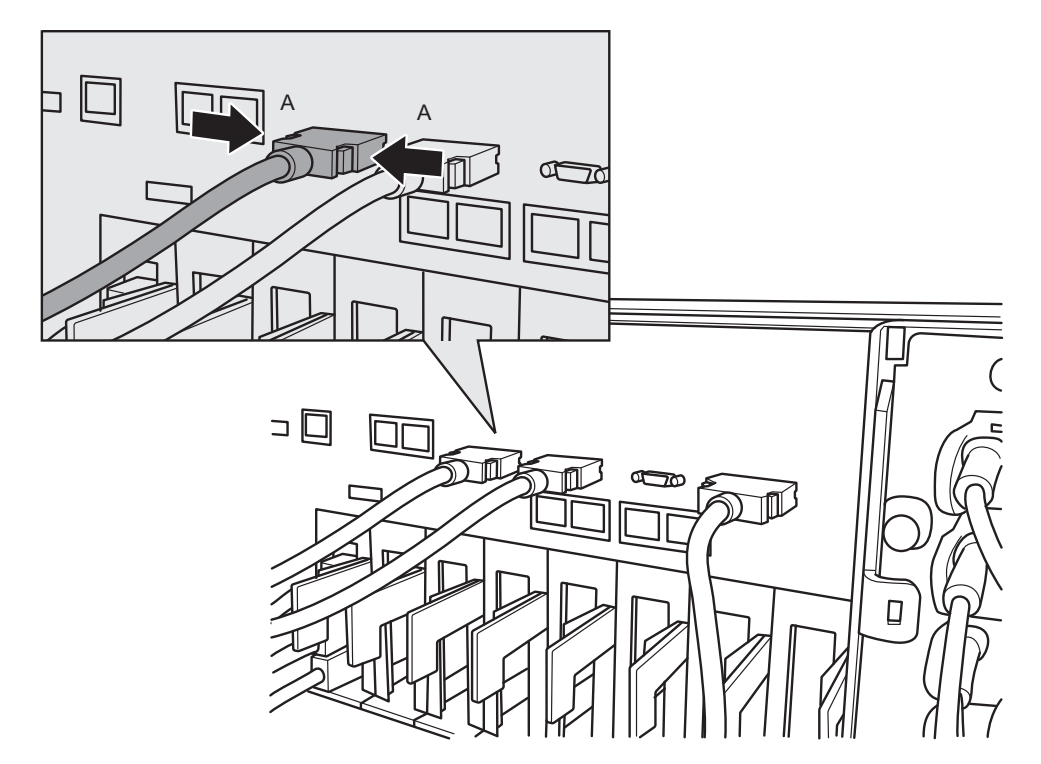

図 16-3 XSCF BB制御ケーブルの取り外し(SPARC M10-4S)

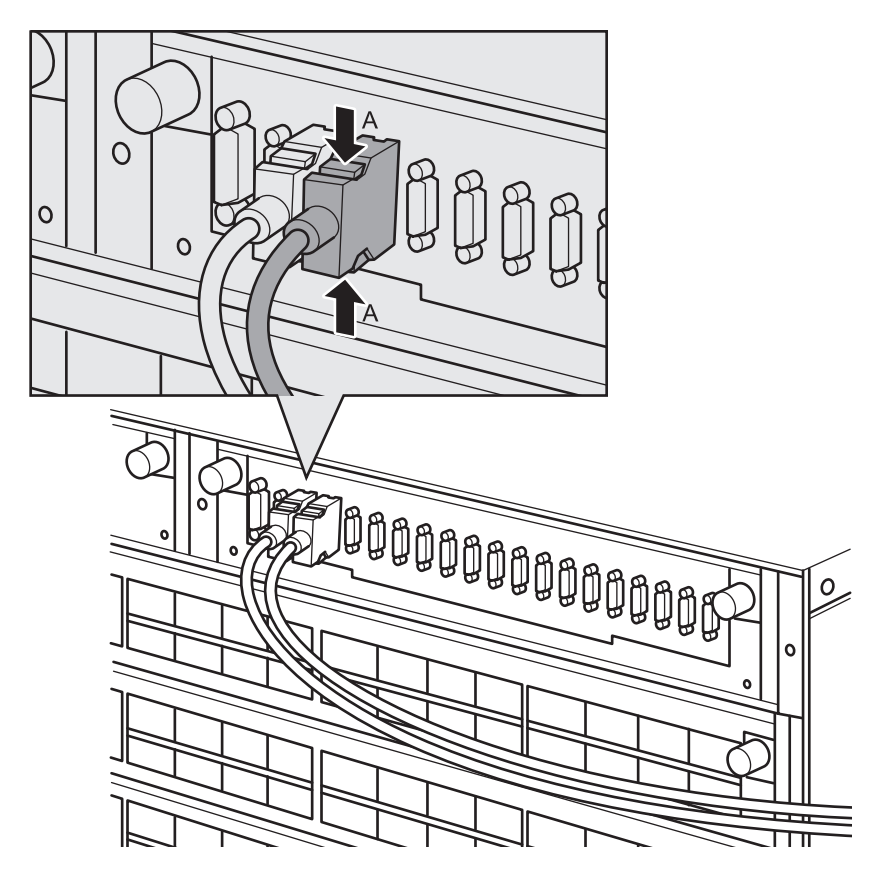

2. もう一方の筐体からXSCF BB制御ケーブルを取り外します。 XSCF BB制御ケーブルの両側にあるロック解除ボタンを押しながら引き抜きま す。

# 16.4 XSCF BB制御ケーブルを取り付ける

- ここでは、XSCF BB制御ケーブルを接続する手順を説明します。
- 交換する新しいXSCF BB制御ケーブルに添付されている接続先表示ラベルを貼り付けます。
  接続先表示ラベルは、保守前のXSCF BB制御ケーブルと同様のラベルに同じポート番号を記入してください。
- SPARC M10-4SまたはクロスバーボックスにXSCF BB制御ケーブルの両端を接続します。

注-XSCF BB制御ケーブルが確実に接続され、固定されていることを確認してください。

注-XSCF BB制御ケーブルを接続したあと、背面のケーブルは面ファスナーでまとめてケーブルサポートに固定してください。

FRUの取り付け作業はこれで完了です。「第7章 保守のながれ」を参照し、保守作業を続けてください。

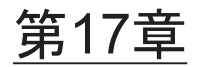

## XSCF DUAL制御ケーブルを保守する

#### ここでは、XSCF DUAL制御ケーブルの保守手順を説明します。

- XSCF DUAL制御ケーブルを保守する前に
- XSCF DUAL制御ポートの構成
- XSCF DUAL制御ケーブルを取り外す
- XSCF DUAL制御ケーブルを取り付ける

## 17.1 XSCF DUAL制御ケーブルを保守する 前に

本章はXSCF DUAL制御ポートの構成と、XSCF DUAL制御ケーブルの取り外し作業 および取り付け作業についてのみ記載しています。

FRUの取り外し作業の前に「第7章 保守のながれ」を参照し、必要な作業項目を実施してください。

また、XSCF DUAL制御ケーブルの保守形態は「表 7-2 各FRUで実施可能な保守形 態一覧」の"XSCF DUAL制御ケーブル"を参照してください。

### 17.2 XSCF DUAL制御ポートの構成

ここでは、XSCF DUAL制御ポートの構成と位置を説明します。 XSCF DUAL制御ケーブルは、SPARC M10-4Sまたはクロスバーボックスに搭載され ているマスタXSCFとスタンバイ状態のXSCFを接続し、XSCFを二重化するために使 用します。 図 17-1 XSCF DUAL制御ポートの位置 (SPARC M10-4S)

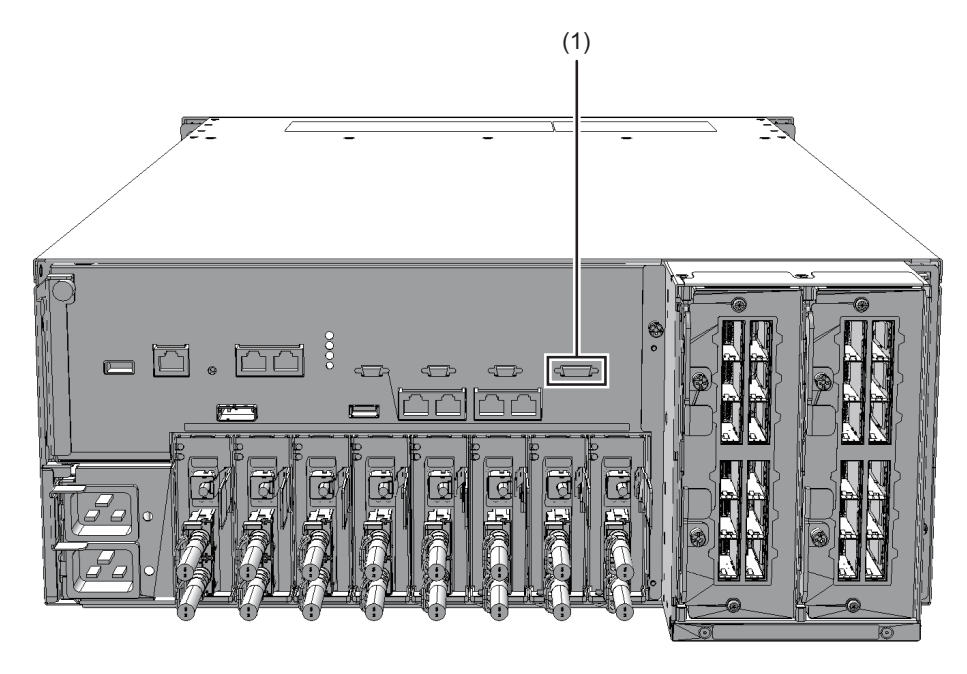

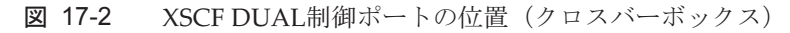

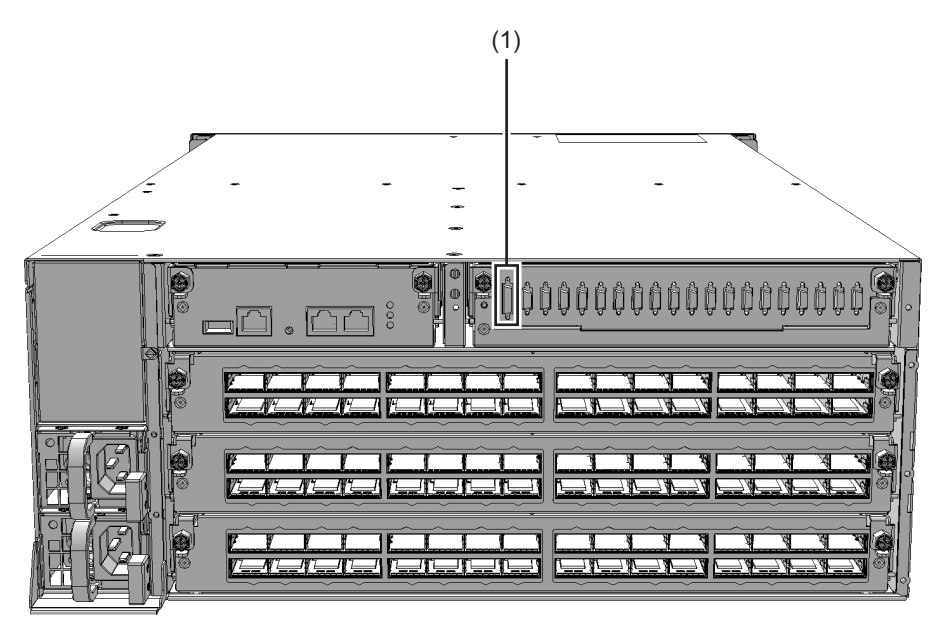

| 位置番号 | 接続ポート          |
|------|----------------|
| 1    | XSCF DUAL制御ポート |

# 17.3 XSCF DUAL制御ケーブルを取り外す

ここでは、XSCF DUAL制御ケーブルを取り外す手順を説明します。 XSCF DUAL制御ケーブルを取り外す前に、取り外し可能な状態にしてから作業を 行ってください。詳細は、「第7章 保守のながれ」を参照してください。

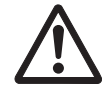

注意-XSCF DUAL制御ケーブルを取り扱う前に、必ず静電気除去用のリストスト ラップを装着してください。リストストラップを装着せずに作業すると、電子部品お よびシステムに重大な損傷を引き起こすおそれがあります。詳細は、「1.5 静電気に 関する注意事項」を参照してください。

 SPARC M10-4SまたはクロスバーボックスからXSCF DUAL制御ケーブルを取り 外します。 XSCF DUAL制御ケーブルの両側にあるロック解除ボタン(図 17-3および図 17-4

**注**-クロスバーボックス背面のケーブルは、面ファスナーでまとめて右側のケーブルサポートに固定されています。XSCF DUAL制御ケーブルを取り外す場合は、ケーブルサポートの面ファスナーを外してください。

図 17-3 XSCF DUAL制御ケーブルの取り外し(SPARC M10-4S)

のA)を押しながら引き抜きます。

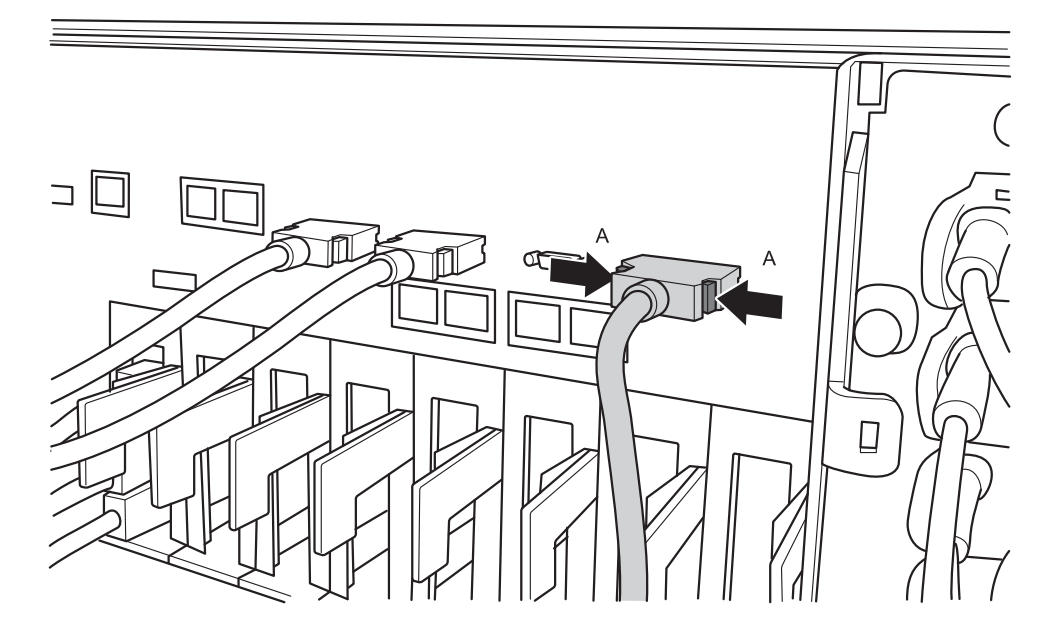

図 17-4 XSCF DUAL制御ケーブルの取り外し(クロスバーボックス)

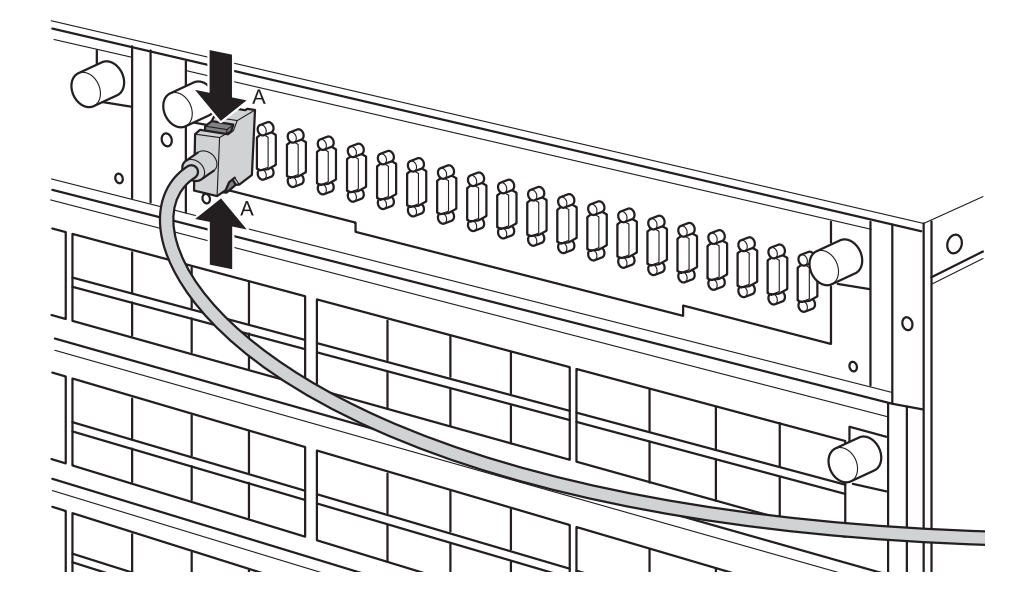

もう一方の筐体からXSCF DUAL制御ケーブルを取り外します。
 XSCF DUAL制御ケーブルの両側にあるロック解除ボタンを押しながら引き抜きます。

## 17.4 XSCF DUAL制御ケーブルを取り付け る

ここでは、XSCF DUAL制御ケーブルを接続する手順を説明します。

- 交換するXSCF DUAL制御ケーブルに添付されている接続先表示ラベルを貼り付けます。
  接続先表示ラベルは、保守前のXSCF DUAL制御ケーブルと同様のラベルに同じポート番号を記入してください。
- SPARC M10-4SまたはクロスバーボックスにXSCF DUAL制御ケーブルの両端を 接続します。

注-XSCF DUAL制御ケーブルが確実に接続され、固定されていることを確認してください。

注-XSCF DUAL制御ケーブルを接続したあと、背面のケーブルは面ファスナーでまとめて ケーブルサポートに固定してください。

FRUの取り付け作業はこれで完了です。「第7章 保守のながれ」を参照し、保守作業を続けてください。

# <u>付録 A</u>

# コンポーネントリスト

ここでは、SPARC M10-4/M10-4Sを構成するコンポーネントを説明します。

図 A-1 SPARC M10-4/M10-4Sのコンポーネントの位置

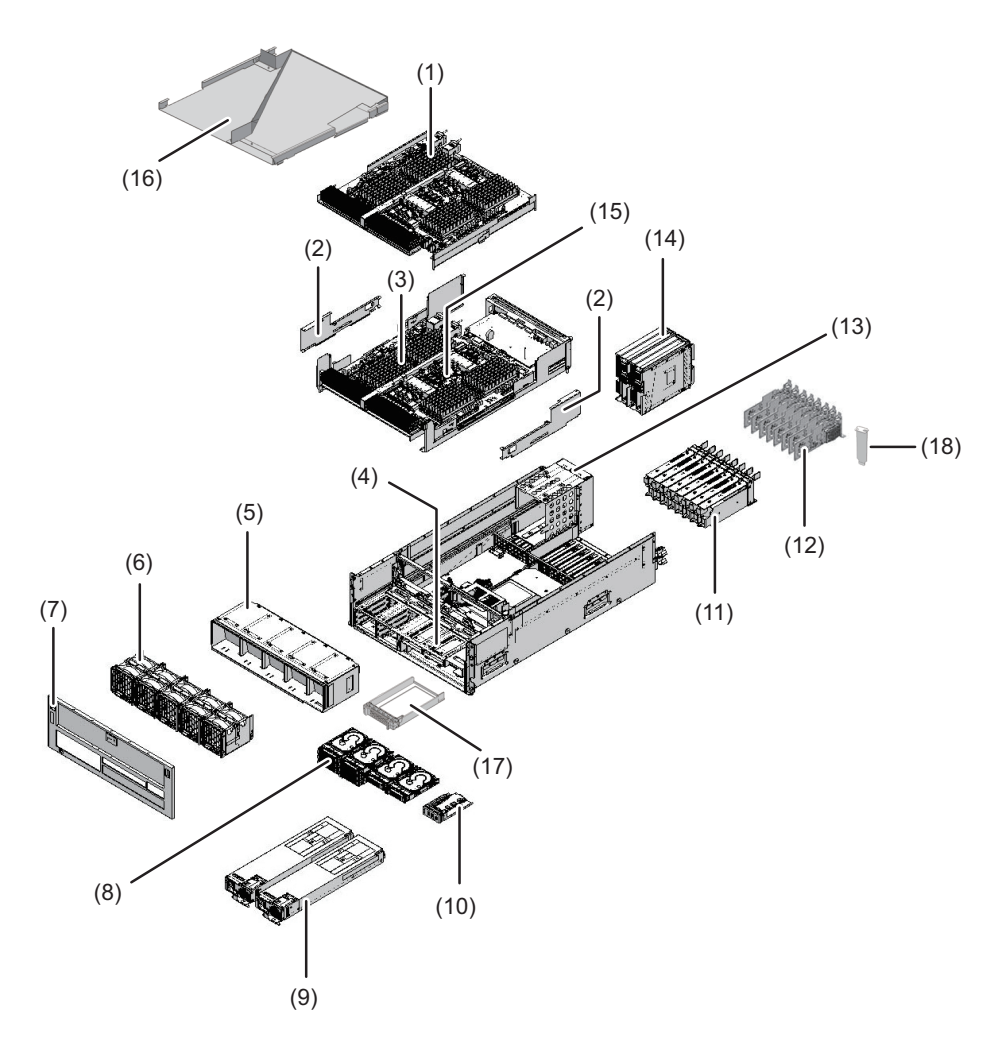

| 位置番号 | コンポーネント            |
|------|--------------------|
| 1    | CPUメモリユニット (上段)    |
| 2    | サイドカバー             |
| 3    | メモリ                |
| 4    | PSUバックプレーンユニット     |
| 5    | ファンシェルフ            |
| 6    | ファンユニット            |
| 7    | フロントカバー            |
| 8    | 内蔵ディスク             |
| 9    | 電源ユニット             |
| 10   | オペレーションパネル         |
| 11   | PCI Expressカードカセット |
| 12   | PCI Expressカード     |
| 13   | クロスバーユニット搭載枠 (*1)  |
| 14   | クロスバーユニット (*1)     |
| 15   | CPUメモリユニット (下段)    |
| 16   | CMUフィラーユニット        |
| 17   | ディスクフィラー           |
| 18   | PCIeカードフィラー        |

\*1: SPARC M10-4には搭載されていません。

## <u>付録 B</u>

# コンポーネントの仕様

ここでは、各コンポーネントの仕様を説明します。

SPARC M10-4/M10-4Sおよびクロスバーボックスを構成するコンポーネントは、次のとおりです。

#### SPARC M10-4/M10-4Sを構成するコンポーネント

- CPUメモリユニット
- クロスバーユニット
- 電源ユニット
- ファンユニット
- 内蔵ディスクドライブ
- PCI Expressカード
- 各種バックプレーン
- オペレーションパネル

## B.1 CPUメモリユニット

SPARC M10-4/M10-4SのCPUメモリユニットは、上下2段のユニットで構成されています。

CPUメモリユニット(下段)は、次のコンポーネントで構成されています。

- CPU
- メモリ
- XSCF
- PCI Express (PCIe) バックプレーン

CPUメモリユニット(上段)は、次のコンポーネントで構成されています。

- CPU
- メモリ

CPUおよびXSCFは、CPUメモリユニット上に直接取り付けられてます。このため、

CPUおよびXSCFは単体で交換できません。 CPUメモリユニット(上段)とCPUメモリユニット(下段)は、CPUの種類とメモ リスロット数の組み合わせによって、それぞれ8種類に分かれます。 表 B-1は、CPUメモリユニットの仕様を示しています。

表 B-1 CPUメモリユニットの仕様 (SPARC M10-4/M10-4S)

| 項目                 | 説明                         |
|--------------------|----------------------------|
| CPUメモリユニットの最<br>大数 | 2                          |
| 位置                 | 筐体の内部                      |
| 保守形態               | 「表 7-2 各FRUで実施可能な保守形態一覧」参照 |
| 保守種類               | 交換、増設、減設                   |

保守手順は、「第9章 CPUメモリユニット/メモリを保守する」を参照してください。

#### **B.2**

#### クロスバーユニット

SPARC M10-4Sおよびクロスバーボックスのクロスバーユニットは、CPUメモリユ ニットとI/Oユニットを論理的に接続するためのクロスバースイッチです。クロスバー ユニットの動作モードには、2wayの両方向で動作する通常モードと、その半分の 1wayだけで動作する縮退モードがあります。 表 B-2はSPARC M10-4Sのクロスバーユニットの仕様を示しています。

表 B-2 クロスバーユニットの仕様 (SPARC M10-4/M10-4S)

| 項目          | 説明                         |
|-------------|----------------------------|
| クロスバーユニットの数 | 2                          |
| 位置          | 筐体の背面                      |
| 保守形態        | 「表 7-2 各FRUで実施可能な保守形態一覧」参照 |
| 保守種類        | 交換                         |

保守手順は、「第15章 クロスバーユニットを保守する」を参照してください。

#### B.3 電源ユニット

SPARC M10-4/M10-4Sおよびクロスバーボックスの電源ユニットは、入力電源から取り込んだ電力をシステムに供給します。システム動作中に電源ユニットが故障した場合、冗長構成によりシステムの動作を継続できます。 表 B-3はSPARC M10-4/M10-4Sの電源ユニットの仕様を示しています。

表 B-3 電源ユニットの仕様 (SPARC M10-4/M10-4S)

| 項目       | 説明                         |
|----------|----------------------------|
| 電源ユニットの数 | 2                          |
| 位置       | 筐体の前面                      |
| 保守形態     | 「表 7-2 各FRUで実施可能な保守形態一覧」参照 |
| 保守種類     | 交換                         |

保守手順は、「第12章 電源ユニットを保守する」を参照してください。

#### **B.4**

#### ファンユニット

SPARC M10-4/M10-4Sには5台、クロスバーボックスには4台のファンユニットが搭載されており、筐体の内部と外部の間の空気の流れを作ります。1台のファンユニットは2個の冷却ファンで構成されています。

表 B-4はSPARC M10-4/M10-4のファンユニットの仕様を示しています。

表 B-4 ファンユニットの仕様 (SPARC M10-4/M10-4S)

| 項目        | 説明                         |
|-----------|----------------------------|
| ファンユニットの数 | 5                          |
| 位置        | 筐体の前面                      |
| 保守形態      | 「表 7-2 各FRUで実施可能な保守形態一覧」参照 |
| 保守種類      | 交換                         |

保守手順は、「第11章 ファンユニットを保守する」を参照してください。

# B.5 内蔵ディスクドライブ

SPARC M10-4/M10-4Sには、ハードディスクまたはソリッドステートディスクを内蔵 ディスクとして8台まで搭載できます。 表 B-5は、内蔵ディスクドライブの仕様を示しています。

表 B-5 内蔵ディスクドライブの仕様 (SPARC M10-4/M10-4S)

| 項目                 | 説明    |
|--------------------|-------|
| 内蔵ディスクドライブの<br>最大数 | 8     |
| インターフェース           | SAS   |
| 位置                 | 筐体の前面 |

表 B-5 内蔵ディスクドライブの仕様(SPARC M10-4/M10-4S)(続き)

| 項目   | 説明                         |
|------|----------------------------|
| 保守形態 | 「表 7-2 各FRUで実施可能な保守形態一覧」参照 |
| 保守種類 | 交換、増設、減設                   |

保守手順は、「第10章 内蔵ディスクを保守する」を参照してください。

### B.6 PCI Expressカード

クロスバーユニットを搭載しているSPARC M10-4Sには、PCIeカードを最大8枚まで 搭載できます。また、クロスバーユニットを搭載していないSPARC M10-4には、 PCIeカードを最大11枚まで搭載できます。 表 B-6は、PCIeカードの仕様を示しています。

表 B-6 PCIeカードの仕様 (SPARC M10-4/M10-4S)

| 項目          | 説明                         |
|-------------|----------------------------|
| PCIeカードの最大数 | 11 (*1)                    |
| 位置          | 筐体の背面                      |
| 保守形態        | 「表 7-2 各FRUで実施可能な保守形態一覧」参照 |
| 保守種類        | 交換、増設、減設                   |

\*1: SPARC M10-4だけ搭載可能です。

保守手順は、「第8章 PCI Expressカードを保守する」を参照してください。

# B.7 各種バックプレーン

SPARC M10-4/M10-4Sのバックプレーンは、筐体内で交換可能な各ユニットを接続す るためのコネクターを持つユニットです。SPARC M10-4/M10-4SのPSUバックプレー ンユニットには、識別情報およびユーザー設定情報を保存するメモリが搭載されてい ます。

SPARC M10-4/M10-4Sのバックプレーンは、次のとおりです。

■ PSUバックプレーン (図 B-1のA)

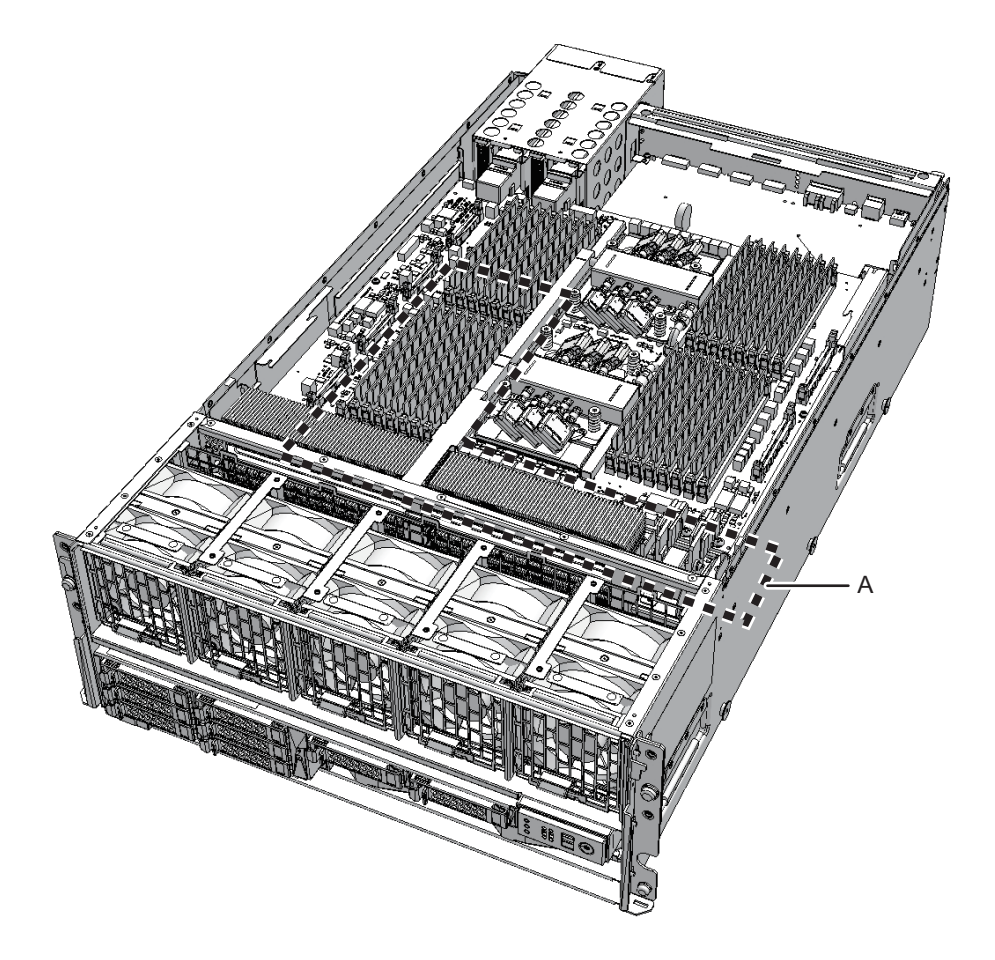

PSUバックプレーンは、PSUバックプレーンユニット上に取り付けられています。単体では交換できませんので、PSUバックプレーンユニットごと交換します。 表 B-7は、PSUバックプレーンユニットの仕様を示しています。

表 B-7 PSUバックプレーンユニットの仕様 (SPARC M10-4/M10-4S)

| 項目                   | 説明                         |
|----------------------|----------------------------|
| PSUバックプレーンユ<br>ニットの数 | 1                          |
| 位置                   | 筐体の内部                      |
| 保守形態                 | 「表 7-2 各FRUで実施可能な保守形態一覧」参照 |
| 保守種類                 | 交換                         |

保守手順は、「第13章 PSUバックプレーンユニット/オペレーションパネルを保守 する」を参照してください。

# オペレーションパネル

**B.8** 

SPARC M10-4/M10-4Sのオペレーションパネルは、筐体の前面に取り付けられていま す。システムの状態を表示したり、操作したりします。 表 B-8はSPARC M10-4/M10-4Sのオペレーションパネルの仕様を示しています。

表 B-8 オペレーションパネルの仕様 (SPARC M10-4/M10-4S)

| 項目               | 説明                         |
|------------------|----------------------------|
| オペレーションパネルの<br>数 | 1                          |
| 位置               | 筐体の前面                      |
| 保守形態             | 「表 7-2 各FRUで実施可能な保守形態一覧」参照 |
| 保守種類             | 交換                         |

保守手順は、「第13章 PSUバックプレーンユニット/オペレーションパネルを保守 する」を参照してください。
## <u>付録</u> C

### Oracle Solarisのトラブルシューティ ング関連コマンド

ここでは、Oracle Solarisのコマンドを使用した故障診断情報および対処方法を説明 します。ここで示すコマンドは、システム、ネットワークまたはネットワーク接続し ている別のシステムで問題があるかどうかを判別するときに役立ちます。

- iostatコマンド
- prtdiagコマンド
- prtconfコマンド
- netstatコマンド
- pingコマンド
- psコマンド
- prstatコマンド

### C.1 iostatコマンド

iostatコマンドは、CPU使用状況のほかに、端末、ドライブおよびI/Oのステータスを 定期的にレポートします。

表 C-1に、iostatコマンドのオプションと、それらのオプションがシステムのトラブ ル解決にどのように役立つかを示します。

表 C-1 iostatコマンドのオプション

| オプション   | 説明                                                                  | どのように役立つか                        |
|---------|---------------------------------------------------------------------|----------------------------------|
| オプションなし | ローカルのI/Oデバイスのステータ<br>スをレポートする。                                      | デバイスのステータスを簡潔な3行<br>のレポートで確認できる。 |
| -c      | システムがユーザーモード、システ<br>ムモード、I/O待機中、およびアイ<br>ドリング中であった時間の割合をレ<br>ポートする。 | CPUステータスを簡潔なレポート<br>で確認できる。      |

表 C-1 iostatコマンドのオプション (続き)

| オプション | 説明                                                                         | どのように役立つか                                           |
|-------|----------------------------------------------------------------------------|-----------------------------------------------------|
| -е    | デバイスエラーの要約統計情報を表<br>示する。エラーの合計、ハードエ<br>ラー、ソフトエラー、および転送エ<br>ラーを表示する。        | 蓄積されたエラーを簡潔な表で確認<br>し、疑いのあるI/Oデバイスを特定<br>できる。       |
| -Е    | すべてのデバイスエラー統計情報を<br>表示する。                                                  | デバイスの情報(製造者、モデル番<br>号、シリアル番号、サイズ、および<br>エラー)を確認できる。 |
| -n    | 説明形式で名称を表示する。                                                              | 説明形式でデバイスを確認できる。                                    |
| -x    | ドライブごとの拡張ドライブ統計情<br>報をレポートする。出力は表形式。<br>-eオプションと似ているが、レート<br>情報を提供する点で異なる。 | パフォーマンスが低い内部デバイス<br>やネットワーク上のその他のI/Oデ<br>バイスを特定できる。 |

次の例は、iostatコマンドの出力を示しています。

#### # iostat -En

c5t50000393D85129FAd0 Soft Errors: 0 Hard Errors: 0 Transport Errors: 0 Vendor: TOSHIBA Product: MBF2300RC Revision: 3706 Serial No: EB25PC201AL6 Size: 300.00GB <30000000000 bytes> Media Error: O Device Not Ready: O No Device: O Recoverable: O Illegal Request: O Predictive Failure Analysis: O c3t50000393D851FDAAd0 Soft Errors: 0 Hard Errors: 0 Transport Errors: 0 Vendor: TOSHIBA Product: MBF2300RC Revision: 3706 Serial No: EB25PC201AMS Size: 300.00GB <30000000000 bytes> Media Error: O Device Not Ready: O No Device: O Recoverable: O Illegal Request: O Predictive Failure Analysis: O c4t50000393D822D2B6d0 Soft Errors: 0 Hard Errors: 0 Transport Errors: 0 Vendor: TOSHIBA Product: MBF2300RC Revision: 3706 Serial No: EB25PC2015P8 Size: 300.00GB <30000000000 bytes> Media Error: O Device Not Ready: O No Device: O Recoverable: O Illegal Request: O Predictive Failure Analysis: O c2t50000393E8001BB6d0 Soft Errors: 0 Hard Errors: 0 Transport Errors: 0 Vendor: TOSHIBA Product: MBF2300RC Revision: 3706 Serial No: EB25PC301AV6 Size: 300.00GB <30000000000 bytes> Media Error: O Device Not Ready: O No Device: O Recoverable: O Illegal Request: O Predictive Failure Analysis: O #

# C.2 prtdiagコマンド

prtdiagコマンドは、システムの設定と診断に関する情報を表示します。診断情報は、 システム内でエラーの発生したFRUを表示します。

prtdiagコマンドは、/usr/platform/platform-name/sbin/ディレクトリにあります。 prtdiagコマンドは、本書のほかの箇所で示されているスロット番号と異なるスロッ ト番号を示す場合があります。これは不具合ではありません。

表 C-2に、prtdiagコマンドのオプションと、それらのオプションがトラブル解決に どのように役立つかを示します。

表 C-2 prtdiagコマンドのオプション

| オプション   | 説明                    | どのように役立つか                                                                                         |
|---------|-----------------------|---------------------------------------------------------------------------------------------------|
| オプションなし | コンポーネントのリストを表示す<br>る。 | CPU情報、メモリ構成、搭載PCI<br>Express (PCIe) カード、<br>OpenBoot PROM版数、モードス<br>イッチの状態、およびCPU動作モー<br>ドを確認できる。 |
| -V      | 詳細(Verbose)モードで表示する。  | オプションなしの情報に加え、<br>PCleカードの詳細情報を確認でき<br>る。                                                         |

次の例は、prtdiagコマンドの出力を示しています。

```
# prtdiag -v
System Configuration: Oracle Corporation sun4v SPARC M10-4
Memory size: 64000 Megabytes
CPU ID Frequency Implementation
                                 Status
_____ _ _____ ____ _____
0
     3000 MHz SPARC64-X
                                 on-line
     3000 MHz SPARC64-X
                                 on-line
1
2
    3000 MHz SPARC64-X
                                 on-line
3
     3000 MHz SPARC64-X
                                 on-line
4
     3000 MHz SPARC64-X
                                 on-line
5
     3000 MHz SPARC64-X
                                 on-line
6
    3000 MHz SPARC64-X
                                 on-line
7
     3000 MHz SPARC64-X
                                 on-line
8
     3000 MHz SPARC64-X
                                 on-line
9
     3000 MHz SPARC64-X
                                 on-line
10
     3000 MHz SPARC64-X
                                 on-line
11
    3000 MHz SPARC64-X
                                 on-line
-----中略-----
                                 _ _ _ _ _ _ _ _ _ _ _ _ _ _ _
59
     3000 MHz SPARC64-X
                                 on-line
     3000 MHz SPARC64-X
                                 on-line
60
61
     3000 MHz SPARC64-X
                                 on-line
62
     3000 MHz SPARC64-X
                                 on-line
```

350 SPARC M10-4/M10-4S サービスマニュアル・2023年6月

| Segment Table:                                                                                                    |                 | Physical Mem         | ory Conf     | iguration ==================================== |             |
|----------------------------------------------------------------------------------------------------|-----------------|----------------------|--------------|------------------------------------------------|-------------|
| Base<br>Address                                                                                                    | Segment<br>Size | Interleave<br>Factor | Bank<br>Size | Contains<br>Modules                            |             |
|                                                                                                    |                 |                      |              |                                                |             |
| 0 x 0                                                                                                    | 32 GB           | 4                    | 8 GB         | /BB0/CMUL/CMP0/MEM0(                           | A           |
|                                                                                                    |                 |                      |              | /BB0/CMUL/CMP0/MEM01                           | LA          |
|                                                                                                    |                 |                      | 8 GB         | /BB0/CMUL/CMP0/MEM02                           | 2A          |
|                                                                                                    |                 |                      | 0 05         | /BB0/CMUL/CMP0/MEM03                           | 3A          |
|                                                                                                    |                 |                      | 8 GB         | /BB0/CMUL/CMP0/MEM04                           | IA<br>- 2   |
|                                                                                                    |                 |                      | 0 00         | /BBU/CMUL/CMPU/MEMU:                           | DA<br>Sa    |
|                                                                                                    |                 |                      | 8 GB         | /BBU/CMUL/CMPU/MEMU                            |             |
|                                                                                                    |                 |                      |              | / BB0/ CMOL/ CMP0/ MEMO                        | A           |
| 0x20000000000                                                                                                    | 32 GB           | 4                    | 8 GB         | /BB0/CMUL/CMP1/MEM1(                           | A(          |
|                                                                                                    |                 |                      |              | /BB0/CMUL/CMP1/MEM11                           | LA          |
|                                                                                                    |                 |                      | 8 GB         | /BB0/CMUL/CMP1/MEM12                           | 2A          |
|                                                                                                    |                 |                      |              | /BB0/CMUL/CMP1/MEM13                           | 3A          |
|                                                                                                    |                 |                      | 8 GB         | /BB0/CMUL/CMP1/MEM14                           | 1A          |
|                                                                                                    |                 |                      |              | /BB0/CMUL/CMP1/MEM15                           | 5A          |
|                                                                                                    |                 |                      | 8 GB         | /BB0/CMUL/CMP1/MEM1                            | 5A          |
|                                                                                                    |                 |                      |              | /BB0/CMUL/CMP1/MEM1                            | 7A          |
|                                                                                                    |                 |                      |              |                                                |             |
|                                                                                                    |                 | ====== IO            | Devices      |                                                |             |
| Slot +                                                                                                    | Bus             | Name +               |              | Model                                          | Speed       |
| Status                                                                                                    | Туре            | Path                 |              |                                                |             |
| /BB0/CMUL/SASH                                                                                                    | BA PCIE         | scsi-pciex10         |              | LSI,2308<br>0/pci00/scsi00                     | 3_2 5.0GTx8 |
| /BB0/CMUL/NET0                                                                                                    | PCIE            | network-pcie         | x14e4, 16    | 56<br>D/pci@9/petwork@0                        | 2.5GTx1     |
| /BB0/CMUL/NET1                                                                                                    | PCIE            | network-pcie         | x14e4,16     | 56                                             | 2.5GTx1     |
|                                                                                                    |                 | /pci@8000/pc         | :i@4/pci@    | 0/pci09/network00,1                            |             |
| /BB0/CMUL/NET2                                                                                                    | PCIE            | network-pcie         | ex14e4,16    | 56                                             | 2.5GTx1     |
|                                                                                                    |                 | /pci08000/pc         | :i@4/pci@    | 0/pci@a/network@O                              |             |
| /BB0/CMUL/NET3                                                                                                    | PCIE            | network-pcie         | x14e4,16     | 56                                             | 2.5GTx1     |
|                                                                                                    |                 | /pci08000/pc         | :i@4/pci@    | 0/pci@a/network@0,1                            |             |
| /BB0/PCI0                                                                                                    | PCIE            | ethernet-pci         | ex1077,8     | 000                                            | 5.0GTx4     |
| · · · · · · · · · · · · · · · · · · ·                                                                                                    |                 | /pc108100/pc         | :104/pc10    | 0/pc100/pc100/pc100/pc                         | ci@0/pci@l/ |
| pcl@u/pcl@u/etr                                                                                                    | nernet@U        |                      | 1077 0       | 0.0.0                                          | F 0.000 (   |
| \BB0\bC10                                                                                                    | PCIE            | etnernet-pci         | .ex10//,8    | 000<br>0/pci@0/pci@0/pci@0/p                   | 5.UGTX4     |
| pci@0/pci@0/et}                                                                                                    | nernet@0.       | /pcieoioo/pc<br>1    | TG4/DCTG     | 0, bergo, bergo, bergo, be                     | creo/bcrer/ |
| /BB0/PCT0                                                                                                    | PCTE            | OLGC.alc-pci         | ex1077.8     | 001 OLE8152                                    | 5.0GT×4     |
| , , + 0                                                                                                    | - 0 - 0         | /pci@8100/pc         | :i@4/pci@    | 0/pci@0/pci@0/pci@0/pc                         | ci@0/pci@1/ |
| pci@0/pci@0/QL0                                                                                                    | GC,qlc00,       | 2                    | 1 1          |                                                | ± · · ·     |
| /BB0/PCI0                                                                                                    | PCIE            | QLGC,qlc-pci         | ex1077,8     | 001 QLE8152                                    | 5.0GTx4     |
| /pcreorou/pcreu/pcreu/pc |                 |                      |              |                                                |             |
| /BB0/PCI0<br>5GTx8                                                                                                    | PCIE            | emlx-pciex10         | df,f100      | LPe12002                                       | 2-M8-FJ2.   |

63 3000 MHz SPARC64-X on-line

```
/pci@8100/pci@4/pci@0/pci@0/pci@0/pci@0/pci@1/
pci@0/pci@10/pci@0/pci@0/emlx@0
         PCIE emlx-pciex10df,f100
                                       LPe12002-M8-FJ2.
/BB0/PCI0
5GTx8
                /pci@8100/pci@4/pci@0/pci@0/pci@0/pci@0/pci@1/
pci@0/pci@10/pci@0/pci@0/emlx@0,1
/BB0/PCI0
            PCIE network-pciex108e,abcd
                                       SUNW, pcie-qqc2.5GTx8
                /pci@8100/pci@4/pci@0/pci@0/pci@0/pci@0/pci@1/
pci@0/pci@11/pci@0/pci@0/network@0
/BB0/PCI0 PCIE network-pciex108e,abcd
                                       SUNW, pcie-qqc2.5GTx8
                /pci08100/pci04/pci00/pci00/pci00/pci00/pci01/
pci@0/pci@11/pci@0/pci@0/network@0,1
/BB0/PCI0 PCIE network-pciex108e,abcd
                                       SUNW, pcie-qqc2.5GTx8
                /pci@8100/pci@4/pci@0/pci@0/pci@0/pci@0/pci@1/
pci@0/pci@11/pci@0/pci@0/network@0,2
/BB0/PCI0
            PCIE network-pciex108e,abcd
                                       SUNW, pcie-qgc2.5GTx8
                /pci@8100/pci@4/pci@0/pci@0/pci@0/pci@0/pci@1/
pci@0/pci@11/pci@0/pci@0/network@0,3
MB
            PCIX usb-pciclass, 0c0310
                /pci08000/pci04/pci00/pci01/pci00/usb04
MB
            PCIX usb-pciclass, 0c0320
                /pci@8000/pci@4/pci@0/pci@1/pci@0/usb@4,1
Location
                       Name
                              Status
 _____
                       SYS
                              enabled
Version
_____
2002
Version
           _____
OBP 4.34.0 2012/08/15 17:56
Chassis Serial Number
_____
2081203001
#
```

## C.3 prtconfコマンド

prtconfコマンドは、構成されているデバイスを表示します。 prtconfコマンドは、Oracle Solarisによって認識されているハードウェアを特定しま す。 ハードウェアに不具合がないにもかかわらず、ソフトウェアアプリケーションにハー ドウェアに関するトラブルがある場合、Oracle Solarisがハードウェアを認識してい るか、またはハードウェアのドライバがロードされているかを確認できます。 表 C-3に、prtconfコマンドのオプションと、それらのオプションがトラブル解決に どのように役立つかを示します。

表 C-3 prtconfコマンドのオプション

| オプション   | 説明                                                  | どのように役立つか                                                                                                    |
|---------|-----------------------------------------------------|----------------------------------------------------------------------------------------------------|
| オプションなし | Oracle Solarisによって認識されて<br>いるデバイスのデバイスツリーを表<br>示する。 | ハードウェアが認識されていれば、<br>そのハードウェアは適切に稼働して<br>いると考えられる。デバイスまたは<br>サブデバイスについて「(driver not<br>attached)」というメッセージが表<br>示される場合、デバイスのドライバ<br>は破損しているか、存在しないこと<br>が確認できる。 |
| -D      | オプションなしの出力と同様だが、<br>デバイスドライバの名称を表示する<br>点で異なる。      | デバイスを有効にするためにOracle<br>Solarisに必要なドライバ、または使<br>用されるドライバのリストを確認で<br>きる。                                                                                        |
| -р      | オプションなしの出力と同様だが、<br>簡略化される点で異なる。                    | デバイスを簡略なリストで確認でき<br>る。                                                                                                    |
| -V      | OpenBoot PROMファームウェアの<br>バージョンと日付を表示する。             | ファームウェアバージョンを迅速に<br>確認できる。                                                                                                    |

次の例は、prtconfコマンドの出力を示しています。

| # prtconf                                      |
|------------------------------------------------|
| System Configuration: Oracle Corporation sun4v |
| Memory size: 131304 Megabytes                  |
| System Peripherals (Software Nodes):           |
| ORCL,SPARC64-X                                 |
| scsi_vhci, instance #0                         |
| packages (driver not attached)                 |
| SUNW, builtin-drivers (driver not attached)    |
| SUNW,probe-error-handler (driver not attached) |
| deblocker (driver not attached)                |
| disk-label (driver not attached)               |
| terminal-emulator (driver not attached)        |
| dropins (driver not attached)                  |
| SUNW,asr (driver not attached)                 |
| kbd-translator (driver not attached)           |
| obp-tftp (driver not attached)                 |
| zfs-file-system (driver not attached)          |
| hsfs-file-system (driver not attached)         |
| chosen (driver not attached)                   |
| openprom (driver not attached)                 |
| client-services (driver not attached)          |
| options, instance #0                           |
| aliases (driver not attached)                  |

```
memory (driver not attached)
   virtual-memory (driver not attached)
   iscsi-hba (driver not attached)
       disk (driver not attached)
   virtual-devices, instance #0
       console, instance #0
       rtc (driver not attached)
       flashprom (driver not attached)
       console (driver not attached)
       channel-devices, instance #0
           virtual-channel, instance #0
           virtual-channel, instance #3
           virtual-console-concentrator, instance #0
           virtual-network-switch, instance #0
           virtual-disk-server, instance #0
           virtual-channel-client, instance #1
           virtual-channel-client, instance #2
           pciv-communication, instance #0
           virtual-domain-service, instance #0
   cpu (driver not attached)
   cpu (driver not attached)
   cpu (driver not attached)
   cpu (driver not attached)
   cpu (driver not attached)
_____中略______中略_____中略_____
   cpu (driver not attached)
   cpu (driver not attached)
   cpu (driver not attached)
   pci, instance #0
       pci, instance #0
           pci, instance #1
               pci, instance #2
                   scsi, instance #0
                       iport, instance #8
                           smp, instance #3
                           disk, instance #8
                           enclosure, instance #3
                       iport, instance #11
               pci, instance #3
                   pci, instance #5
                       usb, instance #0
                       usb, instance #0
                           hub, instance #0
               pci, instance #4
                   network, instance #0
                   network, instance #1
               pci, instance #6
                   network, instance #2
                   network, instance #3
   pci, instance #1
       pci, instance #7
           pci, instance #8
               pci, instance #9
               pci, instance #10
               pci, instance #11
```

```
pci, instance #2
       pci, instance #12
           pci, instance #13
               pci, instance #14
               pci, instance #15
               pci, instance #16
               pci, instance #17
   pci, instance #3
       pci, instance #18
           pci, instance #19
               pci, instance #20
               pci, instance #21
               pci, instance #22
               pci, instance #23
   pci, instance #4
       pci, instance #24
           pci, instance #25
               pci, instance #26
                   scsi, instance #1
                       iport, instance #6
                           smp, instance #1
                           disk, instance #6
                           enclosure, instance #1
                       iport, instance #9
               pci, instance #27
                   pci, instance #29
                       usb, instance #1
                       usb, instance #1
                           hub, instance #2
               pci, instance #28
                   network, instance #4
                   network, instance #5
               pci, instance #30
                   network, instance #6
                   network, instance #7
pci, instance #22
       pci, instance #101
           pci, instance #102
               pci, instance #103
               pci, instance #104
   pci, instance #19
       pci, instance #105
   pci, instance #23
       pci, instance #106
           pci, instance #107
               pci, instance #108
               pci, instance #109
   pci-performance-counters, instance #0
   pci-performance-counters, instance #1
   pci-performance-counters, instance #2
   pci-performance-counters, instance #3
   pci-performance-counters, instance #4
   pci-performance-counters, instance #5
   pci-performance-counters, instance #6
```

```
pci-performance-counters, instance #7
pci-performance-counters, instance #8
pci-performance-counters, instance #9
pci-performance-counters, instance #10
pci-performance-counters, instance #11
pci-performance-counters, instance #12
pci-performance-counters, instance #13
pci-performance-counters, instance #14
pci-performance-counters, instance #15
pci-performance-counters, instance #16
pci-performance-counters, instance #20
pci-performance-counters, instance #17
pci-performance-counters, instance #21
pci-performance-counters, instance #18
pci-performance-counters, instance #22
pci-performance-counters, instance #19
pci-performance-counters, instance #23
ramdisk-root (driver not attached)
os-io (driver not attached)
fcoe, instance #0
iscsi, instance #0
pseudo, instance #0
```

## C.4 netstatコマンド

#

netstatコマンドは、ネットワークステータスとプロトコル統計を表示します。 ホストが実行している接続一覧、およびステータスを確認できます。また、 IP/TCP/UDPの各パケット統計やエラー状態なども確認できます。 表 C-4に、netstatコマンドのオプションと、それらのオプションがトラブル解決に どのように役立つかを示します。

表 C-4 netstatコマンドのオプション

| オプション       | 説明                                                             | どのように役立つか                                                                                         |
|-------------|----------------------------------------------------------------|---------------------------------------------------------------------------------------------------|
| -i          | インターフェースの状態を表示す<br>る。パケット着信/発信、エラー着<br>信/発信、衝突、キューなどが含ま<br>れる。 | ネットワークステータスの簡潔な概<br>要を確認できる。                                                                      |
| -i interval | -iオプションの後ろに数値を指定す<br>ることで、netstatコマンドがその秒<br>間隔で繰り返される。        | 断続的なネットワークイベントまた<br>は長期のネットワークイベントを特<br>定する。netstat出力をファイルにパ<br>イプすると、夜間のネットワークイ<br>ベントを一度に表示できる。 |
| -р          | 媒体テーブルを表示する。                                                   | サブネット上のホストのMACアド<br>レスを確認できる。                                                                     |
| -r          | ルーチングテーブルを表示する。                                                | ルーチング情報を確認できる。                                                                                    |

表 C-4 netstatコマンドのオプション(続き)

| オプション | 説明                         | どのように役立つか                 |
|-------|----------------------------|---------------------------|
| -n    | ホスト名をIPアドレスに置き換えて<br>表示する。 | ホスト名でなく、IPアドレスで確認<br>できる。 |

次の例は、netstatコマンドの出力を示しています。

| <b># net</b><br>Net t<br>Devic | <b>stat -p</b><br>o Media Table: IPv4<br>e IP Address |       | Mask         | Flags  | Phys Addr           |
|--------------------------------|-------------------------------------------------------|-------|--------------|--------|---------------------|
| net0                           | 4S-111-D0                                             | 255.  | .255.255.255 | SPLA   | b0:99:28:98:30:36   |
| net0                           | 10.24.187.1                                           | 255.  | .255.255.255 |        | 00:0a:b8:50:cd:42   |
| net0                           | 224.0.0.22                                            | 255.  | 255.255.255  | S      | 01:00:5e:00:00:16   |
| Net t<br>If                    | o Media Table: IPv6<br>Physical Address               | Туре  | State        | Desti  | nation/Mask         |
| net0                           | 33:33:00:00:00:01                                     | other | REACHABLE    | ff02:: | 1                   |
| net0                           | 33:33:00:00:00:02                                     | other | REACHABLE    | ff02:: | 2                   |
| net0                           | 33:33:00:01:00:02                                     | other | REACHABLE    | ff02:: | 1:2                 |
| net0                           | 33:33:00:00:00:16                                     | other | REACHABLE    | ff02:: | 16                  |
| net0                           | b0:99:28:98:30:36                                     | local | REACHABLE    | fe80:: | b299:28ff:fe98:3036 |
| net0                           | 33:33:ff:98:30:36                                     | other | REACHABLE    | ff02:: | 1:ff98:3036         |
|                                |                                                       |       |              |        |                     |

### C.5

### pingコマンド

pingコマンドは、ICMP ECHO\_REQUESTパケットをネットワークホストに送信します。

pingコマンドの構成によっては、表示された出力で、問題のあるネットワークリン クまたはノードを特定できます。送信先のホストは、変数hostnameで指定します。 表 C-5に、pingコマンドのオプションと、それらのオプションがトラブル解決にど のように役立つかを示します。

表 C-5 pingコマンドのオプション

| オプション       | 説明                                            | どのように役立つか                                                   |
|-------------|-----------------------------------------------|-------------------------------------------------------------|
| hostname    | <i>hostname</i> にプローブパケットを送信<br>すると、メッセージを返す。 | ネットワーク上でホストがアクティ<br>ブであることを検証できる。                           |
| -g hostname | 指定のゲートウェイを通過すること<br>をプローブパケットに強制する。           | さまざまなルートを指定してター<br>ゲットホストに送信することで、<br>個々のルートの品質をテストでき<br>る。 |

表 C-5 pingコマンドのオプション(続き)

| オプション        | 説明                                                           | どのように役立つか                                                                        |
|--------------|--------------------------------------------------------------|----------------------------------------------------------------------------------|
| -i interface | プローブパケットの送受信に使用す<br>るインターフェースを指定する。                          | セカンダリネットワークインター<br>フェースを簡単に確認できる。                                                |
| -n           | ホスト名をIPアドレスに置き換えて<br>表示する。                                   | ホスト名でなく、IPアドレスで確認<br>できる。                                                        |
| -S           | pingが1秒間隔で継続する。<br>[Ctrl] + [C] キーを押すと停止し、停<br>止後に統計情報を表示する。 | 断続的なネットワークイベント、または長期のネットワークイベントを確認できる。ping出力をファイルにパイプすると、夜間のネットワークイベントを一度に表示できる。 |
| -svR         | プローブパケットが通過したルート<br>を1秒間隔で表示する。                              | プローブパケットのルートとホップ<br>数を表示し、複数のルートを比較し<br>てボトルネックを特定できる。                           |

次の例は、pingコマンドの出力を示しています。

```
# ping -s 10.24.187.50
PING 10.24.187.50: 56 data bytes
64 bytes from 10.24.187.50: icmp_seq=0. time=0.555 ms
64 bytes from 10.24.187.50: icmp_seq=1. time=0.400 ms
64 bytes from 10.24.187.50: icmp_seq=2. time=0.447 ms
^C
----10.24.187.50 PING Statistics----
3 packets transmitted, 3 packets received, 0% packet loss
round-trip (ms) min/avg/max/stddev = 0.400/0.467/0.555/0.079
#
```

## C.6 psコマンド

psコマンドは、プロセスのステータスを一覧で表示します。オプションを指定しないと、コマンドを実行したユーザーと同じ実効ユーザーIDを持ち、かつ制御端末が同じプロセスについて情報を出力します。

オプションを指定すると、出力される情報がオプションによって制御されます。

表 C-6に、psコマンドのオプションと、それらのオプションがトラブル解決にどの ように役立つかを示します。

表 C-6 psコマンドのオプション

| オプション     | 説明                                                                                                    | どのように役立つか                                                                                |
|-----------|----------------------------------------------------------------------------------------------------|------------------------------------------------------------------------------------------|
| -е        | あらゆるプロセスの情報を表示す<br>る。                                                                                             | プロセスIDと実行可能ファイルを<br>確認できる。                                                               |
| -f        | 完全なリストを生成する。                                                                                                    | ユーザーID、親プロセスID、実行<br>時刻、および実行ファイルへのパス<br>などのプロセス情報を確認できる。                                |
| -o option | 構成変更可能な出力を有効にする。<br>pid、pcpu、pmem、およびcomm<br>の各オプションは、それぞれ、プロ<br>セスID、CPU使用率、メモリ使用<br>率、および該当する実行可能ファイ<br>ルを表示する。 | 最も重要な情報だけを確認できる。<br>リソースの使用率を把握すること<br>で、パフォーマンスに影響を与え、<br>ハングアップする可能性のあるプロ<br>セスを特定できる。 |

次の例は、psコマンドの出力を示しています。

| # ps | -eo pc | pu,pid,comm sort -rn             |
|------|--------|----------------------------------|
| %CPU | PID    | COMMAND                          |
| 0.0  | 674    | sort                             |
| 0.0  | 673    | ps                               |
| 0.0  | 637    | -bash                            |
| 0.0  | 636    | login                            |
| 0.0  | 634    | /usr/sbin/in.telnetd             |
| 0.0  | 629    | -bash                            |
| 0.0  | 613    | /usr/bin/login                   |
| 0.0  | 602    | /usr/lib/devchassis/devchassisd  |
| 0.0  | 600    | /opt/SUNWldm/bin/ldmd            |
| 0.0  | 581    | /usr/lib/inet/in.ndpd            |
| 0.0  | 580    | /sbin/dhcpagent                  |
| 0.0  | 577    | /usr/lib/rmvolmgr                |
| 0.0  | 548    | /usr/sbin/auditd                 |
| 0.0  | 519    | /usr/sbin/syslogd                |
| 0.0  | 508    | /usr/lib/ssh/sshd                |
| 0.0  | 497    | /usr/lib/fm/fmd/fmd              |
| 0.0  | 487    | /usr/lib/hal/hald-addon-cpufreq  |
| 0.0  | 472    | /usr/lib/autofs/automountd       |
| 0.0  | 470    | /usr/lib/autofs/automountd       |
| 0.0  | 468    | /usr/lib/inet/inetd              |
| 0.0  | 458    | hald-runner                      |
| 0.0  | 453    | /usr/lib/hal/hald                |
| 0.0  | 450    | /usr/sbin/rpcbind                |
| 0.0  | 421    | /usr/lib/inet/proftpd            |
| 0.0  | 413    | /usr/sbin/cron                   |
| 0.0  | 382    | /lib/svc/method/iscsid           |
| 0.0  | 369    | /usr/lib/efcode/sparcv9/efdaemon |
| 0.0  | 332    | /usr/sbin/nscd                   |
| 0.0  | 297    | /usr/lib/picl/picld              |
| 0.0  | 272    | /lib/inet/nwamd                  |
| 0.0  | 179    | /usr/lib/devtsadm/devtsadmd      |
| 0.0  | 176    | /usr/lib/zones/zonestatd         |
| 0.0  | 171    | /usr/lib/ldoms/drd               |
| 0.0  | 164    | /usr/llb/ldoms/ldmad             |

| 0.0 | 161 | /usr/lib/utmpd              |
|-----|-----|-----------------------------|
| 0.0 | 158 | /usr/lib/dbus-daemon        |
| 0.0 | 128 | /usr/lib/sysevent/syseventd |
| 0.0 | 112 | /usr/lib/pfexecd            |
| 0.0 | 98  | /lib/inet/in.mpathd         |
| 0.0 | 74  | /lib/crypto/kcfd            |
| 0.0 | 73  | /lib/inet/ipmgmtd           |
| 0.0 | 59  | /usr/sbin/dlmgmtd           |
| 0.0 | 38  | /lib/inet/netcfgd           |
| 0.0 | 13  | /lib/svc/bin/svc.configd    |
| 0.0 | 11  | /lib/svc/bin/svc.startd     |
| 0.0 | 8   | vmtasks                     |
| 0.0 | 7   | intrd                       |
| 0.0 | 6   | kmem_task                   |
| 0.0 | 5   | zpool-rpool                 |
| 0.0 | 3   | fsflush                     |
| 0.0 | 2   | pageout                     |
| 0.0 | 1   | /usr/sbin/init              |
| 0.0 | 0   | sched                       |
| #   |     |                             |

## C.7 prstatコマンド

prstatコマンドは、システム上のすべてのアクティブプロセスを繰り返し検査し、選択された出力モードと並び替え順に基づいて統計を報告します。prstatコマンドの出力は、psコマンドと似ています。

表 C-7に、prstatコマンドのオプションと、それらのオプションがトラブル解決にど のように役立つかを示します。

表 C-7 prstatコマンドのオプション

| オプション            | 説明                                                                                                    | どのように役立つか                                                        |
|------------------|----------------------------------------------------------------------------------------------------|------------------------------------------------------------------|
| オプションなし          | CPUリソースの消費が大きい順に<br>ソートされたプロセスのリストを表<br>示する。リストは、ターミナルウィ<br>ンドウの高さとプロセスの総数に制<br>限される。出力は5秒ごとに自動的<br>に更新され、[Ctrl]+[C]キーを押す<br>と停止する。 | 出力により、プロセスID、ユーザー<br>ID、メモリ使用量、状態、CPU使<br>用率、およびコマンド名を確認でき<br>る。 |
| -n <i>number</i> | 出力される行数を制限する。                                                                                                    | 表示されるデータの量を制限し、リ<br>ソースを多く消費しているプロセス<br>を確認できる。                  |
| -s key           | キーパラメーターによるリストを<br>ソートする。                                                                                                    | cpu(デフォルト)、time、および<br>sizeでソートできる。                              |
| -V               | 詳細モードで表示する。                                                                                                    | その他のパラメーターを確認でき<br>る。                                            |

次の例は、prstatコマンドの出力を示しています。

| # prsta | # prstat -n 5 -s size |         |       |          |      |       |           |        |                |
|---------|-----------------------|---------|-------|----------|------|-------|-----------|--------|----------------|
| PID     | USERNAME              | SIZE    | RSS   | STATE    | PRI  | NICE  | TIME      | CPU    | PROCESS/NLWP   |
| 497     | root                  | 55M     | 49M   | sleep    | 59   | 0     | 0:01:12   | 0.0%   | fmd/37         |
| 600     | root                  | 41M     | 36M   | sleep    | 59   | 0     | 0:09:13   | 0.0%   | ldmd/13        |
| 11      | root                  | 37M     | 33M   | sleep    | 59   | 0     | 0:00:17   | 0.0%   | svc.startd/12  |
| 468     | root                  | 24M     | 12M   | sleep    | 59   | 0     | 0:00:00   | 0.0%   | inetd/4        |
| 13      | root                  | 20M     | 19M   | sleep    | 59   | 0     | 0:00:37   | 0.0%   | svc.configd/24 |
| Total:  | 49 proces             | ses, 66 | 9 lwp | os, load | avei | ages: | 0.05, 0.0 | )5, 0. | .04            |
| #       |                       |         |       |          |      |       |           |        |                |

## <u>付録 D</u>

## 外部インターフェースの仕様

ここでは、SPARC M10-4/M10-4Sおよびクロスバーボックスに装備されている外部インターフェース用コネクターとXSCF用のスイッチの仕様を説明します。

SPARC M10-4/M10-4Sに装備されている外部インターフェース用コネクターは、次の とおりです。

- シリアルポート
- USBポート
- SASポート

クロスバーボックスに装備されている外部インターフェース用コネクターは、次のとおりです。

- シリアルポート
- USBポート

SPARC M10-4/M10-4Sに装備されているXSCF用スイッチは、次のとおりです。

■ RESETスイッチ

# D.1 シリアルポート

表 D-1は、SPARC M10-4/M10-4Sおよびクロスバーボックスのシリアルポートの仕様を示しています。

表 D-1 シリアルポート

| ピン配列     | ピン番号 | 信号名 | 入力/出力 | 説明       |
|----------|------|-----|-------|----------|
|          | 1    | RTS | 出力    | 送信要求     |
|          | 2    | DTR | 出力    | データ端末レディ |
| 12345678 | 3    | TXD | 出力    | 送信データ    |
|          | 4    | GND |       | グラウンド    |
|          | 5    | GND |       | グラウンド    |

表 D-1 シリアルポート (続き)

| <br>ピン配列 | ピン番号 | 信号名 | 入力/出力 | 説明        |
|----------|------|-----|-------|-----------|
|          | 6    | RXD | 入力    | 受信データ     |
|          | 7    | DSR | 入力    | データセットレディ |
|          | 8    | CTS | 入力    | 送信可       |

### D.1.1

### シリアルケーブルの結線図

図 D-1 シリアルケーブルの結線図

| RJ45  | D-s  | sub 9pin |
|-------|------|----------|
| 1 RTS | <br> | 8 CTS    |
|       |      | 1 CD     |
| 2 DTR |      | 6 DSR    |
| 7 DSR |      | 4 DTR    |
| 3 TXD | <br> | 2 RXD    |
| 4 GND | <br> | 5 GND    |
| 5 GND |      |          |
| 6 RXD | <br> | 3 TXD    |
| 8 CTS | <br> | 7 RTS    |

### D.2

## USBポート

表 D-2は、SPARC M10-4/M10-4SおよびクロスバーボックスのUSBポートの仕様を示しています。

**表 D-2** USBポート

| ピン配列 | ピン番号 | 信号名   | 入力/出力 | 説明    |
|------|------|-------|-------|-------|
|      | 1    | VBUS  | 出力    | 電源    |
|      | 2    | -DATA | 入力/出力 | データ   |
|      | 3    | +DATA | 入力/出力 | データ   |
|      | 4    | GND   |       | グラウンド |

# D.3 SASポート

SPARC M10-4/M10-4SのSASポートは、テープドライブなどSASインターフェースを 持つ外部機器を接続するためのポートです。筐体には、背面に1ポート装備されてい ます。

接続可能な機器については当社技術員にご確認ください。

## D.4 RESETスイッチ

SPARC M10-4/M10-4SのRESETスイッチは、XSCFを再起動させるための緊急対処用 スイッチです。RESETスイッチの使用方法は、『SPARC M12/M10 システム運用・管 理ガイド』の「18.2 RESETスイッチの使用に関する留意点」を参照してください。 図 D-2はSPARC M10-4、図 D-3はSPARC M10-4SのRESETスイッチの位置を示して います。RESETスイッチ(図 D-2および図 D-3のA)は、筐体の背面に装備されてい ます。

図 D-2 RESETスイッチの位置 (SPARC M10-4)

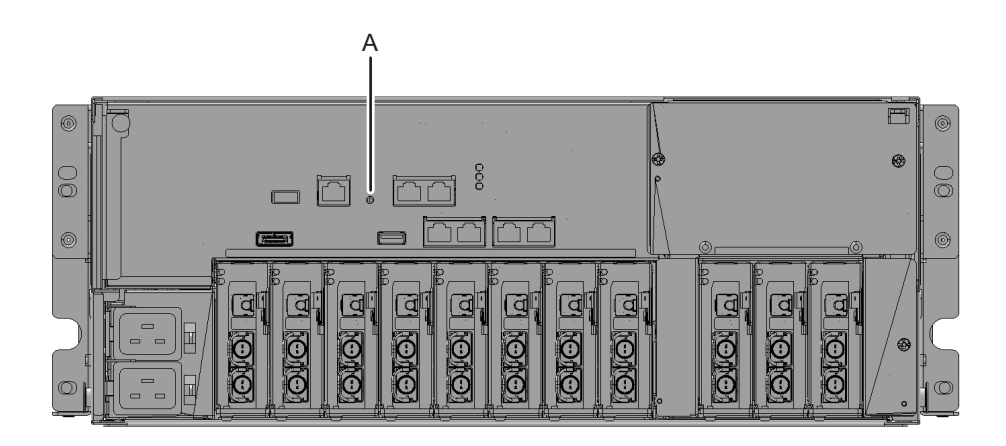

図 D-3 RESETスイッチの位置(SPARC M10-4S)

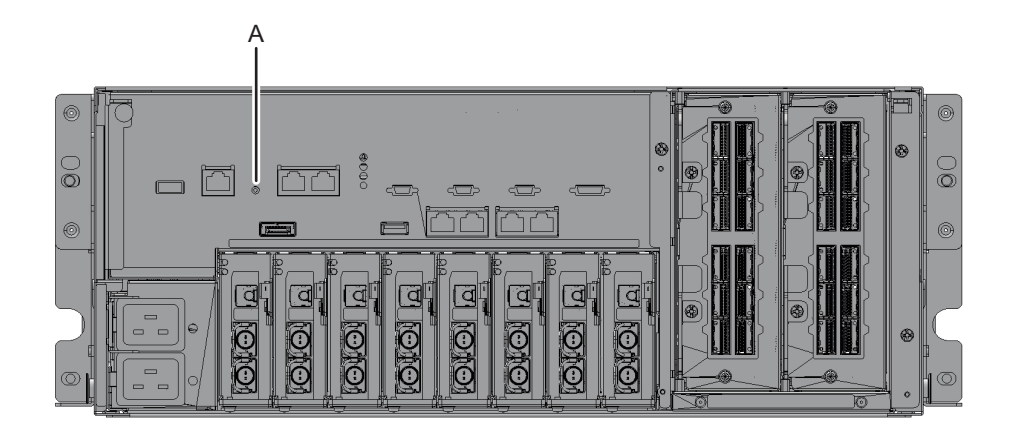

364 SPARC M10-4/M10-4S サービスマニュアル・2023年6月

## <u>付録 E</u>

## リチウム電池を取り外す

ここでは、CPUメモリユニットに搭載されているリチウム電池の取り外し手順を説 明します。

**注**-本作業は製品を廃棄・リサイクルする際の解体時にのみ行います。

- リチウム電池の位置
- リチウム電池を取り外す

## リチウム電池の位置

E.1

ここでは、リチウム電池の位置を説明します。

リチウム電池は、SPARC M10-4/M10-4SのCPUメモリユニットに1個搭載されています。

CPUメモリユニットおよび天面カバーの取り外しは「9.5 CPUメモリユニットを取り外す」を参照してください。

図 E-1 リチウム電池の位置

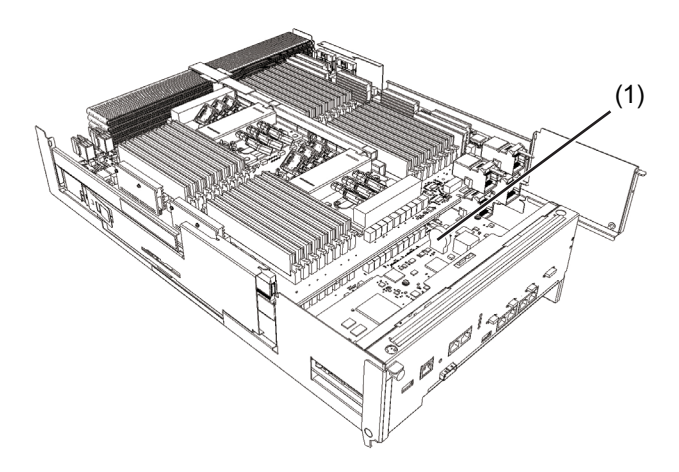

| 位置番号 | コンポーネント |
|------|---------|
| 1    | リチウム電池  |

# E.2 リチウム電池を取り外す

ここでは、リチウム電池を取り外す手順を説明します。

1. リチウム電池とリチウム電池ホルダーの間にマイナスドライバーなどの先端が細 い工具を差し込み、リチウム電池をリチウム電池ホルダーから浮かせます。

図 E-2 リチウム電池の取り外し(1)

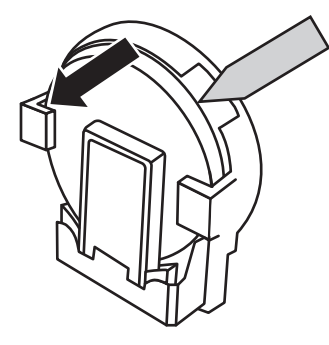

 ラジオペンチなどの先端が細い工具でリチウム電池の上部をつかみ、リチウム電 池を上側に引いて取り外します。

図 E-3 リチウム電池の取り外し(2)

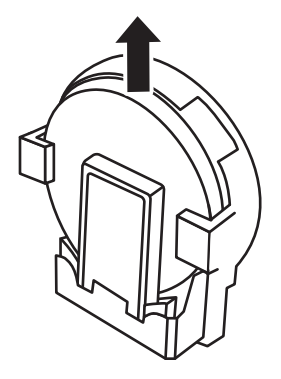

## 索引

### С

CPUメモリユニット, 209

#### L LEDの見かた,24

O Oracle Solaris, 347

#### Ρ

PCI Expressカード, 193 PSUバックプレーンユニット, 303

#### Х

XSCF BB制御ケーブル,329 XSCF DUAL制御ケーブル,335

#### か

外部インターフェース,361 活性保守,37 関連コマンド,347

### き

緊急時の電源切断,8

#### <

クロスバーユニット, 323

### け

警告ラベル,2 ケーブルの種類,31

#### こ

故障の特定,50 コンポーネントの仕様,341 コンポーネントの名称と位置,9 コンポーネントリスト,339

#### L

システム全体の起動,125 システム全体の停止,86 システム停止保守,39 システムの復元,101

#### た

タグ,2

#### て 電源ユニット,299

な 内蔵ディスク,287

### ひ

非活性保守,37

### ふ

ファンユニット, 295 物理パーティションの電源切断, 84 物理パーティションの電源投入, 124

#### ほ

保守形態, 35

### 6

ラベル,2

#### り

リチウム電池の位置,366 リチウム電池を取り外す,365,367